# Quantum mit EcoStruxure™ Control Expert Ethernet-Netzwerkmodule Benutzerhandbuch

Schneider

Flectric

Übersetzung der Originalbetriebsanleitung

10/2019

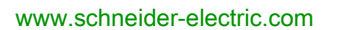

Die Informationen in der vorliegenden Dokumentation enthalten allgemeine Beschreibungen und/oder technische Leistungsmerkmale der hier erwähnten Produkte. Diese Dokumentation dient keinesfalls als Ersatz für die Ermittlung der Eignung oder Verlässlichkeit dieser Produkte für bestimmte Verwendungsbereiche des Benutzers und darf nicht zu diesem Zweck verwendet werden. Jeder Benutzer oder Integrator ist verpflichtet, angemessene und vollständige Risikoanalysen, Bewertungen und Tests der Produkte im Hinblick auf deren jeweils spezifischen Verwendungszweck vorzunehmen. Weder Schneider Electric noch deren Tochtergesellschaften oder verbundene Unternehmen sind für einen Missbrauch der Informationen in der vorliegenden Dokumentation verantwortlich oder können diesbezüglich haftbar gemacht werden. Verbesserungs- und Änderungsvorschlage sowie Hinweise auf angetroffene Fehler werden jederzeit gern entgegengenommen.

Sie erklären, dass Sie ohne schriftliche Genehmigung von Schneider Electric dieses Dokument weder ganz noch teilweise auf beliebigen Medien reproduzieren werden, ausgenommen zur Verwendung für persönliche nichtkommerzielle Zwecke. Darüber hinaus erklären Sie, dass Sie keine Hypertext-Links zu diesem Dokument oder seinem Inhalt einrichten werden. Schneider Electric gewährt keine Berechtigung oder Lizenz für die persönliche und nichtkommerzielle Verwendung dieses Dokument oder seines Inhalts, ausgenommen die nichtexklusive Lizenz zur Nutzung als Referenz. Das Handbuch wird hierfür "wie besehen" bereitgestellt, die Nutzung erfolgt auf eigene Gefahr. Alle weiteren Rechte sind vorbehalten.

Bei der Montage und Verwendung dieses Produkts sind alle zutreffenden staatlichen, landesspezifischen, regionalen und lokalen Sicherheitsbestimmungen zu beachten. Aus Sicherheitsgründen und um die Übereinstimmung mit dokumentierten Systemdaten besser zu gewährleisten, sollten Reparaturen an Komponenten nur vom Hersteller vorgenommen werden.

Beim Einsatz von Geräten für Anwendungen mit technischen Sicherheitsanforderungen sind die relevanten Anweisungen zu beachten.

Die Verwendung anderer Software als der Schneider Electric-eigenen bzw. einer von Schneider Electric genehmigten Software in Verbindung mit den Hardwareprodukten von Schneider Electric kann Körperverletzung, Schäden oder einen fehlerhaften Betrieb zur Folge haben.

Die Nichtbeachtung dieser Informationen kann Verletzungen oder Materialschäden zur Folge haben!

© 2019 Schneider Electric. Alle Rechte vorbehalten.

# Inhaltsverzeichnis

|                                                               | 19<br>20   |
|---------------------------------------------------------------|------------|
| Kapitel 1 Produktbeschreibung                                 | 20         |
| 1.1 Beschreibung des Moduls 140 CPU 651 x0                    |            |
| 140 CPU 651 x0 – Auf einen Blick                              | 21         |
| Physische Beschreibung und Montage von Standard-High-End-     |            |
| Modulen                                                       | 22         |
|                                                               | 24         |
|                                                               | 29         |
| Verwendung der CPU LCD-Anzeigefenster                         | 31         |
| 1.2 Beschreibung der Module 140 NOE 771 xx und 140 NWM 100 00 | 42         |
| Ubersicht über die Modicon Quantum-Ethernet-Module            | 43         |
| Anzeigen für Ethernet-Module                                  | 48         |
| Steckverbinder und Kabel                                      | 50         |
| Verwendung des Ethernet-Moduls 140 NOE 771 11 in einem        | <b>E</b> 1 |
| Quantum-Sicherneitsprojekt                                    | 51         |
| Rover Sie beginnen                                            | 53         |
|                                                               | 04<br>50   |
|                                                               | 50         |
| Sicherneit.                                                   | 58         |
|                                                               | 59         |
|                                                               | 61         |
| Zuoronung von Etnernet-Adressparametern                       | 63         |
|                                                               | 66         |
| Erstellen der HTTP- und Schreibpassworter für das Modul NOE   | 69         |
| Verwendung der Software BOOTP Lite für die Zuordnung von      | 72         |
| 1.4 Kundendienst                                              | 72         |
| Dokumentation des Kundendiensts                               | 74         |
| Kontaktinformationen.                                         | 75         |

| Kapitel 2 |                                                                    | 77  |
|-----------|--------------------------------------------------------------------|-----|
|           |                                                                    | 78  |
|           | Überblick über SNMD und die private MID von Schneider              | 80  |
|           | Madhua Nashrishtanayatayash                                        | 82  |
|           |                                                                    | 83  |
|           |                                                                    | 85  |
|           |                                                                    | 87  |
|           |                                                                    | 88  |
|           |                                                                    | 89  |
|           |                                                                    | 90  |
|           | FTP-Server.                                                        | 92  |
|           | Integrierte Webseiten (HTTP-Server, Webkonfiguration und Diagnose) | 93  |
|           | Zusätzliche Ethernet-Dienste                                       | 95  |
| Teil II   | Modicon Quantum mit Control ExpertEthernet-                        |     |
|           | Moduldiensten                                                      | 97  |
| Kapitel 3 | Kommunikationsstart mit Control Expert                             | 99  |
| . 3.1     | Konfigurieren der Kommunikation                                    | 100 |
|           | Hinzufügen eines neuen Netzwerkes zum Kommunikationsverzeichnis    | 101 |
|           | Konfigurieren des Netzwerks                                        | 102 |
|           | Eigenschaften eines Netzwerks                                      | 103 |
|           | Löschen eines vorhandenen Netzwerkverzeichnisses                   | 104 |
| 3.2       | Kommunikationsverbindungen von Control Expert                      | 105 |
|           | Prinzip der Kommunikationskonfiguration                            | 106 |
|           | Verbindung zwischen Konfiguration und Kommunikation                | 107 |
|           | Verbindung zwischen Daten und Kommunikation                        | 109 |
| 3.3       | Auswahl des Ethernet-Moduls                                        | 110 |
|           | Auswahl des Quantum NOE Ethernet-Moduls                            | 111 |
|           | Sicherheit (HTTP, FTP und TFTP aktivieren/deaktivieren)            | 114 |
|           | IP-Konfiguration                                                   | 115 |
|           | Konfiguration des Quantum NOF-Ethernet-Moduls                      | 116 |
| 34        | Auswahl des Ethernet-Conrozessors                                  | 110 |
| 0.4       | Auswahl von Modicon Quantum mit Control Expert-Ethernet-           | 113 |
|           | Steuerung                                                          | 120 |
|           | Konfiguration der IP-Adresse für die Ethernet-Steuerung            | 122 |
|           | Konfiguration des Nachrichtenaustauschs für Modicon Quantum mit    |     |
|           | Control Expert-Ethernet-Steuerung                                  | 124 |

| Teil III  | Verwendung von Modicon Quantum mit Control              |  |  |
|-----------|---------------------------------------------------------|--|--|
|           | Expert-Ethernet-Diensten                                |  |  |
| Kapitel 4 | Datenübertragung mit Kommunikationsbausteinen           |  |  |
| 4.1       | IEC-Datenübertragungsfunktionen                         |  |  |
|           | CREAD_REG                                               |  |  |
|           | CWRITE_REG                                              |  |  |
|           | READ_REG                                                |  |  |
|           | WRITE_REG                                               |  |  |
|           | TCP_IP_ADDR                                             |  |  |
| 4.2       | MBP_MSTR                                                |  |  |
|           | Beschreibung der Funktionsbausteine                     |  |  |
|           | Operationelle Funktionscodes                            |  |  |
|           | Strukturen von Netzwerksteuerungsblöcken                |  |  |
|           | Fehlercodes für Modbus Plus, SY/MAX und Ethernet-TCP/IP |  |  |
|           | CTE Fehlercodes für SY/MAX und TCP/IP Ethernet.         |  |  |
|           | SY/MAX-spezifische Fehlercodes                          |  |  |
|           | Daten lesen                                             |  |  |
|           | Daten schreiben                                         |  |  |
|           | Lokale Statistik holen                                  |  |  |
|           | Lokale Statistiken löschen                              |  |  |
|           | Fernstatistiken holen                                   |  |  |
|           | Fernstatistiken löschen                                 |  |  |
|           | TCP/IP-Ethernet-Netzwerkstatistik                       |  |  |
|           | TCP/IP-Ethernet-Fehlercodes                             |  |  |
|           | Optionsmodul zurücksetzen                               |  |  |
|           | CTE lesen                                               |  |  |
|           | CTE schreiben                                           |  |  |
|           | E-Mail senden                                           |  |  |
|           | Modbus-Request senden                                   |  |  |
|           | Request zum Schließen der Verbindung.                   |  |  |
|           | Änderung der Modbus Plus-Adresse.                       |  |  |
|           | Lesen/Schreiben von Daten                               |  |  |
|           | Aktivieren/Deaktivieren der HTTP- oder FTP/TFTP-Dienste |  |  |

| Kapitel 5 | Dienstprogramm "Globale Daten" (Publish / Subscribe) .20Planung des Systems "Globale Daten" (Publish/Subscribe) .20Multicast-Filterung .20 | 1  |
|-----------|----------------------------------------------------------------------------------------------------|----|
|           | Konfiguration des Quantum NOE-Dienstes "Globale Daten"                                                                                     | 8  |
|           | Konfiguration der Globalen Daten (Publish/Subscribe) für NOE 771 x1                                                                        | ~  |
|           | über das Web                                                                                                    | 1  |
| Kapitel 6 | E/A-Verwalter                                                                                                    | 5  |
| •         | E/A-Abfragekonzepte 21                                                                                                    | 6  |
|           | Konfiguration der Quantum-E/A-Abfrage                                                                                                    | 1  |
|           | E/A-Scanner – Kontextmenü für das Kopieren/Ausschneiden/Einfügen 22                                                                        | 6  |
|           | E/A-Abfrage mit mehreren Zeilen                                                                                                    | 8  |
|           | Einführung in die Konfiguration von Advantys mit Control Expert 23                                                                         | 0  |
|           | Einführung in die Konfiguration der PRM Master DTM 23                                                                                      | 4  |
|           | Einführung in die Konfiguration eines BMX PRA 0100 mit Control                                                                             |    |
|           | Expert                                                                                                    | 6  |
|           | Fenster "Eigenschaft"                                                                                                    | 0  |
|           | Speichern einer Advantys-Konfiguration in einer Control Expert-                                                                            | 0  |
|           | Anwendung                                                                                                    | 0  |
|           | E/A-Scanner-Antwortzeiten: Dezentraler Eingang zu dezentralem                                                                              | •7 |
|           | Ausgang                                                                                                    | .9 |
| Kapitel 7 | Adress-Server-Konfiguration/Austausch defekter Geräte 25                                                                                   | 3  |
|           | Adress-Server-Konfiguration/Austausch defekter Geräte                                                                                      | 4  |
|           | Funktionsweise des Fast Device Replacement (Schneller                                                                                      | 0  |
|           | Geräteaustausch)                                                                                                    | Ø  |
|           | Geräteaustausch) 25                                                                                                    | 9  |
| Kapitel 8 | Netzwerkverwaltungsdienste (SNMP) 26                                                                                                    | 3  |
|           | SNMP                                                                                                    | 4  |
|           | Namensvergabe-Schema ASN.1                                                                                                    | 6  |
|           | Konfiguration eines NOE-Moduls mit SNMP                                                                                                    | 8  |
|           | Konfiguration eines NOE-Moduls mit der privaten TFE-MIB                                                                                    | 0  |
| Kapitel 9 | NTP-Zeitsvnchronisierungsdienst                                                                                                    | 1  |
|           | Übersicht über den NTP-Zeitsynchronisierungsdienst                                                                                         | 2  |
|           | Verwendung des Blocks R_NTPC für die Zeitsynchronisation 28                                                                                | 5  |
|           | Betriebsbedingungen für den NTP-Zeitsynchronisierungsdienst 28                                                                             | 7  |
|           | Konfiguration des NTP-Zeitdiensts                                                                                                    | 8  |
|           |                                                                                                    |    |

| Kapitel 10 | E-Mail-Benachrichtigungsdienst                                                  |
|------------|---------------------------------------------------------------------------------|
|            | Ubersicht über den E-Mail-Benachrichtigungsdienst                               |
|            | E-Mail-Dienst                                                                   |
|            | Verwendung des Funktionsblocks MBP_MS I R für die Kommunikation                 |
|            | Fehlercodes beim E-Mail-Dienst                                                  |
|            | E-Mail-Benachrichtigungsdienst-Unterbaum                                        |
| Kapitel 11 | Eingebettete Web-Seiten 30                                                      |
|            | Quantum-Startseite                                                              |
|            | Startseite der Überwachung 30                                                   |
|            | Diagnose-Startseite                                                             |
|            | Konfigurations-Startseite                                                       |
|            | Zugang zur Homepage des Web-Hilfsprogramms                                      |
|            | Konfigurierter lokaler Baugruppenträger                                         |
|            | Seite "Controller Status" 31                                                    |
|            | CPU-Konfigurationsbildschirm: Beschreibung der Datenfelder 31                   |
|            | Status der dezentralen E/A 31                                                   |
|            | Seite "Quantum-SPS-Datenmonitor"                                                |
|            | SNMP-Konfiguration                                                              |
|            | Konfiguration des Diensts "Globale Daten" (Publish/Subscribe) 32                |
|            | Seite für die Konfiguration des Adress-Servers                                  |
|            | Konfiguration des Zeitsynchronisierungsdienstes                                 |
|            | Konfiguration des E-Mail-Diensts                                                |
|            | Diagnoseseiten für das Ethernet-Modul 33                                        |
|            | NTP-Diagnoseseite                                                               |
|            | Eigenschaftsseite                                                               |
|            | Webseite "Kontakte bei Schneider Electric"    34                                |
| Kapitel 12 | Hot Standby                                                                     |
|            | Quantum-Hot Standby für Control Expert                                          |
|            | Hot Standby-Topologie                                                           |
|            | NOE Modulkonfiguration und Hot Standby                                          |
|            | 140 NOE 7/1 x1/140 NOC 78• 00 - Zuweisung der IP-Adresse 35                     |
|            | 140 NOE //1 X1/140 NOC /8• 00-Betriebsarten im Quantum Hot<br>Standby System 35 |
|            | Umschaltzeiten von NOE-IP-Adressen                                              |
|            | Netzwerkeffekte einer Modicon Quantum-Hot Standby-Lösung mit                    |
|            | Control Expert                                                                  |
| Anhang     |                                                                                 |

| Anhang A | Verwaltung                                              | 365        |
|----------|---------------------------------------------------------|------------|
|          |                                                         | 300        |
|          |                                                         | 3/1        |
|          |                                                         | 3/3        |
|          |                                                         | 374        |
|          |                                                         | 376        |
| Anhang B | Kenndaten       Technische Daten                        | 377<br>377 |
| Anhang C | Quantum-Ethernet-TCP/IP-Modbus-                         | ••••       |
| Ŭ        | Anwendungsprotokoll                                     | 381        |
|          | Modbus-Anwendungsprotokoll – Übersicht                  | 382        |
|          | PDU des Modbus-Anwendungsprotokolls                     | 384        |
|          | Modbus-Anwendungsprotokoll-Dienstklassen                | 386        |
|          | Analyse der Modbus-Anwendungsprotokoll-PDU              | 387        |
|          | TCP/IP-spezifische Probleme                             | 389        |
|          | Schließen einer TCP-Verbindung                          | 390        |
|          | Referenzdokumente                                       | 391        |
| Anhang D | Installation und Konfiguration einer Modicon Quantum-   |            |
| Ũ        | Plattform                                               | 393        |
|          | Übersicht                                               | 394        |
|          | Einbau                                                  | 395        |
|          | Konfiguration des Racks mit Control Expert              | 396        |
|          | Konfiguration des Ethernet-Netzwerks mit Control Expert | 399        |
|          | Konfiguration des E/A-Abfragedienstes                   | 402        |
|          | Generierung und Download des Konfigurationsprogramms    | 408        |
|          | Diagnostizieren des Ethernet-Moduls mit dem Webserver   | 411        |
| Glossar  | -                                                       | 413        |
| Index    |                                                         | 421        |
| maan     |                                                         |            |

# Sicherheitshinweise

### Wichtige Informationen

### HINWEISE

Lesen Sie sich diese Anweisungen sorgfältig durch und machen Sie sich vor Installation, Betrieb, Bedienung und Wartung mit dem Gerät vertraut. Die nachstehend aufgeführten Warnhinweise sind in der gesamten Dokumentation sowie auf dem Gerät selbst zu finden und weisen auf potenzielle Risiken und Gefahren oder bestimmte Informationen hin, die eine Vorgehensweise verdeutlichen oder vereinfachen.

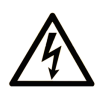

Wird dieses Symbol zusätzlich zu einem Sicherheitshinweis des Typs "Gefahr" oder "Warnung" angezeigt, bedeutet das, dass die Gefahr eines elektrischen Schlags besteht und die Nichtbeachtung der Anweisungen unweigerlich Verletzung zur Folge hat.

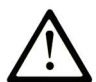

Dies ist ein allgemeines Warnsymbol. Es macht Sie auf mögliche Verletzungsgefahren aufmerksam. Beachten Sie alle unter diesem Symbol aufgeführten Hinweise, um Verletzungen oder Unfälle mit Todesfälle zu vermeiden.

# ▲ GEFAHR

**GEFAHR** macht auf eine gefährliche Situation aufmerksam, die, wenn sie nicht vermieden wird, Tod oder schwere Verletzungen **zur Folge hat.** 

# A WARNUNG

**WARNUNG** macht auf eine gefährliche Situation aufmerksam, die, wenn sie nicht vermieden wird, Tod oder schwere Verletzungen **zur Folge haben kann.** 

# 

**VORSICHT** macht auf eine gefährliche Situation aufmerksam, die, wenn sie nicht vermieden wird, leichte Verletzungen **zur Folge haben kann**.

# HINWEIS

HINWEIS gibt Auskunft über Vorgehensweisen, bei denen keine Verletzungen drohen.

#### BITTE BEACHTEN

Elektrische Geräte dürfen nur von Fachpersonal installiert, betrieben, bedient und gewartet werden. Schneider Electric haftet nicht für Schäden, die durch die Verwendung dieses Materials entstehen.

Als qualifiziertes Fachpersonal gelten Mitarbeiter, die über Fähigkeiten und Kenntnisse hinsichtlich der Konstruktion und des Betriebs elektrischer Geräte und deren Installation verfügen und eine Schulung zur Erkennung und Vermeidung möglicher Gefahren absolviert haben.

### **BEVOR SIE BEGINNEN**

Dieses Produkt nicht mit Maschinen ohne effektive Sicherheitseinrichtungen im Arbeitsraum verwenden. Das Fehlen effektiver Sicherheitseinrichtungen im Arbeitsraum einer Maschine kann schwere Verletzungen des Bedienpersonals zur Folge haben.

# **WARNUNG**

### UNBEAUFSICHTIGTE GERÄTE

- Diese Software und zugehörige Automatisierungsgeräte nicht an Maschinen verwenden, die nicht über Sicherheitseinrichtungen im Arbeitsraum verfügen.
- Greifen Sie bei laufendem Betrieb nicht in das Gerät.

# Die Nichtbeachtung dieser Anweisungen kann Tod, schwere Verletzungen oder Sachschäden zur Folge haben.

Dieses Automatisierungsgerät und die zugehörige Software dienen zur Steuerung verschiedener industrieller Prozesse. Der Typ bzw. das Modell des für die jeweilige Anwendung geeigneten Automatisierungsgeräts ist von mehreren Faktoren abhängig, z. B. von der benötigten Steuerungsfunktion, der erforderlichen Schutzklasse, den Produktionsverfahren, außergewöhnlichen Bedingungen, behördlichen Vorschriften usw. Für einige Anwendungen werden möglicherweise mehrere Prozessoren benötigt, z. B. für ein Backup-/Redundanzsystem.

Nur Sie als Benutzer, Maschinenbauer oder -integrator sind mit allen Bedingungen und Faktoren vertraut, die bei der Installation, der Einrichtung, dem Betrieb und der Wartung der Maschine bzw. des Prozesses zum Tragen kommen. Demzufolge sind allein Sie in der Lage, die Automatisierungskomponenten und zugehörigen Sicherheitsvorkehrungen und Verriegelungen zu identifizieren, die einen ordnungsgemäßen Betrieb gewährleisten. Bei der Auswahl der Automatisisierungs- und Steuerungsgeräte sowie der zugehörigen Software für eine bestimmte Anwendung sind die einschlägigen örtlichen und landesspezifischen Richtlinien und Vorschriften zu beachten. Das National Safety Council's Accident Prevention Manual (Handbuch zur Unfallverhütung; in den USA landesweit anerkannt) enthält ebenfalls zahlreiche nützliche Hinweise. Für einige Anwendungen, z. B. Verpackungsmaschinen, sind zusätzliche Vorrichtungen zum Schutz des Bedienpersonals wie beispielsweise Sicherheitseinrichtungen im Arbeitsraum erforderlich. Diese Vorrichtungen werden benötigt, wenn das Bedienpersonal mit den Händen oder anderen Körperteilen in den Quetschbereich oder andere Gefahrenbereiche gelangen kann und somit einer potenziellen schweren Verletzungsgefahr ausgesetzt ist. Software-Produkte allein können das Bedienpersonal nicht vor Verletzungen schützen. Die Software kann daher nicht als Ersatz für Sicherheitseinrichtungen im Arbeitsraum verwendet werden.

Vor Inbetriebnahme der Anlage sicherstellen, dass alle zum Schutz des Arbeitsraums vorgesehenen mechanischen/elektronischen Sicherheitseinrichtungen und Verriegelungen installiert und funktionsfähig sind. Alle zum Schutz des Arbeitsraums vorgesehenen Sicherheitseinrichtungen und Verriegelungen müssen mit dem zugehörigen Automatisierungsgerät und der Softwareprogrammierung koordiniert werden.

**HINWEIS:** Die Koordinierung der zum Schutz des Arbeitsraums vorgesehenen mechanischen/elektronischen Sicherheitseinrichtungen und Verriegelungen geht über den Umfang der Funktionsbaustein-Bibliothek, des System-Benutzerhandbuchs oder andere in dieser Dokumentation genannten Implementierungen hinaus.

### START UND TEST

Vor der Verwendung elektrischer Steuerungs- und Automatisierungsgeräte ist das System zur Überprüfung der einwandfreien Funktionsbereitschaft einem Anlauftest zu unterziehen. Dieser Test muss von qualifiziertem Personal durchgeführt werden. Um einen vollständigen und erfolgreichen Test zu gewährleisten, müssen die entsprechenden Vorkehrungen getroffen und genügend Zeit eingeplant werden.

# A WARNUNG

### GEFAHR BEIM GERÄTEBETRIEB

- Überprüfen Sie, ob alle Installations- und Einrichtungsverfahren vollständig durchgeführt wurden.
- Vor der Durchführung von Funktionstests sämtliche Blöcke oder andere vorübergehende Transportsicherungen von den Anlagekomponenten entfernen.
- Entfernen Sie Werkzeuge, Messgeräte und Verschmutzungen vom Gerät.

Die Nichtbeachtung dieser Anweisungen kann Tod, schwere Verletzungen oder Sachschäden zur Folge haben.

Führen Sie alle in der Dokumentation des Geräts empfohlenen Anlauftests durch. Die gesamte Dokumentation zur späteren Verwendung aufbewahren.

Softwaretests müssen sowohl in simulierten als auch in realen Umgebungen stattfinden.

Sicherstellen, dass in dem komplett installierten System keine Kurzschlüsse anliegen und nur solche Erdungen installiert sind, die den örtlichen Vorschriften entsprechen (z. B. gemäß dem National Electrical Code in den USA). Wenn Hochspannungsprüfungen erforderlich sind, beachten Sie die Empfehlungen in der Gerätedokumentation, um eine versehentliche Beschädigung zu verhindern.

Vor dem Einschalten der Anlage:

- Entfernen Sie Werkzeuge, Messgeräte und Verschmutzungen vom Gerät.
- Schließen Sie die Gehäusetür des Geräts.
- Alle temporären Erdungen der eingehenden Stromleitungen entfernen.
- Führen Sie alle vom Hersteller empfohlenen Anlauftests durch.

### BETRIEB UND EINSTELLUNGEN

Die folgenden Sicherheitshinweise sind der NEMA Standards Publication ICS 7.1-1995 entnommen (die Englische Version ist maßgebend):

- Ungeachtet der bei der Entwicklung und Fabrikation von Anlagen oder bei der Auswahl und Bemessung von Komponenten angewandten Sorgfalt, kann der unsachgemäße Betrieb solcher Anlagen Gefahren mit sich bringen.
- Gelegentlich kann es zu fehlerhaften Einstellungen kommen, die zu einem unbefriedigenden oder unsicheren Betrieb führen. Für Funktionseinstellungen stets die Herstelleranweisungen zu Rate ziehen. Das Personal, das Zugang zu diesen Einstellungen hat, muss mit den Anweisungen des Anlagenherstellers und den mit der elektrischen Anlage verwendeten Maschinen vertraut sein.
- Bediener sollten nur über Zugang zu den Einstellungen verfügen, die tatsächlich für ihre Arbeit erforderlich sind. Der Zugriff auf andere Steuerungsfunktionen sollte eingeschränkt sein, um unbefugte Änderungen der Betriebskenngrößen zu vermeiden.

# Über dieses Buch

### Auf einen Blick

### **Ziel dieses Dokuments**

Diese Dokumentation ist für Benutzer gedacht, die eine Kommunikation zwischen ihrer Quantum-SPS und an ein Ethernet-Netzwerk angeschlossenen Geräten einrichten möchten. Es wird vorausgesetzt, dass Sie über Kenntnisse über PLC-Systeme verfügen und bereits mit Modsoft-, Concept-, ProWORX- oder Control Expert-Programmierwerkzeugen gearbeitet haben. Es wird ebenfalls davon ausgegangen, dass Sie Erfahrung im Umgang mit Ethernet-Netzwerken und TCP/IP haben.

In diesem Dokument wird die Funktionalität der Modicon Quantum Ethernet-Module, der 104 NOE 771 xx- und 140 NWM 100 00-Module und des Ethernet-Ports der 140 CPU 651 x0-Module beschrieben.

| Modellnummer   | Modultyp                            |
|----------------|-------------------------------------|
| 140 NOE 771 00 | Ethernet-Optionsadapter             |
| 140 NOE 771 01 | Ethernet-Optionsadapter             |
| 140 NOE 771 10 | FactoryCast Ethernet-Optionsadapter |
| 140 NOE 771 11 | FactoryCast Ethernet-Optionsadapter |
| 140 NWM 100 00 | FactoryCast HMI-Optionsadapter      |
| 140 CPU 651 50 | CPU mit integriertem Ethernet-Port  |
| 140 CPU 651 60 | CPU mit integriertem Ethernet-Port  |

Diese Dokumentation beschreibt die Installation, Einrichtung und Verwendung von Ethernetfähigen Modulen in einem Modicon Quantum-Steuerungssystem. Diese Module ermöglichen dem Quantum-System, mit an ein Ethernet-Netzwerk angeschlossenen Geräten zu kommunizieren. Unter anderem werden folgende Themen in diesem Handbuch erörtert:

- Die Hardware-Architektur eines Modicon Quantum Ethernet-Moduls, die in einen einzigen Steckplatz auf dem standardmäßigen Modicon Quantum-Baugruppenträger passt
- Funktionen und Installation der 140 NOE 771 xx- und 140 NWM 100 00-Module in einem Modicon Quantum-System
- Funktionen des Ethernet-Ports an CPU-Modulen des Typs 140 CPU 651 x0

Diese Dokumentation beschreibt die folgenden Verfahren:

- Einrichtung der Module für die Datenübertragung mit den Global Data-Modulen (140 NOE 771 01, 140 NOE 771 11 oder 140 CPU 651 x0) oder dem E/A-Scanner-Dienstprogramm (in den 140 NOE 771 00/01/11- und 140 CPU 651 50/60-Modulen)
- Verwendung eines eingebetteten Web-Servers für den Zugriff auf Diagnosen und Online-Konfigurationen für das Modul und seine zugehörige Steuerung

- Verwendung des FactoryCast Webservers zur Anpassung Ihrer Konfiguration über integrierte Webseiten (in den 140 NOE 771 10/11- und 140 NWM 100 00-Modulen)
- Verwendung eines NOE-Moduls in einer Hot Standby-Lösung für fehlertolerante dezentrale E/A und für die Kommunikation

### Nomenklatur

Die folgende Tabelle beschreibt die Regeln für die Namensvergabe für verschiedene Modulgruppen.

| Der Name       | bezieht sich auf                                                         |
|----------------|--------------------------------------------------------------------------|
| 140 NOE 771 xx | Module 140 NOE 771 00, 140 NOE 771 01, 140 NOE 771 10 und 140 NOE 771 11 |
| 140 NOE 771 x0 | Module 140 NOE 771 00 und 140 NOE 771 10                                 |
| 140 NOE 771 x1 | Module 140 NOE 771 01 und 140 NOE 771 11                                 |
| 140 NOE 771 0x | Module 140 NOE 771 00 und 140 NOE 771 01                                 |
| 140 NOE 771 1x | Module 140 NOE 771 10 und 140 NOE 771 11                                 |
| 140 CPU 651 x0 | Module 140 CPU 651 50 und 140 CPU 651 60                                 |

**HINWEIS:** Bevor Sie einen Knoten zu einem bestehenden Unternehmensnetzwerk hinzufügen, erkundigen Sie sich bei der IT-Abteilung über die möglichen Konsequenzen.

#### Gültigkeitsbereich

Dieses Dokument ist gültig ab EcoStruxure™ Control Expert 14.1.

Die technischen Merkmale der hier beschriebenen Geräte sind auch online abrufbar. So greifen Sie auf diese Informationen online zu:

| Schritt | Aktion                                                                                                    |
|---------|----------------------------------------------------------------------------------------------------|
| 1       | Gehen Sie zur Homepage von Schneider Electric www.schneider-electric.com.                                                                                                    |
| 2       | <ul> <li>Geben Sie im Feld Search die Referenz eines Produkts oder den Namen einer Produktreihe ein.</li> <li>Die Referenz bzw. der Name der Produktreihe darf keine Leerstellen enthalten.</li> <li>Wenn Sie nach Informationen zu verschiedenen vergleichbaren Modulen suchen, können Sie Sternchen (*) verwenden.</li> </ul>                                                                                   |
| 3       | Wenn Sie eine Referenz eingegeben haben, gehen Sie zu den Suchergebnissen für technische<br>Produktdatenblätter ( <b>Product Datasheets</b> ) und klicken Sie auf die Referenz, über die Sie mehr<br>erfahren möchten.<br>Wenn Sie den Namen einer Produktreihe eingegeben haben, gehen Sie zu den<br>Suchergebnissen <b>Product Ranges</b> und klicken Sie auf die Reihe, über die Sie mehr erfahren<br>möchten. |
| 4       | Wenn mehrere Referenzen in den Suchergebnissen unter <b>Products</b> angezeigt werden, klicken Sie auf die gewünschte Referenz.                                                                                                    |

| Schritt | Aktion                                                                                                    |
|---------|----------------------------------------------------------------------------------------------------|
| 5       | Je nach der Größe der Anzeige müssen Sie ggf. durch die technischen Daten scrollen, um sie vollständig einzusehen.   |
| 6       | Um ein Datenblatt als PDF-Datei zu speichern oder zu drucken, klicken Sie auf <b>Download XXX</b> product datasheet. |

Die in diesem Dokument vorgestellten Merkmale sollten denen entsprechen, die online angezeigt werden. Im Rahmen unserer Bemühungen um eine ständige Verbesserung werden Inhalte im Laufe der Zeit möglicherweise überarbeitet, um deren Verständlichkeit und Genauigkeit zu verbessern. Sollten Sie einen Unterschied zwischen den Informationen im Dokument und denen online feststellen, nutzen Sie die Online-Informationen als Referenz.

### Weiterführende Dokumentation

| Titel der Dokumentation                                                                                      | Referenz-Nummer                                                                                                    |
|----------------------------------------------------------------------------------------------------|----------------------------------------------------------------------------------------------------|
| Control Panel Technical Guide, How to Protect a Machine from Malfunctions Due to Electromagnetic Disturbance | CPTG003_EN (Englisch),<br>CPTG003_FR (Französisch)                                                                                              |
| Electrical installation guide                                                                                | EIGED306001EN (English)                                                                                                    |
| Quantum mit EcoStruxure™ Control Expert, TCP/IP-Konfiguration,<br>Benutzerhandbuch                           | 33002467 (Englisch), 33002468<br>(Französisch), 33002469 (Deutsch),<br>31008078 (Italienisch),<br>33002470 (Spanisch),<br>31007110 (Chinesisch) |
| Quantum mit EcoStruxure™ Control Expert, Hardware-<br>Referenzhandbuch                                       | 35010529 (Englisch), 35010530<br>(Französisch), 35010531 (Deutsch),<br>35013975 (Italienisch),<br>35010532 (Spanisch),<br>35012184 (Chinesisch) |
| Quantum mit EcoStruxure™ Control Expert, Digitale und analoge<br>E/A, Referenzhandbuch                       | 35010516 (Englisch), 35010517<br>(Französisch), 35010518 (Deutsch),<br>35013970 (Italienisch),<br>35010519 (Spanisch),<br>35012185 (Chinesisch) |
| Quantum mit EcoStruxure™ Control Expert, Experten- und<br>Kommunikationsmodule, Referenzhandbuch             | 35010574 (Englisch), 35010575<br>(Französisch), 35010576 (Deutsch),<br>35014012 (Italienisch),<br>35010577 (Spanisch),<br>35012187 (Chinesisch) |

| Titel der Dokumentation                                                                                                    | Referenz-Nummer                                                                                                    |
|----------------------------------------------------------------------------------------------------|----------------------------------------------------------------------------------------------------|
| Kommunikationsdienste und -architekturen, Referenzhandbuch                                                                                    | 35010500 (Englisch), 35010501<br>(Französisch), 35006176 (Deutsch),<br>35013966 (Italienisch),<br>35006177 (Spanisch),<br>35012196 (Chinesisch) |
| Schneider Automation BOOTP Lite Ethernet IP-Adress-Download<br>(Dienstprogramm) für Schneider Automation Ethernet -<br>Produktanweisungsblatt | 31002087                                                                                                    |
| FactoryCast für Quantum, Premium und Micro - Benutzerhandbuch                                                                                 | 31001229                                                                                                    |
| Quantum mit EcoStruxure™ Control Expert, Hot-Standby-System,<br>Benutzerhandbuch                                                              | 35010533 (Englisch), 35010534<br>(Französisch), 35010535 (Deutsch),<br>35013993 (Italienisch),<br>35010536 (Spanisch),<br>35012188 (Chinesisch) |
| Modbus-Protokoll - Referenzhandbuch                                                                                                    | PI-MBUS-300                                                                                                    |
| Open Modbus - Technische Daten                                                                                                    | http://www.modbus.org/                                                                                                    |
| FactoryCast HMI 1.7 - Einrichtungshandbuch, Premium- und<br>Quantum-HMI-Module                                                                | 35007632 (Englisch),<br>35007634 (Französisch),<br>35007633 (Deutsch),<br>35007635 (Spanisch),<br>35007636 (Italienisch)                        |

Diese technischen Veröffentlichungen sowie andere technische Informationen stehen auf unserer Website https://www.se.com/ww/en/download/ zum Download bereit.

# Teil I Modicon Quantum mit Control Expert-Ethernet-Produkten

#### Inhalt

In diesem Teil wird das Modicon Quantum-System mit Control Expert-Produkten für die Ethernet-Kommunikation vorgestellt.

#### Inhalt dieses Teils

Dieser Teil enthält die folgenden Kapitel:

| Kapitel | Kapitelname                    |    |
|---------|--------------------------------|----|
| 1       | Produktbeschreibung            | 19 |
| 2       | Ethernet-Kommunikationsdienste | 77 |

# Kapitel 1 Produktbeschreibung

### Übersicht

Dieses Kapitel enthält eine Produktübersicht für:

- die 140 NOE 771 xx-Module
- das Modul 140 NWM 100 00
- den integrierten Ethernet-Ports der 140 CPU 651 x0-Module

Wenn diese Module in den Baugruppenträger eingesetzt sind, ermöglichen sie es Ihrer Quantum-SPS, über Ethernet-Netzwerke zu kommunizieren.

### Inhalt dieses Kapitels

Dieses Kapitel enthält die folgenden Abschnitte:

| Abschnitt | Thema                                                     |    |  |
|-----------|-----------------------------------------------------------|----|--|
| 1.1       | Beschreibung des Moduls 140 CPU 651 x0                    | 20 |  |
| 1.2       | Beschreibung der Module 140 NOE 771 xx und 140 NWM 100 00 | 42 |  |
| 1.3       | Installieren des Moduls                                   | 53 |  |
| 1.4       | Kundendienst                                              | 73 |  |

# Abschnitt 1.1 Beschreibung des Moduls 140 CPU 651 x0

### Übersicht

In diesem Abschnitt wird die Modicon Quantum High-End-CPU (HE CPU) (140 CPU 651 x0) beschrieben.

### Inhalt dieses Abschnitts

Dieser Abschnitt enthält die folgenden Themen:

| Thema                                                            |    |
|------------------------------------------------------------------|----|
| 140 CPU 651 x0 – Auf einen Blick                                 | 21 |
| Physische Beschreibung und Montage von Standard-High-End-Modulen |    |
| CPU-Bedienelemente und Anzeigen                                  |    |
| Anzeigen                                                         |    |
| Verwendung der CPU LCD-Anzeigefenster                            |    |

### 140 CPU 651 x0 – Auf einen Blick

### Allgemeine Beschreibung

Das Modul Quantum-140 CPU 651 x0 module *(siehe Seite 22)* gehört zu den neuesten in einer Serie von Quantum-Prozessor-Modulen. Es kombiniert SPS-Standardfunktionen mit den Diagnosemöglichen eines Webservers. Das 140 CPU 651 x0 kommuniziert über eine RJ45-Verbindung.

Das Modul 140 CPU 651 *x*0 befindet sich in einem Quantum-Standardgehäuse doppelter Breite, sodass in einem Quantum-Rack zwei nebeneinander liegende Steckplätze erforderlich sind. Die Serverfunktionen sind nur für die Diagnose vorgesehen, sodass für die Konfiguration eine Software erforderlich ist.

| Dienst                                                                           | 140 CPU 651 x0 |
|----------------------------------------------------------------------------------|----------------|
| HTTP-Server (siehe Seite 93)                                                     | x              |
| FTP-Server (siehe Seite 92)                                                      | x              |
| Flash-Dateisystem <i>(siehe Seite 95)</i>                                        | x              |
| BOOTP-Client (siehe Seite 72)                                                    | x              |
| Adress-Server (siehe Seite 80)                                                   | x              |
| SNMP-V2-Agent (Netzwerkverwaltungsdienst) (siehe Seite 82)                       | x              |
| Modbus-Nachrichtenübertragung (siehe Seite 83)                                   | x              |
| E/A-Scanner (siehe Seite 85)                                                     | x              |
| Hot Standby                                                                      |                |
| Globale Daten (Publish/Subscribe) (siehe Seite 87)                               | x              |
| Bandbreitenüberwachung (siehe Seite 90)                                          | x              |
| Fast Device Replacement (Schneller Geräteaustausch) (Server) (siehe Seite 253)   | x              |
| Verbesserte Web-Diagnose (siehe Seite 93)                                        | x              |
| Schneider Private MIB (siehe Seite 82)                                           | x              |
| FactoryCast-Anwendung (siehe Seite 95)                                           |                |
| Benutzerprogrammierte Webseiten                                                  |                |
| RJ45-Verbindung, siehe Modbus-Port im <b>Handbuch zur Quantum-</b><br>Plattform. | x              |
| LWL-Verbindung                                                                   |                |
| Zeitsynchronisierungsdienst (siehe Seite 88)                                     |                |
| E-Mail-Benachrichtigungsdienst (siehe Seite 89)                                  | x              |

In der Tabelle werden die wichtigsten implementierten Ethernet-Dienste aufgeführt:

### Physische Beschreibung und Montage von Standard-High-End-Modulen

### Abbildung

Die Abbildung zeigt ein Standard-High-End-Modul mit seinen Komponenten.

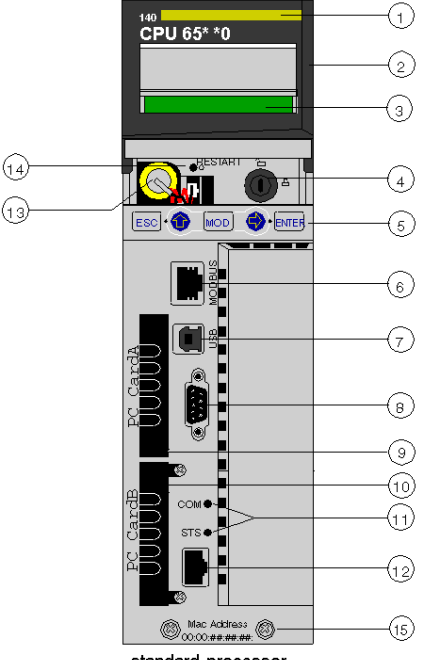

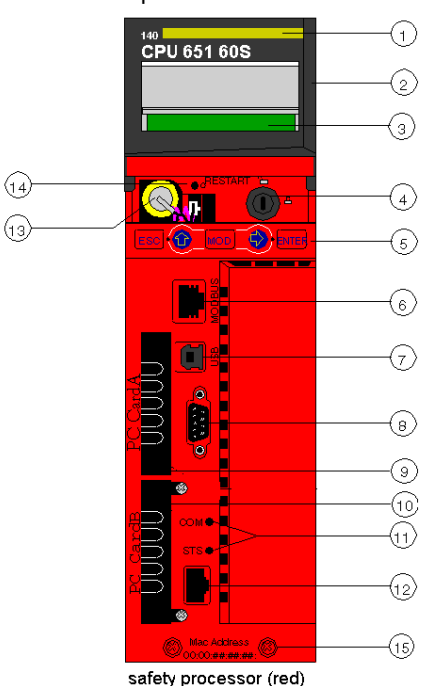

standard processor

- 1 Modellnummer, Modulbeschreibung, Farbcode
- 2 Abdeckung (offen)
- **3** LCD-Anzeige (hier von der Abdeckung verdeckt)
- 4 Schlüsselschalter
- **5** Tastenfeld (mit 2 roten LED-Anzeigen)
- 6 Modbus-Port (RS-232) (RS-485)
- 7 USB-Port
- 8 Modbus Plus-Port
- 9 PCMCIA-Steckplatz A (je nach CPU-Referenz)
- 10 PCMCIA-Steckplatz B
- 11 LED-Anzeigen (gelb) für Ethernet-Kommunikation
- 12 Ethernet-Port
- 13 Batterie (wird vom Benutzer eingesetzt)
- 14 Reset-Taste
- 15 2 Schrauben

**HINWEIS:** Quantum High-End-Prozessoren sind mit einem PCMCIA-Steckplatz (B) oder mit zwei PCMCIA-Steckplätzen (A und B) ausgestattet, in denen die PCMCIA-Karten von Schneider (andere Karten sind nicht möglich) installiert werden.

### Einbau

Montage des Moduls auf dem zentralen Baugruppenträger:

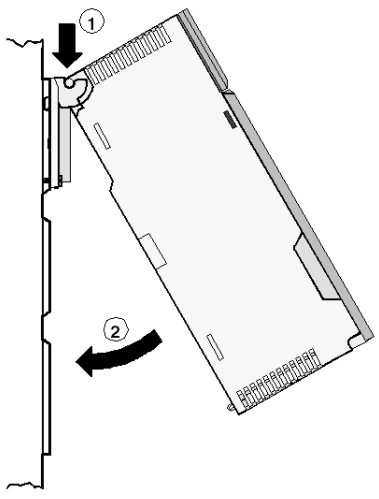

- 1 Hängen Sie das Modul ein.
- 2 Schrauben Sie das Modul auf dem Baugruppenträger fest.

### **CPU-Bedienelemente und Anzeigen**

### Abdeckung

Die Schutzabdeckung (2 an der Frontseite der CPU *(siehe Quantum mit EcoStruxure* <sup>™</sup> *Control Expert, Hot Standby-System, Benutzerhandbuch)* kann nach oben geschoben und dadurch geöffnet werden.

Bei offener Abdeckung sind folgende Elemente zugänglich:

- Schlüsselschalter
- Batterie
- Reset-Taste

#### Schlüsselschalter

Der Schlüsselschalter (4) dient als Sicherheitsmaßnahme (Autorisierung) und Speicher-Schutzschalter. Der Schlüsselschalter hat zwei Positionen: gesperrt und entsperrt. Der Schlüsselschalter wird nur vom Betriebssystem der SPS gelesen und decodiert, nicht jedoch vom OS-Loader.

Der Quantum-Prozessor besitzt eine Reihe von Systemmenüs, mit denen der Benutzer die folgenden Funktionen ausführen kann:

- Durchführung von SPS-Operationen (d.h. SPS starten, SPS stoppen)
- Anzeigen von Modulparametern (d.h. Kommunikationsparameter)
- Umschalten in den Wartungsmodus (Sicherheitsprozessoren)

Die nachstehende Tabelle beschreibt die Stellungen des Schlüsselschalters:

| Stellung des<br>Schlüsselschalters | SPS-Funktion                                                                                                    |
|------------------------------------|----------------------------------------------------------------------------------------------------|
| Freigegeben:                       | <ul> <li>Funktionen des Systemmenüs können aufgerufen werden, und<br/>Modulparameter können über Tastenfeld und LCD-Anzeige vom Benutzer<br/>geändert werden.</li> <li>Der Speicherschutz ist DEAKTIVIERT.</li> <li>Sie können in den Wartungsmodus umschalten (Sicherheitsprozessoren).</li> </ul> |
| Gesperrt:                          | <ul> <li>Die Funktionen im Systemmenü können nicht aufgerufen werden. Die<br/>Modulparameter können nur gelesen werden.</li> <li>Der Speicherschutz ist aktiviert.</li> <li>Sicherer Modus erzwungen (Sicherheitsprozessoren).</li> </ul>                                                           |

Wird die Stellung des Schlüsselschalters von "Gesperrt" in "Freigegeben" geändert und umgekehrt, schaltet sich die LCD-Hintergrundbeleuchtung ein.

**HINWEIS:** Weitere Erläuterungen zum Wartungsmodus und zum sicheren Modus finden Sie im *Modicon Quantum, Quantum Safety PLC, Safety Reference Manual.* 

### Tabellen mit Beschreibungen des Schlüsselschalters

Die folgende Tabelle enthält Informationen zur Schalterstellung für hochwertige Quantum 140 CPU 6•• ••• mit Firmware < 3.12:

| Vorgang                                       | Schalterstellung |           |  |
|-----------------------------------------------|------------------|-----------|--|
|                                               | Entsperrt        | Gesperrt  |  |
| Programmiermodus                              | Zulässig         | Zulässig  |  |
| Überwachungsmodus                             | Zulässig         | Zulässig  |  |
| Anwendung hochladen                           | Zulässig         | Zulässig  |  |
| Download, Online-Änderung                     | Zulässig         | Untersagt |  |
| Stopp-/Start-/Init-Befehle von Control Expert | Zulässig         | Zulässig  |  |

Unity Pro ist die vorherige Bezeichnung von Control Expert bis Version 13.1.

Die folgende Tabelle enthält Informationen zur Schalterstellung für High-End-Quantum 140 CPU 6•• ••• mit Firmware ≥ 3.12 und Unity Pro < V8:

| Vorgang                                  | Schalterstellung |           |  |
|------------------------------------------|------------------|-----------|--|
|                                          | Entsperrt        | Gesperrt  |  |
| Programmiermodus                         | Zulässig         | Untersagt |  |
| Überwachungsmodus                        | Zulässig         | Zulässig  |  |
| Anwendung hochladen                      | Zulässig         | Untersagt |  |
| Download, Online-Änderung                | Zulässig         | Untersagt |  |
| Stopp-/Start-/Init-Befehle von Unity Pro | Zulässig         | Untersagt |  |

Unity Pro ist die vorherige Bezeichnung von Control Expert bis Version 13.1.

Die folgende Tabelle enthält Informationen zur Schalterstellung für High-End-Quantum 140 CPU 6•• ••• mit Firmware  $\geq$  3.2 und Unity Pro  $\geq$  V8:

| Vorgang                                                                                                    | Schalterstellung        |                         |
|----------------------------------------------------------------------------------------------------|-------------------------|-------------------------|
|                                                                                                    | Entsperrt               | Gesperrt                |
| Programmiermodus                                                                                                | Zulässig <sup>(1)</sup> | Untersagt               |
| Überwachungsmodus                                                                                               | Zulässig <sup>(1)</sup> | Zulässig <sup>(1)</sup> |
| Anwendung hochladen                                                                                             | Zulässig <sup>(1)</sup> | Untersagt               |
| Download, Online-Änderung                                                                                       | Zulässig <sup>(1)</sup> | Untersagt               |
| Stopp-/Start-/Init-Befehle von Control<br>Expert/UnityPro                                                       | Zulässig <sup>(1)</sup> | Untersagt               |
| <sup>(1)</sup> : Passwortgeschützt, wenn in der Control Expert/Unity Pro-Anwendung ein Passwort definiert wurde |                         |                         |

#### **Reset-Taste**

Das Drücken dieser Taste (12) erzwingt einen Kaltstart der SPS.

#### LCD-Anzeige

Die Flüssigkristallanzeige (LCD - 3) besitzt 2 Zeilen mit je 16 Zeichen mit zuschaltbarer Hintergrundbeleuchtung und einstellbarem Kontrast:

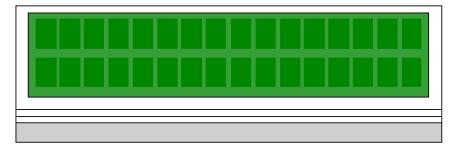

Die Ansteuerung der Hintergrundbeleuchtung geschieht vollautomatisch, um die Lebensdauer der LCDs zu erhöhen. Die Hintergrundbeleuchtung wird eingeschaltet, wenn eines der folgenden Ereignisse eintritt:

- Eine Taste wird gedrückt.
- Die Position des Schlüsselschalters wird geändert.
- Eine Fehlermeldung wird in der LCD-Anzeige eingeblendet.

Bei Fehlermeldungen bleibt die Hintergrundbeleuchtung so lange eingeschaltet, wie die Fehlermeldung auf dem Display angezeigt wird. In allen anderen Fällen schaltet sich die Hintergrundbeleuchtung nach 5 Minuten aus.

#### Kontrasteinstellung

Der Kontrast kann bei der Standardanzeige mit dem Tastenfeld eingestellt werden.

| Schritt | Aktion                                            |       |
|---------|---------------------------------------------------|-------|
| 1       | Drücken Sie die Taste MOD:                        | MOD   |
| 2       | Für dunkleren Kontrast drücken Sie:               | ·     |
| 3       | Für helleren Kontrast drücken Sie:                |       |
| 4       | Bestätigen Sie die Einstellung durch Drücken von: | ENTER |

### Tastenfeld

Das Tastenfeld (5) verfügt über fünf Tasten, die einer Hardware-Adresse zugeordnet sind. Die beiden Pfeiltasten sind mit LEDs ausgestattet:

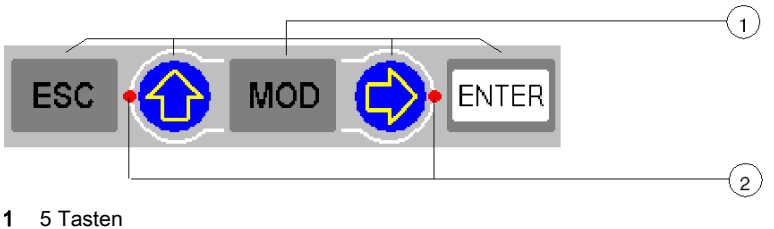

- 2 2 LEDs

### Verwendung der Tasten

Tastenfeldfunktionen:

| Taste | Funktion                                                                                                    |                                                                                                    |  |
|-------|----------------------------------------------------------------------------------------------------|----------------------------------------------------------------------------------------------------|--|
| ESC   | Bricht Eingaben ab, hält laufende Aktionen an oder beendet sie<br>Zeigt die vorhergehenden Anzeigen der Reihe nach an (im Menübaum<br>aufwärts) |                                                                                                    |  |
| ENTER | Bestätigt Auswahl oder Eingabe                                                                                                    |                                                                                                    |  |
| MOD   | Gibt ein Feld in der Anzeige für Änderungen frei                                                                                                |                                                                                                    |  |
| ·     | LED: ein                                                                                                    | <ul> <li>Taste aktiv:</li> <li>Scrollt durch Menüoptionen</li> <li>Scrollt durch Optionen in für Änderungen freigegebenen Feldern</li> </ul> |  |
|       | LED: blinkt Taste aktiv: Das Scrollen durch Optionen in für<br>Änderungen freigegebenen Feldern ist möglich.                                    |                                                                                                    |  |
|       | LED: aus Taste inaktiv: Keine Menüoptionen, keine Feldoptionen                                                                                  |                                                                                                    |  |

| Taste | Funktion   |                                                                                                    |  |
|-------|------------|----------------------------------------------------------------------------------------------------|--|
|       | LED ein    | <ul><li>Taste aktiv:</li><li>Bewegen innerhalb einer Anzeige, von Feld zu Feld</li><li>Ruft Untermenüs auf</li></ul>       |  |
|       | LED blinkt | Taste aktiv: Bewegen innerhalb eines für Änderungen<br>freigegebenen Feldes, von Stelle zu Stelle                          |  |
|       | LED aus    | Taste inaktiv, es gibt kein:<br>• Untermenü für Menüoptionen<br>• Scrollen in einem Bildschirm<br>• Scrollen in einem Feld |  |

### Anzeigen

### Übersicht

Die High-End-Prozessoren verwenden zwei Anzeigearten:

- 1. LCD-Anzeige: Die Standardanzeige (siehe Seite 32) dient als Statusanzeige der Steuerung.
- **2.** LED-Anzeigen: Die Funktionsweise der LEDs wird in einer Tabelle unter der Abbildung beschrieben.

Die folgende Abbildung zeigt die beiden Anzeigearten.

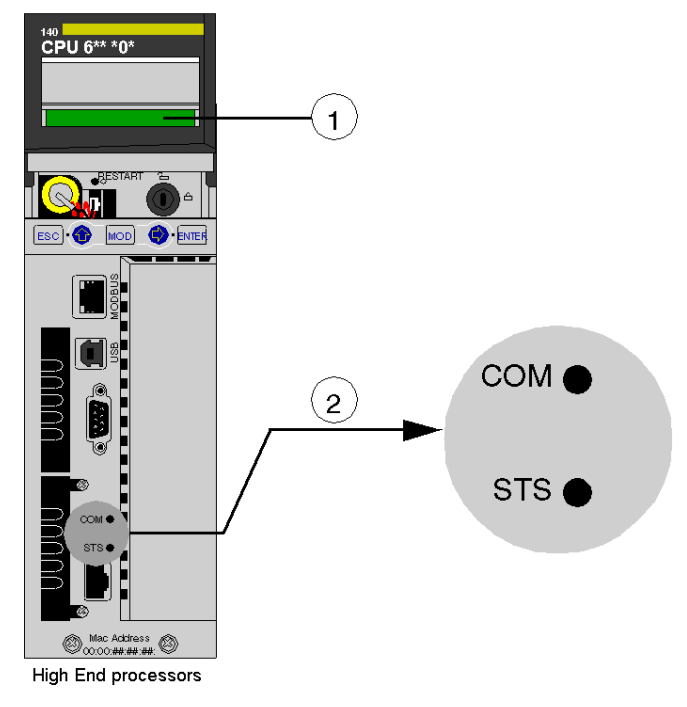

- 1 LCD-Anzeige (Abdeckung geschlossen)
- 2 LED-Anzeigen

### Beschreibung der LED-Anzeigen

Die folgende Tabelle enthält eine Beschreibung der LED-Anzeigen der verschiedenen High-End-CPU-Module.

| LED        | Anzeige                                                                       |                                                                                              |                                                                                                    |  |
|------------|-------------------------------------------------------------------------------|----------------------------------------------------------------------------------------------|----------------------------------------------------------------------------------------------------|--|
|            | Standardprozessoren 140 CPU 65• •0 /<br>140 CPU 651 60S                       |                                                                                              | Hot Standby-Prozessoren<br>140 CPU 67• 6• / 140 CPU 671 60S                                                                                                    |  |
| COM (gelb) | Von der Coprozessor-Hardware gesteuert.<br>• Verweist auf Ethernet-Aktivität. |                                                                                              | <ul> <li>Von der Coprozessor-Hardware gesteuert.</li> <li>Verweist auf Primär- oder Standby-<br/>Aktivität.</li> </ul>                                                                                                    |  |
| STS (gelb) | Von der Coprozessor-Software gesteuert.                                       |                                                                                              | Von der Coprozessor-Firmware                                                                                                    |  |
|            | EIN                                                                           | Normal                                                                                       | gesteuert.                                                                                                    |  |
|            | AUS                                                                           | Selbsttests des<br>Coprozessors<br>fehlgeschlagen.<br>Mögliches<br>Hardwareproblem.          | <ul> <li>Binkend. Das System ist redundant<br/>und Daten werden von der Primär- an<br/>die Standby-Steuerung übertragen.</li> <li>EIN: System nicht redundant /<br/>Coprozessor läuft vom Einschalten bis<br/>zum Ende der Selbsttests hoch.</li> </ul> |  |
|            | Blinkend:                                                                     |                                                                                              | • AUS: Selbsttests des Coprozessors                                                                                                    |  |
|            | 1 Mal Blinken Konfiguration läuft. fehlgesch<br>Temporäre Situation.          | fehlgeschlagen.                                                                              |                                                                                                    |  |
|            | 2 Mal Blinken                                                                 | Ungültige MAC-Adresse.                                                                       |                                                                                                    |  |
|            | 3 Mal Blinken                                                                 | Keine Verbindung.                                                                            |                                                                                                    |  |
|            | 4 Mal Blinken                                                                 | Doppelte IP-Adresse.<br>Das Modul wird auf die<br>Standard-IP-Adresse<br>gesetzt.            |                                                                                                    |  |
|            | 5 Mal Blinken                                                                 | Warten auf IP-Adresse von Adresserver.                                                       |                                                                                                    |  |
|            | 6 Mal Blinken                                                                 | Ungültige IP-Adresse.<br>Das Modul wird auf die<br>Standard-IP-Adresse<br>gesetzt.           |                                                                                                    |  |
|            | 7 Mal Blinken                                                                 | Firmware-Inkompatibilität<br>zwischen Betriebssystem<br>der SPS und<br>Coprozessor-Firmware. |                                                                                                    |  |

### Verwendung der CPU LCD-Anzeigefenster

### Einführung

Das LCD der Steuerung zeigt Meldungen an. Diese Meldungen verweisen auf den Status der Steuerung. Es sind vier Menü- und Untermenüebenen verfügbar. Verwenden Sie das Tastenfeld *(siehe Seite 27)* an der Frontseite der Steuerung zum Zugriff auf die Menüs.

Detaillierte Informationen zu den Menüs und Untermenüs finden Sie in den folgenden Abschnitten:

- PLC -Bedienmenüs und Untermenüs (siehe Seite 34)
- Verwendung der Kommunikationsmenüs und -untermenüs (siehe Seite 37)
- Verwendung der LCD-Einstellungsmenüs und -Untermenüs (siehe Seite 39)
- Verwendung der Systeminfo-Menüs und -Untermenüs (siehe Seite 40)

Aufbau: Menüs und Untermenüs auf dem LCD-Display:

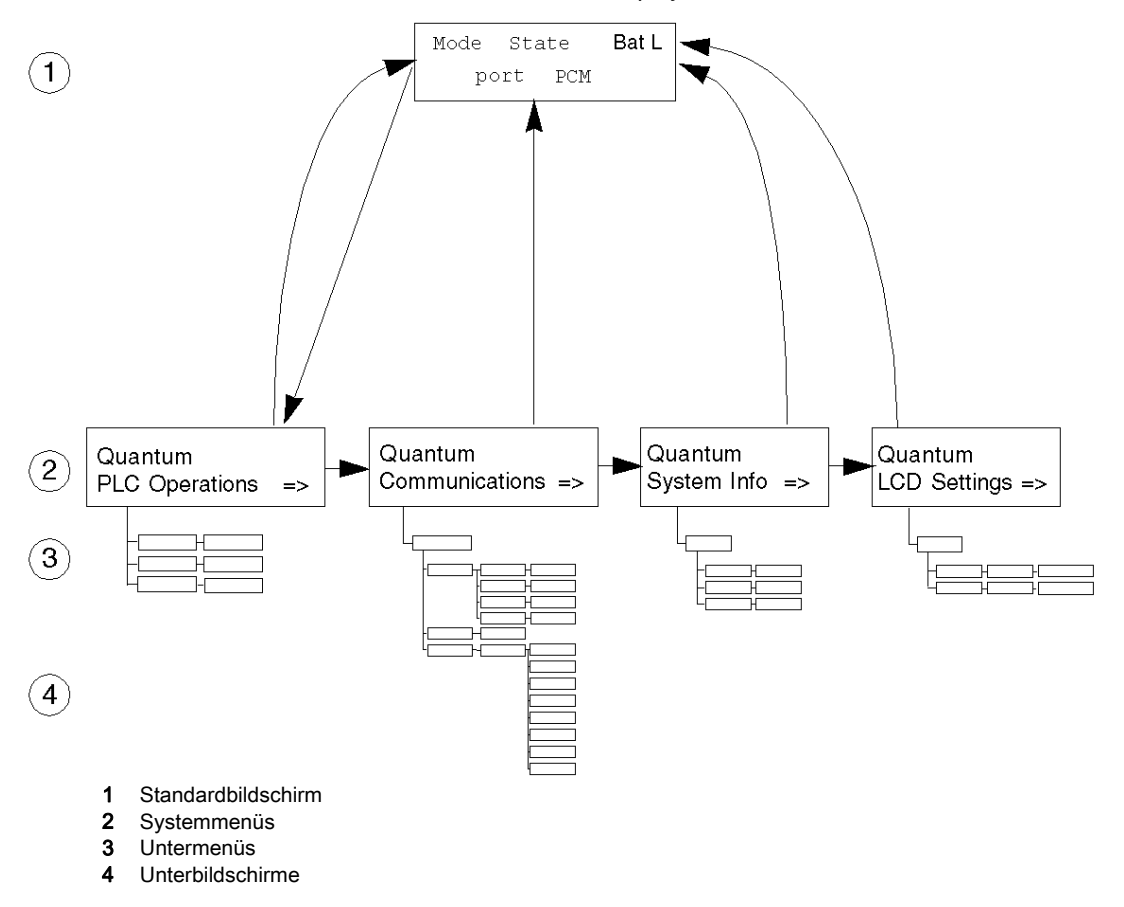

### Zugriff auf die Bildschirme

Verwenden Sie die Tasten auf dem Tastenfeld, um auf die Systemmenüs und -untermenüs zuzugreifen.

| Schritt | Aktion                                                                                                    |
|---------|----------------------------------------------------------------------------------------------------|
| 1       | Um auf die Bildschirme zugreifen zu können, muss sich der Schlüsselschalter in der entriegelten<br>Position befinden. |
| 2       | Drücken Sie eine der folgenden Tasten, um ein Menü einer tieferen Ebene aufzurufen:                                   |
| 3       | Drücken Sie folgende Taste, um zum vorigen Menü zurückzukehren:                                                       |

### 140 CPU 65• •• Standardbildschirm

Der Standardbildschirm ist schreibgeschützt und enthält die folgenden Felder:

| 1 |   |   |   | 2 |
|---|---|---|---|---|
| 3 | 4 | 5 | 6 |   |

Der Standardbildschirm zeigt die folgenden Informationen:

| Feld |            | Anzeige                      | Beschreibung                                                    |  |
|------|------------|------------------------------|-----------------------------------------------------------------|--|
| 0    | CPU-Modus  | М                            | Wartungsmodus (nur Sicherheitsprozessoren)                      |  |
|      |            | S                            | Sicherer Modus (nur Sicherheitsprozessoren)                     |  |
| 2    | CPU-Status | RUN Anwendungsprogramm läuft |                                                                 |  |
|      |            | STOP                         | P Anwendungsprogramm läuft <b>NICHT</b> .                       |  |
|      |            |                              | STOP-Betrieb offline                                            |  |
|      |            | No Conf                      | Prozessor ohne Anwendungsprogramm.                              |  |
|      |            | Halt                         | Erkannter Fehlerstatus (im Wartungsmodus für Sicherheitsmodule) |  |

| Feld                   |                 | Anzeige       | Beschreibung                                                                                                    |  |
|------------------------|-----------------|---------------|----------------------------------------------------------------------------------------------------|--|
| BatL                   |                 |               | Zeigt den Ladezustand der Batterie an:<br>• Dauerlicht = Batterie ist leer.<br>• Keine Meldung = Batterie ist OK.                                                                                                    |  |
| Port                   | USB             |               | Zeigt Aktivität am Port an.                                                                                                    |  |
|                        | Modbus Plus MB+ |               | Verweist auf Modbus Plus-Aktivität.                                                                                                    |  |
|                        |                 | mb+           | Keine Aktivität                                                                                                    |  |
|                        |                 | Dup           | Doppelte MB+-Adresse                                                                                                    |  |
| ERRINIModbus232485PCM1 |                 | ERR           | Modbus-Kommunikationsfehler erkannt                                                                                                    |  |
|                        |                 | INI           | Anfängliche Netzwerksuche                                                                                                    |  |
|                        |                 | 232           | Aktivität am seriellen Port für RS-232                                                                                                    |  |
|                        |                 | 485           | Aktivität am seriellen Port für RS-485                                                                                                    |  |
|                        |                 | 1             | <ul> <li>Der angezeigte Status gibt den Ladezustand der Batterie der<br/>PCMCIA-Karte in Steckplatz 1 an:</li> <li>Dauerlicht = Batterie ist OK.</li> <li>Blinkt = Batterie schwach (nur für grüne PCMCIAs (Version &lt; 04))<sup>(1)</sup>.</li> </ul> |  |
|                        |                 | 2             | <ul> <li>Der angezeigte Status gibt den Ladezustand der Batterie der<br/>PCMCIA-Karte in Steckplatz 2 an:</li> <li>Dauerlicht = Batterie ist OK.</li> <li>Blinkt = Batterie schwach (nur für grüne PCMCIAs (Version &lt; 04))<sup>(1)</sup>.</li> </ul> |  |
|                        |                 | (1) Bei blaue | en PCMCIAs (Version >= 04) erfolgt bei schwacher Batterie kein Blinken.                                                                                                    |  |

### Menü "PLC Operations"

Aufbau der Menüs und Untermenüs von "PLC Operations":

| Quantum<br>PLC Operations =>                                                         |                                                                                                    |                                                                                                    |
|--------------------------------------------------------------------------------------|----------------------------------------------------------------------------------------------------|----------------------------------------------------------------------------------------------------|
| PLC Operation<br>Start PLC<br>PLC Operation<br>Stop PLC<br>PLC Operation<br>Init PLC | ns Press <enter> to<br/>confirm Start =&gt;<br/>Press <enter> to<br/>confirm Stop =&gt;<br/>ns Press <enter> to<br/>confirm Stop =&gt;<br/>ns Press <enter> to<br/>confirm Init =&gt;</enter></enter></enter></enter> | ]<br>]                                                                                                    |
| PLC Operatio<br>Hot Standby                                                          | hs => Hot Standby<br>State: State<br>Hot Standby<br>Mode: Mode<br>Hot Standby<br>Order: A or B<br>Hot Standby<br>Transfer =><br>Hot Standby<br>Diag: =>                                                               | Press <enter> to<br/>confirm Transfer =&gt;         Hot Standby<br/>diag: halt         Hot Standby<br/>diag: rio fails         Hot Standby<br/>diag: stop         Hot Standby<br/>diag: stop         Hot Standby<br/>diag: off keypad         Hot Standby<br/>diag: off keypad         Hot Standby<br/>diag: off keypad         Hot Standby<br/>diag: off keypad         Hot Standby<br/>diag: off keypad         Hot Standby<br/>diag: off keypad         Hot Standby<br/>diag: off vers         Hot Standby<br/>diag: off vers         Hot Standby<br/>diag: Take over         Hot Standby<br/>diag: Run         Hot Standby<br/>diag: Plug &amp; Run         Hot Standby<br/>diag: Plug &amp; Run         Hot Standby<br/>diag: Plug &amp; Run</enter> |

| Bildschirme<br>"Start", "Stop",<br>"Init" | Verfügbare Felder                       | Beschreibung                                                                                                    |
|-------------------------------------------|-----------------------------------------|----------------------------------------------------------------------------------------------------|
| Start PLC                                 | Press <enter> to confirm Start.</enter> | Durch Drücken von <enter> wird die Steuerung<br/>gestartet.</enter>                                                                                          |
| Stop PLC                                  | Press <enter> to confirm Stop.</enter>  | Durch Drücken von <enter> wird die Steuerung<br/>gestoppt.</enter>                                                                                           |
| Init PLC                                  | Press <enter> to confirm Init.</enter>  | Durch Drücken von <enter> wird die Steuerung<br/>initialisiert.<br/>Bei Sicherheitsprozessoren ist dieser Befehl nur im<br/>Wartungsmodus verfügbar.</enter> |

Untermenü für PLC Operations: Start, Stop and Init:

Untermenü für PLC-Betrieb der Hot Standby CPU:

| Bildschirm               | Feld                                                                                                    | Option      |                            | Beschreibung                                                                                                    |
|--------------------------|----------------------------------------------------------------------------------------------------|-------------|----------------------------|----------------------------------------------------------------------------------------------------|
| Hot<br>Standby<br>State: | State<br>Schreibgeschützt                                                                                      | PRIMARY CPU |                            | Steuerung dient als primäre CPU.                                                                                                    |
|                          |                                                                                                    | STANDBY CPU |                            | Steuerung dient als Standby-CPU.                                                                                                    |
|                          |                                                                                                    | Offline     |                            | Steuerung dient weder als primäre noch als Standby-<br>CPU.                                                                                                    |
| Hot<br>Standby<br>Mode:  | Mode<br>(nur veränderbar,<br>wenn sich der<br>Schlüsselschalter<br>in der entriegelten<br>Position befindet)   | RUN         | STS<br>leuchtet<br>ständig | Steuerung ist aktiv und dient entweder als primäre PLC oder ist in der Lage, die Rolle der primären PLC zu übernehmen.                                                                                                    |
|                          |                                                                                                    |             | STS blinkt                 | Steuerung führt eine Übertragung/Aktualisierung<br>durch. Im Anschluss an die Übertragung, verbleibt die<br>Steuerung im RUN-Modus.                                                                                                    |
|                          |                                                                                                    | OFFLINE     | STS<br>leuchtet<br>ständig | Die Steuerung wird außer Betrieb genommen, ohne sie<br>zu stoppen oder die Spannungsversorgung<br>auszuschalten.<br>Wenn die Steuerung als primäre PLC aktiv ist und in<br>den Offline-Modus wechselt, schaltet die Steuerung auf<br>die Standby-PLC um.<br>Wenn die Standby-PLC offline geschaltet wird, bleibt<br>die primäre PLC ohne Backup in Betrieb. |
|                          |                                                                                                    |             | STS blinkt                 | Steuerung überträgt/aktualisiert. Nach der<br>Übertragung leuchtet OFFLINE ständig.                                                                                                    |
| Hot                      | A or B<br>(nur veränderbar,<br>wenn sich der<br>Schlüsselschalter<br>in der entriegelten<br>Position befindet) | FIRST       |                            | Hot Standby-Versorgungsanordnung                                                                                                    |
| Standby<br>Order:        |                                                                                                    | SECOND      |                            | HINWEIS: Um die A/B-Anordnung ändern zu können,<br>muss sich die PLC im STOP-Modus befinden.                                                                                                    |

| Bildschirm                  | Feld                                                                | Option                                                     | Beschreibung                                                                                                    |
|-----------------------------|---------------------------------------------------------------------|------------------------------------------------------------|----------------------------------------------------------------------------------------------------|
| Hot<br>Standby<br>Transfer: | -<br>(Diese Menüoptior<br>der Schlüsselschal<br>Position befindet). | n ist nur aktiviert, wenn sich<br>Iter in der entriegelten | Durch Drücken von <enter> bestätigen Sie die<br/>Übertragung. Die Übertragung initiiert die Anforderung<br/>der primären PLC nach einer Programmaktualisierung.<br/>Wenn Sie eine andere Taste drücken, wird die<br/>ausgelöste Übertragung abgebrochen und das<br/>Menüfenster für die Hot Standby-Übertragung wird<br/>erneut angezeigt.</enter>                                           |
|                             |                                                                     |                                                            | HINWEIS: Die Übertragung über die Tastatur basiert<br>auf der Verwendung von %SW60.5 <i>(siehe Unity Pro,<br/>Programmiersprachen und Struktur,<br/>Referenzhandbuch )</i> : Wenn %SW60.5 über die<br>Anwendung geändert und gleichzeitig eine<br>Übertragung über die Tastatur angefordert wird,<br>können Probleme auftreten (keine Übertragung oder<br>wiederholter Übertragungsversuch). |
| Hot                         | Das Diagnosefens                                                    | ter richtet sich nach dem Be                               | trieb.                                                                                                    |
| Standby                     | Halt                                                                |                                                            | Anwender-Task im Halt-Modus                                                                                                    |
| Diug.                       | RIO fails                                                           |                                                            | Vom RIO-Kopfmodul gemeldeter Fehler                                                                                                    |
|                             | HSBY fails                                                          |                                                            | Von Glasfaserverbindung gemeldeter Fehler                                                                                                    |
|                             | Stop                                                                |                                                            | Stop-Befehl wurde gesendet                                                                                                    |
|                             | Off keypad                                                          |                                                            | Offline-Befehl auf Tastenfeld eingegeben                                                                                                    |
|                             | Off %SW60                                                           |                                                            | Offline-Befehl in Befehlsregister eingestellt                                                                                                    |
|                             | Off appli                                                           |                                                            | Offline-Betrieb aufgrund mangelnder<br>Anwendungsübereinstimmung                                                                                                    |
|                             | Off vers                                                            |                                                            | Offline-Betrieb aufgrund mangelnder Übereinstimmung von PLC oder Koprozessor-Betriebssystem (OS)                                                                                                    |
|                             | Off RIO                                                             |                                                            | Offline-Betrieb aufgrund von RIO-Fehler                                                                                                    |
|                             | Take over                                                           |                                                            | Standby-CPU hat in primären CPU-Modus geschaltet                                                                                                    |
|                             | Run                                                                 |                                                            | Run-Befehl gesendet                                                                                                    |
|                             | Plug & Run                                                          |                                                            | Run-Verbindung funktioniert und Standby-CPU wurde gestartet                                                                                                    |
|                             | Power up                                                            |                                                            | Keine Meldung: PLC gerade gestartet                                                                                                    |
### Kommunikationsmenü

Kommunikations-Menü und Untermenüs:

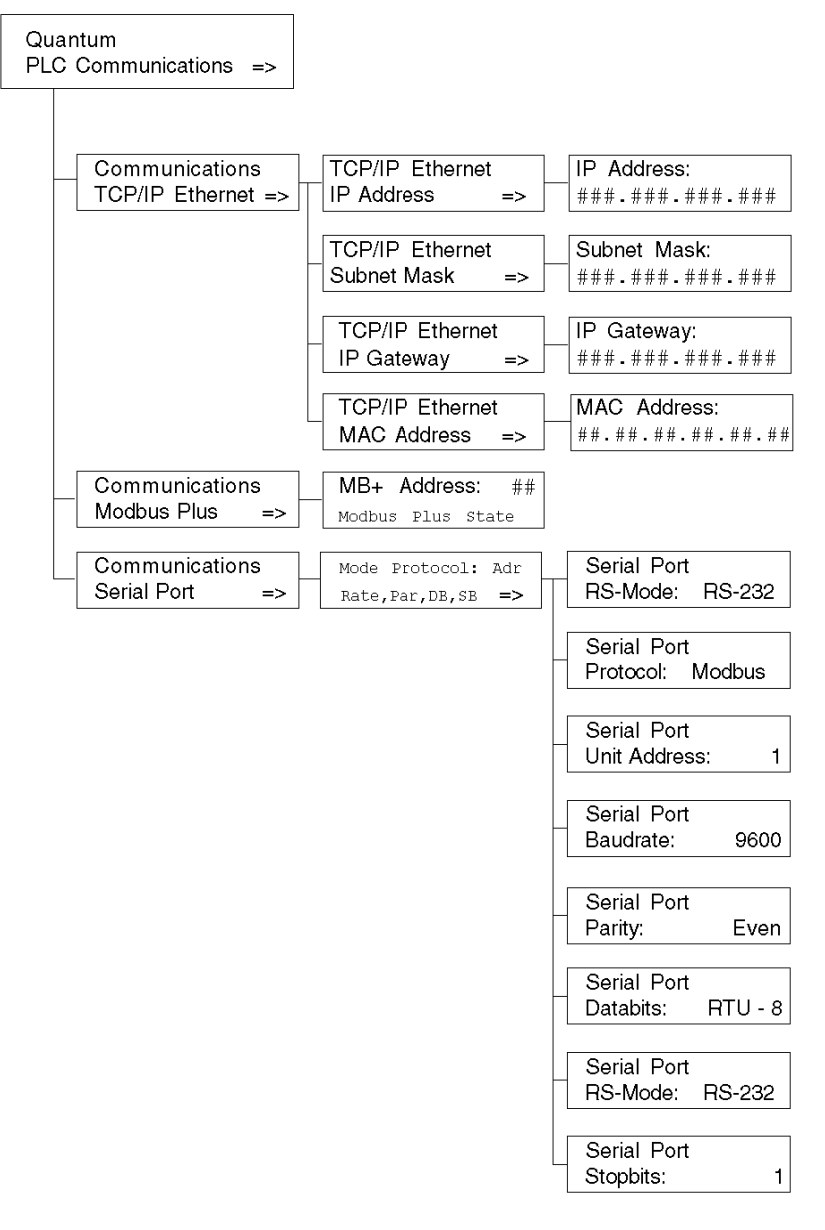

| TCP/IP Ethernet-<br>Bildschirmanzeigen       | Verfügbare Felder                                 | Verfügbare<br>Optionen | Beschreibung                                  |
|----------------------------------------------|---------------------------------------------------|------------------------|-----------------------------------------------|
| TCP/IP Ethernet IP<br>Address <sup>1,2</sup> | ###.###.###.###                                   | Dezimalzahlen          | Zeigt die IP-Adresse an                       |
| TCP/IP Ethernet Subnet Mask <sup>1,2</sup>   | ###.###.###.###                                   | Dezimalzahlen          | Zeigt die Adresse der<br>Subnetzmaske an.     |
| TCP/IP Ethernet IP<br>Gateway <sup>1,2</sup> | ###.###.###.###                                   | Dezimalzahlen          | Zeigt die Ethernet IP-Gateway-<br>Adresse an. |
| TCP/IP Ethernet MAC<br>Address               | ## . ## . ## . ## . ## . ##<br>(Schreibgeschützt) | Hexadezimalzahlen      | Zeigt die MAC-Adresse an.                     |

Untermenü für TCP/IP Ethernet PLC Communications:

<sup>1)</sup> Die Parameter können nur geändert werden, wenn keine Anwendungen heruntergeladen wurden (Status NO CONF).

<sup>2)</sup> Nach dem Herunterladen einer neuen PLC-Anwendung wird die Ethernet-Adresse auf dem Bildschirm erst nach dem Zugriff auf die höchste Menüebene aktualisiert.

Untermenüs für Modbus Plus PLC Communications:

| Verfügbare Felder                                                                                    | Verfügbare Optionen | Beschreibung                                       |
|----------------------------------------------------------------------------------------------------|---------------------|----------------------------------------------------|
| ##<br>(nur veränderbar, wenn sich der<br>Schlüsselschalter in der entriegelten Position<br>befindet) | 1-64                | Geben Sie eine gültige<br>Modbus Plus-Adresse ein. |
| Modbus Plus State                                                                                    | Monitor Link        | Modbus Plus-Status                                 |
|                                                                                                    | Normal Link         |                                                    |
|                                                                                                    | Sole Station        |                                                    |
|                                                                                                    | Duplicate Address   |                                                    |
|                                                                                                    | No Token            |                                                    |

Untermenüs für Serial PLC Communications:

| Verfügbare Felder* | Verfügbare Optionen | Beschreibung          |
|--------------------|---------------------|-----------------------|
| Mode               | 232                 | RS-Modus              |
|                    | 485                 |                       |
| Protocol           | ASCII               | Verfügbare Protokolle |
|                    | RTU                 |                       |

| Verfügbare Felder*     | Verfügbare Optionen                                                                       | Beschreibung                                                     |
|------------------------|-------------------------------------------------------------------------------------------|------------------------------------------------------------------|
| Adr                    | 1 - 247                                                                                   | Geräteadresse                                                    |
|                        | Für Modbus-Umschaltung<br>Primary CPU 1-119<br>Standby CPU 129 - 247                      |                                                                  |
| Rate                   | 50, 75, 110, 134.5, 150, 300, 600, 1200, 1800, 2400, 3600. 4800, 7200, 9600, 19200 Bits/s | Baudrate                                                         |
| Par                    | NONE                                                                                      | Parität                                                          |
|                        | ODD                                                                                       |                                                                  |
|                        | EVEN                                                                                      |                                                                  |
| DB                     | 7,8                                                                                       | Datenbits: Wenn das Protokoll<br>Modbus ist, RTU-8 oder ASCII-7. |
| SB                     | 1,2                                                                                       | Stoppbits                                                        |
| *Die Felder sind verän | derbar, wenn sich der Schlüsselschalter in der entr                                       | iegelten Position befindet.                                      |

### Systeminfomenü

Systeminfomenüs und -untermenüs:

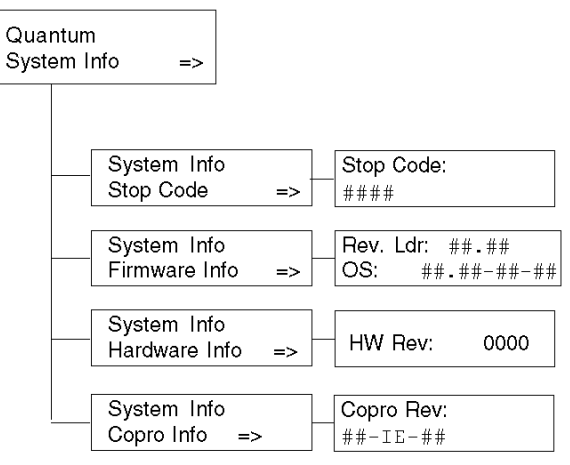

| "System Info"-Anzeigen   | Verfügbare Felder* | Verfügbare<br>Option | Beschreibung                              |
|--------------------------|--------------------|----------------------|-------------------------------------------|
| Stop Code                | ###                |                      | Maschinen-Stoppcode                       |
|                          | Description        |                      | Beschreibung des Maschinen-<br>Stoppcodes |
| Firmware Info            | Rev.Ldr: ##.##     |                      | OS-Version                                |
|                          | OS: ##.##-##-##    |                      | OSLoader-Version                          |
| Hardware Info            | HW Rev: ####       |                      | Hardware-Version                          |
| Copro Info               | ##-IE-##           |                      | Koprozessor-Version                       |
| *Felder sind schreibgeso | chützt.            |                      |                                           |

Untermenüs für System Info, PLC Communications:

### Menü "LCD Settings"

Menüs und Untermenüs für "LCD Settings":

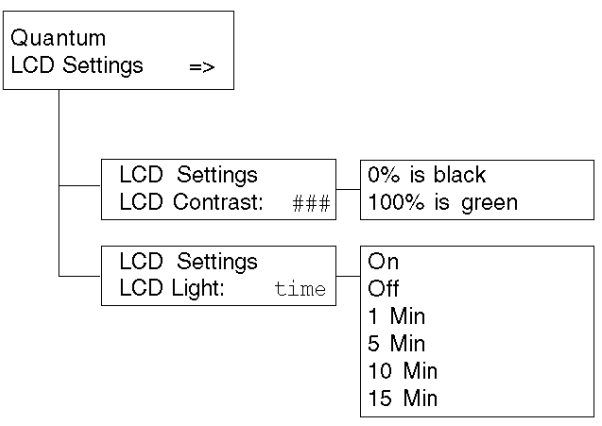

Untermenü für "LCD Contrast settings":

| Anzeigen für LCD-<br>Bildschirmkontrast | Verfügbare Felder | Beschreibung                                                                                                    |
|-----------------------------------------|-------------------|----------------------------------------------------------------------------------------------------|
| LCD Contrast:                           | #                 | <ul> <li>Verwenden Sie die Pfeiltasten, um die Einstellung<br/>anzupassen.</li> <li>Die Pfeil-nach-oben-Taste erhöht den Prozentwert<br/>(heller)</li> <li>Die Pfeil-nach rechts-Taste senkt den Prozentwert<br/>(dunkler).</li> </ul> |

| Bildschirmanzeigen | Verfügbare Felder | Beschreibung                                                      |
|--------------------|-------------------|-------------------------------------------------------------------|
| LCD Light:         | On                | LCD bleibt permanent oder bis sie geändert wird<br>eingeschaltet. |
|                    | Off               | LCD bleibt permanent oder bis sie geändert wird<br>ausgeschaltet. |
|                    | 1 Min             | LCD bleibt eine Minute lang eingeschaltet.                        |
|                    | 5 Min             | LCD bleibt 5 Minuten lang eingeschaltet.                          |
|                    | 10 Min            | LCD bleibt 10 Minuten lang eingeschaltet.                         |
|                    | 15 Min            | LCD bleibt 15 Minuten lang eingeschaltet.                         |

Untermenüs für "LCD Light setting":

## Abschnitt 1.2 Beschreibung der Module 140 NOE 771 xx und 140 NWM 100 00

### Übersicht

Dieser Abschnitt enthält die Beschreibungen der Module 140 NOE 771 xx und 140 NWM 100 00.

### Inhalt dieses Abschnitts

Dieser Abschnitt enthält die folgenden Themen:

| Thema                                                                             | Seite |
|-----------------------------------------------------------------------------------|-------|
| Übersicht über die Modicon Quantum-Ethernet-Module                                | 43    |
| Anzeigen für Ethernet-Module                                                      | 48    |
| Steckverbinder und Kabel                                                          | 50    |
| Verwendung des Ethernet-Moduls 140 NOE 771 11 in einem Quantum-Sicherheitsprojekt | 51    |

### Übersicht über die Modicon Quantum-Ethernet-Module

### Übersicht

Das folgende Kapitel bietet einen Überblick über alle Modicon Quantum-Ethernet-Module.

### Allgemeine Beschreibung

Das unten gezeigte Modicon Quantum Ethernet-Modul ist eines der neuesten Modelle einer Baureihe von Modicon Quantum Ethernet-TCP/IP-Modulen. Es dient dazu, einer Modicon Quantum-SPS die Kommunikation mit Geräten über ein Ethernet-Netzwerk zu ermöglichen. Die Elektronik der Ethernet-Module ist in einem Modicon Quantum-Standardgehäuse mit einfacher Breite untergebracht, das einen Steckplatz in einem Modicon Quantum-Baugruppenträger belegt. Das Modul kann unter Spannung ausgetauscht und an einen beliebigen Steckplatz des Baugruppenträgers angeschlossen werden.

Die Module NOE 771 *x*0 und NOE 771 *x*1 bieten Kommunikation zwischen gleichrangigen Geräten (Peer-to-Peer) in Echtzeit, E/A-Abfrage und einen Modbus/TCP-Server. Die enthaltenen HTTP-Dienste stellen Wartungs- und Konfigurationsprogramme für das Modul bereit.

### Vorderansicht

Die folgende Abbildung zeigt die Frontseite des Ethernet-Moduls NOE 771 00 als Beispiel für alle Ethernet-Module.

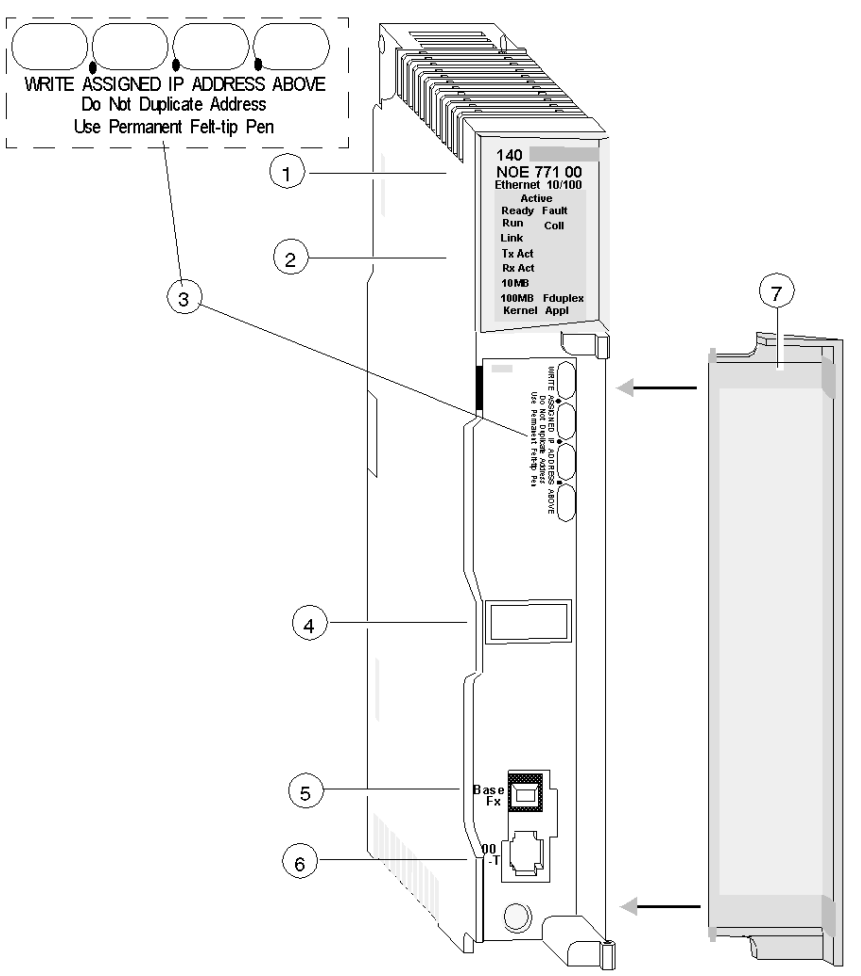

- 1 Modellnummer, Modulbeschreibung, Farbcode
- 2 LED-Anzeige
- 3 Beschreibbarer IP-Adressbereich
- 4 Etikett für die globale Adresse
- 5 Kabelanschluss 100 BASE-FX MT-RJ
- 6 Kabelanschluss 10/100 BASE-T RJ45
- 7 Abnehmbare Klappe

### Wichtige Ethernet-Dienste

Die wichtigen Ethernet-Dienste der Modelle 140 NOE 771 (-00, -01, -10, -11) und 140 NWM 100 00 werden nachfolgend aufgelistet:

| Dienst                                                                                   | -00 | -01 | -10 | -11 | NWM |
|------------------------------------------------------------------------------------------|-----|-----|-----|-----|-----|
| HTTP-Server (siehe Seite 93)                                                             | Х   | Х   | Х   | Х   | х   |
| FTP-Server (siehe Seite 92)                                                              | Х   | Х   | Х   | Х   | х   |
| Flash-Dateisystem <i>(siehe Seite 95)</i>                                                | Х   | Х   | Х   | Х   | х   |
| BOOTP-Client (siehe Seite 72)                                                            | Х   | Х   | Х   | Х   | х   |
| Adress-Server (siehe Seite 80)                                                           | Х   | х   | Х   | Х   |     |
| SNMP-V2-Agent (Netzwerkverwaltungsdienst) (siehe Seite 82)                               | х   | х   | х   | х   | х   |
| Modbus-Nachrichtenübertragung (siehe Seite 83)                                           | х   | Х   | Х   | х   | х   |
| E/A-Scanner (siehe Seite 85)                                                             | Х   | Х   |     | Х   |     |
| Hot Standby                                                                              |     | Х   |     | Х   |     |
| Globale Daten (Publish/Subscribe) (siehe Seite 87)                                       |     | Х   |     | х   |     |
| Bandbreitenüberwachung (siehe Seite 90)                                                  |     | Х   |     | Х   |     |
| Fast Device Replacement (Schneller<br>Geräteaustausch) (Server) <i>(siehe Seite 253)</i> |     | Х   |     | х   |     |
| Verbesserte Web-Diagnose (siehe Seite 93)                                                |     | Х   |     | Х   | х   |
| Schneider Private MIB (siehe Seite 82)                                                   |     | Х   |     | Х   | х   |
| FactoryCast-Anwendung (siehe Seite 95)                                                   |     |     | Х   | Х   | х   |
| Benutzerprogrammierte Webseiten                                                          |     |     | Х   | Х   | х   |
| JAVA Virtual Machine                                                                     |     |     |     |     | х   |
| LWL-Verbindung                                                                           | Х   | Х   | Х   | Х   |     |
| RJ45-Verbindung                                                                          | Х   | Х   | Х   | Х   |     |
| Zeitsynchronisierungsdienst (siehe Seite 88)                                             |     |     |     | Х   |     |
| E-Mail-Benachrichtigungsdienst (siehe Seite 89)                                          |     | Х   |     | Х   |     |

**HINWEIS:** In der detaillierten Beschreibung der wichtigen Merkmale werden nur Module der NOE-Produktfamilie namentlich genannt. Die Funktionen sind auch für die Module vom Typ 140 NWM 10000 verfügbar. Dies gilt in Abhängigkeit von den in der vorhergehenden Tabelle genannten Eigenschaften. HINWEIS: In der Software Control Expert befindet sich das Modul 140 NWM 100 00 in der Familie "Normales TCP/IP-Netzwerk", obwohl es zur Familie "TCP/IP FactoryCast-Netzwerk" gehört. Aus diesem Grund werden die oben aufgeführten Dienste (E/A-Abfrage, Globale Daten, Adress-Server, Bandbreitenüberwachung) von diesem Modul nicht unterstützt. Sie stehen jedoch in der normalen TCP/IP-Netzwerkkonfiguration in Control Expert zur Auswahl. (Selbst wenn sie konfiguriert sind, funktionieren diese Dienste nicht mit dem Modul.)

### Maximale Anzahl Netzwerke pro CPU

Die nachstehende Tabelle bietet einen Überblick über die maximale Anzahl an Netzwerken pro CPU. "Netzwerke" verweist in diesem Zusammenhang auf die Gesamtheit der Module NOE, Modbus+ und anderer Kommunikationsmodule:

| Modicon Quantum CPU-Typ | Unterstützte Netzwerkanzahl |
|-------------------------|-----------------------------|
| 140 CPU 311 10          | 2                           |
| 140 CPU 43412A          | 6                           |
| 140 CPU 53414A          | 6                           |
| 140 CPU 651 50          | 6                           |
| 140 CPU 651 50          | 6                           |
| 140 CPU 652 60          | 6                           |
| 140 CPU 658 60          | 6                           |
| 140 CPU 670 60          | 3                           |
| 140 CPU 671 60          | 6                           |
| 140 CPU 672 60          | 6                           |
| 140 CPU 672 \61         | 6                           |
| 140 CPU 678 61          | 6                           |

### Frontplattenkomponenten

Auf der Frontplatte der Ethernet-Module befinden sich Modulkennung, Farbcode und LED-Anzeige. Hinter der abnehmbaren Frontplattentür befinden sich ein beschreibbarer Bereich für die IP-Adresse, ein Etikett für die globale Adresse und zwei Ethernet-Kabelanschlüsse.

In der folgenden Tabelle werden die Komponenten der Frontplatte beschrieben (siehe oben stehende Abbildung):

| Element                             | Beschreibung                                                                                                    |
|-------------------------------------|----------------------------------------------------------------------------------------------------|
| LED-Anzeigefeld<br>(siehe Seite 48) | Zeigt den Betriebsstatus des Moduls sowie das LWL- oder<br>Ethernet-Kommunikationsnetzwerk an, mit dem das Modul<br>verbunden ist. |
| IP-Adressbereich                    | Stellt einen beschreibbaren Bereich bereit, der der<br>Aufzeichnung der zugewiesenen IP-Adressen des Moduls<br>dient.              |
| Etikett für globale Adresse         | Zeigt die werkseitig zugewiesene globale Ethernet-MAC-<br>Adresse des Moduls an.                                                   |
| Kabelanschluss 100<br>BASE-FX       | Stellt eine MT-RJ-Buchse für die Verbindung mit einem 100-<br>Megabit-Ethernet-Lichtwellenleiter bereit.                           |
| Kabelanschluss<br>10/100BASE-T      | Stellt eine RJ45-Buchse für die Verbindung mit einem geschirmten, paarig verdrillten Ethernet-Kabel bereit.                        |

### Anzeigen für Ethernet-Module

### Abbildung

Die folgende Abbildung zeigt die LED-Anzeigen des Moduls NOE 771 00 als Beispiel für alle Ethernet-Module:

| Active  |         |  |
|---------|---------|--|
| Ready   | Fault   |  |
| Run     | Coll    |  |
| Link    |         |  |
| Tx Act  |         |  |
| RxÅ Act |         |  |
| 10MB    |         |  |
| 100MB   | Fduplex |  |
| Kernel  | Appl    |  |

### Beschreibung

Die folgende Tabelle enthält die LED-Beschreibungen:

| LED     | Farbe | Beschreibung                                                                         |
|---------|-------|--------------------------------------------------------------------------------------|
| Active  | Grün  | Zeigt an, dass der Baugruppenträger konfiguriert ist.                                |
| Ready   | Grün  | Zeigt an, dass das Modul funktionsfähig ist.                                         |
| Fault   | Rot   | Blinkt, wenn das NOE-Modul abgestürzt ist.                                           |
| Run     | Grün  | Blinkt zur Anzeige des Diagnosecodes wie im Folgenden beschrieben.                   |
| Coll.   | Rot   | Blinkt bei Kollisionen im Ethernet-Netzwerk.                                         |
| Link    | Grün  | Leuchtet, wenn die Ethernet-Verbindung aktiv ist.                                    |
| Tx Act  | Grün  | Blinkt zur Anzeige der Übertragung über Ethernet.                                    |
| Rx Act  | Grün  | Blinkt zur Anzeige des Empfangs über Ethernet.                                       |
| 10 MB   | Grün  | Leuchtet, wenn das Modul an ein 10-Megabit-Netzwerk<br>angeschlossen ist.            |
| 100 MB  | Grün  | Leuchtet, wenn das Modul an ein 100-Megabit-Netzwerk<br>angeschlossen ist.           |
| Fduplex |       | Leuchtet, wenn Ethernet im Duplexbetrieb arbeitet.                                   |
| Kernel  | Gelb  | Leuchtet, wenn sich das Modul im Kernel-Modus befindet.<br>Blinkt im Download-Modus. |
| Appl    | Grün  | Leuchtet, wenn ein Eintrag im Absturzprotokoll vorliegt.                             |

### Status der LED "Run"

Die folgende Tabelle enthält alle verfügbaren Zustände der Run LED-Anzeige sowie die dem jeweiligen Status im Modul 140 NOE 771 x1 und 140 NWM 100 entsprechenden Diagnoseinformationen.

| Anzeigestatus      | Status für das Modul 140 NOE 771 x1                                                                                                    | Status für das Modul 140 NWM 100                                                                    |
|--------------------|----------------------------------------------------------------------------------------------------|----------------------------------------------------------------------------------------------------|
| Ein (permanent)    | Normalbetrieb: Das NOE-Modul ist bereit für die Netzwerkkommunikation.                                                                                                    | Normalbetrieb: Das NOE-Modul ist<br>bereit für die<br>Netzwerkkommunikation.                        |
| Anzahl der aufeina | inder folgenden Blinkanzeigen                                                                                                    |                                                                                                    |
| 1                  | Nicht verwendet                                                                                                    | Nicht verwendet                                                                                     |
| 2                  | Nicht verwendet                                                                                                    | Nicht verwendet                                                                                     |
| 3                  | Keine Verbindung: Das Netzwerkkabel<br>ist nicht angeschlossen oder defekt.                                                                                                    | Keine Verbindung: Das<br>Netzwerkkabel ist nicht<br>angeschlossen oder defekt.                      |
| 4                  | Doppelte IP-Adresse: Das Modul wird<br>auf seine Standard-IP-Adresse<br>gesetzt.                                                                                                    | Doppelte IP-Adresse: Das Modul verbleibt im Status OFF.                                             |
| 5                  | Keine IP-Adresse: Das Modul<br>versucht, von einem BOOTP-Server<br>eine IP-Adresse zu bekommen. Modul<br>hat Standard-IP-Adresse.                                                                                  | Keine IP-Adresse: Das Modul<br>versucht, von einem BOOTP-<br>Server eine IP-Adresse zu<br>bekommen. |
| 6                  | Ungültige IP-Konfiguration.<br>(Wahrscheinliche Ursache: Das<br>Standard-Gateway befindet sich nicht<br>auf derselben Subnetzmaske wie das<br>NOE.) Das Modul wird auf seine<br>Standard-IP-Adresse zurückgesetzt. | Verwendung der Standard-IP-<br>Adresse                                                              |
| 7                  | Keine gültige NOE-Hauptsteuerung vorhanden                                                                                                    | Keine gültige NOE-Hauptsteuerung vorhanden                                                          |
| 8                  | Nicht verwendet                                                                                                    | Nicht verwendet                                                                                     |
| 9                  | -                                                                                                    | Flash-Dateisystem nicht<br>betriebsbereit.                                                          |

### Steckverbinder und Kabel

### Auf einen Blick

Das folgende Kapitel beschreibt die 10/100 BASE-T- und 100 BASE-FX-Steckverbinder.

### Paarweise verdrillter 10/100 BASE-T-Steckverbinder

Beim 10/100 BASE-T-Steckverbinder (siehe Abbildung unten) der Module NOE 771 *xx*, NWM 100 00 und CPU 651 *x*0 handelt es sich um eine paarweise verdrillte Standard-RJ-45-Steckbuchse:

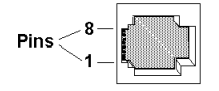

Schneider Electric empfiehlt eine Verkabelung der Kategorie 5 STP mit einer Übertragungsrate von 100 Megabit/s und einem RJ-45-Anschluss.

Die acht Stifte sind vertikal angeordnet und von unten nach oben nummeriert. Es folgt die RJ-45-Anschlussbelegung des Moduls:

- Empfangsdaten (+) 3
- Empfangsdaten (+) 6
- Sendedaten (+) 1
- Sendedaten (-) 2

### 100 BASE-FX

Beim 100 BASE-FX-Steckverbinder für die Module NOE 771 *xx*, NWM 100 00 und CPU 651 60 handelt es sich um eine MT-RJ-Buchse oder einen passenden LWL-Kabelsteckverbinder.

Bei den Modulen NOE 771 *xx* und NWM 100 00 benötigen Sie gegebenenfalls eine MT-RJ / SC (Duplex) Multimode-LWL-Kabelverbindung mit den Durchmessern 62,5/125 mm. Für den Anschluss an LWL-Hubs/Switches empfiehlt Schneider Electric die Kabelreferenz 490NOC00005.

**HINWEIS:** Die Module Modul NOE 771*xx* NWM 100 00 sind Ein-Kanal-Geräte, die jederzeit entweder über ein 10/100 BASE-T oder ein 100 BASE-FX Ethernet-Netzwerk kommunizieren können, <u>aber nicht über beide gleichzeitig.</u>

### Verwendung des Ethernet-Moduls 140 NOE 771 11 in einem Quantum-Sicherheitsprojekt

### Übersicht

Das Ethernet-Modul 140 NOE 771 11 ab Version 4.2 kann in einer der folgenden Anwendungen verwendet werden:

- Quantum-Sicherheitsanwendungen
- Nicht-Sicherheitsanwendungen

Eine Quantum-Sicherheitsanwendung wird von einer Quantum-Sicherheits-SPS gesteuert, die ausschließlich aus Sicherheitsmodulen besteht, die Sicherheitsfunktionen ausführen. Ein Sicherheitsmodul ist durch den Buchstaben *S* am Ende des Modulnamens gekennzeichnet.

Wenn das 140 NOE 771 11 in einer Quantum-Sicherheitsanwendung eingesetzt wird, ist es ein *unterbrechungsfreies Modul*, d. h. die Ausführung der Sicherheitsfunktionen der SPS wird nicht nachteilig beeinflusst.

Weitere Informationen zu Quantum-Sicherheitsprodukten finden Sie in folgendem Handbuch: *Quantum PLC Safety Manual.* 

### Eingeschränkte und uneingeschränkte Speicherbereiche

Die Speicheradressen einer Quantum-Sicherheits-SPS können folgendermaßen konfiguriert werden:

- als aus Sicherheitsgründen eingeschränkte Speicherbereiche
- als uneingeschränkte Speicherbereiche

Nur Sicherheitsmodule können Daten in einen aus Sicherheitsgründen eingeschränkten Speicherbereich schreiben. Weitere Informationen zu eingeschränkten und uneingeschränkten Speicherbereichen finden Sie unter *Schreibschutz von Sicherheits-SPS* im *Handbuch der Unity Pro XLS-Betriebsarten*.

Als unterbrechungsfreies Modul kann das Ethernet-Modul 140 NOE 771 11 keine Daten in aus Sicherheitsgründen eingeschränkte Speicherbereiche schreiben. Das Ethernet-Modul 140 NOE 771 11 kann nur in uneingeschränkte Speicherbereiche Daten schreiben.

Die Speicherbereiche eines Quantum-Sicherheitsprojekts können vom Benutzer konfiguriert werden. Mit Control Expert können Sie Adressbereiche entweder als eingeschränkt oder als uneingeschränkt festlegen. Anweisungen zur Konfiguration von Speicherbereichen finden Sie unter *Konfiguration von Quantum-Prozessoren mit Unity Pro XLS* im *Handbuch der Unity Pro XLS*-*Betriebsarten*.

### Zuweisungen von Funktionsfähigkeitsbits

# **A** VORSICHT

### **GEFAHR DES DATENVERLUSTS**

Die standardmäßigen Adresszuweisungen für die folgenden Datenblöcke überschneiden sich:

- Statusbitblock des Dienstes "Globale Daten" (%MW1)
- Statusbitblock des Dienstes "E/A-Abfrage" (%MW1)

Speicheradressbereichen vorgenommen werden.

• Gerätesteuerungsblock des Dienstes "E/A-Abfrage" (%MD1)

Diese Adresszuweisungen müssen so bearbeitet werden, dass sie sich nicht überschneiden. Wenn sich die Adresszuweisungen überschneiden, überschreibt die SPS Daten, und die überschriebenen Daten gehen verloren.

Die Nichtbeachtung dieser Anweisungen kann Verletzungen oder Sachschäden zur Folge haben.

Das 140 NOE 771 11 nimmt unterschiedliche Adresszuweisungen für Sicherheits- und Nicht-Sicherheitsanwendungen vor, sowohl für den Statusbitblock des Dienstes "E/A-Abfrage" als auch für den des Dienstes "Globale Daten".

| Statusbitblock                                                                                                    | Adressen von Nicht-<br>Sicherheitsanwendungen | Adressen von<br>Sicherheitsanwendungen |  |
|----------------------------------------------------------------------------------------------------|-----------------------------------------------|----------------------------------------|--|
| E/A-Abfrage                                                                                                    | %I<br>%IW                                     | %M <sup>1</sup><br>%MW <sup>1</sup>    |  |
| Globale Daten                                                                                                    | %I<br>%IW<br>%MW                              | %MW <sup>1</sup> (nur)                 |  |
| <sup>1</sup> Bei einer Quantum-Sicherheitsanwendung müssen alle Adresszuweisungen für den<br>Statusbitblock der Dienste "E/A-Abfrage" und "Globale Daten" in uneingeschränkten |                                               |                                        |  |

## Abschnitt 1.3 Installieren des Moduls

### Einleitung

Dieser Abschnitt beschreibt die Installation und Konfiguration der NOE 771 xx-Ethernet-Module.

### Inhalt dieses Abschnitts

Dieser Abschnitt enthält die folgenden Themen:

| Thema                                                                     | Seite |
|---------------------------------------------------------------------------|-------|
| Bevor Sie beginnen                                                        | 54    |
| Verkabelungsschemata                                                      | 56    |
| Sicherheit                                                                | 58    |
| Installation des Moduls im Quantum-SPS-Baugruppenträger                   | 59    |
| Anschluss des Kabels                                                      | 61    |
| Zuordnung von Ethernet-Adressparametern                                   | 63    |
| Erstellen des FTP-Passworts                                               | 66    |
| Erstellen der HTTP- und Schreibpasswörter für das Modul NOE               | 69    |
| Verwendung der Software BOOTP Lite für die Zuordnung von Adressparametern | 72    |

### Bevor Sie beginnen

### Anfängliche Prüfungen

# **A** VORSICHT

### UNBEABSICHTIGTER BETRIEB

Wenn Sie nicht die korrekten Adresspaare im BOOTP-Server eingeben, könnten Sie mit dem falschen Gerät kommunizieren.

 Vergewissern Sie sich, dass die MAC-Adresse der gewünschten IP-Adresse im BOOTP-Server entspricht.

Der Anschluss von zwei oder mehr Geräten mit derselben IP-Adresse kann ein unvorhersehbares Betriebsverhalten Ihres Netzwerks hervorrufen.

• Bestätigen Sie, dass das Ethernet-Modul eine eindeutige IP-Adresse erhält.

Die Nichtbeachtung dieser Anweisungen kann Verletzungen oder Sachschäden zur Folge haben.

Führen Sie die folgenden Prüfungen durch, bevor Sie das Modul installieren.

- Ermitteln Sie, wie dem Modul seine Ethernet-Adressparameter zugewiesen werden. Die Standardmethode ist BOOTP.
- Vergewissern Sie sich, dass Ihr Ethernet-Netzwerk ordnungsgemäß aufgebaut ist.
- Stellen Sie sicher, dass Sie das richtige Verkabelungsschema *(siehe Seite 56)* für Ihre Anwendung verwenden.

### Geeignete Ethernet-Adressparameter ermitteln

Das Modul bezieht seine Ethernet-Adressparameter über eine dieser beiden Methoden. Fragen Sie Ihren Systemadministrator, welche Methode geeignet ist.

- Konfigurieren neuer IP-, Gateway- und Subnetzmaskenadressen
   oder —
- Der Modul bezieht seine Ethernet-Adressparameter von einem BOOTP-Server.

Sollte der Administrator neue Adressparameter zuweisen, konfigurieren Sie das Modul über das Konfigurationsfenster des Control Expert-Schnittstellenmoduls.

#### Netzwerktopologie überprüfen

Schneider Electric empfiehlt, dass Sie ein NOE-Modul über einen Hub oder Switch mit einem anderen NOE-Modul oder Gerät verbinden (wie in der nachstehenden Abbildung einer korrekten Netzwerktopologie zu sehen ist).

Die folgende Abbildung zeigt zwei inkorrekte Netzwerktopologien.

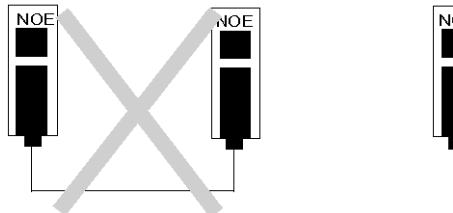

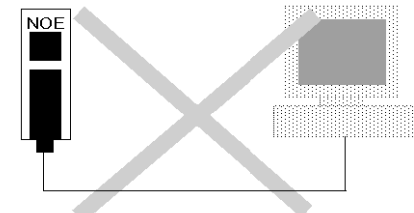

Die folgende Abbildung zeigt eine korrekte Netzwerktopologie.

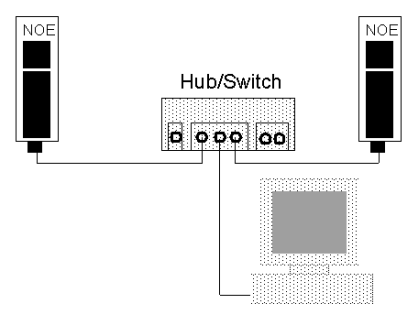

### Verkabelungsschemata

### Auf einen Blick

Das folgende Kapitel bietet Richtlinien für geeignete Verkabelungsschemata für Ihre Ethernet-Konfiguration.

### Länge des Twisted-Pair-Kabels

Bei einem standardmäßigen Ethernet-Verkabelungsschema werden Knoten wie das Quantum-Ethernet-Modul über ein Kabel mit einem Port eines zentralen Hub oder Switch verbunden. Wie in der folgenden Tabelle beschrieben, hängt die maximale Länge des Kabels zwischen den Knoten davon ab, ob diese über Hubs oder Switches miteinander verbunden sind:

| Gerätetyp | max. Kabellänge von<br>Knoten zu Hub/Switch | max. Anzahl von Hubs/Switches zwischen zwei Knoten | max. Entfernung zwischen zwei<br>Netzwerkknoten |
|-----------|---------------------------------------------|----------------------------------------------------|-------------------------------------------------|
| Hub       | 10 BASE-T: 100 m                            | 3                                                  | 500 m                                           |
| Switch    | 10/100 BASE-T: 100 m<br>100 BASE-FX: 2 km   | unbegrenzt                                         | unbegrenzt                                      |

#### Verkabelung mit konventionellen Hubs

Die folgenden Zahlen und Tabellen zeigen die maximale Anzahl an Hubs und die maximale Kabellänge zwischen zwei Knoten, die bei der Verwendung von Hubs zulässig ist.

### 10BASE-T-Entfernungen mit Hubs

Bei der 10 BASE-T-Verkabelung sind bis zu drei Hubs mit einer maximalen Verbindungsentfernung von 100 m und einem Gesamt-Netzwerkdurchmesser von 500 m zulässig.

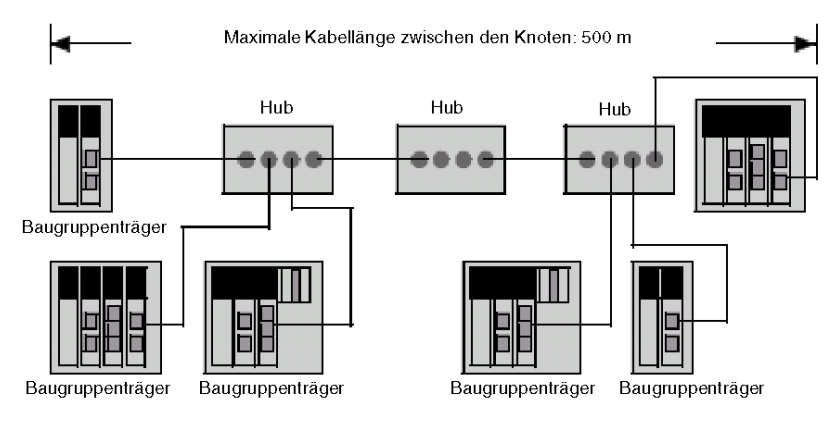

### Kabellängen bei 10/100BASE-T mit Switches

Die maximale Verbindungsentfernung bei einer 10/100BASE-T-Verkabelung beträgt 100 m. Es gibt keine Einschränkung für die Anzahl der Switches.

### 100BASE-FX

Die maximale Kabelsegmentlänge für 1300 nm/100BASE-FX Multimode-Kabel beträgt 2 km. Es gibt keine Einschränkung für die Anzahl der Switches.

### Sicherheit

### Übersicht

Im folgenden Kapitel werden Firewalls beschrieben. Eine Firewall ist ein Gateway, das den Zugriff auf Ihr Netzwerk kontrolliert. Um den Zugriff auf Ihre Ethernet-SPS und das E/A-Netzwerk einzuschränken, verwenden Sie am besten eine Firewall.

### **Firewall-Typen**

Firewalls gibt es auf Netzwerkebene und auf Anwendungsebene:

- **Firewalls auf Netzwerkebene:** Diese Firewalls werden oft zwischen dem Internet und einem einzelnen Zugangspunkt zu einem internen, geschützten Netzwerk installiert.
- Firewalls auf Anwendungsebene: Firewalls auf Anwendungsebene kontrollieren den Netzverkehr für eine bestimmte Anwendung. Sie untersuchen den für die betreffende Anwendung bestimmten Netzverkehr und entscheiden, ob dieser an die Anwendung weitergeleitet werden kann. Firewalls auf Anwendungsebene sind auf einzelnen Host-Computern installiert.

### Von NOE verwendete Port-Nummern

Die folgende Tabelle zeigt die Portnummern, die von NOE verwendet werden:

| Protokoll  | Port-Nummer |
|------------|-------------|
| Modbus/TCP | TCP 502     |
| HTTP       | TCP 80      |
| SNMP       | UDP 61      |
| FTP        | TCP 21      |

Unter Umständen müssen Sie die Informationen in dieser Tabelle an Ihren Systemverwalter weitergeben, damit die Firewall-Konfiguration einen Zugriff auf Ihre SPS von außerhalb Ihres Standorts zulässt.

### Installation des Moduls im Quantum-SPS-Baugruppenträger

### **Bevor Sie beginnen**

Bestimmen Sie den Baugruppenträger, in den Sie das Modul integrieren möchten. Vergewissern Sie sich, dass Sie über einen freien Steckplatz verfügen.

HINWEIS: Das Modul kann nur in einem lokalen Baugruppenträger installiert werden.

**HINWEIS**: Stellen Sie bei der Installation des Moduls sicher, dass die Leistungsanforderungen des Quantum-Baugruppenträgers gemäß dem *Quantum mit EcoStruxure* <sup>™</sup> *Control Expert, Hardware-Referenzhandbuch* nicht überschritten werden.

### Installation im Baugruppenträger-Steckplatz

Sie können das Modul in einen beliebigen Steckplatz des Baugruppenträgers einsetzen. Sie müssen es nicht neben anderen Modulen installieren.

### Erforderliche Werkzeuge

Sie benötigen einen Kreuzschlitzschraubendreher mittlerer Größe.

### Installation des Moduls im Baugruppenträger

Führen Sie folgende Schritte durch, um das Modul zu installieren.

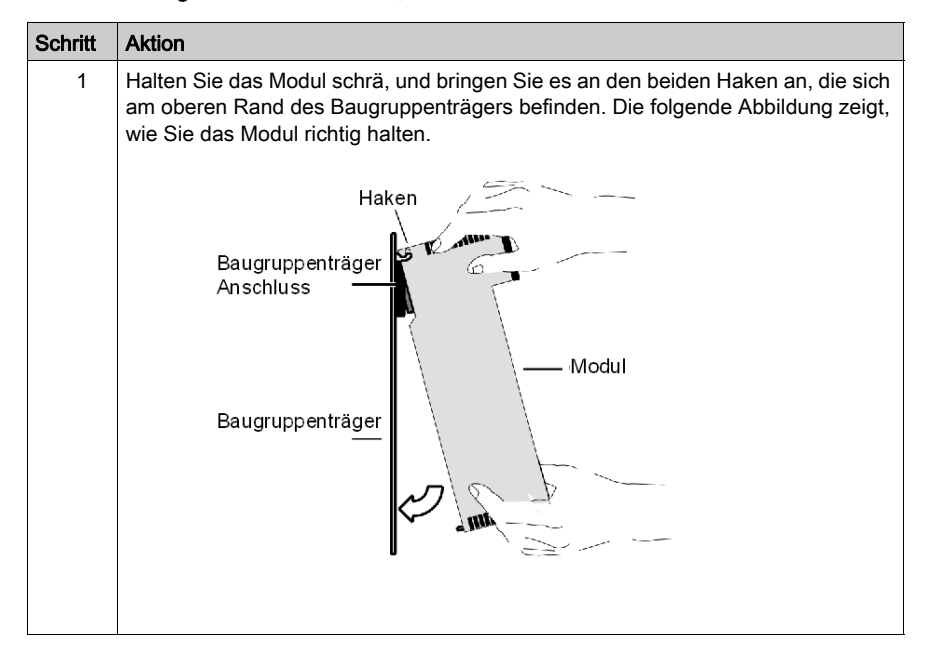

| Schritt | Aktion                                                                                                    |
|---------|----------------------------------------------------------------------------------------------------|
| 2       | Schwenken Sie das Modul nach unten, sodass der Stecker des Moduls im Stecker des Baugruppenträgers einrastet.                                 |
| 3       | Ziehen Sie mit einem Kreuzschlitzschraubendreher die Schraube an der Unterseite des Moduls mit einem Drehmoment zwischen 0,22 und 0,45 Nm an. |

### **Erdung des Moduls**

Durch die Installation am Quantum-SPS-Baugruppenträger wird das Modul bereits geerdet. Anweisungen zur Erdung des Baugruppenträgers finden Sie in folgendem Handbuch: *Quantum mit EcoStruxure* ™ *Control Expert, Hardware-Referenzhandbuch.* 

**HINWEIS:** Wenn Sie das Modul über ein geschirmtes Kabel mit dem Ethernet-Hub oder -Switch verbinden, ist dieses Kabel ebenfalls geerdet. An anderer Stelle in diesem Handbuch finden Sie eine ausführliche Beschreibung der Verkabelungsschemas *(siehe Seite 56)* sowie Anweisungen zur Verbindung des Moduls mit einem Ethernet-Netzwerk (Anschluss des Kabels *(siehe Seite 61)*).

### Anschluss des Kabels

### Auf einen Blick

[Die folgenden Informationen beziehen sich auf die Verkabelung.

**HINWEIS:** Das 140 NOE 771 xx kann entweder über ein 10/100BASE-T- oder ein 100BASE-FX-Ethernet-Netzwerk kommunizieren, aber nicht über beide gleichzeitig.

### Zubehör

Schneider Electric bietet folgende Switches an:

| Hub oder Switch | Beschreibung                                                                |
|-----------------|-----------------------------------------------------------------------------|
| 499NEH10410     | Hub mit vier 10 BASE-T-Ports                                                |
| 499NOH10510     | Hub mit drei 10 BASE-T-Ports und zwei 10 BASE-FL-Ports                      |
| 499NTR10010     | 10 BASE-T/10 BASE-FL-Transceiver                                            |
| 499NEH14100     | Hub mit vier 100 BASE-TX-Ports                                              |
| 499NTR10100     | 100 BASE-TX-Transceiver                                                     |
| 499NES18100     | Switch mit acht 10/100 BASE-TX-Ports                                        |
| 499NES17100     | Verwalteter Switch mit sieben 10/100 BASE-TX-Ports                          |
| 499NOS17100     | Verwalteter Switch mit fünf 10/100 BASE-TX-Ports und zwei 100 BASE-FX-Ports |

Nachfolgend sind die Schneider Electric-Kabel aufgeführt, die Multicast-Filterung *(siehe Seite 206)* unterstützen:

| Kabel                      | Beschreibung           |
|----------------------------|------------------------|
| 490NTW000 02/05/12/40/80 U | Straight-Through-Kabel |
| 490NTC000 05/15/40/80 U    | Crossover-Kabel        |

### Kabel

Entfernen Sie die Schutzkappe von der MT-RJ-Steckbuchse des Moduls sowie die Schutzkappe vom Ende des schwarzen Steckers am MT-RJ-Glasfaserkabel (wie in der folgenden Abbildung gezeigt). Der Stecker des Kabels kann nur auf eine Weise in die Buchse eingesteckt werden. Er sollte beim Einstecken in die Buchse einrasten.

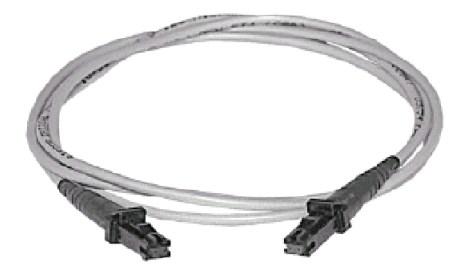

### Zuordnung von Ethernet-Adressparametern

### Übersicht

# **A** VORSICHT

### UNBEABSICHTIGTER BETRIEB

Wenn Sie nicht die korrekten Adresspaare in den BOOTP-Server eingeben, kann es sein, dass Sie mit dem falschen Gerät kommunizieren.

• Stellen Sie sicher, dass die MAC-Adresse der beabsichtigten IP-Adresse in Ihrem BOOTP-Server entspricht.

Der Anschluss von zwei oder mehr Geräten mit derselben IP-Adresse kann ein unvorhersehbares Verhalten Ihres Netzwerks hervorrufen.

• Stellen Sie sicher, dass Ihr Ethernet-Modul eine eindeutige IP-Adresse erhält.

Die Nichtbeachtung dieser Anweisungen kann Verletzungen oder Sachschäden zur Folge haben.

Das folgende Kapitel beschreibt die Zuordnung von IP-Adressparametern.

Bei Versand enthält das Modul 140 NOE 771 *xx* keine IP-Adresse. Wenn Sie das Gerät nicht mit einer Ethernet-Konfigurationserweiterung programmiert haben, enthält das Modul keine IP-Adresse. Wenn das Modul ohne eine IP-Adresse hochgefahren wird, versucht das Modul, eine IP-Adresse vom BOOTP-Server des Netzwerks zu erhalten.

Sie können IP-Adressparameter mit der Software BOOTP Lite zuordnen.

**HINWEIS:** Sie können die IP-Adresse über die Web-Seiten der Module 140 NOE 771 01, -11 und NWM 100 00 konfigurieren.

### Verwendung eines BOOTP-Servers

Ein BOOTP-Server ist ein Programm, das die an die Netzwerkgeräte vergebenen IP-Adressen verwaltet. Ihr Systemverwalter kann Ihnen mitteilen, ob Ihr Netzwerk über einen BOOTP-Server verfügt, und kann Ihnen bei der Verwendung des Servers zum Pflegen der IP-Adresse des Adapters behilflich sein.

Siehe Verwendung der Software BOOTP Lite für die Zuordnung von Adressparametern, Seite 72.

### Zuordnung einer IP-Adresse für ein nicht konfiguriertes Modul

Bei Betriebsstart versuchen nicht konfigurierte Module des Typs NOE 771 *xx* (im Auslieferungszustand) über BOOTP-Requests eine IP-Adresse zu erhalten. Wenn ein Modul vom BOOTP-Server eine Antwort erhalten hat, verwendet es die in der Antwort genannte IP-Adresse. Wenn das Modul in einem Zeitraum von zwei Minuten vom BOOTP-Server keine Antwort erhalten hat, verwendet es die Standard-IP-Adresse, die von der MAC-Adresse abgeleitet wird. **HINWEIS:** Die MAC-Adresse wird werkseitig zugeordnet und ist auf einem Etikett auf der Frontplatte über dem Kabelstecker angebracht. Es handelt sich um eine global zugeordnete 48-Bit-Adresse. Sie wird im PROM gespeichert. Die Ethernet-Adresse ist in hexadezimaler Form auf dem Etikett vermerkt. Sie hat die Form: 00.00.54.*xx.xx.xx*.

### Verbindung mit der Standard-IP-Adresse herstellen

Konfigurieren Sie von Ihrem PC aus eine aktive Route, um mit Ihrem PC eine Verbindung mit der Standard-IP-Adresse herzustellen. Wenn Sie dies unter Windows 95/98/ME/NT/2000 oder Windows XP durchführen wollen, befolgen Sie das folgende Verfahren. Sie können die Routen dazu verwenden, Ethernet-Komponenten mit anderen Adressbereichen zu verbinden.

| Schritt | Aktion                                                                                                    |                                                                                                    |                                                                           |                  |                                                 |        |
|---------|----------------------------------------------------------------------------------------------------|----------------------------------------------------------------------------------------------------|---------------------------------------------------------------------------|------------------|-------------------------------------------------|--------|
| 1       | Vergewissern Sie sich, dass das NOE-Modul eingeschaltet ist.                                                                                                    |                                                                                                    |                                                                           |                  |                                                 |        |
| 2       | Sehen Sie die Standa<br>Adresse abgeleitet wi                                                                                                    | Sehen Sie die Standard-IP-Adresse des NOE-Moduls nach, die von der MAC-<br>Adresse abgeleitet wird (z. B. 84.0.0.2). |                                                                           |                  | .C-                                             |        |
| 3       | Öffnen Sie ein MS-DO                                                                                                    | DS-Fenster                                                                                                    | r.                                                                        |                  |                                                 |        |
| 4       | Fügen Sie einen aktiven Leitweg für das lokale NOE-Modul hinzu. Dazu geben Sie<br>Folgendes ein:<br>C:\>ROUTE ADD <target> MASK <mask> <gateway><br/>z. B.<br/>C:\&gt;ROUTE ADD 84.0.0.0 MASK 255.0.0.0 205.217.193.205<br/>Verwenden Sie die Standard-IP-Adresse des NOE-Moduls als Zieladresse.<br/>Verwenden Sie eine Subnetzmaske für ein Class A-Netz, um eine Verbindung zu<br/>jeder Adresse im Bereich 84.0.0.0 herzustellen. Die Gateway-Adresse ist die IP-<br/>Adresse für Ihren PC. Das Ergebnis ist, dass MS Windows eine beliebige Adresse<br/>kontaktiert, die mit der Zahlenfolge 84 beginnt und direkt mit einem Hub oder Switch<br/>verbunden ist, der für Ihren Computer entweder direkt oder über die angegebene<br/>Route bzw. das angegebene Gateway erreichbar ist.</gateway></mask></target> |                                                                                                    |                                                                           |                  |                                                 |        |
| 5       | Bestätigen Sie die Exi<br>Sie Folgendes eingeb<br>C:\>route print:<br>Die folgende Abbildur<br>hinzugefügt wurde.<br>Active Routes:<br>Network Address<br>0.0.0.0<br>84.0.0.0<br>127.0.0.0                                                                                                    | istenz des<br>pen:<br>ng bestätig<br>Netmask<br>0.0.0.0<br>255.0.0.0<br>255.0.0.0                                    | t, dass der neue l<br>Gateway Address<br>205.217.193.205<br>205.217.0.0.1 | der Active Route | P-Tabelle,<br>Route-Ta<br>Metric<br>1<br>1<br>1 | abelle |

| Schritt | Aktion                                                                                                |  |  |  |  |
|---------|----------------------------------------------------------------------------------------------------|--|--|--|--|
| 6       | Prüfen Sie, ob eine Verbindung hergestellt wurde, indem Sie Folgendes eingeben:<br>C: \>ping 84.0.0.2 |  |  |  |  |
|         | Die folgende Abbildung zeigt, dass die Verbindung geprüft wurde.                                      |  |  |  |  |
|         | Reply from 84.0.0.2:         bytes=32         time<10ms                                               |  |  |  |  |
|         |                                                                                                    |  |  |  |  |

#### Festlegen von Adressparametern

Konsultieren Sie Ihren Systemverwalter, um eine gültige IP-Adresse und gegebenenfalls ein passendes Gateway und eine Subnetzmaske zu erhalten. Verwenden Sie dann Ihr Programmiergerät, um die entsprechenden Änderungen vorzunehmen.

#### **Der BOOTP-Server antwortet**

Wenn der Server Adressparameter vergibt, verwendet das Modul NOE 771 xx diese Parameter so lange, wie es eingeschaltet ist.

Wenn der Server nicht antwortet, nimmt das Modul zwei Minuten lang eine neue Abfrage vor.

### Der BOOTP-Server antwortet nicht

Wenn das Modul NOE 771 xx keine Antwort vom BOOTP-Server erhalten hat, verwendet es die Standard-IP-Adresse.

Während dieser Zeit gibt die Run-LED fünf Blinkanzeigen für einen BOOTP-Versuch und sechs Blinkanzeigen für die Verwendung der Standard-IP-Adresse aus.

#### Test "Doppelte NOE 771 xx IP-Adresse"

Jedes Mal, wenn das Modul NOE 771 xx eine IP-Adresse erhält, führt es den Test auf doppelte Adressen durch, indem es im Abstand von fünf Sekunden drei ARP-Rundsendeabfragen versendet.

Wenn im Netzwerk eine doppelte IP-Adresse gefunden wird, bleibt das Modul NOE 771 xx offline, um eine Unterbrechung des Netzwerks zu vermeiden. Es gibt vier Blinkanzeigen aus, die die Ermittlung einer doppelten IP-Adresse anzeigen.

#### Automatic ARP

Wenn das Modul NOE 771 xx keine Antworten auf seinen Request erhält, sendet es automatisch drei ARP-Requests im Abstand von zwei Sekunden aus, um seine Präsenz im Netzwerk anzuzeigen.

### Erstellen des FTP-Passworts

### Erstellen des FTP-Passworts

Das FTP-Passwort wird über den eingebetteten Web-Server erstellt. Dieser Abschnitt enthält Informationen über den Zugriff auf den Web-Server, um dort die FTP- und HTTP-Passwörter zu ändern. Sobald der Systemverwalter Zugang zum Web-Server bekommen hat, sollte er das FTP-Passwort ändern. Diese Änderung begrenzt den Zugriff auf die Web-Server-Funktionalität auf den Systemverwalter.

Lesen Sie das Kapitel Eingebettete Webseiten, wenn Sie weitere Informationen zu den Web-Server-Seiten und ihren Funktionen wünschen.

### Überblick über den Zugang zum Web-Server

Jedes Quantum NOE-Modul beinhaltet einen eingebetteten Web-Server, der es Ihnen ermöglicht, auf Diagnose- und Online-Konfigurationen für das Modul und die zugehörige SPS zuzugreifen.

Die Webseiten können nur mit Internet Explorer 4.0 (oder höher) und der entsprechenden unterstützung von JRE1.4.2\_04 (oder höher) angezeigt werden.

Informationen über weitere Funktionen von FactoryCast in den NOE-Modulen finden Sie im *FactoryCast-Handbuch*.

### Zugriff auf den Web-Server

Bevor Sie auf die Homepage des Moduls zugreifen können, müssen Sie die vollständige IP--Adresse im Adress- oder Positionsfeld des Browser-Fensters eingeben. Beispiel: *http://hostname* (*hostname* ist die vollständige IP-Adresse oder der DNS-Host-Name).

Danach wird die Homepage zum Schneider Electric Web-Hilfsprogramm angezeigt.

#### Homepage des Schneider Web-Hilfsprogramms

Ausgehend von der Quantum-Homepage können Sie die folgenden Seiten aufrufen:

- Ändern des FTP-Passworts (siehe Seite 66)
- Ändern des HTTP-Passworts (siehe Seite 70)
- Anzeige von Diagnose- und Konfigurationsdaten (siehe Eingebettete Web-Seiten für weitere Informationen)

### Ändern des FTP-Server-Passworts

Die folgenden Schritte beschreiben, wie Sie auf die richtige Webseite gelangen, um das FTP-Passwort zu ändern.

| Schritt | Aktion                                                |
|---------|-------------------------------------------------------|
| 1       | Geben Sie die Web-Adresse (URL) ein, z.B.:            |
|         | http://hostname/secure/embedded/ftp_passwd_config.htm |

| Schritt | Aktion                                                            |                                                                                                    |
|---------|-------------------------------------------------------------------|----------------------------------------------------------------------------------------------------|
| 2       | Geben Sie an dieser URL einen Benutzernamen und ein Passwort ein: |                                                                                                    |
|         |                                                                   | Connect to 192.168.100.123 ? ×                                                                                                    |
|         |                                                                   |                                                                                                    |
|         |                                                                   | Security                                                                                                    |
|         |                                                                   | User name:                                                                                                    |
|         |                                                                   | Password:                                                                                                    |
|         |                                                                   | ☐ <u>R</u> emember my password                                                                                                    |
|         |                                                                   | OK Cancel                                                                                                    |
|         | <b>Hinweis</b> : Der sta<br>Passwort USER<br>Moduls geänder       | andardmäßige Anwendername ist USER und das Standard-<br>USER. Beide sollten vom Systemverwalter bei der Installation des<br>t werden.                    |
| 3       | Wenn Sie den A<br>Schaltfläche <b>OK</b><br>FTP-Servers än        | nwendernamen und das Passwort eingegeben haben und die<br>betätigt haben, wird die Seite <b>Anwendernamen und Passwort des</b><br><b>dern</b> angezeigt. |

### Überblick über die Seite "FTP-Anwendernamen und Passwort ändern"

Die folgende Abbildung zeigt die Seite, die zur Änderung des FTP-Anwendernamens/-Passworts verwendet wird.

Ändern des FTP-Server-Anwendernamens und -Passworts

| Neuer Anwendername (1 - 40 Zeichen):            |
|-------------------------------------------------|
| Neues Passwort (8 bis 40 Zeichen):              |
| · · · · · · · · · · · · · · · · · · ·           |
| Formular rücksetzen FTP-Passwortänderung senden |
| FTP-Passwortdatei löschen                       |

### Copyright © 1998-2004, Schneider Automation SAS. Alle Rechte vorbehalten.

### Ändern des Anwendernamens und Passworts

Nun sollte ein Systemadministrator den Standardbenutzernamen und das Standardpasswort ändern, um den weiteren Zugriff auf das System zu begrenzen. Folgende Schritte sind durchzuführen.

| Schritt | Aktion                                                            |
|---------|-------------------------------------------------------------------|
| 1       | Geben Sie den neuen Anwendernamen im Feld Neuer Anwendername ein. |
| 2       | Geben Sie das neue Passwort im Feld Neues Passwort ein.           |
| 3       | Klicken Sie auf die Schaltfläche FTP-Passwort-Änderung senden.    |

Die folgende Abbildung zeigt die Meldung, die bei einem Mausklick auf die Schaltfläche "FTP-Passwortänderung senden" erscheint:

### **Ethernet-Konfiguration**

#### Anwendername und Passwort erfolgreich geändert

Klicken Sie auf die Schaltfläche 'Gerät neu starten', um das neue Passwort zu verwenden.

#### Gerät neu starten

Copyright © 1999-2004, Schneider Automation SAS. Alle Rechte vorbehalten.

Klicken Sie auf die Schaltfläche **Gerät neu starten**, um den Anwendernamen und das Passwort der NOE-Steckkarte zurückzusetzen.

**HINWEIS:** Der Neustart benötigt ca. 40 Sekunden. (Bei umfangreichen Anwendungen kann der Neustart bis zu einer (1) Minute dauern).

Während des Neustarts sind alle vom Modul NOE angebotenen Dienste nicht verfügbar.

### Erstellen der HTTP- und Schreibpasswörter für das Modul NOE

### Übersicht

Der folgende Abschnitt beschreibt die Erstellung des HTTP-Passworts und des Datenmonitor-Schreibpassworts für das Modul NOE.

### Stellen Sie eine Verbindung zur Webseite her.

Bevor Sie das HTTP-Passwort oder Datenmonitor-Schreibpasswort ändern können, müssen Sie die richtige Webseite aufrufen:

| Schritt | Aktion                                                                                                    |  |
|---------|----------------------------------------------------------------------------------------------------|--|
| 1       | Geben Sie die URL-Adresse ein, z.B.<br>http://hostname/secure/embedded/http_passwd_config.htm.                                                                               |  |
| 2       | Geben Sie an dieser URL einen Benutzernamen und ein Passwort in das Dialogfeld<br>ein. Benutzername und Passwort dürfen höchstens aus 16 normalen ASCII-Zeichen<br>bestehen. |  |
|         | Security User name:                                                                                                    |  |
|         | Remember my password                                                                                                    |  |
|         | OK Cancel                                                                                                    |  |
|         | Hinweis: Der standardmäßige Benutzername ist USER und das Standard-Passwort lautet USER. Beide sollten vom Systemverwalter bei der Installation des Moduls geändert werden.  |  |
| 3       | Wenn Sie den Benutzernamen und das Passwort eingegeben haben und die Schaltfläche <b>OK</b> betätigt haben, wird die Seite <b>Passwörter ändern</b> angezeigt.               |  |

#### Seite "Passwörter ändern"

Es wird eine einzige Webseite verwendet, um sowohl das HTTP-Passwort als auch das Datenmonitor-Schreibpasswort zu ändern:

| <b>HTTP User Name and Password</b> |  |  |
|------------------------------------|--|--|
| New User Name:                     |  |  |
| New Password:                      |  |  |
| Confirm Password:                  |  |  |
|                                    |  |  |

#### Modify Passwords

### **Data Monitor Write Password**

| Write Password:   |                |
|-------------------|----------------|
| New Password:     |                |
| Confirm Password: |                |
|                   |                |
| Change            | Write Password |

Copyright 1998-2004, Schneider Automation SAS. All rights reserved.

### Ändern der Sicherheitszugriffsparameter

Der Systemadministrator sollte den Standard-Benutzernamen (USER) und das Standardpasswort (USER) ändern, um den weiteren Zugriff auf das System zu begrenzen. Nachdem Sie sich entschieden haben, ob Sie die Sicherheitsparameter des HTTP-Passworts oder des Schreibpassworts ändern möchten, befolgen Sie das entsprechende, nachfolgend aufgeführte Verfahren:

### HTTP (Benutzernamen und Passwort)

| Schritt | Aktion                                                                  |
|---------|-------------------------------------------------------------------------|
| 1       | Geben Sie einen neuen Benutzernamen in das Feld Neuer Benutzername ein. |
| 2       | Geben Sie ein neues Passwort in das Feld Neues Passwort ein.            |
| 3       | Bestätigen Sie das neue Passwort im Feld Passwort bestätigen.           |
| 4       | Klicken Sie auf die Schaltfläche HTTP-Zugriff ändern.                   |

### Datenmonitor-Schreibpasswort

| Schritt | Aktion                                                        |  |
|---------|---------------------------------------------------------------|--|
| 1       | Geben Sie das alte Passwort in das Feld Schreibpasswort ein.  |  |
| 2       | Geben Sie ein neues Passwort in das Feld Neues Passwort ein.  |  |
| 3       | Bestätigen Sie das neue Passwort im Feld Passwort bestätigen. |  |
| 4       | Klicken Sie auf die Schaltfläche Schreibpasswort ändern.      |  |

### Überprüfung der Änderung der Sicherheitszugriffsparameter

Die folgende Abbildung zeigt die Meldung, die bei einem Klick auf die Schaltfläche HTTP-Zugriff ändern oder Schreibpasswort ändern angezeigt wird:

### **Ethernet Configuration**

Successfully changed HTTP User Name and Password. This modification will become effective on the next reboot.

#### Reboot Device

Copyright 1999-2004, Schneider Automation SAS. All rights reserved.

Klicken Sie auf die Schaltfläche **Gerät neu starten**, um den Benutzernamen und das Passwort der NOE-Steckkarte zurückzusetzen.

**HINWEIS:** Der Neustart dauert etwa 40 Sekunden. Bei größeren Anwendungen kann der Neustart bis zu einer (1) Minute dauern.

Während des Neustarts sind alle vom Modul NOE angebotenen Dienste nicht verfügbar.

### Verwendung der Software BOOTP Lite für die Zuordnung von Adressparametern

### Auf einen Blick

## **A** VORSICHT

### UNBEABSICHTIGTER BETRIEB

Stellen Sie sicher, dass die MAC-Adresse der beabsichtigten IP-Adresse in Ihrem BOOTP-Server entspricht. Wenn Sie nicht die korrekten Adresspaare in den BOOTP-Server eingeben, kann es sein, dass Sie mit dem falschen Gerät kommunizieren.

Die Nichtbeachtung dieser Anweisungen kann Verletzungen oder Sachschäden zur Folge haben.

Der folgende Abschnitt beschreibt die Verwendung des Hilfsprogramms "BOOTP Lite".

### Hilfsprogramm BOOTP Lite

Anstelle eines BOOTP-Servers kann das Hilfsprogramm *BOOTP Lite Server Software* von Schneider Electric verwendet werden, um dem Modul NOE 771 xx seine IP-Adresse, seine Subnetzmaske und sein Standard-Gateway zuzuordnen.

In der Anwenderdokumentation der Bootp Lite Server Software finden Sie weitere Einzelheiten.

**HINWEIS:** Die BOOTP Lite Server Software und die Anwenderdokumentation stehen unter der Adresse www.modicon.com zum Download zur Verfügung.
# Abschnitt 1.4 Kundendienst

## Übersicht

In diesem Abschnitt ist beschrieben, wie Sie den Kundendienst der Dokumentations- und regionalen Hilfe-Center von Schneider Electric in Anspruch nehmen können.

### Inhalt dieses Abschnitts

Dieser Abschnitt enthält die folgenden Themen:

| Thema                           | Seite |
|---------------------------------|-------|
| Dokumentation des Kundendiensts | 74    |
| Kontaktinformationen            | 75    |

# **Dokumentation des Kundendiensts**

## Support-Dokumentation

Bei Problemen konsultieren Sie zunächst oben genannte Dokumentation oder die MS-Windows-Dokumentation.

Aktuelle Informationen zur NOE-Ethernet-SPS finden Sie wie folgt:

| Schritt | Aktion                                                                                                    |
|---------|----------------------------------------------------------------------------------------------------|
| 1       | Besuchen Sie die Webseite von Schneider Electric.                                                                                                    |
| 2       | Suchen Sie nach technischen Daten.                                                                                                    |
| 3       | Wählen Sie die Produktreihe Quantum aus.                                                                                                    |
| 4       | <ul> <li>Rufen Sie auf:</li> <li>Antworten zu Fragen zum Produkt</li> <li>Produkthandbücher zu kürzlich erschienener Anwenderdokumentation</li> <li>Produktankündigungen</li> </ul> |

# Kontaktinformationen

#### Kontaktinformationen

Wenden Sie sich an die nächstgelegene Geschäftsstelle von Schneider Electric. Die Adresse finden Sie unter <u>http://www.schneider-electric.com</u>. Wählen Sie in der Dropdown-Liste **Wählen Sie ein Land** Ihr Land oder das am nächsten zu Ihrem Land gelegene Land aus, um den nächstgelegenen Kundendienst anzuzeigen.

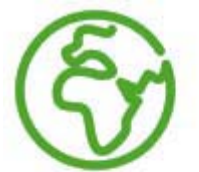

# Select your country

| Select a country   | - |
|--------------------|---|
| Select a country   |   |
| Albania            |   |
| Argentina          |   |
| Australia          |   |
| Austria            |   |
| Belgium            |   |
| Bolivia            |   |
| Bosnia-Herzegovina |   |
| Brazil             |   |
| Bulgaria           |   |
| Canada             | - |

# Kapitel 2 Ethernet-Kommunikationsdienste

## Einleitung

In diesem Kapitel werden die Ethernet-Kommunikationsdienste an den Modulen 140 NOE 771 x1 und 140 CPU 651 x0 beschrieben.

## Inhalt dieses Kapitels

Dieses Kapitel enthält die folgenden Themen:

| Thema                                                              | Seite |
|--------------------------------------------------------------------|-------|
| Modicon Quantum mit Control Expert-Ethernet-Diensten               | 78    |
| Adress-Server                                                      | 80    |
| Überblick über SNMP und die private MIB von Schneider              | 82    |
| Modbus-Nachrichtenaustausch                                        | 83    |
| E/A-Scanner                                                        | 85    |
| Global Data                                                        | 87    |
| Zeitsynchronisierung                                               | 88    |
| Elektronische E-Mail-Benachrichtigung                              | 89    |
| Bandbreitenüberwachung                                             | 90    |
| FTP-Server                                                         | 92    |
| Integrierte Webseiten (HTTP-Server, Webkonfiguration und Diagnose) | 93    |
| Zusätzliche Ethernet-Dienste                                       | 95    |

# Modicon Quantum mit Control Expert-Ethernet-Diensten

## Tabelle der Ethernet-Dienste

Die Ethernet-Dienste von 140 NOE 771 01, 140 NOE 771 11 und CPU 651 x0 fügen dem System zusätzliche Funktionen hinzu. Einige Dienste können konfiguriert werden, für andere ist keine Konfiguration erforderlich. Einige Dienste verfügen über Diagnosedaten. Der Zugriff erfolgt über eine Webseite oder über die Anwendung Control Expert.

|                                                    |               | NOE 771 01            | NOE 771 11            | CPU 651 x0            |
|----------------------------------------------------|---------------|-----------------------|-----------------------|-----------------------|
| Dienst                                             |               |                       |                       |                       |
| Adress-Server (siehe Seite 80)                     | Konfiguration | Web<br>Control Expert | Web<br>Control Expert | Web                   |
|                                                    | Diagnose      | Ohne Bedeutung        | Ohne Bedeutung        | Ohne Bedeutung        |
| BOOTP-Client (siehe Seite 72)                      | Konfiguration | Control Expert        | Control Expert        | Control Expert        |
|                                                    | Diagnose      | Ohne Bedeutung        | Ohne Bedeutung        | Ohne Bedeutung        |
| SNMP-V2-Agent<br>(Netzwerkverwaltungsdienst)       | Konfiguration | Web<br>Control Expert | Web<br>Control Expert | Web<br>Control Expert |
| (siehe Seite 82)                                   | Diagnose      | Ohne Bedeutung        | Ohne Bedeutung        | Ohne Bedeutung        |
| Schneider Private MIB                              | Konfiguration | Ohne Bedeutung        | Ohne Bedeutung        | Ohne Bedeutung        |
| (siehe Seite 82)                                   | Diagnose      | Ohne Bedeutung        | Ohne Bedeutung        | Ohne Bedeutung        |
| Modbus-Nachrichtenübertragung                      | Konfiguration | Control Expert        | Control Expert        | Control Expert        |
| (siehe Seite 83)                                   | Diagnose      | Web<br>Control Expert | Web<br>Control Expert | Web<br>Control Expert |
| E/A-Scanner (siehe Seite 85)                       | Konfiguration | Control Expert        | Control Expert        | Control Expert        |
|                                                    | Diagnose      | Web<br>Control Expert | Web<br>Control Expert | Web<br>Control Expert |
| Globale Daten (Publish/Subscribe) (siehe Seite 87) | Konfiguration | Web<br>Control Expert | Web<br>Control Expert | Control Expert        |
|                                                    | Diagnose      | Web<br>Control Expert | Web<br>Control Expert | Web<br>Control Expert |
| Zeitsynchronisierungsdienst                        | Konfiguration | Ohne Bedeutung        | Web                   | Ohne Bedeutung        |
| (siehe Seite 88)                                   | Diagnose      | Ohne Bedeutung        | Web                   | Ohne Bedeutung        |
| E-Mail-Benachrichtigungsdienst                     | Konfiguration | Web                   | Web                   | Web                   |
| (siehe Seite 89)                                   | Diagnose      | Web                   | Web                   | Web                   |
| Bandbreitenüberwachung                             | Konfiguration | Control Expert        | Control Expert        | Control Expert        |
| (siehe Seite 90)                                   | Diagnose      | Web<br>Control Expert | Web<br>Control Expert | Web<br>Control Expert |

|                                                              |               | NOE 771 01            | NOE 771 11            | CPU 651 x0     |
|--------------------------------------------------------------|---------------|-----------------------|-----------------------|----------------|
| Dienst                                                       |               |                       |                       |                |
| FTP-Server (siehe Seite 92)                                  | Konfiguration | Ohne Bedeutung        | Ohne Bedeutung        | Ohne Bedeutung |
|                                                              | Diagnose      | Ohne Bedeutung        | Ohne Bedeutung        | Ohne Bedeutung |
| HTTP-Server (siehe Seite 93)                                 | Konfiguration | Ohne Bedeutung        | Ohne Bedeutung        | Ohne Bedeutung |
|                                                              | Diagnose      | Ohne Bedeutung        | Ohne Bedeutung        | Ohne Bedeutung |
| Fast Device Replacement (Schneller Geräteaustausch) (Server) | Konfiguration | Web<br>Control Expert | Web<br>Control Expert | Control Expert |
| (siehe Seite 253)                                            | Diagnose      | Ohne Bedeutung        | Ohne Bedeutung        | Ohne Bedeutung |
| Hot Standby                                                  | Konfiguration | Ohne Bedeutung        | Ohne Bedeutung        | Ohne Bedeutung |
|                                                              | Diagnose      | Ohne Bedeutung        | Ohne Bedeutung        | Ohne Bedeutung |
| Flash-Dateisystem (siehe Seite 95)                           | Konfiguration | Ohne Bedeutung        | Ohne Bedeutung        | Ohne Bedeutung |
|                                                              | Diagnose      | Ohne Bedeutung        | Ohne Bedeutung        | Ohne Bedeutung |
| FactoryCast-Anwendung                                        | Konfiguration | Ohne Bedeutung        | Web                   | Ohne Bedeutung |
| (siehe Seite 95)                                             | Diagnose      | Ohne Bedeutung        | Web                   | Ohne Bedeutung |

# Adress-Server

## Übersicht

Der folgende Abschnitt beschreibt die Funktionalitäten des Adress-Servers.

- BOOTP-Server
- DHCP-Server

Der DHCP-Server antwortet DHCP- und BOOTP-Servern.

#### **BOOTP-Server**

HINWEIS: Der BOOTP-Server ist mit den Modellen 140NOE771 xx verfügbar.

Die BOOTstrap Protocol (BOOTP)-Software ist kompatibel mit RFC 951 und wird für die Zuordnung von IP-Adressen an Teilnehmer eines Ethernet-Netzwerks verwendet. Geräte (Hosts) im Netzwerk senden während der Initialisierung BOOTP-Requests. Ein BOOTP-Server, der den Request erhält, extrahiert die erforderlichen IP-Adressinformationen aus der Datenbank und sendet sie in einer BOOTP-Antwort an die anfordernden Geräte. Die Geräte nutzen die zugewiesenen IP-Adressen vom BOOTP-Server dann für die gesamten Netzwerkkommunikation.

HINWEIS: Damit BOOTP ordnungsgemäß funktioniert, müssen Sie Folgendes konfigurieren:

- IP-Adresse
- Subnetzmaske
- Gateway-Adresse

#### **NOE-BOOTP-Server**

Das Modul NOE 771 xx ist mit einem BOOTP-Server ausgestattet. Daher können Sie allen E/A-Geräten, die vom NOE 771 xx bedient werden, mit IP-Adressen ausstatten. Der in das Modul NOE 771 xx integrierte BOOTP-Server macht einen externen BOOTP-Server überflüssig.

HINWEIS: Der BOOTP-Server des NOE 771 xx kann sich keine eigene IP-Adresse bereitstellen.

Sie können den BOOTP-Server Ihres NOE 771 *xx* über die HTTP Web-Seite des Moduls konfigurieren. Konfigurieren Sie das Modul 140 CPU 651 *x*0 in den Control Expert-Editoren. Bei der Konfiguration können Sie Geräte in die Datenbank des BOOTP-Servers hinzufügen, bearbeiten und daraus entfernen. Die Datenbank befindet sich im nicht-flüchtigen Speicher des Moduls.

#### **DHCP-Server**

HINWEIS: Der DHCP-Server ist mit den Modellen 140 NOE 771 x1 verfügbar.

Das Dynamic Host Configuration Protocol (DHCP) ist übergeordnetes Protokoll des BOOTP-Protokolls. Ihr 140 NOE 771 *x*1 verfügt über einen DHCP-Server. Der DHCP-Server ist kompatibel mit RFC 1531. Der DHCP-Server kann verwendet werden, um IP-Konfiguration für Geräte zu liefern, die BOOTP oder DHCP verwenden. Der DHCP-Server verfügt über Einträge, die die MAC-Adresse verwenden, um die IP-Konfiguration bereitzustellen, sowie Einträge im Server, die die Gerätebezeichnung verwenden, um die IP-Konfiguration bereitzustellen. An anderer Stelle in diesem Handbuch finden Sie Details für die NOE-Adress-Server-Konfiguration *(siehe Seite 253)*.

Wenn Sie eine BOOTP-Konfiguration von einem Modul des Typs 140 NOE 771 *x*0 auf das neue 140 NOE 771 *x*1 migrieren, lesen Sie unter Adress-Server-Konfiguration/Fast Device Replacement *(siehe Seite 253)* nach, um mehr über die automatische Aktualisierung der Konfiguration für den neuen DHCP-Server zu erfahren.

**HINWEIS:** Schneider Electric empfiehlt dringend, die Verwendung des NOE-Moduls im Netzwerk Ihres Unternehmens mit Ihrer MIS-Abteilung zu besprechen. Es ist sehr wahrscheinlich, dass im Netzwerk Ihres Unternehmens bereits mindestens ein DHCP-Server läuft. Wenn der DHCP-Server des NOE-Moduls im selben Netzwerk läuft, kann dies zu Störungen des Netzwerks führen. Um alle möglichen Probleme im Zusammenhang mit dem DHCP-Server des NOE-Moduls im Unternehmensnetz zu vermeiden, müssen Sie sich vergewissern, dass keine Adresseinträge in der Konfiguration vorhanden sind und der DHCP-Server somit nicht im NOE-Modul läuft. Wenn sich keine konfigurierten Geräte auf der Seite Adress-Server-Konfiguration *(siehe Seite 253)* befinden, wird das NOE-Modul den DHCP-Server nicht starten.

#### Geräteaustausch

Fast Device Replacement (Schneller Geräteaustausch) und der Adress-Server werden unter Adress-Server-Konfiguration/Fast Device Replacement *(siehe Seite 253)* besprochen.

# Überblick über SNMP und die private MIB von Schneider

## Übersicht

Das Simple Network Management Protocol (SNMP) ist auf Ihrem NOE oder auf Ihrer 140 CPU 651 *x*0 konfiguriert.

## Einleitung

Die Netzwerk-Managementsoftware bietet dem Netzwerkverwalter folgende Funktionen:

- Überwachung und Kontrolle der Netzwerkkomponenten
- Isolation von Problemen und Ermittlung ihrer Ursachen
- Abfrage von Geräten, wie etwa einem Host-Rechner, Routern, Switches und Bridges, um deren Status zu bestimmen
- Anlegen von Statistiken zu den Netzwerken, mit denen sie verknüpft sind

## Simple Network Management Protocol (SNMP)

Ihr NOE-Modul bzw. Ihre 140 CPU 651 x0 unterstützt das SNMP-Protokoll, d.h. das Standardprotokoll, welches zur Verwaltung eines lokalen Netzwerks (LAN) verwendet wird. SNMP definiert genau, wie ein *Manager* mit einem *Agenten* kommuniziert.

Das SNMP definiert das Format:

- von Anfragen, die ein Manager an einen Agenten sendet
- Antworten, die der Agent an den Manager zurücksendet

#### MIB

Jedes Objekt, auf das SNMP zugreifen kann, muss vorher definiert sein und einen eindeutigen Namen tragen. Sowohl das Manager- als auch das Agent-Programm müssen sich über die Namen und die Bedeutung der Lese- und Speicher-Operationen einig sein. Der Satz aller Objekte, auf die SNMP zugreifen kann, ist unter dem Begriff *Management Information Base (MIB*) bekannt.

### **Private MIB**

Schneider hat eine private MIB, Groupe\_Schneider (3833). Unter der privaten MIB der Groupe Schneider befindet sich eine private Transparent Factory Ethernet (TFE) MIB. Die eingebettete Transparent Factory SNMP-Komponente steuert die Funktion der privaten Schneider-MIB.

# Modbus-Nachrichtenaustausch

## Übersicht

Das folgende Kapitel beschreibt die Funktionalitäten des MODBUS/TCP-Servers.

## Client

Der Knoten, der eine Datentransaktion initiiert, wird als *client* bezeichnet. Ethernet-Module des Typs Modicon Quantum bieten dem Benutzer die Möglichkeit, über eine Kommunikationsanweisung in einem TCP/IP-Netzwerk Daten von und an einen Knoten zu übertragen. Alle SPS, die die Netzwerkkommunikation über Ethernet unterstützen, können entweder die MBP\_MSTR-Anweisung in Ladder Logic verwenden, um SPS-Daten zu lesen oder zu schreiben, oder sie können die IEC-Kommunikationsbausteine verwenden.

## Server

Der Knoten, der eine Anfrage empfängt, wird als *Server* bezeichnet. Bei der Verwendung des Modbus/TCP-Standardprotokolls bieten alle Ethernet-Module des Typs Modicon Quantum Zugang zu Steuerungsdaten. Alle Geräte, PCs, HMI-Pakete, andere SPS oder beliebige Modbus/TCP-kompatible Geräte können von der SPS auf Daten zugreifen. Der Modbus/TCP-Server ermöglicht den Programmiergeräten die Kommunikation mit der SPS über Ethernet.

## Modbus/TCP-Verbindungen und -Befehle

Das Ethernet-Modul unterstützt bis zu 64 gleichzeitige MODBUS/TCP-Server-Verbindungen. Um die Kompatibilität der Änderungen der SPS-Konfiguration zu gewährleisten, ermöglicht das Ethernet-Modul die Kommunikation mit jeweils nur einem Programmiergerät.

Die Ethernet-Module unterstützen die folgenden Modbus/TCP-Befehle:

- Daten lesen
- Daten schreiben
- Daten lesen/schreiben
- Fernstatistiken holen
- Fernstatistiken löschen
- MODBUS 125-Befehle (vom Programmiergerät verwendet, um eine neue Exec-Datei in das NOE-Modul zu laden)

Für Lese-, Schreib- oder Lese/Schreib-Requests, die über einen MBP\_MSTR- oder Modbus-Befehl erfolgen, gelten folgende maximale Registergrößen:

| Typ von Befehlsrequest | Maximale Größe                         |
|------------------------|----------------------------------------|
| Lesen                  | 125 Leseregister                       |
| Schreiben              | 123 Leseregister                       |
| Lesen/Schreiben        | 125 Leseregister / 121 Schreibregister |

## Leistung

Die folgende Tabelle gibt Aufschluss über die Leistungseigenschaften des MODBUS/TCP-Servers des Ethernet-Moduls NOE.

| Parameter                                          | Wert                                                                                                |
|----------------------------------------------------|----------------------------------------------------------------------------------------------------|
| Typische Ansprechzeit (ms)                         | 0.6                                                                                                 |
| Anzahl der Modbus-Verbindungen (Client und Server) | 64 (NOE 771 x1, NWM 100 00,<br>HE CPU 651 x0), 16 Client<br>(NOE 771 x0), 32 Server<br>(NOE 771 x0) |
| Anzahl der simultanen Anmeldekanäle                | 1                                                                                                   |

**HINWEIS:** Die Modbus/TCP-Leistungsbewertung des Ethernet-Moduls erfolgt mit einer Modicon Quantum 140 CPU 534 14A PLC.

# E/A-Scanner

## Einführung

Der Funktionsumfang des Ethernet-Moduls wird durch die Integration eines E/A-Scanners erweitert, den Sie über die Programmiergeräte von Schneider Electric konfigurieren können.

## Eigenschaften des E/A-Scanners

Diese Erweiterungen sind für NOE ab Version 3.5 verfügbar:

| Funktion                                                                | Verfügbarkeit                        | Verbesserung                                                                                     | Beschreibung                                                                                                    |
|-------------------------------------------------------------------------|--------------------------------------|--------------------------------------------------------------------------------------------------|----------------------------------------------------------------------------------------------------|
| Verbesserter Algorithmus<br>für Timeout und<br>Übertragungswiederholung | Control Expert<br>Concept<br>ProWORX | Verbessert das TCP-<br>Verbindungsmanagement                                                     | In der Version 2004 wird ein variables<br>Timeout verwendet. Ältere Versionen<br>nutzen eine feste Zeitdauer für das<br>Timeout.<br>Unterschied: Schnellere<br>Neuübertragungsraten            |
| Aktivieren/Deaktivieren des<br>E/A-Scanner-Eintrags                     | Control Expert<br>Concept            | Verringert den<br>Datenverkehr im<br>Netzwerk.                                                   | <ul> <li>Verwenden Sie den</li> <li>Gerätesteuerungsblock.</li> <li>Auf 0 gesetzt: Kanal ist für normalen<br/>Datenaustausch freigegeben</li> <li>Auf 1 gesetzt: Kanal deaktivieren</li> </ul> |
|                                                                         |                                      |                                                                                                  | Hinweis: Concept-Benutzer<br>Bei Concept werden Diagnosewörter<br>eingesetzt.<br>Auf FF gesetzt: Kanal deaktivieren                                                                            |
| Senden von Modbus-<br>Requests über einen<br>Router                     | Control Expert<br>Concept<br>ProWORX | Ermöglicht die Verbindung<br>dezentraler E/A-Geräte<br>über einen Router mit<br>einer Steuerung. | Automatik                                                                                                    |
| Dynamische Zuweisung der<br>TCP-Ports                                   | Control Expert<br>Concept<br>ProWORX | Steigert die Leistung beim<br>Verbinden/Trennen.                                                 | Reserviert die TCP-Client-Ports 3072<br>(0xC00) bis 4992 (0x1380).<br>Weist die Ports dynamisch zu.                                                                                            |
| Anzeige der<br>Wiederholungsrate                                        | Control Expert                       | Prüfen Sie den Status<br>über die<br>Benutzeroberfläche.                                         | Der Status wird auf der Registerkarte<br>"E/A-Abfrage" im Modul-Editor angezeigt.                                                                                                    |

## Parameter für die E/A-Abfrage

Funktion des E/A-Scanners.

| Parameter                                  | Wert                                                                                                    |
|--------------------------------------------|----------------------------------------------------------------------------------------------------|
| Max. Anzahl Geräte                         | 64: 140 NOE 771 00 (bis Version 2.2)<br>128: Nur 140 NOE 771 00 (ab Version 3.0), 140 NOE 771 01<br>und 140 NOE 771 11<br>128: HE CPU 651 <i>x</i> 0                                        |
| Max. Anzahl Eingangswörter                 | 4000                                                                                                    |
| Maximale Anzahl<br>Ausgangswörter          | 4000                                                                                                    |
| Funktionsfähigkeits-Timeout-<br>Wert       | Benutzerkonfiguriert: 1 bis 65535 in 1-ms-Inkrementen                                                                                                    |
| Letzter Wert (Eingang)                     | Benutzerkonfiguriert (Null oder Halten)                                                                                                    |
| IP-Adresse                                 | Vom Benutzer konfiguriert<br>IP-Adresse des abgefragten Geräts (Slave-IP)                                                                                                    |
| Lokale und dezentrale<br>Register-Referenz | Vom Benutzer konfiguriert                                                                                                    |
| Wiederholungsrate                          | <ul> <li>Benutzerkonfiguriert: 0 bis 65535, in Inkrementen von jeweils einem Vielfachen von:</li> <li>16 ms, für 140 NOE 771 <i>x</i>1</li> <li>10 ms, für 140 CPU 651 <i>x</i>0</li> </ul> |
| Geräte-ID                                  | Vom Benutzer konfiguriert<br>ID nur dann konfigurieren, wenn eine Bridge verwendet wird.                                                                                                    |
| Betrieb über eine Bridge                   | Modbus-Bridge: Unterstützt                                                                                                    |
|                                            | Modbus Plus-Bridge: Unterstützt                                                                                                    |
| Gateway/Bridge-Gerät                       | Aktivieren Sie das Kontrollkästchen, wenn Sie eine Bridge oder ein Gateway verwenden.                                                                                                    |

Unter E/A-Abfragekonzepte *(siehe Seite 216)* wird die Konfiguration des E/A-Scanners beschrieben.

## Leistung

Details zu den Leistungsdaten finden Sie unter E/A-Scanner-Antwortzeiten (siehe Seite 249).

# **Global Data**

## Übersicht

Der Dienst Globale Daten ist ein Echtzeit-Publisher/Subscriber-Mechanismus, der den effizientesten Datenaustausch für die SPS-Anwendungskoordination bietet.

Geräte, die den Dienst "Globale Daten" unterstützen, werden zum Zweck des Applikationsvariablenaustauschs und der Applikationsvariablensynchronisierung in einer Verteilergruppe zusammengefasst. Jedes Gerät, das den Dienst "Globale Daten" unterstützt, kann bis zu einer Netzwerk- (Applikations-) variablen veröffentlichen und bis zu 64 Netzwerk- (Applikations-) variablen abonnieren.

Die in die Quantum -Module eingebettete Web-Seite "Konfiguration des Dienstes 'Globale Daten'" NOEumfasst einen Konfigurationsbildschirm, um zu bestimmen, welche und wie viele Applikationsvariablen über diesen Dienst ausgetauscht werden. Nach der Konfiguration erfolgt der Datenaustausch zwischen allen Stationen, die zur selben Verteilergruppe gehören, automatisch.

Der Dienst "Globale Daten" verwendet %MW-Wörter (4x Register) oder nicht lokalisierte Variablen für den Austausch globaler Daten.

#### Hauptmerkmale des Dienstes "Globale Daten"

Die Hauptmerkmale des Dienstes Globale Daten sind:

- Ein Publisher und viele Teilnehmer
- Ein Gerät kann eine Netzwerkvariable von bis zu 512 %MW-Wörtern (4x-Registern) oder nicht lokalisierte Variablen veröffentlichen.
- Ein Gerät kann verschiedene Netzwerkvariablen von bis zu 2048 %MW-Wörter (4x Registern) oder nicht lokalisierte Variablen abonnieren.
- Ein Gerät abonniert die vollständige Netzwerkvariable
- Eine Verteilergruppe je Netzwerk-IP-Adresse
- Applikationsdefinierte Publication-Rate
- Bis zu 64 Netzwerkvariablen des Dienstes "Globale Daten" (nummeriert von 1 bis 64) können Teil der Datenverteilergruppe sein.
- Ein NOE-Modul hat nur eine Multicast-Adresse; folglich kann es nur innerhalb der Gruppe veröffentlichen und abonnieren.
- Ein Gerät kann an verschiedenen Verteilergruppen teilnehmen, indem es mehrere NOE-Module im Rack verwendet.

Der Publish/Subscribe-Mechanismus des Dienstes "Globale Daten" ermöglicht es mehreren Teilnehmern, ein einzige Datenübertragung zu empfangen. Dies ist ein Vorteil gegenüber Client/Server-Diensten, die mehrere Übertragungen an bestimmte Empfänger erfordern. Es gibt zwei direkte Vorteile:

- Reduzierung des gesamten Netzwerkverkehrs
- Gewährleistung einer engeren Synchronisierung mehrerer Teilnehmer

# Zeitsynchronisierung

#### Allgemeine Informationen

Der Zeitdienst synchronisiert Computeruhren über das Internet. Die Uhrzeit eines Client wird z.B. entweder mit einem anderen Server oder mit einer Bezugszeitquelle, wie einem Radio oder einem Satellitenempfänger, synchronisiert.

Typische Zeitdienst-Konfigurationen nutzen mehrere redundante Server und verschiedene Netzwerkpfade, um hohe Genauigkeit und Zuverlässigkeit zu erreichen. Die Zeitdienst-Genauigkeit liegt innerhalb einer Millisekunde in einem LAN und beträgt bis zu einigen Zehntel Millisekunden in einem WAN.

Einsatzgebiete für den Zeitdienst:

- Ereigniserfassung: Ereignisse in zeitliche Reihenfolge bringen
- Ereignissynchronisierung: Ereignisse gleichzeitig auslösen
- Alarm- und E/A-Synchronisierung: Alarme mit Zeitstempel versehen

#### Zeitsynchronisierung und Zeitstempel

In einem Ethernet-Netzwerk müssen alle Steuerungen mit derselben Uhrzeit synchronisiert werden, die von einem NTP-Server bereitgestellt wird. In jedem Anwendungsprogramm können Ereignisse und Anwendungsdaten (z.B. E/A-Werte) über Anwendungsstapel mit einem Zeitstempel versehen werden.

Das Modicon Quantum Ethernet-Schnittstellenmodul stellt eine Verbindung zu einem NTP-Zeitserver her und liefert das Quellzeitsynchronisierungssignal, das an die CPU gesendet wird.

Zum Lesen der Uhr wird ein Funktionsbaustein im Projekt der Steuerung (Anwendungsprogramm) verwendet:

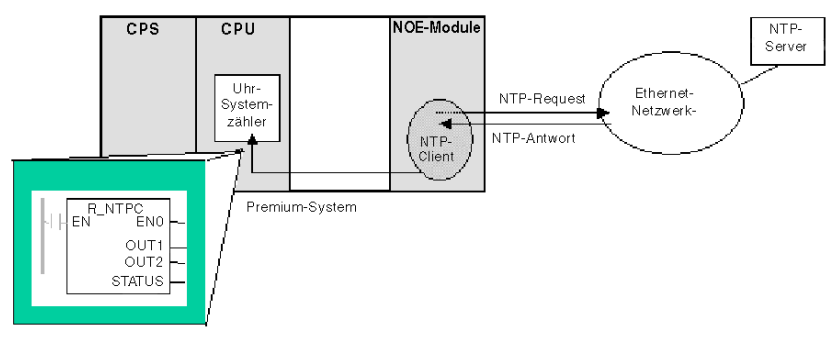

# Elektronische E-Mail-Benachrichtigung

## Allgemein

Mit dem E-Mail-Benachrichtigungsdienst können Alarme oder Ereignisse durch steuerungsbasierte Projekte gesendet werden. Die automatische Steuerung überwacht das System und kann automatisch eine E-Mail mit Daten, Alarmen und/oder Ereignissen erstellen. Die E-Mail-Empfänger können wahlweise lokal oder dezentral verbunden sein.

- Die Nachrichten werden mithilfe des MBP\_STR-Funktionsbausteins auf der Grundlage vordefinierter Ereignisse oder Bedingungen erstellt.
- Die E-Mail-Nachricht wird aus vordefinierten Kopfzeilen sowie aus Variablen und Text zusammengesetzt (maximal 238 Byte). Diese Nachricht wird direkt vom Automatisierungssystem an den lokalen E-Mail-Server gesendet.
- Die E-Mail-Kopfzeilen enthalten die normalen, vordefinierten Elemente (Empfängerliste, Name des Absenders, Betreff). Diese Elemente können durch einen Administrator mit den entsprechenden Rechten aktualisiert werden.

## Client für den E-Mail-Dienst

Die Kommunikationsmodule des Typs NOE und die Module des Typs 140 CPU 651 *x*0 enthalten einen SMTP-Client. Wenn das Modul einen bestimmten Request von der Steuerung empfängt, sendet das Modul eine E-Mail an den Mailserver.

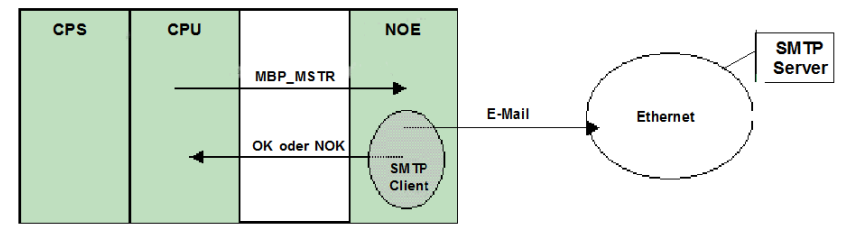

# Bandbreitenüberwachung

#### Übersicht

Die Bandbreitenüberwachung ermöglicht dem Benutzer, auf die CPU-Zuordnung des NOE-Moduls für jeden der folgenden Dienste zuzugreifen und zu überwachen:

- "Globale Daten" *(siehe Seite 201)*
- E/A-Abfrage (siehe Seite 215)
- Modbus-Messaging (siehe Seite 83)

Der Bandbreitenüberwachungsdienst fragt Kapazitätsdaten ab und sendet eine oder zwei Informationen zurück: ob das Modul über freie Ressourcen verfügt oder ob das Modul voll ausgelastet arbeitet. Die Informationen über die Ressourcenzuweisung hilft Ihnen:

- bei der Bewertung der Ressourcenzuweisung,
- bei der Ermittlung der in einem System erforderlichen NOE-Module.

**HINWEIS:** Anwender, die die Bandbreitenüberwachung verwenden möchten, müssen keinen neuen Satz an Zugriffsfunktionen entwickeln. Die aktuelle NOE CPU-Auslastung wird jede Sekunde neu berechnet.

#### Auslastung der Bandbreitenüberwachung

Der Bandbreitenüberwachungsdienst überprüft einmal pro Sekunde die privaten Daten und berechnet vier (4) Werte. Diese Werte werden als Prozentsatz der den folgenden Diensten zugeordneten CPU-Leistung des NOE-Moduls zurückgesendet:

- "Globale Daten" (siehe Seite 201)
- E/A-Scanner (siehe Seite 215)
- Modbus-Messaging (siehe Seite 83)
- andere Dienste und Ruhezustand

Die CPU-Zeit, die für andere Dienste verbraucht wird, wird als "Sonstige" oder "Frei" angegeben. Die Bandbreitenüberwachung verwendet dieselben Funktionen wie SNMP.

Die drei Prozentsätze der Dienste "Globale Daten", "E/A-Scanner" und "Messaging" werden gemäß folgender Formel berechnet:

(Aktuelle Last \* 100) / Maximale Last

Die Tabelle zeigt die (dynamisch berechnete) Maximale Auslastung für die NOE-Module:

| Diagnose-Dienst        | Zurückgesandte Kapazitätsauslastungsdaten            | Maximale Last |
|------------------------|------------------------------------------------------|---------------|
| "Globale Daten"        | Anzahl der pro Sekunde veröffentlichten<br>Variablen | 800           |
| E/A-Scanner            | Anzahl der Transaktionen pro Sekunde                 | 4200          |
| Nachrichtenübertragung | Anzahl der pro Sekunde verarbeiteten<br>Meldungen    | 410           |

**HINWEIS:** Die Lasten sind von den Zykluszeiten der Steuerung abhängig. Jede Applikation hat eine erwartete Zykluszeit. Daher sollten Sie bei der Auswertung der Lasten gewährleisten, dass die Zykluszeit der Steuerung auf die erwartete Zykluszeit für die modellierte Applikation eingestellt ist.

# **FTP-Server**

## Überblick

Im Folgenden finden Sie eine Beschreibung der Dienste, die über den FTP-Server bereitgestellt werden. Der FTP-Server steht auf folgenden Modulen zur Verfügung:

- 140 NOE 771 xx-Kommunikationsmodule (einschließlich das Modul NOE)
- Module des Typs CPU 651 *x*0

## **FTP-Server**

Der FTP-Server auf dem Modul NOE und der CPU 651 *x*0s ist verfügbar, sobald das Modul eine IP-Adresse empfängt. Jeder FTP-Client kann sich bei dem Modul anmelden, bei dem für den Client der richtige Benutzername und das richtige Passwort verwendet werden muss.

Der FTP-Server kann folgende Aktionen ausführen:

- Aktualisieren der Firmware des Moduls NOE durch Herunterladen einer neuen Exec-Datei.
- Bereitstellen einer Fehlerprotokollübersicht durch Hochladen der Fehlerprotokolldateien.
- Hoch-/Herunterladen der BOOTP-Server und SNMP-Konfigurationsdateien

HINWEIS: Es gibt nur einen FTP-Client pro Modul.

Der FTP-Server ist mit einem Standardbenutzernamen und -passwort geschützt.

| Standardbenutzername                                                                                                    | USER<br>Die Groß-/Kleinschreibung muss beachtet<br>werden     |
|----------------------------------------------------------------------------------------------------|---------------------------------------------------------------|
| Standardpasswort                                                                                                    | USERUSER<br>Die Groß-/Kleinschreibung muss beachtet<br>werden |
| Informationen zum Ändern des Passworts oder zum Hinzufügen/Löschen von Benutzernamen auf dem FTP-Server finden Sie unter FTP-Passwort (siehe Seite 66). |                                                               |

# Integrierte Webseiten (HTTP-Server, Webkonfiguration und Diagnose)

#### **HTTP-Server**

Der HTTP-Server (Hypertext Transport Protocol) der Ethernet-Module des Typs Modicon Quantum mit Control Expert ist verfügbar, wenn das Modul eine IP-Adresse erhalten hat.

Einsatz des HTTP-Servers:

1. Anzeige von...

- der Statistik des Ethernet-Moduls
- der SPS- und E/A-Daten
- der Serverdaten (BOOTP/DHCP/FDR)
- der Diagnoseinformationen für bestimmte Ethernet-Dienste
- 2. Konfiguration der modulspezifischen Ethernet-Dienste

Verwenden Sie Internet Explorer ab Version 4.0. Eine vollständige Liste der Dienste finden Sie unter Tabelle der Hauptmerkmale *(siehe Seite 45)*.

Der HTTP-Server ist über einen Standardbenutzernamen und ein Standardpasswort geschützt.

| Standardbenutzername                                                               | USER<br>Es wird zwischen Groß- und Kleinschreibung<br>unterschieden. |
|------------------------------------------------------------------------------------|----------------------------------------------------------------------|
| Standardpasswort                                                                   | USER<br>Es wird zwischen Groß- und Kleinschreibung<br>unterschieden. |
| Benutzername und Passwort dürfen höchstens aus 16 normalen ASCII-Zeichen bestehen. |                                                                      |

**HINWEIS:** Die Module NOE 771 xx und CPU 651 xx unterstützen maximal 32 HTTP-Verbindungen gleichzeitig. Browser können mehrere Verbindungen öffnen. 32 HTTP-Verbindungen sind daher nicht gleichbedeutend mit 32 gleichzeitigen Benutzern.

**HINWEIS:** Die Module NOE 771 00 und NOE 771 01 bieten keine Unterstützung für vom Benutzer heruntergeladene Webseiten. Erwerben Sie das Modul NOE 771 10, NOE 771 11 oder NWM 100 00, wenn Sie Unterstützung für vom Benutzer geladene Webseiten benötigen.

#### Web-Diagnose

Der integrierte Webserver umfasst Webseiten, die Sie verwenden können, um die folgenden Transparent Factory-/Echtzeitdienste zu diagnostizieren.

| Diagnosedienst                                    | Beschreibung                                                                                                    |
|---------------------------------------------------|----------------------------------------------------------------------------------------------------|
| Globale Daten<br><i>(siehe Seite 87)</i>          | <ul> <li>Status aller "Globale Daten"-Dienste</li> <li>Status aller abonnierten und veröffentlichten Variablen</li> <li>Veröffentlichungs-/Abonnementrate</li> </ul> |
| E/A-Abfrage <i>(siehe Seite 85)</i>               | <ul> <li>Status aller E/A-Abfragedienste</li> <li>Status einzelner verwalteter Geräte</li> <li>Aktuelle E/A-Abtastrate</li> </ul>                                    |
| Nachrichtenübertragung<br><i>(siehe Seite 83)</i> | <ul> <li>Diagnoseinformationen f ür die Port 502-<br/>Nachrichten übermittlung</li> </ul>                                                                            |
| Zeitsynchronisation<br>(siehe Seite 88)           | <ul> <li>Status des Clients und der Verbindung zum Server</li> <li>Datum und Uhrzeit</li> <li>Status der Option Sommer-/Winterzeit</li> </ul>                        |
| E-Mail-Benachrichtigung<br>(siehe Seite 89)       | <ul> <li>Status des SMTP-Servers</li> <li>Verfolgung der gesendeten und empfangenen<br/>Nachrichten</li> <li>Verfolgung von Fehlern</li> </ul>                       |
| Bandbreitenüberwachung (siehe Seite 90)           | Durchsatzmessung des NOE-Moduls nach Dienst                                                                                                    |

HINWEIS: Alle diese Seiten sind durch das allgemeine HTTP-Passwort geschützt.

## Webkonfiguration

An anderer Stelle in diesem Handbuch befindet sich eine Beschreibung der Webkonfigurationsseiten *(siehe Seite 93).* 

# Zusätzliche Ethernet-Dienste

### Hot Standby

Das Ethernet-Hot Standby-System besteht aus zwei identischen Modicon Quantum-Systemen. Jedes Quantum-System enthält:

- eine Modicon Quantum-Hot Standby-Einheit mit Control Expert-Steuerung (140 CPU 671 *xx*0), (140 CPU 672 **xx**0) oder (140 CPU 678 61)
- ein dezentrales E/A-Kopfmodul
- Module NOE 771 *xx* (max. sechs)
- Spannungsversorgung

Die Hot Standby-Module sind über Glasfaserkabel miteinander verbunden. Beide RIO-Kopfmodule sind untereinander und an das RIO-Netzwerk angeschlossen.

Empfehlungen von Schneider Electric:

- 1. Dezentrale E/A-Netzwerke verwenden redundante Kabel (E/A-Stationen sind nicht redundant).
- 2. Einen Switch, der die NOEs mit dem Netzwerk verbindet (verfügbare Switches):
  - O 499NES17100
  - o 499NOS17100

#### FactoryCast und benutzerdefinierbare Webseiten

FactoryCast ist ein Softwarepaket, mit dem Sie eine Website im integrierten Webserver-Modul anpassen können. Die Website kann über einen Browser aufgerufen werden, um die Daten einer Steuerung des Typs Modicon Quantum mit Control Expert anzuzeigen und zu ändern.

FactoryCast stellt alle Webseiten und Java-Applets bereit, die Sie zur Anzeige der Laufzeit-Daten Ihrer SPS benötigen. Sie können die Standard-Website von FactoryCast verwenden, indem Sie das Modul konfigurieren und mit einem Browser über ein Intranet darauf zugreifen.

Die folgenden Module verwenden FactoryCast zum Hinzufügen benutzerdefinierter Webseiten zu einer Website:

- NOE 771 10
- NOE 771 11
- 140 NWM 100 00

#### Flash-Dateisystem

Die Module des Typs NOE 771 *xx* sind mit einem Flash-Dateisystem ausgestattet, mit dem die Dateien für Executive, Kernel und Website per Upload geändert bzw. aktualisiert werden können.

# Teil II Modicon Quantum mit Control ExpertEthernet-Moduldiensten

# Kapitel 3 Kommunikationsstart mit Control Expert

## Einführung

In diesem Kapitel wird der Start der Ethernet-Netzwerkkonfiguration mit Control Expert beschrieben.

## Inhalt dieses Kapitels

Dieses Kapitel enthält die folgenden Abschnitte:

| Abschnitt | Thema                                         | Seite |
|-----------|-----------------------------------------------|-------|
| 3.1       | Konfigurieren der Kommunikation               | 100   |
| 3.2       | Kommunikationsverbindungen von Control Expert | 105   |
| 3.3       | Auswahl des Ethernet-Moduls                   | 110   |
| 3.4       | Auswahl des Ethernet-Coprozessors             | 119   |

# Abschnitt 3.1 Konfigurieren der Kommunikation

## Übersicht

In diesem Abschnitt ist beschrieben, wie die Kommunikation konfiguriert wird.

## Inhalt dieses Abschnitts

Dieser Abschnitt enthält die folgenden Themen:

| Thema                                                           | Seite |
|-----------------------------------------------------------------|-------|
| Hinzufügen eines neuen Netzwerkes zum Kommunikationsverzeichnis | 101   |
| Konfigurieren des Netzwerks                                     | 102   |
| Eigenschaften eines Netzwerks                                   | 103   |
| Löschen eines vorhandenen Netzwerkverzeichnisses                |       |

# Hinzufügen eines neuen Netzwerkes zum Kommunikationsverzeichnis

#### Hinzufügen eines neuen Netzwerkes zum Kommunikationsverzeichnis

Nach dem Starten einer neuen Anwendung wird das unter der Baumstruktur der Station befindliche Kommunikationsverzeichnis in ein Netzwerkverzeichnis und ein Routing-Tabellenverzeichnis untergliedert angezeigt (nur auf der Premium-Plattformen). Diese beiden Verzeichnisse sind leer. Im Verzeichnis Netzwerk kann der Benutzer die Netzwerke über das Menü einfügen. Durch Klicken mit der rechten Maustaste auf Netzwerk wird ein Kontextmenü geöffnet. Der Benutzer wählt den Netzwerktyp aus, den er hinzufügen möchte. Der Einfachheit halber wird ein Netzwerkname mit dem Präfix des Netzwerktyps (Ethernet\_1 oder Modbus+\_1) vorgegeben. Durch Wählen eines neuen Netzwerkes wird die nächste verfügbare Nummer für das Netzwerk automatisch gewählt. Beispiel: Ethernet\_1, dann Ethernet\_2 usw. Der Benutzer kann eine Netzverbindung jederzeit umbenennen.

Der Benutzer kann auch einen Kommentar anhängen, der jedes konfigurierte Netzwerk beschreibt. Über die Schaltfläche OK wird das Netzwerk als Unterverzeichnis hinzugefügt.

Die Namen der Netzwerkknoten werden auch als Netzverbindung bezeichnet. Dies sind die Namen der logischen Netzwerke.

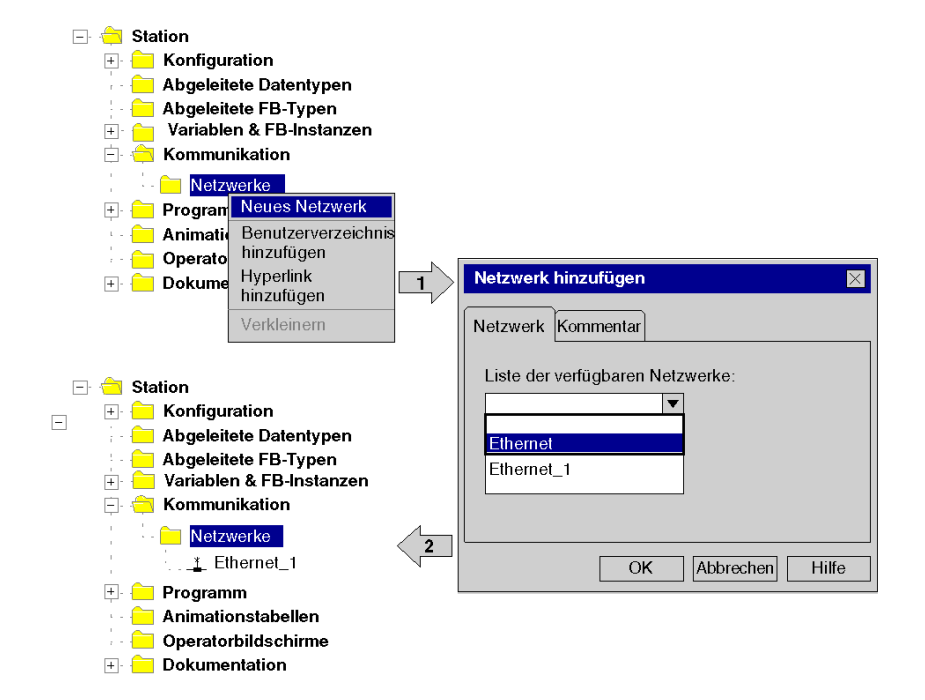

# Konfigurieren des Netzwerks

#### Konfigurieren des Netzwerks

Im Netzwerkverzeichnis kann durch Doppelklicken oder durch Aufrufen der Option Öffnen im Kontextmenü der Editor des entsprechenden Kommunikationsfensters geöffnet werden, um die speziellen Netzwerkdienste zu definieren.

Die Abbildung zeigt das Kontextmenü zum Aufrufen der Netzwerkeigenschaften.

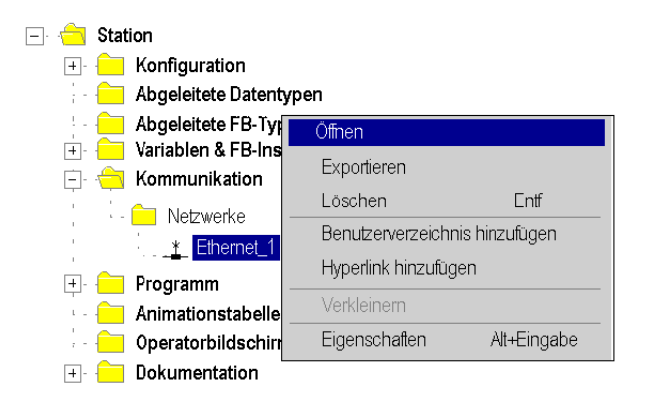

# Eigenschaften eines Netzwerks

## **Eigenschaften eines Netzwerks**

Im Kontextmenü wird dem Benutzer vorgeschlagen, die Eigenschaften eines konfigurierten Netzwerk nochmals durchzusehen. Hier kann der Benutzer den Netzverbindungsnamen und den zugehörigen Kommentar ändern.

Die Abbildung zeigt das Eigenschaftsfenster für Ethernet.

| 🖂 🚞 Station     |                     |              |              |                        |       |
|-----------------|---------------------|--------------|--------------|------------------------|-------|
| 😐 😑 Konfigurati | E Configuration     |              | Eigenschaft  | en Netzwerk Ethernet_1 | X     |
| - 😑 Abgeleitete | Datentypen          |              |              |                        |       |
| - 😑 Abgeleitete | FB-Typen            |              | Netzwerk     | Kommentar              |       |
| + - Cariablen   | und FB-Instantzen   |              |              |                        |       |
| 📄 🚖 Kommunika   | ation               |              | Liste von ve | erfügbaren Netzwerken: |       |
| - 🧰 Netzwer     | ke                  |              | Ethernet     |                        |       |
| 1 . <u>*</u> E  | Öffnen              |              |              |                        |       |
| + Program       | Exportieren         |              | Umbenenn     | en:                    |       |
| - Animatio      | Löschen             | Entf         | Ethernet_1   |                        |       |
| - 😑 Bendien     | Benutzerverzeichni  | s hinzufügen |              |                        |       |
| 🕂 😑 Dokumer     | Hyperlink hinzufüge | en           |              |                        |       |
|                 | Verkleinern         |              |              | OK Abbrechen           | Hilfe |
|                 | Eigenschaften       | Alt+Eingabe  |              |                        |       |

# Löschen eines vorhandenen Netzwerkverzeichnisses

#### Löschen eines vorhandenen Netzwerkverzeichnisses

Durch Klicken mit der rechten Maustaste auf das betreffende Netzwerkverzeichnis wird ein Kontextmenü angezeigt. Hier kann der Benutzer die Netzwerkkonfiguration löschen. Dadurch wird das Unterverzeichnis des Netzwerkes ebenfalls aus dem Anwendungsbrowser entfernt.

| 🖃 🚖 Station                                                                                                    |                                          |
|----------------------------------------------------------------------------------------------------|------------------------------------------|
| 🕂 🦳 Konfiguration                                                                                                    | Netzwerk löschen                         |
| → Abgeleitete Datentypen<br>→ Abgeleitete FB-Typen<br>→ → Variablen und FB-Instantzen                                                                                                    | Dieses Netzwerk entfernen?<br>Ethernet_1 |
| Kommunikation           Image: Communikation           Image: Communikation           Image: | OK Abbrechen                             |

**HINWEIS:** Wenn das gelöschte Netzwerk zuvor mit einem Kommunikationsmodul verbunden wurde, wird die Verbindung gelöst, und das Modul arbeitet mit seinen Standardparametern.

# Abschnitt 3.2 Kommunikationsverbindungen von Control Expert

## Übersicht

In diesem Abschnitt wird das Prinzip der Kommunikationsimplementierung und das Verhältnis zwischen Softwarekonfiguration des Netzwerks und Hardwarekonfiguration der Netzwerksteuerungen beschrieben.

## Inhalt dieses Abschnitts

Dieser Abschnitt enthält die folgenden Themen:

| Thema                                               |     |
|-----------------------------------------------------|-----|
| Prinzip der Kommunikationskonfiguration             | 106 |
| Verbindung zwischen Konfiguration und Kommunikation |     |
| Verbindung zwischen Daten und Kommunikation         |     |

# Prinzip der Kommunikationskonfiguration

#### Einführung

Die Konfiguration der Kommunikationsverbindungen zwischen verschiedenen Geräten mit Control Expert umfasst drei verschiedene Konfigurationsteile.

- Konfiguration der Netzwerksteuerungen
- Konfiguration des logischen Netzwerks
- Konfiguration der Netzwerkvariablen

#### Konfiguration

Die Kommunikationskonfiguration unterstützt den *freien Modus* von Control Expert. Das bedeutet, dass der Benutzer zunächst das Modul und dann die Kommunikation oder zuerst die Kommunikation und dann das Modul konfigurieren kann.

Dies wird durch eine Netzverbindung ermöglicht, die in der Modulkonfiguration ausgewählt werden muss. Die im VAR-Verzeichnis enthaltenen Netzwerkvariablen werden mit einem Gruppennamen verbunden, der eine IP-Domäne über ein Internet-Netzwerk definiert.

Die Abbildung zeigt die drei zur Kommunikationskonfiguration erforderlichen Teile:

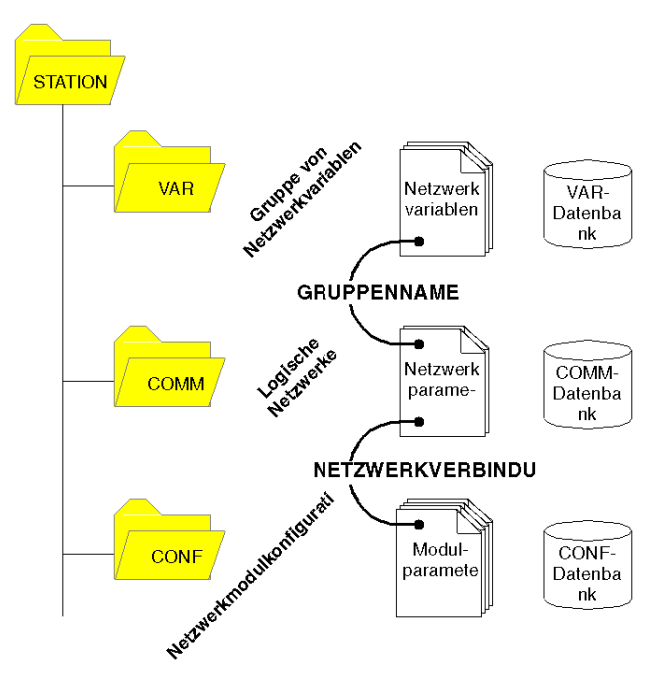

# Verbindung zwischen Konfiguration und Kommunikation

### **NetLinks**

Bei der Entwicklung der Control Expert-Anwendung werden die NetLinks im Unterverzeichnis "Kommunikation" unter "Netzwerk" erstellt und eingefügt. Dies sind die Namen der logischen Netzwerke.

Im Verzeichnis "Konfiguration" in dem in der aktuellen Station enthaltenen Kommunikationsmodulknoten wird die Liste der vorhandenen NetLinks angezeigt, in der Sie ein Netzwerk auswählen und mit einem Modul verknüpfen können. Nur die NetLinks, die von diesem Modul verwaltet werden, werden im Listenfeld im Konfigurationsfenster des Moduls angezeigt. Hier können keine NetLinks bearbeitet und erstellt werden (kein Bearbeitungsfeld), aber die Liste enthält mindestens das Feld "No\_Link".

Die folgende Abbildung zeigt das Fenster für die Ethernet-Verbindung für das Quantum NOE-Modul.

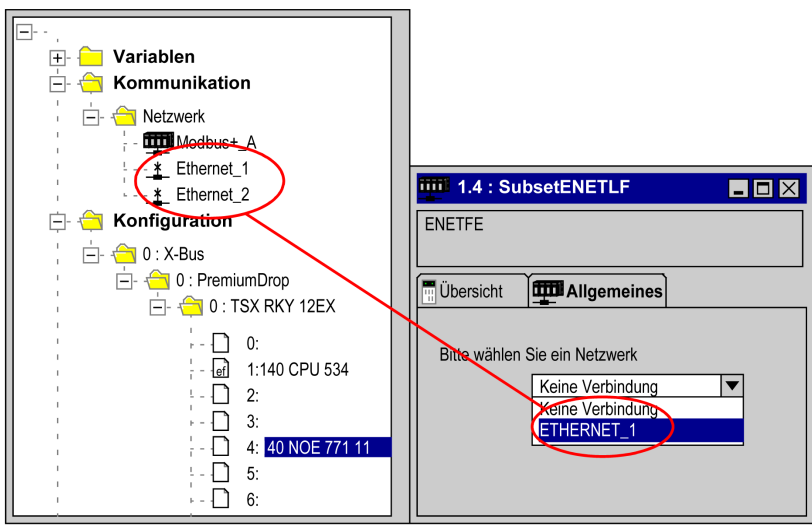

## Verknüpfen eines NetLink mit einem Modul

Wenn ein Netzwerk mit einem Modul verknüpft ist, ändert sich das Symbol des entsprechenden Knotens und der Netzwerkeditor zeigt die Adresse des Moduls im Rack an.

Das Symbol im Verzeichnis "Netzwerk" gibt an, ob der Link mit einem Modul verknüpft ist oder nicht:

| <u>*</u> | Symbol, wenn kein Kommunikationsmodul<br>mit dem NetLink verknüpft ist. |
|----------|-------------------------------------------------------------------------|
| ŵ        | Symbol, wenn ein Kommunikationsmodul mit dem NetLink verknüpft ist.     |
## Verbindung zwischen Daten und Kommunikation

#### Netzwerkvariablen und Gruppen

Die Gruppen von Ethernet-Netzwerkvariablen werden in den Ethernet-Netzwerk-Kommunikationsverzeichnissen erstellt. Eine Gruppe wird durch eine IP-Domäne bestimmt. In Control Expert kann ein Netzwerk nur eine Gruppe unterstützen.

Im Dateneditor wird eine Liste aller aktuellen Gruppen angezeigt, in der Sie auswählen können, in welche Gruppe die einzelnen Ethernet-Netzwerkvariablen integriert werden. Darüber hinaus ist das Gruppenfeld ein Bearbeitungsfeld, in das der Name einer Gruppe eingetragen werden kann, die noch nicht im Kommunikationsverzeichnis definiert ist. Diese Verbindung wird bei der Generierung geprüft.

Folgende Abbildung zeigt die entsprechenden Felder in der Kommunikationskonfiguration und den Dateneditor.

| X                                                   | Ethemet PLC                                                                                                    |  |  |  |  |  |
|-----------------------------------------------------|----------------------------------------------------------------------------------------------------|--|--|--|--|--|
| E Strukturansicht                                   | r Konfiguration des Dienstes "Globale                                                                                                    |  |  |  |  |  |
| Station     Honfiguration     Abgelaitate Detention | Störungs-Timeout 300 🜩 ms Gruppenadresse 23.25.25.255                                                                                                    |  |  |  |  |  |
| Abgeleitete FB-Typer                                | Verteilungsdauer 2 🗢 Zyklu Gruppenname Gruppe_1                                                                                                    |  |  |  |  |  |
| 🚊 🚖 Kommunikation                                   | Ethernet_plant                                                                                                    |  |  |  |  |  |
| Netzwerke                                           | Messaging E/A-Abfrage Adress- SNMP Globale Bandbreite                                                                                                    |  |  |  |  |  |
| Ethernet_plant                                      | Konfiguration des Dienstes "Globale                                                                                                    |  |  |  |  |  |
| Animationstabellen                                  | Verteilungsdauer 5 Stylus Gruppenadresse 23 25 25 25 25 25 25 25 25 25 25 25 25 25                                                                                                    |  |  |  |  |  |
| + 😑 Dokumentation                                   |                                                                                                    |  |  |  |  |  |
|                                                     | Variablen DDT-Typen Funktionsblöc DFB-Typen                                                                                                    |  |  |  |  |  |
|                                                     | Filte Name Name DDT ODD                                                                                                    |  |  |  |  |  |
|                                                     | Name Typ Adresse Wert Globale Gruppe Eret                                                                                                    |  |  |  |  |  |
|                                                     | Image: Solution of the second second sec |  |  |  |  |  |
|                                                     | Ethernet Dateneditor Ethernet                                                                                                    |  |  |  |  |  |

# Abschnitt 3.3 Auswahl des Ethernet-Moduls

#### Einleitung

Dieses Kapitel enthält die Software-Seiten für das Modul NOE.

#### Inhalt dieses Abschnitts

Dieser Abschnitt enthält die folgenden Themen:

| Thema                                                   | Seite |
|---------------------------------------------------------|-------|
| Auswahl des Quantum NOE Ethernet-Moduls                 | 111   |
| Sicherheit (HTTP, FTP und TFTP aktivieren/deaktivieren) | 114   |
| IP-Konfiguration                                        | 115   |
| Konfiguration des Quantum NOE-Ethernet-Moduls           | 116   |

## Auswahl des Quantum NOE Ethernet-Moduls

### Allgemeine Beschreibung

Nach der Konfiguration der Ethernet-Kommunikation *(siehe Seite 101)* können die Parameter des Ethernet-Moduls konfiguriert werden.

Wenn Sie die Modellfamilie auswählen, werden alle zugehörigen Konfigurationsoptionen für das Kommunikationsmodul automatisch angezeigt. Bei den Moduldiensten können die folgenden Einstellungen vorgenommen werden:

| Einstellung | Beschreibung                                                                                                    |
|-------------|----------------------------------------------------------------------------------------------------|
| Nein        | Einstellung deaktiviert.                                                                                                    |
| Ja          | Einstellung aktiviert. Die Parameter werden über das Menüfenster von Control Expert festgelegt.                                                                                                    |
| Web         | Einstellung aktiviert. Die Parameter werden mithilfe der konfigurierten NOE-<br>Webseiten festgelegt. Menüfenster von Control Expert deaktiviert.<br><b>Hinweis</b> : Nicht verfügbare für alle Modellfamlilien. |

**HINWEIS:** Die Verfügbarkeit der angezeigten Einstellungen ist von der ausgewählten Modellfamilie abhängig und kann variieren.

Der Bildschirmabzug zeigt ein Beispiel für das Menüfenster des Ethernet-Moduls NOE (normale TCP/IP 10/100-Verbindung).

| 😾 Ethernet_1                                            |                               |                |                |          |           |               |
|---------------------------------------------------------|-------------------------------|----------------|----------------|----------|-----------|---------------|
| Modellfamilie                                           |                               | Moduladresse   | (              | Modul-Hi | lfsprogra | amme          |
| TCP/IP 10/100 Regulare Verbindur                        | na 💌                          | Rack           | Modul Kanal    | NEIN     | ~         | E/A-Abfrage   |
|                                                         | .9                            |                |                | NEIN     | ~         | Globale Daten |
| Modul-IP-Adresse                                        |                               |                |                | JA       | ~         | SNMP          |
| IP-Adresse                                              | l elinetzadresse              | Gate           | way-Adresse    | NEIN     | ~         | Adressserver  |
|                                                         | 235 . 0 . 0 .                 |                |                | WEB      | 4         | NTP           |
| Sicherheit IP-Konfiguration Nachrichten-<br>übertragung | E/A-Abfrage Globale Daten SNN | MP Adresserver | NTP Bandbreite |          |           |               |

#### Parameterbeschreibung:

| Parameter             | Beschreibung                                                                                       |
|-----------------------|----------------------------------------------------------------------------------------------------|
| Modellfamilie         | Einstellungen des Quantum NOE Ethernet-Moduls                                                      |
| Moduladresse          | Nicht verwendet                                                                                    |
| Moduldienste          | Weitere Informationen zu den Konfigurationsoptionen für den Dienst finden Sie im obigen Abschnitt. |
| IP-Adresse des Moduls | Überblick über den festgelegten Parameter für die IP-<br>Adresse.                                  |

Wenn Sie die Modellfamilie **Normale TCP/IP 10/100-Verbindung** auswählen, wird die nachstehende Maske eingeblendet. Das Bild zeigt außerdem die aktivierten Moduldienste.

| 👳 Ethernet_1                                                                                             |                 |               |
|----------------------------------------------------------------------------------------------------|-----------------|---------------|
| Modellfamilie Moduladresse                                                                               | Modul-Hilfsprog | ramme         |
| TCP/IP 10/100 Reguläre Verbindung                                                                        | NEIN 💌          | E/A-Abfrage   |
|                                                                                                    | NEIN 💌          | Globale Daten |
| Modul-IP-Adresse<br>IP-Adresse Teilnetzadresse Gatewav-Adresse                                           | JA 💌            | SNMP          |
|                                                                                                    | NEIN            | Adressserver  |
|                                                                                                    | WEB 💌           | NIP           |
| Sicherheit IP-Konfiguration Nachrichten übertragung E/A-Abfrage Globale SNMP Adressserver NTP Bandbreite |                 |               |
| IP-Adresskonfiguration                                                                                   |                 | _             |
| Konfiguriert     IP-Adresse     13 . 12 . 10 . 14                                                        |                 |               |
| Teilnetzmaske 25 , 25 , 0 , 0                                                                            |                 |               |
| Gateway-Adresse 13 . 12 . 10 . 1                                                                         |                 | 1             |
| O Von einem Server                                                                                       |                 |               |
| Ethernet-Konfiguration                                                                                   |                 |               |
| Ethernet II     0 802.3                                                                                  |                 | ~             |

**HINWEIS:** Die Verfügbarkeit der angezeigten Register ist von der ausgewählten Modellfamilie abhängig.

Wenn Sie die Option **Ja** in den Moduldiensten auswählen, wird die zugehörige Registerkarte für das Modul aktiviert.

## Sicherheit (HTTP, FTP und TFTP aktivieren/deaktivieren)

#### Sicherheit und HTTP-, FTP- und TFTP-Dienste

Das Modul greift auf HTTP-Dienste zurück, um den Zugriff auf die eigenen integrierten Webseiten zu ermöglichen. Durch den Rückgriff auf FTP- und TFTP-Dienste unterstützt das Modul unterschiedliche Funktionen, u. a. Firmware-Aktualisierungen, FDR-Dienste und dezentrale Ethernet-E/A.

Die HTTP-, FTP- und TFTP-Dienste des Moduls können im Control Expert-Fenster **Netzwerk-Editor** → **Sicherheit** deaktiviert bzw. aktiviert werden.

Standardmäßig sind die HTTP-, FTP- und TFTP-Dienste in Projekten deaktiviert, die mit Quantum EIO Version 1.5 und Unity Pro ab Version 8 erstellt wurden. In Projekten, die mit älteren Versionen von Unity Pro erstellt wurden, sind diese Dienste standardmäßig aktiviert.

Sie können Control Expert verwenden, um die HTTP-, FTP- und TFTP-Dienste zu aktivieren oder zu deaktivieren. Halten Sie sich dazu an die nachstehend beschriebene Vorgehensweise.

Wenn die HTTP-, FTP- oder TFTP-Dienste mithilfe von Control Expert deaktiviert wurden, können sie über den Funktionsbaustein MBP\_MSTR mit dem operationellen Code 65520 (dez.) während des Betriebs aktiviert und deaktiviert werden. *(siehe Quantum EIO, Steuerungsnetzwerk, Installations- und Konfigurationshandbuch)* 

#### Verwenden von Control Expert zur Aktivierung und Deaktivierung der Firmwareaktualisierungen und FDRund Webzugriffsdienste

Gehen Sie zur Aktivierung bzw. Deaktivierung der FTP/TFTP- oder HTTP-Dienste des Moduls vor wie folgt:

| Schritt | Aktion                                                                                                    |
|---------|----------------------------------------------------------------------------------------------------|
| 1       | Doppelklicken Sie in der <b>Projekt-Browser → -Strukturansicht</b> von Control Expert auf das gewünschte Netzwerk im Verzeichnis <b>Kommunikation → Netzwerke</b> , um den <b>Netzwerk-Editor</b> zu öffnen. |
| 2       | Klicken Sie auf die Registerkarte Sicherheit.                                                                                                    |
| 3       | Wählen Sie im Fenster <b>Sicherheit</b> die zutreffende Einstellung ( <b>Aktiviert</b> oder <b>Deaktiviert</b> ) für den bzw. die Dienste aus.                                                               |

Die Änderungen werden erst wirksam, nachdem sie erfolgreich von Ihrem PC in die CPU und von der CPU in die Kommunikationsmodule und Netzwerkgeräte heruntergeladen wurden.

## **IP-Konfiguration**

#### Allgemeines

Auf der Registerkarte **IP-Konfiguration** können Sie die Einstellungen für die IP-Adresse des Quantum-Ethernet-Moduls konfigurieren. Die IP-Adresseinstellungen werden aktiv nachdem:

- die Hardware angeschlossen wurde
- die Konfiguration in die SPS im Quantum-Ethernet-Modul geladen wurde.

Die folgende Abbildung zeigt die IP-Konfiguration für die Quantum-Ethernet-Modellfamilie.

| 🥮 Ethernet_1                                                                                                    |                 |               |
|----------------------------------------------------------------------------------------------------|-----------------|---------------|
| Modellfamilie Moduladresse                                                                                                    | Modul-Hilfsprog | Iramme        |
| TCP/IP 10/100 Reguläre Verbindung                                                                                                    | NEIN            | E/A-Abfrage   |
|                                                                                                    | NEIN            | Globale Daten |
| Modul-IP-Adresse<br>IP-Adresse Gateway-Adresse Gateway-Adresse                                                                                                    | JA 💌            | SNMP          |
|                                                                                                    | NEIN            | Adressserver  |
|                                                                                                    | WEB 💌           | NTP           |
| Sicherheit IP-Konfiguration Nachrichten E/A-Abfrage Globale SNMP Adressserver NTP Bandbreite                                                                                                    |                 |               |
| <ul> <li>P-Adresskonfiguration</li> <li>Konfiguriert</li> <li>IP-Adresse</li> <li>13.12.10.14</li> <li>Teilnetzmaske</li> <li>25.25.0.0</li> <li>Gateway-Adresse</li> <li>13.12.10.1</li> <li>Von einem Server</li> </ul> |                 | ~             |
| Ethernet-Konfiguration  Ethernet II  802.3                                                                                                    |                 | ~             |

Beschreibung der Eigenschaften der Auswahl

| Auswahl                    | Beschreibung                                                                                                    |
|----------------------------|----------------------------------------------------------------------------------------------------|
| Konfiguriert               | Aktivieren Sie die IP-Adresse, die Teilnetzmaske und die Gateway-<br>Adresse. Die Daten werden aktiviert, sobald die Konfiguration in die<br>SPS geladen wurde. |
| Client/Server              | Das Quantum NOE Ethernet-Modul erhält den Parameter für die IP-<br>Adresse direkt beim Starten durch einen BOOTP-Server.                                        |
| Ethernet-<br>Konfiguration | Wählen Sie für das Standardprotokoll Ethernet oder 802.3 aus.                                                                                                   |

## Konfiguration des Quantum NOE-Ethernet-Moduls

## Einführung

Der Ethernet-Nachrichtenaustausch ermöglicht Benutzern, Ethernet-Nachrichten zu senden und zu empfangen. Der Datenverkehr wird durch das Client/Server-Verfahren abgewickelt.

Parameterbeschreibung:

| Einstellung              | Beschreibung                                                                                                    |
|--------------------------|----------------------------------------------------------------------------------------------------|
| Verbindungskonfiguration | Aktiviert die allgemeine Datenübertragung.                                                                           |
| Zugriff                  | Aktiviert die Datenübertragung zwischen bestimmten Knoten.                                                           |
| IP-Adresse               | Definiert den Knoten für den Ethernet-<br>Nachrichtenaustausch.                                                      |
| Zugriffssteuerung        | Aktiviert oder deaktiviert die Steuerung dezentraler Geräte, die versuchen, eine TCP-Verbindung zum Modul zu öffnen. |

### Registerkarte "Nachrichtenübertragung"

Die folgende Vorgehensweise beschreibt den Zugriff auf die Seite Nachrichtenübertragung:

| Schritt | Aktion                                                                                                    |
|---------|----------------------------------------------------------------------------------------------------|
| 1       | Wechseln Sie im Projekt-Browser von Control Expert zur <b>Strukturansicht</b> .<br>Erweitern (+) Sie den Ordner <b>Kommunikation</b> , bis der Name des logischen<br>Ethernet-Netzwerks angezeigt wird, das dem Modul zugeordnet ist. |
| 2       | Klicken Sie mit der rechten Maustaste auf das logische Ethernet-Netzwerk und wählen Sie <b>Öffnen</b> .<br><b>Ergebnis</b> : Das Fenster zur Modulkonfiguration wird angezeigt.                                                       |
| 3       | Wählen Sie die Registerkarte <b>Nachrichtenübertragung</b> aus. (Siehe Abbildung unten.)                                                                                                    |

| Ethernet_1                      |                    |                 |         |           |          |                       |
|---------------------------------|--------------------|-----------------|---------|-----------|----------|-----------------------|
| Modellfamilie                   |                    | Moduladresse    |         | Modul-Hil | fsprogra | amme                  |
| TCP/IP 10/100 Regulare Verbindu | 20                 | Rack Modul      | Kanal   | NEIN      | ~        | E/A-Abfrage           |
| Torni Torno Regulare Verbillad  | 19                 |                 |         | NEIN      | ~        | Globale Daten         |
| Modul-IP-Adresse                |                    |                 |         | JA        | ~        | SNMP                  |
| IP-Adresse                      | Teilnetzadresse    | Gateway-Adresse |         | NEIN      | ~        | Adressserver          |
| 0.0.0.0                         | 255 . 0 . 0 .      | 0 0 0           | . 0 . 0 | WEB       | ~        | NTP                   |
| 2 Sources                       |                    |                 |         |           |          |                       |
| Zugriffssteuerung               | Zugriff IP-Adresse |                 |         |           |          | on r- a <sup>fa</sup> |

Die Registerkarte Nachrichtenübertragung ist unten dargestellt.

Der Zugriff auf Konfigurationsparameter ist über zwei Bereiche auf der Registerkarte "Nachrichtenübertragung" möglich:

- den Bereich Verbindungskonfiguration
- den Bereich Zugriffskontrolle

#### Bereich der Verbindungskonfiguration

Der Bereich Verbindungskonfiguration wird verwendet, um:

- einen Zugriffskontrolldienst zu aktivieren.
- die dezentralen Geräte aufzulisten, die entsprechend einem Kommunikationsprotokoll eine Verbindung zum Modul aufbauen können.

#### Zugriffssteuerung

Das Kontrollkästchen **Zugriffskontrolle** wird verwendet, um die Kontrolle der dezentralen Geräte zu aktivieren bzw. zu deaktivieren, die eine TCP-Verbindung zum Modul zu öffnen versuchen. Die Funktionalität hängt vom Status des Kontrollkästchens ab:

- Aktiviert: Die Verwaltung der Zugriffskontrolle ist aktiviert und die Spalte Zugriff der Tabelle ist aktiv (nicht mehr grau dargestellt).
  - Das Modul kann nur mit den Adressen kommunizieren, die in die 128 verfügbaren Stellen der Spalte Slave-IP-Adresse eingegeben wurden.
  - Wenn das Modul im Client-Modus betrieben wird, kann es nur mit den in der Spalte Zugriff der Tabelle Verbindungskonfiguration ausgewählten dezentralen Geräten eine Verbindung aufbauen.
- **Deaktiviert:** Die Verwaltung der Zugriffskontrolle ist deaktiviert und die Spalte **Zugriff** der Tabelle ist nicht aktiv (grau dargestellt).
  - Wenn das Modul im Server-Modus betrieben wird, können dezentrale Geräte von Drittanbietern eine Verbindung als Client aufbauen (vor der Kommunikation mit dem Modul), ohne in der Tabelle deklariert sein zu müssen.

**HINWEIS:** Die Zugriffskontrolle ist nur im TCP/IP-Profil effektiv und unterstützt die Moduloperationen im Server- und im Client-Modus.

# Abschnitt 3.4 Auswahl des Ethernet-Coprozessors

### Einführung

In diesem Abschnitt wird die Konfiguration des Modicon Quantum-Systems mit Control Expert-Coprozessor 140 CPU 651 x0 beschrieben.

#### Inhalt dieses Abschnitts

Dieser Abschnitt enthält die folgenden Themen:

| Thema                                                                                                 | Seite |
|----------------------------------------------------------------------------------------------------|-------|
| Auswahl von Modicon Quantum mit Control Expert-Ethernet-Steuerung                                     | 120   |
| Konfiguration der IP-Adresse für die Ethernet-Steuerung                                               |       |
| Konfiguration des Nachrichtenaustauschs für Modicon Quantum mit Control Expert-Ethernet-<br>Steuerung | 124   |

## Auswahl von Modicon Quantum mit Control Expert-Ethernet-Steuerung

#### **Allgemeine Beschreibung**

Nach der Konfiguration der Ethernet-Kommunikation *(siehe Seite 101)* können die Parameter des Ethernet-Moduls konfiguriert werden.

Wenn Sie die Modellfamilie auswählen, werden alle zugehörigen Konfigurationsoptionen für das Kommunikationsmodul automatisch angezeigt. Bei den Moduldiensten können die folgenden Einstellungen vorgenommen werden:

| Einstellung | Beschreibung                                                                                    |
|-------------|-------------------------------------------------------------------------------------------------|
| Nein        | Einstellung deaktiviert.                                                                        |
| Ja          | Einstellung aktiviert. Die Parameter werden über das Menüfenster von Control Expert festgelegt. |

**HINWEIS:** Die Verfügbarkeit der angezeigten Einstellungen ist von der ausgewählten Modellfamilie abhängig.

Die Abbildung zeigt ein Beispiel für das Menüfenster des Ethernet-Moduls CPU 651 *x*0 (erweiterte TCP/IP 10/100-Verbindung).

| ETHERNET_1                                                                                                    |                                                        |
|----------------------------------------------------------------------------------------------------|--------------------------------------------------------|
| Modellfamilie Moduladresse<br>Erweiterte TCP/IP 10/100-Verbindung V                                                              | Moduldienste<br>JA ▼ E/A-Abfrage<br>JA ▼ Globale Daten |
| IP-Adresse des Moduls                                                                                                    | JA V SNMP                                              |
| IP-Adresse         Teilnetzmaske         Gateway-Adresse           0         0         0         0         0         0         0 | JA <ul> <li>Adress-Server</li> </ul>                   |

Parameterbeschreibung:

| Parameter             | Beschreibung                                                                                            |
|-----------------------|----------------------------------------------------------------------------------------------------|
| Modellfamilie         | Einstellungen für das Modicon Quantum-System mit Ethernet-Modulen von Control Expert.                   |
| Moduladresse          | Nicht verwendet.                                                                                        |
| Moduldienste          | Weitere Informationen zu den Konfigurationsoptionen für den Moduldienst finden Sie im obigen Abschnitt. |
| IP-Adresse des Moduls | Überblick über den festgelegten Parameter für die IP-Adresse.                                           |

Wenn Sie die Modellfamilie **TCP/IP 10/100 Erweiterte Verbindung** auswählen, wird die nachstehende Maske eingeblendet. Das Bild zeigt außerdem die aktivierten Moduldienste.

| Ethernet_1                                                                                                    |              |               |
|----------------------------------------------------------------------------------------------------|--------------|---------------|
| Modellfamilie Moduladresse                                                                                                    | Modul-Hilfsp | rogramme      |
| TCP/IP 10/100 Erweiterte Verbindung                                                                                                    | NEIN         | E/A-Abfrage   |
|                                                                                                    | NEIN         | Globale Daten |
| Modul-IP-Adresse                                                                                                    | JA 💽         | SNMP          |
| IF-Adresse Tellifeizadresse Galeway-Adresse                                                                                                    | NEIN         | Adressserver  |
| Sicherheit IP-Konfiguration Nachrichten-<br>Ibertragung E/A-Abfrage Globale Daten SNMP Adressserver Bandbreife                                                    |              |               |
| IP-Adresskonfiguration         IP-Adresse         0.0.0.0         Teilnetzmaske         255.0.0         Gateway-Adresse         0.0.0.0         Over einem Server |              |               |
| Ethernet-Konfiguration                                                                                                    |              |               |
| Ethernet II         802 3                                                                                                    |              |               |
|                                                                                                    |              |               |
|                                                                                                    |              |               |
|                                                                                                    |              |               |
|                                                                                                    |              |               |
| <u> </u>                                                                                                    |              |               |

**HINWEIS:** Die Verfügbarkeit der angezeigten Register ist von der ausgewählten Modellfamilie abhängig.

Wenn Sie die Option **Ja** in den Moduldiensten auswählen, wird die zugehörige Registerkarte für das Modul aktiviert.

## Konfiguration der IP-Adresse für die Ethernet-Steuerung

#### **Allgemeine Beschreibung**

Auf der Registerkarte **IP-Konfiguration** können Sie die Einstellungen für die IP-Adresse konfigurieren. Die Einstellungen werden aktiviert, sobald die Verbindung zur Hardware hergestellt ist und die Konfiguration in das Modicon Quantum-System mit Control Expert-Ethernet-Steuerung (140 CPU 651 x0) geladen wurde.

Die Abbildung zeigt die IP-Konfiguration für das Modicon Quantum-System mit Control Expert-Ethernet-Steuerung 140 CPU 651 x0.

| 👺 Ethernet_1                                                                                                    |                            |                |               |
|----------------------------------------------------------------------------------------------------|----------------------------|----------------|---------------|
| Modellfamilie                                                                                                    | Moduladresse               | Modul-Hilfspro | ogramme       |
| TCP/IP 10/100 Erweiterte Verbindung                                                                                                    | Rack Modul Kanal           | NEIN 💌         | E/A-Abfrage   |
| Maded ID Advector                                                                                                    |                            | NEIN 💌         | Globale Daten |
| IP-Adresse Teilnetzadresse                                                                                                    | Gateway-Adresse            |                | SNMP          |
| 0 . 0 . 0 . 0 . 0 . 0 .                                                                                                    | 0 0 . 0 . 0 . 0            | INEIN          | Adressserver  |
| Sicherheit       IP-Konfiguration       Nachrichten-<br>bidertragung       E/A-Abfrage       Globale Daten       SN         IP-Adresskonfiguration       IP-Adresse       0       0       0       0         IP-Adresse       0       0       0       0       0         Teilnetzmaske       255       0       0       0         Gateway-Adresse       0       0       0       0         Von einem Server       Ethernet-Konfiguration       802.3       802.3 | NMP Adresserver Bandbreite |                |               |

## Beschreibung der Eigenschaften der Auswahl

| Auswahl       | Beschreibung                                                                                                    |
|---------------|----------------------------------------------------------------------------------------------------|
| Konfiguriert  | Aktivieren Sie die IP-Adresse, die Teilnetzmaske und die Gateway-Adresse. Die Daten werden aktiviert, sobald die Konfiguration in die Steuerung geladen wurde. |
| Client/Server | Das Modicon Quantum-System mit Control Expert-Ethernet-Steuerung erhält den Parameter für die IP-Adresse direkt beim Starten durch einen BOOTP-Server.         |

## Konfiguration des Nachrichtenaustauschs für Modicon Quantum mit Control Expert-Ethernet-Steuerung

#### Einführung

Verwenden Sie die Registerkarte **Nachrichtenübertragung** in Control Expert, um über Ethernet Nachrichten zu senden und zu empfangen. Der Datenverkehr wird über das Client/Server-Verfahren abgewickelt.

Die nachstehende Abbildung zeigt das Dialogfeld Nachrichtenübertragung.

| Ethernet_1                                                                                           |                                                                                                    |                                                                              |               |                                                                                             |
|----------------------------------------------------------------------------------------------------|----------------------------------------------------------------------------------------------------|------------------------------------------------------------------------------|---------------|---------------------------------------------------------------------------------------------|
| Modellfamilie<br>TCP/IP 10/100 Erweiterte Verbind<br>Modul-IP-Adresse<br>IP-Adresse<br>0 . 0 . 0 . 0 | ung<br>Teilnetzmaske                                                                                                    | Moduladresse<br>Rack Modul<br>Gateway-Adress                                 | Kanal Kanal R | odul-Hilfsprogramme<br>JA V E/A-Abfrage<br>JA Globale Daten<br>JA V SNMP<br>JA Adressserver |
| Sicherheit IP-Konfiguration Nachricht<br>übertragu                                                   | en-<br>ng E/A-Abfrage Globale D                                                                                                    | en SNMP Adressserver Bandt                                                   | reite         | <u> </u>                                                                                    |
| Zugriffssteuerung<br>V                                                                               | 1       I 139.134         2       100.32.         3       I 100.32.         4       I 100.32.         5       I 100.32.         6       I 39.124         7       I 39.124         8       I 100.32.         9       I 00.32.         10       I 00.32.         11       I 39.124 | 0.11<br>12<br>11<br>10<br>14<br>0.12<br>0.13<br>12<br>18<br>10<br>10<br>0.15 |               | 10                                                                                          |

Parameterbeschreibung:

| Einstellung              | Beschreibung                                                                                                    |
|--------------------------|----------------------------------------------------------------------------------------------------|
| Verbindungskonfiguration | Aktiviert die allgemeine Datenübertragung.                                                                           |
| Zugriff                  | Aktiviert die Datenübertragung zwischen bestimmten Knoten.                                                           |
| IP-Adresse               | Definiert den Knoten für die Ethernet-Nachrichtenübertragung.                                                        |
| Zugriffskontrolle        | Aktiviert oder deaktiviert die Steuerung dezentraler Geräte, die versuchen, eine TCP-Verbindung zum Modul zu öffnen. |

# Teil III Verwendung von Modicon Quantum mit Control Expert-Ethernet-Diensten

#### Inhalt

In diesem Teil wird beschrieben, wie Sie die verfügbaren Ethernet-Dienste in einem Modicon Quantum-System mit Ethernet-Modulen von Control Expert einsetzen können.

#### Inhalt dieses Teils

Dieser Teil enthält die folgenden Kapitel:

| Kapitel | Kapitelname                                           | Seite |
|---------|-------------------------------------------------------|-------|
| 4       | Datenübertragung mit Kommunikationsbausteinen         | 129   |
| 5       | Dienstprogramm "Globale Daten" (Publish / Subscribe)  | 201   |
| 6       | E/A-Verwalter                                         | 215   |
| 7       | Adress-Server-Konfiguration/Austausch defekter Geräte | 253   |
| 8       | Netzwerkverwaltungsdienste (SNMP)                     | 263   |
| 9       | NTP-Zeitsynchronisierungsdienst                       | 281   |
| 10      | E-Mail-Benachrichtigungsdienst                        | 293   |
| 11      | Eingebettete Web-Seiten                               | 303   |
| 12      | Hot Standby                                           | 347   |

# Kapitel 4 Datenübertragung mit Kommunikationsbausteinen

#### Einleitung

Dieses Kapitel beschreibt die Datenübertragung von und zu Teilnehmern (Knoten) eines TCP/IP-Netzwerks mittels Kommunikationsbausteinen. Die Übertragung der Daten erfolgt unter Verwendung einer speziellen MBP\_MSTR-Anweisung oder einer IEC-Logikfunktion. Das Kapitel enthält Betriebsstatistiken und Fehlercodes zum Lesen und Schreiben von SPS-Daten.

#### Inhalt dieses Kapitels

Dieses Kapitel enthält die folgenden Abschnitte:

| Abschnitt | Thema                           | Seite |
|-----------|---------------------------------|-------|
| 4.1       | IEC-Datenübertragungsfunktionen | 130   |
| 4.2       | MBP_MSTR                        | 148   |

# Abschnitt 4.1 IEC-Datenübertragungsfunktionen

### Übersicht

Dieser Abschnitt beschreibt verschiedene IEC-Funktionsbausteine, mit denen die Datenübertragung an und von Knoten in einem TCP/IP-Netzwerk verwaltet werden.

### Inhalt dieses Abschnitts

Dieser Abschnitt enthält die folgenden Themen:

| Thema       | Seite |
|-------------|-------|
| CREAD_REG   | 131   |
| CWRITE_REG  | 134   |
| READ_REG    | 137   |
| WRITE_REG   | 141   |
| TCP_IP_ADDR | 145   |

## CREAD\_REG

#### Funktionsbeschreibung

Der Baustein CREAD\_REG liest über TCP/IP-Ethernet kontinuierlich Registerdaten von einem adressierten Knoten.

Als zusätzliche Parameter können EN und ENO projektiert werden.

HINWEIS: Zu diesem Funktionsbaustein:

- Für die Programmierung dieser Funktion müssen Sie mit den in Ihrem Netzwerk verwendeten Routing-Verfahren vertraut sein.
- Aus technischen Gründen ist für diesen Funktionsbaustein die Verwendung der Programmiersprachen ST und AWL nicht möglich.

#### Darstellung

Bausteindarstellung:

|            | CREA    |          |          |      |
|------------|---------|----------|----------|------|
| DINT —     | SLAVERE | G        |          |      |
| INT —      | NO_REG  | REG_READ | <u> </u> | NORD |
| WordArr5 — | AddrFld | STATUS   | <u> </u> | NORD |

#### Parameterbeschreibung

Beschreibung der Parameter:

| Parameter | Datentyp | Bedeutung                                                                           |
|-----------|----------|-------------------------------------------------------------------------------------|
| SLAVEREG  | DINT     | Offset-Adresse des ersten %MW-Worts (4x-Register) im<br>Slave, von dem zu lesen ist |
| NO_REG    | INT      | Anzahl der vom Slave zu lesenden Register                                           |
| AddrFld   | WordArr5 | Datenstruktur, die die TCP/IP-Adresse beschreibt                                    |
| REG_READ  | WORT     | Erstes %MW-Wort (4x-Register) für Lesewerte                                         |
| STATUS    | WORT     | Fehlercode                                                                          |

### Elementbeschreibung für WordArr5 bei TCP/IP-Ethernet

Beschreibung der Elemente für WordArr5 bei TCP/IP-Ethernet:

| Element     | Datentyp | Bedeutung                                                                                                    |
|-------------|----------|----------------------------------------------------------------------------------------------------|
| WordArr5[1] | WORT     | Niederwertiges Byte: MET-Abbildungsindex ("MBP on<br>Ethernet Transporter")<br>Hochwertiges Byte: Steckplatz des NOE-Moduls |
| WordArr5[2] | WORT     | Byte 4 (MSB) der 32-Bit-Ziel-IP-Adresse                                                                                     |

| Element     | Datentyp | Bedeutung                               |
|-------------|----------|-----------------------------------------|
| WordArr5[3] | WORT     | Byte 4 der 32-Bit-Ziel-IP-Adresse       |
| WordArr5[4] | WORT     | Byte 2 der 32-Bit-Ziel-IP-Adresse       |
| WordArr5[5] | WORT     | Byte 1 (LSB) der 32-Bit-Ziel-IP-Adresse |

#### Funktionsweise des Bausteins CREAD\_REG

Die Funktionsbausteine CREAD\_REG, CWRITE\_REG, READ\_REG, WRITE\_REG und MBP\_MSTR verwenden einen Datentransaktionspfad und benötigen zum Abschluss einer Operation mehrere Zyklen. Die Anzahl der pro Modul und MAST-Zyklus verfügbaren Transaktionspfade ist vom verwendeten Kommunikationsport abhängig:

- Integrierte Modbus Plus-Ports oder NOM-Module unterstützen bis zu 4 Bausteine gleichzeitig.
- Integrierte TCP/IP-Ethernet-Module unterstützen bis zu 4 Bausteine gleichzeitig.
- TCP/IP-, Ethernet-, NOE-, NOC- und 140 CRP 312 00-Module unterstützen bis zu 16 Bausteine gleichzeitig.

Es können weitere Kommunikations-Funktionsbausteine an demselben Kommunikationsport programmiert werden. Allerdings wird der Kommunikationsbaustein, der die maximale Anzahl an diesem Port überschreitet, erst verarbeitet, wenn einer der Transaktionspfade verfügbar ist. Daraufhin wird der nächste Funktionsbaustein am gleichen Port aktiv und nutzt einen verfügbaren Pfad.

**HINWEIS:** Eine TCP/IP-Kommunikation zwischen einer Quantum-SPS (NOE 771 ••) und einer Momentum-SPS (alle TCP/IP-CPUs und alle TCP/IP-E/A-Module) ist nur möglich, wenn in jedem Zyklus nur ein Lese- oder Schreibauftrag erfolgt. Wenn verschiedene Aufträge pro SPS-Zyklus gesendet werden, stoppt die Kommunikation, ohne dass im Statusregister des Funktionsbausteins eine Fehlermeldung generiert wird.

**HINWEIS:** Eine TCP/IP-Kommunikation zwischen einer Quantum-SPS (NOE 211 00) und einer Momentum-SPS (alle TCP/IP-CPUs und alle TCP/IP-E/A-Module) ist nur möglich, wenn in jedem Zyklus nur ein Lese- oder Schreibauftrag erfolgt. Wenn verschiedene Aufträge pro SPS-Zyklus gesendet werden, stoppt die Kommunikation, ohne dass im Statusregister des Funktionsbausteins eine Fehlermeldung generiert wird.

Die gesamten Routing-Informationen befinden sich in der Datenstruktur WordArr5 des Eingangs AddrFld. Die Art des Funktionsbausteins, der mit diesem Eingang verbunden ist, und somit die Inhalte der Datenstruktur sind vom verwendeten Netzwerk abhängig.

Beachten Sie Folgendes:

• Verwenden Sie für TCP/IP-Ethernet den Funktionsbaustein TCP\_IP\_ADDR.

HINWEIS: Für Experten: Die WordArr5-Datenstruktur kann auch mit Konstanten genutzt werden.

**HINWEIS:** Dieser Funktionsbaustein belastet das Netzwerk stark. Die Netzwerkbelastung muss deshalb sorgfältig überwacht werden. Falls die Netzwerkbelastung zu hoch ist, sollte die Programmlogik neu ausgearbeitet werden, um mit dem Funktionsbaustein READ\_REG zu arbeiten – einer Variation dieses Funktionsbausteins, der nicht in einem kontinuierlichen Modus, sondern befehlsgesteuert arbeitet.

#### **SLAVEREG**

SLAVEREG ist der Anfang des Bereichs im adressierten Slave, aus dem die Quelldaten gelesen werden. Der Quellbereich befindet sich immer innerhalb des %MW-Wortbereichs (4x-Register). SLAVEREG erwartet die Quelladresse als Offset innerhalb dieses Bereichs. (In 4x-Registern muss die führende "4" ausgelassen werden. Zum Beispiel "59" (Inhalte der Variablen oder Literalwert) = 40059).

Der Parameter kann als direkte Adresse, lokalisierte Variable, nicht lokalisierte Variable oder Literal eingegeben werden.

#### NO\_REG

NO\_REG ist die Anzahl der der aus dem adressierten Slave zu lesenden Register (1...100). Der Parameter kann als direkte Adresse, lokalisierte Variable, nicht lokalisierte Variable oder Literal eingegeben werden.

#### **REG\_READ**

Der Wortparameter REG\_READ spricht das erste Register in einer Reihe aufeinander folgender NO\_REG-Register an, die als Zieldatenbereich genutzt werden. Der Parameter muss als direkte Adresse oder lokalisierte Variable eingegeben werden.

#### **STATUS**

Fehlercode, siehe Laufzeitfehler.

Der Parameter STATUS kann als direkte Adresse, lokalisierte Variable oder nicht lokalisierte Variable eingegeben werden.

# CWRITE\_REG

#### Funktionsbeschreibung

Der Baustein CWRITE\_REG schreibt kontinuierlich Daten in einen Registerbereich und überträgt Daten über TCP/IP Ethernet von der SPS an den adressierten Slave.

Als zusätzliche Parameter können EN und ENO projektiert werden.

HINWEIS: Zu diesem Funktionsbaustein:

- Für die Programmierung dieser Funktion müssen Sie mit den in Ihrem Netzwerk verwendeten Routing-Verfahren vertraut sein.
- Aus technischen Gründen ist für diesen Funktionsbaustein die Verwendung der Programmiersprachen ST und AWL nicht möglich.

### Symbol

Bausteindarstellung:

#### Parameterbeschreibung

Beschreibung der Parameter:

| Parameter | Datentyp | Bedeutung                                                                            |
|-----------|----------|--------------------------------------------------------------------------------------|
| SLAVEREG  | DINT     | Offset-Adresse des ersten % MW-Worts (4x-Register) im Slave, in den zu schreiben ist |
| NO_REG    | INT      | Anzahl der in den Slave zu schreibenden Register                                     |
| REG_WRIT  | WORT     | Erstes %MW-Wort (4x-Register) des Quelldatenbereichs                                 |
| AddrFld   | WordArr5 | Datenstruktur für die Übertragung der TCP/IP-Adresse                                 |
| STATUS    | WORT     | MBP_MSTR-Fehlercode                                                                  |

#### Elementbeschreibung für WordArr5 bei TCP/IP-Ethernet

| Element     | Datentyp | Bedeutung                                                                                                    |
|-------------|----------|----------------------------------------------------------------------------------------------------|
| WordArr5[1] | WORT     | Niederwertiges Byte: MET-Abbildungsindex ("MBP on<br>Ethernet Transporter")<br>Hochwertiges Byte: Steckplätze des NOE-Moduls |
| WordArr5[2] | WORT     | Byte 4 (MSB) der 32-Bit-Ziel-IP-Adresse                                                                                      |
| WordArr5[3] | WORT     | Byte 3 der 32-Bit-Ziel-IP-Adresse                                                                                            |
| WordArr5[4] | WORT     | Byte 2 der 32-Bit-Ziel-IP-Adresse                                                                                            |
| WordArr5[5] | WORT     | Byte 1 (LSB) der 32-Bit-Ziel-IP-Adresse                                                                                      |

Beschreibung der Elemente für WordArr5 bei TCP/IP-Ethernet:

#### Funktionsweise des Bausteins CWRITE\_REG

Die Funktionsbausteine CREAD\_REG, CWRITE\_REG, READ\_REG, WRITE\_REG und MBP\_MSTR verwenden einen Datentransaktionspfad und benötigen zum Abschluss einer Operation mehrere Zyklen. Die Anzahl der pro Modul und MAST-Zyklus verfügbaren Transaktionspfade ist vom verwendeten Kommunikationsport abhängig:

- Integrierte Modbus Plus-Ports oder NOM-Module unterstützen bis zu 4 Bausteine gleichzeitig.
- Integrierte TCP/IP-Ethernet-Module unterstützen bis zu 4 Bausteine gleichzeitig.
- TCP/IP-, Ethernet-, NOE-, NOC- und 140 CRP 312 00-Module unterstützen bis zu 16 Bausteine gleichzeitig.

Es können weitere Kommunikations-Funktionsbausteine an demselben Kommunikationsport programmiert werden. Allerdings wird der Kommunikationsbaustein, der die maximale Anzahl an diesem Port überschreitet, erst verarbeitet, wenn einer der Transaktionspfade verfügbar ist. Daraufhin wird der nächste Funktionsbaustein am gleichen Port aktiv und nutzt einen verfügbaren Pfad.

Falls mehrere CWRITE\_REG-Funktionsbausteine in einer Anwendung verwendet werden, müssen sich diese mindestens in den Werten der Parameter NO\_REG oder REG\_WRITE unterscheiden.

**HINWEIS:** Eine TCP/IP-Kommunikation zwischen einer Quantum-SPS (NOE 771*xx*) und einer Momentum-SPS (alle TCP/IP-CPUs und alle TCP/IP-E/A-Module) ist nur möglich, wenn in jedem Zyklus nur ein Lese- oder Schreibauftrag erfolgt. Wenn verschiedene Aufträge pro SPS-Zyklus gesendet werden, stoppt die Kommunikation, ohne dass im Statusregister des Funktionsbausteins eine Fehlermeldung generiert wird.

Die gesamten Routing-Informationen befinden sich in der Datenstruktur WordArr5 des Eingangs AddrFld. Die Art des Funktionsbausteins, der mit diesem Eingang verbunden ist, und somit die Inhalte der Datenstruktur sind vom verwendeten Netzwerk abhängig.

Beachten Sie Folgendes:

• Verwenden Sie für TCP/IP-Ethernet den Funktionsbaustein TCP\_IP\_ADDR.

HINWEIS: Für Experten: Sie können die Datenstruktur WordArr5 auch mit Konstanten verwenden.

**HINWEIS:** Dieser Funktionsbaustein belastet das Netzwerk stark. Die Netzwerkbelastung muss deshalb sorgfältig überwacht werden. Falls die Netzwerkbelastung zu hoch ist, sollte die Programmlogik neu ausgearbeitet werden, um mit dem Funktionsbaustein WRITE\_REG zu arbeiten – einer Variation dieses Funktionsbausteins, der nicht in einem kontinuierlichen Modus, sondern befehlsgesteuert arbeitet.

#### SLAVEREG

SLAVEREG ist der Anfang des Bereichs im adressierten Slave, in den die Quelldaten geschrieben werden. Der Zielbereich befindet sich immer innerhalb des %MW-Wortbereichs (4x-Register). SLAVEREG erwartet die Zieladresse als Offset innerhalb dieses Bereichs. In 4x-Registern muss die führende "4" ausgelassen werden. Zum Beispiel "59" (Inhalte der Variablen oder Literalwert) = 40059.

Der Parameter kann als direkte Adresse, lokalisierte Variable, nicht lokalisierte Variable oder Literal eingegeben werden.

#### NO\_REG

NO\_REG ist die Anzahl der der in den adressierten Slave zu schreibenden Register (1...100). Der Parameter kann als direkte Adresse, lokalisierte Variable, nicht lokalisierte Variable oder Literal eingegeben werden.

#### **STATUS**

Fehlercode, siehe Laufzeitfehler.

Der Parameter STATUS kann als direkte Adresse, lokalisierte Variable oder nicht lokalisierte Variable eingegeben werden.

#### **REG\_WRIT**

Der Wordparameter REG\_WRIT adressiert das erste Register in einer Reihe aufeinander folgender NO\_REG-Register, die als Quelldatenbereich verwendet werden.

Der Parameter muss als direkte Adresse oder lokalisierte Variable eingegeben werden.

# READ\_REG

#### Funktionsbeschreibung

Auf Anforderung liest der Baustein READ\_REG einmal einen Registerbereich (steigende Flanke des REQ-Eingangs). Er liest über TCP/IP-Ethernet Daten aus einem adressierten Slave.

Als zusätzliche Parameter können EN und ENO projektiert werden.

HINWEIS: Zu diesem Funktionsbaustein:

- Für die Programmierung dieser Funktion müssen Sie mit den in Ihrem Netzwerk verwendeten Routing-Verfahren vertraut sein.
- Aus technischen Gründen ist für diesen Funktionsbaustein die Verwendung der Programmiersprachen ST und AWL nicht möglich.

#### Symbol

Bausteindarstellung:

|            | REA     | D_R | EG     |          |      |
|------------|---------|-----|--------|----------|------|
| BOOL —     | REQ     |     | NDR    | _        | BOOL |
| DINT —     | SLAVERE | G   | ERROR  | _        | BOOL |
| INT —      | NO_REG  | REG | 3_READ |          | WORD |
| WordArr5 — | AddrFld | :   | STATUS | <u> </u> | WORD |
|            |         |     |        |          |      |

#### Parameterbeschreibung

Beschreibung der Bausteinparameter:

| Parameter | Datentyp | Bedeutung                                                                           |
|-----------|----------|-------------------------------------------------------------------------------------|
| REQ       | BOOL     | Lesevorgang einmal starten                                                          |
| SLAVEREG  | DINT     | Offset-Adresse des ersten %MW-Worts (4x-Register) im<br>Slave, von dem zu lesen ist |
| NO_REG    | INT      | Anzahl der vom Slave zu lesenden Register                                           |
| AddrFld   | WordArr5 | Datenstruktur, die die TCP/IP-Adresse beschreibt                                    |
| NDR       | BOOL     | Wird für einen Zyklus auf 1 gesetzt, nachdem neue Daten gelesen wurden              |
| ERROR     | BOOL     | Wird für einen Scan auf 1 gesetzt, wenn ein Fehler auftritt                         |
| STATUS    | WORT     | Fehlercode                                                                          |
| REG_READ  | WORT     | Erstes %MW-Wort (4x-Register) für Lesewerte                                         |

### Elementbeschreibung für WordArr5 bei TCP/IP-Ethernet

| Element     | Datentyp | Bedeutung                                                                                                    |
|-------------|----------|----------------------------------------------------------------------------------------------------|
| WordArr5[1] | WORT     | Niederwertiges Byte: MET-Abbildungsindex ("MBP on<br>Ethernet Transporter")<br>Hochwertiges Byte: Steckplatz des NOE-Moduls |
| WordArr5[2] | WORT     | Byte 4 (MSB) der 32-Bit-Ziel-IP-Adresse                                                                                     |
| WordArr5[3] | WORT     | Byte 3 der 32-Bit-Ziel-IP-Adresse                                                                                           |
| WordArr5[4] | WORT     | Byte 2 der 32-Bit-Ziel-IP-Adresse                                                                                           |
| WordArr5[5] | WORT     | Byte 1 (LSB) der 32-Bit-Ziel-IP-Adresse                                                                                     |

Beschreibung der Elemente für WordArr5 bei TCP/IP-Ethernet:

#### Funktionsweise von READ\_REG-Bausteinen

Die Funktionsbausteine CREAD\_REG, CWRITE\_REG, READ\_REG, WRITE\_REG und MBP\_MSTR verwenden einen Datentransaktionspfad und benötigen zum Abschluss einer Operation mehrere Zyklen. Die Anzahl der pro Modul und MAST-Zyklus verfügbaren Transaktionspfade ist vom verwendeten Kommunikationsport abhängig:

- Integrierte Modbus Plus-Ports oder NOM-Module unterstützen bis zu 4 Bausteine gleichzeitig.
- Integrierte TCP/IP-Ethernet-Module unterstützen bis zu 4 Bausteine gleichzeitig.
- TCP/IP-, Ethernet-, NOE-, NOC- und 140 CRP 312 00-Module unterstützen bis zu 16 Bausteine gleichzeitig.

Es können weitere Kommunikations-Funktionsbausteine an demselben Kommunikationsport programmiert werden. Allerdings wird der Kommunikationsbaustein, der die maximale Anzahl an diesem Port überschreitet, erst verarbeitet, wenn einer der Transaktionspfade verfügbar ist. Daraufhin wird der nächste Funktionsbaustein am gleichen Port aktiv und nutzt einen verfügbaren Pfad.

**HINWEIS:** Eine TCP/IP-Kommunikation zwischen einer Quantum-SPS (NOE 771*xx*) und einer Momentum-SPS (alle TCP/IP-CPUs und alle TCP/IP-E/A-Module) ist nur möglich, wenn in jedem Zyklus nur ein Lese- oder Schreibauftrag erfolgt. Wenn verschiedene Aufträge pro SPS-Zyklus gesendet werden, stoppt die Kommunikation, ohne dass im Statusregister des Funktionsbausteins eine Fehlermeldung generiert wird.

Die gesamten Routing-Informationen befinden sich in der Datenstruktur WordArr5 des Eingangs AddrFld. Die Art des Funktionsbausteins, der mit diesem Eingang verbunden ist, und somit die Inhalte der Datenstruktur sind vom verwendeten Netzwerk abhängig.

Beachten Sie Folgendes:

• Verwenden Sie für TCP/IP-Ethernet den Funktionsbaustein TCP\_IP\_ADDR.

HINWEIS: Für Experten: Die WordArr5-Datenstruktur kann auch mit Konstanten genutzt werden.

#### REQ

Eine steigende Flanke startet die Lesetransaktion.

Der REQ-Parameter kann als direkte Adresse, lokalisierte Variable, nicht lokalisierte Variable oder Literal eingegeben werden.

#### **SLAVEREG**

SLAVEREG ist der Anfang des Bereichs im adressierten Slave, aus dem die Quelldaten gelesen werden. Der Quellbereich befindet sich immer innerhalb des %MW-Wortbereichs (4x-Register). SLAVEREG erwartet die Quelladresse als Offset innerhalb dieses Bereichs. In 4x-Registern muss die führende "4" ausgelassen werden. Zum Beispiel "59" (Inhalte der Variablen oder Literalwert) = 40059.

Der Parameter kann als direkte Adresse, lokalisierte Variable, nicht lokalisierte Variable oder Literal eingegeben werden.

#### NO\_REG

Anzahl der aus dem adressierten Slave zu lesenden Register (1...100).

Der Parameter NO\_REG kann als direkte Adresse, lokalisierte Variable, nicht lokalisierte Variable oder Literal eingegeben werden.

#### NDR

Transition zum ON-Zustand für einen Programmzyklus bedeutet Erhalt von neuen Daten, die zum Bearbeiten bereitstehen.

Der Parameter NDR kann als direkte Adresse, lokalisierte Variable oder nicht lokalisierte Variable eingegeben werden.

#### **ERROR**

Transition zum ON-Zustand für einen Programmzyklus bedeutet, dass ein neuer Fehler entdeckt wurde.

Der Parameter ERROR kann als direkte Adresse, lokalisierte Variable oder nicht lokalisierte Variable eingegeben werden.

#### **REG\_READ**

Dieser Wordparameter adressiert das erste Register in einer Reihe aufeinander folgender NO\_REG-Register, die als Zieldatenbereich verwendet werden.

Der Parameter REG\_READ muss als direkte Adresse oder lokalisierte Variable eingegeben werden.

### **STATUS**

Fehlercode, siehe Laufzeitfehler.

Der Parameter STATUS kann als direkte Adresse, lokalisierte Variable oder nicht lokalisierte Variable eingegeben werden.

## WRITE\_REG

#### Funktionsbeschreibung

Auf Anforderung schreibt der Baustein WRITE\_REG einmal einen Registerbereich (steigende Flanke des REQ-Eingangs). Er überträgt über TCP/IP-Ethernet Daten aus der SPS an einen adressierten Slave.

Als zusätzliche Parameter können EN und ENO projektiert werden.

HINWEIS: Zu diesem Funktionsbaustein:

- Für die Programmierung dieser Funktion müssen Sie mit den in Ihrem Netzwerk verwendeten Routing-Verfahren vertraut sein.
- Aus technischen Gründen ist für diesen Funktionsbaustein die Verwendung der Programmiersprachen ST und AWL nicht möglich.

#### Symbol

Bausteindarstellung:

|            | WRITE    | REG    |        |
|------------|----------|--------|--------|
| BOOL —     | REQ      | FERTIG | — BOOL |
| DINT —     | SLAVEREG | ERROR  | — BOOL |
| INT —      | NO_REG   |        |        |
| WORD —     | REG_WRIT |        |        |
| WordArr5 — | AddrFld  | STATUS | — WORD |
|            |          |        |        |

#### Parameterbeschreibung

Beschreibung der Parameter:

| Parameter | Datentyp | Bedeutung                                                                               |
|-----------|----------|-----------------------------------------------------------------------------------------|
| REQ       | BOOL     | Schreibvorgang einmal starten                                                           |
| SLAVEREG  | DINT     | Offset-Adresse des ersten % MW-Worts (4x-Register) im<br>Slave, in den zu schreiben ist |
| NO_REG    | INT      | Anzahl der vom Slave zu schreibenden Register                                           |
| AddrFld   | WordArr5 | Datenstruktur für die Übertragung der TCP/IP-Adresse                                    |
| REG_WRIT  | WORT     | Erstes %MW-Wort (4x-Register) des Quelldatenbereichs                                    |
| DONE      | BOOL     | Wird für einen Scan auf 1 gesetzt, wenn Daten geschrieben wurden                        |
| ERROR     | BOOL     | Wird für einen Scan auf 1 gesetzt, wenn ein Fehler auftritt                             |
| STATUS    | WORT     | Fehlercode                                                                              |

### Elementbeschreibung für WordArr5 bei TCP/IP-Ethernet

| Element     | Datentyp | Bedeutung                                                                                                    |
|-------------|----------|----------------------------------------------------------------------------------------------------|
| WordArr5[1] | WORT     | Hochwertiges Byte: Steckplatz des NOE-Moduls<br>Niederwertiges Byte: MET-Abbildungsindex ("MBP on<br>Ethernet Transporter") |
| WordArr5[2] | WORT     | Byte 4 (MSB) der 32-Bit-Ziel-IP-Adresse                                                                                     |
| WordArr5[3] | WORT     | Byte 3 der 32-Bit-Ziel-IP-Adresse                                                                                           |
| WordArr5[4] | WORT     | Byte 2 der 32-Bit-Ziel-IP-Adresse                                                                                           |
| WordArr5[5] | WORT     | Byte 1 (LSB) der 32-Bit-Ziel-IP-Adresse                                                                                     |

Beschreibung der Elemente für WordArr5 bei TCP/IP-Ethernet:

### Funktionsweise des Bausteins WRITE\_REG

Die Funktionsbausteine CREAD\_REG, CWRITE\_REG, READ\_REG, WRITE\_REG und MBP\_MSTR verwenden einen Datentransaktionspfad und benötigen zum Abschluss einer Operation mehrere Zyklen. Die Anzahl der pro Modul und MAST-Zyklus verfügbaren Transaktionspfade ist vom verwendeten Kommunikationsport abhängig:

- Integrierte Modbus Plus-Ports oder NOM-Module unterstützen bis zu 4 Bausteine gleichzeitig.
- Integrierte TCP/IP-Ethernet-Module unterstützen bis zu 4 Bausteine gleichzeitig.
- TCP/IP-, Ethernet-, NOE-, NOC- und 140 CRP 312 00-Module unterstützen bis zu 16 Bausteine gleichzeitig.

Es können weitere Kommunikations-Funktionsbausteine an demselben Kommunikationsport programmiert werden. Allerdings wird der Kommunikationsbaustein, der die maximale Anzahl an diesem Port überschreitet, erst verarbeitet, wenn einer der Transaktionspfade verfügbar ist. Daraufhin wird der nächste Funktionsbaustein am gleichen Port aktiv und nutzt einen verfügbaren Pfad.

Falls mehrere WRITE\_REG-Funktionsbausteine in einer Anwendung verwendet werden, müssen sich diese mindestens in den Werten der Parameter NO\_REG oder REG\_WRITE unterscheiden.

**HINWEIS:** Eine TCP/IP-Kommunikation zwischen einer Quantum-SPS (NOE 771*xx*) und einer Momentum-SPS (alle TCP/IP-CPUs und alle TCP/IP-E/A-Module) ist nur möglich, wenn in jedem Zyklus nur ein Lese- oder Schreibauftrag erfolgt. Wenn verschiedene Aufträge pro SPS-Zyklus gesendet werden, stoppt die Kommunikation, ohne dass im Statusregister des Funktionsbausteins eine Fehlermeldung generiert wird.

Die Statussignale DONE und ERROR melden dem Anwenderprogramm den Funktionsbausteinzustand.

Die gesamten Routing-Informationen befinden sich in der Datenstruktur WordArr5 des Eingangs AddrFld. Die Art des Funktionsbausteins, der mit diesem Eingang verbunden ist, und somit die Inhalte der Datenstruktur sind vom verwendeten Netzwerk abhängig. Beachten Sie Folgendes:

• Verwenden Sie für TCP/IP-Ethernet den Funktionsbaustein TCP\_IP\_ADDR.

HINWEIS: Für Experten: Sie können die Datenstruktur WordArr5 auch mit Konstanten verwenden.

### REQ

Eine steigende Flanke startet die Lesetransaktion.

Der Parameter REQ kann als direkte Adresse, lokalisierte Variable oder nicht lokalisierte Variable eingegeben werden.

#### **SLAVEREG**

SLAVEREG ist der Anfang des Bereichs im adressierten Slave, aus dem die Quelldaten gelesen werden. Der Quellbereich befindet sich immer innerhalb des %MW-Wortbereichs (4x-Register). SLAVEREG erwartet die Quelladresse als Offset innerhalb dieses Bereichs. In 4x-Registern muss die führende "4" ausgelassen werden. Zum Beispiel "59" (Inhalte der Variablen oder Literalwert) = 40059.

Der Parameter kann als direkte Adresse, lokalisierte Variable, nicht lokalisierte Variable oder Literal eingegeben werden.

### NO\_REG

Anzahl der aus dem adressierten Slave zu lesenden Register (1...100).

Der Parameter kann als direkte Adresse, lokalisierte Variable, nicht lokalisierte Variable oder Literal eingegeben werden.

#### **REG\_WRIT**

Der Wordparameter REG\_WRIT adressiert das erste Register in einer Reihe von NO\_REG-Register, die als Quelldatenbereich verwendet werden.

Der Parameter muss als direkte Adresse oder lokalisierte Variable eingegeben werden.

### DONE

Transition zum ON-Zustand für einen Programmscan bedeutet, dass die Daten übertragen wurden.

Der Parameter DONE kann als direkte Adresse, lokalisierte Variable oder nicht lokalisierte Variable eingegeben werden.

### ERROR

Transition zum ON-Zustand für einen Programmscan bedeutet, dass ein neuer Fehler entdeckt wurde.

Der Parameter kann als direkte Adresse, lokalisierte Variable oder nicht lokalisierte Variable eingegeben werden.

### **STATUS**

Fehlercode, siehe Laufzeitfehler.

Der Parameter kann als direkte Adresse, lokalisierte Variable oder nicht lokalisierte Variable eingegeben werden.
## TCP\_IP\_ADDR

## Funktionsbeschreibung

Der Baustein TCP\_IP\_ADDR ermöglicht die Eingabe von TCP/IP-Adressen für die Funktionsbausteine READ\_REG (*siehe Seite 137*), CREAD\_REG (*siehe Seite 131*), WRITE\_REG (*siehe Seite 141*) und CWRITE\_REG (*siehe Seite 134*). Die Adresse wird in Form einer Datenstruktur übermittelt.

EN und ENO können als zusätzliche Parameter konfiguriert werden.

**HINWEIS:** Für die Programmierung der Funktion TCP\_IP\_ADDR müssen Sie mit den Routing-Verfahren Ihres Netzwerks vertraut sein.

## Symbol

Darstellung des Bausteins:

|                  | TCP_IP_ADDR        |            |
|------------------|--------------------|------------|
| ВҮТЕ —<br>ВҮТЕ — | Map_Idx<br>Slot_ID |            |
|                  | AddrFld            | — WordArr5 |
| BYTE —           | Ip_B4              |            |
| BYTE —           | Ip_B3              |            |
| BYTE —           | Ip_B2              |            |
| BYTE —           | Ip_B1              |            |

### Parameterbeschreibung

Beschreibung der Parameter

| Parameter | Datentyp | Bedeutung                                                                        |
|-----------|----------|----------------------------------------------------------------------------------|
| Map_Idx   | BYTE     | Map-Index<br>MBP-zu-Ethernet Transporter (MET) Abbildungsindex                   |
| Slot_ID   | BYTE     | Slot-ID<br>Steckplatz des NOE-Moduls                                             |
| lp_B4     | BYTE     | Byte 4 (MSB) der 32-Bit-Ziel-IP-Adresse                                          |
| lp_B3     | BYTE     | Byte 3 der 32-Bit-Ziel-IP-Adresse                                                |
| lp_B2     | BYTE     | Byte 2 der 32-Bit-Ziel-IP-Adresse                                                |
| lp_B1     | BYTE     | Byte 1 (LSB) der 32-Bit-Ziel-IP-Adresse                                          |
| AddrFld   | WordArr5 | Datenstruktur, welche für die Übertragung der TCP/IP-<br>Adresse verwendet wird. |

## Elementare Beschreibung für WordArr5

Elementare Beschreibung für WordArr5

| Element     | Datentyp | Bedeutung                                                                                                    |
|-------------|----------|----------------------------------------------------------------------------------------------------|
| WordArr5[1] | WORD     | Höherwertiges Byte: Steckplatz des NOE-Moduls<br>Niederwertiges Byte: MBP-zu-Ethernet Transporter (MET)<br>Abbildungsindex |
| WordArr5[2] | WORD     | Byte 4 (MSB) der 32-Bit-Ziel-IP-Adresse                                                                                    |
| WordArr5[3] | WORD     | Byte 3 der 32-Bit-Ziel-IP-Adresse                                                                                          |
| WordArr5[4] | WORD     | Byte 2 der 32-Bit-Ziel-IP-Adresse                                                                                          |
| WordArr5[5] | WORD     | Byte 1 (LSB) der 32-Bit-Ziel-IP-Adresse                                                                                    |

## Map\_Idx

Der MBP on Ethernet Transporter (MET)-Abbildungsindex wird am Eingang Map\_Idx angegeben. Das heißt, wenn MET 6 ist, wird der Wert wie folgt angezeigt:

| 0 0 0 | 0 | 0 1 | 1 | 0 |  |
|-------|---|-----|---|---|--|
|-------|---|-----|---|---|--|

#### Slot\_ID

Wenn ein NOE im Rack einer Quantum-Steuerung als Zielknoten adressiert wird, stellt der Wert am Eingang SLOT\_ID den physischen NOE-Steckplatz dar. Das heißt, wenn das NOE-Modul in Steckplatz 7 des Racks eingesteckt ist, wird der Wert wie folgt angezeigt:

| 0 | 0 | 0 | 0 | 0 | 1 | 1 | 1 |
|---|---|---|---|---|---|---|---|
|---|---|---|---|---|---|---|---|

**HINWEIS:** Bei Verwendung eines integrierten Ethernet-CPU-Moduls wie dem 140 CPU 651 **x**0 muss die Steckplatz-ID 254 (hex.: FE) sein, unabhängig vom CPU-Steckplatz.

## AddrFld

Wenn ein NOE-Modul im Rack einer Quantum-SPS als Zielknoten adressiert ist, stellt der Wert im höherwertigen Byte den physischen Steckplatz des NOE-Moduls dar, und das niederwertige Byte stellt den MBP on Ethernet Transporter (MET)-Abbildungsindex dar. Das heißt, wenn das NOE-Modul in Steckplatz 7 des Baugruppenträgers eingesteckt ist und der MET-Abbildungsindex 6 ist, sieht das erste Element der Datenstruktur wie folgt aus:

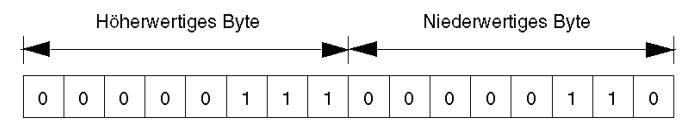

Höherwertiges Byte Steckplätze 1 ... 16

Niederwertiges Byte MBP on Ethernet Transporter (MET)-Abbildungsindex

# Abschnitt 4.2 MBP\_MSTR

## Übersicht

Dieser Abschnitt beschreibt die 14 verschiedenen Kommunikationsfunktionen, die im Funktionsbaustein MBP\_MSTR bereitgestellt werden.

#### Inhalt dieses Abschnitts

Dieser Abschnitt enthält die folgenden Themen:

| Thema                                                   | Seite |
|---------------------------------------------------------|-------|
| Beschreibung der Funktionsbausteine                     | 149   |
| Operationelle Funktionscodes                            | 153   |
| Strukturen von Netzwerksteuerungsblöcken                | 155   |
| Fehlercodes für Modbus Plus, SY/MAX und Ethernet-TCP/IP | 158   |
| CTE Fehlercodes für SY/MAX und TCP/IP Ethernet          | 162   |
| SY/MAX-spezifische Fehlercodes                          | 163   |
| Daten lesen                                             | 165   |
| Daten schreiben                                         | 167   |
| Lokale Statistik holen                                  | 169   |
| Lokale Statistiken löschen                              | 170   |
| Fernstatistiken holen                                   | 171   |
| Fernstatistiken löschen                                 | 173   |
| TCP/IP-Ethernet-Netzwerkstatistik                       | 174   |
| TCP/IP-Ethernet-Fehlercodes                             | 177   |
| Optionsmodul zurücksetzen                               | 181   |
| CTE lesen                                               | 182   |
| CTE schreiben                                           | 184   |
| E-Mail senden                                           | 186   |
| Modbus-Request senden                                   | 188   |
| Request zum Schließen der Verbindung                    | 193   |
| Änderung der Modbus Plus-Adresse                        | 195   |
| Lesen/Schreiben von Daten                               | 197   |
| Aktivieren/Deaktivieren der HTTP- oder FTP/TFTP-Dienste | 199   |

## Beschreibung der Funktionsbausteine

### Beschreibung der Funktion

Sie können eine von 14 verfügbaren Netzwerkkommunikationsoperationen *(siehe Seite 153)* mittels des Funktionsbausteins MBP\_MSTR auswählen.

Der Funktionsbaustein MBP\_MSTR wird auf verschiedenen Hardwareplattformen (siehe EcoStruxure<sup>TM</sup> Control Expert, Kommunikation, Bausteinbibliothek) unterstützt.

Als zusätzliche Parameter können EN und ENO konfiguriert werden.

HINWEIS: Stellen Sie bei der Programmierung eines MBP\_MSTR-Funktionsbausteins sicher, dass der Programmierer mit den Routing-Verfahren Ihres Netzwerks vertraut ist. Modbus Plus Routing-Pfad-Strukturen werden im Handbuch zu Kommunikationsarchitekturen (siehe Kommunikationsdienste und -architekturen, Referenzhandbuch) und im Modbus Plus Network Planning and Installation Guide ausführlich beschrieben. Verwenden Sie bei der Implementierung von TCP/IP- oder SY/MAX Ethernet-Routing (siehe Quantum mit EcoStruxure ™Control Expert, TCP/IP-Konfiguration, Benutzerhandbuch) Standard-EtherNet IP-Routerprodukte.

Die Funktionsbausteine CREAD\_REG, CWRITE\_REG, READ\_REG, WRITE\_REG und MBP\_MSTR verwenden einen Datentransaktionspfad und benötigen zum Abschluss einer Operation mehrere Zyklen. Die Anzahl der pro Modul und MAST-Zyklus verfügbaren Transaktionspfade ist vom verwendeten Kommunikationsport abhängig:

- Integrierte Modbus Plus-Ports oder NOM-Module unterstützen bis zu 4 Bausteine gleichzeitig.
- Integrierte TCP/IP-Ethernet-Module unterstützen bis zu 4 Bausteine gleichzeitig.
- TCP/IP-, Ethernet-, NOE-, NOC- und 140 CRP 312 00-Module unterstützen bis zu 16 Bausteine gleichzeitig.

Es können weitere Kommunikations-Funktionsbausteine an demselben Kommunikationsport programmiert werden. Allerdings wird der Kommunikationsbaustein, der die maximale Anzahl an diesem Port überschreitet, erst verarbeitet, wenn einer der Transaktionspfade verfügbar ist. Daraufhin wird der nächste Funktionsbaustein am gleichen Port aktiv und nutzt einen verfügbaren Pfad.

**HINWEIS:** In FBD- und LD-Sections kann dieser Funktionsbaustein nur auf Programmebene und mit abgeleiteten Funktionsbausteinen (DFBs) verwendet werden. Vergewissern Sie sich bei der Verwendung von abgeleiteten Funktionsbausteinen, dass die Parameter CONTROL und DATABUF direkt an die E/A-Pins des DFBs angeschlossen sind.

**HINWEIS:** Eine TCP/IP-Kommunikation zwischen einer Quantum -PLC und einer Momentum-PLC ist nur möglich, wenn in jedem Zyklus ein Lese- oder Schreibvorgang ausgeführt wird. Wenn verschiedene Aufträge je PLC-Zyklus gesendet werden, stoppt die Kommunikation ohne die Erzeugung einer Fehlermeldung im Statusregister des Funktionsblocks.

**HINWEIS:** Um im Quantum- oder Premium-Hot Standby-Modus die ehemalige Standby-CPU (jetzt im Status "RUN offline") von der Ausführung von Kommunikationsfunktionen abzuhalten, müssen Sie eine Bedingung zu den Statusbits hinzufügen, um die Funktion zu deaktivieren, wenn die CPU offline ist.

Beispiel:

 Sie können MBP\_MSTR.Enable:=(HSBY\_NOEPLCMSTR\_ON) AND (%SW61.1) AND NOT (%SW61.0) senden

oder

• Sie können eine boolesche Variable, primary\_state:=(%SW61.1) AND NOT (%SW61.0), erstellen und diese für die Ausführung der Section einfügen.

**HINWEIS:** Um im M580 Hot Standby-Modus die ehemalige Standby-CPU (jetzt im Status "RUN offline") von der Ausführung von Kommunikationsfunktionen abzuhalten, müssen Sie eine Bedingung zu den Statusbits hinzufügen, um die Funktion zu deaktivieren, wenn die CPU offline ist.

Beispiel:

- Setzen Sie MBP\_MSTR.Enable:=(HSBY\_NOEPLCMSTR\_ON AND ECPU\_HSBY\_1.LOCAL\_HSBY\_STS.RUN\_PRIMARY) ODER
- Verwenden Sie die Boolesche Variable ECPU\_HSBY\_1.LOCAL\_HSBY\_STS.RUN\_PRIMARY als Bedingung zur Ausführung der Section

**HINWEIS:** Im Programm können mehrere Exemplare dieses Funktionsbausteins verwendet werden. Eine Mehrfach-Instanziierung dieser Exemplare ist jedoch nicht möglich.

## **Darstellung in FBD**

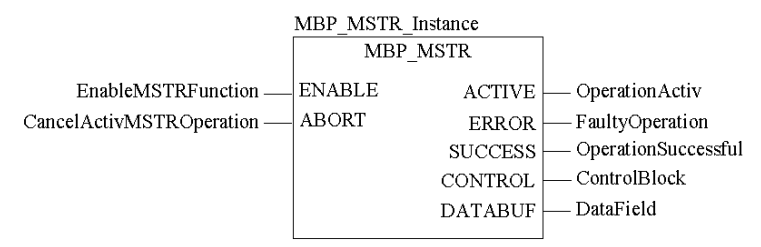

## Darstellung in LD

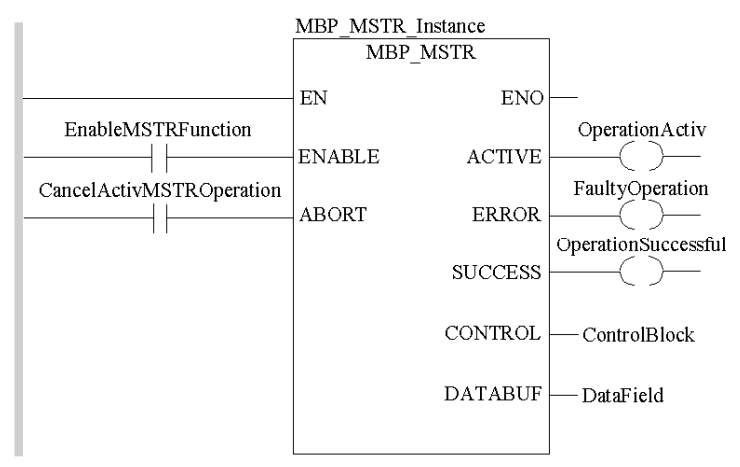

## Eingangsparameter

| Parameter | Datentyp | Beschreibung                                                                              |
|-----------|----------|-------------------------------------------------------------------------------------------|
| ENABLE    | BOOL     | Wenn EIN, ist die im ersten Element des Registers CONTROL angegebene Operation aktiviert. |
| ABORT     | BOOL     | Wenn EIN, wird die derzeit aktive Operation (siehe Seite 153) abgebrochen.                |

## Ausgangsparameter

| Parameter | Datentyp | Beschreibung                                                                                                    |
|-----------|----------|----------------------------------------------------------------------------------------------------|
| ACTIVE    | BOOL     | EIN, wenn die Operation aktiv ist.                                                                                                    |
| ERROR     | BOOL     | EIN, wenn die Operation erfolglos abgebrochen wurde.                                                                                                    |
| SUCCESS   | BOOL     | EIN, wenn die Operation erfolgreich abgeschlossen wurde.                                                                                                    |
| CONTROL   | WORD     | Dieses Feld enthält den Steuerblock. Das erste Element CONTROL[1] enthält<br>die Nummer des Operationscodes der auszuführenden Operation<br><i>(siehe Seite 153).</i> Der Inhalt des Sequenzregisters wird durch die Operation<br>bestimmt.<br>Stellen Sie sicher, dass das Datenfeld als eine lokalisierte Variable deklariert<br>ist.<br>Die Struktur des Steuerblocks variiert je nach verwendetem Netzwerk<br><i>(siehe Seite 155).</i> |

| Parameter | Datentyp | Beschreibung                                                                                                    |
|-----------|----------|----------------------------------------------------------------------------------------------------|
| DATABUF   | WORD     | Für Operationen wie eine Schreiboperation, die Daten liefern, gibt das<br>Datenfeld die Datenquelle an. Für Operationen wie eine Leseoperation,<br>die Daten empfangen, gibt das Datenfeld das Datenziel an.<br>Bei Ethernet CTE Lese- und Schreib-Operationen enthält das Datenfeld<br>den Inhalt der Ethernet-Konfigurationserweiterungstabelle. Stellen Sie sicher,<br>dass DATABUF in diesem Fall als ein Array von mindestens 10 Elementen<br>definiert wird.<br>Stellen Sie sicher, dass das Datenfeld als eine lokalisierte Variable deklariert<br>ist. |

### Laufzeitfehler

Wenn während einer MBP\_MSTR-Operation ein erkannter Fehler auftritt, wird ein Zyklus lang ein hexadezimaler Fehlercode im Register CONTROL [2] des Steuerblocks angezeigt.

**HINWEIS:** Fehlercodes *(siehe EcoStruxure* <sup>™</sup> *Control Expert, E/A-Verwaltung, Bausteinbibliothek)* für Funktionen sind netzwerkspezifisch.

**HINWEIS:** Eine Liste aller Fehlercodes und -werte des Bausteins finden Sie in den Fehlercodetabellen für die Kommunikationsbibliothek *(siehe EcoStruxure™ Control Expert, Kommunikation, Bausteinbibliothek)*.

## **Operationelle Funktionscodes**

## Gültige MBP\_MSTR-Funktionscodes

Sie können Netzwerk-Kommunikationsoperationen mittels des Funktionsbausteins MBP\_MSTR über das Netzwerk auslösen. Wie in nachstehender Tabelle gezeigt, ist jeder Operation ein Funktionscode zugewiesen. Die Verfügbarkeit der spezifischen Operationen hängt vom verwendeten Netzwerk- und Modultyp ab.

| Funktionscode               | Betrieb                                                                                                    | Modbus Plus | TCP/IP<br>Ethernet | SY/MAX<br>Ethernet | CIP Ethernet |
|-----------------------------|----------------------------------------------------------------------------------------------------|-------------|--------------------|--------------------|--------------|
| 1                           | Daten schreiben                                                                                                  | х           | х                  | х                  | -            |
| 2                           | Daten lesen                                                                                                    | х           | х                  | х                  | -            |
| 3                           | Lokale Statistik holen                                                                                           | х           | х                  | -                  | -            |
| 4                           | Lokale Statistik löschen                                                                                         | х           | х                  | -                  | -            |
| 5                           | Globale Daten schreiben, Peer Cop<br>(siehe EcoStruxure ™ Control Expert,<br>Kommunikation, Bausteinbibliothek)  | x           | -                  | -                  | -            |
| 6                           | Globale Daten lesen, Peer Cop<br>(siehe EcoStruxure ™ Control Expert,<br>Kommunikation, Bausteinbibliothek)      | x           | -                  | -                  | -            |
| 7                           | Fernstatistik holen                                                                                              | х           | х                  | -                  | -            |
| 8                           | Fernstatistik löschen (siehe Seite 173)                                                                          | х           | Х                  | -                  | -            |
| 9                           | Peer Cop-Funktionsfähigkeitsstatus<br>(siehe EcoStruxure ™ Control Expert,<br>Kommunikation, Bausteinbibliothek) | x           | -                  | -                  | -            |
| 10                          | Optionsmodul zurücksetzen                                                                                        | -           | Х                  | Х                  | -            |
| 11                          | CTE (Konfigurationserweiterung) lesen                                                                            | -           | Х                  | Х                  | -            |
| 12                          | CTE (Konfigurationserweiterung) schreiben                                                                        | -           | Х                  | х                  | -            |
| 13                          | E-Mail senden <i>(siehe Seite 186)</i>                                                                           | -           | Х                  | -                  | -            |
| 14                          | Expliziter CIP-Nachrichtenaustausch                                                                              | -           | -                  | -                  | Х            |
| 15                          | Modbus-Request senden<br>(siehe Seite 188)                                                                       | -           | х                  | -                  | -            |
| 16                          | Request zum Schließen der Verbindung (siehe Seite 193)                                                           | -           | х                  | -                  | -            |
| 17                          | Modbus Plus-Adresse ändern<br>(siehe Seite 195)                                                                  | x           | -                  | -                  | -            |
| 23                          | Daten lesen/schreiben (siehe Seite 197)                                                                          | -           | Х                  | -                  | -            |
| 65520 (dez.)<br>FFF0 (hex.) | HTTP oder FTP/TFTP<br>aktivieren/deaktivieren                                                                    | -           | x                  | -                  | -            |

Erläuterung:

- X Ja angibt
- - *Nein* angibt

## Strukturen von Netzwerksteuerungsblöcken

## Zusammenfassung

Die Struktur des Steuerungsblocks MBP\_MSTR variiert je nach verwendetem Netzwerk. Die Strukturen für Modbus Plus, TCP/IP Ethernet und SyMax Ethernet sind nachfolgend beschrieben.

## Steuerungsblock für Modbus Plus

| Register   | Inhait                                                                                                    |
|------------|----------------------------------------------------------------------------------------------------|
| CONTROL[1] | Gibt eine für Modbus Plus gültige Operation an.                                                                                                    |
| CONTROL[2] | Gibt den Fehlerstatus an.                                                                                                    |
| CONTROL[3] | Gibt die Länge an, d. h. die Anzahl der übertragenen Dateneinheiten (max. 100).                                                                                                    |
| CONTROL[4] | Gibt von der MSTR-Operation abhängige Informationen an.                                                                                                    |
| CONTROL[5] | Routing-Register 1: Wird verwendet, um einen Zielknoten während der<br>Netzwerkübertragung anzugeben (Routingpfadadressen 1 von 5).<br>Höherwertiges Byte: Quellknotenadresse, d. h. der Steckplatz für das<br>Modbus Plus-Netzwerkoptionsmodul (NOM).<br>Bei Verwendung des Modbus Plus-Ports an der CPU muss dieses Byte auf<br>0 gesetzt sein (unabhängig vom CPU-Steckplatz).<br>Niederwertiges Byte: Zielknotenadresse, d. h. ein Wert, der eine direkte<br>oder eine Bridge-Adresse angibt. Wenn keine Bridge vorhanden ist, enthält<br>dieser Wert die Zielknotenadresse. Wenn eine Bridge vorhanden ist,<br>enthält dieser Wert die Adresse der Bridge.<br>Wenn das NOM in Steckplatz 7 am Modulrack eingesteckt ist, sieht das<br>höherwertige Byte des Routingregisters 1 wie folgt aus (Wert 0x0706):<br>Höchstwertiges Byte<br><b>Viederwertigstes Byte</b><br><b>Viederwertigses Byte</b><br><b>Viederwertigses</b><br><b>Viederwertigses</b><br><b>Viederwertigses</b><br><b>Viederwertigses</b><br><b>Viederwertigse</b><br><b>Viederwertigse</b><br><b>Viederwertigse</b><br><b>Viederwertigse</b><br><b>Viederwertigse</b><br><b>Viederwertigse</b><br><b>Viederwertigse</b><br><b>Viederwertigse</b><br><b>Viederwertigse</b><br><b>Viederwertig</b> |
| CONTROL[6] | Routingregister 2, die Zielknotenadresse (weitere Bridge oder Modbus Plus-Module). Wenn die Adressierung im vorigen Routingregister abgeschlossen ist, wird der Wert auf 0 gesetzt.                                                                                                    |
| CONTROL[7] | Routingregister 3, identisch mit Routingregister 2.                                                                                                    |
| CONTROL[8] | Routingregister 4, identisch mit Routingregister 2 (siehe Routingregister 2).                                                                                                    |
| CONTROL[9] | Routingregister 5, identisch mit Routingregister 2 (siehe Routingregister 2).                                                                                                    |

## Steuerungsblock für TCP/IP-Ethernet

| Register    | Inhait                                                                                                    |
|-------------|----------------------------------------------------------------------------------------------------|
| CONTROL[1]  | Gibt eine für TCP/IP gültige Operation an.                                                                                                    |
| CONTROL[2]  | Gibt den Fehlerstatus an.                                                                                                    |
| CONTROL[3]  | Gibt die Länge an, d. h. die Anzahl der übertragenen Dateneinheiten (max. 100).                                                                                                    |
| CONTROL[4]  | Gibt von der MSTR-Operation abhängige Informationen an.                                                                                                    |
| CONTROL[5]  | Routing-Register: Wird verwendet, um einen Zielknoten während der<br>Netzwerkübertragung anzugeben.<br>Höherwertiges Byte: Quellknotenadresse, d. h. der Steckplatz für das<br>NOE-Modul.<br>Bei Verwendung eines in die CPU integrierten Ethernet muss dieses Byte<br>unabhängig vom Steckplatz der CPU auf 254 (FE hex) gesetzt werden.<br>Niederwertiges Byte: Zielknotenadresse, d. h. ein Wert, der eine direkte<br>oder eine Bridge-Adresse angibt. Wenn keine Bridge vorhanden ist, wird<br>der Wert im niederwertigen Byte auf 0 gesetzt. Wenn eine Bridge<br>vorhanden ist, enthält dieser Wert den MBP für den Ethernet-<br>Abbildungsindex (MET).<br>Wenn das NOE in Steckplatz 7 am Modulrack eingesteckt und der<br>Ethernet-Abbildungsindex (MET) auf 6 gesetzt ist, sieht das<br>Routingregister wie folgt aus (Wert 0x0706):<br>Höchstwertiges Byte<br>Niederwertigstes Byte<br>Höherwertiges Byte Steckplatz 1 16<br>Niederwertiges Byte MBP-zu-Ethernet Transporter (MET)<br>Abbildungsindex |
| CONTROL[6]  | Byte 4, MSB der 32-Bit-Ziel-IP-Adresse                                                                                                    |
| CONTROL[7]  | Byte 3 der 32-Bit-Ziel-IP-Adresse                                                                                                    |
| CONTROL[8]  | Byte 2 der 32-Bit-Ziel-IP-Adresse                                                                                                    |
| CONTROL[9]  | Byte 1, LSB der 32-Bit-Ziel-IP-Adresse                                                                                                    |
| CONTROL[10] | Gibt von der MSTR-Operation abhängige Informationen an.                                                                                                    |
| CONTROL[11] | Gibt von der MSTR-Operation abhängige Informationen an.                                                                                                    |

**HINWEIS:** CONTROL[10] und CONTROL[11] werden bei der Konfiguration des Blocks MBP\_MSTR für eine Datenschreib-/-leseoperation verwendet (Funktionscode 23).

## Steuerungsblock für SY/MAX-Ethernet

| Register   | Inhait                                                                                                    |
|------------|----------------------------------------------------------------------------------------------------|
| CONTROL[1] | Gibt eine für SY/MAX gültige Operation an.                                                                                                    |
| CONTROL[2] | Gibt den Fehlerstatus an.                                                                                                    |
| CONTROL[3] | Gibt die Länge an, d. h. die Anzahl der übertragenen Register (max. 100).                                                                                                    |
| CONTROL[4] | Gibt von der MSTR-Operation abhängige Informationen an.                                                                                                    |
| CONTROL[5] | Routing-Register: Wird verwendet, um einen Zielknoten während der<br>Netzwerkübertragung anzugeben.<br>Höherwertiges Byte: Quellknotenadresse, d. h. der Steckplatz für das<br>NOE-Modul.<br>Niederwertiges Byte: Zielknotenadresse, d. h. ein Wert, der eine direkte<br>oder eine Bridge-Adresse angibt. Wenn keine Bridge vorhanden ist, wird<br>der Wert im niederwertigen Byte auf 0 gesetzt. Ist eine Bridge vorhanden,<br>dann enthält dieser Wert den MBP für den Ethernet-Abbildungsindex<br>(MET).<br>Wenn das NOM in Steckplatz 7 am Modulrack eingesteckt ist und der<br>Ethernet-Abbildungsindex (MET) auf 6 gesetzt ist, sieht das<br>Routingregister wie folgt aus (Wert 0x0706):                                                                                                    |
|            | Höchstwertiges Byte Niederwertigstes Byte          Höchstwertiges Byte       Niederwertigstes Byte         Image: State of the state of the sta |
| CONTROL[6] | Nummer der E/A-Zielstation (oder auf FF hex gesetzt)                                                                                                    |
| CONTROL[7] | Abschlusswiderstand (auf FF hex gesetzt)                                                                                                    |

## Fehlercodes für Modbus Plus, SY/MAX und Ethernet-TCP/IP

## Format des Funktionsfehlercodes

Funktionsfehlercodes für Modbus Plus- und SY/MAX-Ethernet-Transaktionen werden im Format **Mmss** angezeigt. Dabei gilt:

- M ist der High Code.
- m ist der Low Code.
- ss ist ein Subcode.

## Modbus Plus- und SY/MAX-Ethernet-Netzwerkfehler

Hexadezimale Fehlercodes für Modbus Plus und SY/MAX-Ethernet:

| Hex. Fehlercode | Beschreibung                                                                                                    |
|-----------------|----------------------------------------------------------------------------------------------------|
| 1001            | Abbruch durch Benutzer                                                                                                    |
| 2001            | Im Steuerungsblock wurde ein nicht unterstützter Operationstyp angegeben.                                                                                                    |
| 2002            | Es wurde mindestens ein Parameter des Steuerbausteins geändert,<br>während das MSTR-Element aktiv war (dies gilt nur für Operationen, die<br>über mehrere Zyklen ausgeführt werden). Die Parameter des<br>Steuerungsblocks dürfen nur in inaktiven MSTR-Komponenten geändert<br>werden. |
| 2003            | Ungültiger Wert im Längenfeld des Steuerungsblocks                                                                                                    |
| 2004            | Ungültiger Wert im Offset-Feld des Steuerungsblocks                                                                                                    |
| 2005            | Ungültiger Wert im Längen- und Offset-Feld des Steuerungsblocks                                                                                                    |
| 2006            | Unzulässiges Datenfeld im Slave                                                                                                    |
| 2007            | Unzulässiges Netzwerkfeld im Slave                                                                                                    |
| 2008            | Unzulässiger Netzwerk-Routingpfad im Slave                                                                                                    |
| 2009            | Routingpfad entspricht der eigenen Adresse                                                                                                    |
| 200A            | Versuch, mehr globale Datenwörter abzurufen als verfügbar                                                                                                    |
| 200C            | Falsche Struktur für Request zum Ändern der Adresse                                                                                                    |
| 200D            | Falsche Adresse für Request zum Ändern der Adresse                                                                                                    |
| 200E            | Der Steuerungsblock wurde nicht zugewiesen oder Teile des<br>Steuerungsblocks befinden sich außerhalb des %MW-Bereichs (4x).                                                                                                    |
| 30ss            | Außergewöhnliche Antwort des Modbus-Slave (siehe Seite 161)                                                                                                    |
| 4001            | Inkonsistente Antwort des Modbus-Slave                                                                                                    |
| 5001            | Inkonsistente Antwort vom Netzwerk                                                                                                    |
| 6mss            | Routingpfadfehler <i>(siehe Seite 161)</i><br>Das Unterfeld m zeigt an, wo der Fehler aufgetreten ist (der Wert 0 steht<br>für den lokalen Knoten, der Wert 2 für das zweite Gerät im Pfad usw.).                                                                                       |

## TCP/IP-Ethernet-Netzwerkfehler

| Hex. Fehlercode | Bedeutung                                                 |
|-----------------|-----------------------------------------------------------|
| 5004            | Unterbrochener Systemaufruf                               |
| 5005            | E/A-Fehler                                                |
| 5006            | Adresse nicht vorhanden                                   |
| 5009            | Socket-Deskriptor ungültig                                |
| 500C            | Nicht genügend Arbeitsspeicher                            |
| 500D            | Berechtigung verweigert                                   |
| 5011            | Eintrag vorhanden                                         |
| 5016            | Argument ungültig                                         |
| 5017            | Interne Tabelle hat keinen Speicherplatz mehr.            |
| 5020            | Verbindung wurde unterbrochen                             |
| 5028            | Zieladresse erforderlich                                  |
| 5029            | Falscher Protokolltyp für Socket                          |
| 502A            | Protokoll nicht verfügbar                                 |
| 502B            | Protokoll nicht unterstützt                               |
| 502C            | Sockettyp nicht unterstützt                               |
| 502D            | Vorgang für Socket nicht unterstützt                      |
| 502E            | Protokollfamilie nicht unterstützt                        |
| 502F            | Adressfamilie nicht unterstützt                           |
| 5030            | Adresse bereits verwendet                                 |
| 5031            | Angeforderte Adresse kann nicht zugewiesen werden         |
| 5032            | Socket-Operation für ein Nicht-Socket-Objekt durchgeführt |
| 5033            | Keine Verbindung zum Netzwerk                             |
| 5034            | Netzwerk hat Verbindung beim Zurücksetzen beendet.        |
| 5035            | Netzwerk hat Verbindungsunterbrechung verursacht          |
| 5036            | Verbindung durch Peer zurückgesetzt                       |
| 5037            | Kein Pufferplatz verfügbar                                |
| 5038            | Socket bereits verbunden                                  |
| 5039            | Socket nicht verbunden                                    |
| 503A            | Senden nach Socket-Abschaltung nicht möglich              |
| 503B            | Zu viele Referenzen, Spleißen nicht möglich               |
| 503C            | Verbindungs-Timeout (siehe Anmerkung unten)               |
| 503D            | Verbindung abgelehnt                                      |

Hexadezimale Fehlercodes für TCP/IP-Ethernet:

| Hex. Fehlercode | Bedeutung                                                                                               |
|-----------------|----------------------------------------------------------------------------------------------------|
| 503E            | Netzwerk ausgefallen                                                                                    |
| 503F            | Textdatei beschäftigt                                                                                   |
| 5040            | Zu viele Verknüpfungsebenen                                                                             |
| 5041            | Keine Route zum Host                                                                                    |
| 5042            | Blockgerät erforderlich                                                                                 |
| 5043            | Host ausgefallen                                                                                        |
| 5044            | Operation findet statt                                                                                  |
| 5045            | Operation findet bereits statt                                                                          |
| 5046            | Operation würde blocken                                                                                 |
| 5047            | Funktion nicht implementiert                                                                            |
| 5048            | Hardwarelänge ist ungültig                                                                              |
| 5049            | Angegebener Leitweg nicht gefunden                                                                      |
| 504A            | Kollision im Auswahlaufruf (Select): Diese Bedingungen wurden bereits von einer anderen Task ausgewählt |
| 504B            | Task-ID ungültig                                                                                        |
| 5050            | Keine Netzwerkressource                                                                                 |
| 5051            | Längenfehler                                                                                            |
| 5052            | Adressfehler                                                                                            |
| 5053            | Anwendungsfehler                                                                                        |
| 5054            | Client für Anfrage in schlechtem Zustand                                                                |
| 5055            | Keine dezentrale Ressource - möglicherweise kein Pfad zum dezentralen Gerät (siehe Anmerkung unten)     |
| 5056            | Nicht funktionierende TCP-Verbindung                                                                    |
| 5057            | Inkohärente Konfiguration                                                                               |

### **HINWEIS:**

- Fehlercode 5055 kann vor einem Fehler 503C auftreten.
- Kein dezentrales Gerät hat Vorrang vor einem Timeout.

## Hexadezimaler ss-Wert im 30ss-Fehlercode

| Hex. ss-Wert | Beschreibung                                                                 |
|--------------|------------------------------------------------------------------------------|
| 01           | Slave unterstützt angeforderte Operation nicht                               |
| 02           | Nicht vorhandene Slave-Register angefordert                                  |
| 03           | Unzulässiger Datenwert angefordert                                           |
| 05           | Slave hat einen langen Programmbefehl akzeptiert                             |
| 06           | Funktion kann derzeit nicht ausgeführt werden: langer Befehl wird ausgeführt |
| 07           | Slave hat langen Programmbefehl abgelehnt                                    |

Hexadezimaler ss-Wert im 30ss-Fehlercode:

### Hexadezimalwert ss in Fehlercode 6ss

**HINWEIS:** Bei dem Unterfeld m im Fehlercode 6mss handelt es sich um einen Index in den Routinginformationen, der anzeigt, wo ein Fehler erkannt wurde (der Wert 0 steht für den lokalen Knoten, der Wert 2 für das zweite Gerät im Pfad usw.).

| Hex. ss-Wert | Beschreibung                                             |
|--------------|----------------------------------------------------------|
| 01           | Kein Antwortempfang                                      |
| 02           | Zugriff auf Programm verweigert                          |
| 03           | Knoten nicht betriebsbereit, Kommunikation nicht möglich |
| 04           | Nicht erwartete Antwort erhalten                         |
| 05           | Router-Knoten-Datenpfad belegt                           |
| 06           | Slave ist außer Betrieb                                  |
| 07           | Falsche Zieladresse                                      |
| 08           | Unzulässiger Knotentyp im Routingpfad                    |
| 10           | Slave hat den Befehl abgelehnt                           |
| 20           | Slave hat eine aktive Transaktion unterbrochen           |
| 40           | Nicht erwarteter Master-Ausgangspfad empfangen           |
| 80           | Nicht erwartete Antwort erhalten                         |
| F001         | Falscher Zielknoten für die MSTR-Operation angegeben     |

Das Unterfeld ss im Fehlercode 6mss lautet wie folgt:

## CTE Fehlercodes für SY/MAX und TCP/IP Ethernet

## CTE Fehlercodes für SY/MAX und TCP/IP Ethernet

Folgende Fehlercodes werden im Register CONTROL[1] des Steuerblocks angezeigt, wenn in Ihrer Programmkonfiguration ein Problem mit der Ethernet Konfigurations-Erweiterungstabelle (CTE) besteht.

CTE Fehlercodes für SY/MAX und TCP/IP Ethernet:

| Hex.<br>Fehlercode | Bedeutung                                            |
|--------------------|------------------------------------------------------|
| 7001               | Es besteht keine Ethernet Konfigurations-Erweiterung |
| 7002               | Die CTE steht nicht zum Zugriff zur Verfügung        |
| 7003               | Das Offset ist ungültig                              |
| 7004               | Offset + Länge sind ungültig                         |
| 7005               | Fehlerhaftes Datenfeld in der CTE                    |

## SY/MAX-spezifische Fehlercodes

### SY/MAX-spezifische Fehlercodes

Wenn Sie SY/MAX-Ethernet einsetzen, können drei zusätzliche Fehlerarten im Register CONTROL [1] des Steuerblocks () gemeldet werden.

Die Fehlercodes haben folgende Bedeutung:

- 71xx Fehler: Vom SY/MAX-Ferngerät gefundene Fehler
- 72xx Fehler: Vom Server gefundene Fehler
- 73xx Fehler: Vom Quantum-Übersetzer gefundene Fehler

## SY/MAX-spezifischer HEX-Fehlercode

SY/MAX-spezifischer HEX-Fehlercode:

| Hex.<br>Fehlercode | Bedeutung                                                                                                    |
|--------------------|----------------------------------------------------------------------------------------------------|
| 7101               | Vom SY/MAX-Ferngerät gefundener, ungültiger Opcode                                                                                                    |
| 7103               | Vom SY/MAX-Ferngerät gefundene, ungültige Adresse                                                                                                    |
| 7109               | Versuch, ein vom SY/MAX-Ferngerät gefundenes, schreibgeschütztes<br>Register zu schreiben                                                                 |
| F710               | Vom SY/MAX-Ferngerät gefundener Empfänger-Überlauf                                                                                                    |
| 7110               | Vom SY/MAX-Ferngerät gefundene, ungültige Länge                                                                                                    |
| 7111               | Ferngerät nicht aktiv, keine Verbindung (passiert, nachdem<br>Wiederholversuche und Zeitabschaltung aufgebraucht sind), vom SY/MAX-<br>Ferngerät gefunden |
| 7113               | Vom SY/MAX-Ferngerät gefundener, ungültiger Parameter an einer Lese-<br>Operation                                                                         |
| 711D               | Vom SY/MAX-Ferngerät gefundene, ungültige Route                                                                                                    |
| 7149               | Vom SY/MAX-Ferngerät gefundener, ungültiger Parameter an einer Schreib-Operation                                                                          |
| 714B               | Vom SY/MAX-Ferngerät gefundene, ungültige Drop-Nummer                                                                                                    |
| 7101               | Vom SY/MAX-Server gefundener, ungültiger Opcode                                                                                                    |
| 7203               | Vom SY/MAX-Server gefundene, ungültige Adresse                                                                                                    |
| 7209               | Versuch, in ein vom SY/MAX-Server gefundenes, schreibgeschütztes<br>Register zu schreiben                                                                 |
| F720               | Vom SY/MAX-Server gefundener Empfänger-Überlauf                                                                                                    |
| 7210               | Vom SY/MAX-Server gefundene, ungültige Länge                                                                                                    |
| 7211               | Ferngerät nicht aktiv, keine Verbindung (passiert, nachdem<br>Wiederholversuche und Zeitabschaltung aufgebraucht sind), vom SY/MAX-<br>Server gefunden    |

| Hex.<br>Fehlercode | Bedeutung                                                                                                    |
|--------------------|----------------------------------------------------------------------------------------------------|
| 7213               | Vom SY/MAX-Server gefundener, ungültiger Parameter an einer Lese-<br>Operation                                                                                                    |
| 721D               | Vom SY/MAX-Server gefundene, ungültige Route                                                                                                    |
| 7249               | Vom SY/MAX-Server gefundener, ungültiger Parameter an einer Schreib-<br>Operation                                                                                                    |
| 724B               | Vom SY/MAX-Server gefundene, ungültige Drop-Nummer                                                                                                    |
| 7301               | Ungültiger Opcode in einer MSTR-Block-Anfrage vom Quantum-Übersetzer                                                                                                    |
| 7303               | Lese-/Schreib-QSE-Baugruppenstatus (200 Route-Adresse außerhalb des Bereichs)                                                                                                    |
| 7309               | Versuch, in ein schreibgeschütztes Register zu schreiben, wenn ein Status-<br>Schreiben durchgeführt wird (200 Route)                                                                                                    |
| 731D               | Vom Quantum-Übersetzer gefundene, ungültige Route.<br>Gültige Routen:<br>• dest_drop, 0xFF<br>• 200, dest_drop, 0xFF<br>• 100+drop, dest_drop, 0xFF<br>• Alle anderen Routing-Werte erzeugen einen Fehler                                                                                                    |
| 734B               | <ul> <li>Einer der folgenden Fehler ist aufgetreten:</li> <li>Keine CTE- (Konfigurationserweiterungs)-Tabelle wurde konfiguriert</li> <li>Kein CTE-Tabelleneintrag wurde für die QSE-Model-Steckplatznummer<br/>erstellt</li> <li>Kein gültiger Drop wurde festgelegt</li> <li>Die QSE-Baugruppe wurde nach CTE-Erstellung nicht zurückgesetzt.<br/>Hinweis: Nach dem Schreiben und Konfigurieren der CTE und dem<br/>Laden auf die QSE-Baugruppe, müssen Sie die QSE-Baugruppe<br/>zurücksetzen, damit die Änderungen wirksam werden.</li> <li>Bei Verwendung einer MSTR-Instruktion wurde kein gültiger Steckplatz<br/>oder Drop festgelegt</li> </ul> |

## Daten lesen

## Beschreibung

Eine Leseoperation überträgt Daten von einem Master-Quellgerät an ein bestimmtes Slave-Zielgerät im Netzwerk. Für die Übertragung, die mehrere Zyklen umfassen kann, verwendet die Operation einen Master-Transaktionspfad. Um einen MBP\_MSTR-Baustein für die Durchführung einer Leseoperation zu programmieren, verwenden Sie den Funktionscode 2 *(siehe Seite 153)*.

**HINWEIS:** Versuchen Sie nicht, einen MBP\_MSTR zum Lesen an seine eigene E/A-Stationsadresse zu programmieren. Diese Aktion führt dazu, dass der Funktionsbaustein einen Fehler im Register CONTROL[2] des Steuerungsblocks *(siehe Seite 155)* generiert. Sie können einen Lesevorgang für ein nicht vorhandenes Slave-Register durchführen. Der Slave

Sie konnen einen Lesevorgang für ein nicht vorhandenes Slave-Register durchführen. Der Slave erkennt den Status und protokolliert ihn, was mehrere Zyklen in Anspruch nehmen kann.

**HINWEIS:** Für die Quantum PLC-Kommunikation mit einer Premium/Atrium-PLC bestätigen Sie, dass die Adressierung mit einem Offset von 1 erfolgt. Um auf das Adressobjektn einer Premium-PLC zuzugreifen, bestätigen Sie, dass die Kommunikationsfunktion der Quantum-PLC die Adresse n+1 verwendet. IEC-Adressierung beginnt bei 0, und Modbus-Adressierung beginnt bei 1.

### Netzwerkimplementierung

Der Lesevorgang kann in Modbus Plus, TCP/IP Ethernet- und SY/MAX Ethernet-Netzwerken durchgeführt werden.

| Register                     | Bedeutung                                                                                                    |
|------------------------------|----------------------------------------------------------------------------------------------------|
| CONTROL[1]                   | 2 = Daten lesen                                                                                                    |
| CONTROL[2]                   | Gibt den Fehlerstatus an.                                                                                                    |
| CONTROL[3]                   | Anzahl der vom Slave zu lesenden Register.                                                                                                    |
| CONTROL[4]                   | Legt das %MW-Startregister im Slave fest, von dem aus die Daten gelesen werden, z. B.<br>1 = %MW1, 49 = %MW49.                                                                                                    |
| CONTROL[5]<br><br>CONTROL[9] | Routing-Register 1 wird verwendet, um die Adresse (Routingpfadadresse 1 von 5) des<br>Knotens während einer Netzwerkübertragung anzugeben.<br>Das letzte Byte im Routingpfad, das nicht 0 ist, ist der Zielknoten. |

### Verwendung des Steuerungsblocks für Modbus Plus

## Verwendung des Steuerungsblocks für TCP/IP Ethernet

| Register                     | Bedeutung                                                                                                    |
|------------------------------|----------------------------------------------------------------------------------------------------|
| CONTROL[1]                   | 2 = Daten lesen                                                                                                    |
| CONTROL[2]                   | Gibt den Fehlerstatus an.                                                                                                    |
| CONTROL[3]                   | Anzahl der vom Slave zu lesenden Adressen.                                                                                                    |
| CONTROL[4]                   | Legt das %MW-Startregister im Slave fest, von dem aus die Daten gelesen werden, z. B.<br>1 = %MW1, 49 = %MW49.                                                                          |
| CONTROL[5]                   | <ul> <li>Routing-Register</li> <li>Höherwertiges Byte: Steckplatz des Netzwerkadaptermoduls</li> <li>Niederwertiges Byte: MBP auf Ethernet Transporter (MET) Zuordnungsindex</li> </ul> |
| CONTROL[6]<br><br>CONTROL[9] | Jede Adresse enthält 1 Byte der 32-Bit-IP-Adresse, wobei das MSB sich in CONTROL[6] und das LSB in CONTROL[9] befindet.                                                                 |

## Verwendung des Steuerungsblocks für SY/MAX Ethernet

| Register       | Bedeutung                                                                                                    |
|----------------|----------------------------------------------------------------------------------------------------|
| CONTROL[1]     | 2 = Daten lesen                                                                                                    |
| CONTROL[2]     | Gibt den Fehlerstatus an.                                                                                                    |
| CONTROL[3]     | Anzahl der vom Slave zu lesenden Adressen.                                                                                                    |
| CONTROL[4]     | Legt das %MW-Startregister im Slave fest, in das die Daten geschrieben werden, z. B.<br>1 = %MW1, 49 = %MW49.                                                    |
| CONTROL[5]     | <ul> <li>Routing-Register:</li> <li>Höherwertiges Byte: Steckplatz des Netzwerkadaptermoduls</li> <li>Niederwertiges Byte: Nummer der E/A-Zielstation</li> </ul> |
| CONTROL[6]     | Abschlusswiderstand: FF hex.                                                                                                    |
| <br>CONTROL[9] |                                                                                                    |

## Daten schreiben

### Beschreibung

Eine Schreiboperation überträgt Daten von einem Master-Quellgerät an ein bestimmtes Slave-Zielgerät im Netzwerk. Für die Übertragung, die mehrere Zyklen umfassen kann, verwendet die Operation einen Master-Transaktionspfad. Um einen MBP\_MSTR-Baustein für die Durchführung einer Schreiboperation zu programmieren, verwenden Sie den Funktionscode 1 *(siehe Seite 153)*.

**HINWEIS:** Versuchen Sie nicht, einen MBP\_MSTR zum Schreiben an seine eigene E/A-Stationsadresse zu programmieren. Diese Aktion führt dazu, dass der Funktionsbaustein einen Fehler im Register CONTROL[2] des Steuerungsblocks *(siehe Seite 155)* generiert.

Sie können einen Schreibvorgang in ein nicht vorhandenes Slave-Register durchführen. Der Slave erkennt den Status und protokolliert ihn, was mehrere Zyklen in Anspruch nehmen kann.

**HINWEIS:** Für die Quantum PLC-Kommunikation mit einer Premium/Atrium-PLC bestätigen Sie, dass die Adressierung mit einem Offset von 1 erfolgt. Um auf das Adressobjektn einer Premium-PLC zuzugreifen, bestätigen Sie, dass die Kommunikationsfunktion der Quantum-PLC die Adresse n+1 verwendet. IEC-Adressierung beginnt bei 0, und Modbus-Adressierung beginnt bei 1.

### Netzwerkimplementierung

Der Schreibvorgang kann in einem Modbus Plus-, TCP/IP Ethernet- und SY/MAX Ethernet-Netzwerk durchgeführt werden.

### Verwendung des Steuerungsblocks für Modbus Plus

| Register                     | Bedeutung                                                                                                    |
|------------------------------|----------------------------------------------------------------------------------------------------|
| CONTROL[1]                   | 1 = Daten schreiben                                                                                                    |
| CONTROL[2]                   | Gibt den Fehlerstatus an.                                                                                                    |
| CONTROL[3]                   | Anzahl der an den Slave gesendeten Adressen.                                                                                                    |
| CONTROL[4]                   | Legt das %MW-Startregister im Slave fest, in das die Daten geschrieben werden, z. B. 1 = %MW1, 49 = %MW49.                                                                                                    |
| CONTROL[5]<br><br>CONTROL[9] | Routing-Register 1 wird verwendet, um die Adresse (Routingpfadadresse 1 von 5) des<br>Knotens während einer Netzwerkübertragung anzugeben.<br>Das letzte Byte im Routingpfad, das nicht 0 ist, ist der Zielknoten. |

### Verwendung des Steuerungsblocks für TCP/IP Ethernet

| Register   | Bedeutung                                    |
|------------|----------------------------------------------|
| CONTROL[1] | 1 = Daten schreiben                          |
| CONTROL[2] | Gibt den Fehlerstatus an.                    |
| CONTROL[3] | Anzahl der an den Slave gesendeten Adressen. |

| Register       | Bedeutung                                                                                                    |
|----------------|----------------------------------------------------------------------------------------------------|
| CONTROL[4]     | Legt die %MW-Startadresse des Slaves fest, in den die Daten geschrieben werden                                                                                                    |
| CONTROL[5]     | <ul> <li>Routing-Register:</li> <li>Höherwertiges Byte: Steckplatz des Netzwerkadaptermoduls</li> <li>Niederwertiges Byte: MBP auf Ethernet Transporter (MET) Zuordnungsindex</li> </ul> |
| CONTROL[6]     | Jede Adresse enthält 1 Byte der 32-Bit-IP-Adresse.                                                                                                    |
| <br>CONTROL[9] |                                                                                                    |

## Verwendung des Steuerungsblocks für SY/MAX Ethernet

| Register       | Bedeutung                                                                                                    |
|----------------|----------------------------------------------------------------------------------------------------|
| CONTROL[1]     | 1 = Daten schreiben                                                                                                    |
| CONTROL[2]     | Gibt den Fehlerstatus an.                                                                                                    |
| CONTROL[3]     | Anzahl der an den Slave gesendeten Adressen.                                                                                                    |
| CONTROL[4]     | Legt das %MW-Startregister im Slave fest, in das die Daten geschrieben werden, z. B.<br>1 = %MW1, 49 = %MW49.                                                    |
| CONTROL[5]     | <ul> <li>Routing-Register:</li> <li>Höherwertiges Byte: Steckplatz des Netzwerkadaptermoduls</li> <li>Niederwertiges Byte: Nummer der E/A-Zielstation</li> </ul> |
| CONTROL[6]     | Abschlusswiderstand: FF hex.                                                                                                    |
| <br>CONTROL[9] |                                                                                                    |

## Lokale Statistik holen

## Beschreibung

Eine Operation vom Typ Lokale Statistik holen liest die Daten vom lokalen Knoten in einem Zyklus und erfordert keinen Master-Transaktionspfad. Um einen MBP\_MSTR-Block für Lokale Statistik holen zu programmieren, verwenden Sie Funktionscode 3 *(siehe Seite 153)*.

## Netzwerkimplementierung

Eine Lokale Statistik holen-Operation kann in Modbus Plus- und TCP/IP-Ethernet-Netzwerken *(siehe Seite 174)* durchgeführt werden.

#### Verwendung des Steuerungsblocks für Modbus Plus

| Register   | Bedeutung                                                                                                    |
|------------|----------------------------------------------------------------------------------------------------|
| CONTROL[1] | 3 = Lokale Statistik holen                                                                                                    |
| CONTROL[2] | Gibt den Fehlerstatus an.                                                                                                    |
| CONTROL[3] | Anzahl der aus der lokalen Statistik zu lesenden Adressen (1 - 54)<br>Hinweis: Die DATAPUF-Größe muss mindestens der Größe dieses<br>Eintrags entsprechen.                                                          |
| CONTROL[4] | Erste Adresse, von der die Statistiktabelle gelesen wird (Reg1=0)                                                                                                    |
| CONTROL[5] | Routing-Register 1 wird verwendet, um die Adresse (Routingpfadadresse<br>1 von 5) des Knotens während einer Netzwerkübertragung anzugeben.<br>Das letzte Byte im Routing-Pfad, das nicht 0 ist, ist der Zielknoten. |

## Verwendung des Steuerungsblocks für TCP/IP-Ethernet

| Register   | Bedeutung                                                                                                    |
|------------|----------------------------------------------------------------------------------------------------|
| CONTROL[1] | 3 = Lokale Statistik holen                                                                                                    |
| CONTROL[2] | Gibt den Fehlerstatus an.                                                                                                    |
| CONTROL[3] | Anzahl der aus der lokalen Statistik zu lesenden Adressen (1 - 38)<br>Hinweis: Die DATAPUF-Größe muss der Größe dieses Eintrags<br>entsprechen. |
| CONTROL[4] | Erste Adresse, von der die Statistiktabelle gelesen wird (Reg1=0)                                                                               |
| CONTROL[5] | Routing-Register<br>Höherwertiges Byte: Steckplatz des Netzwerkadaptermoduls                                                                    |
| CONTROL[6] | Nicht verwendet                                                                                                    |
| CONTROL[9] |                                                                                                    |

## Lokale Statistiken löschen

### Beschreibung

Die Operation "Lokale Statistiken löschen" löscht die Werte der Wörter 13 - 22 in der Statistiktabelle des lokalen Knotens. Die Operation wird in einem Zyklus ausgeführt und erfordert keinen Master-Transaktionspfad. Um einen MBP\_MSTR-Baustein für das Löschen der lokalen Statistik zu programmieren, verwenden Sie den Funktionscode 4 *(siehe Seite 153)*.

### Netzwerkimplementierung

Eine Operation zum Löschen der lokalen Statistiken kann in Modbus Plus- und TCP/IP-Ethernet-Netzwerken *(siehe Seite 174)* durchgeführt werden.

## Verwendung des Steuerungsblocks für Modbus Plus

| Register   | Bedeutung                                                                                                    |
|------------|----------------------------------------------------------------------------------------------------|
| CONTROL[1] | 4 = Lokale Statistiken löschen                                                                                                    |
| CONTROL[2] | Gibt den Fehlerstatus an.                                                                                                    |
| CONTROL[3] | Reserviert                                                                                                    |
| CONTROL[4] | Reserviert                                                                                                    |
| CONTROL[5] | Routing-Register 1 wird verwendet, um die Adresse (Routingpfadadresse<br>1 von 5) des Knotens während einer Netzwerkübertragung anzugeben.<br>Das letzte Byte im Routing-Pfad, das nicht 0 ist, ist der Zielknoten. |

### Verwendung des Steuerblocks für TCP/IP-Ethernet

| Register       | Bedeutung                                                                     |
|----------------|-------------------------------------------------------------------------------|
| CONTROL[1]     | 4 = Lokale Statistiken löschen                                                |
| CONTROL[2]     | Gibt den Fehlerstatus an.                                                     |
| CONTROL[3]     | Reserviert                                                                    |
| CONTROL[4]     | Reserviert                                                                    |
| CONTROL[5]     | Routing-Register<br>Höchstwertiges Byte: Steckplatz des Netzwerkadaptermoduls |
| CONTROL[6]     | Reserviert                                                                    |
| <br>CONTROL[9] |                                                                               |

## Fernstatistiken holen

## Beschreibung

Die Operation "Fernstatistiken holen" kann verwendet werden, um Daten von dezentralen Knoten im Netzwerk zu lesen. Der dezentrale Kommunikationsprozessor liefert mit jeder Abfrage eine komplette Statistiktabelle, selbst wenn die Abfrage sich nicht auf die gesamte Tabelle bezieht. Er kopiert dann nur die von Ihnen abgefragten Wörter in die angegebenen \$MW-Adressen.

Die Operation kann mehrere Zyklen in Anspruch nehmen. Sie erfordert keinen Master-Transaktionspfad. Um einen MBP\_MSTR-Block zum Holen der Fernstatistiken zu programmieren, verwenden Sie den Funktionscode 7 *(siehe Seite 153)*.

### Netzwerkimplementierung

Die Option "Fernstatistiken holen" kann in einem Modbus Plus- und TCP/IP Ethernet-Netzwerk durchgeführt werden.

### Verwendung des Steuerungsblocks für Modbus Plus

| r                            |                                                                                                    |
|------------------------------|----------------------------------------------------------------------------------------------------|
| Register                     | Bedeutung                                                                                                    |
| CONTROL[1]                   | 7 = Fernstatistiken holen                                                                                                    |
| CONTROL[2]                   | Gibt den Fehlerstatus an.                                                                                                    |
| CONTROL[3]                   | Anzahl der aus dem Statistik-Datenfeld zu lesenden Adressen (1 bis 54).<br><b>Hinweis:</b> Die databuf-Größe muss mindestens der Größe dieses Eintrags<br>entsprechen. |
| CONTROL[4]                   | Erste Adresse, von der die Knotenstatistik gelesen wird. Die Anzahl der verfügbaren Statistikregister darf nicht überschritten werden.                                 |
| CONTROL[5]<br><br>CONTROL[9] | Routingadresse 1 - 5 des Knotens.<br>Das letzte Byte im Routingpfad, das nicht 0 ist, ist der Zielknoten.                                                              |

### Verwendung des Steuerungsblocks für TCP/IP-Ethernet

| Register   | Bedeutung                                                                                                    |
|------------|----------------------------------------------------------------------------------------------------|
| CONTROL[1] | 7 = Fernstatistiken holen                                                                                                    |
| CONTROL[2] | Gibt den Fehlerstatus an.                                                                                                    |
| CONTROL[3] | Anzahl der aus dem Statistik-Datenfeld zu lesenden Adressen (1 bis 38).<br><b>Hinweis:</b> Die databuf-Größe muss mindestens der Größe dieses Eintrags<br>entsprechen. |
| CONTROL[4] | Erste Adresse, von der die Knotenstatistik gelesen wird. Die Anzahl der verfügbaren Statistikregister darf nicht überschritten werden.                                 |

| Register                     | Bedeutung                                                                                                    |
|------------------------------|----------------------------------------------------------------------------------------------------|
| CONTROL[5]                   | Routing-Register<br>Höchstwertiges Byte: Steckplatz des Netzwerkadaptermoduls                                                   |
| CONTROL[6]<br><br>CONTROL[9] | Jede Adresse enthält 1 Byte der 32-Bit-IP-Adresse, wobei der Wert in CONTROL[6] das MSB und der Wert in CONTROL[9] das LSB ist. |

## Fernstatistiken löschen

## Beschreibung

Die Operation "Fernstatistiken löschen" löscht die Werte des dezentralen Knotens aus den Wörtern 13 - 22 in der Statistiktabelle des dezentralen Knotens. Für die Übertragung, die mehrere Zyklen umfassen kann, wird ein Master-Transaktionspfad verwendet. Um einen MBP\_MSTR-Baustein für die Durchführung der Operation "Fernstatistiken löschen" zu programmieren, verwenden Sie den Funktionscode 8 *(siehe Seite 153).* 

### Netzwerkimplementierung

Eine Operation zum Löschen von Fernstatistiken kann in Modbus Plus- und TCP/IP-Ethernet-Netzwerken *(siehe Seite 174)* durchgeführt werden.

## Verwendung des Steuerungsblocks für Modbus Plus

| Register                     | Bedeutung                                                                                                    |
|------------------------------|----------------------------------------------------------------------------------------------------|
| CONTROL[1]                   | 8 = Fernstatistiken löschen                                                                                                    |
| CONTROL[2]                   | Gibt den Fehlerstatus an.                                                                                                    |
| CONTROL[3]                   | Reserviert                                                                                                    |
| CONTROL[4]                   | Reserviert                                                                                                    |
| CONTROL[5]<br><br>CONTROL[9] | Routing-Register 1 wird verwendet, um die Adresse (Routing-Pfadadresse<br>1 von 5) des Zielknotens während einer Netzwerkübertragung anzugeben.<br>Das letzte Byte im Routing-Pfad, das nicht 0 ist, ist der Zielknoten. |

## Verwendung des Steuerblocks für TCP/IP-Ethernet

| Register                     | Bedeutung                                                                                                    |
|------------------------------|----------------------------------------------------------------------------------------------------|
| CONTROL[1]                   | 8 = Fernstatistiken löschen                                                                                               |
| CONTROL[2]                   | Gibt den Fehlerstatus an.                                                                                                 |
| CONTROL[3]                   | Reserviert                                                                                                    |
| CONTROL[4]                   | Reserviert                                                                                                    |
| CONTROL[5]                   | Routing-Register<br>Höchstwertiges Byte: Steckplatz des Netzwerkadaptermoduls                                             |
| CONTROL[6]<br><br>CONTROL[9] | Jede Adresse enthält ein Byte der 32-Bit-IP-Adresse, wobei sich das MSB in CONTROL[6] und das LSB in CONTROL[9] befindet. |

## TCP/IP-Ethernet-Netzwerkstatistik

### TCP/IP-Ethernet-Netzwerkstatistik

Ein TCP/IP-Ethernet-Modul beantwortet lokale und dezentrale Statistikbefehle vom Block MBP\_MSTR mit dem Inhalt des databuf-Arrays (siehe Informationen in der nachstehenden Tabelle):

| Wort      | Bedeutung                                                                                                    |                         |                                          |
|-----------|----------------------------------------------------------------------------------------------------|-------------------------|------------------------------------------|
| 00 bis 02 | MAC-Adresse<br>So wird z.B. die MAC-Adresse 00 00 54 00<br>12 34 folgendermaßen angezeigt:                     | Wort<br>00<br>01<br>02  | <b>Inhalt</b><br>00 00<br>54 00<br>12 34 |
| 03        | Kartenstatus (siehe folgende Tabelle)                                                                          |                         | •                                        |
| 04 und 05 | Anzahl der Empfänger-Interrupts                                                                                |                         |                                          |
| 06 und 07 | Anzahl der Übertragungs-Interrupts                                                                             |                         |                                          |
| 08 und 09 | Übertragungstimeout-Fehlerzählung                                                                              |                         |                                          |
| 10 und 11 | Kollisionserkennungs-Fehlerzählung                                                                             |                         |                                          |
| 12 und 13 | Ausgelassene Pakete                                                                                            |                         |                                          |
| 14 und 15 | Speicherfehlerzählung                                                                                          |                         |                                          |
| 16 und 17 | Anzahl der vom Treiber durchgeführten Ne                                                                       | ustarts                 |                                          |
| 18 und 19 | Empfangsrahmen-Fehlerzählung                                                                                   |                         |                                          |
| 20 und 21 | Überlauffehlerzählung Empfänger                                                                                |                         |                                          |
| 22 und 23 | Empfang CRC-Fehlerzählung                                                                                      |                         |                                          |
| 24 und 25 | Empfangspuffer-Fehlerzählung                                                                                   |                         |                                          |
| 26 und 27 | Übertragungspuffer-Fehlerzählung                                                                               |                         |                                          |
| 28 und 29 | Übertragungszwischenspeicher-Unterlaufzählung                                                                  |                         |                                          |
| 30 und 31 | Zähler für späte Kollisionen                                                                                   |                         |                                          |
| 32 und 33 | Trägerverlust-Zählung                                                                                          |                         |                                          |
| 34 und 35 | Anzahl Neuversuche                                                                                             |                         |                                          |
| 36 und 37 | IP-Adresse<br>Beispielsweise wird die IP-Adresse<br>198.202.137.113 (or C6 CA 89 71) wie<br>folgt dargestellt: | <b>Wort</b><br>36<br>37 | <b>Inhalt</b><br>89 71<br>C6 CA          |

### Bitdefinition des Kartenstatuswortes

HINWEIS: Das Kartenstatuswort sollte möglichst im Binärformat angezeigt werden.

In der folgenden Tabelle werden die Bitdefinitionen des Kartenstatuswortes beschrieben.

- 140 NOE 771 *x*1, Versionen 2.0, 3.0, 3.1, 3.3 und 3.6 oder höher
- 140 NOE 771 x0, Versionen 3.0, 3.3 und 3.4 oder höher

| Bit-Nr. | Definition                                      |
|---------|-------------------------------------------------|
| 15      | 0 = Verbindungs-LED aus 1 = Verbindungs-LED ein |
| 14      | 0 = Anwendungs-LED aus 1 = Anwendungs-LED ein   |
| 13      | 0 = paarig verdrillt 1 = Glasfaser              |
| 12      | 0 = 10 Mbit 1 = 100 Mbit                        |
| 11 8    | (Reserviert)                                    |
| 7 4     | Modultyp (siehe nachfolgende Tabelle)           |
| 3       | (Reserviert)                                    |
| 2       | 0 = half duplex 1 = full duplex                 |
| 1       | 0 = nicht konfiguriert 1 = konfiguriert         |
| 0       | 0 = nicht in Betrieb 1 = in Betrieb             |

**HINWEIS:** Bits werden von rechts nach links nummeriert, wobei mit Bit 0 (niederwertiges Bit) begonnen wird. Beispiel: **SPS in Betrieb =** 0000 0000 0000 0001 und **LED-Verbindung =** 1000 0000 0000 0000.

Die folgende Tabelle beschreibt die Bitdefinitionen des Kartenstatuswortes für folgende Module:

- 140 NOE 771 x1, Version 3.5
- 140 NOE 771 x0, Versionen 1.02 und 2.0
- 140 CPU 651 *x*0

| Bit-Nr. | Definition                                      |
|---------|-------------------------------------------------|
| 15 12   | Modultyp (siehe nachfolgende Tabelle)           |
| 11      | (Reserviert)                                    |
| 10      | 0 = half duplex 1 = full duplex                 |
| 9       | 0 = nicht konfiguriert 1 = konfiguriert         |
| 8       | 0 = SPS nicht in Betrieb 1 = SPS/NOE in Betrieb |
| 7       | 0 = Verbindungs-LED aus 1 = Verbindungs-LED ein |
| 6       | 0 = Anwendungs-LED aus 1 = Anwendungs-LED ein   |
| 5       | 0 = paarig verdrillt 1 = Glasfaser              |
| 4       | 0 = 10 Mbit 1 = 100 Mbit                        |
| 3 0     | (Reserviert)                                    |

**HINWEIS:** Bits werden von rechts nach links gezählt, wobei mit Bit 0 (niederwertiges Bit) begonnen wird. Beispiel: **SPS in Betrieb =** 0x0100, **Anwendungs-LED =** 0x0040 und **LED-Verbindung =** 0x0080.

## Bitdefinition für Kartenstatuswort pro Modultyp

In der folgenden Tabelle werden die Werte der Modultypen beschrieben.

| Werte von Bits 74 oder 1512<br>Hinweis: Schlagen Sie den für die Softwareversion Ihres Moduls<br>zutreffenden Bitbereich in den Tabellen oben nach. | Modultyp       |
|----------------------------------------------------------------------------------------------------|----------------|
| 0                                                                                                    | NOE 2x1        |
| 1                                                                                                    | ENT            |
| 2                                                                                                    | M1E            |
| 3                                                                                                    | NOE 771 00     |
| 4                                                                                                    | ETY            |
| 5                                                                                                    | CIP            |
| 6                                                                                                    | (Reserviert)   |
| 7                                                                                                    | 140 CPU 651 x0 |
| 8                                                                                                    | (Reserviert)   |
| 9                                                                                                    | (Reserviert)   |
| 10                                                                                                    | NOE 771 10     |
| 11                                                                                                    | NOE 771 01     |
| 12                                                                                                    | NOE 771 11     |
| 13 15                                                                                                    | (Reserviert)   |

## **TCP/IP-Ethernet-Fehlercodes**

## **TCP/IP-Ethernet-Fehlercodes**

Ein Fehler in einem MSTR-Programm über TCP/IP Ethernet kann zur Ausgabe einer der folgenden Fehler im MSTR-Steuerungsblock führen:

Der Fehlercode weist folgende Syntax auf: Mmss. Hierbei gilt:

- **M** ist der High Code.
- **m** ist der Low Code.
- ss ist ein Subcode.

## Hexadezimale TCP/IP-Ethernet-Fehlercodes

Hexadezimale TCP/IP-Ethernet-Fehlercodes:

| Hex.<br>Fehlercode | Bedeutung                                                                                                    |
|--------------------|----------------------------------------------------------------------------------------------------|
| 1001               | Abbruch durch Benutzer                                                                                                    |
| 2001               | Im Steuerungsblock wurde ein nicht unterstützter Operationstyp angegeben.                                                                                                    |
| 2002               | Es wurde mindestens ein Parameter des Steuerungsblocks geändert,<br>während das MSTR-Element aktiv war (dies gilt nur für Operationen, die über<br>mehrere Zyklen ausgeführt werden). Die Parameter des Steuerungsblocks<br>dürfen nur in inaktiven MSTR-Komponenten geändert werden. |
| 2003               | Ungültiger Wert im Längenfeld des Steuerungsblocks                                                                                                    |
| 2004               | Ungültiger Wert im Offset-Feld des Steuerungsblocks                                                                                                    |
| 2005               | Ungültiger Wert im Längen- und Offset-Feld des Steuerungsblocks                                                                                                    |
| 2006               | Unzulässiges Datenfeld im Slave                                                                                                    |
| 2008               | Unzulässiger Netzwerk-Routingpfad im Slave                                                                                                    |
| 200E               | Der Steuerungsblock wurde nicht zugewiesen oder Teile des<br>Steuerungsblocks befinden sich außerhalb des %MW-Bereichs (4x).                                                                                                    |
| 3000               | Allgemeiner Modbus-Fehlercode                                                                                                    |
| 30ss               | Außergewöhnliche Antwort des Modbus-Slave (siehe Seite 178)                                                                                                    |
| 4001               | Inkonsistente Antwort des Modbus-Slave                                                                                                    |

### Hexadezimaler ss-Wert im 30ss-Fehlercode

Hexadezimaler ss-Wert im 30ss-Fehlercode:

| Hex. ss-Wert | Bedeutung                                                                    |
|--------------|------------------------------------------------------------------------------|
| 01           | Slave unterstützt angeforderte Operation nicht                               |
| 02           | Nicht vorhandene Slave-Register angefordert                                  |
| 03           | Unzulässiger Datenwert angefordert                                           |
| 05           | Slave hat einen langen Programmbefehl akzeptiert                             |
| 06           | Funktion kann derzeit nicht ausgeführt werden: langer Befehl wird ausgeführt |
| 07           | Slave hat langen Programmbefehl abgelehnt                                    |

## Hexadezimale Fehlercodes in TCP/IP-Ethernet-Netzwerken

Ein Fehler im TCP/IP-Ethernet-Netzwerk selbst kann zur Ausgabe eines der folgenden Fehler im Register CONTROL [1] des Steuerungsblocks führen.

| Hex.<br>Fehlercode | Bedeutung                                                                                                |
|--------------------|----------------------------------------------------------------------------------------------------|
| 5004               | Unterbrochener Systemaufruf                                                                              |
| 5005               | E/A-Fehler                                                                                               |
| 5006               | Adresse nicht vorhanden                                                                                  |
| 5009               | Socket-Deskriptor ungültig                                                                               |
| 500C               | Nicht genügend Speicherplatz                                                                             |
| 500D               | Autorisierung verweigert                                                                                 |
| 5011               | Eintrag vorhanden                                                                                        |
| 5016               | Ein Argument ungültig                                                                                    |
| 5017               | Eine interne Tabelle verfügt über keinen Platz mehr.                                                     |
| 5020               | Interferenz in der Verbindung                                                                            |
| 5023               | Diese Operation wurde blockiert und das Socket ist nicht blockierend.                                    |
| 5024               | Socket nicht blockierend und Verbindung kann nicht geschlossen werden.                                   |
| 5025               | Das Socket ist nicht blockierend und ein vorhergehender<br>Verbindungsversuch wurde nicht abgeschlossen. |
| 5026               | Socket-Operation für ein Nicht-Socket-Objekt durchgeführt                                                |
| 5027               | Zieladresse ungültig                                                                                     |
| 5028               | Nachricht zu lang                                                                                        |
| 5029               | Falscher Protokolltyp für Socket                                                                         |
| 502A               | Protokoll nicht verfügbar                                                                                |

Hexadezimale Fehlercodes in TCP/IP-Ethernet-Netzwerken:

| Hex.<br>Fehlercode | Bedeutung                                                                                                    |
|--------------------|----------------------------------------------------------------------------------------------------|
| 502B               | Protokoll nicht unterstützt                                                                                  |
| 502C               | Sockettyp nicht unterstützt                                                                                  |
| 502D               | Operation an Socket nicht unterstützt                                                                        |
| 502E               | Protokollfamilie nicht unterstützt                                                                           |
| 502F               | Adressfamilie nicht unterstützt                                                                              |
| 5030               | Adresse bereits verwendet                                                                                    |
| 5031               | Adresse nicht verfügbar                                                                                      |
| 5032               | Netzwerk außer Betrieb                                                                                       |
| 5033               | Netzwerk nicht erreichbar                                                                                    |
| 5034               | Das Netzwerk hat die Verbindung während des Reset getrennt.                                                  |
| 5035               | Verbindung von Peer-Komponente beendet                                                                       |
| 5036               | Verbindung von Peer-Komponente zurückgesetzt                                                                 |
| 5037               | Ein interner Puffer ist erforderlich, kann jedoch nicht zugewiesen werden.                                   |
| 5038               | Socket bereits verbunden                                                                                     |
| 5039               | Socket noch nicht verbunden                                                                                  |
| 503A               | Übertragung nach Abschaltung des Sockets nicht möglich                                                       |
| 503B               | Zu viele Referenzen, Spleißen nicht möglich                                                                  |
| 503C               | Timeout der Verbindung                                                                                       |
| 503D               | Verbindungsversuch abgelehnt                                                                                 |
| 5040               | Host außer Betrieb                                                                                           |
| 5041               | Zielhost wurde von diesem Knoten nicht erreicht.                                                             |
| 5042               | Verzeichnis nicht leer                                                                                       |
| 5046               | NI_INIT hat -1 zurückgegeben.                                                                                |
| 5047               | MTU ungültig                                                                                                 |
| 5048               | Hardwarelänge ungültig                                                                                       |
| 5049               | Angegebener Leitweg nicht gefunden                                                                           |
| 504A               | Kollision bei Auswahlaufruf (Select). Diese Bedingungen wurden bereits von einem anderen Auftrag ausgewählt. |
| 504B               | Auftrags-ID ungültig                                                                                         |
| 5050               | Keine Netzwerkressource                                                                                      |
| 5051               | Längenfehler                                                                                                 |
| 5052               | Adressfehler                                                                                                 |

| Hex.<br>Fehlercode | Bedeutung                                  |
|--------------------|--------------------------------------------|
| 5053               | Anwendungsfehler                           |
| 5054               | Client kann Request nicht verarbeiten.     |
| 5055               | Keine Netzwerkressource                    |
| 5056               | Nicht funktionierende TCP-Verbindung       |
| 5057               | Inkohärente Konfiguration                  |
| 6003               | FIN oder RST nicht erwartet                |
| F001               | In Reset-Modus                             |
| F002               | Komponente nicht vollständig initialisiert |
# Optionsmodul zurücksetzen

## Beschreibung

Die Operation "Optionsmodul zurücksetzen" veranlasst ein Quantum NOE Ethernet-Kommunikationsmodul oder den Ethernet-Port an einem 140CPU65150/60-CPU-Modul dazu, einen Zyklus auszuführen, der seine Arbeitsumgebung zurücksetzt. Um einen MBP\_MSTR-Baustein zur Durchführung der Operation "Optionsmodul zurücksetzen" zu programmieren, verwenden Sie den Funktionscode 10 *(siehe Seite 153)*.

### Netzwerkimplementierung

Die Operation "Optionsmodul zurücksetzen" kann in TCP/IP-Ethernet (siehe Seite 174)- und SY/MAX-Ethernet-Netzwerken durchgeführt werden.

### Verwendung des Steuerblocks für TCP/IP-Ethernet

| Register       | Bedeutung                          |
|----------------|------------------------------------|
| CONTROL[1]     | 10 = Optionsmodul zurücksetzen     |
| CONTROL[2]     | Gibt den Fehlerstatus an.          |
| CONTROL[3]     | Keine Bedeutung                    |
| CONTROL[4]     | Keine Bedeutung                    |
| CONTROL[5]     | Routing-Register (siehe Seite 156) |
| CONTROL[6]     | Keine Bedeutung                    |
| <br>CONTROL[9] |                                    |

#### Verwendung des Steuerblocks für SY/MAX-Ethernet (CONTROL)

| Register       | Bedeutung                          |
|----------------|------------------------------------|
| CONTROL[1]     | 10 = Optionsmodul zurücksetzen     |
| CONTROL[2]     | Gibt den Fehlerstatus an.          |
| CONTROL[3]     | Keine Bedeutung                    |
| CONTROL[4]     | Keine Bedeutung                    |
| CONTROL[5]     | Routing-Register (siehe Seite 157) |
| CONTROL[6]     | Keine Bedeutung                    |
| <br>CONTROL[9] |                                    |

# **CTE lesen**

## Beschreibung

Die Operation "CTE lesen" liest eine angegebene Anzahl von Bytes aus der Ethernet-Konfigurationserweiterungstabelle im angegebenen Puffer des SPS-Speichers. Dise Bytes beginnen mit einem Byte-Offset am Anfang der CTE-Tabelle. Der Inhalt der CTE-Tabelle wird im DATABUF-Ausgangsparameter *(siehe Seite 151)* angezeigt. Um einen MBP\_MSTR-Baustein für die Durchführung der Operation "Fernstatistiken löschen" zu programmieren, verwenden Sie den Funktionscode 11 *(siehe Seite 153)*.

#### Netzwerkimplementierung

Die Operation "CTE lesen" kann in TCP/IP-Ethernet- und SY/MAX-Ethernet-Netzwerken durchgeführt werden.

| Register                 | Bedeutung                                                                                                    |
|--------------------------|----------------------------------------------------------------------------------------------------|
| CONTROL[1]               | 11 = CTE lesen                                                                                                    |
| CONTROL[2]               | Gibt den Fehlerstatus an.                                                                                                    |
| CONTROL[3]               | Einstellung für die Länge: Wert zwischen 12 und 37.                                                                                                    |
| CONTROL[4]               | Keine Bedeutung                                                                                                    |
| CONTROL[5]               | Routing-Register<br>Niederwertigstes Byte = Abbildungsindex<br>Entweder ein im Byte des Registers angegebener Wert oder nicht<br>verwendet.<br>oder höchstwertiges Byte = Steckplatz des Netzwerkadaptermoduls |
| CONTROL[6]<br>CONTROL[9] | ohne Bedeutung                                                                                                    |

#### Verwendung des Steuerblocks für TCP/IP-Ethernet

| Register       | Bedeutung                                                                                |
|----------------|------------------------------------------------------------------------------------------|
| CONTROL[1]     | 11 = CTE lesen                                                                           |
| CONTROL[2]     | Gibt den Fehlerstatus an.                                                                |
| CONTROL[3]     | Anzahl der übertragenen Wörter                                                           |
| CONTROL[4]     | Byte-Offset in der SPS-Registerstruktur, der angibt, von wo die CTE-Bytes gelesen werden |
| CONTROL[5]     | Routing-Register<br>MSB: Steckplatz des NOE-Moduls                                       |
| CONTROL[6]     | Abschlusswiderstand: FF hex                                                              |
| <br>CONTROL[9] |                                                                                          |

## Verwendung des Steuerblocks für SY/MAX-Ethernet

## CTE-Indikatorimplementierung (DATABUF)

Die Werte in der CTE-Tabelle werden im DATABUF-Ausgang angezeigt, wenn die Operation "CTE lesen" implementiert ist. Die Register enthalten die folgenden CTE-Daten:

CTE-Indikatorimplementierung (DATABUF):

| Parameter        | Register    | Inhalt                      |
|------------------|-------------|-----------------------------|
| Datenblocktyp    | DATABUF[0]  | 1 = 802.3<br>2 = Ethernet   |
| IP-Adresse       | DATABUF[1]  | Erstes Byte der IP-Adresse  |
|                  | DATABUF[2]  | Zweites Byte der IP-Adresse |
|                  | DATABUF[3]  | Drittes Byte der IP-Adresse |
|                  | DATABUF[4]  | Viertes Byte der IP-Adresse |
| Untere Netzmaske | DATABUF[5]  | Höchstwertiges Wort         |
|                  | DATABUF[6]  | Niederwertigstes Wort       |
| Gateway          | DATABUF[7]  | Erstes Byte des Gateways    |
|                  | DATABUF[8]  | Zweites Byte des Gateways   |
|                  | DATABUF[9]  | Drittes Byte des Gateways   |
|                  | DATABUF[10] | Viertes Byte des Gateways   |

# CTE schreiben

#### Beschreibung

Die Operation "CTE schreiben" schreibt die CTE-Konfigurationstabelle von den angegebenen Daten (DATABUF) in eine angegebene Ethernet-Konfigurationserweiterungstabelle oder in einen angegebenen Steckplatz. Um einen MBP\_MSTR-Block zur Durchführung der Operation "CTE schreiben" zu programmieren, verwenden Sie den Funktionscode 12 *(siehe Seite 153)*.

#### Netzwerkimplementierung

Die Operation "CTE schreiben" kann in TCP/IP-Ethernet *(siehe Seite 174)-* und SY/MAX-Ethernet-Netzwerken durchgeführt werden.

#### Verwendung des Steuerblocks für TCP/IP-Ethernet

| Register   | Bedeutung                                                                                                    |
|------------|----------------------------------------------------------------------------------------------------|
| CONTROL[1] | 12 = CTE schreiben                                                                                                    |
| CONTROL[2] | Gibt den Fehlerstatus an.                                                                                                    |
| CONTROL[3] | Einstellung für die Länge: Wert zwischen 12 und 37.                                                                                                    |
| CONTROL[4] | Keine Bedeutung                                                                                                    |
| CONTROL[5] | Routing-Register<br>Niederwertigstes Byte = Abbildungsindex<br>Entweder ein im Byte der Adresse angegebener Wert oder nicht<br>verwendet.<br>bzw.<br>Höchstwertiges Byte = Steckplatz des Netzwerkadaptermoduls |
| CONTROL[6] | Keine Bedeutung                                                                                                    |
| CONTROL[9] |                                                                                                    |

#### Verwendung des Steuerblocks für SY/MAX-Ethernet

| Register   | Bedeutung                                                                                                    |
|------------|----------------------------------------------------------------------------------------------------|
| CONTROL[1] | 12 = CTE (Konfigurationserweiterungstabelle) schreiben                                                                    |
| CONTROL[2] | Gibt den Fehlerstatus an.                                                                                                 |
| CONTROL[3] | Anzahl der übertragenen Wörter                                                                                            |
| CONTROL[4] | Byte-Offset in der SPS-Adressstruktur, der angibt, wo die CTE-Bytes geschrieben werden.                                   |
| CONTROL[5] | Routing-Register<br>Höchstwertiges Byte = Steckplatz des NOE-Moduls<br>Niederwertigstes Byte = Nummer der E/A-Zielstation |

| Register       | Bedeutung                   |
|----------------|-----------------------------|
| CONTROL[6]     | Abschlusswiderstand: FF hex |
| CONTROL[7]     | Keine Bedeutung             |
| <br>CONTROL[9] |                             |

## CTE-Indikatorimplementierung (DATABUF)

Die Werte in der Ethernet-Konfigurationserweiterungstabelle werden im DATABUF-Ausgangsfeld angezeigt, wenn die Operation "CTE schreiben" implementiert ist. Die Register werden für die Übertragung der folgenden CTE-Daten verwendet:

CTE-Indikatorimplementierung (DATABUF):

| Parameter        | Register    | Inhalt                      |
|------------------|-------------|-----------------------------|
| Datenblocktyp    | DATABUF[0]  | 1 = 802.3<br>2 = Ethernet   |
| IP-Adresse       | DATABUF[1]  | Erstes Byte der IP-Adresse  |
|                  | DATABUF[2]  | Zweites Byte der IP-Adresse |
|                  | DATABUF[3]  | Drittes Byte der IP-Adresse |
|                  | DATABUF[4]  | Viertes Byte der IP-Adresse |
| Untere Netzmaske | DATABUF[5]  | Höchstwertiges Wort         |
|                  | DATABUF[6]  | Niederwertigstes Wort       |
| Gateway          | DATABUF[7]  | Erstes Byte des Gateways    |
|                  | DATABUF[8]  | Zweites Byte des Gateways   |
|                  | DATABUF[9]  | Drittes Byte des Gateways   |
|                  | DATABUF[10] | Viertes Byte des Gateways   |

# E-Mail senden

### Beschreibung

Der E-Mail-Benachrichtigungsdienst ermöglicht steuerungsbasierten Projekten, Alarme auszugeben oder Ereignisse zu melden. Die Steuerung überwacht das System und erstellt dynamisch eine E-Mail, mit der lokale oder dezentrale Benutzer benachrichtigt werden.

Ein benutzerdefiniertes Ereignis oder eine benutzerdefinierte Bedingung löst aus, dass der MSTR-Baustein eine Nachricht erstellt. Jede Nachricht verwendet einen von drei benutzerdefinierten Headern. Jede von der Steuerung gesendete Nachricht kann Text und Variableninformationen enthalten (insg. max. 238 Byte).

Das Projekt wählt den jeweils geeigneten Header aus. Jeder Header enthält Folgendes:

- Name des Absenders
- Liste der Empfänger
- Betreff

Um einen MBP\_MSTR-Baustein für das Senden von E-Mails zu programmieren, verwenden Sie den Funktionscode 13 *(siehe Seite 153)*.

#### Netzwerkimplementierung

Der Vorgang zum Senden einer E-Mail kann in einem TCP/IP-Ethernet-Netzwerk durchgeführt werden.

#### Verwendung des Steuerungsbausteins für TCP/IP-Ethernet

| Register       | Bedeutung                                                                                                    |
|----------------|----------------------------------------------------------------------------------------------------|
| CONTROL[1]     | 13 = E-Mail senden                                                                                                    |
| CONTROL[2]     | Gibt die E-Mail-spezifischen Fehlercodes <i>(siehe EcoStruxure ™ Control Expert, E/A-Verwaltung, Bausteinbibliothek)</i> an |
| CONTROL[3]     | Anzahl der übertragenen Wörter                                                                                              |
| CONTROL[4]     | Nicht verwendet                                                                                                    |
| CONTROL[5]     | Höherwertiges Byte: Steckplatzadresse des NOE-Moduls oder 0xFE für die 140 CPU 651 60                                       |
|                | Niederwertiges Byte: immer 0                                                                                                |
| CONTROL[6]     | Nicht verwendet                                                                                                    |
| <br>CONTROL[9] |                                                                                                    |

| Register                     | Inhalt                                                                                                    |
|------------------------------|----------------------------------------------------------------------------------------------------|
| DATABUF 1                    | Der E-Mail-Header ist das niederwertige Byte mit einem Wert von 1, 2 oder 3.                                                                                                    |
|                              | Das höherwertige Byte enthält die Anzahl ( <i>n</i> ) der Zeichen im Betreff, ein Wert zwischen 0 und 238.                                                                                                    |
| DATABUF 2<br><br>DATABUF 119 | Die Daten (im ASCII-Format), die in die E-Mail kopiert werden.<br>Die ersten $n$ Zeichen werden zum konfigurierten E-Mail-Betreff<br>hinzugefügt. Die verbleibenden Zeichen (2 * $N$ -2 - $n$ ) sind Teil<br>des Texts der Nachricht, wobei $N$ für die Anzahl der<br>übertragenden Wörter steht. |

# Beschreibung des DATABUF-Parameters

# Modbus-Request senden

#### Auf einen Blick

Verwenden Sie MSRT-Operation 15, um allgemeine Modbus-Requests im Netzwerk zu senden.

**HINWEIS:** Diese Operation ist nicht an Modbus Plus-Ports (eingebetteter Port auf CPU- oder NOM-Modulen) sowie dem eingebetteten Ethernet-Port an einer CPU verfügbar.

#### Funktionsweise des Bausteins

Der Baustein MBP\_MSTR kann Requests senden und Antworten empfangen, die jeweils bis zu 253 Byte umfassen können.

Weitere Informationen zur Funktionsweise finden Sie unter Beschreibung des Bausteins (siehe Seite 149):

- Wenn der ENABLE-Eingangspin auf EIN gesetzt ist, beginnt Operation 15.
- Sie ended, wenn der ABORT-Eingangspin eingeschaltet oder der ENABLE-Eingangspin ausgeschaltet wird.
- Der ACTIVE-Ausgangspin ist während der Operation eingeschaltet.
- Der ERROR-Ausgangspin wird eingeschaltet, wenn die Operation ohne Erfolg abgebrochen wird.
- Der SUCCESS-Ausgangspin wird eingeschaltet, wenn die Operation erfolgreich abgeschlossen wird.
- Die Ausgangspins CONTROL und DATABUF definieren die Operation (siehe Steuerblock (siehe Seite 188) und Datenpuffer (siehe Seite 189)).
- Als zusätzliche Parameter können EN und ENO projektiert werden.

#### Steuerblock

Das Format des Steuerblocks wird in der folgenden Tabelle beschrieben:

| Wort       | Beschreibung                                                                                                    |
|------------|----------------------------------------------------------------------------------------------------|
| CONTROL[1] | 15 = Modbus-Request senden                                                                                                    |
| CONTROL[2] | Gibt den Fehlerstatus an                                                                                                    |
| CONTROL[3] | DATABUF-Länge (WORDs)                                                                                                    |
| CONTROL[4] | Offset für den Start der Anwort im DATABUF (WORDs)                                                                                                    |
|            | <b>HINWEIS:</b> Um das Überschreiben des Requests zu vermeiden,<br>muss der Offset-Wert für die Antwort multipliziert mit 2 größer sein<br>als die Request-Länge (CONTROL[10]).                           |
| CONTROL[5] | Routing-Register:<br>Höherwertiges Byte = Steckplatz für Ethernet-<br>Kommunikationsmodul<br>Niederwertiges Byte = MBP-zu-Ethernet Transporter (MET)<br>Zuordnungsindex (auch als Einheits-ID bezeichnet) |
| CONTROL[6] | Byte 4 der IP-Adresse (MSB)                                                                                                    |

| Wort        | Beschreibung                                                                                                    |
|-------------|----------------------------------------------------------------------------------------------------|
| CONTROL[7]  | Byte 3 der IP-Adresse                                                                                               |
| CONTROL[8]  | Byte 2 der IP-Adresse                                                                                               |
| CONTROL[9]  | Byte 1 der IP-Adresse (LSB)                                                                                         |
| CONTROL[10] | Länge der DATABUF-Request-Daten (Byte)                                                                              |
| CONTROL[11] | Länge der DATABUF-Antwortdaten (Byte)                                                                               |
|             | <b>HINWEIS:</b> Dieser Wert ist schreibgeschützt; er wird vom<br>Optionsmodul nach Abschluss der Operation gesetzt. |

#### Datenpuffer

Das MODBUS-Protokoll definiert eine einfache Protokolldateneinheit (PDU, Protocol Data Unit) unabhängig von den zugrunde liegenden Kommunikationsschichten.

Der Datenpuffer (DATABUF) besteht aus direkt aufeinanderfolgenden Registern, die sowohl die Modbus-Request-PDU als auch die Modbus-Antwort-PDU enthalten:

| DATABUF<br>Datenpufferlänge wird im<br>Wort CONTROL[3]<br>eingestellt. | <b>Modbus-Request</b> -PDU:<br><i>Daten-Request-Länge</i> wird im Wort CONTROL[10]<br>eingestellt.                                                                        |
|------------------------------------------------------------------------|----------------------------------------------------------------------------------------------------|
|                                                                        | <b>Modbus-Antwort</b> -PDU:<br>Start der Datenantwort ( <i>Antwort-Offset</i> ) wird im Wort<br>CONTROL[4] eingestellt.                                                   |
|                                                                        | <b>HINWEIS:</b> Um das Überschreiben des Requests zu vermeiden, muss der Offset-Wert für die Antwort multipliziert mit 2 größer sein als die Request-Länge (CONTROL[10]). |
|                                                                        | Datenantwort-Länge wird im Wort CONTROL[11] eingestellt.                                                                                                    |

# **A** VORSICHT

# DATENVERLUST

Vergewissern Sie sich, dass der Antwort-Offset größer ist als die Daten-Request-Länge.

Die Nichtbeachtung dieser Anweisungen kann Verletzungen oder Sachschäden zur Folge haben.

**HINWEIS:** Request und Antwort müssen im Format Little Endian strukturiert sein. Jedes Wort entspricht 2 Byte Daten im Little-Endian-Format, wobei das niederwertigstes Byte in der kleinsten Speicheradresse gespeichert ist.

## **Modbus-Request**

| Byte-Offset | Feld          | Datentyp         | Beschreibung                                                                                                    |
|-------------|---------------|------------------|----------------------------------------------------------------------------------------------------|
| 1           | Funktionscode | BYTE             | Modbus-Funktionscode                                                                                                    |
| 2           | Request-Daten | BYTE-<br>Bereich | Dieses Feld ist funktionscodeabhängig und<br>enthält Informationen wie<br>Variablenreferenzen, Variablenzählungen,<br>Daten-Offsets, Unterfunktionscodes und so<br>weiter. |

Das Format der Modbus-Request-PDU lautet wie folgt:

#### Modbus-Antwort

Das Format der Modbus-Antwort-PDU lautet wie folgt:

| Byte-Offset | Feld          | Datentyp         | Beschreibung                                                                                                    |
|-------------|---------------|------------------|----------------------------------------------------------------------------------------------------|
| 1           | Funktionscode | BYTE             | Modbus-Funktionscode                                                                                                    |
| 2           | Antwortdaten  | BYTE-<br>Bereich | Dieses Feld ist funktionscodeabhängig und<br>enthält Informationen wie<br>Variablenreferenzen, Variablenzählungen,<br>Daten-Offsets, Unterfunktionscodes und so<br>weiter. |

## Modbus-Ausnahmeantwort

Das Format der Modbus-Ausnahmeantwort-PDU lautet wie folgt:

| Byte-Offset | Feld          | Datentyp | Beschreibung                                                                       |
|-------------|---------------|----------|------------------------------------------------------------------------------------|
| 1           | Funktionscode | BYTE     | Modbus-Funktionscode + 80 (hex)                                                    |
| 2           | Ausnahmecode  | BYTE     | Dieses Feld ist in der <i>MODBUS Application Protocol Specification</i> definiert. |

#### Modbus-Spezifikation

Die Standard-Modbus-Funktionscodes sind in der *MODBUS Application Protocol Specification*, V1.1b, die unter from www.modbus-ida.org heruntergeladen werden kann.

## Beispiel für einen Modbus-Sende-Request

Um vier aufeinanderfolgende Eingangsregister (Modbus-Funktionscode 4) beginnend bei Register 100 (64 hex) in einem dezentralen Gerät zu lesen, muss im Netzwerk ein **Modbus-Request** mit der folgenden **Modbus-Antwort**gesendet werden.

| Request-Feldname         | Wert |
|--------------------------|------|
| Funktionscode            | 04   |
| Startadresse, hoch       | 00   |
| Startadresse, niedrig    | 64   |
| Anzahl Register, hoch    | 00   |
| Anzahl Register, niedrig | 04   |

| Antwortfeldname                | Wert |
|--------------------------------|------|
| Funktionscode                  | 04   |
| Bytewert                       | 08   |
| Wert von Register 100, hoch    | 00   |
| Wert von Register 100, niedrig | 01   |
| Wert von Register 101, hoch    | 00   |
| Wert von Register 101, niedrig | 02   |
| Wert von Register 102, hoch    | 00   |
| Wert von Register 102, niedrig | 03   |
| Wert von Register 103, hoch    | 00   |
| Wert von Register 103, niedrig | 04   |

Unter Verwendung der folgenden CONTROL-Wortwerte:

- CONTROL[1] (MSTR-Operation) = 15
- CONTROL[2] (Fehlercode) = siehe CONTROL-Blockbeschreibung (schreibgeschützt)
- CONTROL[3] (DATABUF-Länge) = 11
- CONTROL[4] (Antwort-Offset) = 5
- CONTROL[5] (Routing-Register) = siehe CONTROL-Blockbeschreibung (schreibgeschützt)
- CONTROL[6] (IP1) = siehe CONTROL-Blockbeschreibung (schreibgeschützt)
- CONTROL[7] (IP1) = siehe CONTROL-Blockbeschreibung (schreibgeschützt)
- CONTROL[8] (IP1) = siehe CONTROL-Blockbeschreibung (schreibgeschützt)
- CONTROL[9] (IP1) = siehe CONTROL-Blockbeschreibung (schreibgeschützt)
- CONTROL[10] (Request-Länge) = 5
- CONTROL[11] (Antwort-Länge) = 10

lautet die Datencodierung im Datenpuffer wie folgt:

|         | Feld        | Wert (hex) | Beschreibung                                         |
|---------|-------------|------------|------------------------------------------------------|
| Request | DATABUF[1]  | 0400       | Funktionsadresse + Startadresse, hoch                |
|         | DATABUF[2]  | 6400       | Startadresse, niedrig + Anzahl Register, hoch        |
|         | DATABUF[3]  | 0400       | Anzahl Register, niedrig + NULL                      |
|         | DATABUF[4]  | 0000       | Null                                                 |
|         | DATABUF[5]  | 0000       | Null                                                 |
| Antwort | DATABUF[6]  | 0408       | Funktionscode + Bytewert                             |
|         | DATABUF[7]  | 0001       | Register 100-Wert, hoch + Register 100-Wert, niedrig |
|         | DATABUF[8]  | 0002       | Register 101-Wert, hoch + Register 101-Wert, niedrig |
|         | DATABUF[9]  | 0003       | Register 102-Wert, hoch + Register 102-Wert, niedrig |
|         | DATABUF[10] | 0004       | Register 103-Wert, hoch + Register 103-Wert, niedrig |
|         | DATABUF[11] | 0000       | Null                                                 |

# Request zum Schließen der Verbindung

#### Auf einen Blick

Verwenden Sie die MBP\_MSTR-Operation 16, um eine Modbus TCP/IP-Verbindung im Netzwerk zu schließen.

**HINWEIS:** Diese Operation ist nicht an Modbus Plus-Ports (eingebetteter Port auf CPU- oder NOM-Modulen) verfügbar.

#### Funktionsweise des Bausteins

Der Baustein MBP\_MSTR kann Requests senden und Antworten empfangen, die jeweils bis zu 253 Byte umfassen können. Informationen zur Funktionsweise des Bausteins finden Sie unter Beschreibung des Bausteins *(siehe Seite 149)*:

- Wenn der ENABLE-Eingangspin auf EIN gesetzt ist, beginnt Operation 15.
- Sie endet, wenn der ABORT-Eingangspin eingeschaltet oder der ENABLE-Eingangspin ausgeschaltet wird.
- Der ACTIVE-Ausgangspin ist während der Operation eingeschaltet.
- Der ERROR-Ausgangspin wird eingeschaltet, wenn die Operation ohne Erfolg abgebrochen wird.
- Der SUCCESS-Ausgangspin wird eingeschaltet, wenn die Operation erfolgreich abgeschlossen wird.
- Die Ausgangspins (siehe Seite 151) CONTROL und DATABUF definieren die Operation.
- Als zusätzliche Parameter können EN und ENO konfiguriert werden.

#### Steuerungsbaustein

Das Format des CONTROL-Bausteins wird unten beschrieben:

| Register    | Funktion          | Beschreibung                                                                                                    |
|-------------|-------------------|----------------------------------------------------------------------------------------------------|
| CONTROL [1] | Betrieb           | 16 = Verbindung trennen                                                                                                    |
| CONTROL[2]  | Fehlerstatus      | Gibt den Fehlerstatus<br>( <i>siehe EcoStruxure™ Control Expert,</i><br><i>E/A-Verwaltung, Bausteinbibliothek</i> )an<br>(schreibgeschützt) |
| CONTROL [3] | (nicht verwendet) | -                                                                                                    |
| CONTROL [4] | (nicht verwendet) | -                                                                                                    |
| CONTROL [5] | Routing-Register  | Höherwertiges Byte = Position des<br>Ethernet-Kommunikationsmoduls                                                                          |
|             |                   | Niederwertiges Byte = MBP-zu-<br>Ethernet Transporter (MET)<br>Zuordnungsindex (auch als Einheits-ID<br>bezeichnet)                         |

| Register    | Funktion   | Beschreibung                |
|-------------|------------|-----------------------------|
| CONTROL[6]  | IP-Adresse | Byte 4 der IP-Adresse (MSB) |
| CONTROL[7]  |            | Byte 3 der IP-Adresse       |
| CONTROL[8]  |            | Byte 2 der IP-Adresse       |
| CONTROL [9] |            | Byte 1 der IP-Adresse (LSB) |

# Änderung der Modbus Plus-Adresse

## Beschreibung

Verwenden Sie die MSTR-**Operation 17** (Modbus Plus-Adresse ändern), um die dem integrierten Modbus Plus-Port der CPU zugewiesene Modbus Plus-Adresse zu ändern.

Bei Low-End-CPUs überschreibt diese Funktion den Adressschalter (Hardware-Drehschalter an der CPU-Rückseite), sofern die CPU eingeschaltet ist. Die Adresse des Hardwareschalters wird bei einem Neustart der CPU wiederhergestellt.

Bei High-End-CPUs wird eine neue, mit dieser Funktion definierte Adresse in der Konfigurationstabelle gespeichert und bei nachfolgenden Starts der CPU wiederhergestellt.

Bei der Einstellung einer Adresse für eine Station, die bereits von einer anderen Station im Netzwerk verwendet wird, wird die bereits im Netzwerk befindliche Station getrennt. Das kann zu unvorhergesehenen Vorgängen im Netzwerk führen.

# **A** VORSICHT

## UNBEABSICHTIGTER GERÄTEBETRIEB

Stellen Sie sicher, dass die einzustellende Modbus Plus-Adresse nicht bereits einer anderen Station zugewiesen wurde, bevor Sie Operation 17 ausführen.

Die Nichtbeachtung dieser Anweisungen kann Verletzungen oder Sachschäden zur Folge haben.

#### Netzwerkimplementierung

Operation 17 kann nur für einen CPU-integrierten Modbus Plus-Port durchgeführt werden. Für die Modbus Plus-Ports von NOM-Modulen ist diese Operation nicht verfügbar.

## Steuerblock

In der folgenden Tabelle wird das Format des Steuerblocks der Operation 17 beschrieben:

| Register   | Bedeutung                                                                                                   |
|------------|----------------------------------------------------------------------------------------------------|
| Control[1] | 17 (Operation zur Änderung der Modbus Plus-Adresse)                                                         |
| Control[2] | Fehlerstatus, siehe die Fehlercodes für Modbus Plus,<br>SY/MAX und Ethernet TCP/IP <i>(siehe Seite 158)</i> |
| Control[3] | 16#1234                                                                                                    |
| Control[4] | 16#5678                                                                                                    |
| Control[5] | 16#00AA                                                                                                    |
| Control[6] | 16#00BB                                                                                                    |

| Register   | Bedeutung |
|------------|-----------|
| Control[7] | 16#00CC   |
| Control[8] | 16#00DD   |
| Control[9] | 16#00EE   |

**HINWEIS:** Die Konstantwerte in CONTROL[3] bis CONTROL[9] bestehen aus einer Signatur, die eine versehentliche Verwendung dieser Operation verhindert.

## Datenpuffer

In der folgenden Tabelle wird das Format des Datenpuffers der Operation 17 beschrieben:

| Register   | Bedeutung                                             |
|------------|-------------------------------------------------------|
| DADABUF[1] | Niederwertiges Byte: Neue Adresse (Bereich: 1 bis 64) |

# Lesen/Schreiben von Daten

## Einführung

In einer einzigen Transaktion können über MSTR-Lese- und Schreiboperationen Daten von einem Master-Quellgerät zu einem angegebenen Slave-Zielgerät übertragen und anschließend Daten von dieser angegebenen Slave-Quelle zum Master übertragen werden. Für die Übertragung, die mehrere Zyklen umfassen kann, wird ein Master-Transaktionspfad verwendet. Um einen MBP\_MSTR-Baustein für die Durchführung einer kombinierten Lese-/Schreiboperation zu programmieren, verwenden Sie den Funktionscode 23 *(siehe Seite 153).* 

Die kombinierte Lese-/Schreiboperation kann nur mit folgenden Modellen verwendet werden:

- Quantum: NOE 771 01 (ab Version 3.0) oder NOE 771 11 (ab Version 3.0)
- Momentum: M1E CPU (ab Version 1.0)

#### Verwendung des Steuerblocks

| Register                     | Inhait                                                                                                    |
|------------------------------|----------------------------------------------------------------------------------------------------|
| CONTROL[1]                   | 23 = Daten lesen/schreiben                                                                                                    |
| CONTROL[2]                   | Gibt den Fehlerstatus an.                                                                                                    |
| CONTROL[3]                   | Anzahl der an den Slave zu sendenden Register                                                                                                    |
| CONTROL[4]                   | Legt das %MW-Startregister im Slave fest, in das die Daten geschrieben werden, z. B. 1 = %MW1, 49 = %MW49                                                   |
| CONTROL[5]                   | Routing-Register:<br>Höherwertiges Byte: Steckplatz des Netzwerkadaptermoduls<br>Niederwertiges Byte = MET-Abbildungsindex (MBP on Ethernet<br>Transporter) |
| CONTROL[6]<br><br>CONTROL[9] | Jede Adresse enthält 1 Byte der 32-Bit-IP-Adresse, wobei sich das MSB in CONTROL[6] und das LSB in CONTROL[9] befindet.                                     |
| CONTROL[10]                  | Anzahl der vom Slave zu lesenden Register                                                                                                    |
| CONTROL[11]                  | Legt das %MW-Startregister im Slave fest, von dem aus die Daten gelesen werden, z. B. 1 = %MW1, 49 = %MW49                                                  |

#### HINWEIS:

Beim Konfigurieren des Bausteins MBP\_MSTR für eine Lese-/Schreiboperation werden Sie bemerken, dass

- der Ausgangsparameter DATABUF zum Speichern beider Operationen in der folgenden Reihenfolge verwendet wird:
  - 1 Zu schreibende Daten
  - 2 Zu lesende Daten

- Die Größe des Ausgangsparameters DATABUF muss gleich der kombinierten Größe der zu schreibenden und der zu lesenden Daten sein. Ist dieser Parameter kleiner, werden Daten überschrieben oder gehen u. U. verloren.
- Die Parameter CONTROL und DATABUF müssen unter bestimmten Adressen gespeichert werden, beispielsweise %MW-Adressen.

# Aktivieren/Deaktivieren der HTTP- oder FTP/TFTP-Dienste

## Beschreibung

Durch den Vorgang HTTP- oder FTP/TFTP-Dienste aktivieren/deaktivieren wird der Aktivierungsstatus der HTTP- oder FTP/TFTP-Dienste des Moduls geändert.

### Netzwerkimplementierung

Der Vorgang HTTP- oder FTP/TFTP-Dienste aktivieren/deaktivieren kann in TCP/IP Ethernet-Netzwerken *(siehe Seite 174)* durchgeführt werden.

### Verwendung des Steuerungsblocks für TCP/IP-Ethernet

Wenn HTTP oder FTP/TFTP mithilfe der Control Expert-Konfigurationstools aktiviert wurde *(siehe Seite 114)*, kann der MSTR-Baustein zur Änderung des Aktivierungsstatus des Dienstes bei laufender Anwendung eingesetzt werden. Der MSTR-Baustein kann den Status der Dienste HTTP oder FTP/TFTP nicht ändern, wenn die Dienste mit einem der Konfigurationstools deaktiviert wurden.

| Register   | Bedeutung                                                                                                    |
|------------|----------------------------------------------------------------------------------------------------|
| CONTROL[1] | 65520 (dez.) FFF0 (hex.) = HTTP oder FTP/TFTP aktivieren/deaktivieren                                                                                                    |
| CONTROL[2] | Gibt den Fehlerstatus an. Mögliche Rückgabecodes:<br>0x000 (Erfolg): Der MSTR-Baustein mit dem operationellen Code 65520<br>wurde aufgerufen und der Aktivierungsstatus von HTTP oder FTP/TFTP<br>geändert.<br>0x5068 (Beschäftigt): Der MSTR-Baustein mit dem operationellen Code<br>65520 wurde innerhalb von Sekunden nach dem vorhergehenden Aufruf<br>aufgerufen (ohne Berücksichtigung des Rückgabecodes des ersten<br>Aufrufs).<br>0x4001 (Gleicher Status): Der MSTR-Baustein mit dem operationellen<br>Code 65520 wurde aufgerufen, um den Aktivierungsstatus von HTTP und<br>FTP/TFTP zu einem Status zu ändern, in dem sich die Dienste bereits<br>befinden.<br>0x2004 (Ungültige Daten): Der MSTR-Baustein mit dem operationellen<br>Code 65520 wurde aufgerufen, die Daten im Steuerungsbaustein stimmen<br>jedoch nicht mit der Spezifikation überein.<br>0x5069 (Deaktiviert): Der HTTP- oder FTP/TFTP-Dienst wurde über die<br>Control Expert-Oberfläche deaktiviert, als der MSTR-Baustein mit dem<br>operationellen Code 65520 zur Änderung des Status des deaktivierten<br>Dienstes aufgerufen wurde. |
| CONTROL[3] | Setzen Sie dieses Register auf 1.                                                                                                    |
| CONTROL[4] |                                                                                                    |

| Register   | Bedeutung                                                                                                    |
|------------|----------------------------------------------------------------------------------------------------|
| CONTROL[5] | Steckplatznummer des Moduls und Ziel-ID<br>Höherwertiges Byte: Modul-Steckplatznummer des<br>Kommunikationsmodulsteckplatzes<br>Niederwertiges Byte = Ziel-ID |
| CONTROL[6] | Request-Modus<br>Bit 0 (LSB) = 1: FTP/TFTP aktivieren<br>Bit 0 (LSB) = 0: FTP/TFTP deaktivieren<br>Bit 1 = 1: HTTP aktivieren<br>Bit 1 = 0: HTTP deaktivieren |
| CONTROL[7] | Setzen Sie dieses Register auf 0.                                                                                                    |
| CONTROL[8] |                                                                                                    |
| CONTROL[9] |                                                                                                    |

Die vom MSTR-Baustein mit dem operationellen Code 65520 (dez.) vorgenommenen Statusänderungen der Dienste HTTP, FTP und TFTP werden von dem konfigurierten Wert überschrieben, wenn das Modul aus- und wiedereingeschaltet oder zurückgesetzt und wenn eine neue Anwendung in das Modul heruntergeladen wird.

Nachstehend ein paar Beispiele:

| Von Control Expert<br>konfigurierter Status | Mit dem MSTR mit dem<br>operationellen Code<br>65520 (dez.) versuchte<br>Aktion | Ergebnis                                                                                                    |
|---------------------------------------------|---------------------------------------------------------------------------------|----------------------------------------------------------------------------------------------------|
| Deaktiviert                                 | Alle                                                                            | Der MSTR gibt den Fehlercode 0x5069 zurück (Dienst bereits über Konfiguration deaktiviert).                                                                                                    |
| Aktiviert                                   | Deaktivieren                                                                    | <ul> <li>Der MSTR gibt den Code 0x000 zurück (Erfolg).</li> <li>Der Dienste wird über eine andere Aktion des MSTR-Bausteins aktiviert.</li> <li>ODER</li> <li>Das Modul wird zurückgesetzt oder aus- und wiedereingeschaltet.</li> <li>ODER</li> <li>Eine neue Anwendung wird heruntergeladen und der Dienst wurde über die Konfiguration deaktiviert.</li> </ul> |
|                                             | Aktivieren                                                                      | Der MSTR gibt den Fehlercode 0x4001 zurück (Gleicher Status). Keine Änderung vorgenommen.                                                                                                    |

# Kapitel 5 Dienstprogramm "Globale Daten" (Publish / Subscribe)

## Einführung

In diesem Abschnitt wird das Hilfsprogramm Globale Daten (Publish / Subscribe) beschrieben, das bei den folgenden Modulen verfügbar ist.

- 140 NOE 771 01
- 140 NOE 771 11
- 140 CPU 651 x0

Weitere Informationen über das Publish/Subscribe-Konzept finden Sie unter folgender URL:

http://www.isa.org/journals/intech/feature/printable/1,1171,596,00.html

#### Inhalt dieses Kapitels

Dieses Kapitel enthält die folgenden Themen:

| Thema                                                                            | Seite |
|----------------------------------------------------------------------------------|-------|
| Planung des Systems "Globale Daten" (Publish/Subscribe)                          | 202   |
| Multicast-Filterung                                                              | 206   |
| Konfiguration des Quantum NOE-Dienstes "Globale Daten"                           | 208   |
| Konfiguration der Globalen Daten (Publish/Subscribe) für NOE 771 x1 über das Web | 211   |

# Planung des Systems "Globale Daten" (Publish/Subscribe)

### Übersicht

Der Dienst "Globale Daten" ist ein Echtzeit-Publisher/Subscriber-Mechanismus, der einen besonders effizienten Datenaustausch für die SPS-Anwendungskoordination bietet.

Geräte, die den Dienst "Globale Daten" unterstützen, werden zum Zweck des Austauschs und der Synchronisierung der Anwendungsvariablen in einer Verteilergruppe zusammengefasst. Jedes Gerät, das den Dienst "Globale Daten" unterstützt, kann max. eine Netzwerk- (Anwendungs-) variable veröffentlichen (Publish) und bis zu 64 Netzwerk- (Anwendungs-) variablen abonnieren (Subscribe).

Die in die Quantum NOE-Module integrierte **Konfiguration des Dienstes "Globale Daten"** umfasst ein Konfigurationsfenster *(siehe Seite 208)*, in dem festgelegt werden kann, welche und wie viele Anewndungssvariablen über diesen Dienst ausgetauscht werden. Nach der Konfiguration erfolgt der Datenaustausch zwischen allen Stationen, die zur selben Verteilergruppe gehören, automatisch.

Der Dienst "Globale Daten" verwendet %MW-Wörter (4x Register) oder nicht lokalisierte Variablen für den Austausch von globalen Daten.

#### Hauptmerkmale des Dienstes "Globale Daten"

Die Hauptmerkmale des Dienstes "Globale Daten" lauten:

- Ein Publisher und viele Subscriber
- Ein Gerät kann eine Netzwerkvariable von bis zu 512 %MW-Wörtern (4x-Registern) oder nicht lokalisierte Variablen veröffentlichen.
- Ein Gerät kann bis zu 64 Netzwerkvariablen von bis zu 2048 %MW-Wörtern (4x Registern) oder nicht lokalisierte Variablen abonnieren.
- Ein Gerät abonniert die vollständige Netzwerkvariable.
- Eine Verteilergruppe je Netzwerk-IP-Adresse
- Anwendungssdefinierte Veröffentlichungsrate
- Bis zu 64 Netzwerkvariablen des Dienstes "Globale Daten" (nummeriert von 1 bis 64) können Teil der Datenverteilergruppe sein.
- Ein NOE-Modul hat nur eine Multicast-Adresse. Folglich kann es nur innerhalb der Gruppe veröffentlichen und abonnieren.
- Ein Gerät kann an verschiedenen Verteilergruppen teilnehmen, indem es mehrere NOE-Module im Rack verwendet.

Der Vorteil des Dienstes "Globale Daten" im Vergleich zu Client/Server-Diensten, wenn mehrere Teilnehmer dieselben Daten empfangen sollen, besteht darin, dass nur eine Übertragung erforderlich ist, damit alle Teilnehmer die Daten empfangen. Es gibt zwei Vorteile:

- Reduzierung des gesamten Netzwerkverkehrs
- Gewährleistung einer engeren Synchronisierung mehrerer Teilnehmer

#### Planen Ihrer Systemkonfiguration

Das Hilfsprogramm "Globale Daten" (Publish/Subscribe) ist eine leistungsfähige, in die NOE-Produktfamilie integrierte Funktion. Die Implementierung des Dienstes "Globale Daten" erfordert eine Konfiguration, die sich über viele SPS innerhalb des Systems erstreckt. Daher wird empfohlen, vor der Implementierung die Installation genau zu planen. Die Planung spart Zeit und Geld, da:

- Fehler verringert werden und kein unnötiger Zeitaufwand für die Beseitigung von Fehlern betrieben werden muss.
- die Konsistenz innerhalb des Systems gewährleistet wird.

### Planen Sie zunächst auf dem Papier und erst dann am Rechner.

Wir stellen Ihnen die folgende Tabelle zur Verfügung, die Sie bei der Planung Ihres Systems unterstützen soll. Das nachfolgende **Tabellenblatt für die Planung des Dienstes "Globale Daten"** ist eine grafische Darstellung einer empfohlenen Konfigurationstabelle für die Systemplanung. Sie können anhand der nachstehenden Vorlage Ihre eigene Tabelle erstellen oder eine Microsoft Excel<sup>TM</sup>-Mustertabelle von der öffentlichen Website von Schneider herunterladen.

| Nachstehend die grafische Darstellung des | Tabellenblatts für | r die Planung de | s Dienstes , | "Globale |
|-------------------------------------------|--------------------|------------------|--------------|----------|
| Daten":                                   |                    | -                |              |          |

| Überprüfung<br>der Parameter            | Variablen-<br>ID    | Symbol*              | Länge<br>(Register) | Gerätenummer |      |    | Variablenveröffe<br>ntlichungStatus |              |
|-----------------------------------------|---------------------|----------------------|---------------------|--------------|------|----|-------------------------------------|--------------|
|                                         |                     |                      |                     | 1            | 2    |    | 3                                   |              |
|                                         | 1                   | VALVE_STATUS         | 20                  | PUB          | SUB  |    | NONE                                | ОК           |
|                                         | 2                   | VALVE_CONTROL        | 10                  | SUB          | NONE |    | PUB                                 | ОК           |
|                                         |                     |                      |                     |              |      |    |                                     |              |
|                                         | 64                  | PUMP_CONTROL         | 50                  | SUB          | PUB  |    | NONE                                | ОК           |
|                                         |                     | Geräte-Veröffentlich | ungsstatus:         | ОК           | OK   |    | ОК                                  |              |
| Gesamtveröffentlichungsgröße je Knoten: |                     | e je Knoten:         | 20                  | 50           |      | 10 |                                     |              |
| Gesamtabonnementgröße je Knoten:        |                     | 60                   | 20                  |              | 0    |    |                                     |              |
| Gruppen-IP-Adr                          | esse                | 239.255.255.0        |                     |              |      |    |                                     |              |
| Multicast-Filteru                       | ing aktiviert       | AUS                  |                     |              |      |    |                                     |              |
| %MW-Standard<br>für Funktionsfäh        | -Adresse<br>nigkeit | %MW100               |                     |              |      |    |                                     |              |
| Verteilungsdaue                         | er                  | 10                   |                     |              |      |    |                                     |              |
| Funktionsfähigk<br>Timeout              | eits-               | 1000                 |                     |              |      |    |                                     |              |
| Datenbereich                            |                     | %MW200               |                     |              |      |    |                                     |              |
| *                                       |                     |                      | · · ·               |              |      |    |                                     | <b>•</b> • • |

\*Einträge oder Änderungen am Symbol (Beschreibung) wirken sich NICHT auf eine Variable oder das System aus und ändern diese NICHT. Das in der Quantum-Produktreihe verwendete Symbol hat keine Beziehung zum Symbol der Concept/Control Expert-Produktreihe.

#### Tabelle der Grenzwerte für die "Globalen Daten"

| Parameter                                                   | Grenzwert                                             |
|-------------------------------------------------------------|-------------------------------------------------------|
| Maximale Anzahl der veröffentlichten<br>Variablen pro Gerät | 1                                                     |
| Maximale Größe der veröffentlichten<br>Variablen            | 512 Register = 512 Wörter (16 Bits) = 1024<br>Bytes   |
| Maximale Anzahl der abonnierten Variablen pro Gerät         | 64 (63, wenn dieses Gerät veröffentlicht)             |
| Maximale Größe der abonnierten Variablen<br>pro Gerät       | 2048 Register = 2048 Wörter (16 Bits) = 4096<br>Bytes |

HINWEIS: Es wird empfohlen, bei der Planung die folgenden Punkte zu berücksichtigen.

- Rechnen Sie Platz für eine Vergrößerung von Variablen um 10 bis 20 % ein.
- Integrieren Sie die Variablen am Ende der Konfiguration, da sie dort nicht die bestehende Anwendungsadresse beeinflussen. So vermeiden Sie eine Änderung der bestehenden Adressen in Ihrer Konfiguration, was zu einem zeitaufwendigen Verfahren werden kann.

| Parameter                               | Beschreibung                                                                                                    |
|-----------------------------------------|----------------------------------------------------------------------------------------------------|
| Überprüfung der Parameter               | Reserviert                                                                                                    |
| Variablen-ID                            | Gibt die Daten-ID der NOE-Website zur <b>Konfiguration des Dienstes "Globale Daten"</b> an.                                                                                                    |
| Symbol                                  | Symbolischer Name für den Austausch globaler Daten.                                                                                                    |
| Wortlänge (Register)                    | Länge der globalen Daten. Anzahl der %MW-Wörter (4x-Register) oder nicht lokalisierten Variablen.                                                                                                    |
| Gerätenummer                            | Anzahl der Geräte (bis zu 64) für das Netzwerk des Dienstes "Globale Daten"                                                                                                    |
| Variablenveröffentlichung<br>Status     | Automatische Informationen zum korrekten Veröffentlichungsstatus des Netzwerks des Dienstes "Globale Daten". Nur bei Verwendung einer Microsoft <i>Excel</i> <sup>TM</sup> -Kalkulationstabelle. Informationen je Symbol |
| Geräte-Veröffentlichungsstatus          | Automatische Informationen zum korrekten Veröffentlichungsstatus des Netzwerks des Dienstes "Globale Daten". Nur bei Verwendung einer Microsoft <i>Excel</i> <sup>TM</sup> -Kalkulationstabelle. Informationen je Gerät  |
| Gesamtveröffentlichungsgröße je Knoten: | Veröffentlichungsgröße für einen spezifischen Knoten. Die maximale<br>Veröffentlichungsgröße beträgt 512 Wörter (Register) pro Knoten.                                                                                   |
| Gesamtabonnementgröße je<br>Knoten.     | Abonnementgröße für einen spezifischen Knoten. Die maximale Abonnementgröße beträgt 2048 Wörter (Register) pro Knoten.                                                                                                   |
| Gruppen-IP-Adresse aktiviert.           | IP-Adresse für Multicast-Vernetzung. Identifiziert die Stationsverteilergruppe. Der Adressbereich reicht von 224.0.0.0 bis 239.255.255.255.                                                                              |
| Multicast-Filterung aktiviert           | Ein Kontrollkästchen für Ethernet-Switches, das die Multicast-Filterung unterstützt.                                                                                                    |

#### Tabelle des Tabellenblatts für die Planung des Dienstes "Globale Daten"

| Parameter                                                        | Beschreibung                                                                                                    |
|------------------------------------------------------------------|----------------------------------------------------------------------------------------------------|
| Standardadresse für<br>Funktionsfähigkeits-%MW (4x-<br>Register) | %MW (4x-Register) -Adresse für die Funktionsfähigkeitsbits. Dies ist der<br>Speicherbereich, in dem die Funktionsfähigkeitsbits gespeichert werden. Es hat die<br>Größe von vier 4 Wörtern (Registern).                                          |
| Verteilungsdauer                                                 | Minimale Anzahl von Steuerungs-Abtastzyklen, bevor eine Aktualisierung durchgeführt wird.                                                                                                    |
| Funktionsfähigkeits-Timeout                                      | Maximale Zeit zwischen empfangenen Abonnements, bevor ein Abonnement als funktionsunfähig (fehlerhaft) erklärt wird. Der Wert wird in Millisekunden gemessen; es kann ein Wert zwischen 50 und 15.000 ms eingegeben werden (in 50 ms-Schritten). |
| Datenbereich                                                     | Startadresse für die Daten. Dies sind die Register, in dem die Dateninformationen gespeichert werden.                                                                                                    |

# **Multicast-Filterung**

#### Allgemeines

Ihr NOE-Modul bietet eventuell die Funktion "Multicast-Filterung".

Der Dienst "Globale Daten" synchronisiert verschiedene, in einer Verteilergruppe befindliche Stationen. Eine Verteilergruppe ist eine Reihe von Stationen, die dadurch gekennzeichnet ist, dass sie dieselbe IP-Multicast-Adresse für alle in der Gruppe befindlichen Stationen verwendet. Durch die Nutzung derselben IP-Adresse für verschiedene Geräte können Multicast-Datenübertragungen verwendet werden, um globale Daten zu verteilen. Es können mehrere unabhängige Verteilergruppen in demselben Teilnetz existieren. Jede Verteilergruppe verfügt über ihre eigene, eindeutige IP-Multicast-Adresse.

Frühere Switch-Versionen behandeln Multicast-Pakete als eine Rundsendung. Daher senden sie Rundsendungen an alle Teilnehmer und bringen sich so um alle Vorteile sowohl des Switching als auch des Multicasting. Neuere Switch-Versionen bieten automatische Multicast-Filterung und leiten daher Multicast-Verkehr nur an die Ports weiter, die mit registrierten Endstationen verbunden sind.

#### Multicast-Filterungsprotokolle

Die folgenden Multicast-Filterungsprotokolle werden von den Ethernet-Modulen für deren globale Datendienste unterstützt.

 GARP Multicast Registration Protocol (GMRP)
 GMRP ist eine GARP-Anwendung (Generic Attribute Registration Protocol), die es ermöglicht, dass Bridges und Endstationen die Mitgliedschaft von Multicast-Gruppen dynamisch verwalten können.

**HINWEIS:** Das GMRP ist in der Norm IEEE 802.1D-1998 definiert, die kostenlos unter folgender Web-Adresse heruntergeladen werden kann http://IEEE802.org.

 Internet Group Management Protocol (IGMP)
 IGMP ist ein Kommunikationprotokoll, das zur Verwaltung der Mitgliedschaft von Internet-Protokoll-Multicast-Gruppen verwendet wird. IGMP wird von IP-Hosts und aufeinander folgende Multicast-Routers zum Einrichten von Mitgliedschaften in Multicast-Gruppen verwendet.

#### Verringerung des Verkehrs

Die Multicast-Filterung hilft, den Verkehr auf einem Netzwerk zu verringern, weil Rundsendungen nur an die wirklich interessierten, oder abonnierten Geräte gesendet werden.

Für verteile Applikationen und eine bis viele Kommunikationen bietet Multicast Vorteile gegenüber Unicast:

- es nutzt die Netzwerkbandbreite effizienter
- es sendet eine einzige Übertragung anstatt zahlreicher Übertragungen.
- es verringert Kollisionen
- es optimiert die Verarbeitungsleistung des Ethernet-Moduls

# Nutzung der Multicast-Filterung

Diese ConneXium-Switches unterstützen Multicast-Filterung. Andere Switches von anderen Anbietern unterstützen ebenfalls Multicast-Filterung.

| Switch      | Beschreibung                                                                    |
|-------------|---------------------------------------------------------------------------------|
| 499NES17100 | Gemanagter Switch mit 7 10/100BASE-TX-Ports                                     |
| 499NOS17100 | Verwalteter Switch mit fünf 10/100 BASE-TX-Ports und zwei 100 BASE-<br>FX-Ports |

# Konfiguration des Quantum NOE-Dienstes "Globale Daten"

## Einführung

Die Konfiguration des Dienstes "Globale Daten" erfolgt in der Netzwerkkonfiguration sowie im Dateneditor. Die Variablen für das Publish/Subscribe-Verfahren werden im Dateneditor konfiguriert.

Das abgebildete Fenster zeigt die Konfigurationseinstellungen für den Dienst "Globale Daten" in der Netzwerkkonfiguration:

| ľ                                          | 🖷 Ethernet_1                                                                                                    |                                                                                                    |  |  |
|--------------------------------------------|----------------------------------------------------------------------------------------------------|----------------------------------------------------------------------------------------------------|--|--|
|                                            | Modellfamilie           NOE 0100.2, NOE 0110.2           IP-Adresse des Moduls           0         0           255         0 | Moduladresse<br>Rack Modul Kanal Kanal |  |  |
|                                            | IP-Konfiguration Nachrich-<br>tenaustausch E/A-Abfrage                                                                       | Globale Daten SNMP Adressserver NTP Bandbreite                                                                                                    |  |  |
| Konfiguration des Dienstes "Globale Daten" |                                                                                                    |                                                                                                    |  |  |
|                                            | Funktionsfähigkeit-Timeout 200 式 ms                                                                                          | Gruppenadresse 239.255.255.255                                                                                                    |  |  |
|                                            | Verteilungsdauer 1 📑 *10 ms                                                                                                  | Gruppenname                                                                                                    |  |  |
|                                            | Multicast-Filterung IGMP                                                                                                    | Funktionsfahigkeitsbit-Block<br>(%U%IW/%MW) 96MW9                                                                                                    |  |  |
| I                                          |                                                                                                    |                                                                                                    |  |  |

#### Parameterbeschreibung:

| Parameter                       | Beschreibung                                                                                                    |
|---------------------------------|----------------------------------------------------------------------------------------------------|
| Funktionsfähigkeit-<br>Timeout  | Nach Ablauf dieser Zeit werden die empfangenen Daten ungültig.                                                                                                    |
| Gruppenadresse                  | Multicast-IP-Adresse der Klasse D. Alle Knoten im Verfahren<br>"Globale Daten" verwenden dieselbe Multicast-Adresse für die<br>Verteilung oder den Empfang von Daten. Adressbereich: 224.0.0.0 to<br>239.255.255.255. |
| Verteilungsdauer                | Zeit, nach der die Daten empfangen oder gesendet werden. Minimale Zykluszeit der SPS.                                                                                                    |
| Gruppenname                     | Logischer Name. Legt die Variablenzuweisung für verschiedene Kommunikationskonfigurationen im Variableneditor fest.                                                                                                   |
| Funktionsfähigkeit-<br>Bitblock | Adresse für das Abfragen der Statusinformationen im Rahmen des Verfahrens "Globale Daten".                                                                                                    |

| Parameter           | Beschreibung                                                                                                    |
|---------------------|----------------------------------------------------------------------------------------------------|
| Multicast-Filterung | <ul> <li>Aktiviert ein Ethernet-Modul, das Multicast-Filterung unterstützt.</li> <li>Wählen Sie im Dropdown-Menü Folgendes aus:</li> <li>Keine: Sowohl GMRP als auch IGMP werden deaktiviert.<br/>(Die Daten werden an alle Endgeräte im Netzwerk gesendet.)</li> <li>GMRP<br/>Stellen Sie sicher, dass Client, Server, Switches und Router<br/>GMRP unterstützen und ermöglichen.</li> <li>IGMP V1<br/>Stellen Sie sicher, dass Client, Server, Switches und Router<br/>IGMP unterstützen und ermöglichen.</li> </ul> |
|                     | <ul> <li>Hinweis: Folgende Module unterstützten IGMP V1:</li> <li>140 NOE 771 01 V4.4 oder höher</li> <li>140 NOE 771 11 V4.4 oder höher</li> <li>140 CPU 651 50/60 V2.7 oder höher</li> <li>HINWEIS: Die Eurktionen IGMP und Keine sind nur mit Unity ab</li> </ul>                                                                                                    |
|                     | Version 4.1 verfügbar.                                                                                                    |
|                     | <b>HINWEIS:</b> Unity Pro ist die vorherige Bezeichnung von Control Expert bis Version 13.1.                                                                                                    |

**HINWEIS:** Die Funktionsfähigkeitsbits werden von einer Quantum-PLC nicht aktualisiert, wenn sie sich im STOP-Modus befindet.

Folgende Abbildung zeigt den Dateneditor:

| Variablen | DDT-Typer | Funktionsbausteine | DFB-Typen   |          |          |         |
|-----------|-----------|--------------------|-------------|----------|----------|---------|
|           | Name *    |                    | 🗹 EDT       | 🗹 DD     | T 🗹 K    | DDDT    |
| Name      | •         | Тур                | ✓ Adresse ✓ | Globale= | Gruppe 👻 | Enet ID |
| 🕂 📲 VALVE | _STATUS   | BEREICH[019] VON V | Vort%MW200  | PUB      | plantgrp | 1       |
| 🕀 💶 VALVE | _CONTRO   | BEREICH[09] VON Wo | ort %MW220  | SUB      | plantgrp | 2       |
| 🕘 📑 PUMP. | STATUS    | BEREICH[099] VON V | Vort%MW230  | SUB      | plantgrp | 3       |
| · · · >   |           |                    |             |          |          |         |
|           |           |                    |             |          |          |         |
|           |           |                    |             |          |          |         |
|           |           |                    |             |          |          |         |
|           |           |                    |             |          |          |         |
|           |           |                    |             |          |          |         |
|           |           |                    |             |          |          |         |

Parameterbeschreibung:

| Parameter     | Beschreibung                                                                                                    |
|---------------|----------------------------------------------------------------------------------------------------|
| Name          | Variablensymbole                                                                                                    |
| Тур           | Variablentyp                                                                                                    |
| Address       | Variablenadresse                                                                                                    |
| Globale Daten | Typ der Globale-Daten-Variablen. Optionen: Nein/Publish/Subscribe                                                                                                    |
| Gruppe        | Gruppenname für die Zuweisung der Variablen der vorhandenen<br>Netzwerkbeschreibung. Bei der Erstellung der verschiedenen Ethernet-<br>Netzwerke wird hier eine logische Verbindung zwischen dem Netzwerk<br>und der Variablenvereinbarung erstellt. |
| ID            | Variablen-ID                                                                                                    |

# Konfiguration der Globalen Daten (Publish/Subscribe) für NOE 771 x1 über das Web

#### Modellierung der Systemkonfiguration

Es gibt zwei Verfahren zur Konfiguration eines Systems:

- Separate Konfiguration jedes Geräts Konfigurieren Sie jedes Gerät einzeln über die Webseite (siehe Seite 321) Konfiguration des Dienstes "Globale Daten". Wiederholen Sie diesen Schritt für jedes Gerät im System. Da für jedes einzelne Gerät dieselben Informationen neu eingegeben werden müssen (u. U. bis zu 64mal), können Eingabefehler auftreten.
- Kopieren der Konfiguration (bevorzugt) Konfigurieren Sie alle Variablen-IDs, Symbole (Beschreibungen) und Längen auf einem NOE-Modul. Laden Sie die Konfiguration auf Ihren PC hoch und von dort auf alle Geräte herunter. Nehmen Sie anschließend kleinere Anpassungen an jedem Teilnehmer vor.

**HINWEIS:** Das Verfahren zum **Kopieren der Konfiguration** vermeidet Eingabefehler und ermöglicht die Überprüfung der Konfiguration sowie die Ermittlung, ob das System Ihren Bedürfnissen gerecht wird, bevor die Konfiguration systemweit implementiert wird. Bei diesem Verfahren müssen Sie die Variablen-ID, das Symbol (Beschreibung) und die Länge nur einmal eingeben, wodurch Konsistenz gewährleistet wird.

Wenn Ihre Planung abgeschlossen ist, befolgen Sie die nachfolgend unter *Konfiguration Ihres NOE-Moduls* aufgeführten Schritte. Diese Schritte werden sowohl grafisch als auch in Textform angegeben.

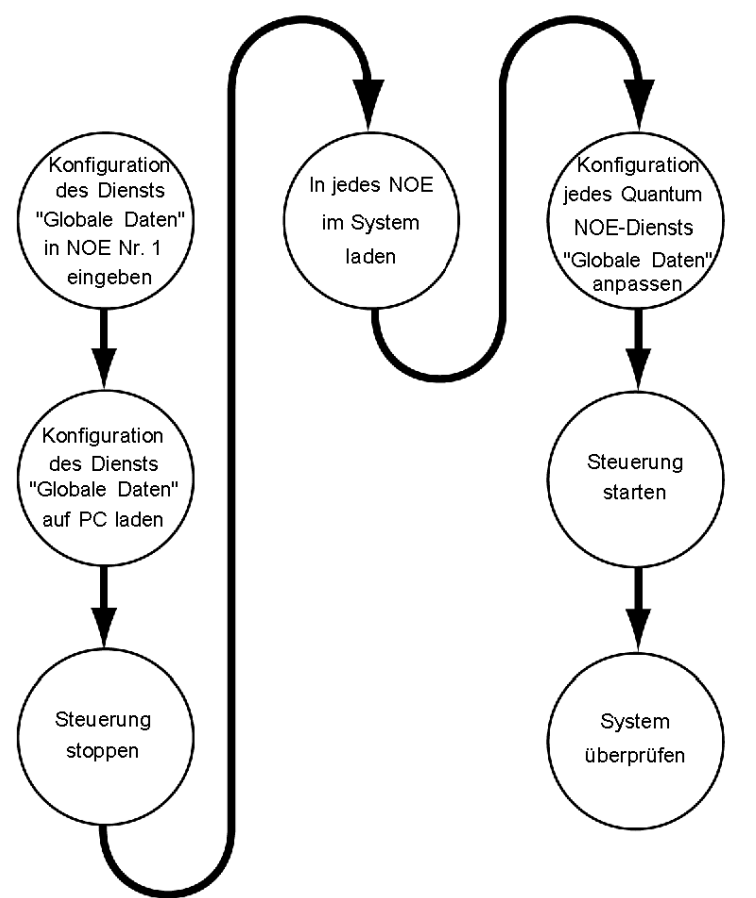

Dies sind die Schritte zur Konfiguration Ihres NOE-Moduls, dargestellt in Bildform:

## Konfiguration des NOE-Moduls

| Schritt | Aktion                                                                                                    |
|---------|----------------------------------------------------------------------------------------------------|
| 1       | Wählen Sie ein NOE-Modul aus.                                                                                                    |
| 2       | Rufen Sie mittels Ihres Browsers die Seite <b>Konfiguration des Dienstes "Globale Daten"</b> dieses NOE-Moduls auf.<br>Folgen Sie diesen Links:   <b>Konfiguration</b>   <b>Globale Daten</b> |
| 3       | Geben Sie die Variablen-IDs, Symbole (Beschreibung) und Längen der Konfiguration ein.                                                                                                    |

| Schritt | Aktion                                                                                                    |
|---------|----------------------------------------------------------------------------------------------------|
| 4       | Klicken Sie auf die Schaltfläche Konfiguration des Dienstes Globale Daten<br>aktualisieren, um die Datei zu aktualisieren. Hierdurch wird die Datei glbdata.ini<br>generiert.<br>Nachfolgend ist der vollständige Pfad aufgeführt:<br>ftp://NOE_IP_ADDRESS/wwwroot/conf/glbdata/glbdata.ini<br>Hinweis: Sie ersetzen NOE_IP_ADDRESS mit einer Adresse wie 192.168.000.010.<br>Sie erhalten die Adresse von Ihrem Systemadministrator. |
| 5       | Laden Sie mittels des FTP-Verfahrens die Datei glbdata.ini auf einen PC hoch.<br>(Siehe nachfolgenden Abschnitt <b>Hochladen einer glbdata.ini-Datei</b> .)                                                                                                    |
| 6       | Stoppen Sie jede SPS, bevor Sie die individuelle Anpassung durchführen.                                                                                                    |
| 7       | Laden Sie unter Verwendung desselben Pfads die Datei glbdata.ini in die<br>anderen Geräte herunter. (Siehe nachfolgenden Abschnitt <b>Herunterladen einer</b><br>glbdata.ini-Datei.)                                                                                                    |
| 8       | Verbinden Sie Ihren Web-Browser mit jedem Gerät, um die Startadresse und die Publish / Subscribe-Einstellungen anzupassen.                                                                                                    |

HINWEIS: Die Seite "Konfiguration des Dienstes 'Globale Daten'" wird mit Daten aus der Konfigurationsdatei glbdata.ini gefüllt.

# Hochladen einer glbdat.ini-Datei auf einen PC

| Schritt | Aktion                                                                                                    |
|---------|----------------------------------------------------------------------------------------------------|
| 1       | Geben Sie an der DOS-Eingabeaufforderung <b>FTP</b> und die IP-Adresse ein und betätigen Sie die <b>Eingabetaste</b> . |
| 2       | Geben Sie an der Benutzer-Eingabeaufforderung <b>FTP</b> Benutzername ein und betätigen Sie die <b>Eingabetaste</b> .  |
| 3       | Geben Sie an der Passwort-Eingabeaufforderung Ihr FTP-Passwort ein und betätigen Sie die <b>Eingabetaste</b> .         |
| 4       | Geben Sie an der FTP-Eingabeaufforderung cd wwwroot/conf/glbdata ein und betätigen Sie die Eingabetaste.               |
| 5       | Geben Sie an der FTP-Eingabeaufforderung <b>get</b> ein und betätigen Sie die <b>Eingabetaste</b> .                    |
| 6       | Geben Sie an der Lokaldatei-Eingabeaufforderung <b>glbdata.ini</b> ein und betätigen Sie die <b>Eingabetaste</b> .     |
| 7       | Geben Sie an der Ferndatei-Eingabeaufforderung <b>glbdata.ini</b> ein und betätigen Sie die <b>Eingabetaste</b> .      |

## Herunterladen einer glbdat.ini-Datei auf ein anderes NOE-Modul

| Schritt | Aktion                                                                                                    |
|---------|----------------------------------------------------------------------------------------------------|
| 1       | Geben Sie an der DOS-Eingabeaufforderung <b>FTP</b> und die IP-Adresse ein und betätigen Sie die <b>Eingabetaste</b> .  |
| 2       | Geben Sie an der Benutzer-Eingabeaufforderung den FTP-Benutzernamen ein und betätigen Sie die <b>Eingabetaste</b> .     |
| 3       | Geben Sie an der Passwort-Eingabeaufforderung Ihr FTP-Passwort ein und betätigen Sie die <b>Eingabetaste</b> .          |
| 4       | Geben Sie an der FTP-Eingabeaufforderung <b>cd wwwroot/conf/glbdata</b> ein und betätigen Sie die <b>Eingabetaste</b> . |
| 5       | Geben Sie an der FTP-Eingabeaufforderung <b>put</b> ein und betätigen Sie die <b>Eingabetaste</b> .                     |
| 6       | Geben Sie an der Lokaldatei-Eingabeaufforderung <b>glbdata.ini</b> ein und betätigen Sie die <b>Eingabetaste</b> .      |
| 7       | Geben Sie an der Ferndatei-Eingabeaufforderung <b>glbdata.ini</b> ein, und betätigen Sie die <b>Eingabetaste</b> .      |

# Überprüfung des Systembetriebs

| Schritt | Aktion                                                                                                    |
|---------|----------------------------------------------------------------------------------------------------|
| 1       | Überprüfen Sie, ob alle SPS laufen.                                                                                                    |
| 2       | Überprüfen Sie die Funktionsfähigkeit aller Variablen mittels der Seite <b>Diagnose des</b><br><b>Dienstes "Globale Daten"</b> .<br>Folgen Sie diesen Links:   <b>Diagnose</b>   <b>NOE-Diagnose</b>   <b>Globale Daten</b> |

# Kapitel 6 E/A-Verwalter

# Einleitung

In diesem Kapitel werden die Fähigkeiten des E/A-Verwalters der Ethernet-Module beschrieben.

## Inhalt dieses Kapitels

Dieses Kapitel enthält die folgenden Themen:

| Thema                                                                    | Seite |
|--------------------------------------------------------------------------|-------|
| E/A-Abfragekonzepte                                                      | 216   |
| Konfiguration der Quantum-E/A-Abfrage                                    | 221   |
| E/A-Scanner – Kontextmenü für das Kopieren/Ausschneiden/Einfügen         | 226   |
| E/A-Abfrage mit mehreren Zeilen                                          | 228   |
| Einführung in die Konfiguration von Advantys mit Control Expert          | 230   |
| Einführung in die Konfiguration der PRM Master DTM                       | 234   |
| Einführung in die Konfiguration eines BMX PRA 0100 mit Control Expert    | 236   |
| Fenster "Eigenschaft"                                                    | 240   |
| Speichern einer Advantys-Konfiguration in einer Control Expert-Anwendung | 246   |
| Verwaltete Variablen                                                     | 247   |
| E/A-Scanner-Antwortzeiten: Dezentraler Eingang zu dezentralem Ausgang    | 249   |

# E/A-Abfragekonzepte

#### Einführung

Die E/A-Abfrage ist eine Funktion in einem Ethernet-Modul (NOE 771 00, -01, -11 und CPU 651 *x*0). Über eine Steuerung ermöglicht der E/A-Abfragedienst das wiederholte Lesen von abgefragten Geräten und das wiederholte Schreiben in diese Geräte.

Verwenden Sie die E/A-Abfrage, um Daten zwischen Netzwerkgeräten zu übertragen.

Konfigurieren Sie die E/A-Abfrage mithilfe des Programmiersoftwarepakets Schneider Electric's von Control Expert. (Informationen zur Konfiguration der E/A-Abfrage *(siehe Seite 221)* sind an anderer Stelle in diesem Handbuch aufgeführt.)

**HINWEIS:** Wir empfehlen das Programmieren mit Wörtern, wenn Ihr Projekt sowohl Module vom Typ 140 CPU 651 *x*0 als auch MOdule vom Typ 140 NOE 771 01 in derselben Anwendung enthält. Da beide Module sehr spezifisch entwickelt wurden, erfolgt die Abtastung nach %I zwar ordnungsgemäß, die Daten werden aber in unterschiedlichen Programmiersprachen interpretiert. Das NOE-Modul liest im IEC-Format und das Steuerungsmodul liest im LL984-Format.

#### Bits des Funktionsfähigkeitsblocks

Jedes Bit entspricht einem Eintrag in der E/A-Abfragetabelle. Jeder Eintrag in der Tabelle entspricht einem logischen Gerät.

Die Bits enthalten den Funktionsfähigkeitsstatus für das Modicon Quantum-E/A-Abfragegerät.

HINWEIS: Die Funktionsfähigkeitsbits werden von einer Quantum PLC nicht aktualisiert, wenn sie sich im STOP-Modus befindet.

#### Gerätesteuerungsblock

Deaktivieren Sie mit dem Gerätesteuerungsblock einen individuellen Eintrag/ein einzelnes Gerät in der E/A-Abfragetabelle. Aktivieren Sie hierzu das Kontrollkästchen und setzen Sie das zugehörige Bit im Gerätesteuerungsblock auf 1.

#### Wiederholungsrate-Schritt

Im Feld "Wiederholungsrate-Schritt" geben Sie einen Zeitraum ein, nach dessen Ablauf das E/A-Abfragegerät jeweils eine Abfrage an das Gerät senden soll.

#### E/A-Scanliste

Die E/A-Abfrageliste ist eine Konfigurationstabelle, die die Ziele angibt, mit denen eine wiederholte Kommunikation zulässig ist. Während des SPS-Betriebs überträgt das Ethernet-Modul Daten zwischen den Registern der Steuerung so, wie in der E/A-Abfrageliste angegeben ist.
## Parameter für die E/A-Abfrage

In der folgenden Tabelle sind die Parameter der E/A-Abfrage beschrieben.

| Parameter                                  | Wert                                                                                                    |  |  |  |  |  |
|--------------------------------------------|----------------------------------------------------------------------------------------------------|--|--|--|--|--|
| Max.Anz. der Geräte                        | 64: 140 NOE 771 00 (bis Version 2.2)<br>128: ausschließlich 140 NOE 771 00 (Version 3.0 oder höher),<br>140 NOE 771 01 und 140 NOE 771 11<br>128: 140 CPU 651 x0                                                                                                    |  |  |  |  |  |
| Maximale Anzahl<br>Eingangsworte           | 4000                                                                                                    |  |  |  |  |  |
| Maximale Anzahl<br>Ausgangsworte           | 4000                                                                                                    |  |  |  |  |  |
| Funktionsfähigkeits-Timeout-<br>Wert       | Benutzerkonfiguriert: 1 bis 65535 in 1-ms-Inkrementen                                                                                                    |  |  |  |  |  |
| Letzter Wert (Eingang)                     | Benutzerkonfiguriert (Null oder Halten)                                                                                                    |  |  |  |  |  |
| IP-Adresse                                 | Vom Benutzer konfiguriert<br>IP-Adresse des abgefragten Geräts (Slave-IP)                                                                                                    |  |  |  |  |  |
| Lokale und dezentrale<br>Register-Referenz | Vom Benutzer konfiguriert                                                                                                    |  |  |  |  |  |
| Wiederholungsrate                          | <ul> <li>Die Geschwindigkeit, mit der die Daten abgefragt werden, von 0 bis 65535 als Vielfaches von:</li> <li>Wenn Sie Unity Pro V2.0 oder höher ausführen <ul> <li>140 NOE 771 01/11: 16 ms</li> <li>140 CPU 651 x0: 10 ms</li> </ul> </li> </ul>                                                                                                    |  |  |  |  |  |
|                                            | <ul> <li>Wenn Sie Unity Pro V4.0 ausführen</li> <li>140 NOE 771 01/11: 5 ms (min.), 200 ms (max.)</li> <li>140 CPU 651 x0: 5 ms</li> </ul>                                                                                                    |  |  |  |  |  |
| Geräte-ID                                  | Vom Benutzer konfiguriert<br>ID nur dann konfigurieren, wenn eine Bridge verwendet wird.                                                                                                    |  |  |  |  |  |
| Gateway/Bridge-Gerät                       | <ul> <li>Um die Kompatibilität langsamerer TCP/IP-Netzwerkgeräte (d. h. Gateways und Bridges) mit dem E/A-Abfragegerät sicherzustellen:</li> <li>Wählen Sie das Kontrollkästchen aus, um diese Funktion zu aktivieren. Definiert ein neues Bit und setzt dieses auf den oberen Wert (1).</li> <li>Heben Sie die Auswahl des Kontrollkästchens auf, um diese Funktion zu deaktivieren (Standardeinstellung). Definiert ein neues Bit und setzt dieses auf Null (0).</li> </ul> |  |  |  |  |  |
| Betrieb über eine Bridge                   | Modbus-Bridge: unterstützt                                                                                                    |  |  |  |  |  |
|                                            | Modbus Plus-Bridge: unterstützt                                                                                                    |  |  |  |  |  |

An anderer Stelle in diesem Handbuch sind Informationen über die Antwortzeiten bei der E/A-Abfrage für Hochleistungs-Kommunikationsmodule *(siehe Seite 249)* aufgeführt.

### Verwenden des E/A-Abfragegeräts mit einem IP-Router

**HINWEIS:** Die E/A-Scanner in den Modulen 140 NOE 771 x1 und 140 CPU 651 x0 geben Requests mit einem TTL-Wert (Time To Live) von 32 aus, der die Weiterleitung über zahlreiche Router ermöglicht.

## Gerätesteuerungsblock

Wichtige Informationen zur Verwendung des Gerätesteuerungsblocks:

| Register                                                                                | Der Gerätesteuerungsblock besteht aus Registern mit je acht einzelnen Wörtern<br>oder vier Doppelwörtern. Der Inhalt der Register wird im Speicher der Steuerung<br>zugeordnet. Jedes Bit entspricht einem Eintrag in der Tabelle (siehe unten).                                                                                           |
|-----------------------------------------------------------------------------------------|----------------------------------------------------------------------------------------------------|
| Deaktivieren von<br>Geräten                                                             | <ul> <li>Jedes E/A-Abfragegerät kann deaktiviert werden. So deaktivieren Sie einzelne<br/>Geräte:</li> <li>1. Aktivieren Sie die Option "Gerätesteuerungsblock" auf der Registerkarte "E/A-<br/>Abfrage" in Control Expert. (Platzieren Sie ein Häkchen in das Kästchen.)</li> <li>2. Setzen Sie das entsprechende Bit auf "1".</li> </ul> |
| Zuordnen von<br>Gerätesteuerungsblock-<br>Bits zu E/A-Abfrage-<br>Eintragsnummern (Nr.) | Beachten Sie die Tabelle zum Zuordnen der Eintragsnummern zu Bits.<br>Jede Eintragsnummer entspricht einem logischen Gerät im Netzwerk.                                                                                                    |
| Einstellen von Bits                                                                     | <ul> <li>Die Einstellung von Gerätesteuerungsblock-Bit hat folgende Bedeutung:</li> <li>0 = Gerät ist aktiviert</li> <li>1 = Gerät ist deaktiviert</li> </ul>                                                                                                    |

### Zuordnen von Gerätesteuerungsblock-Bits zu E/A-Abfrage-Eintragsnummern (Nr.)

| Einzelwe<br>Register | ort (W)-<br>r (%MD)                  | x:4) |    |    |    |    |    |    |    |     |    |    |    |    |    |    |    |
|----------------------|--------------------------------------|------|----|----|----|----|----|----|----|-----|----|----|----|----|----|----|----|
| W1<br>%MW<br>[x+1]   | Ta-<br>bel-<br>lenein<br>trag<br>Nr. | 1    | 2  | 3  | 4  | 5  | 6  | 7  | 8  | 9   | 10 | 11 | 12 | 13 | 14 | 15 | 16 |
|                      | Bit                                  | 15   | 14 | 13 | 12 | 11 | 10 | 9  | 8  | 7   | 6  | 5  | 4  | 3  | 2  | 1  | 0  |
| W2<br>%MW<br>[x+2]   | Ta-<br>bel-<br>lenein<br>trag<br>Nr. | 17   | 18 | 19 | 20 | 21 | 22 | 23 | 24 | 500 | 26 | 27 | 28 | 29 | 30 | 31 | 32 |
|                      | Bit                                  | 15   | 14 | 13 | 12 | 11 | 10 | 9  | 8  | 7   | 6  | 5  | 4  | 3  | 2  | 1  | 0  |

| Einzelwe<br>Register | ort (W)-<br>r (%MD)                  | x:4) |     |     |     |     |              |                                                |     |     |     |     |     |     |     |     |     |
|----------------------|--------------------------------------|------|-----|-----|-----|-----|--------------|------------------------------------------------|-----|-----|-----|-----|-----|-----|-----|-----|-----|
| W3<br>%MW<br>[x+3]   | Ta-<br>bel-<br>lenein<br>trag<br>Nr. | 33   | 34  | 35  | 36  | 37  | 38           | 39                                             | 40  | 41  | 42  | 43  | 44  | 45  | 46  | 47  | 48  |
|                      | Bit                                  | 15   | 14  | 13  | 12  | 11  | 10           | 9                                              | 8   | 7   | 6   | 5   | 4   | 3   | 2   | 1   | 0   |
|                      |                                      |      |     |     |     |     | Wort<br>112) | Wort 4 bis Wort 7 (Tabelleneintrag 49 bis 112) |     |     |     |     |     |     |     |     |     |
| W8<br>%MW<br>[x+8]   | Ta-<br>bel-<br>lenein<br>trag<br>Nr. | 113  | 114 | 115 | 116 | 117 | 118          | 119                                            | 120 | 121 | 122 | 123 | 124 | 125 | 126 | 127 | 128 |
|                      | Bit                                  | 15   | 14  | 13  | 12  | 11  | 10           | 9                                              | 8   | 7   | 6   | 5   | 4   | 3   | 2   | 1   | 0   |

**HINWEIS:** Bits werden von rechts nach links gezählt, beginnend mit Bit 0 (niederwertiges Bit). Beispiele: Verwenden Sie zur Konfiguration von %MD1:4 als Gerätesteuerungsblock in der E/A-Abfragetabelle %MW2, Bit 15, um den Tabelleneintrag 1 zu aktivieren bzw. zu deaktivieren. Verwenden Sie %MW3, Bit 15, um den Tabelleneintrag 17 zu aktivieren bzw. zu deaktivieren.

**HINWEIS:** Quantum- und Premium-Koprozessoren folgen dem Verhalten des Steuerbits des Premium Ethernet-Moduls.

| Doppel<br>Registe  | wort (DV<br>er (%MD                  | V)-<br><i>x</i> :4) |    |    |    |    |    |     |    |    |    |    |    |    |    |    |    |
|--------------------|--------------------------------------|---------------------|----|----|----|----|----|-----|----|----|----|----|----|----|----|----|----|
| DW1<br>%MD<br>x[0] | Ta-<br>bel-<br>lenein<br>trag<br>Nr. | 1                   | 2  | 3  | 4  | 5  | 6  | 7   | 8  | 9  | 10 | 11 | 12 | 13 | 14 | 15 | 16 |
|                    | Bit                                  | 31                  | 30 | 29 | 28 | 27 | 26 | 500 | 24 | 23 | 22 | 21 | 20 | 19 | 18 | 17 | 16 |

| Doppel<br>Registe  | wort (D)<br>er (%MD                  | V)-<br><i>x</i> :4) |     |     |     |     |              |         |        |       |         |         |       |     |     |     |     |
|--------------------|--------------------------------------|---------------------|-----|-----|-----|-----|--------------|---------|--------|-------|---------|---------|-------|-----|-----|-----|-----|
| DW2<br>%MD<br>x[1] | Ta-<br>bel-<br>lenein<br>trag<br>Nr. | 17                  | 18  | 19  | 20  | 21  | 22           | 23      | 24     | 500   | 26      | 27      | 28    | 29  | 30  | 31  | 32  |
|                    | Bit                                  | 15                  | 14  | 13  | 12  | 11  | 10           | 9       | 8      | 7     | 6       | 5       | 4     | 3   | 2   | 1   | 0   |
|                    | Ta-<br>bel-<br>lenein<br>trag<br>Nr. | 33                  | 34  | 35  | 36  | 37  | 38           | 39      | 40     | 41    | 42      | 43      | 44    | 45  | 46  | 47  | 48  |
|                    | Bit                                  | 31                  | 30  | 29  | 28  | 27  | 26           | 500     | 24     | 23    | 22      | 21      | 20    | 19  | 18  | 17  | 16  |
|                    |                                      |                     |     |     |     |     | Wort<br>112) | 3 bis \ | Vort 4 | (Tabe | llenein | trag 49 | 9 bis |     |     |     |     |
| DW<br>%MD<br>x[4]  | Ta-<br>bel-<br>lenein<br>trag<br>Nr. | 113                 | 114 | 115 | 116 | 117 | 118          | 119     | 120    | 12    | 122     | 123     | 124   | 125 | 126 | 127 | 128 |
|                    | Bit                                  | 15                  | 14  | 13  | 12  | 11  | 10           | 9       | 8      | 7     | 6       | 5       | 4     | 3   | 2   | 1   | 0   |

**HINWEIS:** Bits werden von rechts nach links gezählt, beginnend mit Bit 0 (niederwertiges Bit).Um beispielsweise %MD1:4 als Gerätesteuerungsblock in der E/A-Abfragetabelle zu konfigurieren, verwenden Sie %MD1[0], Bit 31, um Tabelleneintrag 1 zu aktivieren bzw. zu deaktivieren. Verwenden Sie %MD1[1], Bit 15, um Tabelleneintrag 17 zu aktivieren bzw. zu deaktivieren.

# Konfiguration der Quantum-E/A-Abfrage

## Das Konfigurationsfenster "E/A-Abfrage"

Durch einen Klick auf die Registerkarte **E/A-Abfrage** im Konfigurationsfenster des Ethernet-Moduls wird das Fenster **E/A-Abfrage** geöffnet:

| aalea | ata         | Funktionsfähigkeitsblo | ick (%1/%IW): | 200              |                                          | Gerătes                          | steuerungsbl             | ock (%MW): v      | on           | bis                       | Wiede          | erholungsrate     | -Schritt:    | .=                           |              |
|-------|-------------|------------------------|---------------|------------------|------------------------------------------|----------------------------------|--------------------------|-------------------|--------------|---------------------------|----------------|-------------------|--------------|------------------------------|--------------|
| riphe | IP-Adresse  | Gerätename             | Geräte-ID     | Slave-<br>Syntax | Funktions-<br>fähigkeit-<br>Timeout (ms) | Wieder-<br>holungs-<br>rate (ms) | RD-<br>Master-<br>Objekt | RD Slave-<br>Ref. | RD-<br>Länge | Letzter Wert<br>(Eingang) | WR-<br>Master- | WR Slave-<br>Ref. | WR-<br>Länge | Gateway/<br>Bridge-<br>Gerät | Beschreibung |
|       | 192.168.2.2 |                        | 255           | Index 💌          | 1500                                     | 60                               | %MW0                     | 0                 | 50           | Letzten beibehalten       | %MW200         | 0                 | 30           |                              | Deaktivieren |
|       | 192.168.2.3 |                        | 255           | Index I          | 1500                                     | 60                               | %MW50                    | 0                 | 70           | Letzten beibehalten       | %MW230         | 0                 | 40           | N I                          | Aktivieren   |
|       |             | <u></u>                |               | •                |                                          |                                  |                          |                   |              | -                         |                |                   |              |                              |              |
|       |             |                        |               | •                |                                          |                                  |                          |                   |              | <u> </u>                  |                | 2                 |              | <u> </u>                     |              |
|       |             |                        |               | -                |                                          |                                  |                          |                   |              |                           |                | 2.<br>            |              | L .                          |              |
|       |             |                        |               | -                |                                          |                                  |                          |                   |              |                           |                | 2                 |              | H                            |              |
| 1     |             |                        |               | -                |                                          |                                  |                          |                   |              | -                         |                | 5                 |              | E .                          |              |
| 1     |             |                        |               |                  |                                          |                                  |                          |                   |              |                           |                | 1                 |              | <b>E</b>                     |              |
| 1     |             | -                      |               |                  |                                          |                                  |                          |                   |              |                           |                |                   |              | Ē                            |              |
|       |             | 1                      |               | •                |                                          |                                  |                          |                   |              | -                         |                |                   |              |                              |              |
|       |             | -                      |               | -                |                                          |                                  |                          |                   |              | -                         |                |                   |              |                              |              |
|       |             | <u></u>                |               | -                |                                          |                                  |                          |                   |              | -                         |                |                   |              |                              |              |
|       |             |                        |               | -                |                                          |                                  |                          |                   |              | <b>_</b>                  |                |                   |              |                              |              |
|       |             | -                      |               | -                | 100000000                                |                                  |                          |                   |              | -                         |                |                   |              |                              |              |
|       |             |                        |               | -                |                                          |                                  |                          |                   |              |                           |                | Constantine and   |              | <u> </u>                     |              |
|       |             |                        |               |                  |                                          |                                  |                          |                   |              | -                         |                | 5                 |              | E .                          |              |
|       |             |                        |               |                  |                                          |                                  |                          |                   |              |                           |                | 20000000          |              | E .                          |              |
| 1     |             |                        | 1             |                  |                                          |                                  |                          |                   |              |                           |                |                   |              | Ē                            |              |
|       |             | -                      | 1             |                  |                                          |                                  |                          |                   |              |                           |                |                   |              |                              |              |
|       |             |                        |               |                  |                                          |                                  |                          |                   |              |                           |                |                   |              | Γ                            |              |

**HINWEIS:** Diese Abbildung zeigt die E/A-Abfragedienste für ein Modul des Typs 140 NOE 771 01 oder -11. Das Fenster **E/A-Abfrage** für das Modul CPU 651 x0 fällt leicht unterschiedlich aus. In diesem Fenster wird kein **Funktionsfähigkeitsblock** angezeigt.

### Funktionsfähigkeitsblock (Statusblock)

Über das Feld **Funktionsfähigkeitsblock** (Nr. 1 in der voranstehenden Abbildung) können Sie das erste Wort oder Bit in einer Statustabelle (Funktionsfähigkeitstabelle) definieren. Diese Tabelle kann bis zu 8 Wörter (%IW) oder 128 Bits (%I) lang sein. Jedes Bit in der Tabelle stellt den Status eines einzelnen Geräts dar. Die Tabelle unten zeigt, wie die Bits abhängig vom verwendeten Datentyp angezeigt werden:

| Bit | Datentyp |         |
|-----|----------|---------|
|     | %I       | %IW     |
| 1   | %I1      | %IW1.15 |
| 2   | %12      | %IW1.14 |
|     |          |         |
| 16  | %I16     | %IW1.0  |
| 17  | %I17     | %IW2.15 |

Standardmäßig umfasst die Tabelle Wörter ab %IW1.0. Wenn Sie die Tabelle auf Bits umstellen möchten, müssen Sie einen Wert %I in 16er-Schritten (%I1, %I16, %I32 usw.) angeben.

**HINWEIS:** Das Feld **Funktionsfähigkeitsblock** ist nur für NOE 771 00, -01 und -11 verfügbar. Für das Modul CPU 651 x0 steht es nicht zur Verfügung.

**HINWEIS:** Für Sicherheitsüberwachungsanwendungen wird der **Funktionsfähigkeitsblock** nicht %I/%IW, sondern %M/%MW aus dem UMA-Bereich zugeordnet.

### Gerätesteuerungsblock

Über den **Gerätesteuerungsblock** (Nr. 2 in der vorherigen Abbildung) können Sie ein beliebiges abgefragtes Gerät deaktivieren, indem Sie ein dem Gerät zugeordnetes Bit auf 1 setzen. Das E/A-Abfragegerät schließt die Verbindung und setzt das Funktionsfähigkeitsbit auf 0 (Status "Nicht funktionsfähig").

Um den **Gerätesteuerungblock** zu aktivieren, wählen Sie das Kontrollkästchen im Konfigurationsfenster der **E/A-Abfrage** aus (Nr. 2 in der vorherigen Abbildung).

**HINWEIS:** Zur Aktivierung des **Gerätesteuerungsblocks** müssen Sie folgende Versionen verwenden:

- Control Expert ab V2.0
- 140 NOE 771 01 oder 140 NOE 771 11 ab Version 3.5
- 140 CPU 651 x0 ab Version 2.0

Wenn Sie versuchen, den **Gerätesteuerungsblock** mit einer älteren Firmware-Version zu aktivieren, wird der Dienst "E/A-Abfrage" deaktiviert.

Wenn das Kontrollkästchen nicht aktiviert ist, wird der Dienst "E/A-Abfrage" zwar aktiviert, Sie können die E/A-Abfrage jedoch nicht für einzelne Geräte deaktivieren.

Die Deaktivierung der E/A-Abfrage über den **Gerätesteuerungsblock** entspricht dem Trennen der Kommunikation zwischen Abfragegeräten und abgefragtem Gerät.

Aus diesem Grund wird Folgendes ausgeführt:

- Die Fehlerpositionen werden vom Abfragegerät auf die Eingänge angewendet.
- Die Kommunikation mit dem Gerät wird angehalten.
- Alle Einträge in den IN- und OUT-Tabellen werden weiterhin bei jedem Abfragevorgang zwischen der CPU und dem Abfragegerät übertragen.

Daraus ergibt sich, dass bei einer Änderung eines an einen Eingang angeschlossenen %MWi dieses %MWi durch die Werte überschrieben wird, die im nächsten Zyklus vom E/A-Abfragegerät eingehen (entweder durch 0 oder durch den letzten Eingangswert).

Es ist möglich (aber nicht sinnvoll), auf die mit den Ausgängen verbundenen %MW zuzugreifen, da diese nicht an das Gerät übertragen werden.

#### Wiederholungsrate-Schritt

Der **Wiederholungsrate-Schritt** (Nr. 3 in der voranstehenden Abbildung) ist ein Einstellungswert, der einem Vielfachen des Werts 5 ms (Mindestwert) entspricht. Höchstwert ist 200 ms.

In der Spalte **Wiederholungsrate (ms)** geben Sie ein Zeitintervall ein, durch das Sie festlegen, wie oft das E/A-Abfragegerät nach Ablauf des angegebenen Zeitintervalls jeweils eine Abfrage an das Gerät sendet.

**HINWEIS:** Die **Wiederholungsrate (ms)** in der E/A-Abfragetabelle ist ein Vielfaches der im Feld Wiederholungsrate-Schritt angezeigten Rate. Die tatsächlich durch den Dienst "E/A-Abfrage" ausgeführte Wiederholungsrate wird in der Spalte **Wiederholungsrate (ms)** angezeigt.

**HINWEIS:** Wenn ein Eintrag in der Spalte **Wiederholungsrate (ms)** kein Vielfaches des angegebenen **Wiederholungsrate-Schritts** ist, wird er auf das nächste Vielfache des im Feld **Wiederholungsrate-Schritt** angegebenen Werts aufgerundet.

Wenn die Eingabe im Feld Wiederholungsrate-Schritt beispielsweise dem Wert 5 entspricht und Sie in der Spalte Wiederholungsrate den Wert 7 eingeben, wird die 7 auf den Wert 10 aufgerundet; wenn Sie den Wert im Feld Wiederholungsrate-Schritt zu 6 ändern und in der Spalte Wiederholungsrate den Wert 7 eingeben, wird dieser Wert auf 12 aufgerundet.

### Parameter in der E/A-Abfragetabelle

In der unten stehenden Tabelle werden die Parameter der E/A-Abfragetabelle beschrieben:

| Parameter   | Beschreibung                                                                                                    | Beispiel                         |
|-------------|----------------------------------------------------------------------------------------------------|----------------------------------|
| Eintragsnr. | Die erste Spalte; diese weist keinen Namen auf.<br>Gültiger Bereich: 1 bis 128<br>Jeder Eintrag entspricht einer E/A-Abfrage über das Netzwerk.                                                                                                    |                                  |
| IP-Adresse  | Die IP-Adresse des abgefragten Ethernet-Slave-Geräts.                                                                                                    | 192.168.1.100                    |
| Gerätename  | Zur Konfiguration eines Geräts (Advantys-Island oder DTM)<br>klicken Sie auf die Schaltfläche Dadurch wird das Dialogfeld<br><b>Eigenschaft</b> ( <i>siehe Seite 240</i> ) geöffnet, über das die Software<br>zur Gerätekonfiguration gestartet werden kann.<br>Eine Einführung in diesen Vorgang für Advantys finden Sie hier<br>( <i>siehe Seite 230</i> ).<br>Eine Einführung in diesen Vorgang für DTMs finden Sie im FDT-<br>Container ( <i>siehe EcoStruxure</i> <sup>™</sup> Control Expert, Betriebsarten).<br>HINWEIS: Bei geöffnetem Dialogfeld <b>Eigenschaft</b> kann die <b>E/A-</b> | MySTB1 oder<br>Master_PRM_DTM_10 |
| Geräte-ID   | <ul> <li>Über dieses Feld wird die Slave-Adresse des Geräts, das an das Ethernet/Modbus-Gateway angeschlossen ist, der IP-Adresse des jeweiligen Gateways zugeordnet.</li> <li>Gültiger Wertebereich: 1 bis 255</li> <li>Standardwert: 255</li> </ul>                                                                                                    | 255                              |
|             | <ul> <li>HINWEIS:</li> <li>Beim Einsatz einer Bridge geben Sie den Bridge-Index (1 bis 255) in dieses Feld ein.</li> <li>Wenn Sie die E/A-Abfragekonfiguration von einem 140 NOE 771 •• auf ein 140 NOC 771 •• übertragen, müssen Sie die Unit-ID auf einen Wert zwischen 1 und 254 einstellen.</li> </ul>                                                                                                    |                                  |

| Parameter                           | Beschreibung                                                                                                    | Beispiel                                                                                                    |
|-------------------------------------|----------------------------------------------------------------------------------------------------|----------------------------------------------------------------------------------------------------|
| Slave-Syntax                        | In diesem Dropdown-Menü können Sie die Art der Anzeige für<br>die Werte <b>RD Slave-Ref.</b> (Lesen) und <b>WR Slave-Ref.</b><br>(Schreiben) bestimmen. 4 Anzeigetypen stehen zur Auswahl:<br>• Index: 100<br>• Modbus: 400101<br>• (Modbus-Register)<br>• IEC 0: %MW100<br>• M340- und Premium-SPS-Slaves<br>• IEC 1: %MW101<br>• Ouantum PL C-Slaves                                                                                                    | Index (Standardwert)                                                                                                    |
| Funktionsfähigkeit-<br>Timeout (ms) | <ul> <li>In diesem Feld wird das maximale Zeitintervall für den Zeitraum zwischen den Antworten eines dezentralen Geräts definiert.</li> <li>Nach Ablauf dieses Zeitraums werden die empfangenen Daten ungültig. Das Funktionsfähigkeit-Timeout sollte länger sein als die Wiederholungsrate (ms).</li> <li>Für ein Quantum NOE Ethernet-Modul muss sie darüber hinaus die CPU-Zykluszeit überschreiten.</li> <li>Für das Funktionsfähigkeit-Timeout gilt:</li> <li>Wertebereich: 0 ms bis 65535 ms</li> <li>Intervall: 1 ms</li> </ul>                                                                        | 1500 ms                                                                                                    |
| Wiederholungsrate<br>(ms)           | <ul> <li>Die Rate, mit der Daten abgefragt werden, von 0 bis 65535, als Vielfaches des Wiederholungsrate-Schritts.</li> <li>Wenn Sie Unity Pro V3.1 oder früher mit folgenden Firmware-Versionen verwenden: <ul> <li>140 NOE (V4.0 oder früher): 16 ms</li> <li>CPU (V2.5 oder früher): 10 ms</li> </ul> </li> <li>Wenn Sie Unity Pro V4.0 oder höher mit folgenden Firmware-Versionen verwenden: <ul> <li>140 NOE (V4.3 oder höher): 5 - 200</li> <li>CPU (V2.6 oder höher): 5 - 200 ms</li> </ul> </li> <li>HINWEIS: Unity Pro ist die vorherige Bezeichnung von Control Expert bis Version 13.1.</li> </ul> | 60 ms                                                                                                    |
| RD-Master-Objekt*                   | Zieladresse in der Master-SPS (PLC), an der die neu eingelesenen Informationen jedes Geräts gespeichert werden.                                                                                                    | %mw10                                                                                                    |
| RD Slave-Ref.**                     | Quelladressindex im Slave/dezentralen Gerät                                                                                                    | Das Format dieses Werts ist<br>von der <b>Slave-Syntax</b><br>abhängig:<br>• Index: 5<br>• Modbus: 400006<br>• IEC 0: %MW5<br>• IEC 1: %MW6<br>10 |

| Parameter                                | Beschreibung                                                                                                    | Beispiel                                                                                                    |
|------------------------------------------|----------------------------------------------------------------------------------------------------|----------------------------------------------------------------------------------------------------|
| Letzter Wert<br>(Eingang)                | <ul> <li>In diesem Feld wird das Verhalten der Eingänge bei einem<br/>Zugriffsfehler in Bezug auf die dezentralen Geräte konfiguriert<br/>(Beispiel: Nicht funktionsfähiges Netzwerk oder<br/>Gerätespannungsversorgung usw.):</li> <li>Auf 0 setzen: Im Fehlermodus Zurücksetzen auf 0</li> <li>Letzten beibehalten: Letzten Wert beibehalten</li> </ul>                                                                                                    | Letzten beibehalten<br><b>HINWEIS:</b> Wenn Sie in<br>einem 140 CPU 651 •0<br>Coprozessor ,Letzten<br>beibehalten' auswählen,<br>können die Eingangsdaten<br>auf 0 zurückfallen, wenn die<br>Funktionsfähigkeitsbits der<br>E/A-Abtastung <b>NICHT OKAY</b><br>sind. Stellen Sie sicher, dass<br>die Funktionsfähigkeitsbits<br>der E/A-Abtastung gültig sind<br>( <b>OK=1</b> ), bevor Sie das<br>Ethernet-Kabel entfernen, um<br>den letzten Wert zu halten. |
| WR-Master-<br>Objekt*                    | Quelladresse der Master-SPS (PLC), deren Daten in den Slave<br>bzw. in das dezentrale Gerät geschrieben werden.<br>Schreibvorgänge werden immer auf der Wortebene<br>durchgeführt.                                                                                                    | %mw20                                                                                                    |
| WR Slave-Ref.**                          | Die Adresse des ersten in den Slave bzw. das dezentrale Gerät<br>geschriebenen Worts.                                                                                                    | Das Format dieses Werts ist<br>von der <b>Slave-Syntax</b><br>abhängig:<br>• Index: 1<br>• Modbus: 400002<br>• IEC 0: %MW1<br>• IEC 1: %MW2                                                                                                    |
| WR-Länge                                 | Anzahl der zu schreibenden Wörter                                                                                                    | 10                                                                                                    |
| Gateway/Bridge-<br>Gerät                 | <ul> <li>Um die Kompatibilität langsamerer TCP/IP-Netzwerkgeräte<br/>(d. h. Gateways und Bridges) mit dem E/A-Abfragegerät<br/>sicherzustellen:</li> <li>Wählen Sie das Kontrollkästchen aus, um diese Funktion zu<br/>aktivieren. Definiert ein neues Bit und setzt dieses auf den<br/>oberen Wert (1).</li> <li>Heben Sie die Auswahl des Kontrollkästchens auf, um diese<br/>Funktion zu deaktivieren (Standardeinstellung). Definiert ein<br/>neues Bit und setzt dieses auf Null (0).</li> </ul> |                                                                                                    |
| Beschreibung                             | Zusätzliche Informationen                                                                                                    |                                                                                                    |
| *Master bezeichnet<br>**Slave bezeichnet | die Client-SPS (PLC), die die Anforderung ausgibt.<br>den Server, aus dem die Daten ausgelesen oder in den die Daten                                                                                                    | geschrieben werden.                                                                                                    |

**HINWEIS**: Weitere Informationen finden Sie unter Kontextmenü für Kopieren/Ausschneiden/Einfügen *(siehe Seite 226)*.

HINWEIS: Siehe weitere Informationen zur E/A-Abfrage mit mehreren Zeilen (siehe Seite 228).

# E/A-Scanner – Kontextmenü für das Kopieren/Ausschneiden/Einfügen

#### Auf einen Blick

Mit einem Rechtsklick auf eine Zeile in der Tabelle des **IE/A-Scanners** öffnen Sie das **E/A-Scanner-Kontextmenü**. Verwenden Sie dieses Menü zum Durchführen allgemeiner Operationen auf den Zeilen der Tabelle **E/A-Scanner**, wie z. B. das Löschen eines Geräts, das Kopieren/Einfügen, das Ausschneiden/Einfügen, das Einfügen einer neuen Zeile usw.

### Kontextmenü

Die nachstehende Abbildung zeigt das Kontextmenü des E/A-Scanners:

Gerät löschen Zeile(n) ausschneiden Zeile(n) kopieren Zeile(n) einfügen Kopierte Zeile(n) einfügen Leere Zeile einfügen Alle Zeilen bündeln

In der nachfolgenden Tabelle werden die verschiedenen Menüfunktionen beschrieben:

| Menüelement              | Beschreibung                                                                                                    |
|--------------------------|----------------------------------------------------------------------------------------------------|
| Gerät löschen            | Bei einer ACS- oder PRA-Konfiguration wird über das Menüelement<br>Gerät löschen der Gerätename mit allen zugehörigen Daten (und<br>verknüpften ACS-Symbolen) permanent gelöscht.<br>Bei einem PRM-Master-DTM wird die Verknüpfung zur Tabelle des<br>E/A-Scanners gelöscht.                                                                                                    |
|                          | <b>HINWEIS:</b> Durch das Löschen der <b>PRM-Master-DTM</b> -Verknüpfung aus der <b>E/A-Scanner</b> -Tabelle wird der entsprechende DTM nicht aus der Verbindungsstruktur in DTM-Browser gelöscht.                                                                                                    |
| Zeile(n)<br>ausschneiden | Über das Menüelement <b>Zeile(n) ausschneiden</b> werden ausgewählte<br>E/A-Scannerzeilen kopiert und gelöscht. Die Zeilen werden ohne den<br><b>Gerätenamen</b> kopiert.<br>Bei einer ACS- oder PRA-Konfiguration werden der <b>Gerätename</b> und<br>alle zugehörigen Daten (und verknüpften ACS-Symbole) permanent<br>gelöscht.<br>Bei einem <b>PRM-Master-DTM</b> wird die Verknüpfung zwischen DTM<br>und <b>E/A-Scanner-</b> -Tabellenzeile gelöscht. |
| Zeile(n) kopieren        | Über das Menüelement <b>Zeile(n) kopieren</b> werden die ausgewählten Zeilen ohne den <b>Gerätenamen</b> kopiert.                                                                                                    |

| Menüelement                   | Beschreibung                                                                                                    |
|-------------------------------|----------------------------------------------------------------------------------------------------|
| Zeile(n) einfügen             | <ul> <li>Über das Menüelement Zeile(n) einfügen werden in Abhängigkeit von der Zielzeile zwei Aktionen durchgeführt:</li> <li>Wenn die Zeile leer ist, füllt das Menüelement die Zeile mit der kopierten Zeile (ohne einen Gerätenamen).</li> <li>Wenn die Zeile nicht leer ist, ersetzt das Menüelement die Zeile durch die kopierte Zeile (ohne einen Gerätenamen).</li> <li>Beachten Sie, dass dabei gleichzeitig die Gerätenamen-Verknüpfung mit der E/A-Abfrage-Tabelle sowie, für eine ACS-oder PRA-Konfiguration, alle zugehörigen Daten (und verknüpften ACS-Symbole) der alten Zeile permanent gelöscht werden, bevor diese durch die kopierte Zeile ersetzt wird.</li> </ul> |
| Kopierte Zeile(n)<br>einfügen | Über das Menüelement <b>Kopierte Zeile(n) einfügen</b> ) wird die kopierte<br>Zeile zwischen der ausgewählten Zeile und der direkt<br>darüberliegenden Zeile eingefügt.<br>Beachten Sie bei ACS- oder DTM-Konfigurationen, dass die<br>Synchronisation aller darunterliegenden Zeilen aufgehoben wird. Zum<br>Synchronisieren dieser Zeilen müssen Sie das<br>Gerätekonfigurationstool öffnen und schließen und anschließend eine<br><b>Aktualisierung</b> im Fenster Eigenschaft <i>(siehe Seite 240)</i> ausführen.                                                                                                    |
| Leere Zeile einfügen          | Über das Menüelement <b>Leere Zeile einfügen</b> wird eine leere Zeile<br>über der ausgewählten Zeile eingefügt.<br>Durch das Einfügen einer leeren Zeile wird die Synchronisierung der<br>Geräte unterhalb dieser Zeile nicht aufgehoben. Wird diese Zeile<br>jedoch für ein neues Gerät benutzt, dann wird in Abhängigkeit von der<br>benötigten Wortanzahl die Synchronisation der Geräte unterhalb<br>dieser Zeile doch aufgehoben.                                                                                                    |
| Alle Zeilen bündeln           | Über das Menüelement <b>Alle Zeilen bündeln</b> werden alle leeren Zeilen vom Anfang der Tabelle <b>E/A-Scanner</b> bis zur letzten nicht leeren Zeile der Tabelle entfernt.                                                                                                    |

# E/A-Abfrage mit mehreren Zeilen

### Auf einen Blick

Modbus-Austauschvorgänge sind auf ein Maximum von 125 Eingangswörtern und 100 Ausgangswörtern beschränkt. Wenn eine Anwendung für ein Gerät einen Austauschvorgang mit mehr als dieser vorgegebenen Anzahl von Wörtern durchführen muss, kann mehr als eine **E/A-Abfrage**-Zeile verwendet werden: Mehrere Zeilen für ein Gerät.

Wenn die Länge die zulässige Anzahl für einen Modbus-Austauschvorgang übersteigt, wird der Wert in 2 oder mehr Modbus-Austauschvorgänge aufgeteilt. Für jeden Modbus-Austauschvorgang mit der PLC werden neue Zeilen erstellt.

Die folgende E/A-Abfrage-Tabelle fungiert als Beispiel für die Verwendung mehrerer Gerätezeilen:

|      | P-Advise                                                                                                    | Gerätename | Gerüle-IC | Sieve-<br>Syrriss     | Funktions-<br>fahigkeits-<br>Timeout (me) | Weder-<br>holungsrate<br>(ms) | RD-<br>Mastar-<br>Objekt | RD Slave-<br>Ref. | RD-Linge | Letter Wet<br>(Engang) |    | HIR-<br>Master-<br>Clojekt | NR<br>Sirve-<br>Ref. | SUR-<br>Länge | Cateway!<br>Bridge<br>Gerät | Beschreibung |
|------|----------------------------------------------------------------------------------------------------|------------|-----------|-----------------------|-------------------------------------------|-------------------------------|--------------------------|-------------------|----------|------------------------|----|----------------------------|----------------------|---------------|-----------------------------|--------------|
| 1    | 192.168.1.3                                                                                                    | MySTB1     | 1 255     | Index 2               | 1500                                      | 60                            | NARVO                    | 5391              | 100      | Letzten bebehalten     |    | NARW2004                   | 0                    | 50            | <b>C</b>                    | Deaktvieren  |
| 2    | 192.168.1.4                                                                                                    |            | 255       | Index 18              | 1500                                      | 60                            | %MW100                   | 0                 | 300      | Letter bebehalten      | 1  | %AM02054                   | 0                    | 110           | 9                           | Aktivieren   |
| 2    | Contraction of the local division of the local division of the loc |            | 1         | a subscription of the | 1                                         |                               | 1400100                  | 0                 | 125      |                        |    | NARA2054                   | 0                    | 100           | 1                           |              |
| 3    | - Contraction of the local division of the local division of the l |            |           |                       | 1                                         |                               | 9400225                  | 125               | 125      |                        |    | 10002154                   | 100                  | 12            | 10                          |              |
| 4    | And in case of the                                                                                                    |            | 1         |                       |                                           |                               | 94400350                 | 250               | 50       |                        |    | %ARV2164                   | 110                  | 0             | 0                           |              |
| 5    | 192.168.1.5                                                                                                    | MyOT81     | 255       | Index                 | 1500                                      | 60                            | NAMANOO                  | 2000              | 200      | Cetton bebehalan       | Ξ  | %MIN/2164                  | 2100                 | 100           |                             |              |
| 5    |                                                                                                    |            | -         |                       | 1                                         |                               | 5349400                  | 2000              | 12       |                        |    | %MW2164                    | 2100                 |               | 10                          |              |
| 6    |                                                                                                    |            | 1         |                       | 1                                         |                               | NAMA12                   | 2012              | 125      |                        |    | %AP/02109                  | 2105                 | 15            |                             |              |
| 7    | -                                                                                                    |            | -         |                       | 1                                         |                               | NMW537                   | 2137              | 63       |                        |    | 5APA2264                   | 2200                 | 0             | <b>C</b>                    |              |
| •    |                                                                                                    |            |           |                       | 1                                         |                               |                          |                   |          |                        | T  |                            | _                    |               | -                           |              |
| 2    |                                                                                                    |            |           |                       | 1                                         |                               |                          |                   |          |                        | 1  |                            |                      |               |                             |              |
| 10.1 |                                                                                                    |            |           |                       | 1                                         |                               |                          |                   |          |                        | 1  |                            |                      |               | C                           |              |
| -    |                                                                                                    |            | -         |                       |                                           |                               |                          |                   |          |                        | 1  |                            |                      |               | 10                          |              |
|      |                                                                                                    |            | -         |                       |                                           |                               |                          |                   |          |                        | 1  |                            |                      |               | -                           |              |
| 12   |                                                                                                    |            |           |                       | 1                                         |                               |                          |                   |          |                        | 1  |                            |                      |               | C                           |              |
| 16   |                                                                                                    |            | -         |                       | 1                                         |                               |                          |                   |          |                        | 1  |                            |                      |               | 10                          |              |
| 15   |                                                                                                    |            | -         |                       | 1                                         |                               |                          |                   |          |                        | 12 |                            |                      |               | 10                          |              |
| -    |                                                                                                    |            | -         | - 5                   |                                           |                               |                          |                   |          |                        | -  |                            |                      |               | 10                          |              |
|      |                                                                                                    |            | -         |                       |                                           |                               |                          |                   |          |                        | -  |                            |                      |               | 6                           |              |
|      |                                                                                                    |            | -         |                       |                                           |                               |                          |                   |          |                        | 2  |                            |                      |               | -                           |              |
| -    |                                                                                                    |            | -         |                       |                                           |                               |                          |                   |          |                        | e  |                            |                      |               | 5                           |              |
|      |                                                                                                    |            | -         |                       |                                           |                               |                          |                   |          |                        | e  |                            |                      |               | 2                           |              |
|      |                                                                                                    |            | -         |                       |                                           |                               |                          |                   |          |                        | æ  |                            |                      |               | -                           |              |
|      |                                                                                                    |            | -         |                       |                                           |                               |                          |                   |          |                        |    |                            |                      |               | 10                          |              |
|      |                                                                                                    |            | -         |                       | 1                                         |                               |                          |                   |          |                        |    |                            |                      |               | 1                           |              |
| -    |                                                                                                    |            | -         |                       |                                           |                               |                          |                   |          |                        | 싄  |                            |                      |               | 1                           |              |
| -    |                                                                                                    |            | -         |                       |                                           |                               |                          |                   |          |                        | 4  |                            |                      |               | 10                          |              |

**HINWEIS:** Dieses Beispiel zeigt eine Advantys-Insel, DTM- und PRA-Geräte verhalten sich jedoch identisch.

### Beispiel für die Konfiguration der Länge mehrerer Zeilen

In diesem Beispiel enthält die *erste* **E/A-Abfrage**-Zeile (Hauptzeile) alle Informationen für den Austausch mit dem Gerät, einschließlich der Summen für die **RD Länge** und die **WR Länge**.

Die *zweite* Zeile enthält die spezifischen Wortlängen (125 und 100), die erforderlich sind, damit eine Verwendung für einen Teil der Austauschvorgänge möglich ist.

Zeile 2 erfordert eine **RD Länge** von 300 Wörtern und eine **WR Länge** von 110 Wörtern. Wie viele zusätzliche Zeilen sind erforderlich?

- RD Länge = 300/125 = 2,72 = 3 Zeilen sind erforderlich.
- WR Länge = 110/100 = 1,10 = 2 Zeilen sind erforderlich.

Die höhere der beiden Zahlen wird verwendet:

- Drei Zeilen sind für die **RD Länge** erforderlich: 125 Wörter, 125 Wörter, 50 Wörter für insgesamt 300 Wörter.
- Die 3 Zeilen f
  ür die WR L
  änge entsprechen: 100 W
  örter, 10 W
  örter, 0 W
  örter f
  ür insgesamt 110 W
  örter.

Zeile 2, Zeile 3 und Zeile 4 entsprechen den Modbus-Austauschabfragen.

Wenn mehrere Zeilen verwendet werden, lassen sich nur die Spalten **RD Länge** und **WR Länge** dieser neuen Zeilen bearbeiten. Bei einer Verwendung von Advantys oder DTM werden die **RD Länge** und die **WR Länge** vorgegeben und die entsprechenden Werte können in der **E/A-Abfrage**-Tabelle geändert werden.

**HINWEIS:** Es ist nicht notwendig, einen **Gerätenamen** für die Verwendung mehrerer Zeilen zu definieren.

In einer E/A-Abfrage-Tabelle ist insgesamt folgende Wortanzahl zulässig:

- 4 KW für erweiterte Premium- und für Quantum-Netzwerke
- 2 KW für Premium ETY- und M340 NOE-Module

### Zeilenlänge für Variablen mit mehreren Wörtern

Wenn Sie Variablen mit zwei oder mehr Wörtern verwenden, müssen die **RD Länge** und die **WR Länge** angepasst werden, so dass eine Variable nicht von einer **E/A-Abfrage**-Zeile auf die nächste läuft. Da die beiden neu erstellten Zeilen zwei voneinander unabhängige Modbus-Austauschvorgänge bewirken, können diese ohne eine Synchronisation an das Gerät gesendet werden. Die Variablen können die falschen Werte erhalten (wenn die beiden Zeilenabschnitte zu einem unterschiedlichen Zeitpunkt eingehen). Für bestimmte abgefragte Zeilen kann es notwendig sein, eine **RD Länge** < 125 und eine **WR Länge** < 100 zu verwenden, damit die Variablen auf einer einzigen Austauschzeile erscheinen.

# A WARNUNG

## UNERWARTETES SYSTEMVERHALTEN

Stellen Sie sicher, dass Variablen mit mehreren Wörtern auf einer einzigen **E/A-Abfrage**-Zeile erscheinen, um das Senden von Abschnitten einer Variablen in zwei nicht synchronisierten **E/A-Abfrage**-Modbus-Austauschvorgängen zu vermeiden.

Die Nichtbeachtung dieser Anweisungen kann Tod, schwere Verletzungen oder Sachschäden zur Folge haben.

# Einführung in die Konfiguration von Advantys mit Control Expert

### Einführung

Die Advantys Configuration Software (ACS) ist in Control Expert integriert. Somit können Sie Advantys STB- und OTB-Inseln über die Control Expert-Registerkarte **E/A-Abfrage** konfigurieren.

### Konfigurieren einer Advantys-Insel

# **WARNUNG**

### UNERWARTETES VERHALTEN DES SYSTEMS

Starten Sie ACS grundsätzlich über Control Expert, um die Variablen und Daten zwischen Control Expert und ACS zu synchronisieren.

Die Nichtbeachtung dieser Anweisungen kann Tod, schwere Verletzungen oder Sachschäden zur Folge haben.

# **WARNUNG**

## UNERWARTETES VERHALTEN DES SYSTEMS

Stoppen Sie die SPS vor der Übertragung einer ACS-Konfiguration und/oder der Übertragung von E/A-Abfrageänderungen.

Die Nichtbeachtung dieser Anweisungen kann Tod, schwere Verletzungen oder Sachschäden zur Folge haben.

Im Folgenden wird die Vorgehensweise zum Konfigurieren einer Advantys STB- oder OTB-Insel beschrieben:

| Schritt | Aktion                                                                                                    | Ergebnis                                      |
|---------|----------------------------------------------------------------------------------------------------|-----------------------------------------------|
| 1       | Öffnen Sie den Bildschirm für die Ethernet-<br>Netzwerkkonfiguration.                                                                                                    |                                               |
| 2       | Wählen Sie im Bereich Moduldienste JA für die E/A-Abfrage.                                                                                                    |                                               |
| 3       | Wählen Sie die Registerkarte <b>E/A-Abfrage</b> .                                                                                                    | Das Fenster <b>E/A-Abfrage</b> wird geöffnet. |
| 4       | Geben Sie auf einer freien Zeile die IP-Adresse für die Verbindung an, die Sie für die Kommunikation mit der Advantys-Insel verwenden möchten.                                     |                                               |
| 5       | Geben Sie auf der gleichen Zeile die <b>RD-Länge</b> und die <b>WR-<br/>Länge</b> ein. Bei der Längenangabe ist die voraussichtliche<br>Advantys-Konfiguration zu berücksichtigen. |                                               |

| Schritt | Aktion                                                                                                    | Ergebnis                                                                                                    |
|---------|----------------------------------------------------------------------------------------------------|----------------------------------------------------------------------------------------------------|
| 6       | Validieren Sie das Fenster <b>E/A-Abfrage</b> .                                                                                                    |                                                                                                    |
| 7       | Klicken Sie auf die Schaltfläche (neben der Zelle <b>Gerätename</b> auf der gleichen Zeile).                                                                                                    | Das Feld <b>Eigenschaft</b><br><i>(siehe Seite 240)</i> wird geöffnet.                                                                                                    |
| 8       | Wählen Sie STB oder OTB im Dropdown-Menü Gerätetyp.                                                                                                    |                                                                                                    |
| 9       | Geben Sie einen <b>Gerätenamen</b> (entsprechend den Benennungsregeln <i>(siehe Seite 244)</i> ein).                                                                                                    |                                                                                                    |
| 10      | <ul> <li>Sie haben 2 Möglichkeiten:</li> <li>1. Wenn Sie ACS jetzt starten, um eine Insel zu konfigurieren, klicken Sie auf Advantys Configuration Software starten.</li> <li>Klicken Sie im Nachrichtenfeld "<i>Gerätename und -typ bestätigen</i>" auf Ja; weiter mit Schritt 11.</li> <li>2. Wenn Sie die Advantys-Insel später konfigurieren möchten, klicken Sie auf OK.</li> <li>Klicken Sie im Nachrichtenfeld "Gerätename und -typ bestätigen" auf Ja.</li> <li>ACS später öffnen: <ul> <li>Führen Sie den Schritt 7 aus.</li> <li>Klicken Sie auf Advantys Configuration Software starten.</li> </ul> </li> </ul> | <ul> <li>Ergebnisse für 1. und 2.:</li> <li>Ein Control Expert-<br/>Nachrichtenfeld wird geöffnet:<br/>"<i>Gerätename und Gerätetyp</i><br/>können nicht mehr geändert<br/>werden. Bestätigen Sie<br/>diesen Gerätenamen und -<br/>typ?</li> <li>Der Gerätetyp und der<br/>Gerätename werden geprüft<br/>und gespeichert.</li> <li>Das Feld Eigenschaft wird<br/>geschlossen.</li> </ul> |
| 11      | <ul> <li>Nach dem Starten von ACS können Sie die Advantys-Insel konfigurieren.</li> <li>HINWEIS: Solange ACS geöffnet ist, ist das Ethernet-Fenster gesperrt und kann nicht bearbeitet werden. Andere Control Expert-Dienste lassen sich jedoch weiterhin bearbeiten.</li> <li>HINWEIS: Das Feld Benutzerdefiniertes Etikett muss ausgefüllt werden E/A-Bild. Andernfalls wird die Advantys-Variable nicht dem Control Expert Dateneditor hinzugefügt.</li> </ul>                                                                                                    |                                                                                                    |
| 12      | Nach dem Generieren und Validieren der Advantys-Insel schließen Sie ACS.                                                                                                    | Es erscheint die Control Expert-<br>Nachricht " <i>Möchten Sie die</i><br><i>Symbole jetzt aktualisieren??</i> "                                                                                                    |

| Schritt | Aktion                                                                                                    | Ergebnis                                                                                                    |
|---------|----------------------------------------------------------------------------------------------------|----------------------------------------------------------------------------------------------------|
| 13      | <ul> <li>Sie haben 2 Möglichkeiten:</li> <li>1. Klicken Sie im Nachrichtenfeld "<i>Aktualisieren</i>" auf Ja; weiter mit Schritt 14.</li> <li>2. Klicken Sie im Nachrichtenfeld "<i>Aktualisieren</i>" auf Nein. Sie kehren zum Fenster E/A-Abfrage zurück, ohne dass die Ja-Ergebnisse ausgeführt werden Sie möchten die Advantys-Symbole zu einem späteren Zeitpunkt in Control Expert aktualisieren: <ul> <li>Führen Sie den Schritt 7 aus.</li> <li>Klicken Sie im Feld Eigenschaft auf Aktualisieren; weiter mit Schritt 14.</li> </ul> </li> </ul> | <ul> <li>Sie haben auf Nein geklickt:</li> <li>Sie kehren zum Fenster E/A-<br/>Abfrage zurück, ohne dass<br/>die Ergebnisse in Schritt 14<br/>ausgeführt werden.</li> <li>Der Gerätename erscheint im<br/>Fenster E/A-Abfrage in rot.<br/>Das bedeutet, dass die<br/>Konfiguration der Insel nicht<br/>mit Control Expert<br/>synchronisiert wurde.</li> </ul>                                                       |
| 14      | Die Konfiguration der Advantys-Insel wird mit Control Expert<br>synchronisiert.<br>Im Anschluss an die Synchronisierung kehren Sie zum<br>Fenster <b>E/A-Abfrage</b> zurück. Der <b>Gerätename</b> erscheint jetzt<br>in schwarz.                                                                                                    | <ul> <li>Ergebnis:</li> <li>Die Änderungen der<br/>Advantys-Insel werden mit<br/>der Control Expert-<br/>Anwendung synchronisiert.</li> <li>Die Advantys-Inselsymbole<br/>werden in den Control Expert-<br/>Dateneditor importiert.</li> <li>Der Advantys Gerätename<br/>erscheint im Fenster E/A-<br/>Abfrage in schwarz. Das<br/>bedeutet, dass die<br/>Konfiguration der Insel<br/>synchronisiert ist.</li> </ul> |
| 15      | Erstellen Sie Ihre Control Expert-Anwendung.                                                                                                    | -                                                                                                    |
| 16      | Stoppen Sie die SPS.                                                                                                    |                                                                                                    |
| 17      | <ul> <li>Übertragung:</li> <li>Control Expert-Anwendung an die SPS</li> <li>STB- oder OTB-Konfiguration mit ACS in der Advantys-<br/>Insel</li> </ul>                                                                                                    |                                                                                                    |
| 18      | Führen Sie Ihre Anwendung in der SPS aus.                                                                                                    |                                                                                                    |

### Kopieren einer vorhandenen Insel

So kopieren Sie eine vorhandene Advantys-Inseldatei (\*.isl) in eine neue Advantys-Inselkonfiguration:

| Schritt | Aktion                                                                                                    |
|---------|----------------------------------------------------------------------------------------------------|
| 1       | Öffnen Sie von Control Expert ausgehend eine neue Advantys-Insel in ACS.                                                                          |
| 2       | Wählen Sie in der ACS das Menü <b>Datei → Inselinhalte kopieren</b> .                                                                             |
| 3       | Wählen Sie im Fenster Insel öffnen, die zu kopierende Inseldatei (*.isl).                                                                         |
| 4       | Klicken Sie im Nachrichtenfeld "Möchten Sie fortfahren?" auf Ja.                                                                                  |
| 5       | Mit der Nachricht "Die Inseldatei wurde gespeichert." im <b>Protokollfenster</b> wird angezeigt, dass der Vorgang erfolgreich durchgeführt wurde. |

## Kopieren einer Inseldatei in ein neues Verzeichnis

So kopieren Sie eine Advantys-Inseldatei (\*.isl) in ein neues Verzeichnis:

| Schritt | Aktion                                                                                                    |
|---------|----------------------------------------------------------------------------------------------------|
| 1       | Öffnen Sie in ACS eine Inselkonfiguration, z. B. STB1.                                                                                                    |
| 2       | Wählen Sie das Menü Datei => STB1-Inhalte kopieren                                                                                                    |
| 3       | Wählen Sie im Fenster STB1.isl kopieren in das Zielverzeichnis.                                                                                                    |
| 4       | Mit der Nachricht "Eine Kopie der Inseldatei wurde unter einem anderen Namen gespeichert."<br>im <b>Protokollfenster</b> wird angezeigt, dass der Vorgang erfolgreich durchgeführt wurde. Der Name<br>ist neu, weil der Pfad geändert wurde. |

# Einführung in die Konfiguration der PRM Master DTM

### Einführung

Der **PRM-Bus-Master** verwendet das Control Expert **E/A-Abfragegerät** zum Kommunizieren mit der CPU über einen Ethernet-Port. Dazu ist die Konfiguration der **PRM-Master-DTM** in der Control Expert Ethernet-Registerkarte **E/A-Abfrage**.

### Konfigurieren einer PRM Master DTM

Im Folgenden wird die Konfiguration einer PRM-Master-DTM im E/A-Abfragegerät beschrieben:

| Schritt | Aktion                                                                                                    |
|---------|----------------------------------------------------------------------------------------------------|
| 1       | Installieren Sie den PRM-Master-DTM auf dem Host-PC.                                                                                                    |
|         | HINWEIS: Im Anschluss an die Installation neuer DTMs muss der Hardwarekatalog aktualisiert werden.                                                                               |
| 2       | Fügen Sie eine neue <b>PRM-Master-DTM</b> in der Konnektivitätsstruktur vom DTM-Browser hinzu, und verwenden Sie dazu den Kontextdienst <b>Geräte-Menü</b> .                     |
| 3       | Wählen Sie im DTM-Browser die Option <b>PRM-Master</b> und verwenden Sie die Kontextfunktion <b>Gerätemenü</b> zum Öffnen des DTM-Fensters <b>PRM Offline Parameter</b> .        |
| 4       | Geben Sie im Bereich Allgemeine Einstellungen die IP-Adresse des PRM-Geräts ein.                                                                                                 |
| 5       | Öffnen Sie im Konfigurationseditor die Registerkarte E/A-Abfrage.                                                                                                    |
| 6       | Wählen Sie im Bereich Moduldienste JA für die E/A-Abfrage.                                                                                                    |
| 7       | Wählen Sie die Registerkarte <b>E/A-Abfrage</b> .<br><b>Ergebnise:</b> Der Konfigurationseditor <b>E/A-Abfrage</b> wird geöffnet.                                                |
| 8       | Geben Sie auf einer freien Zeile die IP-Adresse für die Verbindung an, die Sie für die Kommunikation mit dem <b>PRM Bus Master</b> verwenden möchten.                            |
| 9       | Geben Sie die korrekten Werte für die Parameter Lese-Ref. und Schreib-Ref. an.                                                                                                   |
| 10      | Geben Sie die <b>RD-Länge</b> und <b>WR-Länge</b> auf der IP-Adresszeile ein (unter Berücksichtigung der Einschränkungen für die <b>Lese-Ref.</b> und die <b>Schreib-Ref.</b> ). |
|         | <b>HINWEIS:</b> Die Längenangaben müssen der zu erwartenden Konfiguration von <b>PRM Master DTM</b> und den untergeordneten DTMs (Teilknoten) entsprechen.                       |
| 11      | Validieren Sie das Fenster <b>E/A-Abfrage</b> .                                                                                                    |
| 12      | Klicken Sie auf (neben der Zelle <b>Gerätename</b> ).<br>Ergebnis: Das Feld <b>Eigenschaft</b> ( <i>siehe Seite 240)</i> wird geöffnet.                                          |
| 13      | Wählen Sie <b>DTM</b> im Dropdown-Menü <b>Gerätetyp</b> .                                                                                                    |
| 14      | Wählen Sie das Protokoll DTM-Protokoll im Dropdown-Menü.                                                                                                    |

| Schritt | Aktion                                                                                                    |
|---------|----------------------------------------------------------------------------------------------------|
| 15      | Wählen Sie ein PRM Master DTM im Dropdown-Menü DTM-Name.                                                                                                    |
| 16      | <ul> <li>Klicken Sie auf OK, um die ausgewählten Optionen zu bestätigen.</li> <li>Ergebnis:</li> <li>Der Gerätetyp, das Geräteprotokoll und der Gerätename werden geprüft und gespeichert.</li> <li>Das Feld Eigenschaft wird geschlossen.</li> </ul> |
| 17      | Aktualisieren Sie die Zeile <b>E/A-Abfrage</b> . Weitere Informationen finden Sie unter Aktualisieren der E/A-Abfrage für eine PRM Master DTM <i>(siehe Seite 235)</i> .                                                                              |
| 18      | Erstellen Sie Ihre Control Expert-Anwendung.                                                                                                    |
| 19      | Beenden Sie die SPS.                                                                                                    |
| 20      | Übertragen Sie die Control Expert-Anwendung auf die SPS.                                                                                                    |
| 21      | In the DTM-Browser mit der rechten Maustaste auf <b>PRM Master</b> und wählen Sie die Funktion <b>Verbinden</b> .                                                                                                    |
| 22      | Klicken Sie in DTM-Browser mit der rechten Maustaste auf <b>PRM Master</b> und wählen Sie die Funktion <b>Daten auf Gerät speichern</b> .                                                                                                    |
| 23      | Führen Sie Ihre Anwendung in der SPS aus.                                                                                                    |

# Aktualisieren der E/A-Abfrage für eine PRM Master DTM

Im Folgenden wird die Aktualisierung der E/A-Abfrage für eine PRM Master DTM beschrieben:

| Schritt | Aktion                                                                                                    |
|---------|----------------------------------------------------------------------------------------------------|
| 1       | Konfigurieren und Validieren des <b>PRM Bus Masters</b> im DTM-Browser mithilfe der Option <b>Gerät</b> im Kontextmenü.                                                                                                    |
| 2       | Öffnen Sie im Konfigurationseditor die Registerkarte E/A-Abfrage.                                                                                                    |
| 3       | Klicken Sie auf die Schaltfläche (neben der Zelle <b>Gerätename</b> der zu aktualisierenden <b>PRM Master DTM</b> ).                                                                                                    |
| 4       | <ul> <li>Klicken Sie im geöffneten Feld Eigenschaft <i>(siehe Seite 240)</i> auf Aktualisieren.</li> <li>Ergebnis: <ul> <li>Die Änderungen der PRM Master DTM werden mit der Control Expert-Anwendung synchronisiert.</li> <li>Die Symbold der PRM Master DTM werdeni nden Control Expert-Dateneditor importiert.</li> <li>Der DTM-Name erscheint im Fenster E/A-Abfrage in schwarz. Das bedeutet, dass die PRM-Konfiguration synchronisiert ist.</li> <li>Das Feld Eigenschaft wird geschlossen.</li> </ul> </li> </ul> |

# Einführung in die Konfiguration eines BMX PRA 0100 mit Control Expert

## Einführung

Control Expert ermöglicht die Konfiguration von BMX PRA 0100-Modulen über die Ethernet-Registerkarte **E/A-Abfrage**. Die Konfiguration des PRA-Geräts erfolgt in einer **zweiten** Instanz von Control Expert.

### Konfigurieren eines PRA

Mit dem folgenden Verfahren wird ein PRA-Gerät konfiguriert:

| Schritt | Aktion                                                                                                    | Ergebnis                                                            |
|---------|----------------------------------------------------------------------------------------------------|---------------------------------------------------------------------|
| 1       | Öffnen Sie den Bildschirm für die Ethernet-<br>Netzwerkkonfiguration.                                                                                   |                                                                     |
| 2       | Wählen Sie im Bereich <b>Moduldienste JA</b> für die <b>E/A-Abfrage</b> .                                                                               |                                                                     |
| 3       | Wählen Sie die Registerkarte E/A-Abfrage.                                                                                                    | Das Fenster <b>E/A-Abfrage</b> wird geöffnet.                       |
| 4       | Geben Sie auf einer freien Zeile die IP-Adresse für<br>die Verbindung an, die Sie für die Kommunikation<br>mit der <b>PRA</b> -Gerät verwenden möchten. |                                                                     |
|         | <b>HINWEIS:</b> Die IP-Adresse in der <b>E/A-Abfrage</b> -<br>Tabelle muss mit der IP-Adresse des <b>PRA</b> -Geräts<br>identisch sein.                 |                                                                     |
| 5       | Geben Sie auf der gleichen Zeile die <b>RD-Länge</b> und die <b>WR-Länge</b> ein.                                                                       |                                                                     |
| 6       | Validieren Sie das Fenster <b>E/A-Abfrage</b> .                                                                                                    |                                                                     |
| 7       | Klicken Sie auf die Schaltfläche (neben der Zelle <b>Gerätename</b> auf der gleichen Zeile).                                                            | Das Feld <b>Eigenschaft</b> <i>(siehe Seite 240)</i> wird geöffnet. |
| 8       | Wählen Sie PRA im Dropdown-Menü Gerätetyp.                                                                                                    |                                                                     |
| 9       | Geben Sie einen <b>Gerätenamen</b> (entsprechend den Benennungsregeln <i>(siehe Seite 244)</i> ein).                                                    |                                                                     |

| Schritt | Aktion                                                                                                    | Ergebnis                                                                                                    |
|---------|----------------------------------------------------------------------------------------------------|----------------------------------------------------------------------------------------------------|
| 10      | <ul> <li>Sie haben 2 Möglichkeiten:</li> <li>1. Wenn Sie jetzt ein PRA konfigurieren möchten, klicken Sie auf PRA starten.</li> <li>Klicken Sie im Nachrichtenfeld "<i>Gerätename und -typ bestätigen</i>" auf Ja; weiter mit Schritt 11.</li> <li>2. Wenn Sie die Adventue Incel PRA enäter.</li> </ul>                                                                                                    | <ul> <li>Ergebnisse für 1. und 2.:</li> <li>Ein Control Expert-Nachrichtenfeld<br/>wird geöffnet: "<i>Gerätename und</i><br/><i>Gerätetyp können nicht mehr</i><br/><i>geändert werden. Bestätigen Sie</i><br/><i>diesen Gerätenamen und -typ?</i><sup>*</sup></li> </ul> |
|         | <ol> <li>Wehn Sie die Advantys-insei PKA spater,<br/>konfigurieren möchten, klicken Sie auf OK.<br/>Klicken Sie im Nachrichtenfeld Gerätename und<br/>-typ bestätigen auf <i>Ja.</i><br/>HINWEIS: Der Gerätename wird in der E/A -<br/>Abfrage-Tabelle rot dargestellt. Dies weist darauf<br/>hin, dass ein PRA nicht für die Tabellenzeile<br/>konfiguriert wurde, die den Gerätenamen enthält.<br/>So konfigurieren Sie einen PRA später:</li> </ol> | <ul> <li>Der Geratetyp und der Geratename<br/>werden geprüft und gespeichert.</li> <li>Das Feld Eigenschaft wird<br/>geschlossen.</li> </ul>                                                                                                    |
|         | <ul> <li>Führen Sie den Schritt 7 aus.</li> <li>Klicken Sie auf <b>PRA starten</b>.</li> </ul>                                                                                                    |                                                                                                    |
|         | HINWEIS: Während die zweite PRA-Instanz von<br>Control Expert ausgeführt wird, können keine<br>Änderungen am Ethernet-Editor in der ersten<br>(Master-) Instanz von Control Expert vorgenommen<br>werden.                                                                                                    |                                                                                                    |
| 11      | <ul> <li>Nachdem die zweite Instanz von Control Expert geöffnet wurde:</li> <li>Menü Datei → Öffnen</li> <li>Ändern Sie den Dateityp in .XEF</li> <li>Öffnen Sie die PRA-Anwendungsvorlage, PRA_Template.XEF</li> </ul>                                                                                                    |                                                                                                    |

| Schritt | Aktion                                                                                                    | Ergebnis |
|---------|----------------------------------------------------------------------------------------------------|----------|
| 12      | <ul> <li>Wenn Ihre PRA-Anwendung bereits konfiguriert ist:</li> <li>Falls gewünscht, können Sie die PRA-<br/>Anwendung jetzt generieren.</li> <li>Speichern Sie die Anwendung.</li> <li>HINWEIS: Die Funktion Speichern unter ist<br/>nicht verfügbar. Um die PRA-Anwendung zu<br/>kopieren, verwenden Sie die Funktion<br/>"Exportieren" oder "Archiv speichern".</li> </ul> |          |
|         | <ul> <li>Schließen Sie diese Instanz von Control Expert.</li> <li>HINWEIS: Sie werden gefragt, ob diese PRA-<br/>Anwendung in der .STU-Datei der<br/>Masteranwendung gespeichert werden soll.</li> <li>Wenn Sie Nein wählen, gehen sämtliche<br/>Änderungen verloren.</li> </ul>                                                                                              |          |
|         | <b>HINWEIS:</b> Sie können die <b>PRA</b> -Anwendung zu<br>einem späteren Zeitpunkt generieren, indem Sie<br>Schritt 7 durchführen. Da die <b>PRA</b> -Anwendung in<br>der .STU-Datei der Masteranwendung gespeichert<br>(eingebettet) ist, wird sie geöffnet. Dann können Sie<br>die <b>PRA</b> -Anwendung generieren.                                                       |          |
|         | <b>HINWEIS:</b> Wenn in der Master-STU-Datei keine<br><b>PRA</b> -Anwendung vorhanden ist, wird eine leere<br>Anwendung geöffnet (wie dann, wenn die<br>Schaltfläche <b>PRA starten</b> zum ersten Mal im Feld<br><b>Eigenschaft</b> )                                                                                                    |          |
| 13      | Erstellen Sie Ihre Control Expert-Anwendung.                                                                                                    |          |
| 14      | Stoppen Sie die SPS.                                                                                                    |          |
| 15      | <ul> <li>Übertragung:</li> <li>Control Expert-Anwendung an die SPS</li> <li>PRA-Konfiguration für das PRA-Gerät<br/>HINWEIS: Es sind keine importierten Variablen<br/>vorhanden, der Benutzer muss für die<br/>Synchronisierung des Datenaustauschs sorgen.</li> </ul>                                                                                                    |          |
| 16      | Führen Sie Ihre Anwendung in der SPS aus.                                                                                                    |          |

**HINWEIS:** Wenn die zweite (**PRA**) Instanz von Control Expert geschlossen ist, gibt es keinen Hinweis darauf, ob die **PRA**-Anwendung generiert wurde oder nicht.

# Kopieren einer vorhandenen PRA-Anwendung

Das folgende Verfahren dient zum Kopieren einer vorhandenen **PRA**-Anwendung:

| Schritt | Aktion                                                                                                    |
|---------|----------------------------------------------------------------------------------------------------|
| 1       | In der Control Expert <b>E/A-Abfrage</b> -Tabelle klicken Sie auf, um eine bestehende <b>PRA</b> -Anwendung zu öffnen.                          |
| 2       | Speichern Sie in der zweiten Instanz von Control Expert die vorhandene <b>PRA</b> -Anwendung unter einem neuen Namen als .STA- oder .XEF-Datei. |
| 3       | Schließen Sie diese zweite Control Expert-Instanz.                                                                                              |
| 4       | Erstellen Sie in der Control Expert <b>E/A-Abfrage</b> -Tabelle eine neue <b>PRA</b> -Anwendung auf einer neuen Zeile.                          |
| 5       | Importieren oder öffnen Sie die zuvor gespeicherte .XEF- bzwSTA -Datei.                                                                         |
| 6       | Falls gewünscht, generieren Sie die neue <b>PRA</b> -Anwendung und übertragen Sie sie an das <b>PRA</b> -Gerät.                                 |
| 7       | Schließen Sie diese zweite Control Expert-Instanz.                                                                                              |

# Fenster "Eigenschaft"

### Auf einen Blick

Das Fenster **Eigenschaft** ist die Verbindung zwischen Control Expert und einem Gerätekonfigurationstool. Es wird zum Auswählen und Benennen eines Geräts sowie zum Starten des Konfigurationstools für das Gerät verwendet.

### Fenster "Eigenschaft"

Die folgende Abbildung zeigt das Fenster Eigenschaft vor der Auswahl des Gerätetyps.

| Eigenschaft                  | X                        |
|------------------------------|--------------------------|
| Gerätetyp                    | -Gerätename              |
| <b>T</b>                     |                          |
|                              |                          |
| STB                          |                          |
| OTB                          |                          |
| PRA                          |                          |
| -Datenaustausch erforderlich |                          |
| Eingangewärter               |                          |
|                              |                          |
| Ausgangswörter 0             |                          |
|                              |                          |
|                              |                          |
| OK Kein Tool starten         | Aktualisierung Schließen |
|                              |                          |

Details zur Verwendung des Fensters Eigenschaft finden Sie unter:

- Advantys (siehe Seite 240)
- DTM (siehe Seite 244)
- BMX PRA 0100 (siehe Seite 243)

### Fenster "Eigenschaft" für Advantys

Das Fenster **Eigenschaft** ermöglicht Ihnen die Auswahl des Namens und Typs der Advantys-Insel, die mit der Advantys Configuration Software (ACS) konfiguriert werden soll.

Die folgende Abbildung zeigt das Fenster **Eigenschaft** für Advantys *nach der Eingabe in den Feldern* **Gerätetyp** und **Gerätename**:

| Eigenschaft                                                                               | × |
|-------------------------------------------------------------------------------------------|---|
| Gerätetyp STB MySTB                                                                       |   |
| Datenaustausch erforderlich         Eingangswörter       0         Ausgangswörter       0 |   |
| OK Advantys<br>Configuration<br>Software starten Aktualisierung Schließen                 |   |

# Fenster "Eigenschaft" für Advantys-Elemente

Elemente des Fensters Eigenschaft:

| Element                             | Beschreibung                                                                                                    |  |  |  |  |
|-------------------------------------|----------------------------------------------------------------------------------------------------|--|--|--|--|
| Gerätetyp                           | Die Auswahl eines STB- oder OTB-Geräts erfolgt über diese Dropdown-Liste.<br>Im Anschluss an die erste Validierung (über die Schaltfläche <b>OK</b> oder <b>Advantys starten</b> )<br>kann der <b>Gerätetyp</b> nicht mehr geändert werden.                                                                                                    |  |  |  |  |
| Gerätename                          | Der <b>Gerätename</b> <i>(siehe Seite 244)</i> wird als Präfix für alle Variablen verwendet, die für<br>eine Advantys-Insel in ACS erstellt wurden. Auf diese Weise lassen sich eindeutige<br>Variablen für doppelte Inseln erstellen.<br>Im Anschluss an die Validierung (mit einem Klick auf <b>OK</b> oder <b>Advantys starten</b> ) kann<br>der <b>Gerätename</b> nicht mehr geändert werden.                                                                                             |  |  |  |  |
| Datenaustausch<br>erforderlich      | Dies ist die Mindestanzahl von Wörtern, die für die Kommunikation zwischen Control<br>Expert und der Advantys-Insel erforderlich sind.<br>Diese Werte können im Fenster <b>Eigenschaft</b> nicht geändert werden.                                                                                                    |  |  |  |  |
|                                     | <b>HINWEIS:</b> Durch das Erhöhen des Werts für die RD/WR-Länge auf der Registerkarte <b>E/A-Scanner</b> wird sichergestellt, dass eine ausreichende Anzahl von Wörtern für den Datenaustausch zur künftigen Erweiterung der Advantys-Insel verfügbar ist. Die Erweiterung einer Insel, die die letzte Zeile in der Tabelle <b>E/A-Scanner</b> nicht verwendet, macht eine Änderung der Werte aller Zeilen unter der Zeile erforderlich, für die zusätzliche Austauschwörter benötigt werden. |  |  |  |  |
| Gerätenamen als<br>Präfix verwenden | Wenn dieses Kontrollkästchen deaktiviert ist, ist der Benutzer dafür zuständig, den Variablen und Symbolen in <b>allen</b> Advantys-Inseln eindeutige Namen zu geben. Diese Kontrollkästchen ist nur für ASC V5.5 oder höher verfügbar. Für Versionen vor 5.5 wird der Gerätename automatisch zu allen Variablen und Symbolen in allen Advantys-Inseln hinzugefügt.                                                                                                    |  |  |  |  |

| Element                                       | Beschreibung                                                                                                    |
|-----------------------------------------------|----------------------------------------------------------------------------------------------------|
| ок                                            | Diese Schaltfläche ist nur nach der Eingabe eines <b>Gerätetyps</b> und <b>Gerätenamens</b><br>verfügbar.<br>Wenn Sie auf diese Schaltfläche klicken, werden der <b>Gerätetyp</b> und <b>Gerätename</b><br>markiert, um festzustellen, ob sie gültig sind.<br>Wenn ein Fehler auftritt, erscheint eine Meldung, die erklärt, warum beide Werte nicht<br>validiert wurden.<br><b>OK</b> ist nur bei der ersten Verwendung des Fensters <b>Eigenschaft</b> für eine neue Insel<br>verfügbar. |
| Advantys<br>Configuration<br>Software starten | <ul> <li>Diese Schaltfläche ist nur in folgendem Fall verfügbar:</li> <li>Sowohl der Gerätetyp und Gerätename wurden eingegeben.</li> <li>ACS ist installiert.</li> </ul>                                                                                                    |
|                                               | <ul> <li>Diese Schaltfläche bewirkt zweierlei:</li> <li>Sie führt die Aktion der Schaltfläche OK.</li> <li>Sie startet ACS, wenn bei der Validierung keine Fehler auftreten.</li> </ul>                                                                                                    |
| Aktualisieren                                 | Sobald Sie auf diese Schaltfläche klicken, werden die ACS-Änderungen mit der Control<br>Expert-Anwendung synchronisiert (nachdem diese Änderungen in ACS validiert<br>wurden)<br>Ferner werden alle ACS-Symbole und -Variablen in den Control Expert-<br>Variablenmanager importiert und aktualisiert.                                                                                                    |
|                                               | <b>HINWEIS:</b> Alle in ACS geänderten Variablen werden gelöscht und im Dateneditor von Control Expert neu geschrieben. Sie werden jedoch nicht im Programm aktualisiert.                                                                                                    |
| Close                                         | Über diese Schaltfläche wird das Fenster <b>Eigenschaft</b> geschlossen, ohne die Eingaben zu speichern.                                                                                                    |

### Fenster "Eigenschaft" für BMX PRA 0100

In diesem Fenster **Eigenschaft** können Sie den Namen für das zu konfigurierende PRA-Modul auswählen.

Die folgende Abbildung zeigt das Fenster **Eigenschaft** für das PRA *nach der Validierung des* **Gerätenamens**:

| Eigenschaft                                                                               |                    |
|-------------------------------------------------------------------------------------------|--------------------|
| Gerätetyp<br>PRA                                                                          | Gerätename<br>PRA5 |
| Datenaustausch erforderlich         Eingangswörter       0         Ausgangswörter       0 |                    |
| OK PRA starten                                                                            | Aktualisierung     |

### Fenster "Eigenschaft" für PRA-Elemente

Elemente des PRA-spezifischen Fensters Eigenschaften:

| Element                        | Beschreibung                                                                                                    |  |  |  |  |
|--------------------------------|----------------------------------------------------------------------------------------------------|--|--|--|--|
| Gerätetyp                      | Die Auswahl des PTA-Geräts erfolgt über diese Dropdown-Liste.<br>Im Anschluss an die erste Validierung (über die Schaltfläche <b>OK</b> oder <b>PRA starten</b> ) kann<br>der <b>Gerätetyp</b> nicht mehr geändert werden.                                                                                                    |  |  |  |  |
| Gerätename                     | Der Gerätename (siehe Seite 244) ist der Name der PRA-Anwendung.                                                                                                    |  |  |  |  |
| Datenaustausch<br>erforderlich | Dieses Element wird bei der Konfiguration eines PRA-Geräts nicht verwendet.                                                                                                    |  |  |  |  |
| ок                             | Diese Schaltfläche ist nur nach der Eingabe eines <b>Gerätetyps</b> und <b>Gerätenamens</b><br>verfügbar.<br>Wenn Sie auf diese Schaltfläche klicken, werden der <b>Gerätetyp</b> und <b>Gerätename</b><br>markiert, um ihre Gültigkeit festzustellen, ob sie gültig sind.<br>Wenn ein Problem besteht, erscheint eine Meldung, die erklärt, warum sie nicht gültig<br>sind.<br><b>OK</b> ist nur bei der ersten Verwendung des Fensters <b>Eigenschaft</b> für eine neue PRA-<br>Konfiguration verfügbar. |  |  |  |  |

| Element     | Beschreibung                                                                                                    |
|-------------|----------------------------------------------------------------------------------------------------|
| PRA starten | <ul> <li>Diese Schaltfläche ist nur nach der Eingabe des Gerätetyps und Gerätename verfügbar.</li> <li>Diese Schaltfläche bewirkt zweierlei:</li> <li>Sie führt die Aktion der Schaltfläche OK</li> <li>Wenn bei der Validierung kein Problem auftritt, startet sie eine weitere Instanz von Control Expert, mit der die eigentliche Konfiguration des PRA-Moduls erfolgt.</li> </ul> |
| Close       | Über diese Schaltfläche wird das Fenster <b>Eigenschaft</b> geschlossen, ohne die Eingaben<br>zu speichern.                                                                                                    |

#### **Gültiger Name**

Ein gültiger Gerätename für eine Konfiguration:

- Ist noch nicht in der Anwendung vorhanden.
- Ist nicht leer.
- Beginnt mit einem Buchstaben.
- Hat maximal 8 Zeichen.
- Hat nur ASCII- und keine Unicode-Zeichen.
- Enthält keine Leerzeichen.
- Einhaltung der Namenskonventionen für Windows-Dateien: Keine Schrägstriche, Fragezeichen usw.
- Einhaltung der Namenskonventionen für Control Expert-Variable

### Fenster "Eigenschaft" für Property Box for ein PRM-Master-DTM

In diesem Fenster Eigenschaft können Sie den Typ und das Protokoll für ein PRM-Master-DTM:

Die folgende Abbildung zeigt das Fenster **Eigenschaft** *nach* der Auswahl des **Gerätetyps**, **DTM-Protokoll** und **DTM-Namen**:

| Eigenschaft                                                                                                    |                                 |                             |
|----------------------------------------------------------------------------------------------------|---------------------------------|-----------------------------|
| Gerätetyp DTM                                                                                                    | DTM-Protokoll<br>Profibus DP/V0 | DTM-Name     Master_PRM_DTM |
| Datenaustausch erforderlich         Eingangswörter       0         Ausgangswörter       0         OK       Kein Tool start | ten Aktualisieren               | Schließen                   |

# Elemente des Fensters "Eigenschaft" für ein PRM-Master-DTM

Elemente des DTM-Fensters Eigenschaft:

| Element                        | Beschreibung                                                                                                    |
|--------------------------------|----------------------------------------------------------------------------------------------------|
| Gerätetyp                      | Die Auswahl eines DTM-Gerätetyps erfolgt über diese Dropdown-Liste.                                                                                                    |
| DTM-Protokoll                  | Wählen Sie das zu verwendende Protokoll in diesem Dropdown-Menü aus.<br>Die Liste enthält die DTM-Protokolle aller DTMs in DTM-Browser, die über den E/A-<br>Scanner miteinander verknüpft werden können.                                                                                                    |
| Gerätename                     | Wählen Sie einen <b>PRM Master DTM</b> in dieserm Dropdown-Menü aus. Die Liste enthält<br>die DTM-Browser-Aliasnamen.<br>Diese Liste umfasst alle <b>PRM-Master-DTMs</b> in the DTM-Browser, die das ausgewählte<br>DTM-Protokoll unterstützen<br>Um Ihre Auswahl zu bestätigen, klicken Sie auf die Schaltfläche <b>OK</b> .                                                                                                    |
| Datenaustausch<br>erforderlich | Dies ist die Mindestanzahl von Wörtern, die für die Kommunikation zwischen Control Expert und den <b>PRM-Master-DTMS</b> .<br>Diese Werte können im Fenster <b>Eigenschaft</b> nicht geändert werden.                                                                                                    |
|                                | <b>HINWEIS:</b> Durch das Erhöhen des Werts für die RD/WR-Länge auf der Registerkarte <b>E/A-Scanner</b> wird sichergestellt, dass eine ausreichende Anzahl von Wörtern für den Datenaustausch zur künftigen Erweiterung der topologischen DTM-Struktur verfügbar ist. Die Erweiterung einer Struktur, die die letzte Zeile in der Tabelle <b>E/A-Scanner</b> nicht verwendet, macht eine Änderung der Werte aller Zeilen unter der Zeile erforderlich, für die zusätzliche Austauschwörter benötigt werden. |
| ОК                             | Die Schaltfläche OK ist nur nach der Auswahl des Gerätetyps, DTM-Protokoll und DTM-<br>Name.<br>Wenn Sie auf diese Schaltfläche klicken, werden das DTM-Protokoll und DTM-Name<br>markiert, um festzustellen, ob sie gültig sind.<br>Wenn ein Fehler auftritt, erscheint eine Meldung, die erklärt, warum beide Werte nicht<br>validiert wurden.<br>OK ist nur bei der ersten Verwendung des Fensters Eigenschaft für einen neuen PRM-<br>Master-DTM verfügbar.                                              |
| Kein Tool starten              | Diese Schaltfläche ist für PRM-Master-DTMs nicht verfügbar.                                                                                                    |
| Aktualisieren                  | Über die Schaltfläche <b>Aktualisieren</b> können Sie die Konfiguration des verbundenen <b>PRM-Master-DTMs</b> . Siehe Aktualisieren des E/A-Scanners für einen PRM-Master-DTM <i>(siehe Seite 235).</i>                                                                                                    |
| Close                          | Mit einem Mausklick auf die Schaltfläche <b>Schließen</b> wird das Fenster <b>Eigenschaft</b> geschlossen, ohne die Eingaben zu berücksichtigen                                                                                                    |

# Speichern einer Advantys-Konfiguration in einer Control Expert-Anwendung

### Einführung

ACS speichert eine Inselkonfiguration in einer \*.isl-Datei. Um eine Insel in einer Anwendung hinzuzufügen, muss Control Expert das Verzeichnis kennen, in dem die Inselkonfiguration gespeichert ist.

### Speichern der Konfiguration

Die empfohlene Vorgehensweise bei der Speicherung der Inselkonfiguration besteht im Speichern der Control Expert-Anwendung als \*.stu- oder \*.sta-Datei. Die \*.isl-Datei ist automatisch in diesen Dateien enthalten.

### Hochladen oder Importieren

Es gibt 2 Situationen, in denen die in der Datei \*.isl enthaltenen Informationen nicht verfügbar sind:

- 1. Beim Hochladen der Anwendung, die in der SPS ausgeführt wird
- 2. Beim Importieren einer \*.xef-Datei

In diesen beiden Fällen wird beim Starten von ACS über das Feld **Eigenschaft** *(siehe Seite 240)* automatisch auf die aktuelle **Gerätename**.isl-Datei des Control Expert-Verzeichnisses **Allgemeiner Pfad => Projektpfad** zugegriffen:

- Wenn der gleiche PC f
  ür den Import (hochladen) und den Export (herunterladen) verwendet wird und der Control Expert-Projektpfad nicht ge
  ändert wurde, wird die Inselkonfiguration mit ACS synchronisiert.
- Wenn Sie nicht den gleichen PC für den Import (hochladen) und den Export (herunterladen) verwenden, oder wenn der Control Expert-Projektpfad geändert wurde, gilt Folgendes:
  - O Eine neue Insel erstellen
  - Wählen Sie im Menü Datei => Inselinhalte kopieren
     HINWEIS: Die neue Datei Gerätename.isl wird in das Verzeichnis Projektpfad kopiert.

# Verwaltete Variablen

### Einführung

Bei Variablen von Geräten, die über die **E/A-Abfrage** oder den **DTM** mit Control Expert verbunden sind, handelt es sich um *verwaltete Variablen*. Diese Variablen werden mit dem Gerätekonfigurationstool oder über den DTM erstellt und in Control Expert importiert. Sie werden durch Verkettung des Eigenschaftsfelds *(siehe Seite 240)* **Gerätename** und dem Gerätesymbolnamen benannt.

### Verwaltete Variablen im Dateneditor

Advantys-Symbole werden beim Import in Control Expert zu verwalteten Variablen. Der Name einer verwalteten Advantys-Variablen entspricht der Verkettung von: Name der Advantys-Insel + Name des Advantys-Symbols.

Die Abbildung des **Dateneditors** zeigt verwaltete Variablen mit ihrem Gerätenamens-**Präfix** und ihren **Eigentümer**-Attributen:

| Dateneditor               |                                                  |           |      |            |              |  |
|---------------------------|--------------------------------------------------|-----------|------|------------|--------------|--|
| Variablen DDT-Typen I     | Variablen DDT-Typen Funktionsbausteine DFB-Typen |           |      |            |              |  |
| Filterung EDT V DDT IODDT |                                                  |           |      |            |              |  |
| Name                      | Тур 🔻                                            | Adresse 🔻 | Wert | Kommentar▼ | Eigentümer 🔻 |  |
|                           | INT                                              | %MW200    |      | New_STB_R1 | New_STB      |  |
| NEW_STBMyValOu            | INT                                              | %MW300    |      | New_STB_R1 | New_STB      |  |
| RM_Master_IN              | T_PRM_IN                                         | %MW100    |      |            | PRM_Master   |  |
| PRM_MASTER                | BYTE                                             | %MW100    |      |            | PRM_Master   |  |
| PROFIBUS_STA              | BYTE                                             | %MW100    |      |            | PRM_Master   |  |
| DPM1_STATUS               | BYTE                                             | %MW101    |      |            | PRM_Master   |  |
| E DPM2_STATUS             | BYTE                                             | %MW101    |      |            | PRM_Master   |  |
| 🗄 🛨 🙈 🛽 LIVE_LIST         | ARRAY[07] OF WORD                                | %MW102    |      |            | PRM_Master   |  |
| 🗄 🛨 🙈 🔳 DIAG_LIST         | ARRAY[07] OF WORD                                | %MW110    |      |            | PRM_Master   |  |
| 📃 🛨 🙈 🛽 MAILBOX_STAT      | ARRAY[015] OF BYTE                               | %MW118    |      |            | PRM_Master   |  |
| 🛨 🙈 💭 PRM Master OUT      | T PRM OUT                                        | %MW500    |      |            | PRM Master   |  |
| + & VEGASON_61_Pro        | T_VEGASON_61_Prof                                | %MW126    |      |            | PRM_Master   |  |
| - Tera≱                   |                                                  |           |      |            |              |  |
|                           |                                                  |           |      |            |              |  |
|                           |                                                  |           |      |            |              |  |

Verwaltete Variablen befolgen die für Control Expert und ACS oder DTM geltenden Namenskonventionen.

In der optionalen **Eigentümer**-Spalte werden die Eigentümer-Atttribute der verwalteten Variablen aufgeführt. Dadurch können Sie die Variablen nach ihrem **Gerätenamen** filtern.

Die verwalteten Variablen von Control Expert sind gesperrt und können im **Dateneditor** nicht geändert werden. Sie müssen das Gerätekonfigurationstool (ACS oder den DTM) verwenden, um diese Variablen zu ändern.

### Import verwalteter Variablen aus einem Gerät (Advantys, DTM)

Über die Schaltfläche **Aktualisieren** im Eigenschaftsfeld *(siehe Seite 240)* werden die Gerätesymbole als verwaltete Control Export-Variablen in den Dateneditor importiert.

Im Fall eines Konflikts zwischen einem Gerätesymbol und einer vorhandenen Variablen im Dateneditor:

- Wenn die Control Expert-Variable *nicht* verwaltet wird, können Sie diese Variable in einem Nachrichtenfeld durch eine verwaltete Variable aus dem ACS- oder DTM-gesteuerten Gerät ersetzen.
- Wenn die Control Expert-Variable bereits verwaltet wird, wird die Aktualisierung abgebrochen.

Für eine bereits verwaltete Variable stehen zwei Möglichkeiten zur Auswahl:

- 1. Verwenden Sie das Gerätekonfigurationstool (ACS oder den DTM), um die Variablen umzubenennen.
- **2.** Löschen Sie die alte verwaltete Variable mithilfe des Verwaltungstools der Variablen und ziehen Sie das Tool dann heran, um eine Aktualisierung durchzuführen.

Nach der Durchführung eines dieser Schritte können Sie erneut auf die Schaltfläche Aktualisieren auf dem zu aktualisierenden Gerät klicken, um den Import ohne Konflikt abzuschließen.

#### Dauerhaftes Löschen einer verwalteten Variablen

Verwaltete Variablen können nicht direkt über den Dateneditor gelöscht werden.

Wenn eine verwaltete Variable aus einer Konfiguration entfernt werden soll, muss dieser Vorgang mithilfe des Tools (ACS oder DTM) durchgeführt werden, das zur Verwaltung des Geräts verwendet wird (entweder Sie löschen das Gerät mithilfe des DTM oder das Symbol mithilfe von ACS).

HINWEIS: Beim Aktualisieren werden alle verwalteten Variablen gelöscht und bei der Synchronisierung zwischen Control Expert und Gerät neu erstellt.

#### Teilimport einer verwalteten Variablen

Ab Unity Pro V5.0 werden verwaltete Variablen bei einem Teilimport aus einer XSY-Datei zu *unverwalteten* Variablen. Dadurch können die Variablen gelöscht werden, wenn das verknüpfte Gerät nicht ebenfalls importiert wird.

Nach dem Import von Variablen aus einer XSY-Datei muss eine **Aktualisierung** durchgeführt werden, um die mit einem Gerät verknüpften Variablen neu zu synchronisieren. Während der **Aktualisierung** wird ein Konfliktmeldungsfenster angezeigt, in dem die verwalteten Ersatzvariablen bestätigt werden können.

# E/A-Scanner-Antwortzeiten: Dezentraler Eingang zu dezentralem Ausgang

### Konfiguration der Messung

Die nachfolgenden Kurven zeigen die Antwortzeiten einer Quantum-SPS, wenn ein Signal von einem dezentralen Eingangsmodul an ein dezentrales Ausgangsmodul über eine Quantum-SPS gesendet wird:

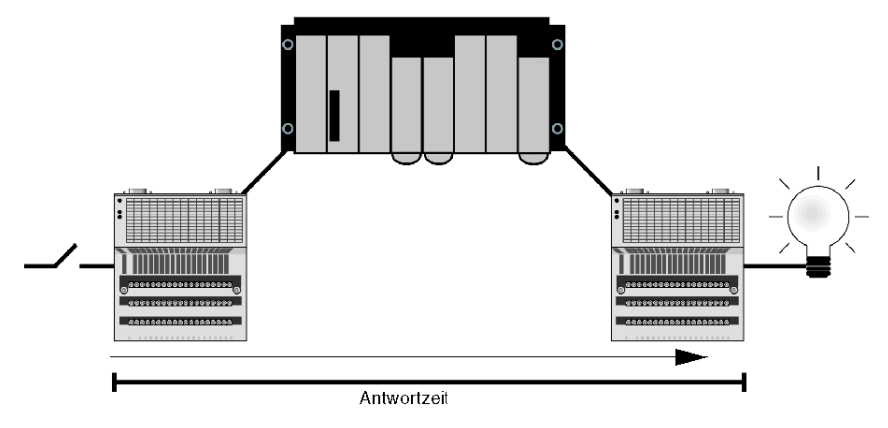

Das Signal:

- 1 wird von einem Momentum-Eingangsmodul mit einer Antwortzeit von ~2 ms ausgelöst
- 2 wird mit einer Wiederholungsrate von 0 ms in die Quantum-SPS gescannt
- 3 wird in eine andere interne Variable in der SPS kopiert
- 4 wird in ein Momentum-Ausgangsmodul mit einer Antwortzeit von ~2 ms geschrieben

### 140 CPU 434 12A mit 140 NOE 771 x1-Modul

Das 140 CPU 434 12A mit einem NOE 771 x1 (v3.3) wurde für die folgenden Messungen verwendet:

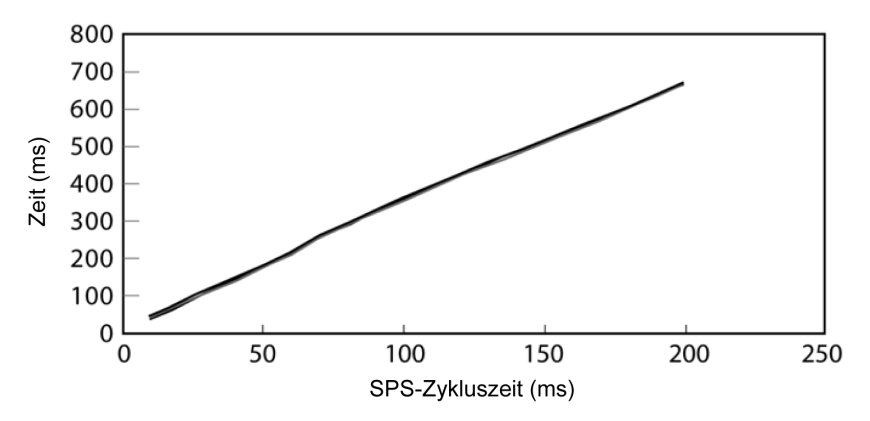

Die Grafik zeigt vier Linien, die die Anzahl der gescannten Geräte darstellen:

- 1 Gerät
- 8 Geräte
- 16 Geräte
- 32 Geräte

Die vier Linien lassen sich in diesem Maßstab nicht voneinander unterscheiden, da sich die Antwortzeiten so ähnlich sind. Sie können die Ähnlichkeit in der folgenden Datentabelle ablesen, anhand derer das Diagramm oben gezeichnet wurde:

| Anzahl der abzufragenden Geräte | Zeit vom gescannten Geräteeingang zum gescannten Geräteausgang (ms) |            |            |             |             |  |  |
|---------------------------------|---------------------------------------------------------------------|------------|------------|-------------|-------------|--|--|
| 434 12A + NOE 771 x1 (v3.3)     | 10 ms Scan                                                          | 20 ms Scan | 50 ms Scan | 100 ms Scan | 200 ms Scan |  |  |
| 1 Gerät                         | 41                                                                  | 73         | 179        | 358         | 665         |  |  |
| 8 Geräte                        | 42                                                                  | 75         | 180        | 360         | 666         |  |  |
| 16 Geräte                       | 44                                                                  | 77         | 182        | 361         | 668         |  |  |
| 32 Geräte                       | 46                                                                  | 79         | 185        | 364         | 671         |  |  |

## 140 CPU 65 150 mit NOE 771 x1 (v3.3)

Das 140 CPU 65 150 mit einem NOE 771 x1 (v3.3) wird für die folgenden Messungen verwendet:

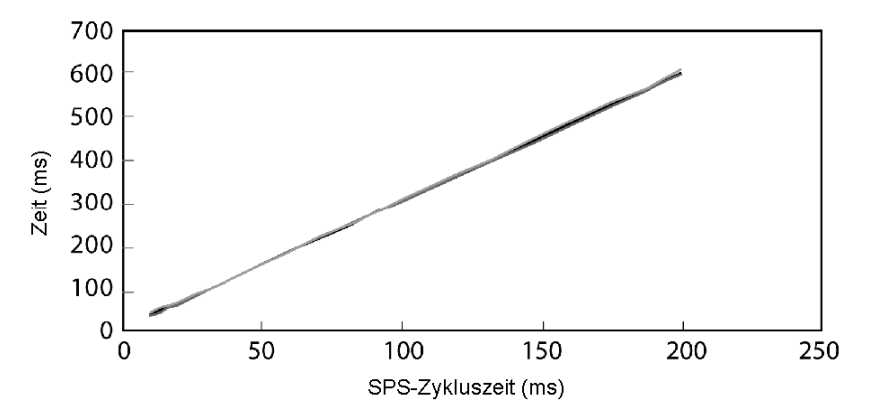

Die Grafik zeigt vier Linien, die die Anzahl der abgefragten Geräte darstellen:

- 1 Gerät
- 8 Geräte
- 16 Geräte
- 32 Geräte

Die vier Linien lassen sich in diesem Maßstab nicht voneinander unterscheiden, da sich die Antwortzeiten so ähnlich sind. Sie können die Ähnlichkeit in der folgenden Datentabelle ablesen, anhand derer das Diagramm oben gezeichnet wurde:

| Anzahl der abzufragenden Geräte | Zeit vom gescannten Geräteeingang zum gescannten Geräteausgang (ms) |              |              |               |               |  |  |
|---------------------------------|---------------------------------------------------------------------|--------------|--------------|---------------|---------------|--|--|
| 65150 + NOE 771x1 (v3.3)        | 10 ms Zyklus                                                        | 20 ms Zyklus | 50 ms Zyklus | 100 ms Zyklus | 200 ms Zyklus |  |  |
| 1 Gerät                         | 35                                                                  | 61           | 153          | 302           | 602           |  |  |
| 8 Geräte                        | 36                                                                  | 62           | 154          | 303           | 603           |  |  |
| 16 Geräte                       | 38                                                                  | 64           | 155          | 305           | 606           |  |  |
| 32 Geräte                       | 40                                                                  | 66           | 157          | 307           | 609           |  |  |
# Kapitel 7 Adress-Server-Konfiguration/Austausch defekter Geräte

### Einführung

In diesem Kapitel wird der Dienst für die Adress-Server-Konfiguration/Fast Device Replacement besprochen, der auf den Modulen NOE 771 01 und -11 (Transparent-Factory/Real-Time-Module) und HE CPU zur Verfügung stehen. Der Schnelle Geräteaustausch (Fast Device Replacement) bietet Ihnen eine Möglichkeit zur Abwicklung eines Geräteaustauschs ohne Unterbrechung des Systems oder Dienstes.

### Inhalt dieses Kapitels

Dieses Kapitel enthält die folgenden Themen:

| Thema                                                                  | Seite |
|------------------------------------------------------------------------|-------|
| Adress-Server-Konfiguration/Austausch defekter Geräte                  | 254   |
| Funktionsweise des Fast Device Replacement (Schneller Geräteaustausch) | 256   |
| Konfiguration von Fast Device Replacement (Schneller Geräteaustausch)  | 259   |

# Adress-Server-Konfiguration/Austausch defekter Geräte

# Übersicht

Der Adress-Server bietet zwei Funktionalitäten:

- Standardverhalten BOOTP-Server: Geben Sie MAC-Adresse und IP-Konfiguration ein. Der NOE-BOOTP-Server wird die IP-Konfiguration liefern, wenn das Gerät einen BOOTP-Request sendet.
- 2. Verhalten Fast Device Replacement (FDR): Geben Sie Gerätebezeichnung oder MAC-Adresse des Geräts ein. Das Gerät wird seine Gerätebezeichnung oder die MAC-Adresse mit seinem DHCP-Request senden. Das Gerät wird mit der DHCP-Antwort vom NOE-Modul seine IP-Konfiguration sowie den Namen und den Speicherplatz einer Konfigurationsdatei empfangen. Der nächste Schritt für ein FDR-kompatibles Gerät ist das Herunterladen seiner Konfiguration vom NOE-Modul.

**HINWEIS:** Wenden Sie sich an Ihren Schneider-Electric-Vertreter, um eine aktuelle Liste der FDRkompatiblen Geräte zu erhalten.

Der Adress-Server im NOE-Modul unterstützt beide Modi gleichzeitig. Sie können einen Modus entweder durch Eingabe der MAC-Adresse oder der Gerätebezeichnung auf der Seite Adress-Server-Teilnehmerkonfiguration *(siehe Seite 324)* auswählen. Sie können entweder die eine oder die andere Angabe eingeben, jedoch nicht beide.

Die Funktion für den schnellen Geräteaustausch ermöglicht die automatische Konfiguration FDRkompatibler Geräte.

## Identifizierung einer Gerätebezeichnung

Gerätebezeichnungen spielen eine wichtige Rolle für den schnellen Geräteaustausch. Eine Gerätebezeichnung ist ein logischer Name, den der Benutzer einem Gerät zuweist und der in der Applikation eine Bedeutung hat. Nachfolgend sind einige Beispiele für eine Gerätebezeichnung aufgeführt:

- ENT\_6: sechstes Momentum-ENT in Ihrer Anwendung
- OUTPUT\_VALVE\_2: zweites Ausgangsventil in Ihrer Anwendung

HINWEIS: Bei Gerätebezeichnung muss auf Groß- und Kleinschreibung geachtet werden.

### Gerätebezeichnung

Die Geräte sollten mit der logischen Gerätebezeichnung beschriftet werden. Der Techniker kann so das neue Gerät aus dem Lager entnehmen, die entsprechende Gerätebezeichnung in das Gerät eingeben und das Gerät in das System integrieren. Das Gerät erhält automatisch seine Konfiguration und kann ohne weitere Eingaben durch den Techniker in Betrieb genommen werden. Dieses Verfahren dient dazu, Ihr Gerät schnell einzurichten und in Betrieb zu nehmen. Alles, was der Techniker für jedes FDR-kompatible Gerät tun muss, ist die Eingabe der Gerätebezeichnung in das neue Gerät.

### Einschränkungen des Adress-Servers

Die nachfolgende Tabelle enthält die Parameter und Einschränkungen des Adress-Servers:

| Parameter                                       | Grenzwert  |
|-------------------------------------------------|------------|
| Maximale Anzahl der Adress-Server-Einträge      | 128        |
| Maximale Größe der Konfigurationsdatei je Gerät | 4 KB       |
| Gesamtgröße des Speichers für die FDR-Funktion  | 512 KB     |
| Maximale Länge der Gerätebezeichnung            | 16 Zeichen |

HINWEIS: Damit der DHCP-Server ordnungsgemäß arbeitet, müssen folgende Punkte beachtet werden.

- Die für die Geräte konfigurierte Adressklasse und Teilnetzklasse müssen übereinstimmen.
- Die Adressklasse des NOE-Moduls und des Gerätes müssen identisch sein.

#### Betrieb in einem Unternehmensnetzwerk

Berücksichtigen Sie beim Betrieb in einem Unternehmensnetzwerk die folgenden Punkte:

- Schneider Electric empfiehlt dringend, die Verwendung des NOE-Moduls im Netzwerk Ihres Unternehmens mit Ihrer MIS-Abteilung zu besprechen. Es ist sehr wahrscheinlich, dass im Netzwerk Ihres Unternehmens bereits mindestens ein DHCP-Server läuft. Wenn der DHCP-Server des NOE-Moduls im selben Netzwerk läuft, kann dies zu Störungen des Netzwerks führen.
- Um alle möglichen Probleme im Zusammenhang mit dem DHCP-Server des NOE-Moduls im Unternehmensnetz zu vermeiden, müssen Sie sich vergewissern, dass keine Adresseinträge in der Konfiguration vorhanden sind und der DHCP-Server somit nicht im NOE-Modul läuft. Wenn sich keine konfigurierten Geräte auf der Seite Adress-Server-Konfiguration befinden, wird das NOE-Modul den DHCP-Server nicht starten.

#### Verfügbare FDR-Agenten

Es sind drei FDR-Agenten verfügbar:

- Momentum ENT
- Micro ETZ
- ATV58

Die Konfigurationsdateien role-name.prm sind im NOE-Modul im nicht-flüchtigen Speicher gespeichert. Daher sind nach einem Stromausfall alle Konfigurationen verfügbar.

#### **BOOTP- und DHCP-kompatible Geräte**

Verwenden Sie die MAC-Adresse oder die Gerätebezeichnung *(siehe Seite 325)* zur Vergabe von IP-Adressen. Daher können Sie den DHCP-Server nur mit Geräten wie etwa Momentum ENT v1 verwenden, die nur BOOTP einsetzen.

# Funktionsweise des Fast Device Replacement (Schneller Geräteaustausch)

### Bestätigungs- und Fehlermeldungen

Zusätzlich zur Fehlermarkierung werden vom System Bestätigungs- und Fehlermeldungen gesendet.

Bestätigungsmeldung Wenn Sie erfolgreich einen Eintrag hinzugefügt, bearbeitet oder gelöscht haben, wird die folgende Meldung angezeigt:

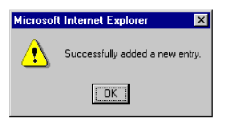

**Fehlermeldungen** Fehlermeldungen werden auf der Seite Adress-Server-Konfiguration *(siehe Seite 324)* in der siebten Spalte als Symbole angezeigt oder aber in ein einem Dialogfeld.

**Fehlersymbol** Wenn ein Eintrag nicht auf den DHCP-Server oder aber mit einer anderen Konfiguration geladen wird, wird in der siebten Spalte ein Ausrufezeichen angezeigt. Das Symbol informiert über die Abweichungen zwischen aktuellen und gespeicherten Informationen.

• Nicht auf den Server geladen: Ein rotes Ausrufezeichen wird angezeigt.

• Doppelte Konfiguration: Ein blaues Ausrufezeichen wird angezeigt.

Positionieren Sie den Mauszeiger über dem Symbol. Es wird ein Popupfenster mit einer Nachricht angezeigt.

O Nicht auf den Server geladen:

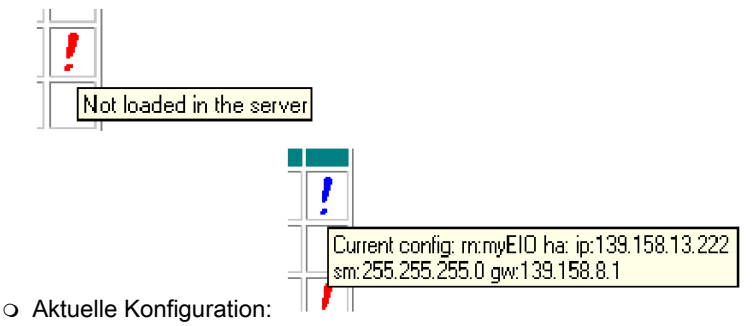

**Fehlerdialogfeld** Wenn Sie eine bereits bestehende Gerätebezeichnung oder MAC-Adresse eingegeben haben, wird eine Warnmeldung angezeigt, damit Sie den Eintrag korrigieren können.

| Microsoft | t Internet Explorer 🛛 🔀                              |
|-----------|------------------------------------------------------|
| ⚠         | This role name is already used.<br>Please change it. |
|           | OK                                                   |

### Bearbeiten der Datenbank

Wenn Sie einen Eintrag zur Datenbank hinzufügen oder einen Eintrag bearbeiten müssen, tun Sie dies über die Seite Adress-Server-Konfiguration *(siehe Seite 324)*. Sie müssen drei Felder ausfüllen:

- Geräte-IP-Adresse
- Subnetzmaske
- Gateway

Wählen Sie das Feld **Gerätebezeichnung** oder **MAC-Adresse des Geräts** aus. Wenn ein Feld ausgewählt ist, wird das andere ausgegraut.

Hinzufügen eines Eintrags Wenn Sie ein Gerät hinzufügen, wird die Seite mit Werten angezeigt. Sie müssen eine Gerätebezeichnung oder MAC-Adresse eingeben.

Wenn Sie einen Eintrag hinzufügen, senden Sie Ihre Eingabe über Eintrag hinzufügen. Bearbeiten eines Eintrags Wenn Sie einen Eintrag bearbeiten, wird in den Feldern Geräte-IP-Adresse, Subnetzmaske und Gateway die aktuelle Konfiguration angezeigt. Wenn Sie einen Eintrag bearbeiten, senden Sie Ihre Eingabe über Formular rücksetzen.

Für alle Felder auf der Seite Adress-Server-Teilnehmerkonfiguration gelten Beschränkungen.

- Gerätebezeichnung: Die Gerätebezeichnung muss eindeutig sein. Es sind nur Ziffern, Buchstaben und Unterstriche zulässig. Die Bezeichnung darf nicht länger als 16 Zeichen sein und darf keine Leerzeichen enthalten.
- MAC-Adresse des Geräts: Diese Adresse muss im Hexadezimalformat mit sechs (6) Byte (6x2 Zeichen) angegeben werden. Die MAC-Adresse kann mit oder ohne Trennzeichen zwischen den einzelnen Paaren aus groß oder klein geschriebenen Hexadezimalzeichen eingegeben werden. Trennzeichen sorgen für eine bessere Lesbarkeit. Für Trennzeichen gibt es drei Auswahlmöglichkeiten:
  - Leerzeichen " " (Leertaste)
  - O Doppelpunkt ":"
  - o Bindestrich "-"

- Geräte-IP-Adresse: Für die IP-Adresse muss die standardmäßige numerische Internetprotokolladresse genutzt werden, mit der jeder Computer im Netzwerk eindeutig identifiziert wird. Die IP-Adresse ist eine 32-Bit-Kennung aus vier Zahlengruppen (0 bis 255). Jede Gruppe wird durch einen Punkt abgetrennt, zum Beispiel 123.456.78.9.
- Subnetzmaske: Die Subnetzmaske muss im Format der IP-Adresse eingegeben werden.
- Gateway: Das Gateway muss im Format der IP-Adresse eingegeben werden. Das Gateway muss sich in demselben Subnetz befinden wie das Gerät.

# Konfiguration von Fast Device Replacement (Schneller Geräteaustausch)

### Konfiguration des Adress-Servers

Für die Konfiguration des Adress-Servers nutzen Sie die Webseiten des integrierten Webservers. Die erste Seite, die angezeigt wird, ist die Seite **Adress-Server-Konfiguration**. In der ersten Spalte werden Schaltflächen für die Auswahl von Geräten angezeigt. Auf der Seite **Adress-Server-Konfiguration** werden Konfigurationsdaten für alle Geräte im System angezeigt. Die Tabelle hat sieben Spalten.

Auf dieser Seite werden folgende Informationen aufgeführt:

- Gerätebezeichnung
- MAC-Adresse
- IP-Adresse
- Subnetzmaske
- Gateway

Eine zusätzliche, unbenannte Spalte bezieht sich auf Unterschiede zwischen aktueller und gespeicherter Konfiguration. Wenn ein Unterschied besteht, wird ein Ausrufezeichen angezeigt.

Dies ist die Seite **Adress-Server-Konfiguration**. Auf dieser Seite stimmen die gültigen und gespeicherten Konfigurationen für alle Geräte überein.

#### Address Server Configuration

|            | Role Name     | MAC Address | IP Address   | Subnet Mask   | Gateway      |  |
|------------|---------------|-------------|--------------|---------------|--------------|--|
| $^{\circ}$ | myNIP         |             | 192.168.3.11 | 255.255.255.0 | 192.168.3.11 |  |
| $^{\circ}$ | ENT_1st_floor |             | 192.168.5.14 | 255.255.0.0   | 192.168.2.1  |  |

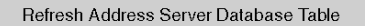

| Add a New Entry | Change an Entry | Delete an Entry |
|-----------------|-----------------|-----------------|
|-----------------|-----------------|-----------------|

Auf der Seite "Adress-Server-Konfiguration" können Sie folgende Aktionen ausführen:

- Neuen Eintrag hinzufügen
- Eintrag ändern
- Eintrag löschen
- Datentabelle aktualisieren

### Auswahl von Optionen

Auf der Seite "Adress-Server-Konfiguration" können Sie verschiedene Optionen auswählen, um die NOE-Konfigurationen zu ändern oder neue hinzuzufügen. Folgende Optionen stehen zur Verfügung:

- Eintrag auswählen
- Eintrag hinzufügen

- Eintrag ändern
- Eintrag löschen

Im Folgenden werden die Methoden und Möglichkeiten für die Umsetzung der oben aufgeführten Optionen erläutert. Für den Bereich *Hinzufügen eines Eintrags* wurden Screenshots hinzugefügt.

- Auswählen eines Eintrags Wenn die Seite angezeigt wird, sind standardmäßig keine Einträge ausgewählt. Mit den Optionsfeldern in der ersten Spalte können Sie einen Eintrag auswählen. Es kann immer nur ein Eintrag ausgewählt sein.
- **Hinzufügen eines Eintrags** Wenn die Schaltfläche **Neuen Eintrag hinzufügen** ausgewählt ist, wird die Seite **Adress-Server-Teilnehmerkonfiguration** angezeigt. Auf dieser Seite werden Informationen zu einem Gerät angezeigt.

Wenn Sie ein Gerät ausgewählt haben, wird auf dieser Seite die Konfiguration des Geräts angezeigt. Die Konfigurationsdaten werden in vier der fünf Felder des Dialogfelds angezeigt. Nur das Feld "Gerätebezeichnung" ist leer. Sie sollten eine Gerätebezeichnung eingeben, zum Beispiel *ENT\_7*.

Wenn kein Gerät ausgewählt ist, werden in den Feldern Standardwerte angezeigt.

Ändern eines Eintrags Damit Sie die Schaltfläche verwenden können, müssen Sie in der Datenbank einen Eintrag auswählen. Dafür wählen Sie in der ersten Spalte eine Optionsschaltfläche aus. Wenn Sie keinen Eintrag auswählen, wird eine Nachricht angezeigt. Wenn die Schaltfläche Eintrag ändern ausgewählt ist, wird die Seite Adress-Server-

Teilnehmerkonfiguration angezeigt. Die angezeigten Informationen gelten für das ausgewählte

| Role Name:          | ENT_7                    |
|---------------------|--------------------------|
| Device Mac address: |                          |
| Device IP address:  | 139.160.234.172          |
| Subnet Mask:        | 255.255.254.0            |
| Gateway:            | 139.160.134.1            |
| Add the Er          | Reset the Form           |
| Show Addr           | ess Server Configuration |

Address Server Node Configuration

Gerät.

Löschen eines Eintrags Damit Sie die Schaltfläche verwenden können, müssen Sie in der Datenbank einen Eintrag auswählen. Dafür wählen Sie in der ersten Spalte eine Optionsschaltfläche aus. Wenn Sie keinen Eintrag auswählen, wird eine Nachricht angezeigt. Der ausgewählte Eintrag wird aus der Datenbank gelöscht. Bevor ein Eintrag endgültig gelöscht wird, wird eine Warnmeldung angezeigt. Klicken Sie auf Ja, wenn Sie den Eintrag löschen möchten, auf Nein, wenn Sie ihn beibehalten möchten. Wenn Sie auf Ja klicken, wird ein Dialogfeld geöffnet.

| Microsoft Internet Explorer                                   | × |
|---------------------------------------------------------------|---|
| Dadurch wird der Eintrag<br>gelöscht.<br>Trotzdem fortfahren? | 3 |

Klicken Sie auf **OK**. Es wird ein weiteres Dialogfeld angezeigt, in dem Sie darauf hingewiesen werden, dass der Löschvorgang erfolgreich war.

| Microsoft Internet Explorer 🛛 🗙 |
|---------------------------------|
| Eintrag erfolgreich gelöscht.   |
| OK                              |

### Markieren von Unregelmäßigkeiten

Wenn in den eingegebenen Konfigurationsparameterdaten Unregelmäßigkeiten auftreten, weist das System einem Markierungsmechanismus gemäß darauf hin. Gültige Gerätekonfigurationen werden in lila und kursiv angezeigt. Ein Gerät mit Unregelmäßigkeiten wird in rot und fett angezeigt.

Das System erkennt folgende Unregelmäßigkeiten:

- Fehlerhafte Gerätebezeichnung
   Gültige Zeichen für die Gerätebezeichnung sind:
   a bis z (Kleinbuchstaben)
  - A bis Z (Großbuchstaben)
  - o "\_" (Unterstrich)
- Fehlerhafte MAC-Adresse

Gültige Zeichen für die MAC-Adresse sind:

- $\odot$  0 bis 9
- O A bis F
- Fehlerhafte IP-Adresse
- Fehlerhafte Subnetzmaske
- Fehlerhaftes Gateway
- Doppelter Eintrag

Alle Einträge brauchen eine eindeutige **Gerätebezeichnung** oder **MAC-Adresse**. Wenn eine doppelte **Gerätebezeichnung** oder **MAC-Adresse** eingegeben wird, weist das System darauf hin.

Fehlerhafte Einträge werden nicht auf den DHCP-Server geladen. Korrigieren Sie alle Fehler vorher. Es gibt zwei Möglichkeiten, fehlerhafte Einträge zu korrigieren:

- Korrektur über die Webseite: Nehmen Sie die Änderungen auf der Webseite vor und senden Sie die Änderung.
- Korrektur über die Konfigurationsdatei des Adress-Servers: Nehmen Sie die Änderungen in der Datei vor und starten Sie den Server neu.

# Kapitel 8 Netzwerkverwaltungsdienste (SNMP)

### Einleitung

Das folgende Kapitel beschreibt das Simple Network Management Protocol (SNMP) und die private MIB von Schneider, Unter der privaten MIB-Datenbank von Schneider befindet sich die private Transparent Factory Ethernet (TFE) MIB.

### Inhalt dieses Kapitels

Dieses Kapitel enthält die folgenden Themen:

| Thema                                                   | Seite |
|---------------------------------------------------------|-------|
| SNMP                                                    | 264   |
| Namensvergabe-Schema ASN.1                              | 266   |
| Konfiguration eines NOE-Moduls mit SNMP                 | 268   |
| Konfiguration eines NOE-Moduls mit der privaten TFE-MIB | 270   |

# SNMP

### Einführung

Im folgenden Abschnitt wird das Simple Network Management Protocol (SNMP) beschrieben, das auf Ihrem NOE-Modul oder auf dem Modul 140 CPU 651 x0 konfiguriert ist. Die Netzwerk-Managementsoftware bietet dem Netzwerkverwalter folgende Funktionen:

- Überwachung und Kontrolle der Netzwerkkomponenten
- Isolation von Problemen und Ermittlung ihrer Ursachen
- Abfrage des Status von Geräten wie etwa einem Host-Rechner, Routern, Switches und Bridges
- Anlegen von Statistiken zu den Netzwerken, mit denen Geräte verbunden sind

### Manager/Agent-Paradigma

Die Netzwerk-Verwaltungssoftware befolgt das traditionelle Client-Server-Modell. Um Konfusionen mit anderen Netzwerk-Kommunikationsprotokollen zu vermeiden, welche die Client/Server-Terminologie verwenden, benutzt die Netzwerk-Management-Software folgende Begriffe.

- Manager: Die Client-Anwendung, die auf dem Verwaltungsrechner läuft.
- Agent. Die Anwendung, die auf einem Netzwerkgerät ausgeführt wird.

Der Manager verwendet herkömmliche Übertragungsprotokolle (z.B. TCP oder UDP), um die Kommunikation mit dem Agent herzustellen. Manager und Agents tauschen dann auf der Basis des verwendeten Netzwerk-Verwaltungsprotokolls Requests und Antworten aus.

#### Simple Network Management Protocol (SNMP)

Ihr NOE-Modul ist für das Protokoll SNMP konfiguriert, d. h. das Standardprotokoll, das zur Verwaltung eines lokalen Netzwerks (LAN) verwendet wird. SNMP definiert genau, wie ein *Manager* mit einem *Agent* kommuniziert.

Das SNMP definiert das Format der Anfrage, die ein Manager an einen Agent sendet, und das Format der Antworten, die der Agent an den Manager zurücksendet.

#### **Die MIB-Datenbank**

Jedes SNMP-Objekt muss im Voraus definiert sein und einen eindeutigen Namen tragen. Sowohl das Manager- als auch das Agent-Programm müssen sich über die Namen und die Bedeutung der Lese- und Speicher-Operationen einig sein. Der Satz aller Objekte, auf die SNMP zugreifen kann, ist unter dem Begriff *Management Information Base (MIB)* bekannt.

#### **Private MIB**

Schneider hat eine private MIB, Groupe\_Schneider (3833). Unter der privaten MIB der Groupe Schneider befindet sich eine private Transparent Factory Ethernet (TFE) MIB. Die eingebettete Transparent Factory SNMP-Komponente steuert die Funktion der privaten Schneider-MIB.

#### Auswahl eines SNMP-Managers

Wenn Sie bereits einen SNMP-Manager in Betrieb haben, können Sie ihn weiterhin verwenden. Jeder der zahlreichen SNMP Version 1-konformen Managers auf dem Markt funktioniert.

Falls Sie in Ihrem Unternehmen derzeit keinen SNMP-Manager verwenden und verschiedene SNMP-Manager testen, empfehlen wir Ihnen, HiVision mit dem Add-On ConnexView in Betracht zu ziehen, das zur Verwendung mit SPS von Schneider Electric entwickelt wurde.

Fragen Sie in Ihrer Schneider Electric Geschäftsstelle nach Verfügbarkeit und Preisen für HiVision und ConnexView.

### Verwendung eines SNMP-Managers

Verfahren für den Erhalt eines SNMP-Managers:

| Schritt | Aktion                                                                                                    |
|---------|----------------------------------------------------------------------------------------------------|
| 1       | Laden Sie die Schneider mib-Datei von der NOE-Webseite herunter.<br>Suchen Sie nach der Datei .mib als komprimierte Datei unter<br>/wwwroot/SchneiderTFE.zip in Ihrem NOE-Modul. |
| 2       | Laden Sie die Datei .mip in den SNMP-Manager.                                                                                                    |
| 3       | Nach Abschluss dieses Verfahrens wird der Private MIB Manager von Schneider in Ihrem Manager angezeigt.                                                                          |

### Andere SNMP-Ressourcen

SNMP und damit zusammenhängende Themen sind auf vielen Web-Seiten und in vielen Büchern gut dokumentiert:

 Im Zusammenhang mit diesem Dokument ist eine nützliche Beschreibung auf den *Technet*-Seiten von Microsoft aufgeführt.
 Gehen Sie zu http://www.microsoft.com/technet. Verwenden Sie die Funktion Search, um nach

"Network Management for Microsoft Networks Using SNMP" zu suchen.

- Verwenden Sie eine Internet-Suchmaschine, um nach einer SNMP-Einführung, einem SNMP-Lernprogramm und anderen Ressourcen zu suchen.
- Die häufig gestellten Fragen (FAQs) bezüglich SNMP aus der Newsgroup comp.protocols.snmp sind auf vielen Webseiten mit der Erweiterung .com und .org aufgeführt. Suchen Sie nach einer Kombination aus "comp.protocols.snmp" und "FAQ".

# Namensvergabe-Schema ASN.1

## ASN.1 - Übersicht

Abstract Syntax Notation One (ASN.1) ist eine formelle Sprache zur abstrakten Beschreibung von Nachrichten, die zwischen verteilten Computersystemen ausgetauscht werden.

### **Beispiel:**

Die Objekte, die sich in einer MIB befinden, sind nach dem Namensvergabe-Schema ASN.1 definiert. Hiernach wird jedem Objekt ein langes Präfix zugeordnet, was garantiert, dass der Name eindeutig ist. Beispiel: Eine Ganzzahl, die der Anzahl der von einem Gerät empfangenen IP-Datagramme entspricht, trägt den Namen: *iso.org.dod.internet.mgmt.mib.ip.ipinReceives*.

Folgende Abbildung stellt das Namensvergabe-Schema ASN.1 dar.

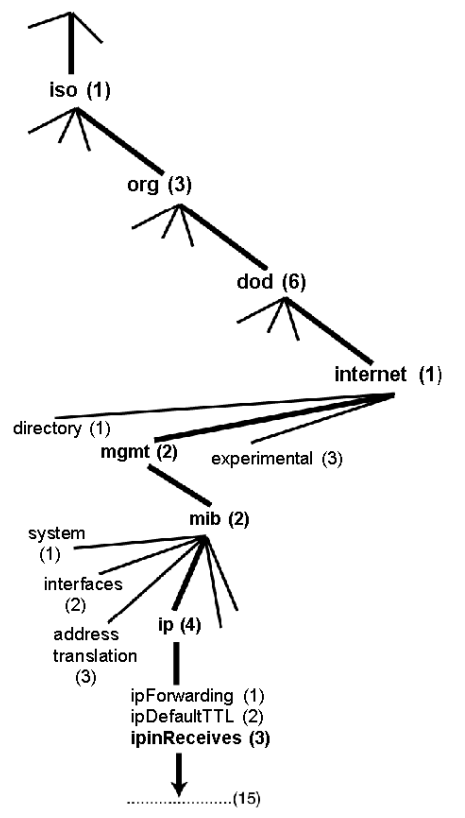

Dieser Objektname wird in einer SNMP-Nachricht dargestellt, wobei jedem Teil eine Ganzzahl zugeordnet wird. Die oben genannte Nachricht würde also lauten: 1.3.6.1.2.2.4.3.

Jede Ganzzahl hat folgende Bedeutung:

- 1 = ISO (International Organization for Standardization)
- 3 = identifiziertes Normierungsinstitut (eine Verzweigung der ISO-Wurzel)
- 6 = U. S. Department of Defense (DOD) (US-amerikanisches Verteidigungsministerium) (eines der "Kinder" der Verzweigung 1.3)
- 1 = Internet-Teilbaum unter 1.3.6
- 2 = mgm-Verzweigung (eine von sieben) des Internet-Teilbaums. Sie wird von der Internet Assigned Numbers Authority (Institut für die Vergabe von Internet-Nummern) verwaltet und beinhaltet die Standard-MIB-Datenbanken.
- 2 = MIB-2(1) Gruppe der verwalteten Objekte
- 4 = IP (die MIB-2(1) IP-Gruppe (eine von 11))
- 3 = ipinReceives (das MIB-Objekt)

# Konfiguration eines NOE-Moduls mit SNMP

### **Objektbezeichner (Object Identifier, OID)**

Im Beispiel für die Namensvergabe nach ASN.1 *(siehe Seite 266)* wird das durch die Notation 1.3.6.1.2.2.4.3 bezeichnete MIB-Objekt Object Identifier bzw. OID genannt. Alle OIDs kann man sich als Teil einer Baumstruktur vorstellen, die an der Wurzel (ISO) beginnt und sich an jedem Unterbaum verzweigt, der durch eine Ganzzahl bezeichnet wird.

### SNMP-Protokolldaten-Einheiten

SNMP verwendet PDUs (Protocol Data Units, Protokolldaten-Einheiten) zur Übermittlung von Requests und Antworten zwischen dem Manager und den Agenten, die die Informationen in einem OID enthalten.

Wie die folgende Abbildung zeigt, ist die SNMP-Nachricht der innerste Bestandteil eines typischen Netzwerk-Übertragungsrahmens.

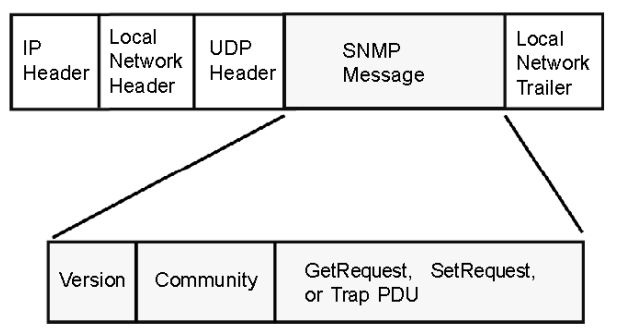

Die PDUs innerhalb von SNMP lösen die Kommunikation zwischen dem Manager und den Agenten aus.

Der in Ihrem NOE-Modul installierte SNMP-Manager verwendet die folgenden drei PDUs:

- GetRequest
- SetRequest
- Trap

### **PDU GetRequest**

Die PDU GetRequest (kurz Get) wird vom SNMP-Manager dazu verwendet, den Wert für ein oder mehrere Objekte (OIDs) von einem Agenten zu erhalten.

#### PDU SetRequest

Die PDU SetRequest (kurz Set) wird vom SNMP-Manager dazu verwendet, den Wert für ein oder mehrere Objekte (OIDs) in einem Agenten einzustellen.

### **PDU Trap**

Die PDU Trap wird von einem Agenten dazu verwendet, den Manager zu warnen, dass ein vordefiniertes Ereignis eingetreten ist.

### **Bezeichner Version & Community**

Die Version bezeichnet die Versionsnummer der vom Manager und dem Agenten verwendeten SNMP-Software. Ihr NOE-Modul unterstützt SNMP Version 1. Die Community ist ein Bezeichner, den Sie Ihrem SNMP-Netzwerk zuweisen. Wenn die Communitynamen für den Manager und den Agenten nicht übereinstimmen, wird der Agent eine Echtheitsbestätigungsfehler-Trap-Meldung an den Manager senden. Wenn die Communitynamen und die Versionsnummer übereinstimmen, wird die SNMP PDU verarbeitet.

### Was kann konfiguriert werden?

Ihr NOE-Modul kann so konfiguriert werden, dass es einen Berechtigungs-Trap an zwei SNMP-Manager schickt, wenn es einen Community-Namen in einem Get- bzw. Set-Request empfängt, der nicht dem konfigurierten Namen entspricht. Außerdem können Sie auf der Konfigurationsseite der eingebetteten Web-Seiten des Moduls die Werte für 'SysContact' und 'SysLocation' einstellen. Starten Sie das Modul mittels Hot Swap neu, nachdem Sie die Änderungen auf der Web-Seite SNMP-Konfiguration vorgenommen haben, damit diese Änderungen berücksichtigt werden.

# Konfiguration eines NOE-Moduls mit der privaten TFE-MIB

### Einleitung

Eine MIB (Management Information Base) ist ein Element, das in der Netzwerkverwaltung verwendet wird. Dienste zur Netzwerkverwaltung basieren auf der Notwendigkeit zur Überwachung und Verwaltung von:

- Leistung
- Auftreten von Fehlern
- Sicherheit

Jede MIB enthält eine bestimmte Anzahl von Objekten. Verwalten Sie Ihre MIB mit einer Verwaltungsstation, auf der eine Anwendung zur SNMP-Verwaltung läuft. Die Verwaltungsanwendung verwendet die Anweisungen **GET** und **SET**, um Systeminformationen abzufragen und Systemumgebungsvariablen einzustellen.

## Private MIB von Schneider

Schneider Electric hat eine Private Enterprise Number (PEN) von der Internet Assigned Numbers Authority (IANA) erhalten. Diese Nummer stellt einen Zweig der SNMP-MIB dar und ist ein eindeutiger Bezeichner, der für Groupe Schneider verwendet wird.

Der Objektbezeichner für das Stammverzeichnis des Zweigs von Groupe Schneider ist 1.3.6.1.4.1.3833 und stellt einen Pfad zum Zweig wie folgt dar:

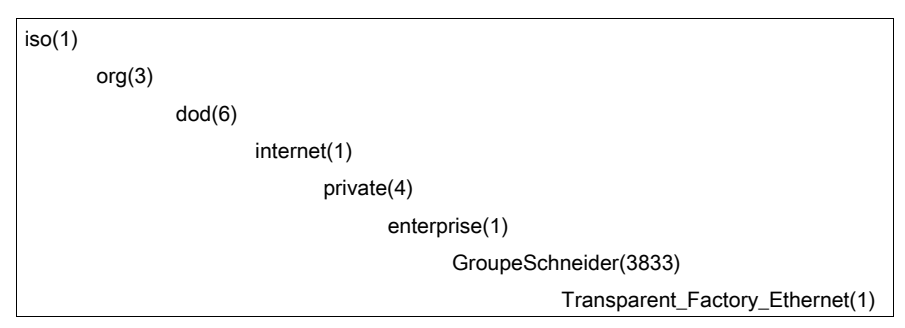

Unter der privaten MIB von GroupeSchneider befindet sich eine private Transparent Factory Ethernet (TFE) MIB, **Transparent\_Factory\_Ethernet(1)**.

### Private TFE-MIB

Die eingebettete Transparent Factory SNMP-Komponente steuert die Funktion der privaten Schneider-MIB. Die private Schneider-MIB und die damit verknüpften Dienste sorgen für die Netzwerkverwaltung auf allen Systemkomponenten. Die private Transparent Factory MIB liefert die Daten zur Verwaltung der Hauptkommunikationsdienste von Transparent Factory für alle Kommunikationskomponenten der Transparent Factory Architektur (ETYs, NOEs, Toolkits von Fremdanbietern, ENTs, M1Es). Die private Transparent Factory MIB definiert keine speziellen Verwaltungsanwendungen und -richtlinien. Das folgende Diagramm zeigt den Unterbaum der privaten Unternehmens-MIB von Schneider Electric (Groupe\_Schneider (3833)).

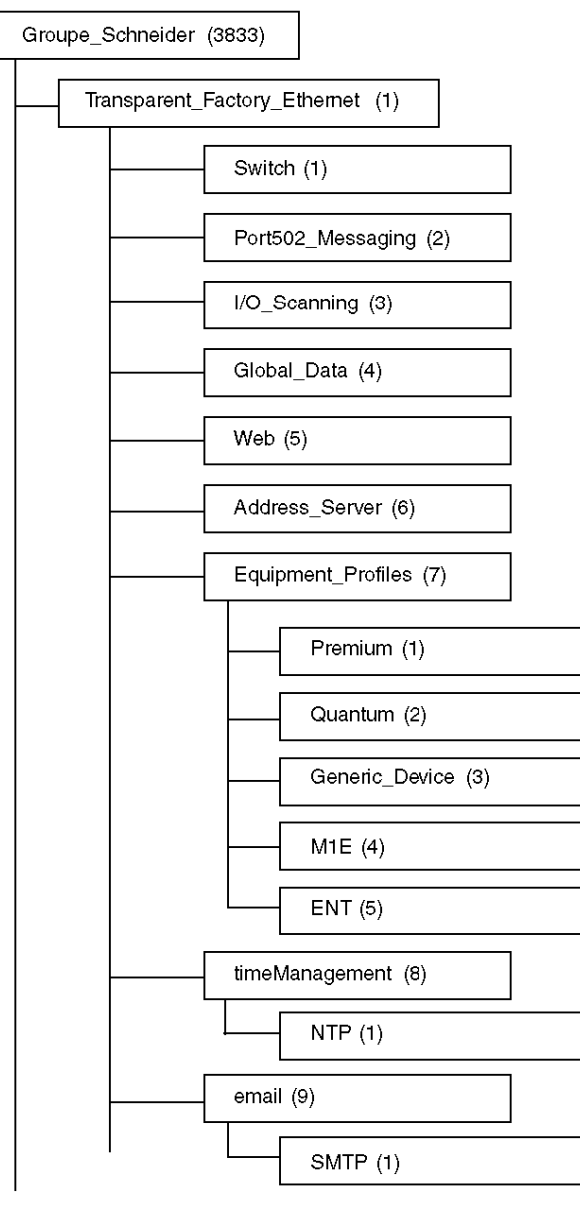

Der Zweig **Groupe\_Schneider (3833)** ist das Stammverzeichnis der privaten MIB von Groupe Schneider innerhalb der Structure of Management Information (SMI, Struktur der Verwaltungsinformationen), die von SNMP verwendet werden. Diese werden in RFC-1155 definiert, einer Spezifikation zur Definition der Struktur und Identifikation von Verwaltungsinformationen für TCP/IP-basierte Netzwerke.

### Zweig "Transparent Factory Ethernet"

Der Unterbaum **Transparent\_Factory\_Ethernet (1)** definiert Gruppen, welche die Transparent Factory Ethernet-Dienste und -Geräte unterstützen.

| Dienst                | Zweig "Definition"                                                                                                    |
|-----------------------|----------------------------------------------------------------------------------------------------|
| Switch(1)             | Switch-Marke mit der Bezeichnung: ConneXium Switches private MIB                                                                                      |
| Port502_Messaging(2)  | Objekte zur Verwaltung expliziter Client-/Server-Kommunikation, die bestimmte Anwendungen, wie z.B. HMI, SCADA, oder Programmierwerkzeuge unterstützt |
| I/O_Scanning(3)       | Objekte zur Verwaltung von E/A-Gerätekommunikation, die den Mechanismus des E/A-Verwalters über das MB/TCP-Protokoll verwendet                        |
| Global_Data(4)        | Objekte zur Verwaltung des Diensts zur Anwendungskoordination über ein Publish-/Subscribe-Protokoll                                                   |
| Web(5)                | Objekte zur Verwaltung der Aktivität des eingebetteten Web-Servers                                                                                    |
| Address_Server(6)     | Objekte zur Verwaltung der Aktivität des BOOTP- bzw. DHCP-Servers                                                                                     |
| Equipment_Profiles(7) | Objekte für jeden Gerätetyp im Produkt-Portfolio von Transparent Factory Ethernet                                                                     |
| timeManagement(8)     | Objekte zur Verwaltung des UTC-Zeitstempeldiensts                                                                                                    |
| E-Mail (9)            | Objekte zur Verwaltung des Mail-Diensts                                                                                                    |

Geräte-Zweige bzw. Gruppen werden für die folgenden Geräte definiert:

- Premium(1)
- Quantum(2)
- Generic\_Device(3)
- M1E(4)
- ENT(5)

Wenn weitere Geräte zum Katalog von Schneider hinzugefügt werden, wird die private MIB von Schneider auf folgende Weise erweitert:

- Bei Bedarf wird ein Kommunikationsdienst-Objekt für Transparent Factory für das neue Gerät im entsprechenden Zweig **Equipment\_Profiles(7)** hinzugefügt. Dieser Zweig kann beliebig viele Objekte enthalten.
- Bei Bedarf wird auf der gleichen Ebene wie **Transparent\_Factory\_Ethernet(1)** ein neuer Zweig eingefügt. Dieser Zweig wird für produktspezifische Objekte erzeugt (z.B. das Objekt ATV58 im Zweig **IndustrialControlProducts (3))**.

Beim Erzeugen eines neuen Geräts wird eine entsprechende Objektbeschreibung im ASN.1-Format erzeugt. Diese ASN.1-Dateien werden dann an die Hersteller von SNMP-Manager-Software weitergegeben, die diese Dateien in ihre Produkte integrieren.

## Zweig "Port502-Nachrichten"

Der Unterbaum bzw. die Gruppe Port502\_Messaging (2) bietet Verbindungsmanagement- und Datenflussdienste. Die folgende Liste beschreibt die Funktion der einzelnen Objekte.

| Dienst                       | Anzeige:                                                                                                    |
|------------------------------|----------------------------------------------------------------------------------------------------|
| port502Status(1)             | Zeigt den Status des Diensts an (Ruhezustand, Betrieb).                                                                                    |
| port502SupportedProtocol(2)  | Zeigt die unterstützten Protokolle an (MODBUS, Xway).                                                                                      |
| port502lpSecurity(3):        | Zeigt den Status des IP-Sicherheitsdiensts für Port 502 an (aktiviert/deaktiviert).                                                        |
| port502MaxConn(4)            | Zeigt die maximale Anzahl von TCP-Verbindungen an, die von der Einheit Port502 unterstützt werden.                                         |
| port502LocalConn(5)          | Zeigt die Anzahl der TCP-Verbindungen an, die aktuell von der lokalen Einheit Port502 geöffnet wurden.                                     |
| port502RemConn(6)            | Zeigt die Anzahl der TCP-Verbindungen an, die aktuell von der lokalen Einheit zur Port 502-Einheit geöffnet wurden.                        |
| port502lpSecurityTable(7)    | Zeigt eine Tabelle an, die die Anzahl der nicht erfolgreichen TCP-<br>Verbindungsversuche von einer dezentralen TCP-Einheit enthält.       |
| port502ConnTable(8)          | Zeigt eine Tabelle mit TCP-spezifischen Daten für Port502 an (MsgIn, MsgOut).                                                              |
| port502MsgIn(9)              | Die Gesamtzahl der vom Netzwerk empfangenen Port 502-Meldungen                                                                             |
| port502MsgOut(10)            | Zeigt die Gesamtzahl der vom Netzwerk gesendeten Port502-Nachrichten an.                                                                   |
| port502MsgOutErr(11)         | Zeigt die Gesamtzahl der Fehlermeldungen an, die von der Port 502-<br>Nachrichteneinheit erzeugt und an das Netzwerk gesendet wurden.      |
| port502AddStackStat(12)      | <ul> <li>Zeigt die Unterstützung zusätzlicher Stapelstatistiken für Port502 an:</li> <li>1 - Deaktiviert</li> <li>2 - Aktiviert</li> </ul> |
| port502AddStackStatTable(13) | Zeigt zusätzliche Stapelstatistiken für Port502 an (optional).                                                                             |

## Zweig "E/A-Verwaltung"

Der Unterbaum bzw. die Gruppe I/O\_Scanning (3) enthält die Objekte zur Verwaltung der E/A-Verwaltungsgeräte und der damit verbundenen MODBUS-Kommunikationen an Port502.

| Dienst                | Anzeige:                                                                                                    |
|-----------------------|----------------------------------------------------------------------------------------------------|
| ioScanStatus(1)       | <ul> <li>Zeigt den globalen Status des E/A-Verwaltungsdiensts an:</li> <li>1 - Ruhezustand</li> <li>2 - In Betrieb</li> <li>3 - Angehalten</li> </ul> |
| ioScanMaxDevice(2)    | Zeigt die von der E/A-Verwaltungseinheit maximal unterstützte Gerätezahl an.                                                                          |
| ioScanPolledDevice(3) | Zeigt die von der E/A-Verwaltungseinheit derzeit abgefragte Gerätezahl an.                                                                            |
| ioScanTransSend(4)    | Zeigt die von der E/A-Verwaltungseinheit gesendete Gesamtzahl von Transaktionen an.                                                                   |

| Dienst               | Anzeige:                                                                                                    |
|----------------------|----------------------------------------------------------------------------------------------------|
| ioScanGlbHealth(5)   | <ul> <li>Zeigt den globalen Funktionsfähigkeitsstatus des E/A-Verwaltungsdiensts an:</li> <li>2 - OK: Alle dezentralen E/A-Geräte reagieren.</li> <li>4 - Warnung: Mindestens ein dezentrales E/A-Gerät reagiert nicht.</li> </ul> |
| ioScanDeviceTable(6) | Zeigt eine Tabelle mit Informationen zu jedem dezentralen Gerät an, das von der E/A-<br>Verwaltungseinheit abgefragt wird.                                                                                                    |

# Zweig "Globale Daten"

Der Unterbaum bzw. die Gruppe Global\_Data (4) enthält die Objekte für den Dienst Globale Daten.

| Dienst                 | Anzeige:                                                                                                    |
|------------------------|----------------------------------------------------------------------------------------------------|
| glbDataStatus(1)       | <ul> <li>Zeigt den globalen Status des Dienstes "Globale Daten" an:</li> <li>1 - Ruhezustand</li> <li>2 - In Betrieb</li> <li>3 - Angehalten</li> </ul>                                                                                                    |
| glbDataMaxPub(2)       | Zeigt die maximale Anzahl veröffentlichter Variablen an, die in der Einheit Globale Daten konfiguriert sind.                                                                                                    |
| glbDataMaxSub(3)       | Zeigt die maximale Anzahl abonnierter Variablen an, die in der Einheit "Globale Daten" konfiguriert sind.                                                                                                    |
| glbDataPub(4)          | Gesamtzahl der an das Netzwerk gesendeten Publikationen                                                                                                    |
| glbDataSub(5)          | Zeigt die Gesamtzahl der vom Netzwerk empfangenen Abonnements an.                                                                                                    |
| glbDataPubErr(6)       | Zeigt die Gesamtzahl der von der lokalen Einheit erkannten Veröffentlichungsfehler an.                                                                                                    |
| glbDataSubErr(7)       | Zeigt die Gesamtzahl der von der lokalen Einheit erkannten Abonnementfehler an.                                                                                                    |
| glbDataGlbSubHealth(8) | <ul> <li>Zeigt den globalen Funktionsfähigkeitsstatus der abonnierten Variablen für Globale<br/>Daten an:</li> <li>2 - OK: Der Funktionsfähigkeitsstatus aller abonnierten Variablen ist OK.</li> <li>4 - Warnung: Mindestens eine abonnierte Variable weist einen<br/>Funktionsfähigkeitsfehler auf.</li> </ul> |
| glbDataPubTable(9)     | Zeigt eine Tabelle mit Informationen zu jeder veröffentlichten Variable an (Anzahl der Veröffentlichungen, Quell-IP-Adresse, Anzahl der Fehler).                                                                                                    |
| glbDataSubTable(10)    | Zeigt eine Tabelle mit Informationen zu jeder abonnierten Variable an (Anzahl der Abonnements, Quell-IP-Adresse, Anzahl der Fehler, Funktionsfähigkeit).                                                                                                    |

## Zweig "Web"

Der Unterbaum bzw. die Gruppe Web (5) enthält die Objekte, die im Zusammenhang mit dem Web-Serverdienst stehen.

| Dienst                   | Anzeige:                                                                                                    |
|--------------------------|----------------------------------------------------------------------------------------------------|
| webStatus(1)             | <ul> <li>Der globale Status des Webdiensts:</li> <li>1 - Ruhezustand</li> <li>2 - In Betrieb</li> </ul>                                       |
| webPassword (2)          | <ul> <li>Schalter zum Aktivieren oder Deaktivieren der Nutzung von Webpasswörtern:</li> <li>1 - Deaktiviert</li> <li>2 - Aktiviert</li> </ul> |
| webSuccessfullAccess (3) | Zeigt die Gesamtzahl der erfolgreichen Zugriffe auf die Website an.                                                                           |
| webFailedAttempts (4)    | Zeigt die Gesamtzahl der erfolglosen Zugriffe auf die Website an.                                                                             |

### Zweig "Adress-Server"

Der Unterbaum bzw. die Gruppe Web (6) enthält die Objekte, die im Zusammenhang mit dem Adress-Serverdienst stehen. Der Adress-Server kann ein BOOTP- oder ein DHCP-Server sein.

| Dienst                 | Anzeige:                                                                                                    |
|------------------------|----------------------------------------------------------------------------------------------------|
| addressServerStatus(1) | <ul> <li>Zeigt den globalen Status des Diensts Adress-Server an:</li> <li>1 - Ruhezustand</li> <li>2 - In Betrieb</li> </ul> |

# Zweig "Geräteprofil"

Der Unterbaum Equipment\_Profiles (7) enthält einen Satz gemeinsamer Objekte.

| Dienst                          | Anzeige:                                                                                                    |
|---------------------------------|----------------------------------------------------------------------------------------------------|
| profileProductName(1)           | Zeigt den Handelsnamen des Kommunikationsprodukts in Form einer Zeichenkette an (Beispiel: 140 NOE 771 11).                                                     |
| profileVersion(2)               | Zeigt die Software-Version des Kommunikationsprodukts in Form einer Zeichenkette an (Beispiel: Vx.y oder V1.1).                                                 |
| profileCommunicationServices(3) | Zeigt eine Liste der vom Profil unterstützten Kommunikationsdienste an (Port502-Nachrichten, E/A-Verwaltungsnachrichten, Globale Daten, Web und Adress-Server). |
| profileGlobalStatus(4)          | <ul> <li>Zeigt den globalen Status des Kommunikationsmoduls an:</li> <li>1 - NOK</li> <li>2 - OK</li> </ul>                                                     |

| Dienst                         | Anzeige:                                                                                                    |
|--------------------------------|----------------------------------------------------------------------------------------------------|
| profileConfigMode(5)           | <ul> <li>Zeigt den IP-Konfigurationsmodus des Kommunikationsmoduls an:</li> <li>1 - Lokal: Die IP-Konfiguration wird lokal erzeugt.</li> <li>2 - dhcpServed: Die IP-Konfiguration wird von einem dezentralen DHCP-Server erzeugt.</li> </ul> |
| profileRoleName(6)             | Zeigt die Gerätebezeichnung für die IP-Adressverwaltung an, falls vorhanden (leere Zeichenkette, falls nicht vorhanden).                                                                                                    |
| profileBandwidthMgt(7)         | <ul> <li>Zeigt den Status der Bandbreitenverwaltung an:</li> <li>1 - Deaktiviert</li> <li>2 - Aktiviert</li> </ul>                                                                                                    |
| profileBandwidthDistTable(8)   | Zeigt die Aufteilung der CPU-Zeit zwischen Globale Daten, Port502-<br>Nachrichten und E/A-Verwaltung an.                                                                                                    |
| profileLedDisplayTable(9)      | Zeigt eine Tabelle an, die den Namen und den Status der LEDs jedes Moduls enthält.                                                                                                    |
| profileSlot(10)                | Zeigt die Position des Kommunikationsmoduls im Baugruppenträger an, falls vorhanden. Wenn kein Baugruppenträger vorhanden ist, hat profileSlot den Wert Null.                                                                                |
| profileCPUType(11)             | Zeigt den Host an, zu dem dieses Kommunikationsmodul gehört, wenn ein CPU-Typ vorhanden ist (wenn kein Host vorhanden ist, ist der String leer).                                                                                             |
| profileTrapTableEntriesMax(12) | Zeigt die maximale Anzahl von Einträgen in der Trap-Tabelle an (entspricht der Anzahl möglicher dezentraler Manager).                                                                                                    |
| profileTrapTable(13)           | Zeigt eine Tabelle an, mit der Sie die privaten Traps für die einzelnen<br>Kommunikationsdienste aktivieren oder deaktivieren können.                                                                                                    |
| profileSpecificId(14)          | Zeigt eine eindeutige, profilspezifische Identifikation innerhalb des<br>Geräteprofil-Objekts der Transparent Factory MIB von Schneider an (Beispiel:<br>Die SPS-Produktreihe Premium wird durch den Wert 100 bezeichnet).                   |
| profileIpAddress(15)           | Zeigt die IP-Adresse des SNMP-Agenten an.                                                                                                    |
| profileIpNetMask(16)           | Zeigt die Teilnetzmaske an, die mit der IP-Adresse des SNMP-Agenten verknüpft ist (der Wert der Maske ist eine IP-Adresse, bei der alle Netzwerkbits auf 1 und alle Hostbits auf 0 gesetzt sind).                                            |
| profileIpGateway(17)           | Zeigt die IP-Adresse des Standard-Gateway für den SNMP-Agenten an.                                                                                                    |
| profileMacAddress(18)          | Zeigt die medienabhängige Ethernet-Adresse des SNMP-Agenten an.                                                                                                    |

# Zweig "NTP"

Der Unterbaum NTP (1) enthält einen Satz allgemeiner Objekte.

| Dienst             | Anzeige:                                                                                                    |  |
|--------------------|----------------------------------------------------------------------------------------------------|--|
| ntpStatus(1)       | <ul> <li>Zeigt den Status des NTP-Diensts an (nicht Server):</li> <li>1. 1 = Ruhezustand<br/>Keine Konfiguration</li> <li>2. 2 = In Betrieb</li> </ul> |  |
| ntpSrvAddr(2)      | Zeigt die IP-Adresse des NTP-Servers in Punktnotierung an.                                                                                             |  |
| ntpLnkSrvStatus(3) | Zeigt den Status der Verbindung zwischen Modul und NTP-<br>Server an:<br><b>1.</b> 1 = NOK (Modul kann NTP-Server nicht erreichen)<br><b>2.</b> 2 = OK |  |
| ntpReqCnt(4)       | Zeigt die Anzahl der an den NTP-Server gesendeten Requests an.                                                                                         |  |
| ntpRespCnt(5)      | Zeigt die Anzahl der Antworten vom NTP-Server an.                                                                                                    |  |
| ntpErrCnt(6)       | Zeigt die Gesamtzahl der Kommunikationsfehler an.                                                                                                    |  |
| ntpDate(7)         | Zeigt das Datum an.                                                                                                    |  |
| ntpTime(8)         | Zeigt die Tageszeit an.                                                                                                    |  |
| ntpTimeZone(9)     | Zeigt die aktuelle Zeitzone an.                                                                                                    |  |
| ntpDSTStatus(10)   | Zeigt den Status der Sommer-/Winterzeit an:<br><b>1.</b> 1 = ON (Sommerzeit)<br><b>2.</b> 2 = OFF (Winterzeit)                                         |  |
| ntpLastErr(11)     | Zeigt den letzten vom System generierten Fehlercode an.                                                                                                |  |

# Zweig "SMTP"

Der Unterbaum SMTP (1) enthält einen Satz allgemeiner Objekte.

| Dienst              | Anzeige:                                                                                                    |
|---------------------|----------------------------------------------------------------------------------------------------|
| emailIndex(1)       | Zeigt den Indexwert in der E-Mail-Diensttabelle an.                                                                                              |
| smtpStatus(2)       | <ul> <li>Zeigt den Status des SMTP-Diensts an (nicht Server):</li> <li>1 = Ruhezustand (keine Konfiguration)</li> <li>2 = In Betrieb</li> </ul>  |
| smtpSrvAddr(3)      | Zeigt die IP-Adresse des SMTP-Servers in Punktnotierung an.                                                                                      |
| smtpMailSentCnt (4) | Zeigt die Gesamtzahl der an das Netzwerk gesendeten und erfolgreich vom Server quittierten E-Mails an.                                           |
| smtpErrCnt(5)       | Zeigt die Gesamtzahl der E-Mails an, die nicht an das Netzwerk gesendet werden konnten oder die gesendet aber nicht vom Server quittiert wurden. |
| smtpLastErr(6)      | Zeigt den Fehlercode des letzten Fehlers, der auftrat, als eine E-Mail-Nachricht an das Netzwerk gesendet werden sollte.                         |

| Dienst                      | Anzeige:                                                                                                    |
|-----------------------------|----------------------------------------------------------------------------------------------------|
| smtpLastMailElapsedTime (7) | Zeigt die Anzahl der abgelaufenen Sekunden seit der letzten erfolgreich an den Server gesendeten E-Mail-Nachricht an.                                                                      |
| smtpLnkSrvStatus(8)         | <ul> <li>Zeigt den Status der Verbindung mit SMTP-Server an:</li> <li>1 = NOK (nicht OK), Verbindung besteht nicht, Modul konnte SMTP-Server nicht kontaktieren</li> <li>2 = OK</li> </ul> |
| smtpSrvChkFailCnt (9)       | Zeigt die Anzahl der Abstürze der Verbindung zum SMTP-Server an.                                                                                                    |

Siehe Zweig "E-Mail-Benachrichtigungsdienst" (siehe Seite 302).

**HINWEIS:** Ein Diagramm des Zweigs der privaten Enterprise MIB von Schneider Electric wird im Simple Network Management Protokoll (SNMP) *(siehe Seite 263)* angezeigt.

### Private Traps und MIB-Dateien

Traps werden verwendet, um dem Manager Statusänderungen zu signalisieren. Durch die Verwendung von Traps wird überflüssiger Verkehr vermieden.

Die Statusänderungen, die vom Trap signalisiert werden, gelten für:

- LEDs
- Kommunikations-Ports
- Werte zur Funktionsfähigkeit der E/A-Verwaltung
- Werte zur Funktionsfähigkeit der Globalen Daten
- NTP-Dienst
- SMTP-Dienst

Die folgende Liste beschreibt die Merkmale privater Traps. Diese haben folgende Möglichkeiten:

- Nachrichten an die beiden Manager senden, deren IP-Adressen in der SNMP-Konfiguration eingegeben wurden (entweder über PL7 oder die Webseite).
- Den Namen der Community verwenden, der dieser Konfiguration zugewiesen wurde.
- Alle privaten Transparent Factory Ethernet MIB-Gruppen aktivieren oder deaktivieren: Switch (1), Port502\_Messaging (2), I/O\_Scanning (3), Global\_Data (4), Web (5), Address\_Server (6), Equipment\_Profiles (7), NTP (8) und SMTP (9).

Private Traps sind in der ASN.1-Beschreibung der MIB aufgeführt, die sich in einer Textdatei mit der Erweiterung \*.mib befindet.

### **NTP-Traps**

- Trap für Sommerzeitwechsel: Der Trap benachrichtigt den Manager, dass bei der Uhrzeit des NTP-Servers ein Wechsel stattgefunden hat, entweder von (a) Winterzeit zu Sommerzeit oder von (b) Sommerzeit zu Winterzeit.
- Trap für NTP-Statuswechsel: Der Trap wird gesendet, wenn sich der NTP-Komponentenstatus ändert (ntpStatus(1)).
- 3. Trap für Schaltsekunde: Der Trap wird gesendet, wenn eine Schaltsekunde eingefügt wird.

### SMTP-Traps

- 1. Trap für SMTP-Statuswechsel: Der Trap wird gesendet, sobald sich der Wert für SMTPStatus ändert.
- 2. Statuswechsel der SMTP-Verbindung zum Server: Der Trap wird gesendet, sobald sich der Wert von tSMTPLnkSrvStatus ändert. Der Trap wird gesendet, wenn der Dienst versucht, eine E-Mail zu senden. Die Verbindung zum SMTP-Server wird in regelmäßigen Abständen von 30 Minuten geprüft.

# Kapitel 9 NTP-Zeitsynchronisierungsdienst

# Einleitung

In diesem Kapitel wird der Zeitsynchronisierungsdienst beschrieben, der für die genaue lokale Uhrzeit mithilfe von NTP (Network Time Protocol) sorgt.

## Inhalt dieses Kapitels

Dieses Kapitel enthält die folgenden Themen:

| Thema                                                       | Seite |
|-------------------------------------------------------------|-------|
| Übersicht über den NTP-Zeitsynchronisierungsdienst          |       |
| Verwendung des Blocks R_NTPC für die Zeitsynchronisation    |       |
| Betriebsbedingungen für den NTP-Zeitsynchronisierungsdienst |       |
| Konfiguration des NTP-Zeitdiensts                           |       |

# Übersicht über den NTP-Zeitsynchronisierungsdienst

### Allgemein

Der NTP-Zeitdienst synchronisiert Computer-Uhren über das Internet. Die Uhrzeit eines Client wird z. B. entweder mit einem anderen Server oder mit einer Bezugszeitquelle, wie einem Radiooder einem Satellitenempfänger, synchronisiert.

Typische Zeitdienst-Konfigurationen nutzen redundante Server und verschiedene Netzwerkpfade, um hohe Genauigkeit und Zuverlässigkeit zu erreichen. Die Zeitdienst-Genauigkeit liegt innerhalb einer Millisekunde in einem LAN und beträgt bis zu einigen Zehntel Millisekunden in einem WAN.

Einsatzgebiete für den Zeitdienst:

- Ereigniserfassung (Ereignisse in zeitliche Reihenfolge bringen)
- Ereignissynchronisierung (Ereignisse gleichzeitig auslösen)
- Alarm- und E/A-Synchronisierung (Zeitstempelalarme)

### Merkmale des NTP-Zeitdiensts

Nachfolgend sind einige Merkmale des NTP-Zeitsynchronisierungsdiensts aufgeführt:

- Regelmäßige Uhrzeitkorrektur mit der Uhrzeit des Bezugszeitservers
- Automatisches Umschalten auf einen Backup-Zeitserver, falls ein Problem im normalen Zeitserver auftritt
- Steuerungsprojekte lesen die genaue Uhrzeit mithilfe eines Funktionsblocks; mit dieser Funktion ist es möglich, die Projektereignisse und Variablen mit einem Zeitstempel zu versehen
- Geschätzte Zeitstempelgenauigkeit:
  - O 5 ms bei 140 CPU 651 x0 und höher
  - O 10 ms bei anderen CPUs
- Die lokale Zeitzone kann konfiguriert und angepasst werden (auch Sommerzeit möglich)
- Diagnose für den Zeitsynchronisierungsdienst über Webseiten

### NTP-Zeitsynchronisierung und Zeitstempel

Das Schneider Electric Ethernet-Schnittstellenmodul NOE 771 11 stellt das Quellzeitsynchronisierungssignal bereit, das an eine Steuerung gesendet wird. Die Firmware des Moduls umfasst einen NTP-Client, der diese Zeitsynchronisation zur Verfügung stellt.

| Aktion                                                                                                    | Ergebnis                                                                                    |  |
|----------------------------------------------------------------------------------------------------|---------------------------------------------------------------------------------------------|--|
| Ein NTP-Client fordert ein<br>Zeitsynchronisierungssignal von einem NTP-<br>Server an. (Der Request wird über ein<br>Ethernet-Netzwerk gesendet.) | Der NTP-Server antwortet mit einem Signal.                                                  |  |
| Der NTP-Client speichert die Uhrzeit.                                                                                                    |                                                                                             |  |
| Der NTP-Client sendet eine Meldung an den<br>Uhrzeit-Systemzähler der Steuerung.                                                                  | Die interne Uhr der Steuerung wird mit der<br>folgenden Genauigkeit aktualisiert:<br>• 1 ms |  |

Zum Lesen der Uhr aus der SPS-Anwendung:

 Verwenden Sie den Funktionsblock R\_NTPC (siehe Seite 285) in MAST-, FAST- oder Interrupt-Sections.

In einem Ethernet-Netzwerk sollten alle Steuerungen mit demselben NTP-Server synchronisiert werden.

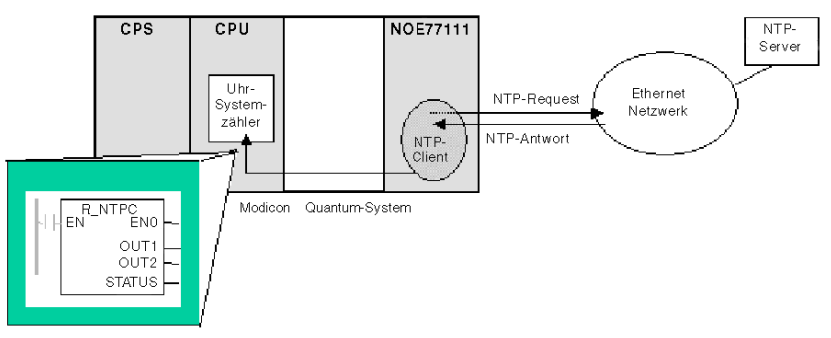

## Definitionen der NTP-Zeitsynchronisierung

| Begriff                    | Beschreibung des Diensts                                                                                                    |  |
|----------------------------|----------------------------------------------------------------------------------------------------|--|
| Lokaler Uhr-Offset         | <ul> <li>Genaue Anpassungen der lokalen Uhrzeit werden mithilfe eines lokalen Uhr-Offsets</li> <li>durchgeführt. Der lokale Uhr-Offset wird mithilfe folgender Formel berechnet: ( (T4 - T1) + (T3 - T2) ) / 2</li> <li>Die in der Formel verwendeten Variablen sind folgendermaßen definiert:</li> <li>T1 = Uhrzeit, zu der ein NTP-Request vom Modul gesendet wird</li> <li>T2 = Uhrzeit, zu der der NTP-Server den Request empfängt (als Antwort vom Modul)</li> <li>T3 = Uhrzeit, zu der der NTP-Server die Antwort sendet (in der Antwort an das Modul)</li> <li>T4 = Uhrzeit, zu der die NTP-Antwort vom Modul empfangen wird</li> </ul> |  |
| Genauigkeit der<br>Uhrzeit | <ul> <li>Der lokale Uhrzeitfehler beträgt &lt; 10 ms im Vergleich zur Bezugsuhrzeit des NTP-Servers:</li> <li>Typisch: unter 5 ms</li> <li>Schlimmster Fall: &lt; 10 ms</li> <li>Hinweis:</li> <li>1. Ausregelzeit: Die maximale Genauigkeit wird nach 2 Aktualisierungen durch den NTP-Server erreicht.</li> <li>2. Abhängigkeit vom Abfragezeitraum: Die Genauigkeit richtet sich nach dem Abfragezeitraum. Bei einem Abfragezeitraum von maximal 120 Sekunden wird eine Genauigkeit von weniger</li> </ul>                                                                                                    |  |
|                            | <ul> <li>als 10 ms garantiert. Sofern die Bandbreite des Netzwerks es zulässt, stellen Sie für den Abfragezeitraum einen möglichst kleinen Wert ein, um die höchstmögliche Genauigkeit zu erreichen.</li> <li>3. Ein Abfragezeitraum von 5 Sekunden sorgt beispielsweise für eine höhere Genauigkeit als ein Zeitraum von 30 Sekunden.</li> </ul>                                                                                                    |  |

| Begriff       | Beschreibung des Diensts                                                                                                    |
|---------------|----------------------------------------------------------------------------------------------------|
| Zeitzone      | Standardformat: Universelle koordinierte Zeit (UTC)<br>Optional: Stellen Sie den Dienst so ein, dass die lokale Zeitzone verwendet wird. Beispiel:<br>GMT+1 für Barcelona oder Paris                                                                                                    |
| Sommerzeit    | Automatisch: Das Modul stellt die Zeit im Frühling und im Herbst um.                                                                                                    |
| Schaltsekunde | <ul> <li>Automatisch: Das Modul fügt eine Sekunde ein oder löscht eine Sekunde.<br/>Hinweis:</li> <li>1. Damit die Verzögerung der Erdumdrehung ausgeglichen wird, wird alle 18 Monate vom<br/>INTERNATIONAL EARTH ROTATION SERVICE (IERS) eine Schaltsekunde in die UTC<br/>eingefügt.</li> <li>2. Schaltsekunden werden automatisch nach Bedarf eingefügt. Die Schaltsekunden werden</li> </ul> |
|               | <ol> <li>Schaltsekunden werden automatisch nach Bedah eingerügt. Die Schaltsekunden werden<br/>nach Anweisung des NTP-Servers am Ende der letzten Minute im Juni oder Dezember<br/>eingefügt.</li> </ol>                                                                                                    |

# Verwendung des Blocks R\_NTPC für die Zeitsynchronisation

# Beschreibung des Blocks R\_NTPC

Der Funktionsblock liest die Uhrzeit im Ethernet-Netzwerk und überträgt sie in die angegebenen Parameter. Der zusätzliche Parameter EN muss konfiguriert werden.

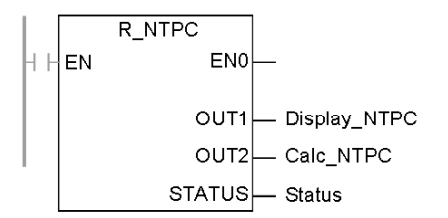

Der Funktionsblock R\_NTPC besitzt ein 16-Bit-Statuswort.

### Beschreibung der Parameter für R\_NTPC

Beschreibung der Parameter:

| Parameter              | Datentyp  | Beschreibung                                                                                                    |  |
|------------------------|-----------|----------------------------------------------------------------------------------------------------|--|
| Display_NTPC<br>(OUT1) | DT + INT  | <ul> <li>NTP-Uhrwert wird angezeigt in:</li> <li>Jahr, Monat, Tag, Stunden, Minuten und Sekunden im DT-Format</li> <li>Millisekunden als INT</li> </ul> |  |
| Calc_NTPC<br>(OUT2)    | UDINT+INT | NTP-Uhrwert wird angezeigt in:<br>• Sekunden als UDINT<br>• Bruchteile einer Sekunde als INT                                                            |  |

| Parameter | Datentyp | Beschreibung                                                                                                    |                                                                                                    |                                                                                                    |
|-----------|----------|----------------------------------------------------------------------------------------------------|----------------------------------------------------------------------------------------------------|----------------------------------------------------------------------------------------------------|
| Status    | INT      | Niederwertiges<br>Byte                                                                                                    | Höherwertiges<br>Byte                                                                               | Beschreibung                                                                                                    |
|           |          | 0                                                                                                    | 0                                                                                                   | Nicht-initialisierter Status                                                                                                    |
|           |          | 1                                                                                                    | 0                                                                                                   | unzulässig                                                                                                    |
|           |          | 0                                                                                                    | 1                                                                                                   | Die CPU hat die Synchronisation mit<br>dem NTP-Server verloren, die Uhr<br>wurde jedoch mindestens einmal<br>durch einen externer Server<br>aktualisiert. |
|           |          | 1                                                                                                    | 1                                                                                                   | Normalbetrieb                                                                                                    |
|           |          | <ul> <li>Auf 0 gesetz</li> <li>Der Uhrw</li> <li>Datum/Uł<br/>aktualisie</li> <li>Auf 1 gesetz</li> <li>Datum/Uł<br/>aktualisie</li> <li>Datum/Uł</li> </ul>                                                                    | rert des NTP-Ser<br>nrzeit wurden NIC<br>rt.<br>t<br>nrzeit wurden inn<br>rt.<br>nrzeit sind zuläss | vers ist nicht verfügbar.<br>CHT innerhalb der letzten zwei Minuten<br>erhalb der letzten zwei Minuten<br>sig.                                            |
|           |          | <ul> <li>Das höherwertige Byte wird durch das NOE-Modul verwaltet.</li> <li>Auf 0 gesetzt</li> <li>Der Uhrwert des NTP-Servers ist nicht verfügbar.</li> <li>Auf 1 gesetzt</li> </ul>                                           |                                                                                                    |                                                                                                    |
|           |          | <ul> <li>Die aktualisierten Werte für Datum/Uhrzeit wurden vom Server empfangen und (mindestens einmal) an das Modul gesendet.</li> <li>o in einem Zeitraum von zwei Minuten</li> <li>o zulässig (max. 10 ms Fehler)</li> </ul> |                                                                                                    |                                                                                                    |
|           |          | Für eine gültige<br>das höherwertig                                                                                                    | Zeit in der CPU<br>je Byte des Para                                                                 | müssen das niederwertige Byte und<br>meters STATUS auf 1 gesetzt sein.                                                                                    |

# Betriebsbedingungen für den NTP-Zeitsynchronisierungsdienst

### Einführung

In diesem Abschnitt werden besondere Betriebsbedingungen im Zusammenhang mit den folgenden Punkten beschrieben:

- Einschalten
- Stoppen oder Starten der SPS
- Laden von Anwendungen
- Konfigurieren des Zeitdiensts

### Einschalten

Um die genaue Systemzeit des Ethernet-Netzwerks zu gewährleisten, führt das System beim Einschalten Folgendes durch:

- Das Ethernet-Modul muss booten.
- Die Uhrzeit wird über das Ethernet-Modul vom NTP-Server abgefragt.
- Die Uhrzeit ist nach Ablauf eines vordefinierten Zeitraums genau; die Benutzerkonfiguration bestimmt die Länge dieses Zeitraums.
- Es können mehrere Aktualisierungen erforderlich sein, bis Spitzengenauigkeit gewährleistet ist.

Sobald die genaue Uhrzeit vorliegt, wird der Status im zugehörigen Zeitdienstregister gesetzt.

Der Uhrzeitwert der Zeitdienst-Uhr lautet zunächst 0, bis die Aktualisierung durch das Modul abgeschlossen ist.

| Modell                             | Startdatum                 |
|------------------------------------|----------------------------|
| Modicon Quantum mit Control Expert | 1. Januar 1980 00:00:00.00 |

### Stop- oder Run-Betrieb der SPS

- STOP und RUN haben keine Auswirkungen auf die Genauigkeit der Uhrzeit.
- STOP und RUN haben keine Auswirkungen auf die Aktualisierung der Uhrzeit.
- Ein Wechsel von einer Betriebsart in eine andere hat keine Auswirkungen auf die Genauigkeit der Uhrzeit im Ethernet-Netzwerk.

### Herunterladen einer Anwendung

Der Statusuhrwert des Zeitdienstregisters in der CPU wird neu initialisiert, nachdem eine Anwendung geladen oder der NTP-Server ausgetauscht wurde.

Bis zur präzisen Uhrzeit werden 2 Abfragezeiträume durchlaufen.

### **NTP-Konfiguration**

An anderer Stelle in diesem Abschnitt finden Sie Informationen zur NTP-Konfiguration.

# Konfiguration des NTP-Zeitdiensts

# Konfiguration des NTP-Zeitdiensts

Klicken Sie in Control Expert auf die Registerkarte **NTP**, um die nachstehenden Parameter zu konfigurieren.

| 🖳 Ethernet_1                                                                                                    |  |  |
|----------------------------------------------------------------------------------------------------|--|--|
| Modellfamilie       Moduladresse       Modul       Modul       Kanal       Modul-Hilfsprogramme         ICP/IP 10/100 Reguläre Verbindung       Image: Comparison of the state of the state of th |  |  |
| Sicherheit       IP-Konfiguration       NAchrichten-<br>übertragung       EIA-Abfrage       Globale       SNMP       Adressserver       NTP       Bandbreite         NTP-Serverkonfiguration       IP-Adresse für primären NTP-Server       0.0.0.0       IP-Adresse für sekundären NTP-Server       0.0.0.0         IP-Adresse für sekundären NTP-Server       0.0.0.0       IP-Adresse für sekundären NTP-Server       IP-Adresse für sekundären NTP-Server         Abfragezeitraum       5       Sekunden                                                                                                    |  |  |
| Zeitzone<br>(GMT) Greenwich Mean Time (Dublin Edinburgh Lissabon London)<br>Uhr automatisch an Sommer-Winterzeit anpassen                                                                                                    |  |  |

| Feld                    | Parameter                                | Aktion                                                                                   |
|-------------------------|------------------------------------------|------------------------------------------------------------------------------------------|
| NTP-Serverkonfiguration |                                          |                                                                                          |
|                         | IP-Adresse für primären NTP-Server       | Geben Sie eine gültige IP-Adresse ein.                                                   |
|                         | IP-Adresse für sekundären NTP-<br>Server | Geben Sie eine gültige IP-Adresse ein.                                                   |
|                         | Abfragezeitraum (in Sekunden)            | Geben Sie einen Wert ein.<br>• Min. = 1 Sek.<br>• Max. = 120 Sek.<br>• Standard = 5 Sek. |
| Feld     | Parameter                                          | Aktion                                                                                                    |
|----------|----------------------------------------------------|----------------------------------------------------------------------------------------------------|
| Zeitzone |                                                    | <ul> <li>Wählen Sie aus dem Dropdown-Menü die<br/>entsprechende Zeitzone aus:</li> <li>Universelle koordinierte Zeit (GMT) = Standard</li> <li>Benutzerdefinierte Zeitzone</li> </ul> |
|          | Uhr automatisch an Sommer-<br>/Winterzeit anpassen | Dieser Parameter ist standardmäßig ausgewählt<br>(Häkchen im Kontrollkästchen), wenn Sommerzeit<br>ausgewählt ist.                                                                    |

### Ändern der Zeitdienstparameter

Änderungen am Zeitsynchronisierungsdienst können folgendermaßen vorgenommen werden:

| Schritt | Aktion                                                                                                    |
|---------|----------------------------------------------------------------------------------------------------|
| 1       | Geben Sie auf der NTP-Konfigurationsseite Änderungen für einen oder alle konfigurierbaren Parameter in den entsprechenden Feldern ein. |
| 2       | Klicken Sie auf <b>Speichern</b> .                                                                                                    |

#### Wichtige Informationen zum Zeitdienst

HINWEIS: In Bezug auf den Zeitdienst:

- 1. Uhr automatisch an Sommer-/Winterzeit anpassen: Wenn Sie dieses Kontrollkästchen aktivieren, korrigiert das Modul automatisch die Ortszeit in Übereinstimmung mit der Sommerzeiteinstellung. Damit ist keinerlei Aktion erforderlich, da Start und Ende der Sommerzeit jedes Jahr automatisch berücksichtigt werden.
- **2. Abfragezeit-Parameter**: Diese Zeit (in Sekunden) beschreibt den Zeitraum zwischen den Zeitaktualisierungen durch den NTP-Server. Der Standardwert ist 5 Sekunden.
- 3. Speichern der neuen Zeitdienstkonfiguration: Die letzte Konfiguration des Zeitdienstes wird intern im Ethernet-Modul gespeichert.
- Austauschen des Ethernet-Moduls: Wenn das Ethernet-Modul ausgetauscht werden muss, geht die gespeicherte Konfiguration verloren und das System kehrt zur Standardkonfiguration zurück.

#### Anpassen der Zeitzonenparameter

Wenn Sie eine Zeitzone verwenden möchten, die nicht in der Zeitzonentabelle aufgeführt ist, müssen Sie folgende Schritte durchführen:

| Schritt | Aktion                                                                                                    | Kommentar                                                                                                    |
|---------|----------------------------------------------------------------------------------------------------|----------------------------------------------------------------------------------------------------|
| 1       | Erstellen Sie die Textregeln für die benutzerdefinierte Zeitzone.                                                                                                    |                                                                                                    |
| 2       | Speichern Sie die Regeln über einen FTP-Client in<br>folgender Datei:<br>/FLASH0/wwwroot/conf/NTP/customrules<br>Benutzer-ID: ntpupdate<br>Passwort: ntpupdate                                                                                   | Folgendes Stammverzeichnis wird vom FTP-Server<br>als Speicherort für "customrules" festgelegt:<br>/FLASH0/wwwroot/conf/NTP                                                                                                    |
| 3       | Sobald die Regeln erstellt sind, klicken Sie auf der<br>Webseite <b>NTP-Konfiguration</b> auf das Dropdown-<br>Menü. Konfigurieren Sie das Modul (oder starten Sie<br>es erneut), indem Sie Folgendes auswählen:<br>Zeitzone = Benutzerdefiniert | <ul> <li>Die NTP-Komponente sucht nach "customrules", ruft den Zeitzonen-Compiler auf und generiert eine neue Datei mit dem Namen "tz_custom". Diese Datei ist eine Binärdatei und sollte nicht bearbeitet werden.</li> <li>Wenn der Zeitzonen-Compiler einen Syntaxfehler in "customrules" erkennt, wird dieser Fehler in folgender Datei protokolliert:</li> <li>/FLASH0/wwwroot/conf/NTP/error.log</li> <li>Die NTP-Komponente wird nicht gestartet.</li> <li>Auf der Diagnose-Webseite wird im Feld "NTP-Status" der Wert NOT OK angezeigt.</li> </ul> |
| 4       | Die Syntax zum Erstellen dieser Regeln sowie einige<br>/FLASH0/wwwroot/conf/NTP/instructions.txt                                                                                                    | Beispiele finden Sie im Modul unter:                                                                                                    |

### Zeitzonenparameter

Wählen Sie im Dropdown-Menü eine Zeitzone aus:

| Zeitzone        | Beschreibung                                      |      |  |  |
|-----------------|---------------------------------------------------|------|--|--|
| Benutzerdefinie | ert                                               | Ja   |  |  |
| (GMT-12:00)     | Dateline Standard Time [Eniwetok Kwajalein]       | Nein |  |  |
| (GMT-11:00)     | Samoa Standard Time [Midway Is Samoa]             | Nein |  |  |
| (GMT-10:00)     | Hawaiian Standard Time [Hawaii Honolulu]          | Nein |  |  |
| (GMT-09:00)     | Alaskan Standard Time [Anchorage]                 | Ja   |  |  |
| (GMT-08:00)     | Pacific Standard Time [Los Angeles Tijuana]       | Ja   |  |  |
| (GMT-07:00)     | Mexican Standard Time [Chihuahua La Paz Mazatlan] | Ja   |  |  |
| (GMT-07:00)     | Mountain Standard Time [Arizona Phoenix]          | Nein |  |  |
| (GMT-07:00)     | Mountain Standard Time [Denver]                   | Ja   |  |  |
| (GMT-06:00)     | Central Standard Time [Chicago]                   | Ja   |  |  |
| (GMT-06:00)     | Mexico Standard Time [Tegucigalpa]                | Nein |  |  |

| Zeitzone    | Beschreibung                                                               | Sommerzeit<br>verfügbar |
|-------------|----------------------------------------------------------------------------|-------------------------|
| (GMT-06:00) | Canada Central Standard Time [Saskatchewan Regina]                         | Nein                    |
| (GMT-06:00) | Central America Standard Time [Mexico_city]                                |                         |
| (GMT-05:00) | SA Pacific Standard Time [Bogota Lima Quito]                               | Nein                    |
| (GMT-05:00) | Eastern Standard Time [New York]                                           | Ja                      |
| (GMT-05:00) | Eastern Standard Time [Indiana (East)] [Indianapolis]                      | Nein                    |
| (GMT-04:00) | SA Western Standard Time [Caracas La Paz]                                  | Nein                    |
| (GMT-04:00) | Pacific SA Standard Time [Santiago]                                        | Ja                      |
| (GMT-03:30) | Newfoundland Standard Time [Newfoundland St Johns]                         | Ja                      |
| (GMT-03:00) | E. South America Standard Time [Brasilia Sao_Paulo]                        | Ja                      |
| (GMT-03:00) | SA Eastern Standard Time [Buenos Aires Georgetown]                         | Nein                    |
| (GMT-02:00) | Mid-Atlantic Standard Time [South_Georgia]                                 | Nein                    |
| (GMT-01:00) | Azores Standard Time [Azores Cape Verde Island]                            | Ja                      |
| (GMT)       | Universal Coordinated Time [Casablanca, Monrovia]                          | Nein                    |
| (GMT0)      | Greenwich Mean Time [Dublin Edinburgh Lisbon London]                       | Ja                      |
| (GMT+01:00) | Romance Standard Time [Amsterdam CopenHagen Madrid Paris Vilnius]          | Ja                      |
| (GMT+01:00) | Central European Standard Time [Belgrade Sarajevo Skopje Sofija Zagreb]    | Ja                      |
| (GMT+01:00) | Central Europe Standard Time [Bratislava Budapest Ljubljana Prague Warsaw] | Ja                      |
| (GMT+01:00) | W. Europe Standard Time [Brussels Berlin Bern Rome Stockholm Vienna]       | Ja                      |
| (GMT+02:00) | GTB Standard Time [Athens Istanbul Minsk]                                  | Ja                      |
| (GMT+02:00) | E. Europe Standard Time [Bucharest]                                        | Ja                      |
| (GMT+02:00) | Egypt Standard Time [Cairo]                                                | Ja                      |
| (GMT+02:00) | South Africa Standard Time [Johannesburg Harare Pretoria]                  | Nein                    |
| (GMT+02:00) | FLE Standard Time [Helsinki Riga Tallinn]                                  | Ja                      |
| (GMT+02:00) | Israel Standard Time [Israel Jerusalem]                                    | Ja                      |
| (GMT+03:00) | Arabic Standard Time [Baghdad]                                             | Ja                      |
| (GMT+03:00) | Arab Standard Time [Kuwait Riyadh]                                         | Nein                    |
| (GMT+03:00) | Russian Standard Time [Moscow St. Petersburg Volgograd]                    | Ja                      |
| (GMT+03:00) | E. Africa Standard Time [Nairobi]                                          | Nein                    |
| (GMT+03:30) | Iran Standard Time [Tehran]                                                | Ja                      |
| (GMT+04:00) | Arabian Standard Time [Abu Dhabi Muscat]                                   | Nein                    |
| (GMT+04:00) | Caucasus Standard Time [Baku Tbilisi]                                      | Ja                      |
| (GMT+04:00) | Afghanistan Standard Time [Kabul]                                          | Nein                    |
| (GMT+05:00) | Ekaterinburg Standard Time [Ekaterinburg]                                  | Ja                      |
| (GMT+05:00) | West Asia Standard Time [Islamabad Karachi Tashkent]                       | Nein                    |

| Zeitzone    | Beschreibung                                                     |      |
|-------------|------------------------------------------------------------------|------|
| (GMT+05:30) | India Standard Time [Bombay Calcutta Madras New Delhi]           | Nein |
| (GMT+06:00) | Central Asia Standard Time [Almaty Dhaka]                        | Ja   |
| (GMT+06:00) | Sri Lanka Standard Time [Columbo]                                | Nein |
| (GMT+07:00) | SE Asia Standard Time [Bangkok Hanoi Jakarta]                    | Nein |
| (GMT+08:00) | China Standard Time [Beijing Chongqing Hong Kong Urumqi]         | Nein |
| (GMT+08:00) | W. Australia Standard Time [Perth]                               | Nein |
| (GMT+08:00) | Singapore Standard Time [Singapore]                              | Nein |
| (GMT+08:00) | Taipei Standard Time [Taipei]                                    | Nein |
| (GMT+09:00) | Tokyo Standard Time [Osako Sapporo Tokyo]                        | Nein |
| (GMT+09:00) | Korea Standard Time [Seoul]                                      | Nein |
| (GMT+09:00) | Yakutsk Standard Time [Yakutsk]                                  | Ja   |
| (GMT+09:30) | Cen. Australia Standard Time [Adelaide]                          | Ja   |
| (GMT+09:30) | AUS Central Standard Time [Darwin]                               | Nein |
| (GMT+10:00) | E. Australia Standard Time [Brisbane]                            | Nein |
| (GMT+10:00) | AUS Eastern Standard Time [Canberra Melbourne Sydney]            | Ja   |
| (GMT+10:00) | West Pacific Standard Time [Guam Port Moresby]                   | Nein |
| (GMT+10:00) | Tasmania Standard Time [Hobart]                                  | Ja   |
| (GMT+10:00) | Vladivostok Standard Time [Vladivostok]                          | Ja   |
| (GMT+11:00) | Central Pacific Standard Time [Magadan Solomon Is New Caledonia] | Ja   |
| (GMT+12:00) | New Zealand Standard Time [Auckland Wellington]                  | Ja   |
| (GMT+12:00) | Fiji Standard Time [Fiji Kamchatka Marshall Is] Nein             |      |

# Kapitel 10 E-Mail-Benachrichtigungsdienst

### Einleitung

In diesem Kapitel wird der E-Mail-Benachrichtigungsdienst beschrieben, der das Versenden von E-Mail-Nachrichten durch das Projekt der Steuerung über das SMTP (Simple Mail Transport Protocol) ermöglicht.

#### Inhalt dieses Kapitels

Dieses Kapitel enthält die folgenden Themen:

| Thema                                                                            | Seite |
|----------------------------------------------------------------------------------|-------|
| Übersicht über den E-Mail-Benachrichtigungsdienst                                | 294   |
| E-Mail-Dienst                                                                    | 296   |
| Verwendung des Funktionsblocks MBP_MSTR für die Kommunikation des E-Mail-Diensts |       |
| Fehlercodes beim E-Mail-Dienst                                                   |       |
| E-Mail-Benachrichtigungsdienst-Unterbaum                                         |       |

# Übersicht über den E-Mail-Benachrichtigungsdienst

### Allgemein

Mit dem E-Mail-Benachrichtigungsdienst können Alarme oder Ereignisse durch steuerungsbasierte Projekte gesendet werden. Die automatische Steuerung überwacht das System und kann automatisch eine E-Mail mit Daten, Alarmen und/oder Ereignissen erstellen. Die E-Mail-Empfänger können wahlweise lokal oder dezentral verbunden sein.

- Die Nachrichten werden mithilfe des MSTR-Funktionsblocks auf der Grundlage vordefinierter Ereignisse oder Bedingungen erstellt.
- Die E-Mail-Nachricht wird aus vordefinierten Kopfzeilen sowie aus Variablen und Text zusammengesetzt (maximal 238 Byte). Diese Nachricht wird direkt vom Automatisierungssystem an den lokalen E-Mail-Server gesendet.
- Die E-Mail-Kopfzeilen enthalten die normalen, vordefinierten Elemente (Empfängerliste, Name des Absenders, Betreff). Diese Elemente können durch einen Administrator mit den entsprechenden Rechten aktualisiert werden.

### Arten von E-Mail-Systemen

Das Simple Mail Transfer Protocol (SMTP) bietet zwei Mechanismen für die Übertragung von E-Mail-Nachrichten:

- Direktverbindung
- Weitergabesystem

| Verfahren        | Bedingung                                                                               | Ergebnis                                                                                                    |
|------------------|-----------------------------------------------------------------------------------------|----------------------------------------------------------------------------------------------------|
| Direktverbindung | Sender und Empfänger sind an<br>denselben Übertragungsdienst<br>angeschlossen.          | E-Mail-Nachrichten werden an den<br>Host gesendet.                                                                                                    |
| Weitergabesystem | Sender und Empfänger sind<br>NICHT an denselben<br>Übertragungsdienst<br>angeschlossen. | <ul> <li>E-Mail-Nachrichten werden von<br/>einem Server an einen anderen<br/>Server weitergegeben.</li> <li>Für die Weitergabe von<br/>Nachrichten benötigt der SMTP-<br/>Server die Adresse:</li> <li>des Ziel-Hosts</li> <li>der Ziel-Mailbox</li> </ul> |

#### Client für den E-Mail-Dienst

Das Quantum-Ethernet-Modul enthält einen SMTP-Client. Wenn das Modul einen bestimmten Request vom Projekt empfängt, sendet es eine E-Mail-Nachricht an den Mailserver.

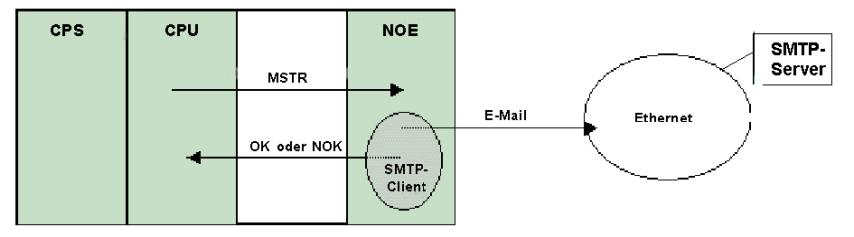

#### Betriebsarten und Senden von Requests

Da das Projekt den E-Mail-Request sendet, kann eine Steuerung im Betriebszustand STOP oder beim Laden eines Projekts keine E-Mail-Nachricht senden. Sobald die Steuerung im Betriebszustand RUN ist, sendet der Funktionsbaustein im ersten Projektzyklus einen Request.

Die Diagnosezähler werden beim Einschalten, beim Laden eines Projekts sowie beim Neukonfigurieren des Mail-Diensts auf "0" zurückgesetzt.

# **E-Mail-Dienst**

#### Konfigurieren des E-Mail-Diensts

Ein Administrator mit den entsprechenden Rechten kann die SMTP-Konfigurationswebseite verwenden, um:

- Dienst konfigurieren
- IP-Adresse des Mailservers festlegen

An anderer Stelle in diesem Handbuch sind Informationen über die Konfiguration des E-Mail-Dienstes *(siehe Seite 332)* aufgeführt.

**HINWEIS:** Standard-TCP-Port: Die TCP-Portnummer für SMTP lautet standardmäßig 25. Konfigurieren Sie den Port, der durch den lokalen Mailserver vorgegeben ist.

#### Erstellen und Übermitteln von Nachrichten

Ein benutzerdefiniertes Ereignis oder eine benutzerdefinierte Bedingung veranlasst den Funktionsbaustein MSTR, eine Nachricht zu erstellen. Jede Nachricht enthält einen von drei benutzerdefinierten Kopfzeilen. Alle von der Steuerung gesendeten Nachrichten können Text und variable Informationen umfassen (maximal 238 Byte).

Die passende Kopfzeile wird durch das Projekt ausgewählt. Jede Kopfzeile enthält die folgenden Punkte:

- Name des Absenders
- Liste der Empfänger
- Thema

#### Beispiele für Kopfzeilen

Der Text und die variablen Informationen können durch einen Administrator mit entsprechenden Rechten über eine eingebettete Webseite (SMTP-Konfigurationsseite) definiert und aktualisiert werden. Mithilfe von E-Mail-Kopfzeilen stellen Sie unterschiedliche Bedeutungsebenen dar. Beispiel:

- Kopfzeile 1 lautet beispielsweise "Dringendes Problem durch SPS 10 gemeldet".
- Kopfzeile 2 lautet beispielsweise "BENACHRICHTIGUNG von Unterstation 10".
- Kopfzeile 3 lautet beispielsweise "INFO-Nachricht vom Wassersystem"

Wenn Sie verschiedene Empfänger in den drei Kopfzeilen auflisten, ist gewährleistet, dass die richtigen Informationen rasch zu den richtigen Empfängern gelangen. Weitere relevante Informationen, z. B. das betroffene Gerät, der Prozess oder die Lage, werden durch das Projekt ergänzt. Diese relevanten Angaben werden in den Haupttext der E-Mail-Nachricht aufgenommen. Anschließend wird die vollständige Nachricht an einen Mailserver gesendet und von dort aus an die Empfänger weitergeleitet. Die Empfänger sind beispielsweise Techniker, Manager oder Prozessbesitzer.

#### Sicherheit (Authentifizierung)

Zur Authentifizierung der Verbindung zum SMTP-Mailserver kann wahlweise ein Benutzername (System-ID) und ein Passwort herangezogen werden. SMTP unterstützt die Authentifizierungsmethode LOGIN.

#### Systemdiagnose

Auf der Diagnose-Webseite für SMTP wird der Status des Dienstes angezeigt. Darüber hinaus stehen Diagnoseinformationen für die dezentrale Verwaltung über den SNMP-Netzwerkverwaltungsstandard zur Verfügung.

# Verwendung des Funktionsblocks MBP\_MSTR für die Kommunikation des E-Mail-Diensts

#### Darstellung des Bausteins

Jede Operation wird durch einen Code bezeichnet. Zum Senden einer E-Mail-Nachricht verwenden Sie den Funktionsblock MBP\_MSTR mit dem Funktionscode 13 *(siehe Seite 186).* 

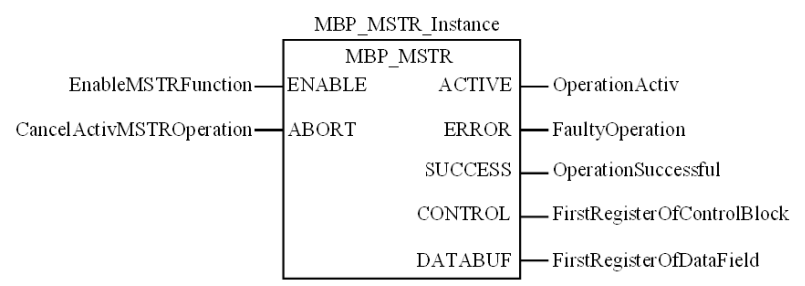

#### Parameterbeschreibung

In der folgenden Tabelle werden die MBP\_MSTR-Parameter beschrieben:

| Parameter | Datentyp | Beschreibung                                               |
|-----------|----------|------------------------------------------------------------|
| ENABLE    | Ohne     | ON = aktiviert die gewählte MBP_MSTR-Operation             |
| ABORT     | Ohne     | ON = beendet die aktive MBP_MSTR-Operation                 |
| ACTIVE    | Ohne     | ON, wenn die Anweisung aktiv ist                           |
| ERROR     | Ohne     | ON, wenn die MBP_MSTR-Operation vor Abschluss beendet wird |
| SUCCESS   | Ohne     | ON = Operation erfolgreich                                 |

| Parameter | Datentyp  | Beschreibung                                                                                                    |                                                                                                    |
|-----------|-----------|----------------------------------------------------------------------------------------------------|----------------------------------------------------------------------------------------------------|
| CONTROL   | INT, UINT | Der Steuerblock bild<br>Haltewörtern und da<br>Die übrigen acht Wö                                                                                                    | det das erste von mehreren netzwerkabhängigen, fortlaufenden<br>as erste von neun fortlaufenden Wörtern des obersten Eintrags.<br>örter lauten: |
|           |           | Angezeigt: Identifiziert ein MBP_MSTR = 13                                                                                                    |                                                                                                    |
|           |           | Erstes impliziertes<br>Register                                                                                                    | Zeigt den Fehlerstatus an (siehe Fehlercodes beim E-Mail-Dienst (siehe Seite 301)).                                                             |
|           |           | Zweites<br>impliziertes<br>Register                                                                                                    | Zeigt die Länge an (Anzahl der übertragenen Wörter).                                                                                            |
|           |           | Drittes impliziertes<br>Register                                                                                                    | (nicht verwendet)                                                                                                    |
|           |           | Viertes impliziertes<br>Register                                                                                                    | Höherwertiges Byte: Steckplatzadresse des NOE-Moduls bzw.<br>0 <i>x</i> FE für das 140 CPU 651 <i>x</i> 0                                       |
|           |           |                                                                                                    | Niederwertiges Byte: 0 (nicht verwendet)                                                                                                    |
|           |           | Fünftes<br>impliziertes<br>Register                                                                                                    | (nicht verwendet)                                                                                                    |
|           |           | Sechstes<br>impliziertes<br>Register                                                                                                    | (nicht verwendet)                                                                                                    |
|           |           | Siebentes<br>impliziertes<br>Register                                                                                                    | (nicht verwendet)                                                                                                    |
|           |           | Achtes impliziertes<br>Register                                                                                                    | (nicht verwendet)                                                                                                    |
| DATABUF   | INT, UINT | <ul> <li>Der Parameter DATABUF umfasst die Adresse des Puffers sowie die Daten, die in den Haupttext der E-Mail-Nachricht eingegeben wurden. Die Daten müssen im ASCII-Format vorliegen, beginnend ab dem zweiten Wort.</li> <li>Hinweis:</li> <li>1. Niederwertigstes Byte des ersten Worts: Enthält eine gültige (konfigurierte) Mail-Kopfzeile (Wert muss 1, 2 oder 3 sein).</li> <li>2. Höchstwertiges Byte des ersten Worts: Enthält die Länge des dynamischen Teils im Betreff-Feld der Nachricht. Die Länge kann 0 bis 238 Zeichen umfassen.</li> </ul> |                                                                                                    |

### **Beschreibung des Parameters DATABUF**

Das erste Wort des Parameters DATABUF enthält die folgenden Informationen:

| Bytenummer                | Beschreibung                                           | Wert                                   |
|---------------------------|--------------------------------------------------------|----------------------------------------|
| 1 (niederwertigstes Byte) | Mail-Kopfzeile                                         | {1, 2, 3}                              |
| 2 (höchstwertiges Byte)   | Anzahl <b>n</b> der zusätzlichen<br>Zeichen im Betreff | Anwenderdefiniert (zwischen 0 und 238) |

Das zweite und alle nachfolgenden Wörter (bis zu 119) enthalten die Daten im ASCII-Format, die in die E-Mail-Nachricht kopiert werden. Die ersten nZeichen werden zum konfigurierten Betreff der E-Mail hinzugefügt. Die verbleibenden Zeichen (2\*N2-n) werden in den Haupttext der Nachricht aufgenommen. N entspricht der Anzahl der übertragenen Wörter.

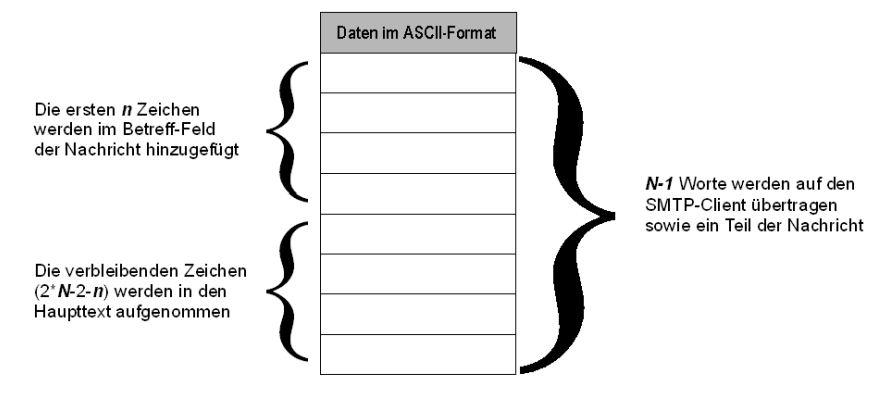

# Fehlercodes beim E-Mail-Dienst

### Fehlercodes

Der E-Mail-Benachrichtigungsdienst unterstützt die nachstehenden Fehlercodes.

| Hexadezimal-<br>Fehlercode | Beschreibung                                                                                        |
|----------------------------|----------------------------------------------------------------------------------------------------|
| 5100                       | Interner Fehler                                                                                     |
| 5101                       | SMTP-Komponente nicht in Betrieb                                                                    |
| 5102                       | Mail-Kopfzeile nicht konfiguriert                                                                   |
| 5103                       | Ungültiger Mail-Kopfzeilenwert (muss 1, 2 oder 3 sein)                                              |
| 5104                       | Kann keine Verbindung zu SMTP-Server herstellen                                                     |
| 5105                       | Fehler beim Senden des Inhalts des E-Mail-Haupttexts an den SMTP-<br>Server                         |
| 5106                       | Schließen der SMTP-Verbindung mit Fehlermeldung des Servers                                         |
| 5107                       | SMTP-HELO-Request fehlgeschlagen                                                                    |
| 5108                       | SMTP-MAIL-Request fehlgeschlagen SMTP-Server benötigt evtl.<br>Authentifizierung                    |
| 5109                       | SMTP-RCPT-Request fehlgeschlagen                                                                    |
| 510A                       | Vom SMTP-Server wurde kein Empfänger akzeptiert                                                     |
| 510B                       | SMTP-DATA-Request fehlgeschlagen                                                                    |
| 510C                       | E-Mail-Sende-Request enthält ungültige Länge                                                        |
| 510D                       | Authentifizierungsfehler                                                                            |
| 510E                       | Ein Request zum Zurücksetzen einer Komponente wurde empfangen, während die Verbindung geöffnet war. |

# E-Mail-Benachrichtigungsdienst-Unterbaum

### Zusammenfassung

Der E-Mail-Benachrichtigungsdienst-Unterbaum enthält die folgenden Objekte:

| Dienst                      | Beschreibung                                                                                                    |  |  |
|-----------------------------|----------------------------------------------------------------------------------------------------|--|--|
| emailIndex (1)              | Indexwert in der E-Mail-Diensttabelle                                                                                                    |  |  |
| smtpStatus(2)               | <ul> <li>Globaler Status des SMTP-Webdienstes:</li> <li>Ruhezustand(1): Keine Konfiguration</li> <li>In Betrieb(2): In Betrieb und ausgeführt</li> <li>Angehalten(3): angehalten</li> </ul>                          |  |  |
| smtpSrvAddr(3)              | IP-Adresse des dezentralen SMTP-Servers                                                                                                    |  |  |
| smtpMailSentCnt (4)         | Gesamtzahl der an das Netzwerk gesendeten und<br>erfolgreich vom Server quittierten E-Mails                                                                                                    |  |  |
| smtpErrCnt(5)               | <ul> <li>Gesamtzahl der E-Mails:</li> <li>nicht an das Netzwerk gesendet</li> <li>gesendet, aber nicht erfolgreich vom Server quittiert</li> <li>(Das Objekt smtpLastErr (6) enthält nähere Informationen</li> </ul> |  |  |
|                             | zu den Fehlern.)                                                                                                    |  |  |
| smtpLastErr(6)              | Letzter Fehlercode (ausführliche Informationen finden Sie<br>unter Konfiguration eines NOE-Moduls mit der privaten<br>TFE-MIB)                                                                                       |  |  |
| smtpLastMailElapsedTime (7) | Anzahl der abgelaufenen Sekunden seit der letzten<br>erfolgreich gesendeten E-Mail                                                                                                    |  |  |
| smtpLnkSrvStatus(8)         | Status der Verbindung zwischen Kommunikationsmodul<br>und dezentralem SMTP-Server:<br>• NOK (1) = SMTP-Server kann NICHT erreicht werden<br>• OK (2) = SMTP-Server kann erreicht werden                              |  |  |
| smtpSrvChkFailCnt (9)       | Anzahl der Abstürze der Verbindung zum SMTP-Server                                                                                                    |  |  |

# Kapitel 11 Eingebettete Web-Seiten

### Einleitung

Dieses Kapitel bietet eine Übersicht über die eingebetteten Web-Seiten der Quantum-Module 140 NOE 771 xx. Diese Web-Seiten ermöglichen Ihnen den Zugang zu Diagnosedaten, die Anzeige von Konfigurationsdaten und die Änderung von Online-Konfigurationen des Moduls.

#### Inhalt dieses Kapitels

Dieses Kapitel enthält die folgenden Themen:

| Thema                                                         | Seite |  |  |
|---------------------------------------------------------------|-------|--|--|
| Quantum-Startseite                                            |       |  |  |
| Startseite der Überwachung                                    | 305   |  |  |
| Diagnose-Startseite                                           | 307   |  |  |
| Konfigurations-Startseite                                     | 308   |  |  |
| Zugang zur Homepage des Web-Hilfsprogramms                    | 310   |  |  |
| Konfigurierter lokaler Baugruppenträger                       | 312   |  |  |
| Seite "Controller Status"                                     | 314   |  |  |
| CPU-Konfigurationsbildschirm: Beschreibung der Datenfelder    | 315   |  |  |
| Status der dezentralen E/A                                    |       |  |  |
| Seite "Quantum-SPS-Datenmonitor"                              |       |  |  |
| SNMP-Konfiguration                                            |       |  |  |
| Konfiguration des Diensts "Globale Daten" (Publish/Subscribe) |       |  |  |
| Seite für die Konfiguration des Adress-Servers                |       |  |  |
| Konfiguration des Zeitsynchronisierungsdienstes               |       |  |  |
| Konfiguration des E-Mail-Diensts                              |       |  |  |
| Diagnoseseiten für das Ethernet-Modul                         |       |  |  |
| NTP-Diagnoseseite                                             |       |  |  |
| Eigenschaftsseite                                             |       |  |  |
| Webseite "Kontakte bei Schneider Electric"                    |       |  |  |

# Quantum-Startseite

#### Startseite

Zum Aufrufen der Quantum-Startseite geben Sie die IP-Adresse des Moduls im Webbrowser ein. Für die Anzeige der Startseite ist kein Passwort erforderlich:

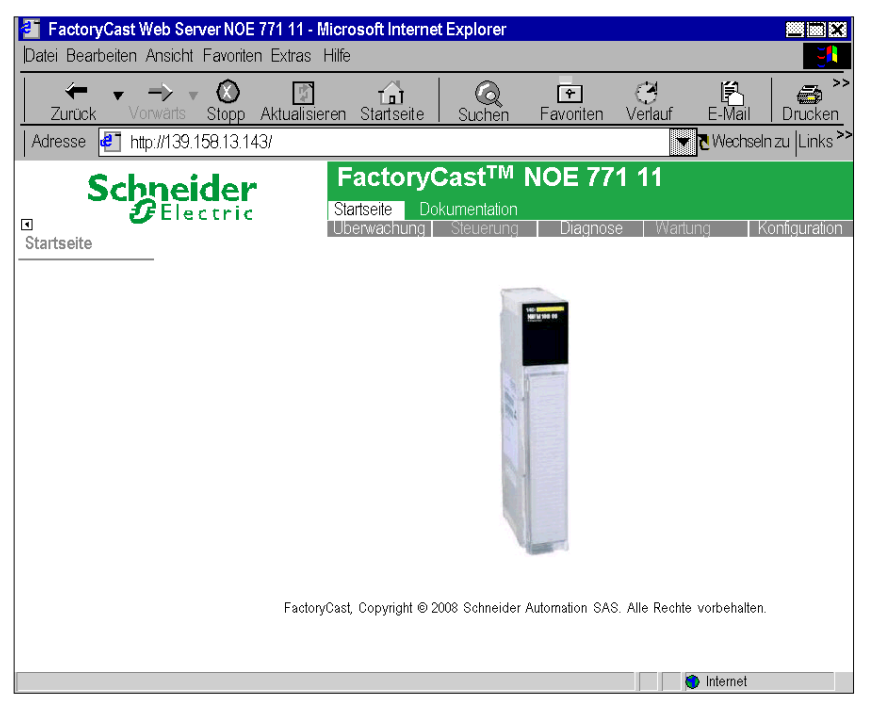

#### Verknüpfungen

Ausgehend von der Quantum-Startseite können Sie die folgenden Seiten aufrufen:

- Überwachung (siehe Seite 305)
- Diagnose (siehe Seite 307)
- Konfiguration (siehe Seite 308)
- Dokumentation

Geben Sie einen Benutzernamen und ein Passwort ein, um auf die Dienste auf diesen Seiten zuzugreifen.

#### Sprache

Auf der Quantum-Homepage können Sie die Quantum-spezifischen Webseiten entweder auf Englisch oder auf Chinesisch anzeigen.

# Startseite der Überwachung

#### Startseite

Auf dieser Seite sind die verschiedenen, von der Standard-Website des Moduls unterstützten Viewer-Dienste sowie die Verknüpfungen für den Zugriff auf die gewünschten Dienste aufgeführt.

#### Beschreibung

So sieht die Seite Überwachung aus:

| Schneider                                                                  | FactoryCast <sup>TM</sup> NOE 771 11                                         |
|----------------------------------------------------------------------------|------------------------------------------------------------------------------|
| Monitoring                                                                 | Monitoring Control Diagnostics Maintenance Setup                             |
| Data Editor                                                                |                                                                              |
| Data Editor Lite                                                           |                                                                              |
| Graphic Editor                                                             | the state of                                                                 |
| Graphic Viewer                                                             |                                                                              |
| PLC Program Viewer                                                         | 5 F                                                                          |
| Custom Pages     with password     without password      Silverlight Pages |                                                                              |
|                                                                            | FactoryCast, Copyright © 2008 Schneider Automation SAS. All Rights reserved. |
|                                                                            |                                                                              |
|                                                                            |                                                                              |
|                                                                            | Internet                                                                     |

Zum Aufrufen eines Dienstes klicken Sie auf eine Verknüpfung. Die Dienste umfassen:

- Dateneditor *(siehe Modicon M340, FactoryCast, Benutzerhandbuch)*: Zur Erstellung von Variablendatentabellen, um deren Werte zu ermitteln, wenn die Tabelle animiert wird.
- Dateneditor (Lite) *(siehe Modicon M340, FactoryCast, Benutzerhandbuch)*: Zur Erstellung von Variablendatentabellen, um deren Werte zu ermitteln, wenn die Tabelle animiert wird. (Dieser Editor enthält weniger Funktionen als der herkömmliche Dateneditor.)
- Grafikeditor *(siehe Modicon M340, FactoryCast, Benutzerhandbuch)*: Zur Erstellung von Grafiken, um die Werte von Variablen zu ermitteln, wenn die Grafik animiert wird.
- Grafik-Viewer *(siehe Modicon M340, FactoryCast, Benutzerhandbuch)*: Zur Anzeige von Grafiken, um die Werte von Variablen zu ermitteln, wenn die Grafik animiert wird.

- SPS-Programmanzeige (siehe Modicon M340, FactoryCast, Benutzerhandbuch): Zur Anzeige des Control Expert-Programms im Run-Modus in einem Webbrowser.
- Passwortgeschützte benutzerdefinierte Seiten *(siehe Modicon M340, FactoryCast, Benutzer-handbuch)*: Zur Einschränkung des Zugriffs auf vom Benutzer erstellte Webseiten.
- Benutzerdefinierte Seiten ohne Passwortschutz *(siehe Modicon M340, FactoryCast, Benutzer-handbuch)*: Für unbeschränkten Zugriff auf die vom Benutzer erstellten Webseiten.
- Silverlight-Seiten (siehe Modicon M340, FactoryCast, Benutzerhandbuch): Zur Anzeige von mit der Software Microsoft Expression Blend® erstellten benutzerdefinierten Seiten, die auf der Website hinzugefügt wurden.

# **Diagnose-Startseite**

#### Startseite

Auf dieser Seite sind die verschiedenen, von der Standard-Website des Moduls unterstützten Dienste sowie die Verknüpfungen für den Zugriff auf die gewünschten Dienste aufgeführt.

### Abbildung

So sieht die Diagnose-Startseite aus:

| Calana falan                                                                                                    | FactoryCast <sup>™</sup> NOE 771 11                                         |
|----------------------------------------------------------------------------------------------------|-----------------------------------------------------------------------------|
|                                                                                                    | Home Documentation<br>Monitoring Control Diagnostics Maintenance Setup      |
| Diagnostics<br>Dack Viewer                                                                                                    |                                                                             |
| Controller Statue                                                                                                    |                                                                             |
| RIO Status                                                                                                    |                                                                             |
| Alarm Viewer                                                                                                    |                                                                             |
| Ethernet     Global Data     I/O Scanning     Messaging     Bandwidth Monitoring     Statistics     NTP     Email     Upload MIB file     Crash Log File |                                                                             |
| Properties                                                                                                    | FactoryCast, Copyright © 2008 Schneider Automation SAS. AI Rights reserved. |
|                                                                                                    |                                                                             |
|                                                                                                    |                                                                             |
|                                                                                                    | Internet                                                                    |

#### Verknüpfungen

Um den gewünschten Dienst aufzurufen, klicken Sie auf eine Verknüpfung:

- Rack-Viewer
- SPS-Status (siehe Seite 314)
- RIO-Status (siehe Seite 316)
- Alarm-Viewer
- Ethernet (siehe Seite 334)
- Eigenschaften (siehe Seite 345)

# Konfigurations-Startseite

#### Startseite

Auf der Konfiguration des Moduls NOE 771 11 sind die verschiedenen Dienste aufgeführt, die zur Konfiguration des Moduls verwendet werden. Sie können diese Seite über den entsprechenden Link auf der Startseite *(siehe Seite 304)* aufrufen.

### Abbildung

So sieht die Seite Konfiguration aus:

| Schneider      | FactoryCast <sup>™</sup><br>Home Documentation | NOE 771 11                                 |
|----------------|------------------------------------------------|--------------------------------------------|
| Setup          | Monitoring Control                             | Diagnostics Maintenance Setup              |
| SNMP           |                                                |                                            |
| Address Server |                                                | New York of                                |
| Global Data    |                                                |                                            |
| NTP            |                                                |                                            |
| Fmail          | and a second                                   |                                            |
| Security       |                                                |                                            |
| FTP            |                                                |                                            |
|                |                                                |                                            |
|                |                                                |                                            |
|                | FactoryCast, Copyright © 2008 Schne            | eider Automation SAS. All Rights reserved. |
|                |                                                |                                            |
|                |                                                | Internet                                   |

### Links auf der Konfigurations-Startseite

Die folgenden Links befinden sich auf der Seite Konfiguration:

| Link                                                    | Ergebnis                                                                                                    |
|---------------------------------------------------------|----------------------------------------------------------------------------------------------------|
| SNMP                                                    | Ermöglicht Ihnen die Konfiguration des SNMP-Agenten im NOE.                                                                                                    |
| Adress-<br>Server<br><i>(siehe Seite</i><br><i>324)</i> | Konfigurieren Sie die IP-Zuordnungen, und lassen Sie dabei die BOOTP- und DHCP-Datenbank anzeigen.                                                                                                    |
| Globale<br>Daten<br><i>(siehe Seite</i><br><i>211)</i>  | Öffnet die Seite <b>Konfiguration des Diensts Globale Daten</b> . Konfigurieren Sie die Gruppenadresse, das Multicast Filtering, die Verteilungsdauer, das Funktionsfähigkeits-Timeout, die Health-Bits und die Datenbereiche. Die Seite <b>Konfiguration von Globale Daten</b> enthält auch eine Variablentabelle. |

| Link                                  | Ergebnis                                                                                                    |
|---------------------------------------|----------------------------------------------------------------------------------------------------|
| NTP<br>(siehe Seite<br>327)           | Konfigurieren Sie die IP-Adresse des primären und sekundären NTP-Servers.<br>Bestimmen Sie einen Abfragezeitraum. Wählen Sie eine Zeitzone in der<br>Dropdown-Liste aus, und aktivieren Sie die automatische Umstellung auf<br>Sommer-/Winterzeit.                           |
| E-Mail<br><i>(siehe Seite<br/>89)</i> | Konfigurieren Sie die IP-Adresse und den Port des Mailservers (die<br>Standardeinstellung lautet 25). Wenn die Sicherheit ein Thema ist, wählen Sie<br><b>Aktivieren</b> , und legen Sie einen Benutzernamen und ein Passwort fest.<br>Erstellen Sie drei E-Mail-Kopfzeilen. |
| Sicherheit                            | <ul> <li>Zur Anzeige und Bearbeitung von:</li> <li>Benutzername und Passwort für den Zugriff auf die Startseite</li> <li>Passwort zum Schreiben von Variablen in den Daten-Editor</li> </ul>                                                                                 |
| FTP                                   | Zur Anzeige und Bearbeitung des Benutzernamens und Passworts für den FTP-Dienst.                                                                                                    |

# Zugang zur Homepage des Web-Hilfsprogramms

#### Einleitung

Jedes Modicon Quantum 10-/100-Megabit Ethernet-Modul beinhaltet einen eingebetteten Web-Server, der es Ihnen ermöglicht, auf Diagnosen und Online-Konfigurationen für das Modul und die zugehörige SPS zuzugreifen.

Die Seiten der eingebetteten Website enthalten folgende Daten.

- Konfigurierbare Menüs des BOOTP- und DHCP-Adress-Servers und des SNMP-Servers (siehe Seite 324)
- Ethernet-Statistiken zum Teilnehmer (siehe Seite 303)
- SPS-Konfiguration (SPS-Status im Menü) (siehe Seite 314)
- SPS-Registerwerte
- Status und Konfiguration der dezentralen E/A (siehe Seite 316)
- Registerwerte der dezentralen E/A
- Verteilte Werte der dezentralen E/A

Die FactoryCast-/Echtzeit-Module (siehe Seite 95) bieten die folgenden Seiten:

- Konfiguration und Status für Globale Daten (Publish/Subscribe) (siehe Seite 321)
- Bandbreitenüberwachung (siehe Seite 90)
- E/A-Scanner-Status (siehe Seite 335)
- MODBUS-Nachrichtenstatus (siehe Seite 83)
- NTP-Konfiguration und -Status (siehe Seite 339)
- SMTP-Konfiguration und -Status (siehe Seite 340)

Die Webseiten können nur mit Internet Explorer 4.0 (oder höher) angezeigt werden. Beide Browser unterstützen JRE 1.4.2\_04 (oder höher).

Informationen zur weiteren Funktionalität von FactoryCast in den Ethernet-Modulen finden Sie im *FactoryCast-Handbuch* (31001229).

#### Zugang zur Homepage des Moduls

Gehen Sie folgendermaßen vor.

| Schritt | Aktion                                                                                                    |
|---------|----------------------------------------------------------------------------------------------------|
| 1       | Lassen Sie sich die vollständige IP-Adresse oder URL von Ihrem Systemadministrator mitteilen.                                                           |
| 2       | Geben Sie die IP- oder URL-Adresse im Adressfeld des Browser-Fensters ein. Die<br>Homepage zum Web-Hilfsprogramm von Schneider Electric wird angezeigt. |
| 3       | Klicken Sie auf der Quantum-Homepage (siehe Seite 304) auf Diagnose.                                                                                    |
| 4       | Sie werden zur Eingabe eines Benutzernamens und eines Passworts aufgefordert.                                                                           |

| Schritt | Aktion                                                                                                    |
|---------|----------------------------------------------------------------------------------------------------|
| 5       | Nachdem Sie den Anwendernamen und das Passwort eingegeben und auf die<br>Schaltfläche <b>OK</b> geklickt haben, wird die Quantum-Begrüßungsseite angezeigt. Die<br>Quantum-Begrüßungsseite enthält die Links zur Quantum-Konfiguration, zu den<br>Diagnoseseiten und zum <b>Dateneditor/Datenmonitor</b> .<br><b>HINWEIS:</b> Der standardmäßige Anwendername ist USER und das voreingestellte<br>Passwort ist USER. Beide sollten vom Systemverwalter bei der Installation des<br>Moduls geändert werden. |

# Konfigurierter lokaler Baugruppenträger

## Übersicht

Die Seite "Konfigurierter lokaler Baugruppenträger" zeigt die aktuelle Konfiguration:

|                                                                                                    | necanique    | FactoryC                   | ast™            | NOE 77'            | 1 11                   |        |
|----------------------------------------------------------------------------------------------------|--------------|----------------------------|-----------------|--------------------|------------------------|--------|
|                                                                                                    |              | Home Documer<br>Monitoring | ntation         | Diagnostics        | Maintenance            | Setun  |
| Diagnostics                                                                                                    | QUANTUM CONF | IGURED LOCAL R             | ACK             | Diagnosios         | Indinternance          | Joerah |
| Configured Local Rack                                                                                                    |              |                            |                 |                    |                        |        |
| Controller Status                                                                                                    |              | CPS 124 140 CPU            | DD0 353 DDI 353 | 6 DAI 740 N        | 0E xx1 NOE 771         |        |
| RIO Status                                                                                                    |              |                            |                 |                    |                        |        |
| NOE Diagnostics<br>Global Data<br>I/O Scanning<br>Messaging<br>Bandwidth Monitoring<br>Statistics<br>NTP<br>Email<br>UPload MIB File<br>Grash Log File |              | B                          |                 |                    |                        |        |
| NOE Properties                                                                                                    |              |                            |                 |                    |                        |        |
|                                                                                                    | Factory      | /Cast, Copyright⊚ 199      | 8-2004 Schne    | ider Automation S/ | AS. All rights reserve | d.     |
|                                                                                                    |              |                            |                 |                    | 🔵 🚺 Inter              | net    |

### Übersicht über die Seite "Konfigurierter lokaler Baugruppenträger"

Folgende Tabelle bietet eine Übersicht über die Links der Seite "Konfigurierter lokaler Baugruppenträger". Zur Anzeige der Seiten zum gewünschten Thema klicken Sie auf das Thema.

| Link                                                | Anzeige                                                                                                    |
|-----------------------------------------------------|----------------------------------------------------------------------------------------------------|
| Globale Daten<br><i>(siehe Seite 334)</i>           | Allgemeine Diagnose der Globalen Daten und eine Tabelle mit allen veröffentlichten und abonnierten Variablen in einer Verteilergruppe                 |
| E/A-Abfrage<br><i>(siehe Seite 335)</i>             | Allgemeine Diagnose des Dienstprogramms "E/A-Scanner" und eine Zusammenfassung des Status aller Module                                                |
| Messaging<br><i>(siehe Seite 336)</i>               | Aktuelle Informationen zu offenen TCP-Verbindungen an Port 502                                                                                        |
| Bandbreitenüberwach<br>ung <i>(siehe Seite 337)</i> | Auslastungsverteilung des Embedded-Server-Moduls für die<br>Dienstprogramme "Global Data", "E/A-Scanning", "Messaging" und<br>andere Dienstprogrammen |
| Statistik<br><i>(siehe Seite 338)</i>               | Ethernet-Modul-Statistiken mit dem Link "Zähler rücksetzen"                                                                                           |
| NTP (siehe Seite 339)                               | Parameter für den Zeitsynchronisierungsdienst                                                                                                    |

| Link                                      | Anzeige                                                                  |
|-------------------------------------------|--------------------------------------------------------------------------|
| E-Mail<br><i>(siehe Seite 340)</i>        | Parameter für den E-Mail-Benachrichtigungsdienst                         |
| Hochladen der MIB-<br>Datei               | Hochladen der Quelldatei der privaten MIB                                |
| Absturz-Prokolldatei<br>(siehe Seite 342) | Absturzmeldung (nach einem Absturz) und Statusmeldung (normaler Betrieb) |

# Seite "Controller Status"

### Überblick

Die Seite **Controller Status** enthält aktuelle Informationen zur Steuerung und ihrer Konfiguration. Sie greifen auf diese Seite zu, indem Sie im Rack-Viewer *(siehe Seite 312)* das CPU-Modell auswählen oder auf den Hyperlink "Controller Status" klicken.

#### **Beispielseite**

Dies ist ein Beispiel einer Controller Status-Seite.

| Status:<br>Battery:<br>Rack:<br>Slot: | Running<br>OK<br>1<br>2 | Refere<br>Produc<br>Exec II<br>Logge | nce: (<br>st Type: (<br>): {<br>d ln: [] | CPU 534 14<br><u>Quantum</u><br>383<br>No |   |
|---------------------------------------|-------------------------|--------------------------------------|------------------------------------------|-------------------------------------------|---|
| Description                           |                         | Registers                            |                                          | ASCII                                     |   |
| System Memory [Kb]                    | 64 Kb                   | Oxxxxx                               | 000001-001536                            | Total Words                               | 0 |
| Extended Memory [Kb]                  | 96 Kb                   | 1xxxxx                               | 100001-100512                            | Total Messages                            | 0 |
| Total Memory [Bytes]                  | 163840                  | Зххххх                               | 300001-300512                            | Word Used                                 | 0 |
| I/O Map Words                         | 161                     | 4xxxxx                               | 400001-401872                            | Messages Used                             | 0 |
| Segments                              | 32                      | бххххх                               | 600000-                                  | Available Words                           | 0 |
| DCP Drop ID                           | 0                       | Battery Coil                         | 0                                        | Available Mes-                            | 0 |
| Memory Protect                        | Of                      | Timer Register                       | 4                                        | # ASCI Ports                              | 0 |
| Constant Sweep                        | Of                      | Time of Day                          | 4                                        | ASCII Inputs                              | 4 |
| Optimize                              | No                      | Stopped Codes                        | 0x0000                                   | ASCII Outputs                             | 4 |

#### QUANTUM CONTROLLER STATUS

### **Dynamische Daten**

Einige der Daten auf dieser Seite werden dynamisch generiert. Dynamische Daten werden ständig aktualisiert. Das Aktualisierungsintervall wird durch die Leistung von Embedded Server, Netzwerk und Client-CPU bestimmt.

# CPU-Konfigurationsbildschirm: Beschreibung der Datenfelder

### Beschreibungsfelder

Die folgende Tabelle erklärt die Beschreibungsfelder auf der Seite CPU-Konfiguration *(siehe Seite 314).* 

| Feld                      | Beschreibung                                |
|---------------------------|---------------------------------------------|
| Systemspeicher [KB]       | Menge des verwendeten Systemspeichers       |
| Erweiterter Speicher [KB] | Menge des verwendeten erweiterten Speichers |
| Gesamtspeicher [Bytes]    | Gesamter verwendeter Speicher in Byte       |
| Zugeordnete E/A-Wörter    | Anzahl der zugeordneten E/A-Wörter          |
| Segmente                  | Anzahl der Segmente                         |
| DCP-Stations-ID           | Stationsnummer für Distributed Control      |
| Speicherschutz            | Position des Speicherschutzschalters        |
| Konstante Abtastung       | Aktueller Status für Konstante Abtastung    |
| Optimieren                | Aktueller Status der Optimierung            |

#### Wortfelder

Die folgende Tabelle erklärt die Wortfelder auf der Seite CPU-Konfiguration (siehe Seite 314).

| Feld                 | Beschreibung                   |
|----------------------|--------------------------------|
| %M                   | Gültige Adresse von %M         |
| %I                   | Gültige Adresse von %I         |
| %IW                  | Gültige Adresse von %IW        |
| %MW                  | Gültige Adresse von %MW        |
| Batterieüberwachung: | Adresse für Batterie-Bit       |
| Timer-Register       | Adresse des Timer-Worts        |
| Systemuhr            | Adresse der Systemuhr          |
| Gestoppte Codes      | Grund für gesteuertes Anhalten |

#### **ASCII-Felder**

Die Spalte "ASCII" auf der Seite CPU-Konfiguration *(siehe Seite 314)* enthält Informationen zu den ASCII-Feldern.

# Status der dezentralen E/A

### Überblick

Die Seite **Status dezentrale E/A** enthält einen Überblick zu Status und Funktionsfähigkeit der Netzwerkverbindungen für dezentrale E/A. Der Zugriff auf diese Seite erfolgt im Dropdown-Menü "CRP" über den Menübefehl **Status dezentrale E/A** oder über den Hyperlink **RIO-Status**.

#### **Beispielseite**

Beispiel für eine Seite Status dezentrale E/A.

| Global Status:     Not OK     Cable A:     Not OK       Global Health:     Not OK     Cable B:     Not OK |                                 |                                    |                                                                       |              |                  |
|----------------------------------------------------------------------------------------------------|---------------------------------|------------------------------------|-----------------------------------------------------------------------|--------------|------------------|
| Description                                                                                               | Cable A                         | Cable B                            | LAN Errors                                                            | Cable A      | Cable B          |
| Startup Errors                                                                                            | 0                               | 0                                  | Short Frame                                                           | 0            | 0                |
| Framing Errors                                                                                            | 0                               | 0                                  | No EOF                                                                | 0            | 0                |
| DMA Receive Cverruns                                                                                      | 0                               | 0                                  | CRC                                                                   | 0            | 0                |
| Receive Errors                                                                                            | 0                               | 0                                  | Alignment                                                             | 0            | 0                |
| Bad Drop Reception                                                                                        | 0                               | 0                                  | Overruns                                                              | 0            | 0                |
| Global Communication Status<br>Detected Error Count<br>Global No Response Count                           | Globa<br>Cable A<br>Not OK<br>0 | al Commu<br>Cable B<br>Not OK<br>0 | nications<br>Global Communic<br>Lost Communicati<br>Total Retry Count | ation Health | Not OK<br>0<br>0 |

#### QUANTUM REMOTE I/O COMMUNICATION STATUS

#### **Dynamische Daten**

Einige der Daten auf dieser Seite werden dynamisch generiert. Dynamische Daten werden ständig aktualisiert. Das Aktualisierungsintervall wird durch die Leistung des eingebetteten Servers, des Netzwerks und der Client-CPU bestimmt.

# Seite "Quantum-SPS-Datenmonitor"

### Einführung zur Seite "Quantum-SPS-Datenmonitor"

Die folgende Abbildung zeigt die Webseite, mit der Sie Daten der Quantum-SPS anzeigen können.

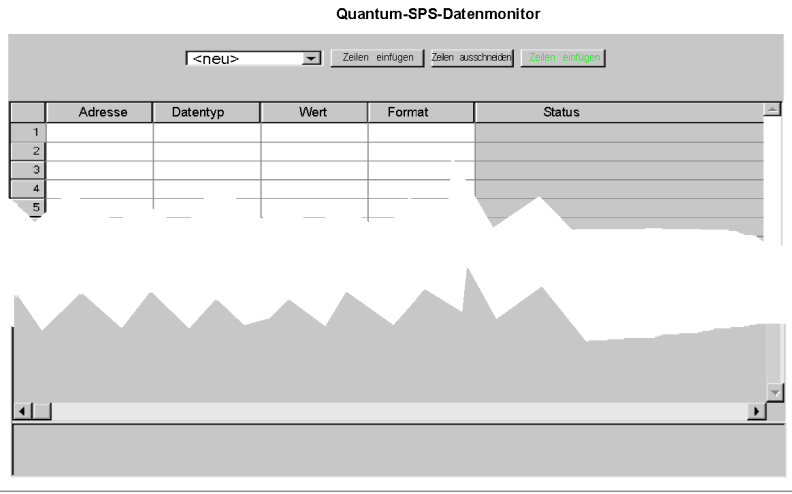

Copyright © 1999, Schneider Automation, Inc. Alle Rechte vorbehalten.

Sie können Daten in der Quantum-SPS hinzufügen, löschen und kopieren, wie in der folgenden Liste beschrieben:

- Fügen Sie zusätzliche Datenzeilen hinzu, indem Sie auf die Schaltfläche Zeilen einfügen klicken.
- Löschen Sie bestimmte Datenzeilen, indem Sie auf die Schaltfläche Zeilen ausschneiden klicken.
- Kopieren Sie Datenzeilen, indem Sie auf die Schaltfläche Zeilen einfügen klicken.

# **SNMP-Konfiguration**

### Überblick

In diesem Thema wird die SNMP-Konfiguration des Quantum-Ethernet-Moduls über die Seite **SNMP-Konfiguration** beschrieben.

#### Seite "SNMP-Konfiguration"

Klicken Sie auf die Verknüpfung **SNMP** auf der **Konfigurations**-Startseite , um die Seite für die SNMP-Konfiguration anzuzeigen:

| System Name: 140-NOE-771-01 Module                                                                                                    |  |  |  |
|----------------------------------------------------------------------------------------------------|--|--|--|
| System Description: Quantum Ethernet TCP/IP Communications Module                                                                                                    |  |  |  |
| Managers IP Addresses                                                                                                    |  |  |  |
| Manager I: 192.168.1.100 Manager II: 0.0.0.0                                                                                                    |  |  |  |
| Agent                                                                                                    |  |  |  |
| Location [SysLocation]: Test_Setup_1<br>Contact [SysContact]: Julien                                                                                                    |  |  |  |
| Community         Security           Set:         NonTriv1         Authentication Failure Trap Enabled           Get:         NonTriv2         Authentication Failure Trap Enabled |  |  |  |
| 1                                                                                                    |  |  |  |

#### SNMP Configuration

Reset the Form Update SNMP Show SNMP Configuration

Die folgende Tabelle beschreibt die auf der Webseite durchführbaren SNMP-Konfigurationsaufgaben:

| Aufgabe                                  | Verfahren zur/zum                                                                      |
|------------------------------------------|----------------------------------------------------------------------------------------|
| Anzeige der aktuellen SNMP-Konfiguration | Klicken Sie auf SNMP-Konfiguration anzeigen.                                           |
| Löschen der Felder                       | Klicken Sie auf <b>Formular rücksetzen</b> .                                           |
| Ändern der SNMP-Konfiguration            | Ändern Sie die Daten auf der Seite, und klicken<br>Sie auf <b>SNMP aktualisieren</b> . |

#### Felder der SNMP-Seite

Die folgende Tabelle beschreibt die SNMP-Felder, die Sie ändern können.

| Feld                                   | Eingabedaten                                                                     |
|----------------------------------------|----------------------------------------------------------------------------------|
| Manager I                              | IP-Adresse des ersten SNMP-Managers                                              |
| Manager II                             | IP-Adresse des zweiten SNMP-Managers                                             |
| Position [SysLocation]                 | Position des Moduls                                                              |
| Kontakt [SysContact]                   | Name des verantwortlichen Systemingenieurs                                       |
| Set                                    | Bezeichnung der Anwenderebene, auf der die Konfiguration vorgenommen werden kann |
| Get                                    | Bezeichnung der Anwenderebene, auf der die Konfigurationsanzeige erfolgt         |
| Тгар                                   | Bezeichnung der Anwenderebene, auf der die<br>Datenerfassung erfolgt             |
| Berechtigungsfehlererfassung aktiviert | Aktiviert Test des Community-Namens                                              |

Nachdem Sie Ihre Änderungen an den oben stehenden Parametern abgeschlossen haben, klicken Sie auf **SNMP aktualisieren**. Auf einer neuen Seite wird die folgende Meldung angezeigt: "SNMP-Datenbank erfolgreich aktualisiert." Beachten Sie, dass diese Seite dieselben Links aufweist wie die Seite **SNMP konfigurieren**.

HINWEIS: Führen Sie ein Reset des Moduls aus, um die Änderungen zu implementieren.

#### **SNMP-Community-Strings**

Schränken Sie den Zugriff auf den SNMP-Agenten mithilfe von Strings ein. Für diese Strings sollten während der Installation des Moduls keine alltäglichen Namen ausgewählt werden.

#### Ändern der SNMP-Community-Strings

Konfigurieren der SNMP-Community-Strings:

| Schritt | Aktion                                                                                                    |
|---------|----------------------------------------------------------------------------------------------------|
| 1       | Geben Sie die folgende URL in Ihren Browser ein:<br>http://hostname/secure/embedded/builtin?submit=Configure+SNMP<br>oder klicken Sie auf die Verknüpfung SNMP auf der Konfigurations-Startseite, |

| Schritt | Aktion                                                                                                    |  |  |  |  |
|---------|----------------------------------------------------------------------------------------------------|--|--|--|--|
| 2       | Geben Sie die <b>Community</b> -Namen für die Befehle <b>Set</b> , <b>Get</b> und <b>Trap</b> auf der Seite <b>SNMP-Konfiguration</b> ein (s. Abbildung). |  |  |  |  |
|         | SNMP Configuration                                                                                                    |  |  |  |  |
|         | System Name: 140-NOE-771-01 Module                                                                                                    |  |  |  |  |
|         | System Description: Quantum Ethernet TCP/IP Communications Module                                                                                         |  |  |  |  |
|         | Managers IP Addresses                                                                                                    |  |  |  |  |
|         | Manager I: Manager II:                                                                                                    |  |  |  |  |
|         | Agent                                                                                                    |  |  |  |  |
|         | Location [Sys] ocation]:                                                                                                    |  |  |  |  |
|         | Contact [SysContact]:                                                                                                    |  |  |  |  |
|         | Community         Security           Set:         NonTriv1           Get:         NonTriv2           Trap:         NonTriv3                               |  |  |  |  |
|         |                                                                                                    |  |  |  |  |
|         | Reset the Form Update SNMP Show SNMP Configuration                                                                                                    |  |  |  |  |
| 3       | Klicken Sie auf <b>SNMP aktualisieren</b> .                                                                                                    |  |  |  |  |
| 4       | Führen Sie einen Austausch im eingeschalteten Zustand (Hot Swap) durch, um die Änderungen anzuwenden und das Modul neu zu starten.                        |  |  |  |  |

# Konfiguration des Diensts "Globale Daten" (Publish/Subscribe)

### Überblick

Das Verfahren zur Konfiguration individueller Parameter ist identisch, unabhängig davon, ob Sie das Verfahren der individuellen Konfiguration jedes einzelnen Geräts oder das Kopierverfahren der Konfiguration *(siehe Seite 211)* verwenden. Um den Dienst "Globale Daten" (Publish/Subscribe) im NOE-Modul nutzen zu können, müssen Sie daher die Parameter des Diensts "Globale Daten" konfigurieren. Hierzu gehören:

- Verteilungsdauer
- Multicast Filtering
- Speicherort des Health-Bit
- Basisadresse des Diensts "Globale Daten"
- Gruppen-IP-Adresse

Die folgenden Abschnitte beschreiben detailliert die genauen Schritte zur Konfiguration jedes Parameters auf der Webseite Konfiguration des Diensts "Globale Daten".

#### Abbildung

Sie können die Konfiguration auf der Seite Konfiguration des Diensts "Globale Daten" ändern:

#### **Global Data Configuration**

| Group Address <mark>[239</mark> | 200,255,255      | Multicast   | filtering  | Distribution p | period <mark>5</mark> scan |
|---------------------------------|------------------|-------------|------------|----------------|----------------------------|
| Health Time Out                 | 1000 <b>▼</b> ms | Health Bits | %MW 4 to 7 | Data Zone      | %MW 0 to 5                 |
|                                 |                  |             |            |                |                            |

Update Global Data Configuration

| Data ID | Туре  | Symbol | Address | Length |
|---------|-------|--------|---------|--------|
| 1       | SUB 💌 | var_01 | %M 48   | 2      |
| 2       | PUB 💌 | var_02 | %M 60   | 2      |
| 3       | SUB 💌 | var_03 | %M 44   | 2      |
| 4       | NON - |        | %M      |        |
| 5       | NON - |        | %M      |        |
| 6       | NON 💌 |        | %M      |        |
| 7       | NON - |        | %M      |        |
| 8       | NON - |        | %M      |        |
| 9       | NON - |        | %M      |        |

#### Variable Table

#### Konfiguration des Diensts "Globale Daten"

Ändern Sie die folgenden Parameter, nachdem Sie das Verfahren zur Modellierung der Systemkonfiguration *(siehe Seite 211)* mittels der zweiten Methode, dem Kopieren der Konfiguration, abgeschlossen haben:

- Verteilungsdauer
- Funktionsfähigkeits-Timeout
- Speicherort der Health-Bits
- Startadresse
- Typ: Pub / Sub / Keine

Bitte ändern Sie nicht das Symbol (Beschreibung) und die Länge.

Befolgen Sie die nachfolgend aufgeführten Anweisungen, um die Variablen des Diensts "Globale Daten" des Gruppenfelds auf der Seite Konfiguration des Diensts "Globale Daten" zu ändern.

| Schritt | Aktion                                                                                                    |
|---------|----------------------------------------------------------------------------------------------------|
| 1       | Passen Sie die <b>Verteilungsdauer</b> an. Geben Sie einen Wert zwischen 1 und 50 ein.<br><b>Hinweis:</b> Die <b>Verteilungsdauer</b> ist die minimale Anzahl von Steuerungs-<br>Abtastzyklen, bevor eine Aktualisierung durchgeführt wird.                                                                                                    |
| 2       | Ermitteln Sie die Verteilergruppe der Station, bevor Sie einen Wert in das Feld<br><b>Gruppenadresse</b> eingeben. Die Eingabe im Feld <b>Gruppenadresse</b> ist eine IP-<br>Adresse zwischen 224.0.0.0 und 239.255.255.255.<br><b>Gruppenadresse:</b> Die für eine Verteilergruppe verwendete Class D Multicast IP-<br>Adresse. Mitglieder dieser Verteilergruppe sind so konfiguriert, dass sie dieselbe<br>Gruppenadresse verwenden; daher können Mitglieder untereinander über den<br>Dienst "Globale Daten" kommunizieren. |
| 3       | Geben Sie den Timeout-Wert im Feld <b>Funktionsfähigkeits-Timeout</b> ein. Dieser Wert<br>wird in Millisekunden gemessen; es kann ein Wert zwischen 50 und 15000 ms<br>eingegeben werden (in 50 ms-Schritten).<br><b>Hinweis: Funktionsfähigkeits-Timeout</b> ist die maximale Zeit zwischen empfangenen<br>Abonnements, bevor ein Abonnement als funktionsunfähig (defekt) erklärt wird.                                                                                                    |
| 4       | Legen Sie in der 4x-Startadresse das Feld Datenbereich fest.                                                                                                    |
| 5       | Wenn Sie mit einem Ethernet-Switch verbunden sind, der Multicast Filtering unterstützt, aktivieren Sie das Kontrollkästchen <b>Multicast Filtering</b> .                                                                                                    |
| 6       | Geben Sie den Speicherort des %MW-Worts (4x-Registers) für die Health-Bits ein.<br>Dies ist der Speicherort für die Speicherung der Health-Bits.                                                                                                    |

HINWEIS: Health-Bits laufen in verschiedenen Richtungen.

- Die Health-Bits des E/A-Verwalters laufen von links nach rechts.
- Die Health-Bits des Diensts "Globale Daten" laufen von rechts nach links.

### Änderung der Variablen des Diensts "Globale Daten"

Befolgen Sie die nachfolgend aufgeführten Anweisungen, um die Variablen des Diensts "Globale Daten", die im Bereich Variablentabelle angezeigt werden, zu ändern.

| Schritt | Aktion                                                                                                    |
|---------|----------------------------------------------------------------------------------------------------|
| 1       | Markieren Sie die Identifikationsnummer in der Spalte Daten-ID.                                                                                                    |
| 2       | <ul> <li>Wählen Sie in der Spalte Typ aus dem Dropdown-Listenfeld den Variablentyp<br/>"Publish/Subscribe" aus. Es stehen die drei Optionen "Publish", "Subscribe" oder<br/>"Keine" zur Auswahl. Sie werden wie folgt angezeigt:</li> <li>NONE</li> <li>SUB</li> <li>PUB</li> </ul>                |
| 3       | In der Spalte Symbol können Sie eine Beschreibung der Variablen eingeben.                                                                                                    |
| 4       | In der Spalte <b>Adresse</b> wird die Anwendungsadresse für diese Variable angezeigt.<br><b>Hinweis:</b> Dies ist ein schreibgeschütztes Feld.                                                                                                    |
| 5       | Geben Sie in der Spalte "Länge" für jede Zeile einen Wert ein, der die Anzahl der 4x-Register angibt. Das 4x-Registerfeld für den Endwert wird automatisch aktualisiert. Wenn Sie das <b>Konfigurations-Kopierverfahren</b> befolgen, aktualisieren Sie den Wert <b>Länge</b> nur beim ersten Mal. |
| 6       | Klicken Sie auf die Schaltfläche <b>Globale Datenkonfiguration aktualisieren</b> , wenn Sie den Vorgang beendet haben.                                                                                                    |

### Überprüfung des Systembetriebs

Gehen Sie folgendermaßen vor, um zu überprüfen, ob das System betriebsbereit ist:

| Schritt | Aktion                                                                                                    |
|---------|----------------------------------------------------------------------------------------------------|
| 1       | Überprüfen Sie, ob alle SPS laufen.                                                                                                    |
| 2       | Überprüfen Sie die Funktionsfähigkeit der Variablen über die Seite <b>Diagnose des</b><br><b>Diensts "Globale Daten"</b> .<br>Klicken Sie auf folgende Links: <b>Diagnose → Ethernet → Globale Daten</b> |

# Seite für die Konfiguration des Adress-Servers

### Übersicht

In diesem Abschnitt wird die Konfiguration der DHCP- und BOOTP-Adress-Server für die Transparent-Factory-Ethernet-Module beschrieben.

**HINWEIS:** Um den Adress-Server für die Webservermodule 140 NOE 771 *x* FactoryCast zu konfigurieren, lesen Sie unter Adress-Server-Konfiguration/Fast Device Replacement *(siehe Seite 254)* nach. Dort wird der BOOTP-Prozess erläutert.

#### Seite für den Adress-Server

Die Seite "Adress-Server-Konfiguration" sieht wie folgt aus:

|                    | mecanique FactoryCast <sup>™</sup> NOE 771 11                              |
|--------------------|----------------------------------------------------------------------------|
| ■<br>Konfiguration | Home Dokumentation<br>Überwachung Steuerung Diagnose Wartung Konfiguration |
| SNMP               | Konfiguration des Adress-Servers                                           |
| Adress-Server      | Gerätebezeichnung MAC-Adresse IP-Adresse Subnetzmaske Gateway              |
| Globale Daten      | Datenbanktabelle des Adress-Servers aktualisieren                          |
| NTP                |                                                                            |
| E-Mail             | Neuen Eintrag hinzufügen Eintrag ändern Eintrag löschen                    |
|                    | Copyright © 1999-2004 Schneider Automation SAS. Alle Rechte vorbehalten.   |
|                    |                                                                            |
|                    |                                                                            |
|                    |                                                                            |
|                    | j j Mitemet                                                                |
# Hinzufügen eines Eintrags

Mit den folgenden Schritten erstellen Sie neue Konfigurationen für den Adress-Server:

| Schritt | Aktion                                                                                                    |  |  |
|---------|----------------------------------------------------------------------------------------------------|--|--|
| 1       | Wählen Sie <b>Neuen Eintrag hinzufügen</b> . Im Web-Frame wird ein Dialogfeld angezeigt:                                                                                                    |  |  |
|         | Konfiguration des Adress-Server-Knotens                                                                                                    |  |  |
|         | Gerätebezeichnung: test_1                                                                                                    |  |  |
|         | MAC-Adresse des Geräts:                                                                                                    |  |  |
|         | IP-Adresse des Geräts: 192.168.1.1                                                                                                    |  |  |
|         | Subnetzmaske: 255.255.255.0                                                                                                    |  |  |
|         | Gateway: 192.168.1.200                                                                                                    |  |  |
|         | Hirzufügen des Eintrags Formular rücksetzen                                                                                                    |  |  |
|         | Konfiguration des Adress-Servers anzeigen                                                                                                    |  |  |
|         | Copyright © 1998-2004 Schneider Automation SAS. Alle Rechte vorbehalten.                                                                                                    |  |  |
|         |                                                                                                    |  |  |
|         | <b>Hinweis:</b> Es ist nicht erlaubt, in beiden Textfeldern – <b>Gerätebezeichnung</b> und <b>MAC-Adresse des Geräts</b> – Text einzugeben. Erstellen Sie entweder eine DHCP-Konfiguration ( <b>Gerätebezeichnung</b> ) oder eine BOOTP-Konfiguration ( <b>MAC-Adresse</b> |  |  |
| 0       | des Geräts).                                                                                                    |  |  |
| 2       | Feld Text ein:                                                                                                    |  |  |
|         | <ul> <li>Gerätebezeichnung: Variablenname f ür die Konfiguration des DHCP-Adress-<br/>Servers</li> </ul>                                                                                                    |  |  |
|         | <ul> <li>MAC-Adresse des Geräts: MAC-Adresse f ür die Konfiguration des BOOTP-<br/>Adress-Servers</li> </ul>                                                                                                    |  |  |
| 3       | Geben Sie in das Feld <b>Geräte-IP-Adresse</b> eine Adresse ein. (Hier wird eine Beispieladresse dargestellt.)                                                                                                    |  |  |
| 4       | Geben Sie in das Feld <b>Subnetzmaske</b> eine Adresse ein. (Hier wird eine Beispieladresse dargestellt.)                                                                                                    |  |  |
| 5       | Geben Sie in das Feld <b>Gateway</b> eine Adresse ein. (Hier wird eine Beispieladresse dargestellt.)                                                                                                    |  |  |
| 6       | Wählen Sie <b>Eintrag hinzufügen</b> aus.                                                                                                    |  |  |

Wenn Sie Eintrag hinzufügen auswählen, wird der neue Eintrag in der Tabelle im Web-Frame angezeigt:

|                            |              | Konfigu                        | ration des Adr                     | ess-Servers                    |               |  |
|----------------------------|--------------|--------------------------------|------------------------------------|--------------------------------|---------------|--|
| Gerätebezeichnung MAC-Adre |              |                                | IP-Adresse                         | Subnetzmaske                   | Gateway       |  |
| 0                          | test_1       |                                | 192.168.1.1                        | 255.255.255.0                  | 192.168.1.200 |  |
|                            | Neuen Eintra | Datenbanktabel<br>g hinzufügen | lle des Adress-Se<br>Eintrag åndem | rvers aktualisieren<br>Eintrag | löschen       |  |

Copyright @ 1999-2004 Schneider Automation SAS. Alle Rechte vorbehalten.

Wenn Sie über dasselbe Verfahren und Eintrag hinzufügen weitere Einträge anlegen, werden in der Tabelle mehrere Einträge angezeigt:

|   | Konngulation des Auless-Servers |               |                    |                     |                 |  |
|---|---------------------------------|---------------|--------------------|---------------------|-----------------|--|
|   | Gerätebezeichnung               | MAC-Adresse   | IP-Adresse         | Subnetzmaske        | Gateway         |  |
| ٠ | test_1                          |               | 192.168.1.1        | 255.255.255.0       | 192.168.1.200   |  |
| 0 | test_2                          |               | 192.168.102.102    | 255.255.240.0       | 192.168.100.200 |  |
|   |                                 | Datenbanktabe | elle des Adress-Se | rvers aktualisieren | ]               |  |
|   | Neuen Eintra                    | g hinzufügen  | Eintrag åndem      | Eintrag             | löschen         |  |

Konfiguration dec Adress Servers

Copyright @ 1999-2004 Schneider Automation SAS. Alle Rechte vorbehalten.

In der obigen Abbildung hat ein Benutzer die Optionsschaltfläche für test\_1 markiert. Dieses Element kann nun mit der letzten Reihe an Schaltflächen bearbeitet werden:

| Schaltfläche                                                                                                    | Funktion                                      |  |  |
|----------------------------------------------------------------------------------------------------|-----------------------------------------------|--|--|
| Eintrag ändern                                                                                                    | Ändern Sie die Tabellendaten für den Eintrag. |  |  |
| Eintrag löschen Löschen Sie einen Eintrag aus den Tabellendaten.                                                                                                    |                                               |  |  |
| Hinweis: Die ausgewählte Optionsschaltfläche hat keine Auswirkung auf die Funktion Neuen<br>Eintrag hinzufügen.<br>Hinweis: Mit Klicken auf Datenbanktabelle des Adress-Servers aktualisieren können Sie die<br>Tabellendaten iederzeit aktualisieren. |                                               |  |  |

# Konfiguration des Zeitsynchronisierungsdienstes

## Konfigurieren des Zeitdiensts

Sie können den Zeitdienst auf der NTP-Konfigurationsseite in Control Expert oder auf der integrierten Webseite konfigurieren.

| NTP-Konfigu                             | ration        |
|-----------------------------------------|---------------|
|                                         |               |
| NTP-Serverkonfiguration                 |               |
| P-Adresse des NTP-Primär-Servers:       | 192.168.5.100 |
| P-Adresse des NTP-Sekundär-Servers:     | 0.0.0.0       |
| Abfragezeitraum:                        | 15 <b>s</b>   |
| Zeitzone                                |               |
| (GMT-05:00) Östl. Normalzeit [New York] | •             |
| ✔ Uhr automatisch auf Sommer-Winterz    | eit umstellen |

#### Befehlsschaltflächen für den Zeitdienst

Führen Sie die folgenden Befehle aus:

| Schaltfläche        | Beschreibung                                                                                                    |
|---------------------|----------------------------------------------------------------------------------------------------|
| Speichern           | Speichert die neue NTP-Konfiguration (Zeitdienstkonfiguration). Die vorherige Konfiguration ist nicht mehr gültig.           |
| Abbrechen           | Bricht die neue NTP-Konfiguration (Zeitdienstkonfiguration) ab. Die vorherige Konfiguration ist gültig.                      |
| NTP<br>deaktivieren | IP für Primär- und Standby-Steuerung = 0 gesetzt.<br>NTP-Server nicht abgefragt.<br>Uhrzeit in Steuerung nicht aktualisiert. |

## Konfigurierbare Parameter für den Zeitdienst

Konfigurieren oder ändern Sie die folgenden Parameter auf der Seite NTP-Konfiguration.

- **1.** IP-Adresse des NTP-Primär-Servers
  - o Gültige IP-Adresse eingeben
- 2. IP-Adresse des NTP-Sekundär-Servers
  - O Gültige IP-Adresse eingeben
- 3. Abfragezeitraum (Sekunden) Wert eingeben
  - $\circ$  Min. = 1 s
  - o Max. = 120 s
  - $\circ$  Voreinstellung = 5 s
- 4. Zeitzone
  - Aus Dropdown-Menü auswählen
     Universelle koordinierte Zeit (GMT) = Standard
  - O Benutzerdefinierte Zeitzone
- 5. Uhr automatisch an Sommer-/Winterzeit anpassen
  - Wenn die Sommer-/Winterzeit ausgewählt wird, wird der Parameter standardmäßig ausgewählt (das Kontrollkästchen wird aktiviert).

#### Ändern der Zeitdienstparameter

Änderungen am Zeitsynchronisierungsdienst können folgendermaßen vorgenommen werden:

| Schritt | Aktion                                                                                                    |
|---------|----------------------------------------------------------------------------------------------------|
| 1       | Geben Sie die Änderungen für einen oder für alle konfigurierbaren Parameter in das entsprechende Feld auf der Seite NTP-Konfiguration ein. |
| 2       | Klicken Sie auf <b>Speichern</b> .                                                                                                    |

#### Wichtige Informationen zum Zeitdienst:

HINWEIS: Über den Zeitdienst:

- Parameter Sommer-/Winterzeit aktivieren/deaktivieren: Wenn das Kontrollkästchen für die Sommer-/Winterzeit gewählt ist, stellt das Modul die lokale Uhrzeit automatisch auf die Sommer-/Winterzeit um. Damit ist keinerlei Aktion erforderlich, da Start und Ende der Sommerzeit jedes Jahr automatisch berücksichtigt werden.
- **2. Abfragezeit-Parameter**: Diese Zeit (in Sekunden) beschreibt den Zeitraum zwischen den Zeitaktualisierungen durch den NTP-Server. Der Standardwert ist 5 Sekunden.
- 3. Speichern der neuen Zeitdienstkonfiguration: Die letzte Konfiguration des Zeitdienstes wird intern im Ethernet-Modul gespeichert.
- **4. Austauschen des Ethernet-Moduls**: Wenn das Ethernet-Modul ausgetauscht werden muss, geht die gespeicherte Konfiguration verloren und das System kehrt zur Standardkonfiguration zurück.

## Anpassen der Zeitzonenparameter

Wenn Sie eine Zeitzone verwenden möchten, die nicht in der Zeitzonentabelle aufgeführt ist, müssen Sie folgende Schritte durchführen:

| Schritt | Aktion                                                                                                    | Kommentar                                                                                                    |
|---------|----------------------------------------------------------------------------------------------------|----------------------------------------------------------------------------------------------------|
| 1       | Schreiben Sie die Textregeln für die<br>benutzerdefinierte Zeitzone.                                                                                                    |                                                                                                    |
| 2       | Speichern Sie die Regeln über einen FTP-Client in<br>folgender Datei:<br>/FLASH0/wwwroot/conf/NTP/customrules<br>Benutzer-ID: ntpupdate<br>Passwort: ntpupdate                                                                                   | Folgendes Stammverzeichnis wird vom FTP-Server<br>als Speicherort für "customrules" festgelegt:<br>/FLASH0/wwwroot/conf/NTP                                                                                                    |
| 3       | Sobald die Regeln erstellt sind, klicken Sie auf der<br>Webseite <b>NTP-Konfiguration</b> auf das Dropdown-<br>Menü. Konfigurieren Sie das Modul (oder starten Sie<br>es erneut), indem Sie Folgendes auswählen:<br>Zeitzone = Benutzerdefiniert | <ul> <li>Die NTP-Komponente sucht nach "customrules", ruft den Zeitzonen-Compiler auf und generiert eine neue Datei mit dem Namen "tz_custom". Diese Datei ist eine Binärdatei und sollte nicht bearbeitet werden.</li> <li>Wenn der Zeitzonen-Compiler einen Syntaxfehler in "customrules" erkennt, wird dieser Fehler in folgender Datei protokolliert:</li> <li>/FLASH0/wwwroot/conf/NTP/error.log</li> <li>1. Die NTP-Komponente wird nicht gestartet.</li> <li>2. Auf der Diagnose-Webseite wird im Feld "NTP-Status" der Wert NOT OK angezeigt.</li> </ul> |
| 4       | Die Syntax zum Erstellen dieser Regeln sowie einige /FLASH0/wwwroot/conf/NTP/instructions.txt                                                                                                    | Beispiele finden Sie im Modul unter:                                                                                                    |

## Zeitzonenparameter

Wählen Sie eine Zeitzone aus dem Dropdown-Menü aus.

| Zeitzone        | Beschreibung                                      | Sommerzeit<br>verfügbar |
|-----------------|---------------------------------------------------|-------------------------|
| Benutzerdefinie | Benutzerdefiniert                                 |                         |
| (GMT-12:00)     | Dateline Standard Time [Eniwetok Kwajalein]       | Nein                    |
| (GMT-11:00)     | Samoa Standard Time [Midway Is Samoa]             | Nein                    |
| (GMT-10:00)     | Hawaiian Standard Time [Hawaii Honolulu]          | Nein                    |
| (GMT-09:00)     | Alaskan Standard Time [Anchorage]                 | Ja                      |
| (GMT-08:00)     | Pacific Standard Time [Los Angeles Tijuana]       | Ja                      |
| (GMT-07:00)     | Mexican Standard Time [Chihuahua La Paz Mazatlan] | Ja                      |
| (GMT-07:00)     | Mountain Standard Time [Arizona Phoenix]          | Nein                    |
| (GMT-07:00)     | Mountain Standard Time [Denver]                   | Ja                      |
| (GMT-06:00)     | Central Standard Time [Chicago]                   | Ja                      |
| (GMT-06:00)     | Mexico Standard Time [Tegucigalpa]                | Nein                    |

| Zeitzone    | Beschreibung                                                               | Sommerzeit<br>verfügbar |
|-------------|----------------------------------------------------------------------------|-------------------------|
| (GMT-06:00) | Canada Central Standard Time [Saskatchewan Regina]                         | Nein                    |
| (GMT-06:00) | Central America Standard Time [Mexico_city]                                | Ja                      |
| (GMT-05:00) | SA Pacific Standard Time [Bogota Lima Quito]                               | Nein                    |
| (GMT-05:00) | Eastern Standard Time [New York]                                           | Ja                      |
| (GMT-05:00) | Eastern Standard Time [Indiana (East)] [Indianapolis]                      | Nein                    |
| (GMT-04:00) | SA Western Standard Time [Caracas La Paz]                                  | Nein                    |
| (GMT-04:00) | Pacific SA Standard Time [Santiago]                                        | Ja                      |
| (GMT-03:30) | Newfoundland Standard Time [Newfoundland St Johns]                         | Ja                      |
| (GMT-03:00) | E. South America Standard Time [Brasilia Sao_Paulo]                        | Ja                      |
| (GMT-03:00) | SA Eastern Standard Time [Buenos Aires Georgetown]                         | Nein                    |
| (GMT-02:00) | Mid-Atlantic Standard Time [South_Georgia]                                 | Nein                    |
| (GMT-01:00) | Azores Standard Time [Azores Cape Verde Island]                            | Ja                      |
| (GMT)       | Universal Coordinated Time [Casablanca, Monrovia]                          | Nein                    |
| (GMT0)      | Greenwich Mean Time [Dublin Edinburgh Lisbon London]                       | Ja                      |
| (GMT+01:00) | Romance Standard Time [Amsterdam CopenHagen Madrid Paris Vilnius]          | Ja                      |
| (GMT+01:00) | Central European Standard Time [Belgrade Sarajevo Skopje Sofija Zagreb]    | Ja                      |
| (GMT+01:00) | Central Europe Standard Time [Bratislava Budapest Ljubljana Prague Warsaw] | Ja                      |
| (GMT+01:00) | W. Europe Standard Time [Brussels Berlin Bern Rome Stockholm Vienna]       | Ja                      |
| (GMT+02:00) | GTB Standard Time [Athens Istanbul Minsk]                                  | Ja                      |
| (GMT+02:00) | E. Europe Standard Time [Bucharest]                                        | Ja                      |
| (GMT+02:00) | Egypt Standard Time [Cairo]                                                | Ja                      |
| (GMT+02:00) | South Africa Standard Time [Johannesburg Harare Pretoria]                  | Nein                    |
| (GMT+02:00) | FLE Standard Time [Helsinki Riga Tallinn]                                  | Ja                      |
| (GMT+02:00) | Israel Standard Time [Israel Jerusalem]                                    | Ja                      |
| (GMT+03:00) | Arabic Standard Time [Baghdad]                                             | Ja                      |
| (GMT+03:00) | Arab Standard Time [Kuwait Riyadh]                                         | Nein                    |
| (GMT+03:00) | Russian Standard Time [Moscow St. Petersburg Volgograd]                    | Ja                      |
| (GMT+03:00) | E. Africa Standard Time [Nairobi]                                          | Nein                    |
| (GMT+03:30) | Iran Standard Time [Tehran]                                                | Ja                      |
| (GMT+04:00) | Arabian Standard Time [Abu Dhabi Muscat]                                   | Nein                    |
| (GMT+04:00) | Caucasus Standard Time [Baku Tbilisi]                                      | Ja                      |
| (GMT+04:00) | Afghanistan Standard Time [Kabul]                                          | Nein                    |
| (GMT+05:00) | Ekaterinburg Standard Time [Ekaterinburg]                                  | Ja                      |
| (GMT+05:00) | West Asia Standard Time [Islamabad Karachi Tashkent]                       | Nein                    |

| Zeitzone    | Beschreibung                                                     | Sommerzeit<br>verfügbar |
|-------------|------------------------------------------------------------------|-------------------------|
| (GMT+05:30) | India Standard Time [Bombay Calcutta Madras New Delhi]           | Nein                    |
| (GMT+06:00) | Central Asia Standard Time [Almaty Dhaka]                        | Ja                      |
| (GMT+06:00) | Sri Lanka Standard Time [Columbo]                                | Nein                    |
| (GMT+07:00) | SE Asia Standard Time [Bangkok Hanoi Jakarta]                    | Nein                    |
| (GMT+08:00) | China Standard Time [Beijing Chongqing Hong Kong Urumqi]         | Nein                    |
| (GMT+08:00) | W. Australia Standard Time [Perth]                               | Nein                    |
| (GMT+08:00) | Singapore Standard Time [Singapore]                              | Nein                    |
| (GMT+08:00) | Taipei Standard Time [Taipei]                                    | Nein                    |
| (GMT+09:00) | Tokyo Standard Time [Osako Sapporo Tokyo]                        | Nein                    |
| (GMT+09:00) | Korea Standard Time [Seoul]                                      | Nein                    |
| (GMT+09:00) | Yakutsk Standard Time [Yakutsk]                                  | Ja                      |
| (GMT+09:30) | Cen. Australia Standard Time [Adelaide]                          | Ja                      |
| (GMT+09:30) | AUS Central Standard Time [Darwin]                               | Nein                    |
| (GMT+10:00) | E. Australia Standard Time [Brisbane]                            | Nein                    |
| (GMT+10:00) | AUS Eastern Standard Time [Canberra Melbourne Sydney]            | Ja                      |
| (GMT+10:00) | West Pacific Standard Time [Guam Port Moresby]                   | Nein                    |
| (GMT+10:00) | Tasmania Standard Time [Hobart]                                  | Ja                      |
| (GMT+10:00) | Vladivostok Standard Time [Vladivostok]                          | Ja                      |
| (GMT+11:00) | Central Pacific Standard Time [Magadan Solomon Is New Caledonia] | Ja                      |
| (GMT+12:00) | New Zealand Standard Time [Auckland Wellington]                  | Ja                      |
| (GMT+12:00) | Fiji Standard Time [Fiji Kamchatka Marshall Is]                  | Nein                    |

# Konfiguration des E-Mail-Diensts

## Konfigurieren des E-Mail-Diensts über die E-Mail-Konfigurationsseite

Der E-Mail-Benachrichtigungsdienst muss auf der eingebetteten Webseite des Moduls konfiguriert werden. Sie können hierzu auf keine andere Art und Weise vorgehen.

|                           | E-Mail-Konfiguration                                     |
|---------------------------|----------------------------------------------------------|
| - Mailserve<br>IP-Adresse | e des Mailservers: 192.168.3.1 Port: 25                  |
| Passwor                   | teingabe<br>eren Login: knight@mycomp Passwort: ******** |
| Mail-Kopf                 | zeile 1                                                  |
| Von:                      | NOE_Pumpe2                                               |
| An:                       | support_automatisierung@meinefirma.de                    |
| Betreff:                  | Alarm 4: Niedriger Wasserstand                           |
| Mail-Kopf                 | izeile 2                                                 |
| Von:                      | Statio_N4                                                |
| An:                       | meinManager@meinefirma.de                                |
| Betreff:                  | Warnung: Pumpe2 ist außer Betrieb                        |
| Mail-Kopf                 | zeile 3                                                  |
| Von:                      |                                                          |
| An:                       |                                                          |
| Betreff:                  |                                                          |
|                           | Speichern Abbrechen E-Mail deaktivieren                  |

# Befehlsschaltflächen für den E-Mail-Dienst

| Schaltfläche           | Beschreibung                                                                                                    |
|------------------------|----------------------------------------------------------------------------------------------------|
| Speichern              | Speichert die neue E-Mail-Konfiguration.<br><b>Hinweis</b> : Die vorherige Konfiguration ist nicht mehr gültig und wird nicht gespeichert.                                        |
| Abbrechen              | Macht die vorgenommenen Einträge in den Feldern rückgängig.<br>Die vorherige Konfiguration ist gültig.                                                                            |
| E-Mail<br>deaktivieren | Löscht die gespeicherte Konfiguration und deaktiviert den E-Mail-Dienst.<br><b>Hinweis</b> : Beim nächsten Aktivieren des Diensts ist eine erneute<br>Konfiguration erforderlich. |

# Konfigurierbare Parameter für den E-Mail-Dienst

| Parameter                                                                                                    | Beschreibung                                                                                                    |  |  |  |
|----------------------------------------------------------------------------------------------------|----------------------------------------------------------------------------------------------------|--|--|--|
| IP-Adresse des Mailservers                                                                                                    | Geben Sie eine gültige IP-Adresse ein. (Dieser Parameter bezeichnet den SMTP-Server.)                                                                                                    |  |  |  |
| Port                                                                                                    | Standardeinstellung = 25 (geben Sie ggf. einen neuen Wert ein).                                                                                                    |  |  |  |
| Passworteingabe                                                                                                    | <ul> <li>Wenn Sie den Zugriff beschränken möchten, aktivieren Sie das Kontrollkästchen <b>Passworteingabe</b>.</li> <li>Werte eingeben für: <ul> <li>Login:</li> <li>Alle druckbaren Zeichen zulässig</li> <li>Maximal 64 Zeichen</li> </ul> </li> </ul> |  |  |  |
|                                                                                                    | <ul> <li>Passwort:</li> <li>Alle druckbaren Zeichen zulässig</li> <li>Maximal 64 Zeichen</li> </ul>                                                                                                    |  |  |  |
| 3 Mail-Kopfzeilen                                                                                                    | <ul> <li>Jede Kopfzeile enthält Folgendes:</li> <li>ID des Absenders im Feld Von: .</li> <li>Maximal 32 Zeichen, keine Leerzeichen</li> </ul>                                                                                                    |  |  |  |
|                                                                                                    | <ul> <li>Empfängerliste im Feld An: .</li> <li>Trennen Sie die einzelnen E-Mail-Adressen durch<br/>Komma voneinander ab.</li> <li>Maximal 128 Zeichen</li> </ul>                                                                                         |  |  |  |
|                                                                                                    | <ul> <li>Fester Teil der Nachricht im Feld <b>Betreff:</b> .</li> <li>O (Maximal 32 Zeichen)</li> </ul>                                                                                                    |  |  |  |
| Das Feld <b>Betreff</b> besteht aus zwei Teilen:<br><b>1.</b> Fest (maximal 32 Zeichen)<br><b>2.</b> Dynamisch (maximal 206 Zeichen) |                                                                                                    |  |  |  |

# Diagnoseseiten für das Ethernet-Modul

## Überblick

Das Menü **Ethernet** enthält eine Liste mit Links für den Zugriff auf verschiedene Diagnoseseiten für das Ethernet-Modul:

- Globale Daten
- E/A-Abfrage (siehe Seite 215)
- Nachrichtenaustausch
- Bandbreitenüberwachung (siehe Seite 90)
- Statistik
- NTP (Network Time Protocol)
- E-Mail
- Hochladen der MIB-Datei
- Absturzprotokolldatei

Klicken Sie auf einen Link, um das gewünschte Diagnosedienstprogramm aufzurufen.

#### Seite für den Dienst "Globale Daten"

Im oberen Bereich dieser Seite werden Informationen zur allgemeinen Diagnose der globalen Daten aufgeführt:

- Status
- Anzahl der Veröffentlichungen pro Sekunde
- Anzahl der Abonnements pro Sekunde

Auf dieser Seite wird außerdem eine Tabelle mit allen veröffentlichten und abonnierten Variablen in der gleichen Verteilergruppe angezeigt. Jede Variable ist durch eine entsprechende Kennung gekennzeichnet:

- Grün für die abonnierten Variablen
- Schwarz für veröffentlichte Variablen
- Weiß für alle nicht konfigurierten Variablen
- Rot für Variablen, bei denen Kommunikationsunterbrechungen aufgetreten sind

#### GLOBAL DATA DIAGNOSTIC

Global Data Status: NOK

Number of subscriptions per sec. : 0 | Number of publications per sec. : 0

|                | Global [     | Data Status        |    |
|----------------|--------------|--------------------|----|
| 16             |              |                    | 1  |
| 48             |              |                    | 33 |
| 64             |              |                    | 49 |
| Not configured | Sub Variable | Pub Variable Fault |    |

#### Seite "E/A-Abfrage"

Im oberen Bereich dieser Seite werden Informationen zur allgemeinen Diagnose des E/A-Abfragediensts angezeigt:

- Status des E/A-Abfragediensts
- Anzahl der Transaktionen pro Sekunde
- Anzahl der Anschlüsse

Der Wert NOK im Feld **E/A-Abfragestatus** zeigt an, dass das lokale System keine Abfrage ausführt. In diesem Fall sind alle Daten, die in der Anzeige **Status abgefragter Geräte** angezeigt werden, ohne Bedeutung.

Der Wert OK im Feld **E/A-Abfragestatus** zeigt an, dass die Werte, die in der Anzeige **Status abgefragter Geräte** angezeigt werden, den Status abgefragter Geräte wiedergeben.

In der Anzeige **Status abgefragter Geräte** weisen die Farben, die in den einzelnen Blöcken angezeigt werden, auf folgende Status bestimmter dezentraler Geräte hin:

- Grün zeigt an, dass ein Gerät gerade abgefragt wird.
- Schwarz zeigt an, dass die E/A-Abfrage f
  ür ein bestimmtes Ger
  ät gezielt 
  über den Ger
  ätesteuerungsblock deaktiviert wurde.
- Weiß zeigt ein unkonfiguriertes Gerät an.
- Rot zeigt ein fehlerverdächtiges Gerät an.

#### I/O SCANNING DIAGNOSTICS

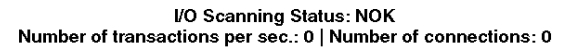

|                | SCANNED DE | /ICE STATUS |       |
|----------------|------------|-------------|-------|
| 1              |            |             | 16    |
| 17             |            |             | 32    |
| 33             |            |             | 48    |
| 49             |            |             | 64    |
| Not configured | Scanned    | Disabled    | Fault |

**HINWEIS:** Beachten Sie, dass die grüne **Abfrageanzeige** für ein abgefragtes dezentrales Gerät fälschlicherweise grün bleibt, nachdem das Ethernet-Kabel von diesem Gerät entfernt wurde. Diese Ungenauigkeit tritt auf, wenn der Störungs-Timeout-Wert im Bildschirm für die E/A-Abfragekonfiguration auf 0 gesetzt ist *(siehe Seite 221).* 

Sie sollten einen Störungs-Timeout-Wert im Bereich 1 bis 65535 (in Schritten von 1 ms) festlegen. Wenn der Störungs-Timeout-Wert auf einen Wert aus diesem Bereich gesetzt wird, zeigt die **Abfrageanzeige** die Funktionsfähigkeit der E/A-Abfrage korrekt an.

#### **Nachrichtenseite**

Diese Seite bietet aktuelle Informationen zu offenen TCP-Verbindungen am Port 502.

Die Gesamtzahl gesendeter und empfangener Nachrichten am Port wird im oberen Bereich dieser Seite aufgeführt.

Eine Tabelle bietet die folgenden Informationen für die einzelnen Verbindungen (nummeriert von 1 bis 64) an:

- Dezentrale IP-Adresse
- Dezentraler TCP-Port
- Lokaler TCP-Port
- Anzahl der über diese Verbindung gesendeten Nachrichten
- Anzahl der Nachrichten, die über diese Verbindung empfangen wurden
- Anzahl der Ereignisse, die für diese Verbindung erkannt wurden

#### MESSAGING DIAGNOSTICS

| Conn. | Remote address | Remote port | Local Port | Mess. sent | Mess. received | Error sent. |
|-------|----------------|-------------|------------|------------|----------------|-------------|
| 1     | 127. 0.0.1     | 1           | 502        | 40         | 40             | 0           |
| 2     | 192.168.2.10   | 1240        | 502        | 356        | 356            | 0           |
| 3     | 139.168.2.10   | 1247        | 502        | 56         | 56             | 0           |
|       |                |             |            |            |                |             |
|       |                |             |            |            |                |             |

Number of Messages sent: 2007 | Number of Messages received: 2007

HINWEIS: Nach einem Request zum Schließen einer Verbindung kann die SPS die Verbindung noch einige Minuten in ihrem Speicher offen halten. Während dieser Zeit zeigt die Tabelle die offene Verbindung an.

Die Anzahl der empfangenen Nachrichten wird nach dem Schließen der Port 502-Verbindung nicht zurückgesetzt. Daher gibt die Zählung die Gesamtzahl der Nachrichten an, die seit dem Start des Moduls empfangen wurden.

Die dezentrale Adresse '127.0.0.1' wird zur Diagnose der Verbindung mit Nebenstellensystemen bzw. für die SOAP-Kommunikation verwendet.

#### Seite "Bandbreitenüberwachung"

Diese Seite zeigt die Auslastungsverteilung des Embedded-Server-Moduls für die Dienstprogramme "Globale Daten", "E/A-Abfrage", "Nachrichtenübertragung" und andere Dienstprogramme:

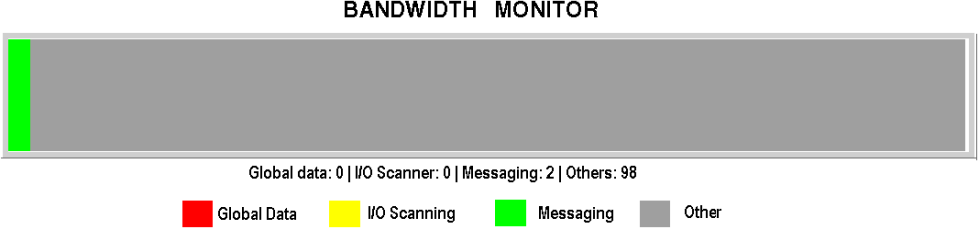

#### BANDWIDTH MONITOR

#### Seite "Ethernet-Statistik"

Die Seite **Ethernet-Modulstatistik** enthält Informationen zum Status, zu den Sende- und Empfangsstatistiken und den erkannten Fehlern für das Embedded-Server-Modul. Der Zugriff auf diese Seite erfolgt über die Auswahl des NOE-Moduls im lokalen Rack oder über den Hyperlink "Statistik". In der folgenden Abbildung ist ein Beispiel für die Seite **Ethernet-Modulstatistik** dargestellt:

| Status:<br>Reference:<br>Rack:<br>Slot:<br>Transmit Speed: | Status:     Running Link Appl       Reference:     140 NOE 771 10       Rack:     1       Slot:     Unknown       nit Speed:     10 MB |                       | lost Name:<br>IAC Address:<br>2 Address:<br>iubnet Mask:<br>Gateway Address | 139.158.13.143<br>00 00 54 10 20 ae<br>139.158.13.143<br>Unknown<br>SUnknown |
|------------------------------------------------------------|----------------------------------------------------------------------------------------------------|-----------------------|-----------------------------------------------------------------------------|------------------------------------------------------------------------------|
| Transmit Statistic                                         | s                                                                                                    | Receive Statistic     | s                                                                           | Functioning Errors                                                           |
| Transmits                                                  | 13161058                                                                                                    | Receives              | 24446416                                                                    | Missed Packets 0                                                             |
| Transmit Retries                                           | 0                                                                                                    | Framing Errors        | 0                                                                           | Collision Errors 0                                                           |
| Lost Carrier                                               | ·                                                                                                    | Overflow Errors       | 0                                                                           | Transmit Timeouts 0                                                          |
| Late Collision                                             | 0                                                                                                    | CRC Errors            | 0                                                                           | Memory Errors 0                                                              |
| Transmit Buffer Errors                                     | 0                                                                                                    | Receive Buffer Errors | s 0                                                                         | Net Interface Restarts0                                                      |
| Silo Underflow                                             | 0                                                                                                    |                       |                                                                             |                                                                              |
|                                                            |                                                                                                    | Reset                 |                                                                             |                                                                              |

## ETHERNET MODULE STATISTICS

**HINWEIS:** Definitionen der verwendeten Begriffe finden Sie im *Benutzerhandbuch - Modicon Quantum Ethernet TCP/IP-Modul* (840 USE 107) und im *Benutzerhandbuch - Modicon Quantum Ethernet TCP/IP-Modul* (840 USE 115).

## NTP-Diagnoseseite

| NTP-D                                                                      | IAGNOSE                                                    |
|----------------------------------------------------------------------------|------------------------------------------------------------|
| NTP-Status: OK                                                             |                                                            |
| NTP-Serverstatus                                                           |                                                            |
| Verbindung zum NTP-Server: 🚺 ### Serv<br>inner<br>Server: Primär-Steuerung | er-Zeitqualität 0 Mikrosekunden/Sekunden<br>rhalb von<br>g |
| NTP-Request-Statistik                                                      |                                                            |
| Anzahl der Requests: 2                                                     | Anzahl der Fehler: 0                                       |
| Anzahl der Antworten: 2                                                    | Letzter Fehler: 0                                          |
| NTP-Datum und Uhrzeit                                                      |                                                            |
| Datum: 05. April 2004 Uhrzeit: 16:51:                                      | 15 Status: ON                                              |
| Zeitzone: (GMT-05:00) Eastern Normalze                                     | it [New York]                                              |

Parameter für den Zeitsynchronisierungsdienst:

| Parameter          | Beschreibung                                                                                              |  |  |  |
|--------------------|----------------------------------------------------------------------------------------------------|--|--|--|
| NTP-Status         | Dienst ist ordnungsgemäß konfiguriert (OK)                                                                |  |  |  |
| NTP-Serverstatus   | us NTP-Client ist an den NTP-Server angeschlossen; Angabe, ob ein<br>Primär- oder Standby-Server vorliegt |  |  |  |
| NTP-Requests       | Gesamtzahl der Client-Requests, die an den NTP-Server gesendet wurden                                     |  |  |  |
| NTP-Antworten      | Gesamtzahl der Server-Antworten, die vom NTP-Server gesendet wurden                                       |  |  |  |
| Anzahl der Fehler  | Gesamtzahl der nicht beantworteten NTP-Requests                                                           |  |  |  |
| Letzter Fehlercode | Letzter vom NTP-Client empfangener Fehlercode                                                             |  |  |  |
| Datum              | Datum im Format t/m/j                                                                                     |  |  |  |
| Zeit               | Dauer                                                                                                    |  |  |  |
| Zeitzone           | Zeitzone plus oder minus universelle koordinierte Zeit (Coordinated Universal Time, UTC)                  |  |  |  |
| Sommerzeit         | Parameter für Sommer-/Winterzeit ist<br>1. ein (aktiviert)<br>2. aus (deaktiviert)                        |  |  |  |

Die Werte im Feld "Letzter Fehler" weisen auf den erkannten Ereignistyp hin.

| Typ des erkannten Ereignisses                            |    |  |  |  |  |
|----------------------------------------------------------|----|--|--|--|--|
| Komponente OK und in Betrieb                             |    |  |  |  |  |
| Übermäßiger Netzwerkverkehr oder Überlastung des Servers | 1  |  |  |  |  |
| Fehlerhafte Parameter in der Konfiguration               | 3  |  |  |  |  |
| Komponente ist deaktiviert                               |    |  |  |  |  |
| Falsche IP-Adresse                                       |    |  |  |  |  |
| Zeitzonendatei fehlt                                     |    |  |  |  |  |
| Syntaxfehler in der Datei customrules                    | 15 |  |  |  |  |

# E-Mail-Diagnoseseite

| F | M    | Δ١  | I. | D | ۱Δ | GΝ | NO | ST         | 'IC |
|---|------|-----|----|---|----|----|----|------------|-----|
| _ | 1417 | ~ . | _  | L | ~  | a  | v٧ | <b>U</b> 1 | 10  |

| 4.86 |
|------|
| 0    |
| 54   |
| 0    |
| 0    |
| 0    |
| 0    |
| 0    |
|      |

| Parameter                        | Beschreibung                                                                                                    |
|----------------------------------|----------------------------------------------------------------------------------------------------|
| E-Mail-Status                    | E-Mail-Dienst ist ordnungsgemäß konfiguriert (OK).                                                                                                    |
| Verbindung zum Server-<br>Status | <ul> <li>Das Ethernet-Modul ist mit dem SMTP-Server verbunden.</li> <li>Der Status wird beim Starten und mindestens alle 30</li> <li>Minuten nach dem Starten abgefragt:</li> <li>Grün = Modul ist mit dem Server verbunden</li> <li>Rot = Modul ist NICHT mit dem Server verbunden</li> </ul> |
| IP-Adresse SMTP-Server           | IP-Adresse des SMTP-Servers                                                                                                    |
| Anzahl gesendeter E-Mails        | Gesamtzahl der erfolgreich gesendeten E-Mails                                                                                                    |

| Parameter                                                                             | Beschreibung                                                                                                    |
|---------------------------------------------------------------------------------------|----------------------------------------------------------------------------------------------------|
| Anzahl der Antworten vom<br>SMTP-Server                                               | Gesamtzahl der vom SMTP-Server empfangenen SMTP-<br>Nachrichten                                                       |
| Anzahl der Fehler                                                                     | Gesamtzahl der wegen eines Fehlers NICHT gesendeten E-<br>Mails                                                       |
| Letzte Fehler                                                                         | Ursache für den letzten Fehler mit Code in<br>Hexadezimalschreibweise<br>0 gibt an, dass keine Fehler erkannt wurden. |
| Letzte verwendete Mail-<br>Kopfzeile                                                  | Zuletzt genutzte Kopfzeile (Nummer der Kopfzeile).                                                                    |
| Anzahl der abgelaufenen<br>Sekunden seit der letzten<br>erfolgreich gesendeten E-Mail | Zeitraum in Sekunden, der seit dem letzten erfolgreichen<br>Senden einer E-Mail vergangen ist.                        |
| Anzahl der Abstürze der<br>Verbindung zum Server                                      | Angabe, wie oft der SMTP-Server nicht erreicht werden konnte (die Verbindung wird alle 30 Minuten überprüft).         |

## Hochladen der MIB-Datei

Wenn Sie **Hochladen der MIB-Datei** auswählen, wird das Dialogfeld **Dateidownload** angezeigt. Sie werden gefragt, ob die MIB-Datei gespeichert oder geöffnet werden soll:

| Dateidownlo                 | ad                                                             |                                                                                                    |
|-----------------------------|----------------------------------------------------------------|----------------------------------------------------------------------------------------------------|
| Möchte                      | n Sie diese                                                    | Datei öffnen oder speichern?                                                                                                    |
| -m )                        | Name:                                                          | SchneiderTFE.zip                                                                                                    |
|                             | Тур:                                                           | WinZip-Datei, 62.0 KB                                                                                                    |
|                             | Von:                                                           | 192.168.1.200                                                                                                    |
|                             |                                                                | Öffnen Speichern Abbrechen                                                                                                    |
| Vor de                      | m Öffnen die                                                   | eses Dateityps immer <u>b</u> estätigen <b>.</b>                                                                                                    |
| Date<br>kanr<br>Que<br>wede | ien aus dem<br>eventuell au<br>le nicht für v<br>er öffnen noc | Internet können nützlich sein, aber dieser Dateityp<br>If dem Computer Schaden anrichten. Wenn Sie die<br>ertrauenswürdig halten,sollten Sie diese Datei<br>h speichern: <u>What's the risk?</u> |

## Absturzprotokoll-Diagnoseseite

Die Seite **Absturzprotokoll-Diagnose** zeigt eine Absturzprotokolldatei an, wenn ein schwerwiegendes Ereignis aufgetreten ist, ansonsten wird eine Statusmeldung angezeigt.

Klicken Sie auf **Absturzprotokolldatei löschen**, um den Inhalt der Protokolldatei zu löschen *(siehe Seite 371).* 

# **NTP-Diagnoseseite**

# Dialogfeld "NTP-Diagnose"

In der folgenden Tabelle sind die Parameter des Zeitsynchronisierungsdiensts beschrieben:

| Parameter          | Beschreibung                                                                                        |
|--------------------|----------------------------------------------------------------------------------------------------|
| NTP-Status         | Dienst ist ordnungsgemäß konfiguriert (OK)                                                          |
| NTP-Serverstatus   | NTP-Client ist an den NTP-Server angeschlossen; Angabe, ob ein Primär- oder Standby-Server vorliegt |
| NTP-Requests       | Gesamtzahl der Client-Requests, die an den NTP-Server gesendet wurden                               |
| NTP-Antworten      | Gesamtzahl der Server-Antworten, die vom NTP-Server gesendet wurden                                 |
| Anzahl der Fehler  | Gesamtzahl der nicht beantworteten NTP-Requests                                                     |
| Letzter Fehlercode | Letzter vom NTP-Client empfangener Fehlercode                                                       |
| Datum              | Datum im Format t/m/j                                                                               |
| Zeit               | Zeit                                                                                                |
| Zeitzone           | Zeitzone plus oder minus universelle koordinierte Zeit (Coordinated Universal Time, UTC)            |
| Sommerzeit         | Parameter für Sommer-/Winterzeit ist<br><b>1.</b> ein (aktiviert)<br><b>2.</b> aus (deaktiviert)    |

## Dialogfeld:

| NTP-Diagnose                              |                                                                |  |
|-------------------------------------------|----------------------------------------------------------------|--|
| NTP-Status: OK                            |                                                                |  |
| Verbindung zum NTP-Server: ###            | Server-Zeitqualität 0 Mikrosekunden/<br>innerhalb von Sekunden |  |
| Server: Primär-Steuerung                  |                                                                |  |
| NTP-Request-Statistik                     |                                                                |  |
| Anzahl der Requests: 2                    | Anzahl der Fehler: 0                                           |  |
| Anzahl der Antworten: 2                   | Letzte Fehler: 0                                               |  |
| NTP-Datum und Uhrzeit                     |                                                                |  |
| Datum: 05 Apr 2004 Uhrzeit: 16:51:        | 15 Sommerzeit-Status: EIN                                      |  |
| Zeitzone: (GMT-05:00) Östl. Normalzeit [N | ew York]                                                       |  |

## Feld "Letzter Fehler"

Die Werte im "Letzter Fehler" weisen auf den Fehlertyp hin.

| Fehlertyp                                                | Wert |
|----------------------------------------------------------|------|
| Komponente OK und in Betrieb                             | 0    |
| Übermäßiger Netzwerkverkehr oder Überlastung des Servers | 1    |
| Fehlerhafte Parameter in der Konfiguration               | 3    |
| Komponente ist deaktiviert                               | 4    |
| Falsche IP-Adresse                                       | 9    |
| Zeitzonendatei fehlt                                     | 14   |
| Syntaxfehler in "customrules"-Datei                      | 15   |

# Eigenschaftsseite

## Überblick über die Eigenschaftsseite

Sie können von der Diagnoseseite zur Seite **Eigenschaften** gelangen. Auf der **Eigenschaften**-Seite werden die Versionen von Exec, Kernel, Webserver, Webseiten und den physischen Medien angezeigt:

### PROPERTIES

| Exec Version:       | 4.5          |
|---------------------|--------------|
| Kernel Version:     | 1.13         |
| Web Server Version: | 2.0.12       |
| Web Site Version:   | 4.50.01      |
| Physical Media:     | 10/100BASE-T |

HINWEIS: Diese Seite zeigt die Informationen nur an. Die Felder können nicht geändert werden.

# Webseite "Kontakte bei Schneider Electric"

#### Webseite "Kontakte bei Schneider Electric"

Die folgende Abbildung zeigt die Webseite "Kontakte bei Schneider Electric", die Ihnen Informationen über technische Hilfe zu NOE 771 *xx*-Modulen bietet.

#### **Contacting Schneider Electric**

#### **Technical Information**

Click here to go to the Schneider Electric Automation web site.

#### Contact Us

Click here to contact Schneider Electric in your country.

Copyright © 1998 - 2003, Schneider Automation SAS. All rights reserved.

# Kapitel 12 Hot Standby

# Übersicht

Die Quantum-Ethernet-Module bieten eine Hot Standby-Konfiguration, die für Quantum-Steuerungen verfügbar ist.

## Inhalt dieses Kapitels

Dieses Kapitel enthält die folgenden Themen:

| Thema                                                                       | Seite |
|-----------------------------------------------------------------------------|-------|
| Quantum-Hot Standby für Control Expert                                      | 348   |
| Hot Standby-Topologie                                                       | 350   |
| NOE Modulkonfiguration und Hot Standby                                      | 351   |
| 140 NOE 771 x1/140 NOC 78• 00 - Zuweisung der IP-Adresse                    | 352   |
| 140 NOE 771 x1/140 NOC 78• 00-Betriebsarten im Quantum Hot Standby-System   | 354   |
| Umschaltzeiten von NOE-IP-Adressen                                          | 358   |
| Netzwerkeffekte einer Modicon Quantum-Hot Standby-Lösung mit Control Expert | 359   |

# Quantum-Hot Standby für Control Expert

## **Die Hot Standby-Lösung**

# **A** VORSICHT

#### RISIKO DER ERHÖHUNG DER UMSCHALTZEIT

Wenn möglich sind die Module mit einem Switch (nicht mit einem Hub) miteinander zu verbinden oder an das Netzwerk anzuschließen.

Schneider Electric bietet Switches an: Wenden Sie sich an ein lokales Vertriebsbüro, wenn Sie weitere Informationen benötigen.

Die Nichtbeachtung dieser Anweisungen kann Verletzungen oder Sachschäden zur Folge haben.

# A WARNUNG

## UNBEABSICHTIGTER GERÄTEBETRIEB

Entwerfen Sie Ihre Anwendung so, dass nicht überwachte Module nur die Kommunikation zu unkritischen Teilen der Anwendung unterstützen.

Die Nichtbeachtung dieser Anweisungen kann Tod, schwere Verletzungen oder Sachschäden zur Folge haben.

Bei der Hot Standby-Lösung werden zwei identisch konfigurierte SPS-Systeme eingerichtet, um dieselbe Anwendung zu steuern. Eines der beiden SPS-Systeme (primäre SPS) führt die Anwendung aus und aktualisiert das andere SPS-System (sekundäre oder Standby-SPS). Die Standby-SPS registriert den jeweiligen Status der Anwendung, führt jedoch keinerlei Steuerungs-funktionen aus. Wenn die primäre SPS ausfällt, übernimmt die Standby-SPS deren Aufgaben. Sobald die ausgefallene SPS wieder funktionsfähig ist, fungiert sie im Hot Standby-System als neue sekundäre SPS.

Die NOE-Module steuern die Umschaltung der IP-Adressen. Nach dem Beenden von Client- und Server-Verbindungen tauscht jedes NOE-Modul eine UDP-Meldung mit dem Partner-NOE-Modul aus. Das sendende NOE-Modul wartet dann eine bestimmte Zeit (Timeout von 500 ms) auf den Austausch von UDP-Meldungen mit dem Partnermodul. Nach Empfang der Meldungen oder nach einem Timeout ändert das NOE-Modul seine IP-Adresse.

**HINWEIS:** NOE-Module müssen miteinander kommunizieren, um ihre IP-Adressen auszutauschen. Schneider Electric empfiehlt, die primären und sekundären NOE-Module an denselben Schalter anzuschließen, weil

- Kommunikationsfehler zwischen den NOE-Modulen die Zeit für die Umschaltung erhöhen.
- der Anschluss von zwei NOE-Modulen an denselben Switch die Wahrscheinlichkeit von Kommunikationsfehlern verringert.

**HINWEIS:** Schneider Electric empfiehlt, dass Sie die NOE-Module mit einem Switch (nicht mit einem Hub) miteinander verbinden oder an das Netzwerk anschließen. Schneider Electric vertreibt Switches. Bitte wenden Sie sich an eine regionale Vertretung, um nähere Informationen zu erhalten.

Das NOE-Modul wartet auf eine Änderung des Hot Standby-Status der Steuerung oder auf den Austausch der UDP-Meldungen. Dann führt das NOE-Modul eine von zwei Hot Standby-Aktionen durch.

| Wenn das NOE-Modul                                                 | Vorgehen                                                                            |
|--------------------------------------------------------------------|-------------------------------------------------------------------------------------|
| erkennt, dass der neue Hot Standby-Status Primär oder Standby ist, | ändert das NOE-Modul die IP-Adresse.                                                |
| eine Austausch-UDP-Meldung empfängt,                               | sendet das NOE-Modul eine Austausch-UDP-<br>Meldung und tauscht die IP-Adresse aus. |

Alle Client-/Server-Dienste (E/A-Abfragegerät, Globale Daten, Messaging, FTP, SNMP und HTTP) laufen nach dem Umschalten vom alten zum neuen primären NOE-Modul weiter.

**HINWEIS:** Ein Ausfall eines NOE-Moduls ist keine Bedingung für das Primärsystem, den Primärstatus zu verlassen.

### Hot Standby- und NOE-Modul-Funktionalität

In der folgenden Tabelle sind die Ethernet-Dienste aufgeführt, die in einer Hot Standby-Lösung verfügbar bzw. nicht verfügbar sind.

| Dienst           | NOE 771-Familie |
|------------------|-----------------|
| E/A-Abfrage      | Verfügbar       |
| Globale Daten    | Verfügbar       |
| Modbus-Messaging | Verfügbar       |
| FTP/TFTP         | Verfügbar       |
| SNMP             | Verfügbar       |
| HTTP-Server      | Verfügbar       |
| DHCP             | Nicht verfügbar |

**HINWEIS:** Nur die Module 140 NOE 771 01 und 140 NOE 771 11 (TCP/IP-Ethernet-Module) unterstützen das Modicon Quantum-Hot Standby-System mit Unity V2.0.

# Hot Standby-Topologie

#### Hot Standby-Verbindungen

Die folgende Abbildung zeigt ein Hot Standby-System und die Beziehung zwischen den beiden redundanten Systemen. Zwei Steuerungen der Baureihe 140 CPU 67• 6• sind über ein Glasfaserkabel miteinander verbunden. Die RIOs sind sowohl untereinander (über das Glasfaserkabel) als auch mit den RIO-Stationen verbunden.

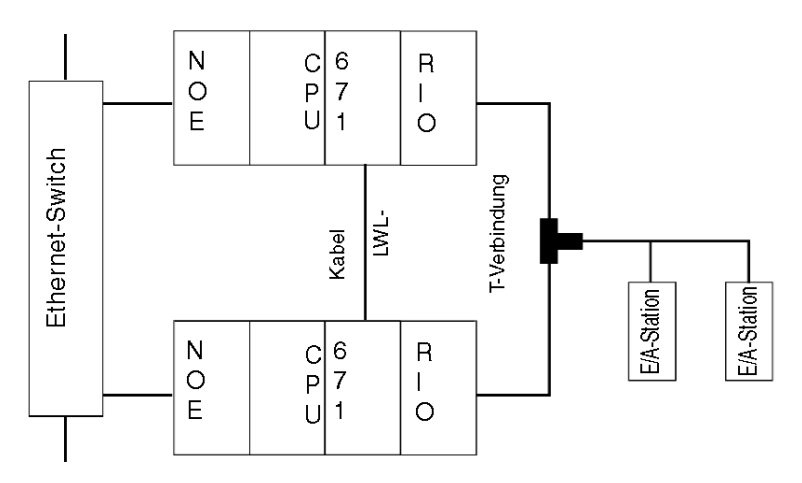

HINWEIS: Die folgenden drei Bedingungen sind erforderlich.

- 1. Zwei identische Systeme
- 2. Identische Reihenfolge der Module in den Racks
- 3. Identische Software-Version

Die NOEs sind mit demselben Switch verbunden. Der Anschluss an denselben Switch wird empfohlen, weil die NOE-Module miteinander kommunizieren, um die IP-Adresse auszutauschen.

Es gibt zwei Gründe für den Anschluss an denselben Switch:

- Wenn bei der Kommunikation zwischen den NOE-Modulen ein Fehler auftritt, erhöht sich die Umschaltzeit.
- Um die Fehlerwahrscheinlichkeit möglichst gering zu halten, schließen Sie die beiden NOE-Module an denselben Switch an.

Eine weitere Anforderung an die Switches besteht darin, dass sie sich in demselben Subnetz befinden müssen.

# NOE Modulkonfiguration und Hot Standby

## **TCP/IP-Konfiguration**

Wird ein NOE-Modul zum ersten Mal in Betrieb genommen, versucht es, die IP-Adresse von einem BOOTP-Server abzurufen. Ist kein BOOTP-Server verfügbar, leitet das NOE-Modul die IP-Adresse von der MAC-Adresse ab. Durch eine Verbindung zum BOOTP-Server oder durch Ableiten der IP-Adresse von einer MAC-Adresse können Sie eine Verbindung zum NOE-Modul aufbauen, über die Sie dann ein Projekt in die SPS laden können.

Für die IP-Adressierung gelten alle Standardregeln mit der zusätzlichen Einschränkung, dass die IP-Adresse nicht größer als 253 und nicht größer als die übertragene Adresse minus 2 sein darf. Außerdem darf keinem anderen Gerät die konfigurierte Adresse IP + 1 zugewiesen werden.

# 140 NOE 771 x1/140 NOC 78• 00 - Zuweisung der IP-Adresse

#### Konfigurieren eines 140 NOE 771 •1/140 NOC 78• 00-Moduls

Da die primäre und die Standby-PLC in einem Quantum Hot Standby-System über identische Konfigurationen verfügen, sind die konfigurieren IP-Adressen des 140 NOE 771 •1/140 NOC 78• 00-Moduls identisch. Der aktuelle lokale Hot Standby-Modus bestimmt die IP-Adresse.

Diese Tabelle zeigt, wie die IP-Adressen des 140 NOE 771 •1/140 NOC 78• 00-Moduls zugewiesen werden:

| Hot Standby-Status              | IP-Adresse                                                                                                    |
|---------------------------------|----------------------------------------------------------------------------------------------------|
| Primäre CPU                     | In Control Expert konfigurierte IP-Adresse                                                                       |
| Standby-CPU                     | IP-Adresse konfiguriert in Control Expert + 1                                                                    |
| Übergang von Primär zu Offline  | In Control Expert konfigurierte IP-Adresse, wenn die Partnersteuerung <b>nicht</b> in den Primärstatus übergeht. |
| Übergang von Standby zu Offline | IP-Adresse konfiguriert in Control Expert + 1                                                                    |

#### Einschränkungen für die Verwendung von IP-Adressen

Verwenden Sie weder die **Broadcast-IP-Adresse -1** noch die **Broadcast-IP-Adresse - 2**, um ein 140 NOE 771 •1/140 NOC 78• 00-Modul zu konfigurieren.

Konfigurieren Sie die primäre CPU-Adresse beispielsweise nicht als nnn.nnn.254. Dies führt dazu, dass die IP-Adresse der Standby-CPU nnn.nnn.255 ist. Die Standby-CPU gibt ann den Diagnosecode **Fehlerhafte IP-Konfiguration** aus.

#### **IP-Adresstransparenz**

# **WARNUNG**

#### UNBEABSICHTIGTER GERÄTEBETRIEB

Für eine Quantum Hot Standby-Konfiguration:

- Verwenden Sie nicht die in Control Expert konfigurierte IP-Adresse + 1.
- Verwenden Sie keine direkt auf die in Control Expert konfigurierte IP-Adresse folgenden IP-Adressen.

Die Nichtbeachtung dieser Anweisungen kann Tod, schwere Verletzungen oder Sachschäden zur Folge haben.

Wenn eine Umschaltung (Switchover) erfolgt übernimmt die neue primäre PLC die IP-Adresse der alten primären PLC.

Wenn die angehaltene PLC wieder betriebsbereit wird und wieder in das Hot Standby-System aufgenommen wird, übernimmt sie die IP-Adresse der Standby-PLC.

Das neue primäre 140 NOE 771 •1/140 NOC 78• 00-Modul weist dieselbe IP-Adresse auf wie das vorherige primäre Modul. Die IP-Adresse im sekundären Modul entspricht der IP-Adresse + 1.

Die in die Quantum Hot Standby-Konfiguration integrierten 140 NOE 771 •1/140 NOC 78• 00-Module koordinieren diesen Tausch der IP-Adressen über die Verwaltung der verwendeten Ethernet-Dienste.

#### Zeit für den IP-Adresstausch des 140 NOE 771 •1-Moduls

In der nachstehenden Tabelle wird die für den Tausch der IP-Adresse des Moduls 140 NOE 771 •1 benötigte Zeit ausgewiesen:

| Dienst               | Typische Austauschzeit          | Maximale Austauschzeit                   |
|----------------------|---------------------------------|------------------------------------------|
| IP-Adressumschaltung | 6 ms                            | 500 ms                                   |
| E/A-Abfrage          | 1 Anfangszyklus der E/A-Abfrage | 500 ms + 1 Anfangszyklus der E/A-Abfrage |

### Zeit für den IP-Adresstausch des 140 NOC 78• 00-Moduls

In der nachstehenden Tabelle wird die für den Tausch der IP-Adresse des Moduls 140 NOC 78• 00 benötigte Zeit ausgewiesen:

| Maximale Austauschzeit                         | 500 ms (IP-Adresstausch) + Verbindungsaufbauzeit (3 s)                          |
|------------------------------------------------|---------------------------------------------------------------------------------|
| Empfohlene Einstellung für implizite Nachricht | Stellen Sie den RPI-Wert auf die Hälfte der MAST-Zykluszeit ein (maximal 50 ms) |

Einstellung des Timeout-Multiplikators für EtherNet/IP-Scanner-Verbindungen (EIP):

| MAST-Zykluszeit (ms) | Empfohlenes RPI (ms) | Timeout-Multiplikator | Verbindungs-Timeout (ms) |
|----------------------|----------------------|-----------------------|--------------------------|
| 20                   | 10                   | 16                    | 160                      |
| 50                   | 25                   | 8                     | 200                      |
| 100                  | 50                   | 4                     | 200                      |
| 200                  | 50                   | 4                     | 200                      |
| 255                  | 50                   | 4                     | 200                      |

**HINWEIS:** Wenn das Endgerät nicht rechtzeitig reagiert, kann dadurch die maximale Zeit für den Tausch erhöht werden.

**HINWEIS:** Während des Adresstauschs kann es zu einer Störung der Kommunikation zwischen dem 140 NOE 771 •1/140 NOC 78• 00-Modul und dem Endgerät kommen. Stellen Sie sicher, dass die Anwendung diese Kommunikationsstörung tolerieren kann.

# 140 NOE 771 x1/140 NOC 78• 00-Betriebsarten im Quantum Hot Standby-System

#### **Betriebsarten**

Die Modi des 140 NOE 771 x1/140 NOC 78• 00-Moduls sind:

- Primär-Modus: Der Hot Standby-Modus ist auf die primäre CPU eingestellt und die Client/Server-Dienste sind aktiv.
- Standby-Modus:

Der Hot Standby-Modus ist auf die Standby-CPU eingestellt und die Serverdienste sind aktiv, mit Ausnahme von DHCP.

• Standalone-Modus:

Das 140 NOE 771 x1/140 NOC 78• 00-Modul befindet sich in einem nicht redundanten System, oder die CPU ist nicht vorhanden bzw. nicht funktionsfähig.

• Offline-Modus: Die CPU wurde angehalten.

Die Quantum Hot Standby-Betriebsart und die Betriebsart des 140 NOE 771 x1/140 NOC 78• 00-Moduls werden unter folgenden Voraussetzungen synchronisiert:

| CPU-Modulstatus                              | Hot Standby-Status | 140 NOE 771 x1/140 NOC 78• 00-<br>Betriebsart |
|----------------------------------------------|--------------------|-----------------------------------------------|
| Vorhanden und funktionsfähig                 | Primäre CPU        | Primär                                        |
| Vorhanden und funktionsfähig                 | Standby-CPU        | Standby                                       |
| Vorhanden und funktionsfähig                 | Offline            | Offline                                       |
| Vorhanden und funktionsfähig                 | nicht zugewiesen   | Eigenständig                                  |
| Nicht vorhanden oder nicht<br>funktionsfähig | -/-                | Eigenständig                                  |

Die folgenden Ereignisse wirken sich auf die Betriebsarten des Moduls 140 NOE 771 x1/140 NOC 78• 00 aus:

- Ein 140 NOE 771 x1/140 NOC 78• 00-Modul wird eingeschaltet.
- Ein 140 NOE 771 x1/140 NOC 78• 00-Modul führt eine Hot Standby-Umschaltung durch.
- Ein 140 NOE 771 x1/140 NOC 78• 00-Modul wechselt in den Offlinemodus.
- Eine neue Anwendung wird in das 140 NOE 771 x1/140 NOC 78• 00-Modul heruntergeladen.

## Zuweisung der IP-Adresse beim Einschalten

Ein 140 NOE 771 x1/140 NOC 78• 00-Modul erhält seine IP-Adresse wie folgt beim Einschalten:

| Bei diesem Hot Standby-Status            | Wird die folgende IP-Adresse zugewiesen                                                      |
|------------------------------------------|----------------------------------------------------------------------------------------------|
| nicht zugewiesen                         | Standard-IP-Adresse                                                                          |
| Primäre CPU                              | In Control Expert konfigurierte IP-Adresse                                                   |
| Standby-CPU                              | IP-Adresse konfiguriert in Control Expert + 1                                                |
| Nicht dem Offline-Übergang<br>zugewiesen | Siehe das Thema <i>Offline Offline-Betrieb in der Anlaufsequenz</i> in der nächsten Tabelle. |

Wenn zwei 140 NOE 771 x1/140 NOC 78• 00-Module gleichzeitig eingeschaltet werden, dann gilt:

- Ihre Betriebsart (Primär oder Standby) wird von der CPU-Betriebsart in ihrem Rack vorgegeben.
- Das primäre 140 NOE 771 x1/140 NOC 78• 00-Modul weist die in Control Expert konfigurierte IP-Adresse auf.
- Das Standby-140 NOE 771 x1/140 NOC 78• 00-Modul weist die in Control Expert konfigurierte IP-Adresse + 1 auf.

| Offline-Betrieb in der Anlaufsequenz                         | Ergebnis                                                                                                    |
|--------------------------------------------------------------|----------------------------------------------------------------------------------------------------|
| Steuerung A wird vor Steuerung B<br>eingeschaltet.           | <ul> <li>Die IP-Adresse von Steuerung A ist die in Control Expert<br/>konfigurierte IP-Adresse.</li> <li>Die IP-Adresse von Steuerung B ist die in Control Expert<br/>konfigurierte IP-Adresse + 1.</li> </ul> |
| Beide Steuerungen A und B werden gleichzeitig eingeschaltet. | Der Auflösungsalgorithmus weist der Steuerung A die<br>konfigurierte IP-Adresse und der Steuerung B die konfigurierte IP-<br>Adresse + 1 zu.                                                                   |

Das 140 NOE 771 x1/140 NOC 78• 00-Modul erkennt eine doppelte IP-Adresse, die IP-Adresse wird als Standard-IP-Adresse beibehalten und das 140 NOE 771 x1/140 NOC 78• 00-Modul blinkt einen Diagnosecode.

Wenn keine IP-Konfiguration vorhanden ist, bleibt das 140 NOE 771 x1/140 NOC 78• 00-Modul im eigenständige Modus. Die Zuweisung der IP-Adresse erfolgt je nach Modul auf folgende Weise:

- 140 NOE 771 x1 über einen BOOTP-Server
- 140 NOC 78• 00 basierend auf der MAC-Adresse

## Ethernet-Dienste beim Hochfahren

Die folgende Tabelle zeigt, wie der Status des Diensts eines 140 NOE 771 x1/140 NOC 78• 00-Moduls vom Quantum Hot Standby-Zustand beeinflusst wird:

| Hot Standby-<br>Status | Status der 140 NOE 771 x1/140 NOC 78• 00-Dienste |               |                                     |                |      |      |
|------------------------|--------------------------------------------------|---------------|-------------------------------------|----------------|------|------|
|                        | Client-Dienste                                   |               | Client-/Server-Dienste              | Server-Dienste |      |      |
|                        | EIP-Scanner                                      | Globale Daten | Modbus/EIP-<br>Nachrichtenaustausch | FTP            | SNMP | нттр |
| Nicht zugewiesen       | Nicht<br>ausgeführt                              | RUN           | RUN                                 | RUN            | RUN  | RUN  |
| Primäre CPU            | RUN                                              | RUN           | RUN                                 | RUN            | RUN  | RUN  |
| Standby-CPU            | Stopp                                            | Stopp         | RUN                                 | RUN            | RUN  | RUN  |
| Offline                | Stopp                                            | Stopp         | RUN                                 | RUN            | RUN  | RUN  |

## Hot Standby-Umschaltung

In der folgenden Tabelle wird beschrieben, wie die 140 NOE 771 x1/140 NOC 78• 00-Module eine Hot Standby-Umschaltung koordinieren. Das 140 NOE 771 x1-Modul wird im folgenden Verfahren als Beispiel verwendet.

| Schritt | Aktion                                                                                                    |
|---------|----------------------------------------------------------------------------------------------------|
| 1       | In einer Hot Standby-Konfiguration wird NOE A in der primären PLC und NOE B in der Standby-<br>PLC ausgeführt.                                                                                                    |
| 2       | NOE A erkennt, dass die PLC von der primären CPU in den Offline-Modus gewechselt hat.                                                                                                    |
| 3       | NOE A wechselt vom primären NOE in den Offline-Modus, wobei dieselben Ethernet-Dienste in<br>Betrieb bleiben, und startet den Watchdog-Timer (mit einer Timeout-Einstellung von 500 ms).<br>Das Modul wartet auf eine Nachricht, um die IP-Adressen von NOE B auszutauschen.                                                                                                    |
| 4       | NOE B erkennt, dass die zugehörige PLC vom Standby-PLC-Status in den primären CPU-<br>Status gewechselt ist.                                                                                                    |
| 5       | NOE B stoppt alle seine Ethernet-Dienste, sendet einen Request zur Synchronisation der IP-<br>Adressumschaltung an NOE A, startet den Watchdog-Timer (mit einer Timeout-Einstellung von<br>500 ms) und wartet dann auf eine Antwort von NOE A.                                                                                                    |
| 6       | <ul> <li>Sobald NOE A den Request von NOE B empfängt (bzw. nach Ablauf des Watchdog-Timers von NOE A), stoppt das Modul alle seine Ethernet-Dienste:</li> <li>Beim Empfang eines Requests sendet NOE B eine Antwort an NOE A.</li> <li>Wenn der Watchdog-Timer abgelaufen ist, sendet NOE B keine Antwort.</li> <li>NOE A tauscht dann seine IP-Adresse und startet die sekundären Dienste.</li> </ul> |
| 7       | NOE B tauscht die IP-Adressen aus und startet die Ethernet-Dienste als primäres NOE-Modul.                                                                                                    |

| Schritt | Aktion                                                                                                    |
|---------|----------------------------------------------------------------------------------------------------|
| 8       | Sobald NOE A erkennt, dass die lokale CPU von Offline zu Standby wechselt, übernimmt das Modul die sekundäre IP-Adresse. |
| 9       | NOE B fungiert jetzt als primäres NOE-Modul.                                                                             |
| 10      | NOE B öffnet alle Client-Verbindungen, hört alle Server-Verbindungen ab und stellt diese Verbindungen wieder her.        |
| 11      | NOE A hört alle Server-Verbindungen ab und stellt diese Verbindungen wieder her.                                         |

**HINWEIS:** Während der Hot Standby-Umschaltung wird die Kommunikation zwischen der PLC und der HMI und/oder Control Expert 500 ms lang unterbrochen.

#### Wechsel in den Offline-Betrieb

Wenn die CPU stoppt oder die Hot Standby CPU in den Offline-Modus übergeht, treten zwei Ereignisse auf:

- 1. Ein 140 NOE 771 x1/140 NOC 78• 00-Modul wechselt in den Offline-Modus.
- 2. Das 140 NOE 771 x1/140 NOC 78• 00-Modul nutzt die IP-Adresse der vorhandenen Konfiguration.

Zuweisung der IP-Adresse beim Wechsel in den den Offline-Modus:

| Hot Standby-Status               | Zugewiesene IP-Adresse ist die                                                                             |
|----------------------------------|----------------------------------------------------------------------------------------------------|
| Primäre CPU in den Offline-Modus | konfigurierte IP-Adresse, wenn die andere Steuerung <b>nicht</b> in den<br>Modus der primären CPU übergeht |
| Standby-CPU in den Offline-Modus | konfigurierte IP-Adresse + 1.                                                                              |

**HINWEIS:** Weitere Informationen hierzu finden Sie im Abschnitt zur 140 NOE 771 x1/140 NOC 78• 00-IP-Adresszuweisung *(siehe Seite 352).* 

# Umschaltzeiten von NOE-IP-Adressen

# Beschreibung

Die folgende Tabelle zeigt Details zu den Adressumschaltzeiten für das 140 NOE 771 •1-Modul, z. B. die Zeit zum Schließen der Verbindungen, die Zeit zum Umschalten der IP-Adressen und die Zeit zum Aufbau von Verbindungen.

| Dienst                         | Typische Umschaltzeit                                                                                                    | Maximale Umschaltzeit                                                           |
|--------------------------------|----------------------------------------------------------------------------------------------------|---------------------------------------------------------------------------------|
| Umschalten der IP-<br>Adressen | 6 ms                                                                                                    | 500 ms                                                                          |
| E/A-Abfrage                    | 1 Anfangszyklus der E/A-<br>Abfrage                                                                                                   | 500 ms + 1 Anfangszyklus der E/A-<br>Abfrage                                    |
| Globale Daten                  | Die Umschaltzeiten finden<br>Sie im <i>Benutzerhandbuch –</i><br><i>Quantum NOE 771xx</i><br><i>Ethernet-Module</i> (840 USE<br>116). | 500 ms + 1 CPU-Zyklus                                                           |
| Client-Messaging               | 1 CPU-Zyklus                                                                                                    | 500 ms + 1 CPU-Zyklus                                                           |
| Server-Messaging               | 1 CPU-Zyklus + Zeit, die der<br>Client zum erneuten Aufbau<br>der Verbindung benötigt                                                 | 500 ms + Zeit, die der Client zum<br>erneuten Aufbau der Verbindung<br>benötigt |
| FTP/TFTP-Server                | Zeit, die der Client zum<br>erneuten Aufbau der<br>Verbindung benötigt                                                                | 500 ms + Zeit, die der Client zum<br>erneuten Aufbau der Verbindung<br>benötigt |
| SNMP                           | 1 CPU-Zyklus                                                                                                    | 500 ms + 1 CPU-Zyklus                                                           |
| HTTP-Server                    | Zeit, die der Client zum<br>erneuten Aufbau der<br>Verbindung benötigt                                                                | 500 ms + Zeit, die der Client zum<br>erneuten Aufbau der Verbindung<br>benötigt |

# Netzwerkeffekte einer Modicon Quantum-Hot Standby-Lösung mit Control Expert

## Übersicht

Die Lösung Modicon Quantum-Hot Standby mit Control Expert ist eine leistungsstarke Funktion von NOE-Modulen, die die Zuverlässigkeit Ihres Systems erhöht. Hot Standby arbeitet im Netzwerk, und der Einsatz der Hot Standby-Funktion im Netzwerk kann sich auf das Verhalten folgender Elemente auswirken:

- Browser
- Dezentrale und lokale Clients
- E/A-Abfragedienst
- Dienst "Globale Daten"
- FTP/TFTP-Server

Sie sollten bei der Verwendung eines Modicon Quantum-Hot Standby mit Control Expert-Lösung die folgenden Faktoren beachten.

#### Browser

Wenn ein Browser eine Seite anfordert und während des Ladevorgangs der Seite eine IP-Adressumschaltung auftritt, stürzt der Browser ab oder es tritt ein Timeout auf. Klicken Sie auf die Schaltfläche **Aktualisieren** oder **Neu laden**.

#### **Dezentrale Clients**

Hot Standby-Umschaltungen wirken sich auf dezentrale Clients aus.

Ein NOE-Modul wird unter folgenden Bedingungen zurückgesetzt:

- Entfernter Verbindungs-Request während eines Hot Standby : Wenn ein dezentraler Client während einer Hot Standby-Umschaltung eine TCP/IP-Verbindung aufbaut, schließt der Server die Verbindung über einen TCP/IP-Rücksetzbefehl.
- Hot Standby-Umschaltung während eines dezentralen Verbindungs-Requests : Wenn ein dezentraler Client einen Verbindungs-Request sendet und während des Verbindungs-Requests eine Hot Standby-Umschaltung auftritt, weist der Server die TCP/IP-Verbindung durch Senden eines Rücksetzbefehls zurück.
- Ausstehende Requests : Wenn ein Request aussteht, beantwortet das NOE-Modul den Request nicht, aber das NOE-Modul setzt die Verbindung zurück.

Das NOE-Modul meldet sich am Modbus ab, wenn sich eine Verbindung angemeldet hat.

#### **Lokale Clients**

Während einer Umschaltung setzt das NOE-Modul alle Client-Verbindungen über einen TCP/IP-Rücksetzbefehl zurück.

## E/A-Abfragedienst

# **WARNUNG**

# UNBEABSICHTIGTER BETRIEB VON GERÄTEN - GERÄTE GEHEN BEIM UMSCHALTEN IN DEN FEHLERZUSTAND

Konfigurieren Sie Ethernet-Ausgangsgeräte wenn möglich für den Fehlerzustand "Letzten Wert beibehalten". Ausgangsgeräte, die nur den Fehlerzustand "Auf 0 setzen" unterstützen, können bei der Umschaltung einen Impuls erzeugen.

Die Nichtbeachtung dieser Anweisungen kann Tod, schwere Verletzungen oder Sachschäden zur Folge haben.

HINWEIS: Wenn Sie in einem 140 CPU 651 •0 Coprozessor ,Letzten beibehalten' auswählen, können die Eingangsdaten auf 0 zurückfallen, wenn die Funktionsfähigkeitsbits der E/A-Abtastung NICHT OKAY sind. Stellen Sie sicher, dass die Funktionsfähigkeitsbits der E/A-Abtastung gültig sind (OK=1), bevor Sie das Ethernet-Kabel entfernen, um den letzten Wert zu halten.

Die E/A-Abfrage stellt den wiederholten Datenaustausch über E/A-Geräte an TCP/IP-Knoten bereit. Während die SPS in Betrieb ist, sendet das primäre NOE-CPU-Modul Modbus-Lese-/Schreib-, Lese- oder Schreib-Requests an dezentrale E/A-Geräte und sendet Daten vom und zum SPS-Speicher. In der Sekundärsteuerung ist der E/A-Abfragedienst gestoppt.

Während der Hot Standby-Umschaltung schließt das primäre NOE-CPU-Modul alle Verbindungen zu den E/A-Geräten, indem es einen TCP/IP-Rücksetzbefehl sendet. Der E/A-Abfragedienst in diesem NOE-Modul ist Standby-CPU.

Nach der Umschaltung baut das neue primäre NOE-CPU die Verbindung zu den E/A-Geräten wieder auf. Es startet den wiederholten Datenaustausch mit diesen wiederaufgebauten Verbindungen erneut.

Die Module stellen die E/A-Abfragefunktion bereit. Konfigurieren Sie diese Funktion mit der Software Control Expert.

Bei beiden Methoden können die Konfiguration und die Datenübertragung zwischen den Netzwerkadressen ohne Verwendung des MSTR/IEC-Funktionsbausteins durchgeführt werden.

#### **HINWEIS:**

Berücksichtigen Sie bei der Ethernet-E/A-Abfrage während einer Umschaltung unbedingt folgende Hinweise.

- Wenn für TCP/IP der MSTR/IEC-Funktionsbaustein genutzt wird, wird lediglich ein Teil des Op-Codes verwendet. Der Baustein beendet daher seine Transaktion nicht und gibt den Fehlercode 0•8000 zurück.
- Während das NOE-Modul die Transaktion durchführt, kann es passieren, dass ein neuer MSTR/IEC-Funktionsbaustein aktiviert wird.
- Der Ausgangszustand der abgefragten E/A richtet sich nach dem Zustand, der in der letzten Wertoption definiert ist, die in der E/A-Abfragetabelle des NOE-Moduls (in der Software Control Expert ) konfiguriert wurde.

Folgende zwei Zustände sind möglich:
- a. Auf 0 setzen
- b. Letzten beibehalten

Aufgrund der oben genannten Punkte empfehlen wir, bei weniger kritischen Anwendungen die Umschaltung über die Ethernet-E/A-Abfrage zu verwenden.

#### Globale Daten (Publish/Subscribe) Service

Das primäre Hot Standby NOE-CPU-Modul ist eine Station in einer Verteilergruppe. Verteilergruppen tauschen Anwendungsvariablen aus. Durch den Austausch von Anwendungsvariablen kann das System alle Stationen in der Verteilergruppe koordinieren. Jede Station veröffentlicht lokale Anwendungsvariablen in einer Verteilergruppe für alle anderen Stationen und kann unabhängig vom Standort des Erstellers entfernte Anwendungsvariablen abonnieren.

Die Kommunikationsschnittstelle hat nur eine Multicast-Adresse.

In diesem Netzwerkdienst werden das Modicon Quantum-Hot Standby mit den Control Expert-Steuerungen als nur 1 Station betrachtet. Das primäre CPU-NOE veröffentlicht die Hot Standby-Anwendungsvariablen und empfängt die abonnierten Variablen. Der Status des Dienstes für Globale Daten des Sekundär-NOE-Moduls ist gestoppt.

Wenn die Hot Standby-Umschaltung erfolgt, stoppt das primäre CPU-NOE den Dienst "Globale Daten". Das NOE-Modul veröffentlicht die lokale Variable während einer Umschaltung nicht. Und nach der Umschaltung beginnt das neue primäre CPU-NOE, Anwendungsvariablen zu veröffentlichen und abonnierte Variablen zu empfangen.

#### **FTP/TFTP-Server**

Der FTP/TFTP-Server ist verfügbar, sobald das Modul eine IP-Adresse erhält. Jeder FTP/TFTP-Client kann sich am Modul anmelden. Für den Zugriff sind ein Benutzername und ein Passwort erforderlich. Modicon Quantum- Hot Standby mit Control Expert lässt nur eine (1) aktive FTP/TFTP-Client-Sitzung pro NOE-Modul zu.

Wenn die Hot Standby-Umschaltung erfolgt, schließen die primären und sekundären CPU-NOE-Module die FTP/TFTP-Verbindung. Wenn Sie während einer Umschaltung einen FTP/TFTP-Request senden, wird die Kommunikation geschlossen.

Wenn Sie die Kommunikation erneut aufnehmen, müssen Sie den Benutzernamen und das Passwort noch einmal eingeben.

# Anhang

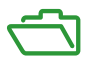

## Einleitung

Im Anhang finden Sie ergänzende Referenzinformationen zu den Modulbaureihen Quantum 140 NOE 771 xx und 140 NWM 100 00.

## Inhalt dieses Anhangs

Dieser Anhang enthält die folgenden Kapitel:

| Kapitel | Kapitelname                                                    |     |
|---------|----------------------------------------------------------------|-----|
| A       | Verwaltung                                                     | 365 |
| В       | Kenndaten                                                      | 377 |
| С       | Quantum-Ethernet-TCP/IP-Modbus-Anwendungsprotokoll             |     |
| D       | Installation und Konfiguration einer Modicon Quantum-Plattform | 393 |

# Anhang A Verwaltung

## Einleitung

In diesem Kapitel erhalten Sie ausführliche Informationen zur Systemverwaltung einschließlich Lesen und Löschen der Absturz-Protokolldatei und Herunterladen der neuen NOE-Executive.

## Inhalt dieses Kapitels

Dieses Kapitel enthält die folgenden Themen:

| Thema                                        | Seite |
|----------------------------------------------|-------|
| Verhalten bei Fehlern                        | 366   |
| Lesen und Löschen der Absturz-Protokolldatei | 371   |
| Laden einer neuen NOE Exec-Datei             | 373   |
| Laden einer neuen NOE-Exec über FTP          |       |
| Laden eines neuen NOE-Kernels                | 376   |

# Verhalten bei Fehlern

## Übersicht

Im Folgenden wird die Vorgehensweise zur Behebung von Fehlern am Modul NOE beschrieben.

#### **Erkennung von Fehlern**

Beim Auftreten von Fehlern kann die LED-Anzeige des Moduls NOE helfen, die Ursache für den Fehler zu ermitteln. Die folgende Abbildung zeigt das Anzeigemuster der LEDs im normalen Betrieb.

| 140<br>NOE 771 xx<br>ETHERNET TCP/IP |  |
|--------------------------------------|--|
| Active                               |  |
| Ready                                |  |
| Run                                  |  |
| Link                                 |  |
|                                      |  |
|                                      |  |
|                                      |  |
|                                      |  |

Die Anzeige **Run** leuchtet konstant. Die LED **Coll** (Kollision) kann blinken. Dies zeigt an, dass im Ethernet-Netzwerk Kollisionen aufgetreten sind. Diese Kollisionen sind normal.

Beim Auftreten von Fehlern können die normalen LEDs erlöschen oder andere Anzeigen aufleuchten. In diesem Abschnitt werden Fehler beschrieben, die von den Anzeigen Active, Ready, Coll, Link, Kernel, Appl und Fault gemeldet werden.

Versuchen Sie für jeden Fehlertyp die vorgeschlagenen Abhilfemaßnahmen in der angegebenen Reihenfolge durchzuführen. Wenn keine der hier vorgeschlagenen Abhilfemaßnahmen den Fehler beseitigt, rufen Sie bei Ihrer Geschäftsstelle vor Ort an oder kontaktieren Sie den Kundendienst von Schneider Electric unter 1-800-468-5342, um weitere Anweisungen zu erhalten.

#### Verfahrensweise zur Reaktion bei der LED-Fehleranzeige "Active"

Wenn die LED "Active" nicht aufleuchtet, kommuniziert das Modul NOE nicht mit dem Baugruppenträger. Die folgende Verfahrensweise beschreibt die erforderlichen Schritte bei einer Fehleranzeige der LED "Active".

| Schritt | Aktion                                                                                |
|---------|---------------------------------------------------------------------------------------|
| 1       | Vergewissern Sie sich, dass das Modul NOE und die SPS ordnungsgemäß installiert sind. |

| Schritt | Aktion                                                                                                    |
|---------|----------------------------------------------------------------------------------------------------|
| 2       | Überprüfen Sie die Funktion der SPS. Wenn diese nicht funktioniert, ersetzen Sie sie.                                                                                                    |
| 3       | Wenn weder die neue SPS noch das Modul NOE funktionieren, ersetzen Sie den Baugruppenträger.                                                                                                    |
| 4       | <ul> <li>Stellen Sie sicher, dass folgende Anzahl an Netzwerkoptionsmodulen<br/>(einschließlich der Module NOE, NWM, NOM und CRP 811) im Baugruppenträger<br/>nicht überschritten wird:</li> <li>140 CPU 311 10: 2 Module</li> <li>140 CPU 670 60: 3 Module</li> <li>140 CPU 434 12A, 140 CPU 534 14A, 140 CPU 651 <i>x</i>0, 40 CPU 652 60,<br/>140 CPU 658 60, 140 CPU 671 60, 140 CPU 672 60, 140 CPU 672 61,<br/>140 CPU 678 61: 6 Module</li> </ul> |
| 5       | Überprüfen Sie die Version des SPS-Ablaufteils. Dieses muss Version 2.0 oder<br>höher sein, um das Ethernet-Modul zu unterstützen. Bei früheren Versionen wird<br>das Modul nicht erkannt.                                                                                                    |
| 6       | Wenn Schritt 4 und Schritt 5 in Ordnung sind, ersetzen Sie das Modul NOE.                                                                                                    |

#### Verfahrensweise zur Reaktion bei der LED-Fehleranzeige "Ready"

Wenn die LED-Anzeige **Ready** nicht aufleuchtet, hat das Modul NOE die internen Diagnose-Tests nicht bestanden. Die folgende Verfahrensweise beschreibt die erforderlichen Schritte.

| Schritt | Aktion                                                                 |
|---------|------------------------------------------------------------------------|
| 1       | Stellen Sie sicher, dass der Baugruppenträger mit Strom versorgt wird. |
| 2       | Wenn Schritt 1 zutrifft, ersetzen Sie das Modul NOE.                   |

#### Verfahrensweise zur Reaktion bei der LED-Fehleranzeige "Link"

Wenn die LED-Anzeige **Link** nicht aufleuchtet, kommuniziert das Modul NOE nicht mit dem Ethernet-Hub bzw. -Switch. Die folgende Verfahrensweise beschreibt die erforderlichen Schritte bei einer Fehleranzeige der LED **Link**.

| Schritt | Aktion                                                                                                |
|---------|----------------------------------------------------------------------------------------------------|
| 1       | Stellen Sie sicher, dass das Kabel richtig angeschlossen ist und dass das Modul korrekt funktioniert. |
| 2       | Überprüfen Sie die Funktion des Hub bzw. Switch.                                                      |
| 3       | Wenn Schritt 1 und 2 zutreffen, ersetzen Sie das Modul NOE.                                           |

#### Fehleranzeige der LED-Anzeige "Kernel"

Die folgende Tabelle beschreibt die möglichen Fehler der LED-Anzeige **Kernel** und mögliche Abhilfemaßnahmen.

| Wenn                                                                                         | Dann                                                                                                    |
|----------------------------------------------------------------------------------------------|----------------------------------------------------------------------------------------------------|
| Die LED-Anzeige <b>Ready</b> leuchtet und die<br>LED-Anzeige <b>Kernel</b> blinkt            | hat das Modul ein ungültiges Software-Image erkannt.                                                                |
| Die LED-Anzeige <b>Ready</b> leuchtet und die<br>LED-Anzeige <b>Kernel</b> leuchtet konstant | ist ein Versuch zum Download eines<br>Software-Image fehlgeschlagen und das<br>Modul befindet sich im Kernel-Modus. |
| ist eine der oben aufgeführten Bedingungen aufgetreten.                                      | Laden Sie eine neue NOE-Exec herunter (siehe Seite 373).                                                            |

#### LED "Fault"

Die LED-Anzeige **Fault** blinkt kurz nach einem Fehler, wenn das Modul versucht, den korrekten Zustand wiederherzustellen.

Die folgende Abbildung zeigt die LED-Anzeige Fault.

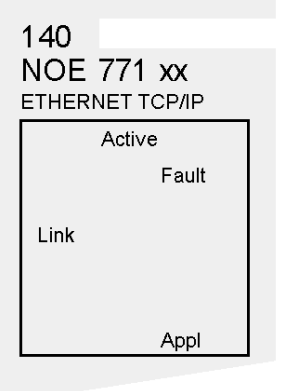

#### Fehler der LED-Anzeige "Collision"

Wenn das verdrillte Kabel nicht richtig angeschlossen wurde, leuchtet die LED-Anzeige **Coll** ständig und die LED-Anzeige **Link** erlischt. (Dieser Zustand kommt bei LWL-Modulen nicht vor.)

Die folgende Abbildung zeigt die LED-Anzeige "Collision".

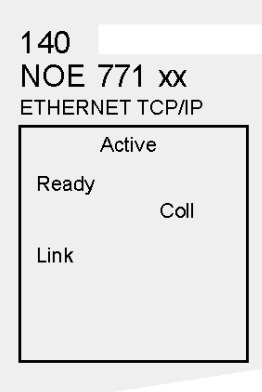

#### Verfahrensweise zur Reaktion bei der LED-Fehleranzeige "Collision"

Wenn die LED-Anzeige "Collision" nicht aufleuchtet, befolgen Sie die folgende Verfahrensweise:

| Schritt | Aktion                                                                         |
|---------|--------------------------------------------------------------------------------|
| 1       | Stellen Sie sicher, dass das Kabel angeschlossen ist und korrekt funktioniert. |
| 2       | Überprüfen Sie den Hub bzw. Switch auf korrekte Funktion.                      |

#### Normalzustand der LED-Anzeige "Collision"

Wenn die LED **Coll** (Kollision) blinkt, bedeutet dies, dass im Ethernet-Netzwerk Kollisionen aufgetreten sind. Derartige Kollisionen sind normal, die Blinkfrequenz ist ein Indikator für die Menge des anfallenden Netzwerkverkehrs. Die Blinkfrequenz kann so hoch sein, dass die LED-Anzeige konstant zu leuchten scheint. Durch hohes Verkehrsaufkommen im Netzwerk wird die Kommunikation gebremst. Wenn die Antwortzeit für Ihre Anwendung wichtig ist, sollten Sie in Betracht ziehen, Ihr Netzwerk in Segmente aufzuteilen, um die Kollisionshäufigkeit zu reduzieren. Die folgende Abbildung zeigt die LED-Anzeige "Collision" unter normalen Bedingungen.

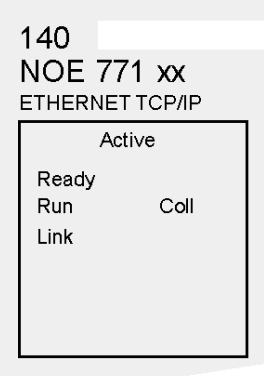

#### LED-Anzeige "Run"

Die folgende Tabelle beschreibt die erforderlichen Maßnahmen, wenn die LED-Anzeige **Run** blinkt. Die erforderliche Aktion hängt von der Anzahl aufeinander folgender Blinksignale ab.

| Anzahl der aufeinander folgenden<br>Blinkanzeigen | Aktion                                                  |
|---------------------------------------------------|---------------------------------------------------------|
| Drei                                              | Ethernet-Verbindung überprüfen                          |
| Vier                                              | IP-Adresse ändern                                       |
| Fünf                                              | IP-Adresse bereitstellen                                |
| Sechs                                             | Mit Standard-IP-Adresse verbinden und konfigurieren     |
| Sieben                                            | Laden Sie eine neue NOE-Exec herunter (siehe Seite 373) |

#### LED-Anzeige "Application"

Wenn das Modul abstürzt, wird die Ursache in einem Protokoll festgehalten. Wenn das Modul in der Lage ist, den Normalbetrieb wiederaufzunehmen, leuchtet die LED-Anzeige **Appl**, um anzuzeigen, dass ein Eintrag in der Absturz-Protokolldatei vorgenommen wurde. Sie können das Absturzprotokoll lesen und löschen *(siehe Seite 371)*.

# Lesen und Löschen der Absturz-Protokolldatei

## Übersicht

Im folgenden Kapitel wird die Absturz-Protokolldatei beschrieben.

#### Einleitung

Mit Hilfe der Absturz-Protokolldatei können Sie Bedingungen aufzeichnen, die zu einem anormalen Betriebszustand führen. Indem Sie die Absturz-Protokolldatei an den Technischen Support von Schneider Electric weiterleiten, können Sie unsere Mitarbeiter dabei unterstützen, Ihre Probleme zu beseitigen.

**HINWEIS:** Das Absturzprotokoll ist von Nutzen, wenn bei komplexen Produkten mit mehreren Tausend Kundenanwendungen bestimmte Bedingungen tiefgreifende Diagnosen erfordern. Die Absturz-Protokolldatei ist eines der Hilfsmittel, die zur Lösung komplexer Probleme eingesetzt werden.

#### Die Absturz-Protokolldatei

Wenn die LED-Anzeige **Appl** (Anwendung) leuchtet, wurden Einträge in die Absturz-Protokolldatei vorgenommen. Die maximale Größe der Protokolldatei beträgt 64 KB.

#### Lesen der Absturz-Protokolldatei

Das Absturzprotokoll kann über die eingebetteten Webseiten oder über FTP gelesen werden.

#### Verfahren zum Lesen der Absturz-Protokolldatei über FTP

Das folgende Verfahren beschreibt die erforderlichen Schritte für den Zugriff auf die Absturz-Protokolldatei über FTP:

| Schritt | Aktion                                                                                              |
|---------|----------------------------------------------------------------------------------------------------|
| 1       | Melden Sie sich beim FTP-Server des Moduls an.                                                      |
| 2       | Wechseln Sie in das Verzeichnis wwwroot/conf/diag.                                                  |
| 3       | Verwenden Sie den FTP-Befehl "get", um die Absturz-Protokolldatei<br>herunterzuladen: get crash.log |

#### Löschen der Absturz-Protokolldatei

Das Absturzprotokoll kann über die eingebetteten Webseiten oder über FTP gelöscht werden.

## Verfahren zum Löschen der Absturz-Protokolldatei über FTP

Das folgende Verfahren beschreibt die erforderlichen Schritte für den Zugriff auf die Absturz-Protokolldatei über FTP:

| Schritt | Aktion                                                                                       |
|---------|----------------------------------------------------------------------------------------------|
| 1       | Melden Sie sich beim FTP-Server des Moduls an.                                               |
| 2       | Wechseln Sie in das Verzeichnis wwwroot/conf/diag.                                           |
| 3       | Verwenden Sie den FTP-Befehl "rm", um die Absturz-Protokolldatei zu löschen:<br>rm crash.log |

# Laden einer neuen NOE Exec-Datei

## Einführung

Die folgenden Tools können verwendet werden, um eine neue NOE Exec-Datei zu laden.

- Programmierpakete von Schneider Electric (siehe entsprechende Handbücher)
- FTP

Verwenden Sie den OS Loader, um die NOE Executive- und die Webseiten zu aktualisieren. Siehe die Dokumentation von Control Expert.

# Laden einer neuen NOE-Exec über FTP

## **Exec-Version**

Überprüfen Sie die aktuelle NOE-Exec-Version über die Web-Seite NOE-Eigenschaften.

Folgen Sie diesen Links: | Diagnose | NOE-Eigenschaften |

#### Verfahren

Die folgende Verfahrensweise beschreibt die Schritte zum Herunterladen einer neuen NOE-Exec über FTP. Die Prozedur wird durch ein Beispiel ergänzt.

| Schritt | Aktion                                                                                                    |
|---------|----------------------------------------------------------------------------------------------------|
| 1       | Geben Sie an der DOS-Eingabeaufforderung FTP und die IP-Adresse ein und betätigen Sie die <b>Eingabetaste</b> .                                                                                                    |
| 2       | An der Anwender-Eingabeaufforderung geben Sie ein: USER und betätigen dann die Eingabetaste.                                                                                                    |
| 3       | An der Passwort-Eingabeaufforderung geben Sie Ihr FTP-Passwort ein und betätigen die <b>Eingabetaste</b> .                                                                                                    |
| 4       | An der FTP-Eingabeaufforderung geben Sie cd wwwroot/conf/exec ein und betätigen die Eingabetaste.                                                                                                    |
| 5       | An der FTP-Eingabeaufforderung geben Sie put ein und betätigen die <b>Eingabetaste</b> .<br><b>Hinweis:</b> Achten Sie darauf, dass sich die Datei NOE771xx.bin im lokalen Pfad auf Ihrem PC befinden muss (Standard-Pfad: c:\).                                                                                                    |
| 6       | An der Lokaldatei-Eingabeaufforderung geben Sie NOE77100.bin ein und betätigen anschließend die Eingabetaste.                                                                                                    |
| 7       | An der Ferndatei-Eingabeaufforderung geben Sie NOE77100.bin ein und betätigen dann die Eingabetaste.                                                                                                    |
| 8       | Nach dem Ende der Übertragung müssen Sie das NOE-Modul neu starten, damit<br>das neue EXEC den Betrieb aufnehmen kann.<br><b>Hinweis:</b> Beim Dateinamen wird Groß-/Kleinschreibung unterschieden. Daher<br>muss er mit dem Namen in Großbuchstaben und der Erweiterung in<br>Kleinbuchstaben eingegeben werden, wie in der folgenden Abbildung gezeigt.<br>Beispiel: NOE771xx.bin |

\_ 8 ×

#### **Beispiel einer FTP-Session**

Die folgende FTP-Session wurde zum Laden einer NOE-Exec-Datei verwendet.

# Command Prompt - ftp 205.217.193.173

```
C:\noe77100>ftp 205.217.193.173
331 Password required
Password:
230 User logged in
ftp> cd wwwroot/conf/exec
250 Changed directory to "/FLASH0/wwwroot/conf/exec"
ftp> put
(local-file) NOE77100.bin
(remote-file) NOE77100.bin
200 Port set okay
150 Opening BINARY mode data connection
226 Transfer complete
485376 bytes sent in 3.06 seconds (158.41 Kbytes/sec)
ftp> dir
200 Port set okay
150 Opening BINARY mode data connection
-rwx---A-- 1 user
                                                   2 kerVer
-rwx---A-- 1 user
226 Transfer complete
86 bytes received in 0.01 seconds (8.60 Kbytes/sec)
Connected to 205.217.193.173.
220 VxWorks FTP server (VxWorks 5.3.1) ready.
User (205.217.193.173:(none)): USER
```

HINWEIS: Der NOE-Kernel kann nicht über FTP heruntergeladen werden.

#### Informationen zum Neustart nach FTP

**HINWEIS:** Starten Sie das Modul nach der Übertragung per FTP neu. Führen Sie einen Download oder einen Neustart aus, wenn Ihr System diese Aktionen verkraften kann.

# Laden eines neuen NOE-Kernels

#### Vorgehensweise

Die NOE-Executive (Exec) bietet eine neue Funktion, die eine Aktualisierung des Lowlevel-Kernels innerhalb der Firmware der Module NOE ermöglicht. Halten Sie die folgende Vorgehensweise ein, um die korrekte Installation einer neuen Kernel-Firmware sicherzustellen.

| Schritt | Aktion                                                                                                    |
|---------|----------------------------------------------------------------------------------------------------|
| 1       | Überprüfen Sie die aktuelle Version der Firmware der NOE-Executive (Exec-Datei).                                                     |
| 2       | Hat die Exec nicht die entsprechende Version, muss die Exec vor dem Kernel aktualisiert werden.                                      |
| 3       | Laden Sie die neueste Version der EXEC mit dem EXECLoader.                                                                           |
| 4       | Nach dem Laden der neuen Exec und vor dem Laden des Kernels, müssen Sie das Modul NOE aus- und wieder einschalten.                   |
| 5       | Laden Sie den Kernel mit dem EXECLoader.                                                                                             |
| 6       | Nach der erfolgreichen Übertragung benötigt das Modul NOE etwa 1 Minute, um den neuen Kernel in den FLASH des NOE-Moduls zu brennen. |
| 7       | Das Modul NOE wird neu gestartet.                                                                                                    |

#### Kernel-Version

# **A**VORSICHT

## UNBEABSICHTIGTER BETRIEB VON GERÄTEN

Wenn Sie die oben beschriebene Aktualisierung nicht erfolgreich ausführen, verliert das Modul NOE seine Betriebsfähigkeit.

# Die Nichtbeachtung dieser Anweisungen kann Verletzungen oder Sachschäden zur Folge haben.

Der NOE-Kernel kann nicht über FTP heruntergeladen werden.

Überprüfen Sie die aktuelle NOE Kernel-Version über die Webseite NOE-Eigenschaften *(siehe Seite 345).* 

Folgen Sie diesen Links: | Diagnose | NOE-Eigenschaften |

# Anhang B Kenndaten

# **Technische Daten**

#### 140 NOE 771 •• - Tabelle der Kenndaten

Die Hauptkenndaten für das Quantum Ethernet-Modul 140 NOE 771 xx werden in folgender Tabelle beschrieben:

| Kommunikationsports     | Ein selbstabtastender geschirmter, paarig verdrahteter<br>10/100 Base-T-Port (RJ-45-Stecker) und ein 100 Base-FX-Port<br>(MT-RJ-Stecker). Beide Ports senden und empfangen in einem<br>TCP/IP-Protokoll gekapselte Modbus-Befehle. |
|-------------------------|----------------------------------------------------------------------------------------------------|
| Erforderlicher Busstrom | 750 mA                                                                                                    |
| Verlustleistung         | 3,8 W                                                                                                    |
| Sicherung               | Keine                                                                                                    |
| Programmiersoftware     |                                                                                                    |
| Typ und Version         | Concept, Ver. 2.2 oder höher                                                                                                    |
|                         | Unity Pro, Ver. 1.0 oder höher                                                                                                    |
|                         | Modlink, Ver. 2.0 oder höher                                                                                                    |
|                         | Modsoft, Ver. 2.6 oder höher                                                                                                    |
|                         | ProWORX NxT, Ver. 2.1 oder höher                                                                                                    |
| Firmware                |                                                                                                    |
| CPU-Typ und Version     | Quantum-Hauptsteuerprogramm Version 2.0 oder höher                                                                                                    |
| NOE ausbaufähig         | Kundenseitig ausbaufähig über FTP oder Programmiergerät                                                                                                    |
| Betriebsbedingungen     |                                                                                                    |
| Temperatur              | 0 bis +60° C                                                                                                    |
| Luftfeuchtigkeit        | 0 bis 95 % rel. Luftfeuchtigkeit nicht kondensierend bei 60° C                                                                                                    |
| Höhe                    | 4.500 m                                                                                                    |
| Schwingung              | 10-57 Hz bei 0,0075 mm D.A                                                                                                    |
|                         | 57-150 Hz bei 1 g                                                                                                    |
| Lagerbedingungen        |                                                                                                    |
| Temperatur              | -40 bis +85°C                                                                                                    |

| Luftfeuchtigkeit | 0 bis 95 % rel. Luftfeuchtigkeit nicht kondensierend bei 60°C |
|------------------|---------------------------------------------------------------|
| Freier Fall      | 1 m unverpackt                                                |
| Stoß             | 3 Stöße / Achse, 15 g, 11 ms                                  |

## Tabelle der Kenndaten für das Modul 140 NWM 100 00

Die Hauptkenndaten für das Quantum Ethernet-Modul NWM 100 00 werden in folgender Tabelle beschrieben:

| Kenndaten                  | Beschreibung                                                                                                    |
|----------------------------|----------------------------------------------------------------------------------------------------|
| Kommunikationsports        | Ein selbstabtastender geschirmter, paarig verdrahteter<br>10/100 Base-T-Port (RJ-45-Stecker) und ein 100 Base-FX-Port<br>(MT-RJ-Stecker). Beide Ports senden und empfangen in einem<br>TCP/IP-Protokoll gekapselte Modbus-Befehle. |
| Erforderlicher<br>Busstrom | 900 mA                                                                                                    |
| Verlustleistung            | 4,5 W                                                                                                    |
| Sicherung                  | Keine                                                                                                    |
| Programmiersoftware        |                                                                                                    |
| Typ und Version            | Concept, Ver. 2.6 oder höher                                                                                                    |
|                            | Unity Pro, Ver. 1.0 oder höher                                                                                                    |
| Firmware                   |                                                                                                    |
| CPU-Typ und Version        | Quantum-Hauptsteuerprogramm Version 2.6 oder höher                                                                                                    |
| NOE ausbaufähig            | Kundenseitig ausbaufähig über FTP oder Programmiergerät                                                                                                    |
| Betriebsbedingungen        |                                                                                                    |
| Temperatur                 | 0 bis +60° C                                                                                                    |
| Luftfeuchtigkeit           | 0 bis 95 % rel. Feuchte, nicht kondensierend bei 60 °C                                                                                                    |
| Höhe                       | 4.500 m                                                                                                    |
| Schwingung                 | 10-57 Hz bei 0,0075 mm D.A                                                                                                    |
|                            | 57-150 Hz bei 1 g                                                                                                    |
| Lagerbedingungen           |                                                                                                    |
| Temperatur                 | -40 bis +85°C                                                                                                    |
| Luftfeuchtigkeit           | 0 bis 95 % rel. Luftfeuchtigkeit nicht kondensierend bei 60 °C                                                                                                    |
| Freier Fall                | 1 m unverpackt                                                                                                    |
| Stoß                       | 3 Schocks / Achse, 15 g, 11 ms                                                                                                    |
| Störfestigkeit             |                                                                                                    |

| Kenndaten                   | Beschreibung                                                                      |
|-----------------------------|-----------------------------------------------------------------------------------|
| Internationaler<br>Standard | IEC 61131-2                                                                       |
| US-Standard                 | UL 508                                                                            |
| Europäischer Standard       | IEC 1000-3-5 (1994)                                                               |
| Kanadischer Standard        | CAN/CSA C22.2 No. 142                                                             |
| Behördliche<br>Zulassungen  | UL: UL 508<br>CSA: CSA 142<br>CE: EN61131-2<br>Factory Mutual Class 1, Division 2 |

# Anhang C Quantum-Ethernet-TCP/IP-Modbus-Anwendungsprotokoll

## Einleitung

Dieses Kapitel beschreibt das Quantum-Ethernet-TCP/IP-Modbus-Anwendungsprotokoll.

## Inhalt dieses Kapitels

Dieses Kapitel enthält die folgenden Themen:

| Thema                                      | Seite |
|--------------------------------------------|-------|
| Modbus-Anwendungsprotokoll – Übersicht     | 382   |
| PDU des Modbus-Anwendungsprotokolls        | 384   |
| Modbus-Anwendungsprotokoll-Dienstklassen   | 386   |
| Analyse der Modbus-Anwendungsprotokoll-PDU | 387   |
| TCP/IP-spezifische Probleme                | 389   |
| Schließen einer TCP-Verbindung             | 390   |
| Referenzdokumente                          | 391   |

# Modbus-Anwendungsprotokoll – Übersicht

#### Auf einen Blick

Nachfolgend wird das Modbus-Anwendungsprotokoll (Modbus Application Protocol, MBAP) beschrieben.

Das Modbus-Anwendungsprotokoll (MBAP) ist ein Layer-7-Protokoll, das eine Peer-to-Peer-Kommunikation zwischen speicherprogrammierbaren Steuerungen (SPS) und anderen Hostbasierenden Netzknoten in einem LAN bietet. Gemeinsam implementieren diese Netzknoten eine gesamte oder teilweise Steuerungsanwendung, wie sie in industriellen Automatisierungsanwendungen in der Automobil-, Reifen- und Gummi-, der Lebensmittel- und Getränke- und der Versorgungsindustrie (um nur einige zu nennen) eingesetzt werden.

#### **Client-/Server-Kommunikation**

Bei den Transaktionen des Modbus-Protokolls handelt es sich üblicherweise um Request/Antwort-Nachrichtenpaare zwischen einem Clientknoten und einem Serverknoten. Diese Knoten funktionieren folgendermaßen:

- **Client** : Der Knoten, der eine Datentransaktion initiiert, wird als *client* bezeichnet. Das Modicon Quantum-Ethernet-Modul bietet dem Anwender die Möglichkeit, über eine Kommunikationsanweisung in einem TCP/IP-Netzwerk Daten von und an einen Knoten zu übertragen. Alle SPS, die die Netzwerkkommunikation über Ethernet unterstützen, können entweder die MBP\_MSTR-Anweisung in Ladder Logic verwenden, um SPS-Daten zu lesen oder zu schreiben, oder sie können die IEC-Kommunikationsblöcke verwenden.
- Server : Der Knoten, der eine Anfrage empfängt, wird als *Server* bezeichnet. Das Modicon Quantum-Ethernet-Modul bietet Zugang zu SPS-Daten. Alle Geräte, PCs, HMI-Pakete, andere SPS oder beliebige Modbus/TCP-kompatible Geräte können von der SPS auf Daten zugreifen. Der Modbus/TCP-Server ermöglicht den Programmiergeräten die Kommunikation mit der SPS über Ethernet.

Modbus-Requests enthalten Funktionscodes, die verschiedene Klassen von Diensten einschließlich der Klassen für Datenzugriff, Online-Programmierung sowie Programm-Downloadund -Upload darstellen. Modbus-Antworten können ACKs mit und ohne Daten oder NACKs mit Fehlerinformationen sein.

Das Modbus-Anwendungsprotokoll kann über jedes beliebige Kommunikationssystem übertragen werden, dass Nachrichtenübertragungsdienste unterstützt. Die aktuelle Quantum-Implementierung überträgt PDUs des Modbus-Anwendungsprotokoll jedoch über TCP/IP. Die Quantum-SPS unterstützt sowohl die Ethernet II- als auch IEEE 802.3-Rahmung, wenngleich die Ethernet II-Rahmung der Standard ist.

## Einschränkungen

Das Modicon Quantum-Ethernet-Modul unterstützt bis zu 64 gleichzeitige Modbus/TCP-Server-Verbindungen. Um die Kompatibilität der Änderungen der SPS-Konfiguration zu gewährleisten, ermöglicht das Modul die Kommunikation mit immer nur einem Programmiergerät gleichzeitig. Das Modul unterstützt die folgenden Modbus/TCP-Befehle:

- Daten lesen
- Daten schreiben
- Daten lesen/schreiben
- Fernstatistik holen
- Clear Remote Statistics
- MODBUS 125-Befehle (vom Programmiergerät verwendet, um eine neue Exec-Datei in das Modul zu laden)

## Weitere Informationen

Weitere Informationen zur Modbus-Kommunikation finden Sie im *Referenzhandbuch für Modbus-Protokolle* (PI-MBUS-300). Weitere Informationen zu Kommunikationsbausteinen finden Sie unter Kapitel 4, Übertragung von Daten mit Kommunikationsbausteinen *(siehe Seite 129)*.

# PDU des Modbus-Anwendungsprotokolls

#### Auf einen Blick

Nachfolgend sind die Struktur und der Inhalt der PDU des Modbus-Anwendungsprotokolls beschrieben.

#### Beschreibung

Die PDU des Modbus-Anwendungsprotokolls, mbap\_pdu, wird an TCP-Portnummer 502 empfangen. Die aktuelle maximale Größe der mbap\_pdu für diese Dienstklasse beträgt 256 Bytes. Die Struktur und der Inhalt der mbap\_pdu ist laut Definition:

mbap\_pdu::={inv\_id[2], proto\_id[2], len[2],dst\_idx[1], data=mb\_pdu}

Der Header ist sieben Bytes lang und umfasst die in der folgenden Tabelle aufgeführten Felder:

| Feld     | Beschreibung                                                                                                    |
|----------|----------------------------------------------------------------------------------------------------|
| inv_id   | [2 Bytes] Die für die Transaktions-Paarbildung verwendete Aufruf-ID                                                    |
| proto_id | [2 Bytes] verwendet für das systeminterne Multiplexing; die<br>Standardeinstellung lautet 0 für Modbus-Dienste         |
| len      | [2 Bytes] das Feld 'len' ist eine Byte-Zählung der verbleibenden Felder, und es umfasst die dst_id und die Datenfelder |

Der restliche Teil der pdu umfasst zwei Felder:

| Feld    | Beschreibung                                                                                                    |
|---------|----------------------------------------------------------------------------------------------------|
| dst_idx | [1 Byte] Zielindex, der für die systeminterne Leitweglenkung von Paketen genutzt wird (derzeit nicht implementiert) |
| data    | [n Bytes] Dies ist der Service-Teil der Modbus pdu, mb_pdu, der nachfolgend definiert ist.                          |

Dieser Service-Teil des Modbus-Anwendungsprotokolls, der als mb\_pdu bezeichnet wird, enthält zwei Felder:

```
mb_pdu::={func_code[1], data[n]}
```

Die folgende Tabelle beschreibt die Felder in der mb\_pdu.:

| Feld             | Beschreibung                                                                                                    |
|------------------|----------------------------------------------------------------------------------------------------|
| func_code{1 byte | Modbus-Funktionscode                                                                                                    |
| data             | [n Bytes] Dieses Feld ist Funktionscode-abhängig und enthält<br>üblicherweise Informationen wie etwa Variablenreferenzen,<br>Variablenzählungen und Daten-Offsets. |

Die Größe und der Inhalt des Datenfelds sind abhängig vom Wert des Funktionscodes.

#### **Beispiel**

Nachfolgend sind die Werte für eine beispielhafte mbap\_pdu zum Lesen eines Registers aufgeführt:

00 01 00 00 00 06 01 03 00 00 00 01

Die folgende Tabelle zeigt die Struktur und den Inhalt für dieses Beispiel:

| inv_id | 00 01     |             |
|--------|-----------|-------------|
|        | proto_id  | 00 00       |
|        | len       | 00 00       |
|        | dst_idx   | 01          |
|        | func_code | 03          |
|        | data      | 00 00 00 01 |

# Modbus-Anwendungsprotokoll-Dienstklassen

#### Einführung

Es gibt verschiedene Dienstklassen, die Teil des Modbus-Anwendungsprotokolls sind. Jede dieser Klassen ist nachfolgend beschrieben.

#### Datenzugriff

Lesen/Schreiben sowohl digitaler als auch analoger Datenwerte aus den SPS-Registerdateien.

#### **Online-Programmierung**

Die Dienste nehmen relativ geringfügige Änderungen an Ladder Logic-Programmen mit einer streng kontrollierten Einführung dieser Änderungen in das laufende Programm vor.

#### Image-Download/-Upload

Die Image-Download-Dienste unterstützen den Download eines Ladder Logic-Steuerungsprogramms in die SPS. Die Image-Upload-Dienste unterstützen den Upload eines Ladder Logic-Steuerungsprogramms von einer SPS an einen PC-Host zur Archivierungs-/Sicherungszwecken.

#### Konfiguration

Die Konfigurationsdienste ermöglichen dem Benutzer die Festlegung von Parameterwerten, welche die PIC-Registerdateien, die E/A-Map, die Konfiguration des Kommunikationsports und die Programmzyklsuattribute (um nur einige zu nennen) beeinflussen.

#### Geräteausführungsstatusüberwachung

Diese Dienstklasse ermöglicht es dem Benutzer, die Ausführung des SPS-Zyklus zu starten/zu stoppen. Diese Dienste erfordern, dass sich der Benutzer in einem Anwendungs-Login-Kontext befindet, war durch andere Modbus-Dienste erreicht wird.

# Analyse der Modbus-Anwendungsprotokoll-PDU

### Übersicht

Nachfolgend wird eine Analyse des Modbus-Anwendungsprotokolls bereitgestellt.

#### Analyse

Die Modbus-Anwendungsprotokoll-PDU wird über einen TCP/IP-Ethernet-Stapel übermittelt. Sowohl Ethernet II- als auch IEEE 802.3-Rahmenbildung werden unterstützt. Ethernet II-Rahmenbildung ist die Standardeinstellung.

```
. . .
           von dem für die IEEE 802.3-Rahmenbildung eingehenden Draht
ist ...
   . . .
           IEEE 802.3-Rahmenbildung, wenn die Länge <=1500
..802.3 pdu ::= {dst addr[6], src addr[6], length[2], data=802.2 pdu}
*eine IEEE 802.3-PDU hat eine max. Rahmengröße von 1518 Bytes
   *eine IEEE 802.3-PDU hat eine minimale Rahmengröße von 64 Bytes
802.2 pdu: {dsap[1], ssap[1], frm cntrl[1], snap hdr[5], data=ip pdu}
**die snap hdr ist mit einem "wohlbekannten" 802.2 sap snap hdr verknüpft
    ::={org code[3], ethertype[2] }
   *die snap hdr (Teilnetzzugangsprotokoll) ermöglicht den älteren Stil
   Ethernet-Protokolle müssen auf der neueren IEEE 802.2-Schnittstelle
ausgeführt werden. Der
   ethertype-Parameter gibt den Dienst an, Bsp.: ip oder arp. IP hat
einen Wert
   0x800. . . . von dem für die Ethernet II-Rahmenbildung eingehenden
Draht . . .
    . . . Ethernet II-Rahmenbildung, wenn die Länge >=1500
                                                             . .
.802.3 pdu ::= {dst addr[6], src addr[6], length[2], data=ip pdu}
                                                                  . .
   Der allgemeine Teil des Pakets beginnt hier . . .ip pdu ::=
```

```
{ip_hdr[20], data=tcp_pdu}tcp_pdu ::= {tcp_hdr[24],
```

data=appl pdu=mbap pdu}

Die mbap\_pdu ist das Modbus-Anwendungsprotokoll, dessen Nachrichten an einem wohlbekannten Port empfangen werden. Die derzeit maximale Größe der mbap\_pdu für diese Dienstklasse beträgt 256 Bytes.

#### Struktur und Inhalt

Die Struktur und der Inhalt der mbap\_pdu ist laut Definition:

```
mbap_pdu ::={ inv_id[2], proto_id[2], len[2], dst_idx[1], data=mb_pdu
}Der Header ist 7 Bytes lang und enthält die folgenden Felder:
```

inv\_id [2 Bytes] Aufruf-ID, die für die Transaktions-Paarbildung verwendet wird proto\_id [2 Bytes] wird für das systeminterne Multiplexing verwendet, der Standardwert beträgt 0 für Modbus Dienste len [2 Bytes] Das Feld 'len' ist eine Byte-Zählung der verbleibenden Felder und

enthält die dst\_id und die Datenfelder.

Der restliche Teil der PDU umfasst zwei Felder:

```
dst_idx[1 Byte] Ziel-Index, wird für die systeminterneLeitweglenkung vonPaketen. (derzeit nicht implementiert)data[n Bytes]Dies ist der Dienst-Teil der Modbus pdu, mb_pdu, der nachfolgend<br/>definiert ist.
```

Dieser Service-Teil des Modbus-Anwendungsprotokolls, der als mb\_pdu bezeichnet wird, enthält zwei Felder:

```
mb_pdu::={func_code[1], data[n]}
```

```
func_code [1 Byte] MB-Funktionscode data [n Bytes]
Dieses Feld ist Funktionscode-abhängig und enthält
üblicherweise Informationen wie etwa Variablenreferenzen,
Variablenzählungen und Daten-Offsets.
```

Die Größe und der Inhalt des Datenfelds sind abhängig vom Wert des Funktionscodes.

# **TCP/IP-spezifische Probleme**

#### Allgemeines

Nachfolgend werden einige TCP/IP-spezifische Probleme beschrieben.

#### **Broadcast/Multicast**

Obwohl Broadcast und/oder Multicast sowohl von der IP-Netzwerkadresse als auch von der IEEE 802.3 MAC-Adresse unterstützt werden, unterstützt das Modbus-Anwendungsprotokoll weder Broadcast noch Multicast auf der Anwendungsebene.

Quantum-SPSs von Schneider Electric verwenden die Broadcast-Adressierung, weil sie ARP als Mittel zur Lokalisierung des Ziel-Knotens verwenden. Die Client-Schnittstelle zum Dienst des Modbus-Anwendungsprotokolls auf der SPS, dem MBP\_MSTR-Block, erfordert vom Benutzer die Bereitstellung einer IP-Zieladresse. Außerdem verwendet der eingebettete Stapel eine vorkonfigurierte Standard-Gateway-IP-Adresse für den Fall, dass ARP nicht erfolgreich verläuft.

#### **TCP-Portnummer**

Schneider Electric hat einen wohlbekannten Systemport von einer Internet-Behörde erhalten. Schneider Electrics bekannte Systemportnummer lautet 502. Die Internet-Behörde hat die Systemportnummer 502 asa-appl-proto zugewiesen. Dennis Dubé ist der Ansprechpartner für das Unternehmen.

Diese Portnummer ermöglicht es Schneider Electric, verschiedene Anwendungsprotokolle über TCP oder UDP zu übertragen. Das jeweilige Protokoll wird durch den Wert des Parameters proto\_id in der mbap\_pdu angegeben. Derzeit gibt es nur die Zuweisung 0, die das Modbus-Anwendungsprotokoll bezeichnet.

# Schließen einer TCP-Verbindung

### Übersicht

Eine TCP-Verbindung kann durch folgende Komponenten getrennt werden:

- Dezentrale Station (durch Senden einer Meldung zum TCP/IP-Verbindungsabbruch)
- Lokale SPS

#### Erreichen der Höchstzahl geöffneter Verbindungen

Wenn die SPS eine Anforderung zum Öffnen einer neuen Verbindung erhält, während die Höchstzahl geöffneter Verbindungen bereits erreicht ist, führt sie folgende Schritte durch:

- Eine offene, aber inaktive Verbindung wird geschlossen.
   Dann -
- Eine neue Verbindung wird geöffnet.

Zur Ermittlung der zu schließenden Verbindung prüft die SPS Verbindungsgruppen in der folgenden Reihenfolge auf inaktive offene Verbindungen:

- 1 Nicht referenzierte Verbindungen mit Geräten, die nicht als Teil der Control Expert-Anwendung konfiguriert sind.
- 2 Client-Verbindungen
- 3 Server-Verbindungen

Wenn die SPS in der ersten Gruppe eine oder mehrere inaktive Verbindungen findet, schließt sie die älteste dieser inaktiven Verbindungen und öffnet dann eine neue Verbindung.

Wird in der ersten Gruppe keine inaktive Verbindung gefunden, prüft die SPS die zweite Verbindungsgruppe. Wenn sie in dieser Gruppe eine oder mehrere inaktive Verbindungen findet, schließt sie die älteste dieser inaktiven Verbindungen und öffnet dann eine neue Verbindung.

Wird in der ersten und zweiten Gruppe keine inaktive Verbindung gefunden, prüft die SPS die dritte Verbindungsgruppe. Wenn sie in dieser Gruppe eine oder mehrere inaktive Verbindungen findet, schließt sie die älteste dieser inaktiven Verbindungen und öffnet dann eine neue Verbindung.

Wenn in keiner der drei Gruppen eine inaktive Verbindung gefunden wird, kann keine offene Verbindung geschlossen und keine neue Verbindung geöffnet werden.

**HINWEIS:** Finden zum Zeitpunkt des Verbindungsabbruchs Nachrichtenübertragungen statt, wird die Anwendung durch einen Statusbericht (Nachricht abgewiesen) über die laufenden Austauschvorgänge informiert.

# Referenzdokumente

## Übersicht

Nachfolgend ist eine Liste der für Sie möglicherweise nützlichen Referenzdokumente aufgeführt.

## Einleitung

Nachfolgend ist eine Liste der Referenzdokumente aufgeführt.

- ANSI/IEEE Std 802.3-1985, ISO DIS 8802/3, ISBN 0-471-82749-5, Mai 1988
- ANSI/IEEE Std 802.2-1985, ISO DIS 8802/2, ISBN 0-471-82748-7, Februar 1988
- RFC793, TCP (Transmission Control Protocol) DARPA Internet Program Protocol Specification, September 1981
- RFC 791, IP (Internet Protocol) DARPA Internet Protocol Specification, September 1981
- RFC826, An Ethernet Address Resolution Protocol (ARP), David Plummer, NIC September 1982
- RFC1042, A Standard for the Transmission of IP Datagrams over IEEE 802.2 Networks, Postel & Reynolds, ISI, Februar 1988
- RFC 792, ICMP (Internet Control Message Protocol) DARPA Internet C Control Message Protocol Specification, Jon Postel, September 1981
- RFC951, BOOTSTRAP PROTOCOL (BOOTP), Bill Croft and John Gilmore, September 1985
- RFC783, The Trivial File Transfer Protocol (TFTP) rev 2, K.R. Solons MIT, Juni 1981

# Anhang D Installation und Konfiguration einer Modicon Quantum-Plattform

## Übersicht

Dieses Schnelleinstiegs-Handbuch beschreibt die Installation und Konfiguration eines Modicon Quantum Ethernet-Moduls. Weiterhin wird der E/A-Abfragedienst eingerichtet, damit eine Datenübertragung zwischen SPS und einem dezentralen Slave-Gerät erfolgen kann. Am Ende dieses Handbuch finden Sie eine Anleitung zur Verbindung mit den Webseiten des integrierten Webservers des Moduls.

#### Inhalt dieses Kapitels

Dieses Kapitel enthält die folgenden Themen:

| Thema                                                   | Seite |
|---------------------------------------------------------|-------|
| Übersicht                                               | 394   |
| Einbau                                                  | 395   |
| Konfiguration des Racks mit Control Expert              | 396   |
| Konfiguration des Ethernet-Netzwerks mit Control Expert | 399   |
| Konfiguration des E/A-Abfragedienstes                   | 402   |
| Generierung und Download des Konfigurationsprogramms    | 408   |
| Diagnostizieren des Ethernet-Moduls mit dem Webserver   | 411   |

# Übersicht

### Einleitung

In dieser Kurzanleitung werden die Installation und Konfiguration der Ethernet-Module des Typs Modicon Quantum und die Einrichtung eines E/A-Abfragekommunikationsdienstes beschrieben. Diese Anleitung kann für folgende Module verwendet werden:

- 140 NOE 771 01
- 140 NOE 771 11
- 140 CPU 651 50
- 140 CPU 651 60

#### Hardware- /Softwareanforderungen

Für die in dieser Anleitung aufgeführten Beispiele ist die Installation der nachstehenden Ethernet-Module des Typs Modicon Quantum erforderlich:

- Spannungsversorgung 140 CPS 114 x0
- CPU 140 CPU 651 50
- Kommunikationsmodul 140 NOE 77101

Ferner ist ein PC mit Windows 2000 oder XP erforderlich, auf dem die Konfigurationssoftware Control Expert von Schneider installiert ist.

Zum Anschließen des PC an das SPS-Netzwerk ist ein USB- oder Modbus-Kabel erforderlich.

#### Zielgruppe des Handbuchs

Diese Anleitung richtet sich an alle Personen, die Ethernet-Module des Typs Modicon Quantum in einem Netzwerk installieren und konfigurieren, in dem verschiedene Kommunikationsdienste bereitgestellt werden.

Alle Personen, die dieses Handbuch lesen, sollten:

- mit Ethernet-Netzwerken und dem TCP/IP-Protokoll vertraut sein
- die Bedienung von SPS verstehen

# Einbau

#### Auf einen Blick

Die für das Beispiel in diesem Handbuch verwendeten Ethernet-Module des Typs Modicon Quantum werden sich u. U. von den an Ihrem Standort verwendeten Modulen unterscheiden. Sie können die Stromversorgung, die CPU, die Ethernet-Kommunikationsmodule und andere Quantum-Module austauschen, um den Aufbau des Racks an den im Beispiel beschriebenen Aufbau anzugleichen.

## Montieren des Racks

Gehen Sie beim Montieren der Module am Rack wie folgt vor:

| Schritte | Aktion                                                                                                    |
|----------|----------------------------------------------------------------------------------------------------|
| 1        | Stecken Sie die Stromversorgung im Steckplatz ganz links (1) am Rack ein.                                             |
| 2        | Fügen Sie die CPU in den nächsten beiden Steckplätzen (2 & 3) rechts neben der Stromversorgung hinzu.                 |
| 3        | Setzen Sie die verbleibenden Quantum-Kommunikationsmodule mit Steckplatz 4 beginnen ein, um den Einbau abzuschließen. |

In unserem Beispiel (siehe unten) verwenden wir eine Stromversorgung des Typs CPS 114 x0, einen Prozessor des Typs CPU 651 50 und ein einzelnes Ethernet-Modul des Typs NOE 771 01 für das Rack.

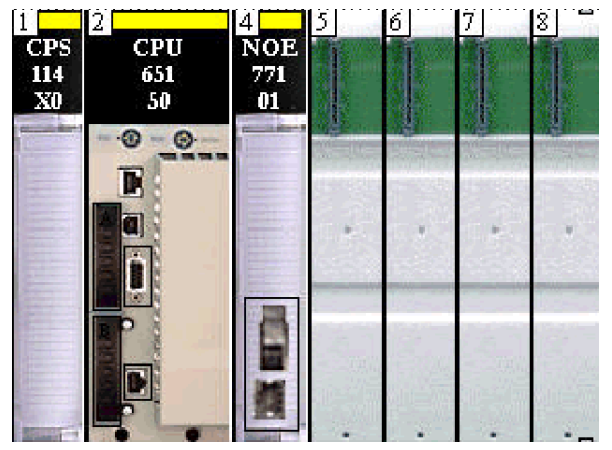

# Konfiguration des Racks mit Control Expert

# Einführung

Dieses Verfahren beginnt mit der Konfiguration des Modicon Quantum-Ethernet-Modul-Racks unter Verwendung des Konfigurationsprogramms Control Expert.

## Konfigurieren des Racks

Verfahren Sie auf einem PC, auf dem zuvor Control Expert installiert wurde, wie folgt:

| Schritt | Aktion                                                                                                    |  |
|---------|----------------------------------------------------------------------------------------------------|--|
| 1       | Starten Sie die Software Control Expert.                                                                                                    |  |
| 4       | Wählen Sie im Menü "Datei" die Option Neu aus, um das Dialogfeld "Neues Projekt" zu öffnen.                                                      |  |
| 5       | Erweitern Sie im Dialogfeld "Neues Projekt" die Familie Quantum, um den installierten Prozessor auszuwählen (in unserem Beispiel 140 CPU 65150). |  |
|         | Neues Projekt                                                                                                    |  |
|         | Alle Versionen zeigen                                                                                                    |  |
|         | SPS Min. BS-Version Beschreibung                                                                                                    |  |
|         | Modicon M340                                                                                                    |  |
|         |                                                                                                    |  |
|         | 🛛 Quantum                                                                                                    |  |
|         | 140 CPU 311 10                                                                                                    |  |
|         | 140 CPU 434 12A/U                                                                                                    |  |
|         | 140 CPU 534 14A/U 02 30 P166 CPU, 512 kB Programm+ PCMCIA Ethernet-TCP                                                                           |  |
|         | 140 CPU 651 50 02 30 P266 CPU, 1 MB Programm + PCMCIA, Ethernet-TCP.                                                                             |  |
|         | 140 CPU 652 60 02 40 P266 CPU, 3072 kB Programm + PCMCIA, Ethernet-P                                                                             |  |
|         | 140 CPU 671 60 02 30 P266 CPU, Hot-Standby, 1 MB Programm + PDMCIA,                                                                              |  |
|         |                                                                                                    |  |
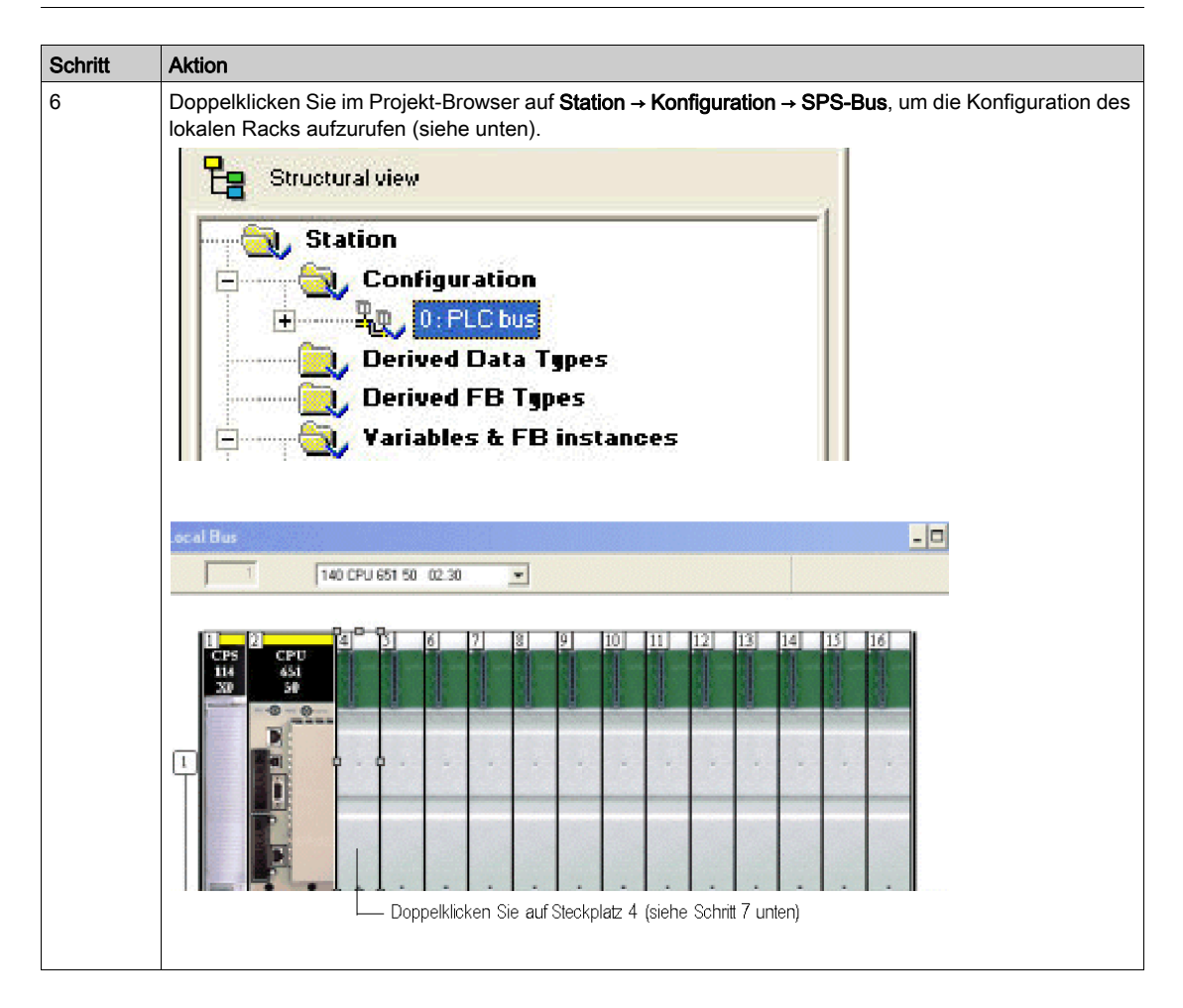

| Schritt | Aktion                                                                                                    |
|---------|----------------------------------------------------------------------------------------------------|
| 7       | Doppelklicken Sie auf Steckplatz 4, um das Menü "Neues Gerät" aufzurufen und den Hardwarekatalog anzuzeigen.                                                                                                    |
|         | Neues Gerät                                                                                                    |
|         | Topologische Adresse                                                                                                    |
|         | Teilenummer Beschreibung                                                                                                    |
|         | Lokale Quantum-Station     Lokale Quantum-Station                                                                                                    |
|         | Analog                                                                                                    |
|         |                                                                                                    |
|         | 140 CRP 33300 RIO-Rommunikationsmodul S308                                                                                                    |
|         |                                                                                                    |
|         |                                                                                                    |
|         | 140 NOE 771 00 ETHERNET TCP/P. BASIS-WEBSERVERMODUL8                                                                                                    |
|         | 140 NOE 771 01, ETHERNET TCP/P, BASIS-WEBSERVERMODUL                                                                                                    |
|         | 140 NOE 771 10 ETHERNET TCP/IP, KONFIGURIERBARES WEBSERVERMODUL                                                                                                    |
|         | 140 NOE 771 11 ETHERNET TCP/IP, KONFIGURIERBARES WEBSERVERMODUL8                                                                                                    |
|         | Doppelklicken Sie hier (siehe Schritt 8 unten)                                                                                                    |
|         |                                                                                                    |
|         |                                                                                                    |
| 8       | Doppelklicken Sie auf das Modul in Steckplatz 4 (in unserem Beispiel 140 NOE 771, siehe oben).<br><b>Hinweis</b> : Alternativ hierzu können Sie auch auf das Modul klicken und es auf den ausgewählten<br>Steckplatz im Rack ziehen. |
| 9       | Wiederholen Sie Schritt 8 für jedes in der Konfiguration enthaltene Modul.                                                                                                    |

Die nachstehende Abbildung zeigt das komplett montierte Rack für unser Beispiel mit dem Modul 140 NOE 771 01 in Steckplatz 4:

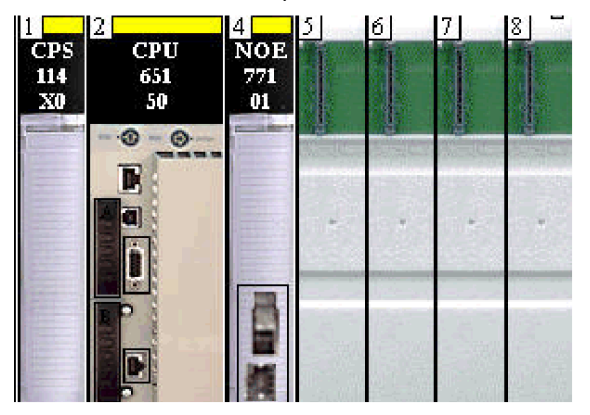

### Konfiguration des Ethernet-Netzwerks mit Control Expert

### Einführung

Nachfolgend wird die Vorgehensweise zum Hinzufügen eines neuen Ethernet-Netzwerks und zu dessen Verbindung mit dem im vorhergehenden Abschnitt konfigurierten Modicon Quantum-Modul beschrieben.

#### **Einrichten des Netzwerks**

Gehen Sie vor wie folgt, um das Ethernet-Netzwerk hinzuzufügen:

| Schritt | Aktion                                                                                                    |
|---------|----------------------------------------------------------------------------------------------------|
| 1       | Lokalisieren Sie das Verzeichnis Kommunikation im Projekt-Browser.                                                                                                    |
| 2       | Klicken Sie mit der rechten Maustaste auf das Unterverzeichnis <b>Netzwerk</b> des Verzeichnisses "Kommunikation".                                                                                                   |
| 3       | Wählen Sie die Option <b>Neues Netzwerk</b> aus, um das Dialogfeld "Netzwerk hinzufügen" zu öffnen.                                                                                                    |
| 4       | Durchlaufen Sie die Liste der verfügbaren Netzwerke bis zum Eintrag Ethernet.                                                                                                    |
|         | Netzwerk ein (in diesem Beispiel wurde NOE77101 verwendet).         Netzwerk hinzufügen         Netzwerk Kommentar         Liste aller verfügbaren Netzwerke:         Ethernet         Name andern:         NOE77101 |
|         | OK Abbrechen Hilfe                                                                                                    |
| 6       | Klicken Sie auf <b>OK</b> .                                                                                                    |

### Verbinden des Netzwerks mit dem Modul NOE 77101

Gehen Sie vor wie folgt, um das neue logische Ethernet-Netzwerk mit dem Modul NOE 77101 zu verbinden:

| Schritt | Aktion                                                                                            |
|---------|---------------------------------------------------------------------------------------------------|
| 1       | Doppelklicken Sie auf <b>Lokaler Bus</b> im Projekt-Browser, um die Rackkonfiguration anzuzeigen. |

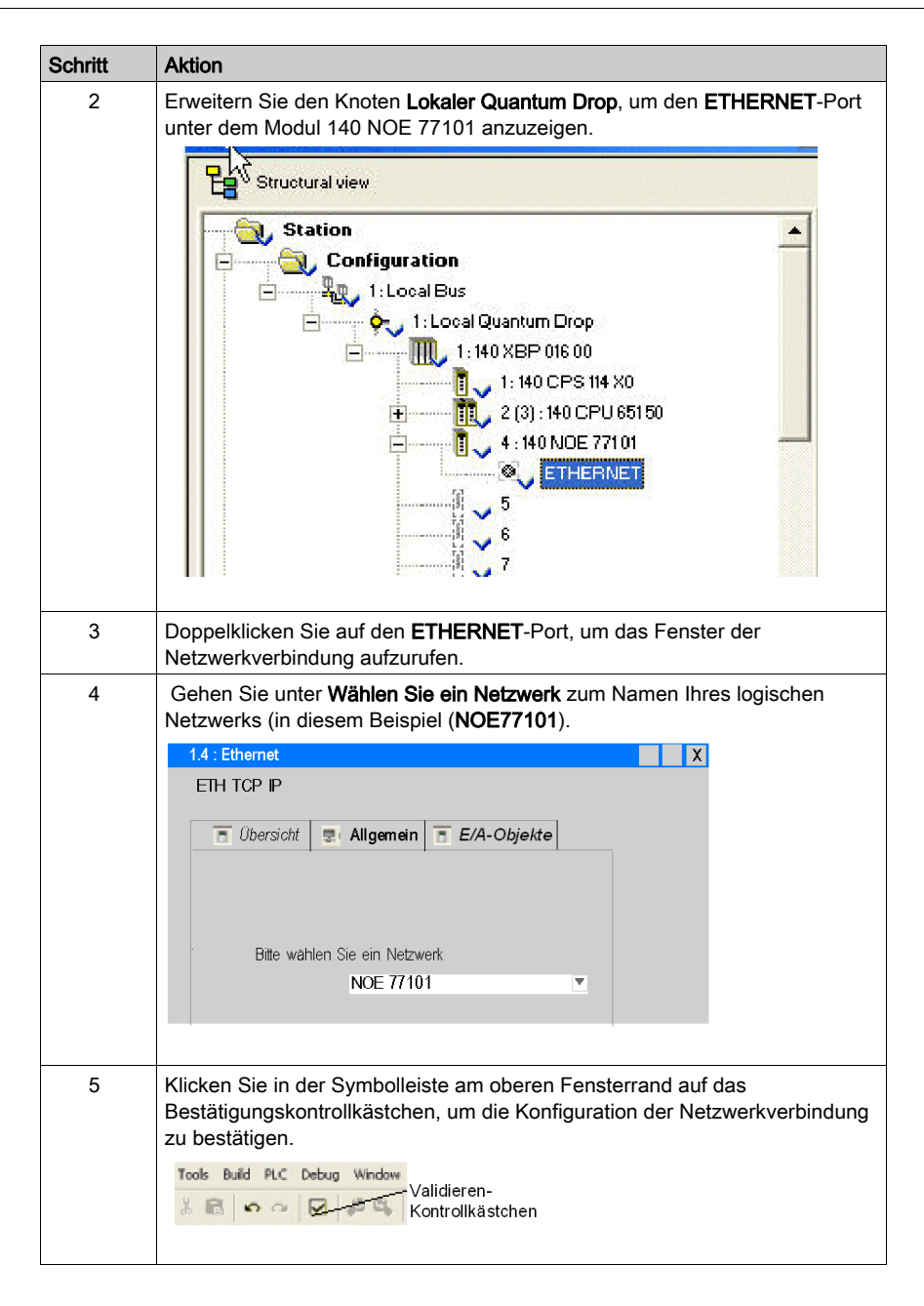

### Zuweisen einer IP-Adresse für das Modul 140 NOE 771 01

Gehen Sie vor wie folgt, um dem Kommunikationsmodul 140 NOE 771 01 eine IP-Adresse zuzuweisen:

| Schritt | Aktion                                                                                                    |
|---------|----------------------------------------------------------------------------------------------------|
| 1       | Lokalisieren Sie das Verzeichnis <b>Kommunikation/Netzwerk</b> im Projekt-<br>Browser.                                                                                                    |
| 2       | Doppelklicken Sie auf das neue logische Netzwerk (in diesem Beispiel<br>NOE77101), um das Konfigurationsfenster für NOE077101 zu öffnen.                                                                                                    |
| 3       | Klicken Sie im Bereich der IP-Adresskonfiguration (in der Abbildung oben<br>eingekreist) auf <b>Konfiguriert</b> .<br><b>Hinweis</b> : Fordern Sie bei Ihrem Netzwerkadministrator die IP-Adresse,<br>Subnetzmaske und Gateway-Adresse an, bevor Sie mit dem nächsten Schritt<br>fortfahren. |
| 4       | Geben Sie die zutreffenden Werte in die Textfelder für IP-Adresse,<br>Subnetzmaske und Gateway-Adresse ein.                                                                                                    |
| 5       | Klicken Sie in der Symbolleiste am oberen Fensterrand auf das<br>Bestätigungskontrollkästchen, um die Parametereinstellungen für die IP-<br>Konfiguration zu bestätigen.<br>Tools Build PLC Debug Window<br>Validieren-<br>Kontrollkästchen                                                  |

### Konfiguration des E/A-Abfragedienstes

### Einführung

Modicon-Module des Typs **140 NOE 771 01** unterstützen Ethernet-Kommunikationsdienste (z. B. E/A-Abfrage, Globale Daten, Modbus-Messaging, SNMP usw.). Dieses Beispiel zeigt, wie Sie den Dienst der E/A-Abfrage konfigurieren. Dieser Dienst erfüllt folgende Funktionen:

- Übertragung von Daten zwischen Netzwerkgeräten
- Regelmäßiges Lesen von Daten aus abgefragten Geräten bzw. Schreiben in abgefragte Geräte durch eine CPU

### Auswählen der E/A-Abfrageparameter

Gehen Sie vor wie folgt, um die E/A-Abfrageparameter zu konfigurieren:

| Schritt | Aktion                                                                                                    |  |
|---------|----------------------------------------------------------------------------------------------------|--|
| 1       | Öffnen Sie das Programm Control Expert auf Ihrem PC.                                                                               |  |
| 2       | Gehen Sie im <b>Projekt-Browser</b> zum Unterverzeichnis <b>Kommunikation → Netzwerke</b> .                                        |  |
| 3       | Klicken Sie auf den Namen des Netzwerks (in unserem Beispiel 140 NOE 771 01), um die Tabelle für die Modulkonfiguration zu öffnen. |  |
| 4       | Wählen Sie im Dialogfeld <b>Moduldienste</b> im Feld "E/A-Abfrage" den Wert <b>Ja</b> aus.                                         |  |
|         | Moduldienste<br>Nein Nachrichtenübertr.<br>Ja E/A-Abfrage<br>WEB Globale Daten<br>WEB SNMP<br>WEB Adress-Server                    |  |
| 5       | Klicken Sie auf die Registerkarte <b>E/A-Abfrage</b> , um das Konfigurationsfenster für die E/A-Abfrage                            |  |
|         | anzuzergen.                                                                                                    |  |

| Schritt | Aktion                                                                                                    |  |
|---------|----------------------------------------------------------------------------------------------------|--|
| 6       | Geben Sie unter jeder Spaltenüberschrift die Parametereinstellung für die Konfiguration der E/A-Abfrage ein. Halten Sie sich dabei an die nachstehende Definition der Parameter. |  |
| 7       | Klicken Sie in der Symbolleiste am oberen Fensterrand auf das Validierungskontrollkästchen, um die Parametereinstellungen für die <b>E/A-Abfrage</b> zu bestätigen.              |  |
|         | Extras Erstellen SPS Debuggen Fenster<br>Kontrollkästchen<br>"Validieren"                                                                                                    |  |

### Funktionsfähigkeitsblock (Statusblock)

Über den **Funktionsfähigkeitsblock** (Nr. 1 in der voranstehenden Abbildung) können Sie das erste Wort oder Bit in einer Statustabelle (Funktionsfähigkeitstabelle) definieren. Diese Tabelle kann bis zu 8 Wörter (%IW) oder 128 Bits (%I) lang sein. Jedes Bit in der Tabelle stellt den Status eines einzelnen Geräts dar. Die Tabelle unten zeigt, wie die Bits abhängig vom verwendeten Datentyp angezeigt werden.

| Bit | Datentyp |         |
|-----|----------|---------|
|     | %I       | %IW     |
| 1   | %I1      | %IW1.0  |
| 2   | %12      | %IW1.1  |
|     |          |         |
| 16  | %I16     | %IW1.15 |
| 17  | %117     | %IW2.0  |

Standardmäßig umfasst die Tabelle Wörter ab %IW1.0. Wenn Sie die Tabelle auf Bits umstellen möchten, müssen Sie einen Wert %I in 16er-Schritten (%I1, %I16, %I32 usw.) angeben.

**HINWEIS:** Das Feld **Funktionsfähigkeitsblock** ist nur für NOE 771 00, -01 und -11 verfügbar. Für die CPU 651 x0 steht es nicht zur Verfügung.

**HINWEIS:** Für Sicherheitsüberwachungsanwendungen wird der **Funktionsfähigkeitsblock** nicht %I/%IW, sondern %M/%MW aus dem UMA-Bereich zugeordnet.

#### Gerätesteuerungsblock

Über den **Gerätesteuerungsblock** (Nr. 2 in der vorherigen Abbildung) können Sie ein beliebiges abgefragtes Gerät deaktivieren, indem Sie ein dem Gerät zugeordnetes Bit auf 1 setzen. Das E/A-Abfragegerät schließt die Verbindung und setzt das Funktionsfähigkeitsbit auf 0 (Status "Nicht funktionsfähig").

Um den **Gerätesteuerungblock** zu aktivieren, wählen Sie das Kontrollkästchen im Konfigurationsfenster der **E/A-Abfrage** aus (Nr. 2 in der vorherigen Abbildung).

#### **HINWEIS:**

Zur Aktivierung des Gerätesteuerungsblocks müssen Sie folgende Versionen verwenden:

- Unity Pro ab V2.0
- Modul 140 NOE 771 01 oder 140 NOE 771 11 ab Version 3.5
- Modul 140 CPU 651 x0 ab Version 2.0

Wenn Sie versuchen, den **Gerätesteuerungsblock** mit einer älteren Firmware-Version zu aktivieren, wird der Dienst "E/A-Abfrage" deaktiviert.

Wenn das Kontrollkästchen nicht aktiviert ist, wird der Dienst "E/A-Abfrage" zwar aktiviert, Sie können die E/A-Abfrage jedoch nicht für einzelne Geräte deaktivieren.

Die Deaktivierung der E/A-Abfrage über den **Gerätesteuerungsblock** entspricht dem Trennen der Kommunikation zwischen Abfragegeräten und abgefragtem Gerät. Aus diesem Grund wird Folgendes ausgeführt:

- Die Fehlerpositionen werden vom Abfragegerät auf die Eingänge angewendet.
- Die Kommunikation mit dem Gerät wird angehalten.
- Alle Einträge in den IN- und OUT-Tabellen werden weiterhin bei jedem Abfragevorgang zwischen der CPU und dem Abfragegerät übertragen.

Daraus ergibt sich, dass bei einer Änderung eines an einen Eingang angeschlossenen %MWi dieses %MWi durch die Werte überschrieben wird, die im nächsten Zyklus vom E/A-Abfragegerät eingehen (entweder durch 0 oder durch den letzten Eingangswert).

Es ist möglich (aber nicht sinnvoll), auf die mit den Ausgängen verbundenen %MW zuzugreifen, da diese nicht an das Gerät übertragen werden.

### Wiederholungsrate-Schritt

Der **Wiederholungsrate-Schritt** (Nr. 3 in der voranstehenden Abbildung) ist ein Einstellungswert, der einem Vielfachen des Werts 5 ms (Mindestwert) entspricht. Höchstwert ist 200 ms.

In der Spalte **Wiederholungsrate (ms)** geben Sie ein Zeitintervall ein, durch das Sie festlegen, wie oft das E/A-Abfragegerät nach Ablauf des angegebenen Zeitintervalls jeweils eine Abfrage an das Gerät sendet.

**HINWEIS:** Die **Wiederholungsrate (ms)** in der E/A-Abfragetabelle ist ein Vielfaches der im Feld Wiederholungsrate-Schritt angezeigten Rate. Die tatsächlich durch den Dienst "E/A-Abfrage" ausgeführte Wiederholungsrate wird in der Spalte **Wiederholungsrate (ms)** angezeigt.

Hinweis: Wenn eine Eingabe in der Spalte Wiederholungsrate kein Vielfaches des angegebenen Wiederholungsrate-Schritts ist, wird sie zum nächsten Vielfachen des im Feld Wiederholungsrate-Schritts angegebenen Werts aufgerundet.

Wenn die Eingabe im Feld Wiederholungsrate-Schritt beispielsweise dem Wert 5 entspricht und Sie in der Spalte Wiederholungsrate den Wert 7 eingeben, wird die 7 auf den Wert 10 aufgerundet; wenn Sie den Wert im Feld Wiederholungsrate-Schritt zu 6 ändern und in der Spalte Wiederholungsrate den Wert 7 eingeben, wird dieser Wert auf 12 aufgerundet.

### Parameter in der E/A-Abfragetabelle

In der unten stehenden Tabelle werden die Parameter der E/A-Abfragetabelle beschrieben:

| Parameter    | Beschreibung                                                                                                    | Beispiel                         |
|--------------|----------------------------------------------------------------------------------------------------|----------------------------------|
| Eintragsnr.  | Die erste Spalte; diese weist keinen Namen auf.<br>Gültiger Bereich: 1 bis 128<br>Jeder Eintrag entspricht einer E/A-Abfrage über das Netzwerk.                                                                                                    |                                  |
| IP-Adresse   | Die IP-Adresse des abgefragten Ethernet-Slave-Geräts.                                                                                                    | 192.168.1.100                    |
| Gerätename   | Zur Konfiguration eines Geräts (Advantys-Island oder DTM)<br>klicken Sie auf die Schaltfläche Dadurch wird das Dialogfeld<br><b>Eigenschaft</b> ( <i>siehe Seite 240</i> ) geöffnet, über das die Software<br>zur Gerätekonfiguration gestartet werden kann.<br>Eine Einführung in diesen Vorgang für Advantys finden Sie hier<br>( <i>siehe Seite 230</i> ).<br>Eine Beschreibung dieses Vorgangs für DTMs finden Sie im<br>FDT-Container ( <i>siehe EcoStruxure</i> <sup>™</sup> Control Expert,<br>Betriebsarten). | MySTB1 oder<br>Master_PRM_DTM_10 |
|              | HINWEIS: Bei geöffnetem Dialogfeld Eigenschaft kann die Eigenschaft nicht bearbeitet werden.                                                                                                    |                                  |
| Geräte-ID    | <ul> <li>Über dieses Feld wird die Slave-Adresse des Geräts, das an das Ethernet/Modbus-Gateway angeschlossen ist, der IP-Adresse des jeweiligen Gateways zugeordnet.</li> <li>Gültiger Wertebereich: 1 bis 255</li> <li>Standardwert: 255</li> <li>HINWEIS-</li> </ul>                                                                                                    | 255                              |
|              | <ul> <li>Wenn Sie eine Bridge verwenden, müssen Sie in dieses<br/>Feld den Bridge-Index (1 bis 255) eingeben.</li> <li>Wenn Sie eine E/A-Abfragekonfiguration von einem<br/>140 NOE 771 •• auf ein 140 NOC 771 •• übertragen,<br/>müssen Sie die Unit-ID auf einen Wert zwischen 1 und 254<br/>einstellen.</li> </ul>                                                                                                    |                                  |
| Slave-Syntax | In diesem Dropdown-Menü können Sie die Art der Anzeige für<br>die Werte <b>RD Slave-Ref.</b> (Lesen) und <b>WR Slave-Ref.</b><br>(Schreiben) bestimmen. 4 Anzeigetypen stehen zur Auswahl:<br>• Index: 100<br>• Modbus: 400101<br>• (Modbus-Register)<br>• IEC 0: %MW100<br>• M340- und Premium-SPS-Slaves                                                                                                    | Index (Standardwert)             |
|              | <ul> <li>IEC 1: %MW101</li> <li>Quantum SPS-Slaves</li> </ul>                                                                                                    |                                  |

| Parameter                                    | Beschreibung                                                                                                    | Beispiel                                                                                                    |
|----------------------------------------------|----------------------------------------------------------------------------------------------------|----------------------------------------------------------------------------------------------------|
| Funktionsfähigkeit-<br>Timeout (ms)          | In diesem Feld wird das maximale Zeitintervall für den Zeitraum<br>zwischen den Antworten eines dezentralen Geräts definiert.<br>Nach Ablauf dieses Zeitraums werden die empfangenen Daten<br>ungültig. Das <b>Funktionsfähigkeit-Timeout</b> sollte länger sein als<br>die <b>Wiederholungsrate</b> (ms). Für ein Quantum 140 NOE771 01<br>Ethernet-Modul muss sie darüber hinaus die CPU-Zykluszeit<br>überschreiten.<br>Für das <b>Funktionsfähigkeit-Timeout</b> gilt:<br>• Bereich: 1 ms bis 50 s<br>• Intervall: 1 ms | 1500 ms                                                                                                    |
| Wiederholungsrate<br>(ms)                    | Die Datenabfragerate, in Schritten zu jeweils 16 ms.                                                                                                    | 64 ms                                                                                                    |
| RD-Master-Objekt*                            | Zieladresse in der Master-SPS (PLC), an der die neu eingelesenen Informationen jedes Geräts gespeichert werden.                                                                                                    | %MW10                                                                                                    |
| RD Slave-Ref.**                              | Quelladressindex im Slave/dezentralen Gerät                                                                                                    | Das Format dieses Werts ist<br>von der <b>Slave-Syntax</b><br>abhängig:<br>• Index: 5<br>• Modbus: 400006<br>• IEC 0: %MW5<br>• IEC 1: %MW6                                                                                                    |
| RD-Länge                                     | Anzahl der zu lesenden Wörter                                                                                                    | 10                                                                                                    |
| In Übereinstimmung r<br>192.168.1.100 ab Ind | nit diesen Beispielen liest das <b>Master-Objekt</b> 140 NOE 771 01 di<br>ex 5 und legt diese unter der NOE-Adresse ab %MW10 mit einer                                                                                                    | e Daten an der Adresse<br>Lesegröße von 10 Wörtern ab.                                                                                                    |
| Letzter Wert<br>(Eingang)                    | In diesem Feld wird das Verhalten der Eingänge bei einem<br>Zugriffsfehler in Bezug auf die dezentralen Geräte konfiguriert<br>(Beispiel: Nicht funktionsfähiges Netzwerk oder<br>Gerätespannungsversorgung usw.):<br>• Auf 0 setzen: Im Fehlermodus Zurücksetzen auf 0<br>• Letzten beibehalten: Letzten Wert beibehalten                                                                                                    | Letzten beibehalten<br><b>HINWEIS:</b> Wenn Sie in<br>einem 140 CPU 651 •0<br>Coprozessor ,Letzten<br>beibehalten' auswählen,<br>können die Eingangsdaten<br>auf 0 zurückfallen, wenn die<br>Funktionsfähigkeitsbits der<br>E/A-Abtastung <b>NICHT OKAY</b><br>sind. Stellen Sie sicher, dass<br>die Funktionsfähigkeitsbits<br>der E/A-Abtastung gültig sind<br>( <b>OK=1</b> ), bevor Sie das<br>Ethernet-Kabel entfernen,<br>um den letzten Wert zu<br>halten. |
| WR-Master-Objekt*                            | Quelladresse der Master-SPS (PLC), deren Daten in den Slave<br>bzw. in das dezentrale Gerät geschrieben werden.<br>Schreibvorgänge werden immer auf der Wortebene<br>durchgeführt.                                                                                                    | %MW20                                                                                                    |

| Parameter                                                                                                    | Beschreibung                                                                                                    | Beispiel                                                                                                    |
|----------------------------------------------------------------------------------------------------|----------------------------------------------------------------------------------------------------|----------------------------------------------------------------------------------------------------|
| WR Slave-Ref.**                                                                                                    | Die Adresse des ersten in den Slave bzw. das dezentrale Gerät<br>geschriebenen Worts.                                                                                                    | Das Format dieses Werts ist<br>von der <b>Slave-Syntax</b><br>abhängig:<br>• Index: 100<br>• Modbus: 400101<br>• IEC 0: %MW100<br>• IEC 1: %MW101 |
| WR-Länge                                                                                                    | Anzahl der zu schreibenden Wörter                                                                                                    | 1                                                                                                    |
| In Übereinstimmung mit diesen Beispielen schreibt das <b>Master-Objekt</b> 140 NOE 771 01 die Daten an der Adresse<br>%MW20 in die Slave-Adresse 192.168.1.100 ab Index 100 und legt diese unter der NOE-Adresse ab %MW5 mit einer<br>Schreibgröße von 1 Wort ab. |                                                                                                    |                                                                                                    |
| Gateway/Bridge-<br>Gerät                                                                                                    | <ul> <li>Um die Kompatibilität langsamerer TCP/IP-Netzwerkgeräte<br/>(d. h. Gateways und Bridges) mit dem E/A-Abfragegerät<br/>sicherzustellen:</li> <li>Wählen Sie das Kontrollkästchen aus, um diese Funktion zu<br/>aktivieren. Definiert ein neues Bit und setzt dieses auf den<br/>oberen Wert (1).</li> <li>Heben Sie die Auswahl des Kontrollkästchens auf, um diese<br/>Funktion zu deaktivieren (Standardeinstellung). Definiert ein<br/>neues Bit und setzt dieses auf Null (0).</li> </ul> |                                                                                                    |
| Beschreibung                                                                                                    | Zusätzliche Informationen                                                                                                    |                                                                                                    |
| *Master bezeichnet die Client-SPS (PLC), die die Anforderung ausgibt.<br>**Slave bezeichnet den Server, aus dem die Daten ausgelesen oder in den die Daten geschrieben werden.                                                                                    |                                                                                                    |                                                                                                    |

HINWEIS: Weitere Informationen finden Sie unter Kontextmenü für Kopieren/Ausschneiden/Einfügen *(siehe Seite 226)*.

HINWEIS: Siehe weitere Informationen zur E/A-Abfrage mit mehreren Zeilen (siehe Seite 228).

### Generierung und Download des Konfigurationsprogramms

### Generieren des Programms

Als Nächstes müssen Sie das gesamte Programm generieren, bevor Sie es in die SPS herunterladen können. Wählen Sie dazu **Generieren/Gesamtes Projekt generieren** in der Symbolleiste am unteren Fensterrand aus (siehe nachstehend). Bei erfolgreicher Generierung wird die Meldung **Prozess erfolgreich abgeschlossen** nach Abschluss des Programms angezeigt.

| Analyzing<br>Generating       | 54                   |
|-------------------------------|----------------------|
| Process succeeded : 0 Error(s | ) , O Warning(s)     |
|                               |                      |
|                               |                      |
| Rebuild All Proje             | ct / Import/export / |

#### Verbindungsoptionen

Um das Konfigurationsprogramm ausführen zu können, muss es zunächst in die SPS heruntergeladen werden. Vor dem Download des Programms muss die SPS mit dem PC verbunden werden, auf dem die Software Control Expert installiert ist. Die Verbindung kann über ein Kommunikationsnetzwerk wie Ethernet, USB, Modbus oder Modbus Plus hergestellt werden. In den folgenden Beispielen werden eine USB- und eine Modbus-Verkabelung beschrieben.

#### Verbindung von PC und SPS über ein USB-Kabel

Gehen Sie vor wie folgt, um PC und SPS über USB miteinander zu verbinden:

| Schritt | Aktion                                                         |
|---------|----------------------------------------------------------------|
| 1       | Stellen Sie sicher, dass das Quantum-System eingeschaltet ist. |
| 2       | Verbinden Sie die SPS über ein USB-Kabel mit dem PC.           |

| Schritt | Aktion                                                                                                    |
|---------|----------------------------------------------------------------------------------------------------|
| 3       | Klicken Sie auf dem PC auf die Registerkarte SPS/Adresse festlegen in Control Expert, um das<br>Dialogfeld "Adresse festlegen" aufzurufen.<br>Adresse festlegen<br>Simulator<br>Adresse<br>127. 0. 0. 1<br>Medien<br>USB<br>Kommunikationsparameter<br>H |
|         |                                                                                                    |
| 4       | Wählen Sie <b>USB</b> im Feld "Medien" aus.                                                                                                    |
| 5       | Lassen Sie das Feld der SPS-Adresse leer.                                                                                                    |
| 6       | Klicken Sie auf <b>OK</b> .                                                                                                    |
| 7       | Fahren Sie mit dem Download und der Ausführung des Konfigurationsprogramms (siehe Seite 410) fort.                                                                                                    |

### Verbindung von PC und SPS über ein Modbus-Kabel

Gehen Sie vor wie folgt, um PC und SPS über Modbus miteinander zu verbinden:

| Schritt | Aktion                                                                                                    |                                                                                 |                          |
|---------|----------------------------------------------------------------------------------------------------|---------------------------------------------------------------------------------|--------------------------|
| 1       | Stellen Sie sicher, dass das Quantum-System eingeschaltet ist.                                                                                 |                                                                                 |                          |
| 2       | Verbinden Sie die SPS über ein Modbus-Kabel mit dem PC.                                                                                        |                                                                                 |                          |
| 3       | Klicken Sie auf dem PC auf die Registerkarte Control ExpertSPS/Adresse festlegen <b>in</b> , um das Dialogfeld "Adresse festlegen" aufzurufen. |                                                                                 |                          |
|         | Adresse<br>Adresse<br>Medien<br>MODBUS01<br>Kommunikationsparameter                                                                            | Simulator<br>Adresse<br>127.0.0.1<br>Medien<br>TCPIP<br>Kommunikationsparameter | Ban<br>TestVe<br>C<br>At |

| Schritt | Aktion                                                                                                    |
|---------|----------------------------------------------------------------------------------------------------|
| 4       | Wählen Sie MODBUS01 im Feld "Medien" aus.                                                                                                    |
| 5       | Geben Sie die Modbus-Adresse im Feld der SPS-Adresse ein (Standardadresse ist 1).<br><b>Hinweis</b> : Sie können auch die Tastatur am Modul 140 CPU 651 50 verwenden, um die Modbus-<br>Adresse einzugeben bzw. zu ändern. |
| 6       | Klicken Sie auf <b>OK</b> .                                                                                                    |
| 7       | Fahren Sie mit dem Download und der Ausführung des Konfigurationsprogramms fort (siehe unten).                                                                                                    |

### Herunterladen und Ausführen des Konfigurationsprogramms

Sobald PC und SPS physische miteinander verbunden sind (Arbeitsschritte oben), kann das E/A-Abfrageprogramm in die SPS heruntergeladen werden:

| Schritt | Aktion                                                                                                    |
|---------|----------------------------------------------------------------------------------------------------|
| 1       | Wählen Sie auf dem PC SPS/Verbinden im Fenster "Control Expert" aus.                                                                                            |
| 2       | Klicken Sie auf die Registerkarte <b>SPS/Projekt an SPS übertragen</b> , um das gleichnamige Dialogfeld aufzurufen.                                             |
|         | Projekt an SPS übertragen                                                                                                    |
|         | PC-Projekt     Überschriebenes SPS-Projekt                                                                                                    |
|         | Name Station Name Station                                                                                                    |
|         | Version 0.0.0 Version 0.0.10                                                                                                    |
|         | Letzte generierte 1/16/2007 11:17:23AM Letzte generierte 12/17/2006 4:30:06PM Version                                                                           |
|         | SPS nach Übertragung auf RUN setzen                                                                                                    |
|         | Übertragung Abbrechen                                                                                                    |
|         |                                                                                                    |
|         |                                                                                                    |
|         |                                                                                                    |
| 3       | Klicken Sie auf die Schaltfläche Übertragen, um das Programm in die SPS herunterzuladen.                                                                        |
| 4       | Klicken Sie im Bestätigungsfenster auf <b>OK</b> .                                                                                                    |
|         | Stop                                                                                                    |
|         | SPS-Projekt:<br>Name: Station<br>Version: 0.0.10<br>Letzte generierte Version: 12/1 //2006<br>4:30:06 PM<br>Stoppen dieses Projekts bestatigen?<br>OK Abbrechen |
| 5       | Klicken Sie auf <b>Ausführen</b> in der Symbolleiste am oberen Rand des Control Expert-Fensters, um das Programm zu starten.                                    |

### Diagnostizieren des Ethernet-Moduls mit dem Webserver

### Auf einen Blick

Ethernet-Module des Typs Quantum haben einen eingebetteten Webserver, der Webseiten für die Diagnose von Ethernet-Moduldiensten, wie z. B. Statistiken, E/A-Abfragen, Messaging, global Daten usw. zur Verfügung stellt. Der Zugriff auf die Webseiten des Ethernet-Moduls erfolgt über die Eingabe der IP-Adresse des Moduls im Webbrowser. Für die Anzeige der Startseite ist kein Passwort erforderlich. Ausgehend von der NOE-Startseite können Sie auf die Seiten zur Überwachung, Diagnose und Konfiguration zugreifen.

Es ist außerdem möglich die LED-Anzeige zur Diagnose von Problemen zu verwenden. Weitere Informationen zur LED-Anzeige des Moduls finden Sie im *Benutzerhandbuch – Quantum NOE 771xx Ethernet-Module*.

### Zugang zur Webseite des Ethernet-Moduls

Um auf die Webseite des Moduls NOE 771 01 zuzugreifen, gehen Sie wie folgt vor:

| Schritte | Aktion                                                                                                    |
|----------|----------------------------------------------------------------------------------------------------|
| 1        | Starten Sie auf dem PC einen Webbrowser, wie z. B. Internet Explorer.                                                                                                    |
| 2        | Geben Sie im Adressfeld des Browsers die aktuelle IP-Adresse des Moduls<br>NOE 771 01 ein, um die Startseite des Moduls NOE aufzurufen.                                                                                  |
|          | O has + O + n 2 Co Parata Areas O Areas San San San San San San San San San San                                                                                                    |
|          | Concepte Con                                                                                                    |
|          | Telemecanique NOE 771 01 Web Server                                                                                                    |
|          | B Restand<br>Hour                                                                                                    |
|          | Casavian di 1960, 2019, Rotanaka antavatika PAR, da 4464, yedawad                                                                                                    |
|          |                                                                                                    |
| 3        | Klicken Sie auf die Registerkarte <b>Diagnose</b> .                                                                                                    |
| 4        | Geben Sie einen Benutzernamen und ein Passwort ein (der Standartwert für<br>beide ist USER).<br><b>Hinweis</b> : Fragen Sie bei Ihrem Systemadministrator nach, ob der<br>Benutzername und das Passwort geändert wurden. |

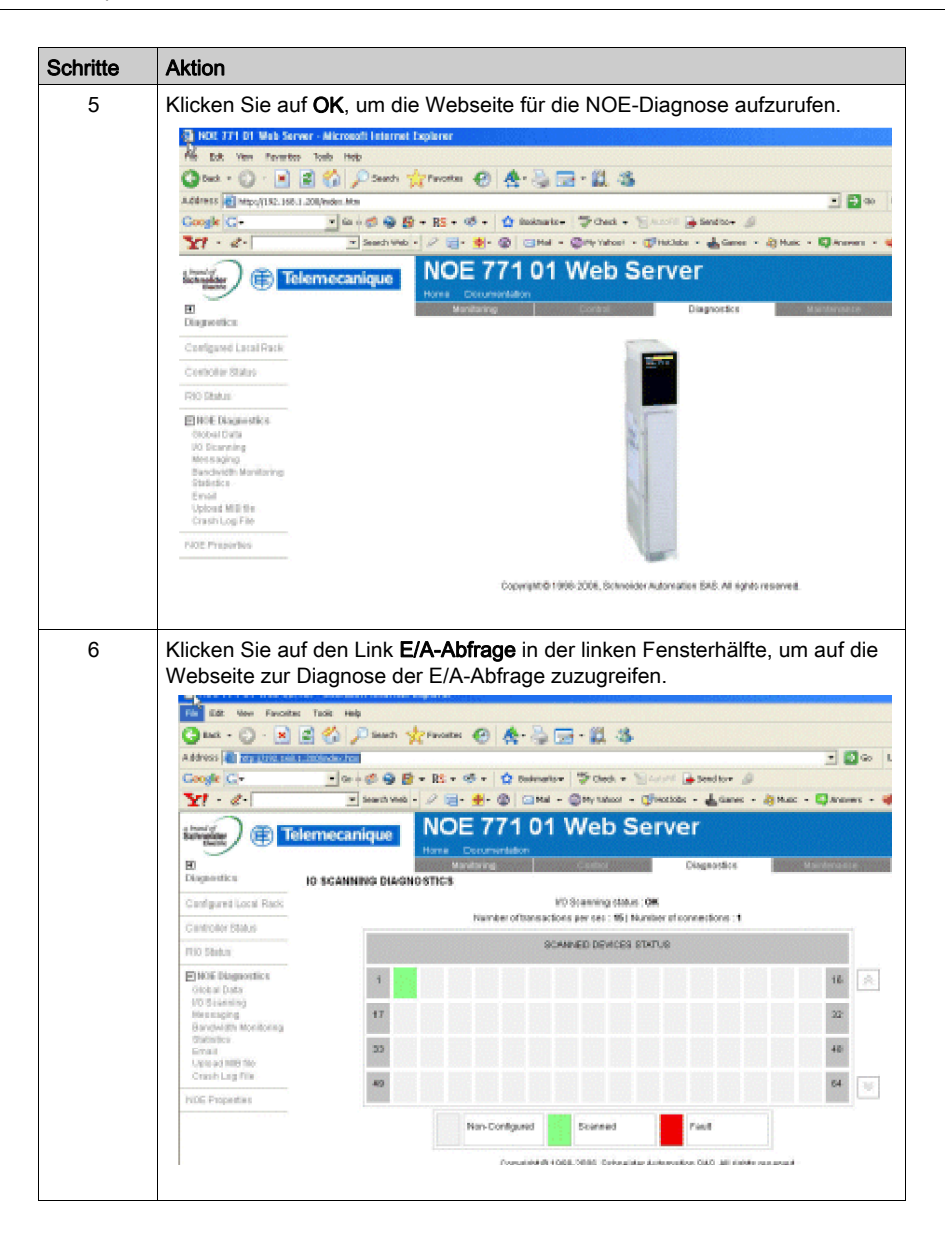

# Glossar

# Α

### ACK

Acknowledgement

### Adresse

In einem Netzwerk die Identifikation einer Station. In einem Datenrahmen eine Bitgruppe, die die Quelle oder das Ziel des Rahmens identifiziert.

### API

Application Program Interface (Anwenderprogramm-Schnittstelle) Von einem Programmmodul verwendete Funktions- und Datenspezifikation, um auf ein anderes Modul zuzugreifen, Programmier-Schnittstelle, die der Grenze zwischen den Protokollschichten entspricht.

### ARP

Adressverarbeitungs-Protokoll Ein Netzwerkebenen-Protokoll, das zur Bestimmung der physikalischen Adresse verwendet wird, die der IP-Adresse eines Netzwerk-Hosts entspricht. ARP ist ein Teilprotokoll, das unter TCP/IP arbeitet.

### ASN.1

Abstract Syntax Notation. Eine zur Definition eines Protokolls (OSI Scope) verwendete Grammatik.

### В

### Bit/s

Bits pro Sekunde

### BOOTP

BOOTstrap Protokoll. Ein bei der Inbetriebnahme verwendetes Protokoll, das zum Holen einer IP-Adresse dient, die von einem BOOTP-Server geliefert wird und die aus der MAC-Adresse des Moduls abgeleitet wird.

#### Brandmauer

Eine Gateway, die den Zugang zu einem Netzwerk oder einer Anwendung steuert.

#### Bridge

Eine Einrichtung, die zwei oder mehr physikalische Netzwerke mit demselben Protokoll miteinander verbindet. Eine Bridge liest Rahmen und entscheidet aufgrund ihrer Zieladresse, ob diese zu senden oder zu blockieren sind.

#### **BSP**

Board Support Package (Karten-Optimierungspaket). Ein Softwarepaket, das der Adaptation eines bestimmten Echtzeitsystems (RTOS0) an die entsprechende Hardware dient.

# С

### Client

Ein Rechnerprozess, der Leistungen anderer Rechnerprozesse abfragt

# D

### DHCP

Dynamic Host Configuration Protocol. Eine verbesserte Version von BOOTP.

### **DHCP-Client**

Host im Netzwerk, der seine Konfiguration von einem DHCP-Server erhält.

### **DHCP-Server**

Server, der die Konfigurationsparameter an einen DHCP-Client liefert.

### DNS

DNS-System Ein TCP/IP-Protokoll, das zum Auffinden von IP-Adressen aus Hostnamen verwendet wird.

# Е

### E/A-Abfrageliste

Eine Konfigurationstabelle, die die Ziele mit wiederholter Kommunikation identifiziert, ist zulässig.

### E/A-Bestückung

Zone im SPS-Konfigurationsspeicher, die für die Bestückung von Eingangs- und Ausgangspunkten verwendet wird. Wurde zuvor Trafic Cop genannt.

### E/A-Scanner

Softwarekomponente, die Ethernet-basierende Momentum E/A verwaltet, um Eingänge zu erhalten und Ausgänge festzulegen.

### E/A-Station

Eine oder zwei dezentrale E/A-Kanäle (je nach Systemtyp) mit einer festen Anzahl an E/A-Punkten

### E/A-Verwaltung

Ein Verfahren, das der Prozessor befolgt, um Eingänge zu überwachen und Ausgänge zu steuern.

### elektromagnetischen Feldes

Eine logische Gruppe aufeinanderfolgender Bits, die einen Datentyp, wie den Start oder das Ende einer Nachricht, eine Adresse, Daten oder einen Fehlertest übertragen.

# F

### FactoryCast

Ein eingebetteter Web-Server, der vom Anwender eingestellt werden kann und ihm Zugang zu SPS-Diagnosen und zur Ethernet-Konfiguration bietet.

#### Frame

Eine Bitgruppe, die einen binären Datenblock darstellt. Frames enthalten Informationen für die Netzwerksteuerung oder Daten. Die Größe und Zusammenstellung eines Rahmens wird durch die verwendete Netzwerk-Technologie bestimmt.

#### FTP

File Transfer Protocol. Das Protokoll (über TCP), das verwendet wird, um eine Datei aus einer dezentralen Steuerung auszulesen oder in sie zu schreiben (die FTP-Serverseite).

### G

### Gateway

Eine Einrichtung, die Netzwerke mit verschiedenen Netzwerkarchitekturen miteinander verbindet und auf der Anwendungsebene agiert. Diese Bezeichnung kann sich auf einen Router beziehen.

#### Globale Daten (Publish/Subscribe)

Service der Inter-SPS-Synchronisierung (gemeinsam genutzte Datenbanken).

### Н

#### half duplex

(HDX) Eine Datenübertragungsmethode, die in zwei Richtungen kommunizieren kann, aber nur in eine Richtung gleichzeitig.

### Host

Ein Netzwerk-Teilnehmer

#### Host-Name

Ein DNS-Name für einen bestimmten Rechner eines Netzwerks, wird zur Adressierung dieses Rechners verwendet.

### HTTP

Ein DNS-Name für einen bestimmten Rechner eines Netzwerks, wird zur Adressierung dieses Rechners verwendet.

### 

### ICMP

Internet Control Message Protocol Ein TCP/IP-Protokoll, das zur Übertragung von Fehlern in Datagramm-Sendungen verwendet wird.

#### Internet

Globale Verbindung bestehend aus TCP/IP-gestützten Rechner-Kommunikations-Netzwerken.

#### IP

Internet Protocol. Ein gängiges Netzwerkschichten-Protokoll IP wird meistens in Verbindung mit TCP eingesetzt.

### **IP-Adresse**

Internet-Protokoll-Adresse Den Hosts über TCP/IP zugeordnete 32-Bit-Adresse

### Κ

### Konzentrator (Hub)

Eine Einrichtung, die an eine Serie flexibler und zentralisierter Module angeschlossen werden kann, um ein Netzwerk aufzubauen.

### Μ

### **MAC-Adresse**

Media Access Control-Adresse. Hardware-Adresse eines Gerätes. Eine MAC-Adresse wird einem Ethernet-TCP/IP-Modul werkseitig zugewiesen.

### MBAP

Modbus Application Protocol

### MBP\_MSTR

Ein spezieller Masterbefehl, der zum Lesen und Schreiben von Rechnerdaten Ladder Logic verwendet.

#### MIB

Management Information Base. Datenbank, welche die Konfiguration eines SNMP-fähigen Gerätes enthält.

### Modbus

Ein Kommunikationssystem, das Modbus-SPS-Systeme mit intelligenten Terminals und Rechnern über gängige Träger oder dedizierte Leitungen verbindet.

### Ν

### NACK

Negative Bestätigung, die einen Fehler anzeigt.

### NDDS

Network Data Delivery Services.

#### NetLink

Der logische Name eines Netzwerks.

#### Netzwerk

Miteinander verbundene Geräte mit gemeinsamem Datenpfad und Kommunikationsprotokoll.

#### NTP-

Network Time Protocol. Ein Protokoll, mit dem die Uhrzeit eines Client oder Servers mit der Uhrzeit auf einem anderen Server oder aus einer Bezugszeitquelle, wie einem Satellitenempfänger, synchronisiert wird.

### 0

### OIT / OID

Objekt-Information Wahr / Objekt-ID (identifiziert die OIT), enthalten Datenbanken für die Verwaltung von SNMP (MIBs).

### **OSI-Modell**

Open System Interconnection model. Ein Referenzstandard, der die erforderliche Leistung eines Gerätes für den Datenaustausch beschreibt. Er wird von der International Standards Organization (ISO) herausgegeben.

### Ρ

### Paket

Dateneinheit, die über ein Netzwerk versendet wird.

#### Peer Cop

Software, die es Ihnen ermöglicht, Datenblocks zu konfigurieren, die zwischen den SPS eines Modbus Plus-Netzwerks übertragen werden.

### PING

Packet Internet Groper. Ein Testprogramm, über das festgestellt werden kann, ob ein Netzwerkziel erreicht werden kann.

#### Port

Ein Zugang für die Dateneingabe oder -ausgabe in einem Host unter Verwendung von TCP-Diensten.

#### Protokoll

Beschreibt Nachrichtenformate und einen Satz Regeln, die von zwei oder mehr Geräten zur Kommunikation unter Einsatz dieser Formate verwendet werden.

### R

#### Rahmentypen

Zwei gängige Rahmentypen sind Ethernet II und IEEE 802.3.

### Repeater

Ein Gerät, das zwei Sektionen eines Netzwerks miteinander verbindet und Signale zwischen ihnen überträgt, ohne Routen festzulegen oder Pakete zu filtern.

### RFC

Request For Comment. Ein durch eine Nummer in der Internet-Welt gekennzeichnetes Papier. Sie definieren den Stand der Technik hinsichtlich Internet-Protokolle (geleitet durch die IETF = Internet Engineering Task Force)http://www.ietf.org

### Router

Ein Gerät, das zwei oder mehr Sektionen eines Netzwerks miteinander verbindet und den Informationsfluss zwischen ihnen ermöglicht. Ein Router prüft jedes empfangene Paket und entscheidet, ob das Paket vom Rest des Netzwerks ferngehalten oder übertragen werden soll. Der Router versucht, das Paket über den effizientesten Pfad des Netzwerks zu versenden.

### S

### Schicht

Im OSI-Modell ein Teil einer Gerätestruktur, der definierte Dienste für den Datenaustausch gewährleistet.

### Server

Bietet Leistungen für Clients. Dieser Begriff kann sich auch auf den Rechner beziehen, auf dem der Dienst sich befindet.

#### SMTP-

Simple Mail Transfer Protocol. Gängiges Protokoll für die Übertragung von E-Mail-Nachrichten.

#### SNMP

Simple Network Management Protocol.

#### Socket

Assoziation eines Ports mit einer IP-Adresse, dient zur Identifikation eines Senders oder eines Empfängers.

#### SPS

Programmable Logic Controller (Speicherprogrammierbare Steuerung)

### Stackregister

Softwarecode, der das verwendete Protokoll implementiert. Im Falle der NOE-Module handelt es sich um TCP/IP.

#### Standard-Gateway

Die IP-Adresse des Netzwerks oder des Host, an das/den alle Pakete, die an ein unbekanntes Netzwerk/Host adressiert sind, gesandt werden. Die Standard-Gateway ist im allgemeinen ein Router o.ä.

### STP

Geschirmtes, paarweise verdrilltes Kabel. Ein Kabeltyp, der aus verschiedenen foliengeschirmten und paarweise verdrillten Kabelsträngen besteht.

### Subnetzmaske

Eine Bitmaske, die verwendet wird, um zu ermitteln oder zu bestimmen, welche Bits in einer IP-Adresse der Netzwerkadresse entsprechen und welche Bits den Teilnetzabschnitten der Adresse entsprechen. Die Subnetzmaske ist die Netzwerkadresse plus der Bits, die für die Identifikation des Subnetzwerks reserviert sind.

### Switch

Ein Netzwerkgerät, das zwei oder mehr getrennte Netzwerksegmente miteinander verbindet und die Übertragung über diese Segmente ermöglicht. Ein Switch bestimmt, ob ein Rahmen je nach seiner Zieladresse blockiert oder übertragen werden soll.

# Т

### TCP

Transmission Control Protocol (Transmissions-Steuerprotokoll)

### TCP / IP

Eine Protokollfolge, die aus dem Übertragungs-Steuerprotokoll und dem Internet-Protokoll besteht, Folge der Kommunikationsprotokolle, auf denen Internet basiert.

### Teilnehmer

Ein adressierbares Gerät in einem Kommunikationsnetzwerk.

### Teilnetz

Ein physikalisches oder logisches Netzwerk in einem IP-Netzwerk, das eine Netzwerkadresse mit anderen Teilen des Netzwerks teilt.

### **Transparent Factory**

Transparent Factory ist eine Initiative von Schneider Electric, um die Internet-Technologien in den Betriebsstätten einzuführen und um so die Produkte von Schneider "informationsfähig" zu mache. Auf diese Weise wird ein "transparenter" Zugang zu Betriebsdaten des Werks über offene Netzwerke mit offenen Tools errichtet. Durch die Vernetzung mit Produkten anderer Hersteller für einen ähnlichen Zugriff können die Kunden verbesserte Verfahren für die Überwachung und Steuerung von Fertigungsprozessen zu günstigeren Preisen erwarten.

### **Transparent Ready**

Eine Produktlinie von Schneider Electric, die auf universellen Ethernet TCP/IP- und Web-Technologien beruht. Diese Produkte der industriellen Automatisierung (Warenzeichen "Telemecanique") und der Stromverteilung (Warenzeichen Merlin Gerin) können ohne Schnittstellen in Systeme zur gemeinsamen Datennutzung in Echtzeit integriert werden. Die Produktlinie umfasst Feldsensoren und -aktoren (einfache oder intelligente), Steuerungen und SPS, HMI-Anwendungen sowie spezielle Gateways und Server.

# U

### UDP

User Datagram Protocol. Ein Protokoll, das Daten über IP überträgt.

### Uni-Te

Vereinheitlichtes Telemecanique-Anwendungsprotokoll (verwendet in den SPS-Serien S7, Premium und Micro).

### Unterstützung

Im Rahmen der Netzwerkkommunikation: Bestehende Komponenten (SPS-Produkte etc.), die keine spezielle (Hardware-) Unterstützung für Control Intranet bieten.

### URL

Uniform Resource Locator. Netzwerk-Adresse einer Datei.

### UTP

Unshielded Twisted Pair (ungeschirmtes, verdrilltes Kabel). Kabeltyp, bestehend aus isolierten Kabelsträngen, die paarweise verdrillt sind.

### W

### Web

Weltweite Verbindung zwischen Stationen auf der Basis von Internet-Protokollen. Das bekannteste ist HTTP (Web-Server).

### www

World Wide Web. Hypertext-gestütztes Ferndatensystem, in dem Clients und Server frei zur Verfügung stehen

# Ζ

### Zyklischer Datenaustausch

Gewährleistet den Datentransfer zwischen zwei oder mehr NOE 771 xx-SPS-Systemen in einem TCP/IP-Netzwerk.

# Index

### 0-9

10/100BASE-T Kabellängen, 57 100BASE-FX Kabellängen. 57 10BASE-T Hubs. 56 Kabeloptionen, 56 140 NOE 771 01 Konfiguration der E/A-Abfrage, 402 140CPU65150. 20 140CPU65160. 20 140CPU651x0 Abfrageunterschied von 140NOE77101, 216 140NOF771 •• auf 140NOC771 •• Übertragung E/A-Abfrage, 405 140NOF771 •• bis 140NOC771 •• Übertragung E/A-Abfrage, 223 140NOE77100. 42 140NOE77101. 42 Abfrageunterschied von 140CPU651x0, 216 140NOE77110. 42 140NOE77111, 42 140NWM10000, 42

# Α

Abfragen Unterschiede von 140CPU651x0 und 140NOE77101, *216* Adress-Server, *80, 253* Advantys, *247* Ändern der Modbus Plus-Adresse Operation 17, *195* 

### В

Bandbreitenüberwachung, *90* Betriebsarten, *354* 

# С

Control Expert Advantys, 240 DTM-Container, 240 CREAD\_REG, 131 CWRITE\_REG, 134

### D

Datenübertragung Kommunikationsblöcke. 129 dezentrale Clients, 359 Diagnose (Webseite) Quantum, 307 Diagnose von Hot Standby, 31 Dienste 140CPU65150, 77 140CPU65160. 77 140NOE77100, 45, 77 140NOE77101. 45. 77 140NOE77110, 45, 77 140NOE77111. 45. 77 140NWM10000. 45. 77 Adress-Server, 80, 253 Bandbreitenüberwachung, 90 E-Mail-Benachrichtigung, 293 E/A-Scanner, 85 E/A-Verwalter. 215 Eingebettete Webseiten. 303 Elektronische SMTP-E-Mail-Benachrichtigung, *89* FDR, *253* FTP, *92* Globale Daten, *87*, Integrierte Webseiten, Modbus-Nachrichtenaustausch, NTP-Zeitsynchronisierung, *88*, SNMP, *82*, DTM-Container,

# E

E-A-Abfrage Abfrageunterschiede von 140CPU651x0 und 140NOE77101, 216 E-Mail-Benachrichtigung, 293 E/A-Abfrage, 360 140NOE771 ··· auf 140NOC771 ··· Übertraauna. 405 140NOE771 ··· bis 140NOC771 ··· Übertragung, 223 Konfiguration für 140 NOE 771 01, 402 Konfiguration für Quantum, 221 Mehrere Zeilen, 228 E/A-Scanner. 85 E/A-Verwalter, 215 Eigenschaften (Webseite) Quantum. 345 Eingebettete Webseiten, 303 Einschränkung, 352 Elektronische E-Mail-Benachrichtigung, 89 Elektronische SMTP-E-Mail-Benachrichtigung, 89 Ethernet-Geräte (Installation) 140NOE77100, 53 140NOE77101, 53 140NOE77110. 53 140NOE77111, 53 Ethernet-Geräte (Konfiguration) 140NOE77100. 53 140NOE77101, 53 140NOE77110, 53 140NOE77111, 53

### F

FactoryCast, *95* FDR, *253* Flash-Dateisystem, *95* FTP, *92* FTP/TFTP-Dienste Aktivieren/Deaktivieren, *199* FTPS-Server, *361* 

## G

Globale Daten, 87, 201, 361

# Η

Hot Standby, *95*, *347* Hot Standby Diagnose, *31* HTTP-Dienste Aktivieren/Deaktivieren, *199* 

## I

Integrierte Webseiten, *93* IP-Adressen, *348* 

## K

Kenndaten Ethernet-Module, *377* Kommunikationsblöcke, *129* Kommunikationsblöcke für die Datenübertragung IEC, *130* Konfigurieren von Ethernet-Geräten, *99* Kundendienst, *73* 

### L

lokale Clients, 359

### Μ

MBAP, 381

MBP\_MSTR, *148* Modbus Plus-Adresse ändern, *195* Menüs High-End-CPUs, *31* MIB, *82, 263* Modbus-Nachrichtenaustausch, *83* Modi, *354* 

## Ν

Netzwerkeffekte einer Hot Standby-Lösung, 359 NTP, 281 NTP-Zeitsynchronisierung, 88, 281

### Ρ

PRA Control Expert, 240

# Q

Quantum Abfrageunterschiede von 140CPU651x0 und 140NOE77101, *216* Diagnose (Webseite), *307* Eigenschaften (Webseite), *345* 

## R

READ\_REG, 137

## S

Schlüsselschalter, 32 SNMP, 82, 263

## Т

Tastenfelder, TCP\_IP\_ADDR, Test auf doppelte IP-Adressen, TFTP-Server,

## V

Verwaltete Variablen, 247

## W

Wartung von Ethernet-Modulen, Webseiten, Integriert, WRITE\_REG,

## Ζ

Zeitsynchronisierung, *88* Zulassung durch Behörden, *379*